# VELEUČILIŠTE U BJELOVARU

## Zoran Vrhovski

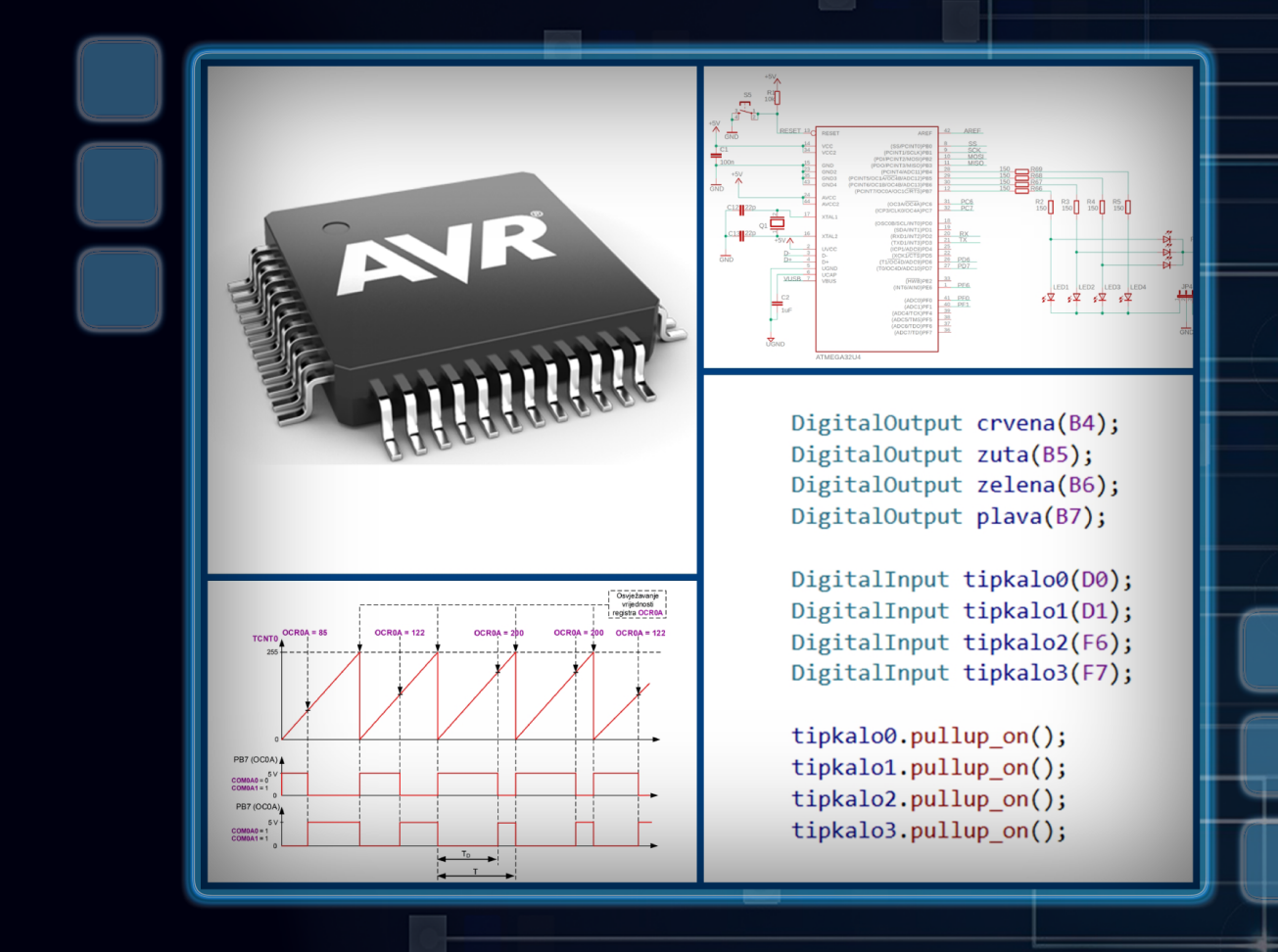

# MIKROUPRAVLJAČI

Programiranje mikroupravljača porodice AVR

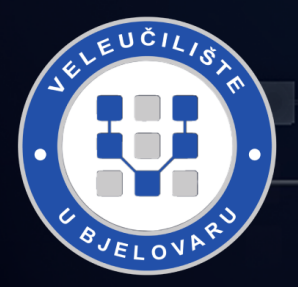

Bjelovar, 2020.

VELEUČILIŠTE U BJELOVARU

# MIKROUPRAVLJAČI

### Programiranje mikroupravljača porodice AVR

Prvo izdanje

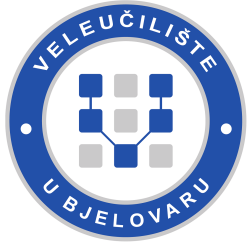

Bjelovar, 2020.

dr. sc. Zoran Vrhovski

MIKROUPRAVLJAČI Programiranje mikroupravljača porodice AVR

> Izdavač: Veleučilište u Bjelovaru

Za izdavača: doc. dr. sc. Zrinka Puharić, dr. med.

> Tehnički urednik: dr. sc. Zoran Vrhovski

Recenzenti: dr. sc. Mihael Kukec dr. sc. Igor Petrović

Lektorica: Mirjana Bučar, prof.

Prijelom i oblikovanje naslovnice / grafički urednik: dr. sc. Zoran Vrhovski

ISBN 978-953-7676-34-6

©Niti jedan dio ove knjige ne smije se preslikavati ni umnožavati bez prethodne pismene suglasnosti autora. dr. sc. Zoran Vrhovski

#### MIKROUPRAVLJAČI Programiranje mikroupravljača porodice AVR

Prvo izdanje

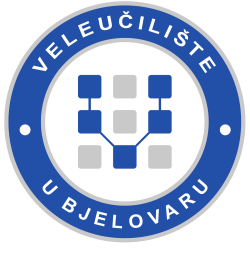

Bjelovar, 2020.

### Predgovor

Tko želi nešto naučiti, naći će način; tko ne želi, naći će izliku. Pablo Picasso

Udžbenik Mikroupravljači namijenjen je prvenstveno studentima preddiplomskih stručnih studija Mehatronika i Računarstvo na Veleučilištu u Bjelovaru koji u svom studijskom programu slušaju predmet koji se bavi mikroupravljačima. Svakako se ovaj rukopis može koristiti i na drugim visokim učilištima koja se u svom nastavnom programu bave mikroupravljačima.

Ovaj udžbenik opisuje razvoj programa za mikroupravljač ATmega32U4 u programskom okruženju Atmel Studio 7. Programi su pisani u sintaksi programskih jezika C i C++. Vježbe koje će biti opisane u ovom udžbeniku napisane su u programskom okruženju Atmel Studio 7 i nalaze se na mrežnoj stranici www.vub.hr/mikroracunala. Uz vježbe se na mrežnoj stranici nalaze i rješenja vježbi kako biste mogli provjeriti ispravnost vlastitih programskih rješenja. U udžbeniku su opisana rješenja ukupno 58 vježbi koje su vrlo praktične i daju dobar uvod u svijet razvoja programske podrške za ugradbene računalne sustave.

Motiv pisanja ovog udžbenika jest nepostojanje sličnog rukopisa na hrvatskom jeziku. Ako budete uživali u čitanju ovog udžbenika i radu na razvojnom okruženju s mikroupravljačem ATmega32U4 barem upola kao što sam ja uživao stvarajući rukopis, moja će misija biti ispunjena. Možda se pitate zašto nisam koristio neku drugu porodicu mikroupravljača pri pisanju udžbenika. Odgovor je vrlo jednostavan. Ja sam veliki ljubitelj AVR porodice mikroupravljača i to je jedini razlog.

Zahvaljujem se recenzentima dr. sc. Mihaelu Kukecu i dr. sc. Igoru Petroviću na korisnim savjetima i sugestijama te lektorici Mirjani Bučar, prof. na strpljenju pri čitanju ovog udžbenika i usklađivanju teksta s hrvatskim standardnim jezikom.

Posebno se zahvaljujem Veleučilištu u Bjelovaru na potpori u izdavanju ove knjige. Veliku zahvalnost upućujem kolegi Goranu Benkeku koji je aktivno radio na razvoju i proizvodnji razvojnog okruženja s mikroupravljačem ATmega32U4.

Udžbenik posvećujem kćeri Sofiji i supruzi Ani. Obje ste moj neiscrpan izvor energije i hvala vam na tome.

Zoran Vrhovski

\_

# Sadržaj

| 1        | Uvo            | d                                                              | 1   |
|----------|----------------|----------------------------------------------------------------|-----|
| <b>2</b> | Raz            | vojno okruženje Atmel Studio 7                                 | 3   |
|          | 2.1            | Odabir razvojnog okruženja                                     | 3   |
|          | 2.2            | Stvaranje projekta u razvojnom okruženju Atmel Studio 7        | 4   |
| 3        | Sni            | nanje i pokretanje strojnog koda na mikroupravljaču ATmega32U4 | 11  |
|          | 3.1            | Razvojno okruženje s mikroupravljačem ATmega32U4               | 11  |
|          | 3.2            | Programiranje mikroupravljača ATmega32U4                       | 15  |
| 4        | $\mathbf{Dig}$ | talni izlazi i ulazi                                           | 25  |
|          | 4.1            | Digitalni izlazi mikroupravljača ATmega32U4                    | 26  |
|          |                | 4.1.1 Vježbe - digitalni izlazi mikroupravljača ATmega32U4     | 26  |
|          |                | 4.1.2 Zadaci - digitalni izlazi mikroupravljača ATmega32U4     | 42  |
|          | 4.2            | Digitalni ulazi mikroupravljača ATmega32U4                     | 44  |
|          |                | 4.2.1 Vježbe - digitalni ulazi mikroupravljača ATmega32U4      | 45  |
|          |                | 4.2.2 Zadaci - digitalni ulazi mikroupravljača ATmega32U4      | 58  |
| <b>5</b> | $\mathbf{LCI}$ | ) displej                                                      | 61  |
|          | 5.1            | Vježbe - LCD displej                                           | 61  |
|          |                | 5.1.1 Zadaci - LCD displej                                     | 78  |
| 6        | EEI            | PROM memorija                                                  | 81  |
|          | 6.1            | Vježbe - EEPROM memorija                                       | 81  |
|          |                | 6.1.1 Zadaci - EEPROM memorija                                 | 84  |
| 7        | Ana            | logno-digitalna pretvorba                                      | 85  |
|          | 7.1            | Vježbe - analogno-digitalna pretvorba                          | 85  |
|          |                | 7.1.1 Zadaci - analogno-digitalna pretvorba                    | 99  |
| 8        | Taj            | neri i brojači 1                                               | 01  |
|          | 8.1            | Vježbe - Normalan način rada tajmera                           | 105 |
|          |                | 8.1.1 Zadaci - Normalan način rada tajmera                     | 123 |
|          | 8.2            | Vježbe - PWM način rada tajmera                                | 124 |

|    |                                                                                                    | 8.2.1                                                                                                    | Fast PWM način rada tajmera                                        | 124                                                                                                    |
|----|----------------------------------------------------------------------------------------------------|----------------------------------------------------------------------------------------------------|--------------------------------------------------------------------|----------------------------------------------------------------------------------------------------|
|    |                                                                                                    | 8.2.2                                                                                                    | Phase Correct PWM način rada tajmera                               | 127                                                                                                    |
|    |                                                                                                    | 8.2.3                                                                                                    | Konfiguracija PWM načina rada tajmera pomoću zaglavlja "timer.h"   | 130                                                                                                    |
|    |                                                                                                    | 8.2.4                                                                                                    | Zadaci - PWM način rada tajmera                                    | 147                                                                                                    |
| 9  | Nun                                                                                                    | nerički                                                                                                    | displej i posmačni registar                                        | 149                                                                                                    |
|    | 9.1                                                                                                    | Vježbe                                                                                                    | - numerički displej i posmačni registar                            | 156                                                                                                    |
|    | 9.2                                                                                                    | Zadaci                                                                                                    | - numerički displej                                                | 172                                                                                                    |
| 10 | Uni                                                                                                    | verzaln                                                                                                    | a asinkrona serijska komunikacija                                  | 175                                                                                                    |
|    | 10.1                                                                                                    | Vježbe                                                                                                    | - univerzalna asinkrona serijska komunikacija                      | 177                                                                                                    |
|    |                                                                                                    | 10.1.1                                                                                                    | Zadaci - univerzalna asinkrona serijska komunikacija               | 204                                                                                                    |
| 11 | Van                                                                                                    | jski pr                                                                                                    | ekidi                                                              | 207                                                                                                    |
|    | 11.1                                                                                                    | Vježbe                                                                                                    | - vanjski prekidi                                                  | 207                                                                                                    |
|    |                                                                                                    | 11.1.1                                                                                                    | Zadaci - vanjski prekidi $\hdots$                                  | 218                                                                                                    |
|    |                                                                                                    |                                                                                                    |                                                                    |                                                                                                    |
| 12 | Pov                                                                                                    | ezivanj                                                                                                    | e odabranih elektroničkih modula na mikroupravljač                 | 219                                                                                                    |
| 12 | <b>Pov</b><br>12.1                                                                                                 | <b>ezivanj</b><br>Rotaci                                                                                                    | e odabranih elektroničkih modula na mikroupravljač<br>ski enkoder  | <b>219</b><br>219                                                                                                    |
| 12 | <b>Pov</b><br>12.1                                                                                                 | e <b>zivanj</b><br>Rotaci<br>12.1.1                                                                                             | e odabranih elektroničkih modula na mikroupravljač<br>jski enkoder | <b>219</b><br>219<br>226                                                                                                    |
| 12 | <b>Pov</b><br>12.1<br>12.2                                                                                         | e <b>zivanj</b><br>Rotaci<br>12.1.1<br>Tranzis                                                                                  | e odabranih elektroničkih modula na mikroupravljač<br>jski enkoder | <b>219</b><br>219<br>226<br>227                                                                                                    |
| 12 | <b>Pov</b><br>12.1<br>12.2                                                                                         | ezivanj<br>Rotaci<br>12.1.1<br>Tranzis<br>12.2.1                                                                                | e odabranih elektroničkih modula na mikroupravljač<br>jski enkoder | <ul> <li>219</li> <li>219</li> <li>226</li> <li>227</li> <li>230</li> </ul>                                                                                                    |
| 12 | Pov<br>12.1<br>12.2<br>12.3                                                                                        | ezivanj<br>Rotaci<br>12.1.1<br>Tranzis<br>12.2.1<br>Ultraz                                                                      | e odabranih elektroničkih modula na mikroupravljač<br>jski enkoder | <ul> <li>219</li> <li>219</li> <li>226</li> <li>227</li> <li>230</li> <li>230</li> </ul>                                                                                            |
| 12 | Pov<br>12.1<br>12.2<br>12.3                                                                                        | ezivanj<br>Rotaci<br>12.1.1<br>Tranzis<br>12.2.1<br>Ultraz<br>12.3.1                                                            | e odabranih elektroničkih modula na mikroupravljač<br>jski enkoder | <ul> <li>219</li> <li>219</li> <li>226</li> <li>227</li> <li>230</li> <li>230</li> <li>236</li> </ul>                                                                               |
| 12 | <ul> <li><b>Pov</b></li> <li>12.1</li> <li>12.2</li> <li>12.3</li> <li>12.4</li> </ul>                             | ezivanj<br>Rotaci<br>12.1.1<br>Tranzis<br>12.2.1<br>Ultraz<br>12.3.1<br>Tempe                                                   | e odabranih elektroničkih modula na mikroupravljač<br>jski enkoder | <ul> <li>219</li> <li>219</li> <li>226</li> <li>227</li> <li>230</li> <li>230</li> <li>236</li> <li>236</li> </ul>                                                                  |
| 12 | <b>Pov</b><br>12.1<br>12.2<br>12.3<br>12.4                                                                         | ezivanj<br>Rotaci<br>12.1.1<br>Tranzis<br>12.2.1<br>Ultraz<br>12.3.1<br>Tempe<br>12.4.1                                         | e odabranih elektroničkih modula na mikroupravljač<br>jski enkoder | <ul> <li>219</li> <li>219</li> <li>226</li> <li>227</li> <li>230</li> <li>236</li> <li>236</li> <li>238</li> </ul>                                                                  |
| 12 | <ul> <li><b>Pov</b></li> <li>12.1</li> <li>12.2</li> <li>12.3</li> <li>12.4</li> <li>12.5</li> </ul>               | ezivanj<br>Rotaci<br>12.1.1<br>Tranzis<br>12.2.1<br>Ultraz<br>12.3.1<br>Tempe<br>12.4.1<br>Servon                               | e odabranih elektroničkih modula na mikroupravljač<br>jski enkoder | <ul> <li>219</li> <li>219</li> <li>226</li> <li>227</li> <li>230</li> <li>230</li> <li>236</li> <li>236</li> <li>236</li> <li>238</li> <li>239</li> </ul>                           |
| 12 | Pove<br>12.1<br>12.2<br>12.3<br>12.4<br>12.5                                                                       | ezivanj<br>Rotaci<br>12.1.1<br>Tranzis<br>12.2.1<br>Ultraz<br>12.3.1<br>Tempe<br>12.4.1<br>Servon<br>12.5.1                     | e odabranih elektroničkih modula na mikroupravljač<br>jski enkoder | <ul> <li>219</li> <li>219</li> <li>226</li> <li>227</li> <li>230</li> <li>230</li> <li>236</li> <li>236</li> <li>236</li> <li>238</li> <li>239</li> <li>246</li> </ul>              |
| 12 | <ul> <li><b>Pov</b></li> <li>12.1</li> <li>12.2</li> <li>12.3</li> <li>12.4</li> <li>12.5</li> <li>12.6</li> </ul> | ezivanj<br>Rotaci<br>12.1.1<br>Tranzis<br>12.2.1<br>Ultraz<br>12.3.1<br>Tempe<br>12.4.1<br>Servon<br>12.5.1<br>RGB d            | e odabranih elektroničkih modula na mikroupravljač<br>jski enkoder | <ul> <li>219</li> <li>219</li> <li>226</li> <li>227</li> <li>230</li> <li>236</li> <li>236</li> <li>236</li> <li>238</li> <li>239</li> <li>246</li> <li>246</li> </ul>              |
| 12 | Pove<br>12.1<br>12.2<br>12.3<br>12.4<br>12.5<br>12.6                                                               | ezivanj<br>Rotaci<br>12.1.1<br>Tranzis<br>12.2.1<br>Ultrazv<br>12.3.1<br>Tempe<br>12.4.1<br>Servon<br>12.5.1<br>RGB d<br>12.6.1 | e odabranih elektroničkih modula na mikroupravljač<br>jski enkoder | <ul> <li>219</li> <li>219</li> <li>226</li> <li>227</li> <li>230</li> <li>230</li> <li>236</li> <li>236</li> <li>238</li> <li>239</li> <li>246</li> <li>246</li> <li>249</li> </ul> |

### Poglavlje 1

### Uvod

Mikroračunala su mala, relativno jeftina i pouzdana računala koja sadrže mikroprocesor kao centralnu procesorsku jedinicu, memoriju te ulazno/izlazne digitalne pinove koji omogućuju vezu s vanjskim okruženjem.

Mikroupravljači su upravljačka mikroračunala posebne namjene. Ova mikroračunala sadrže programirljive ulazno/izlazne digitalne pinove, tajmere, analogno-digitalne pretvornike, sučelja za serijsku komunikaciju i drugo. Današnji elektronički uređaji nezamislivi su bez mikroupravljača koji služi za obradu signala, upravljanje sustavima, prikupljanje informacija iz sustava i slično. Mikroupravljači se koriste u automobilima, sustavima automatizacije, kućanstvima, mjernim instrumentima, pametnim kućama, robotima, CNC strojevima, LED rasvjeti, odnosno gotovo u svim tehničkim sustavima. Jedan automobil ima na desetke mikroupravljača koji su sastavni dio sustava sigurnosti, putnog računala, navigacijskog sustava, ozvučenja, sustava zračnih jastuka i drugih.

Ovaj udžbenik opisuje razvoj programa za mikroupravljač ATmega32U4 u programskom okruženju Atmel Studio 7. Programi su pisani u sintaksi programskih jezika C i C++. Vježbe koje će biti opisane u ovom udžbeniku napisane su u programskom okruženju Atmel Studio 7 i nalaze se na mrežnoj stranici www.vub.hr/mikroracunala. Uz vježbe se na mrežnoj stranici nalaze i rješenja vježbi kako biste mogli provjeriti ispravnost vlastitih programskih rješenja. U udžbeniku su opisana rješenja ukupno 58 vježbi koje su vrlo praktične i daju dobar uvod u svijet razvoja programske podrške za ugradbene računalne sustave.

U ovom uvodnom poglavlju ukratko ćemo proći kroz sva poglavlja ovog udžbenika kako bismo zainteresirali čitatelje, a to su na prvom mjestu studenti preddiplomskih stručnih studija Mehatronika i Računarstvo na Veleučilištu u Bjelovaru.

U drugom poglavlju ukratko su opisana programska okruženja koja se koriste za razvoj programa za mikroupravljač ATmega32U4. Nadalje, opisano je stvaranje projekata u programskom okruženju Atmel Studio 7.

Razvojno okruženje s mikroupravljačem ATmega32U4 i programiranje mikroupravljača ATmega32U4 pomoću softvera eXtreme Burner – AVR te pomoću programskog okruženja Atmel Studio 7 opisano je u trećem poglavlju.

Digitalni izlazi i ulazi mikroupravljača ATmega32U4 kao veza prema vanjskom okruženju opisani su u četvrtom poglavlju. Mikroupravljač ATmega32U4 ima 26 digitalnih pinova koji imaju više namjena, a svaki pin zasebno moguće je konfigurirati kao izlaz ili kao ulaz. Ako je pin konfiguriran kao ulazni pin, na njemu je moguće uključiti pritezni otpornik, što je korisno za digitalne senzore s otvorenim kolektorom, tipkala i krajnje prekidače.

U petom poglavlju opisan je LCD displej koji se često koristi za prikazivanje varijabli sustava

u kojem se nalazi mikroupravljač. Prikazana je konfiguracija raznih tipova LCD displeja koji se mogu spojiti na mikroupravljač ATmega32U4.

EEPROM memorija koja podatke čuva i kad nema napajanja mikroupravljača opisana je u šestom poglavlju.

U sedmom poglavlju opisano je korištenje analogno-digitalne pretvorbe na mikroupravljaču ATmega32U4. Analogni senzori koji se koriste za mjerenje napona, tlaka, vlage, temperature i drugih fizikalnih veličina često se koriste u kombinaciji s mikroupravljačima koji mjerne rezultate mogu prikazivati na LCD displeju ili na neki drugi način.

Primjena tajmera i brojača opisana je u osmom poglavlju. Ovo je jedno od najvažnijih poglavlja jer je primjena tajmera i brojača široka. Opisana su tri načina rada tajmera: normalan način rada, *Fast PWM* način rada i *Phase Correct PWM* način rada. Ovo poglavlje predstavlja uvod u prekide i prekidne rutine.

U devetom poglavlju opisano je korištenje posmačnog registra i numeričkih displeja. Primjena posmačnog registra velika je, a najčešće se koristi u svrhu proširenja digitalnih izlaza. Numerički displeji koriste se za prikaz brojčanih vrijednosti.

Univerzalna asinkrona serijska komunikacija opisana je u desetom poglavlju. Uz ovo poglavlje dostupna je aplikacija kojom se testira asinkrona serijska komunikacija između računala i mikroupravljača ATmega32U4. Ovo poglavlje bitno je zbog upravljanja i nadzora sustava pomoću računala gdje je mikroupravljač posrednik u komunikaciji.

U jedanaestom poglavlju opisani su vanjski prekidi. Ovi prekidi generiraju se na temelju vanjskih događaja koji su najčešće rastući i padajući bridovi signala s digitalnih senzora.

U zadnjem, dvanaestom poglavlju opisani su elektronički moduli koji se mogu spojiti na mikroupravljač ATmega32U4. Elektronički moduli koji su opisani u ovom poglavlju jesu rotacijski enkoder, tranzistor kao sklopka i relej, ultrazvučni senzor HC-SR04, temperaturni senzor LM35, servo motor i RGB dioda. Za svaki od modula razvijen je i program kojim se testira pojedini elektronički modul.

### Poglavlje 2

### Razvojno okruženje Atmel Studio 7

#### 2.1 Odabir razvojnog okruženja

Prvi korak u razvoju strojnog koda za mikroupravljač jest odabir razvojnog okruženja u kojem ćemo stvarati programska rješenja za zadani problem. Na tržištu postoje razna programska okruženja. Neka od njih jesu:

- BASCOM,
- Code Vision,
- AVR Studio 5,
- MPLAB X IDE i
- Atmel Studio 7.

Programsko okruženje BASCOM jednostavno je za korištenje zato što ima podršku za niz elektroničkih uređaja koji se mogu priključiti na mikroupravljač. Programski jezik koji za razvoj aplikacija koristi BASCOM jest *Basic*. Nedostaci ovog programskog okruženja jesu zatvorenost programskog koda, programiranje u programskom jeziku *Basic*<sup>1</sup> i nemogućnost naprednijeg razvijanja aplikacija. Programsko okruženje BASCOM preporučuje se početnicima te onima koji se mikroupravljačima bave iz hobija.

Programsko okruženje *Code Vision*, kao i BASCOM, ima podršku za niz elektroničkih uređaja. Prednost naspram programskog okruženja BASCOM jest korištenje programskog jezika C za programiranje. Najveći nedostatak programskog okruženja *Code Vision* zatvorenost je programskog koda. Programsko okruženje *Code Vision* preporučujemo početnicima koji žele programirati u ozbiljnijem programskom jeziku i onima koji kasnije žele jednostavno prijeći na naprednija razvojna okruženja.

AVR Studio 5 preteča je razvojnog okruženja Atmel Studio 7 koje ćemo koristiti u nastavku ovog udžbenika. Atmel Studio 7 profesionalno je razvojno programsko okruženje za stvaranje aplikacija mikroupravljača porodice Atmel. Ovo programsko okruženje izrađeno je na platformi programskog okruženja Visual Studio koje slovi za jedno od najboljih programskih okruženja. Prema tome, Atmel Studio 7 ima sve prednosti koje donosi programsko okruženje Visual Studio. Razvojno je okruženje Atmel Studio 7 besplatno, za razliku od programskih okruženja BASCOM

 $<sup>^1\</sup>mathrm{U}$ današnje vrijeme programski jezikBasicgotovo se ne koristi zbog niza nedostataka.

i *Code Vision*. MPLAB X IDE razvojno je okruženje istog proizvođača kao i razvojno okruženje *Atmel Studio 7*. Radi se o tvrtki *Microchip* koja je od 2016. godine preuzela tvrtku *Atmel*. MPLAB X IDE razvojno je okruženje koje omogućuje programiranje mikroupravljača porodice PIC, dsPIC, AVR, SAM itd. Programski jezici koji su podržani ovim razvojnim okruženjem jesu C i C++. MPLAB X IDE vrlo je napredno razvojno okruženje, no za AVR porodicu mikroupravljača ono je u beta verziji.

Od navedenih razvojnih okruženja, zbog svih prednosti, za daljnji razvoj programskih rješenja koristit ćemo *Atmel Studio 7*. Najnoviju verziju razvojnog okruženja *Atmel Studio 7* možete preuzeti na stranici https://www.microchip.com/mplab/avr-support/atmel-studio-7.

#### 2.2 Stvaranje projekta u razvojnom okruženju Atmel Studio 7

Razvojno okruženje  $Atmel \ Studio \ 7 \ {\rm možemo} \ {\rm pokrenuti} \ {\rm dvostrukim} \ {\rm klikom} \ {\rm na} \ {\rm ikonu} \ {\rm sa} \ {\rm slike} \ 2.1.$ 

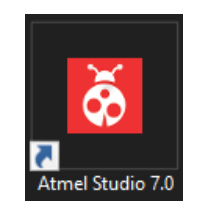

Slika 2.1: Atmel Studio 7 - ikona

Nakon pokretanja razvojnog okruženja  $Atmel\ Studio\ 7,$  pojavit će se početna stranica prikazana na slici2.2.

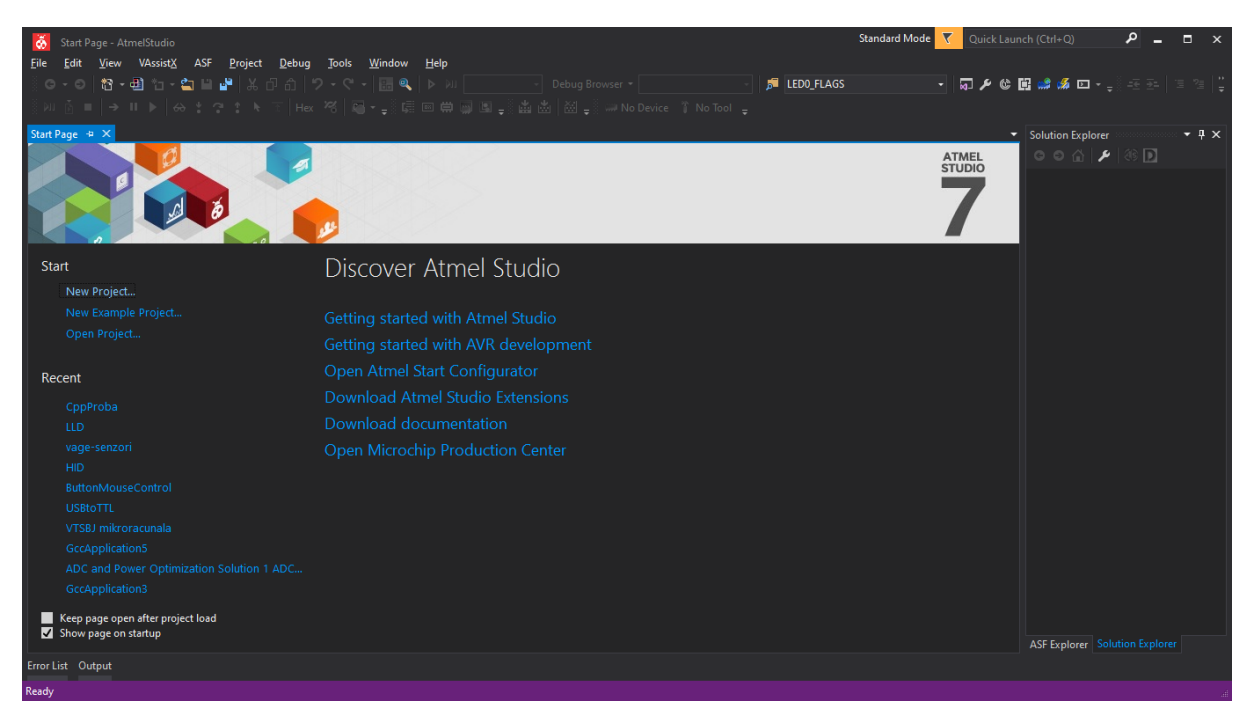

Slika 2.2: Razvojno okruženje Atmel Studio 7 - početna stranica

Početna stranica omogućuje nam stvaranje novog projekta, otvaranje postojećeg projekta ili otvaranje nedavno otvorenog projekta. Novi projekt možemo stvoriti na jedan od dvaju načina:

1. na početnoj stranici odaberite New Project... (slika 2.3) ili

2. u izborniku odaberite  $File \rightarrow New \rightarrow Project...$  (slika 2.4),

nakon čega će se otvoriti prozor prikazan na slici 2.5 koji služi za unos vrste, imena i lokacije projekta.

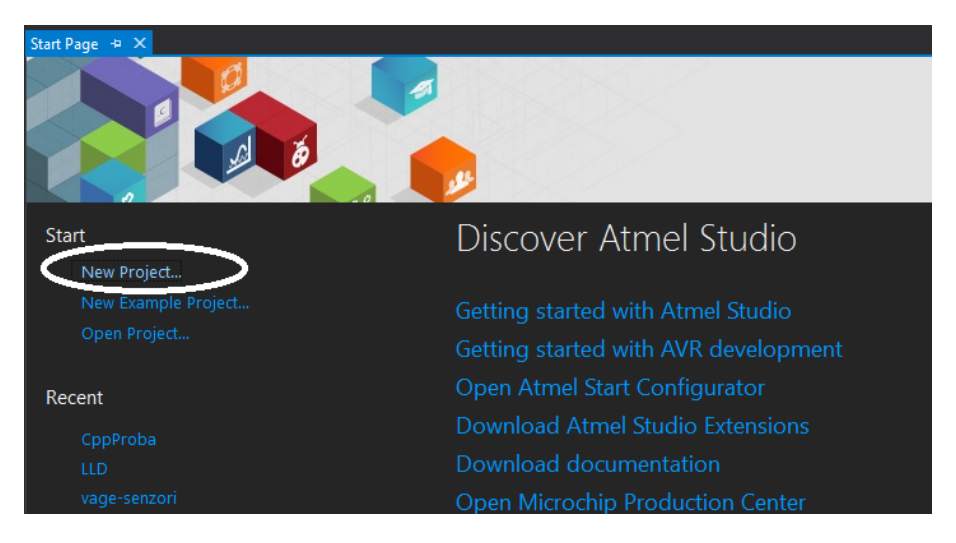

Slika 2.3: Razvojno okruženje Atmel Studio 7 - stvaranje novog projekta (1)

| õ            |                         |          |                 |     |                 |              |     |        |              |         |          |              |   |             |
|--------------|-------------------------|----------|-----------------|-----|-----------------|--------------|-----|--------|--------------|---------|----------|--------------|---|-------------|
| <u>F</u> ile | <u>E</u> dit <u>V</u> i | ew VA    | Assist <u>X</u> | ASF | <u>P</u> roject | <u>D</u> ebu | Jg  | Tools  | Window       | Hel     | <u> </u> |              |   |             |
|              | <u>N</u> ew             |          |                 |     |                 | ~            | đ   | Projec | t            |         |          | Ctrl+Shift+N | N | g rowser +  |
|              | <u>O</u> pen            |          |                 |     |                 | ×            | *ు  | File   |              |         | _        | Cutrix       |   | _ 🗄 🛲 No De |
|              | <u>C</u> lose           |          |                 |     |                 |              | As  | Atme   | Start Proje  | ct      |          |              |   |             |
|              |                         |          |                 |     |                 |              | ∕∕s | Atme   | Start Exam   | ple Pro | ject     |              |   |             |
|              | Import                  |          |                 |     |                 |              | đ   | Exam   | ple Project. |         |          | Ctrl+Shift+E |   |             |
| 10           |                         |          |                 |     |                 |              |     | 113    | 1200         | < 1     |          |              | _ |             |
|              |                         |          |                 |     |                 |              |     |        |              |         |          |              |   |             |
| <b>1</b> 2   | Save A <u>I</u> I       |          |                 |     | Ctrl+Shift      | +S           |     | 15     |              |         |          |              |   |             |
|              |                         |          |                 |     |                 |              |     |        |              |         |          |              |   |             |
| ₽            |                         |          |                 |     |                 |              |     | Dis    | cover        | r At    | mel      | Studio       | С |             |
| -            |                         |          |                 |     |                 |              |     |        |              |         |          |              |   |             |
|              | Recent <u>F</u> iles    |          |                 |     |                 |              |     |        |              |         |          | mal Studie   |   |             |
|              | Recent Proj             | ects and | Solution        | s   |                 |              |     | Jetti  |              |         |          |              |   |             |
| ×            | E <u>x</u> it           |          |                 |     | Alt+F4          |              |     |        |              |         | ith AV   |              |   |             |
|              |                         |          |                 |     |                 |              |     |        |              |         |          |              |   |             |

Slika 2.4: Razvojno okruženje Atmel Studio 7 - stvaranje novog projekta (2)

U prozoru sa slike 2.5 potrebno je provesti korake označene brojevima od 1 do 6:

- 1. U izborniku Installed Templates odaberite C/C++.
- 2. Odaberite GCC C++ Executable Project.
- 3. Upišite ime projekta (npr. Prvi projekt).
- 4. Odaberite lokaciju projekta (npr. C:\Mikroracunala\Prvi projekt\).
- 5. Odaberite ime solucije<sup>2</sup> (npr. Prvi projekt).
- 6. Pritisnite OK za nastavak.

 $<sup>^2\</sup>mathrm{U}$ razvojnom okruženju  $Atmel \;Studio \; 7$ jedna solucija može imati nekoliko projekata.

| New Project                    |                  |              |                                    |      |      | ? ×                                                     |
|--------------------------------|------------------|--------------|------------------------------------|------|------|---------------------------------------------------------|
| ▶ Recent                       |                  | Sort by:     | Default -                          | E    |      | Search Installed Templates (Ctrl+E)                     |
| Installed C/C++                |                  |              | GCC C ASF Board Project            | C/   | ′C++ | Type: C/C++<br>Creates an AVR 8-bit or AVR/ARM 32-bit C |
| Assembler<br>AtmelStudio Solut | ion              |              | GCC C Executable Project           | C/   | /C++ | ++ project                                              |
|                                |                  | GCC          | GCC C Static Library Project       | C/   | /C++ |                                                         |
|                                |                  | GCC          | GCC C++ Executable Project         | 2 c/ | /C++ |                                                         |
|                                |                  | acc          | GCC C++ Static Library Project     | C/   | ′C++ |                                                         |
|                                |                  | $\mathbb{Z}$ | SAM L11 Secure Solution v1.2       | C/   | ′C++ | #include <avr io.h=""></avr>                            |
|                                |                  | $\odot$      | Create project from Arduino sketch | C/   | /C++ | { Printf("                                              |
|                                |                  |              | HID                                | ¢,   | ′C++ | GCC                                                     |
|                                |                  |              | 3                                  |      |      |                                                         |
| <u>N</u> ame:                  | Prvi projekt     | 3.0          |                                    |      |      |                                                         |
| Location:                      | C:\Mikroupravlja |              | ojekt 😈                            |      |      | Browse                                                  |
| Solution:                      | Create new solut | lion         | 6                                  |      |      | Conta director for colution                             |
| Solution na <u>m</u> e:        | Prvi projekt     |              |                                    |      |      |                                                         |
|                                |                  |              |                                    |      |      | UK Cancel                                               |

Slika 2.5: Razvojno okruženje Atmel Studio 7 - prozor za unos vrste, imena i lokacije projekta

Nakon prozora sa slike 2.5 otvara se novi prozor u kojem je moguće odabrati mikroupravljač za koji ćemo pisati program (slika 2.6).

| Device Selection                                                                                                    |                                                          |                                                              |                                                   |                                                                                                    | ×                                |
|----------------------------------------------------------------------------------------------------|----------------------------------------------------------|--------------------------------------------------------------|---------------------------------------------------|----------------------------------------------------------------------------------------------------|----------------------------------|
| <u>D</u> evice Family:                                                                                                    | ATmega 🗸 🗸                                               | 1                                                            |                                                   | <b>3</b> Search for device                                                                                                    | ,*                               |
| Name                                                                                                    | App./Boot Memory (Kbyte                                  | s)Data Memory (bytes                                         | )EEPROM (bytes                                    | Device Info:                                                                                                    | ^                                |
| ATmega329<br>ATmega3290A<br>ATmega3290A<br>ATmega3290P<br>ATmega3290PA<br>ATmega3290PA<br>ATmega329PA<br>ATmega329PA<br>ATmega322A<br>ATmega32C1<br>ATmega32C1<br>ATmega32HVB<br>ATmega32U2<br>ATmega32U2<br>ATmega32U2<br>ATmega406<br>ATmega406 | 32<br>32<br>32<br>32<br>32<br>32<br>32<br>32<br>32<br>32 | 2048<br>2048<br>2048<br>2048<br>2048<br>2048<br>2048<br>2048 | 1024 ^<br>1024 1024 1024 1024 1024 1024 1024 1024 | Device Name:<br>Speed:<br>Vcc:<br>Family:<br>Device page for ATmega32U4<br>Datasheet<br>Supported Tools<br>AtmeI-ICE<br>AVR Dragon<br>AVR ONE1<br>X EDBG<br>Supported Tools | ATmega3;<br>N/A<br>N/A<br>ATmega |
| Almega48<br>ATmega4808<br>ATmega4809                                                                                                    | 4<br>48<br>48                                            | 512<br>6144<br>6144                                          | 256<br>256<br>256 ⊻                               | TAGICE3                                                                                                    |                                  |
|                                                                                                    |                                                          |                                                              |                                                   | <mark>4</mark> <u>о</u> к                                                                                                    | <u>C</u> ancel                   |

Slika 2.6: Razvojno okruženje  $Atmel\ Studio\ 7$ - odabir mikroupravljača

Odabir mikroupravljača prikazan je koracima od 1 do 4 na slici 2.6:

- 1. Odaberite porodicu mikroupravljača (npr. ATmega).
- 2. Odaberite mikroupravljač iz odabrane porodice (npr. ATmega32U4).
- 3. Korak 1 i 2 mogu se preskočiti ukoliko poznajete točno ime mikroupravljača koji ćete upisati u pretraživač.
- 4. Pritisnite OK za nastavak.

Nakon što ste završili prethodnu fazu stvaranja novog projekta, otvorit će se uređivač programskog koda prikazan na slici 2.7.

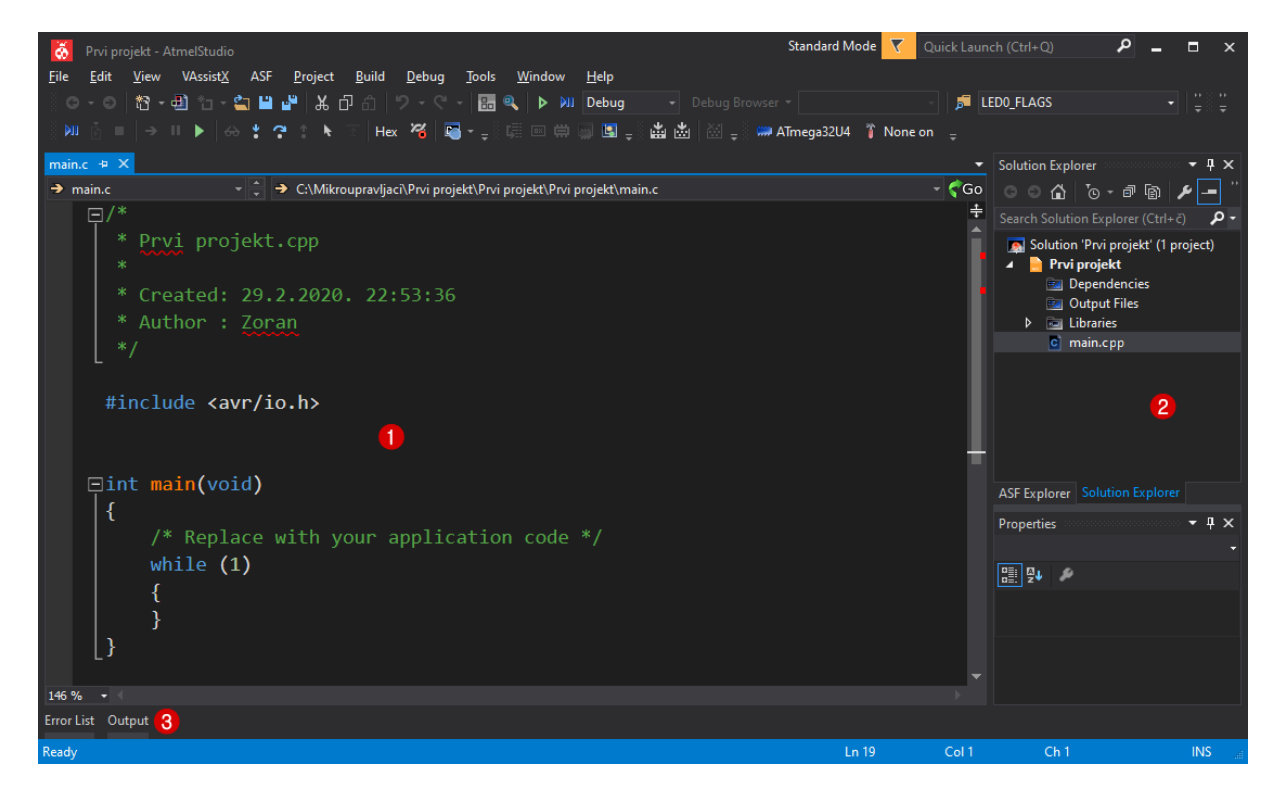

Slika 2.7: Razvojno okruženje Atmel Studio 7 - uređivač programskog koda

Uređivač programskog koda sadrži sljedeće elemente označene brojevima na slici 2.7:

- 1. tekstualni uređivač programskog koda,
- 2. projektno stablo i
- 3. pokaznik statusnih poruka.

U tekstualni uređivač koda piše se programski kod u programskom jeziku  $C^3$ . Projektno stablo služi za strukturiranje programskog koda u zaglavlja, dok pokaznik statusnih poruka ispisuje upozorenja i pogreške koje se eventualno javljaju prilikom prevođenja programskog jezika C u strojni kod.

<sup>&</sup>lt;sup>3</sup>Jedan dio programskog koda koji ćemo koristiti pisan je u programskom jeziku C++ te je stoga ekstenzija datoteke s main() funkcijom \*.cpp. Programski jezik C++ u pravilu je povratno kompatibilan (engl. *backward compatibility*) s programskim jezikom C.

Prvi projekt stvoren u razvojnom okruženju Atmel Studio 7 imat će zadaću uključivati LED diode spojene na port B (pinovi 4 do 7) pomoću tipkala spojenih na port D (pinovi 0 i 1) te port F (pinovi 6 i 7). U ovom trenutku nećemo proučavati programski kod, već samo način na koji se koristi razvojno okruženje Atmel Studio 7 za stvaranje strojnog koda. Programski kod prikazan je u nastavku.

```
/*
* Prvi_projekt.c
* Vrijeme kreiranja: 29.2.2020. 23:49:48
* Autor: Zoran Vrhovski
*/
#include <avr/io.h>
int main(void) {
    // postavljanje ulaznih pinova za tipkala
    DDRD &= ((1 << 0) | (1 << 1));
    DDRF &= ((1 << 6) | (1 << 7));
    // uključenje pull up otpornika
    PORTD |= (1 << 0) | (1 << 1);
    PORTF |= (1 << 6) | (1 << 7);
    // postavljanje izlaznih pinova za LED diode
    DDRB \mid = (1 << 7) \mid (1 << 6) \mid (1 << 5) \mid (1 << 4);
    uint8_t portb = PORTB;
    while (1) {
        portb &= ((1 << 7) | (1 << 6) | (1 << 5) | (1 << 4));
        portb |= ((~((PIND & (1 << 0)) >> 0) & 0x01) << 4);
        portb |= ((~((PIND \& (1 << 1)) >> 1) \& 0x01) << 5);
        portb |= ((~((PINF & (1 << 6)) >> 6) & 0x01) << 6);
        portb |= ((~((PINF & (1 << 7)) >> 7) & 0x01) << 7);
        PORTB = portb;
    }
}
```

Prethodni programski kod potrebno je prevesti u strojni kod. Prevođenje programskog koda moguće je provesti na dva načina (slika 2.8):

- pritisnite tipku $F \ensuremath{\mathcal{T}}$ ili
- u izborniku odaberite  $Build \rightarrow Build$  Solution.

Programski kod uspješno je preveden ako se u pokazniku statusnih poruka (slika 2.8) pojavi poruka "Uspješno prevođenje" (engl. *Build succeeded*). Ukoliko prevođenje nije uspješno, potrebno je korigirati programski kod sukladno pravilima programskog jezika C. Rezultat prevođenja programskog koda strojni je kod prikazan na slici 2.9.

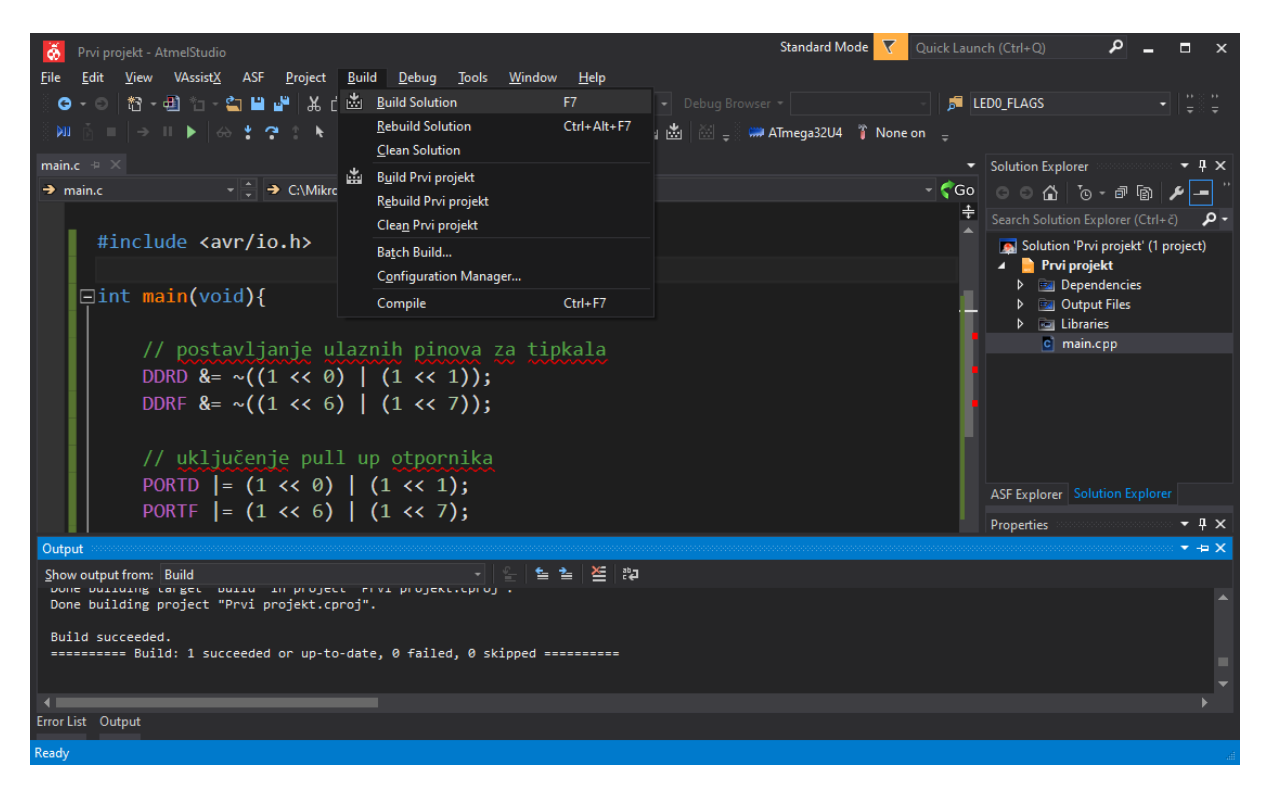

Slika 2.8: Razvojno okruženje Atmel Studio 7 - prevođenje programskog koda u strojni jezik

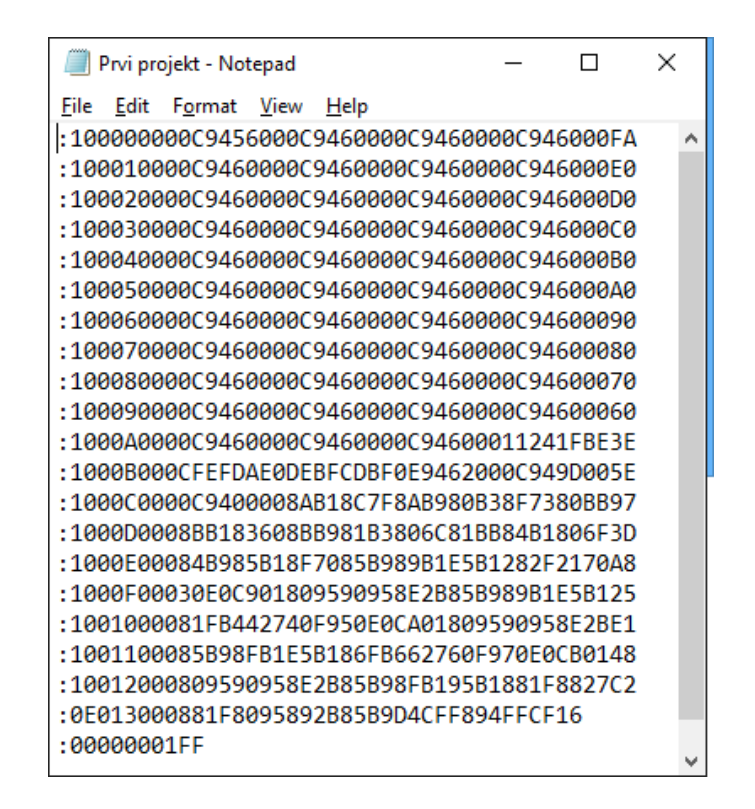

Slika 2.9: Strojni kod zapisan u datoteci Prvi projekt.hex

Datoteka sa strojnim kodom nalazi se na lokaciji C:\Mikroracunala\Prvi projekt\Prvi projekt\Debug i ima ekstenziju \*.hex. Strojni kod sa slike 2.9 u heksadecimalnom je zapisu, a u mikroupravljač se snima pomoću softvera za programiranje mikroupravljača.

### Poglavlje 3

# Snimanje i pokretanje strojnog koda na mikroupravljaču ATmega32U4

#### 3.1 Razvojno okruženje s mikroupravljačem ATmega32U4

U prethodnom poglavlju napisali smo programski kod i preveli ga u strojni kod pomoću razvojnog okruženja *Atmel Studio 7*. Strojni kod potrebno je snimiti na mikroupravljač ATmega32U4 pomoću programatora. U sklopu laboratorijskih vježbi iz predmeta Mikroračunala koristit ćemo razvojno okruženje s mikroupravljačem ATmega32U4 prikazano na slici 3.1.

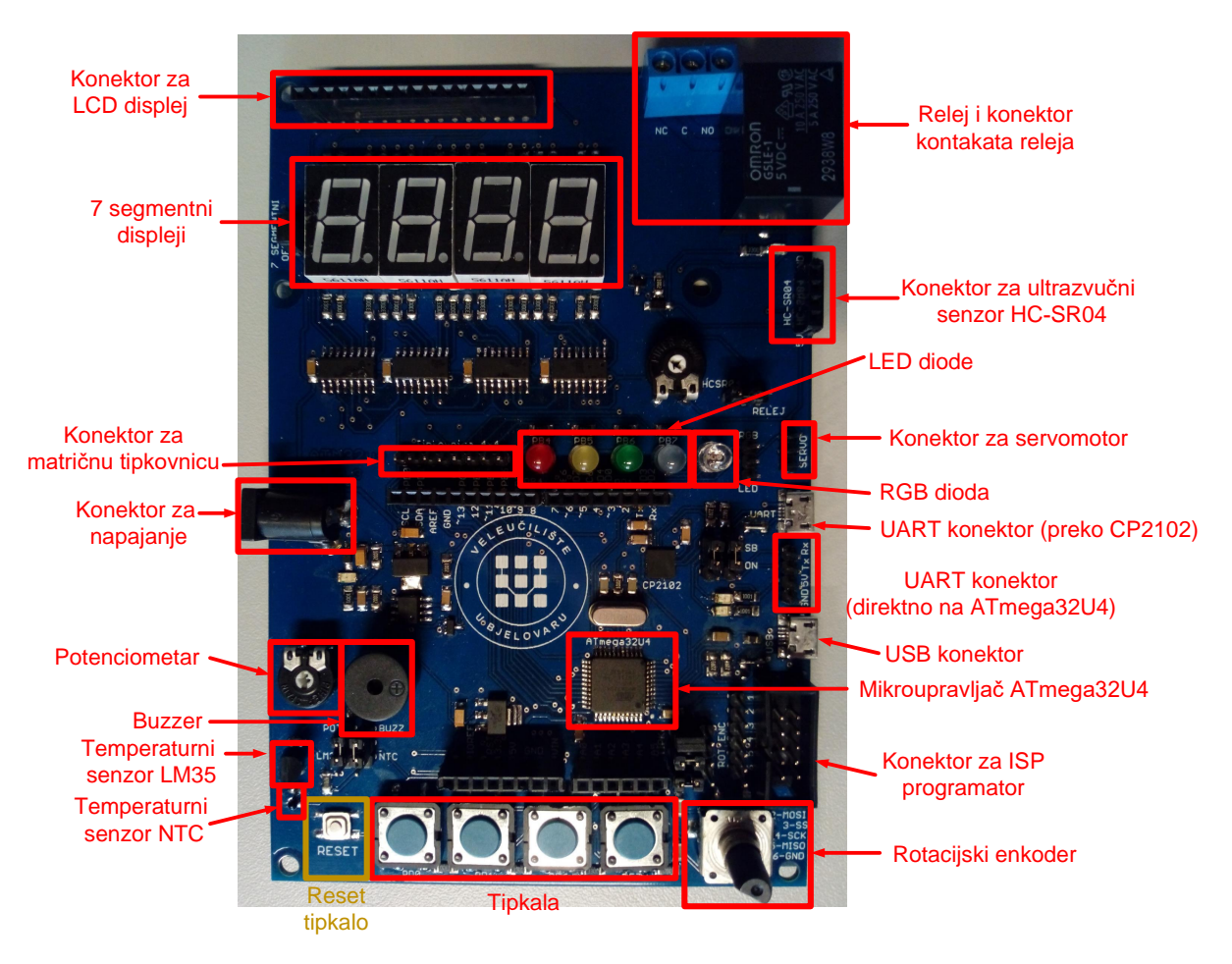

Slika 3.1: Razvojno okruženje s mikroupravljačem ATmega32U4

Na slici 3.1 prikazani su osnovni dijelovi razvojnog okruženja s mikroupravljačem ATmega32U4:

- konektor za napajanje,
- mikroupravljač ATmega32U4,
- tipkala,
- LED diode i RGB dioda,
- konektori za ultrazvučni senzor HC-SR04 i servomotor,
- USB konektor,
- relej,
- 7 segmentni displej (numerički displej),
- konektori za LCD displej i za matričnu tipkovnicu,
- potenciometar,
- temperaturni senzori LM35 i NTC,
- Buzzer,
- RESET tipkalo,
- rotacijski enkoder,
- konektori za serijsku (UART) komunikaciju,
- konektor za ISP programiranje.

Ostali dijelovi razvojnog okruženja sa slike 3.1 bit će opisani kroz naredna poglavlja. Razvojno okruženje može se napajati putem USB konektora, konektora za napajanje i ISP programatora.

Mikroupravljač ATmega32U4 jedan je od često korištenih mikroupravljača opće namjene (nalazi se na razvojnom okruženju *Arduino Leonardo*). Karakteristike su ATmega32U4 mikroupravljača sljedeće [1]:

- visoke performanse,
- mala snaga,
- AVR<sup>®</sup> porodica, 8-bitni mikroupravljač,
- RISC arhitektura:
  - 135 instrukcija,
  - 32 registra opće namjene,
  - -do 16 MIPS (16 milijuna instrukcija u jednoj sekundi) na 16 MHz.
- 32 kB (engl. In-System Self-programmable Flash) programske memorije,
- 1 kB EEPROM memorije,
- 2.5 kB SRAM memorije,

- Ciklus pisanja/brisanja: Flash 10 000 puta/EEPROM 100 000 puta,
- JTAG sučelje za ispravljanje pogrešaka u programu,
- jedan 8-bitni tajmer (*Timer*)/brojač (*Counter*) s djeliteljima frekvencije,
- dva 16-bitna tajmera (Timers)/brojača (Counters) s djeliteljima frekvencije,
- jedan 10-bitni tajmer (High-Speed Timer)/brojača (High-Speed Counter) visoke brzine,
- 12 ADC pretvornika (rezolucija 10 bitova),
- dva Master/Slave SPI (engl. Serial Peripheral Interface) sučelja za komunikaciju,
- jedno 2-wire Serial Interface sučelje za komunikaciju (isto što i I2C komunikacija),
- programirljivi USART (engl. Universal Synchronous and Asynchronous Serial Receiver and Transmitter),
- programirljivi tajmer za nadzor ispravnog rada (engl. Watchdog Timer),
- Power-on Reset,
- programirljivi detektor pada napona napajanja (engl. Brown Out Detection),
- unutarnji i vanjski izvor prekida (engl. Interrupts),
- šest *Sleep* modova rada,
- interni oscilator 8 MHz (kalibrirani),
- 26 ulaznih/izlaznih pinova koji su smješteni na pet portova,
- I/O podnožje: 44-lead TQFP Package/QFN Package,
- nazivni napon: 2.7 5.5 V
- radni takt: 0 16 MHz.

Raspored pinova na mikroupravljaču ATmega32U4 prikazan je na slici 3.2. Mikroupravljač ima 26 ulaznih/izlaznih pinova koji su smješteni na pet portova:

- **PORTB** (pinovi: PB0, PB1, PB2, PB3, PB4, PB5, PB6, PB7),
- **PORTC** (pinovi: PC6, PC7),
- **PORTD** (pinovi: PD0, PD1, PD2, PD3, PD4, PD5, PD6, PD7),
- **PORTE** (pinovi: PE2, PE6) i
- **PORTF** (pinovi: PF0, PF1, PF4, PF5, PF6, PF7).

Većina je digitalnih pinova višenamjenska, što omogućuje veliku fleksibilnost pri razvijanju elektroničkog uređaja. Tipkala su spojena na port D i F, a LED diode spojene su na port B mikroupravljača i koristit će se za testiranje digitalnih ulaza i izlaza. Serijska komunikacija koristit će se za komunikaciju mikroupravljača s računalom, što nam omogućuje upravljanje i nadzor sustava putem računala. Pinovi mikroupravljača koji se koriste za serijsku komunikaciju jesu RXD1 (PD2) i TXD1 (PD3) (slika 3.2). Vanjski prekidi (engl. *External Interrupts*) okidaju se pomoću pinova INT0 (PD0), INT1 (PD1), INT2 (PD2), INT3 (PD3) i INT6 (PE6) (slika 3.2). Osoba koja razvija elektronički uređaj mora voditi računa da, ukoliko koristi serijsku

komunikaciju, neće imati dostupne vanjske prekide INT2 i INT3 jer serijska komunikacija i vanjski prekidi INT2 i INT3 dijele iste digitalne pinove (PD2, PD3). Analognih ulaza na mikroupravljaču ATmega32U4 ima ukupno 14: ADC0 (PF0), ADC1 (PF1), ADC4 (PF4), ADC5 (PF5), ADC6 (PF6), ADC7 (PF7), ADC8 (PD4), ADC9 (PD6), ADC10 (PD7), ADC11 (PB4), ADC12 (PB5) i ADC13 (PB6) (slika 3.2).

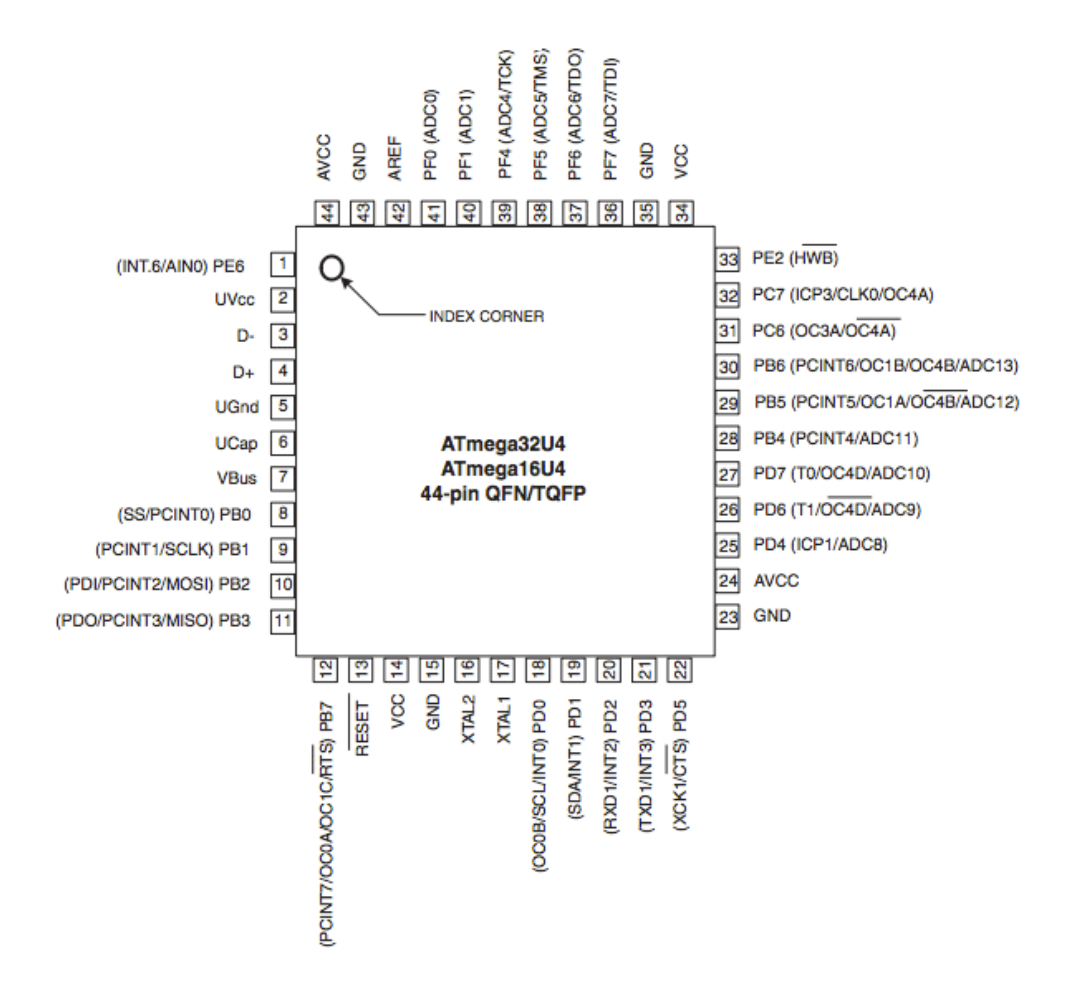

Slika 3.2: Raspored pinova na mikroupravljaču ATmega32U4 [1]

Za programiranje mikroupravljača ATmega32U4 koristit ćemo programator USBasp prikazan na slici 3.3. Prednosti ovog programatora naspram ostalih jesu kompatibilnost s USB sučeljem, niska cijena i besplatni softver za programiranje. Programator je potrebno spojiti na konektor za ISP<sup>1</sup> programator (slika 3.1). Shema spajanja programatora s mikroupravljačem ATmega32U4 prikazana je na slici 3.4. Za programiranje mikroupravljača potrebno je napajanje iznosa 5 V koje se može dovesti ili preko programatora ili preko vanjskog izvora. Programiranje se izvodi putem SPI<sup>2</sup> protokola čije se sučelje sastoji od pinova SS (PB0), SCLK (PB1), MOSI (PB2) i MISO (PB3). Pri programiranju mikroupravljača programator koristi i RESET pin. Vanjski oscilator prikazan na shemi 3.4 oznakom Q1 kvarcni je oscilator frekvencije 16 MHz.

<sup>&</sup>lt;sup>1</sup>Oznaka ISP dolazi od *In-System Programming*, što ukazuje na mogućnost programiranja mikroupravljača koji se nalazi na razvojnom okruženju. Nekada su se mikroupravljači programirali na samom programatoru, što je zahtijevalo neprestano premještanje mikroupravljača s programatora na razvojno okruženje i obratno.

<sup>&</sup>lt;sup>2</sup>Serial Peripheral Interface.

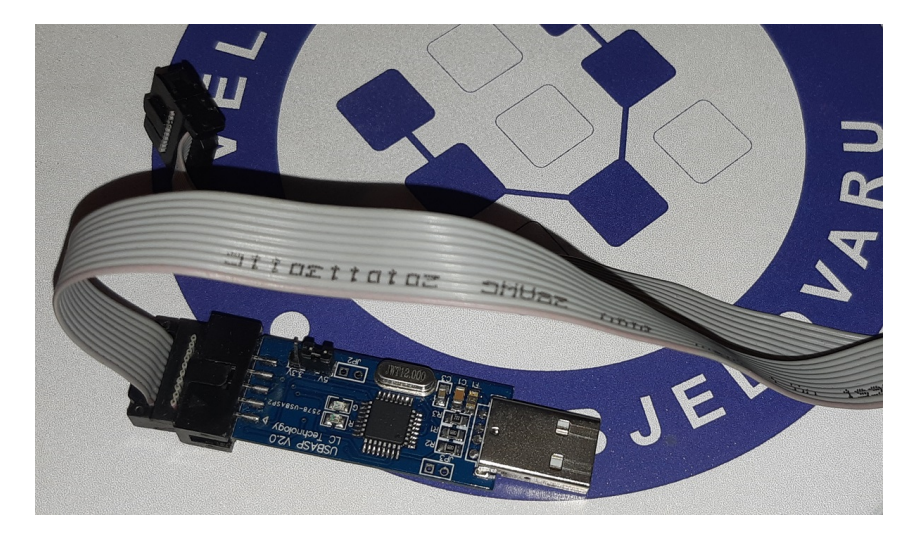

Slika 3.3: Programator USBasp

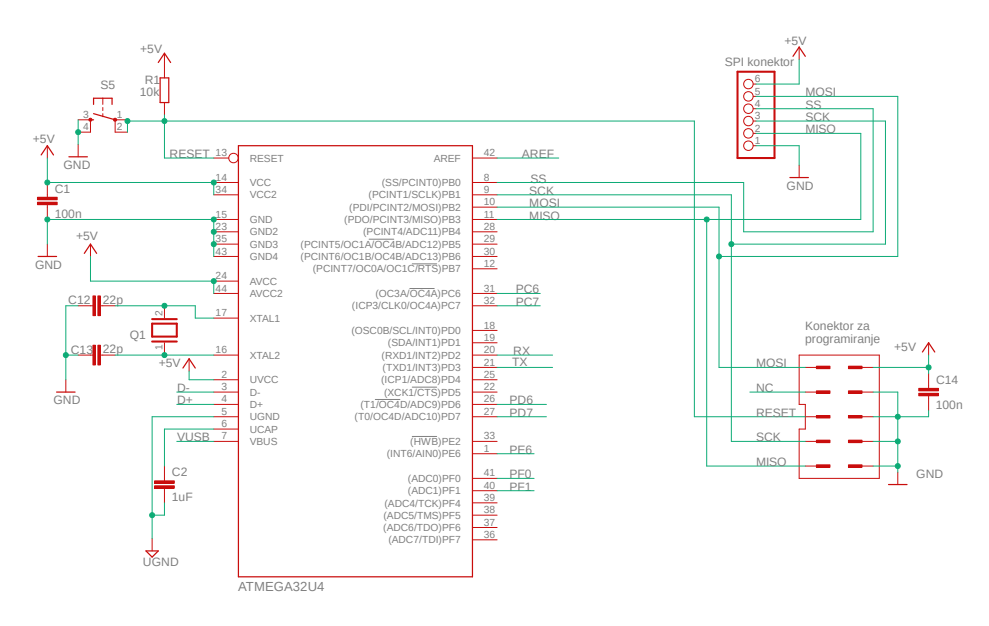

Slika 3.4: Shema spajanja programatora s mikroupravljačem ATmega32U4

#### 3.2 Programiranje mikroupravljača ATmega32U4

Kao programsku podršku programatoru USBasp koristit ćemo softver *eXtreme Burner* – *AVR*. Najnoviju verziju softvera *eXtreme Burner* – *AVR* možete pronaći na stranici https://extreme-burner-avr.software.informer.com/download/.

Softver eXtreme Burner - AVR možemo pokrenuti dvostrukim klikom na ikonu sa slike 3.5. Nakon pokretanja softvera eXtreme Burner - AVR pojavit će se prozor sa slike 3.6. Strojni kod koji smo stvorili pomoću razvojnog programskog okruženja Atmel Studio 7 potrebno je učitati u softver eXtreme Burner - AVR. To možemo učiniti na dva načina:

- 1. na početnoj stranici softvera eXtreme Burner AVR odaberite Open (slika 3.7) ili
- 2. u izborniku softvera eXtreme Burner AVR odaberite File  $\rightarrow$  Open Flash (slika 3.8).

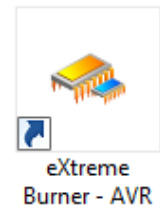

Slika 3.5: Softver eXtreme Burner - AVR - ikona

|         |            |             |              |         | eXtrem      | e Burne     | r - AVR   | [NO FILES  |             | ]      |                    |    | × |
|---------|------------|-------------|--------------|---------|-------------|-------------|-----------|------------|-------------|--------|--------------------|----|---|
| File Re | cent Files | Read        | Write E      | rase Ch | ip Settir   | igs Too     | ls Help   |            |             |        |                    |    |   |
| Open    | Save       | Reloa       | ad Rea       | o All W | Vrite All C | hip Erase   | Chip Info | P<br>Help  | Fan Page !  | Donate |                    |    |   |
| Flash ( | EEPROM     | Fuse Bits/S | Settings     |         |             |             |           |            |             |        |                    |    |   |
|         | 00 - 01    | 02 - 03     | 04 - 05      | 06 - 07 | 08 - 09     | 0A - 0B     | 0C - 0D   | 0E - 0F    |             |        |                    |    | ^ |
| 000000  | FFFF       | FFFF        | FFFF         | FFFF    | FFFF        | FFFF        | FFFF      | FFFF       |             |        |                    |    |   |
| 000010  | FFFF       | FFFF        | FFFF         | FFFF    | FFFF        | FFFF        | FFFF      | FFFF       |             |        |                    |    |   |
| 000020  | FFFF       | FFFF        | FFFF         | FFFF    | FFFF        | FFFF        | FFFF      | FFFF       |             |        |                    |    |   |
| 000030  | FFFF       | FFFF        | FFFF         | FFFF    | FFFF        | FFFF        | FFFF      | FFFF       |             |        |                    |    |   |
| 000040  | FFFF       | FFFF        | FFFF         | FFFF    | FFFF        | FFFF        | FFFF      | FFFF       |             |        |                    |    |   |
| 000050  | FFFF       | FFFF        | FFFF         | FFFF    | FFFF        | FFFF        | FFFF      | FFFF       |             |        |                    |    |   |
| 000060  | FFFF       | FFFF        | FFFF         | FFFF    | FFFF        | FFFF        | FFFF      | FFFF       |             |        |                    |    |   |
| 000070  | FFFF       | FFFF        | FFFF         | FFFF    | FFFF        | FFFF        | FFFF      | FFFF       |             |        |                    |    |   |
| 000080  | FFFF       | FFFF        | FFFF         | FFFF    | FFFF        | FFFF        | FFFF      | FFFF       |             |        |                    |    |   |
| 000090  | FFFF       | FFFF        | FFFF         | FFFF    | FFFF        | FFFF        | FFFF      | FFFF       |             |        |                    |    |   |
| 0000A0  | FFFF       | FFFF        | FFFF         | FFFF    | FFFF        | FFFF        | FFFF      | FFFF       |             |        |                    |    |   |
| 0000B0  | FFFF       | FFFF        | FFFF         | FFFF    | FFFF        | FFFF        | FFFF      | FFFF       |             |        |                    |    |   |
| 0000C0  | FFFF       | FFFF        | FFFF         | FFFF    | FFFF        | FFFF        | FFFF      | FFFF       |             |        |                    |    |   |
| 0000D0  | FFFF       | FFFF        | FFFF         | FFFF    | FFFF        | FFFF        | FFFF      | FFFF       |             |        |                    |    |   |
| 0000E0  | FFFF       | FFFF        | FFFF         | FFFF    | FFFF        | FFFF        | FFFF      | FFFF       |             |        |                    |    |   |
| 0000F0  | FFFF       | FFFF        | FFFF         | FFFF    | FFFF        | FFFF        | FFFF      | FFFF       |             |        |                    |    |   |
|         | CCCC       | CCCC        | CCCC         | CCCC    | CCCC        | CCCC        | CCCC      | CCCC       |             | • •    |                    |    | × |
|         |            | <b>WWW</b>  | <i>t</i> w.e | Xtrei   |             | <b>CCUR</b> | ources F  | B.CO.ÎI    | <b>by A</b> | rinash | Cupta              |    |   |
|         |            |             |              |         |             |             | Chi       | p:ATmega16 | i Mode:     | ISP    | N:000004 RC:21 F:9 | 99 |   |

Slika 3.6: Softver eXtreme Burner - AVR - početni prozor

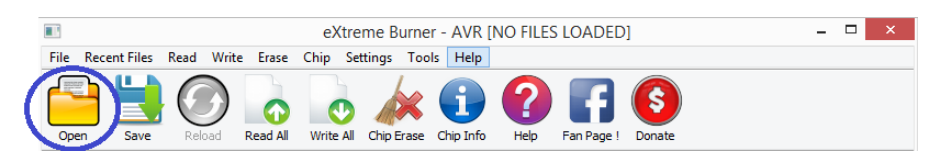

Slika 3.7: Softver eXtreme Burner – AVR - učitavanje strojnog koda (1)

|                   |            |           | eXtrem      | e Burne   | r - AVR   |
|-------------------|------------|-----------|-------------|-----------|-----------|
| File Recent Files | Read Write | Erase     | Chip Settir | ngs Too   | ls Help   |
| 对 Open Flash      | Ctrl+O     |           |             | 6.        |           |
| Open EEPRON       | /I File    |           | •           | AX.       |           |
| P Reload          | F5         | ead All.  | Write All C | hip Erase | Chip Info |
| 🚽 Save            | Ctrl+S     |           |             |           |           |
|                   |            | )5 06 - ( | 07 08 - 09  | 0A - 0B   | 0C - 0D   |
| Exit              | Ctrl+X     | FFFF      | FFFF        | FFFF      | FFFF      |
| 000010 FFFF       | FFFF FFFF  | FFFF      | FFFF        | FFFF      | FFFF      |

Slika 3.8: Softver eXtreme Burner – AVR - učitavanje strojnog koda (2)

Prozor za učitavanje strojnog koda prikazan je na slici 3.9. Na slici 3.9 može se primijetiti da je jedina ekstenzija datoteke koja se može učitati u softver *eXtreme Burner – AVR* \*.hex. Strojni kod stvoren razvojnim programskim okruženjem *Atmel Studio* 7 nalazi se na lokaciji C:\Mikroracunala\Prvi projekt\Prvi projekt\Debug. Na ovoj lokaciji potrebno je odabrati datoteku Prvi projekt.hex (slika 3.9).

|                                                                                                    | Choose a HEX file to lo                     | ad.          |                                  |                             | ×  |
|----------------------------------------------------------------------------------------------------|---------------------------------------------|--------------|----------------------------------|-----------------------------|----|
| 🔄 🏵 🕤 🕇 📗 C:\Mil                                                                                                 | kroracunala\Prvi projekt\Prvi projekt\Debug | <b>∀</b> Ċ S | earch Debug                      |                             | ,o |
| Organize 🔻 New folder                                                                                            | r                                           |              |                                  | -                           | 0  |
| ^                                                                                                    | Name                                        | Date m       | odified                          | Туре                        |    |
| 😽 Homegroup                                                                                                    | Prvi projekt.hex                            | 15.7.20      | 14. 17:46                        | HEX File                    |    |
| My Computer<br>Desktop<br>Documents<br>Downloads<br>Music<br>Pictures<br>Videos<br>Local Disk (C:)<br>POSAO (D:) |                                             |              |                                  |                             |    |
| HP_TOOLS (F:)                                                                                                    |                                             |              |                                  |                             |    |
| 🖬 Natwork 🔍 🕈                                                                                                    |                                             |              |                                  |                             | ~  |
| File <u>n</u> ai                                                                                                 | me: Prvi projekt.hex                        | ~            | Standard Intel H<br><u>O</u> pen | HEX Files (*.hex)<br>Cancel |    |

Slika 3.9: Softver eXtreme Burner - AVR - prozor za učitavanje strojnog koda

Strojni kod učitan u softver *eXtreme Burner – AVR* prikazan je na slici 3.10 i istovjetan je strojnom kodu sa slike 2.9. Strojni kod nalazi se na kartici *Flash* u softveru *eXtreme Burner – AVR*. Osim kartice *Flash*, softver *eXtreme Burner – AVR* ima kartice EEPROM<sup>3</sup> i *Fuse Bits/Settings*.

| 🔳 eXtre | eme Burn   | er - AVR C  | :\Mikroup | oravljaci\F  | Prvi projek | t\Prvi pro | jekt\Prvi | projekt\Deb   | ug\Prvi proje | ekt.hex    |             | -       | ×     |
|---------|------------|-------------|-----------|--------------|-------------|------------|-----------|---------------|---------------|------------|-------------|---------|-------|
| File Re | cent Files | Read        | Write E   | rase Ch      | ip Settir   | ngs Tool   | s Help    |               |               |            |             |         |       |
|         | Ľ          |             |           | $\mathbf{O}$ | 0           |            | 1         | ?             | F             | \$         |             |         |       |
| Open    | Save       | Reloa       | ad Rea    | id All W     | rite All C  | hip Erase  | Chip Info | Help          | Fan Page !    | Donate     |             |         |       |
| Flash g | EEPROM     | Fuse Bits/S | Settings  |              |             |            |           |               |               |            |             |         |       |
|         | 00 - 01    | 02 - 03     | 04 - 05   | 06 - 07      | 08 - 09     | 0A - 0B    | 0C - 0D   | 0E - 0F       |               |            |             |         | ^     |
| 000000  | 940C       | 0056        | 940C      | 0060         | 940C        | 0060       | 940C      | 0060          |               |            |             |         |       |
| 000010  | 940C       | 0060        | 940C      | 0060         | 940C        | 0060       | 940C      | 0060          |               |            |             |         |       |
| 000020  | 940C       | 0060        | 940C      | 0060         | 940C        | 0060       | 940C      | 0060          |               |            |             |         |       |
| 000030  | 940C       | 0060        | 940C      | 0060         | 940C        | 0060       | 940C      | 0060          |               |            |             |         |       |
| 000040  | 940C       | 0060        | 940C      | 0060         | 940C        | 0060       | 940C      | 0060          |               |            |             |         |       |
| 000050  | 940C       | 0060        | 940C      | 0060         | 940C        | 0060       | 940C      | 0060          |               |            |             |         |       |
| 000060  | 940C       | 0060        | 940C      | 0060         | 940C        | 0060       | 940C      | 0060          |               |            |             |         |       |
| 000070  | 940C       | 0060        | 940C      | 0060         | 940C        | 0060       | 940C      | 0060          |               |            |             |         |       |
| 000080  | 940C       | 0060        | 940C      | 0060         | 940C        | 0060       | 940C      | 0060          |               |            |             |         |       |
| 000090  | 940C       | 0060        | 940C      | 0060         | 940C        | 0060       | 940C      | 0060          |               |            |             |         |       |
| 0000A0  | 940C       | 0060        | 940C      | 0060         | 940C        | 0060       | 2411      | BE 1F         |               |            |             |         |       |
| 0000В0  | EFCF       | E0DA        | BFDE      | BFCD         | 940E        | 0062       | 940C      | 009D          |               |            |             |         |       |
| 0000С0  | 940C       | 0000        | B18A      | 7F8C         | B98A        | B380       | 738F      | BB80          |               |            |             |         |       |
| 0000D0  | B18B       | 6083        | B98B      | B381         | 6C80        | BB81       | B184      | 6F80          |               |            |             |         |       |
| 0000E0  | B984       | B185        | 708F      | B985         | B189        | B1E5       | 2F28      | 7021          |               |            |             |         |       |
| 0000F0  | E030       | 01C9        | 9580      | 9590         | 288E        | B985       | B189      | B1E5          |               |            |             |         |       |
|         | CD01       | 7744        | 50/0      | 5050         | 0104        | 0500       | 0500      | 1000          |               |            |             |         | <br>¥ |
|         |            |             | <b>Me</b> | Xtre         | neEl        | ectr       | സ്ദ       | 3. <b>@.Ů</b> | by A          | vînasli    | Gupta       | 2       |       |
|         |            |             |           |              | O           | iline Res  | ources F  | or Alterace   | ntrollars     |            |             |         |       |
|         |            |             |           |              |             |            | Chi       | p:ATmega32    | U4 Mode:      | ZIF Socket | N:000070 R0 | C:2 F:3 |       |

Slika 3.10: Strojni kod učitan u softver eXtreme Burner – AVR

<sup>&</sup>lt;sup>3</sup>Memorija koja čuva svoj sadržaj nakon gubitka napajanja.

Nakon učitavanja strojnog koda u softver *eXtreme Burner – AVR* potrebno je odabrati na koji ćemo mikroupravljač snimiti strojni kod. Za odabir mikroupravljača potrebno je u izborniku *Chip* odabrati jedan od ponuđenih mikroupravljača porodice AVR. Mikroupravljač koji moramo odabrati jest ATmega32U4, no, kako se vidi na slici 3.11, on ne postoji na listi ponuđenih mikroupravljača.

| 🔳 eXtr  | eme Burne   | er - AVR [1 | NO FILES | LOAD | ED]  |                                   |       |      |    |         |          |     |        |   | <br>- | × |
|---------|-------------|-------------|----------|------|------|-----------------------------------|-------|------|----|---------|----------|-----|--------|---|-------|---|
| File Re | ecent Files | Read        | Write E  | rase | Chip | Settings                          | Tools | Help | 0  |         |          |     |        |   |       |   |
|         |             |             |          |      |      | ATtiny13A<br>ATtiny24<br>ATtiny44 |       |      | 50 | ?       | Fan Page | ) ( | S      | ) |       |   |
| Flach   | FEDROM      | Euro Dite K |          |      |      | ATtiny84                          |       |      | ľ  | nep     | runnuge  |     | Donate |   |       |   |
|         | EEPROM      | ruse bits/: | setungs  |      |      | ATtiny2313                        |       |      |    |         |          |     |        |   |       | • |
|         | 00 - 01     | 02 - 03     | 04 - 05  | 06   |      | ATmega48                          |       |      | D  | 0E - 0F |          |     |        |   |       |   |
| 00000   | ) FFFF      | FFFF        | FFFF     | FFFF |      | ATmega88                          |       |      | Ľ  | FFFF    |          |     |        |   |       |   |
| 00001   | FFFF        | FFFF        | FFFF     | FFFF |      | ATmega168                         | 3     |      |    | FFFF    |          |     |        |   |       |   |
| 00002   | FFFF        | FFFF        | FFFF     | FFFF |      | ATmega169                         | P     |      |    | FFFF    |          |     |        |   |       |   |
| 00003   | FFFF        | FFFF        | FFFF     | FFFF |      | ATmega851                         | 15    |      |    | FFFF    |          |     |        |   |       |   |
| 00004   | FFFF        | FFFF        | FFFF     | FFFF |      | ATmega853                         | 35    |      |    | FFFF    |          |     |        |   |       |   |
| 00005   | FFFF        | FFFF        | FFFF     | FFFF |      | ATmega8                           |       |      |    | FFFF    |          |     |        |   |       |   |
| 00006   | FFFF        | FFFF        | FFFF     | FFFF |      | ATmega16                          |       |      | 1  | FFFF    |          |     |        |   |       |   |
| 00007   | FFFF        | FFFF        | FFFF     | FFFF |      | ATmega162                         | 2     |      |    | FFFF    |          |     |        |   |       |   |
| 00008   | FFFF        | FFFF        | FFFF     | FFFF |      | Almega 104                        |       |      | 1  | FFFF    |          |     |        |   |       |   |
| 00009   | FFFF        | FFFF        | FFFF     | FFFF |      | ATmega32                          |       |      |    | FFFF    |          |     |        |   |       |   |
| 0000A   | FFFF        | FFFF        | FFFF     | FFFF | •    | ATmega644                         | 4     |      | 1  | FFFF    |          |     |        |   |       |   |
| 0000B   | FFFF        | FFFF        | FFFF     | FFFF |      | ATmega128                         | 3     |      |    | FFFF    |          |     |        |   |       |   |
| 000000  | FFFF        | FFFF        | FFFF     | FFFF |      | ATmega640                         | )     |      |    | FFFF    |          |     |        |   |       |   |
| 0000D   | FFFF        | FFFF        | FFFF     | FFFF |      | ATmega256                         | 50    |      |    | FFFF    |          |     |        |   |       |   |
| 00005   | FFFF        | FFFF        | FFFF     | FFFF |      | AT90USB12                         | 68    |      |    | FFFF    |          |     |        |   |       |   |

Slika 3.11: Softver eXtreme Burner - AVR - odabir AVR mikroupravljača

Ovaj problem možemo riješiti dodavanjem novog mikroupravljača na listu. Dodavanje novog mikroupravljača može se provesti na sljedeći način:

- pomoću uređivača teksta (npr. Notepad++) potrebno je otvoriti XML datoteku Chips koja se nalazi na lokaciji C:\Program Files\eXtreme Burner - AVR\Data<sup>4</sup>,
- 2. u XML datoteku Chips dodati XML programski kod koji je crveno zaokružen na slici 3.12 te
- 3. snimiti promjene u XML datoteci Chips i zatvoriti datoteku.

Ključna svojstva u XML programskom kodu za mikroupravljač ATmega32U4 jesu:

- <NAME>ATmega32U4</NAME> ime dodanog mikroupravljača,
- <FLASH>32768 < /FLASH> količina programske memorije (32 kB = 32768 B),
- <EEPROM>1024</EEPROM> količina EEPROM memorije (1 kB = 1024 B),
- <SIG>0x0087951E</SIG> jedinstveni potpis (engl. Signature) mikroupravljača ATmega32U4 koji se može pronaći u njegovoj tehničkoj dokumentaciji:
  - 1. 0x1E označava proizvođača mikroupravljača
  - 2. 0x95 označava 32 kB Flash memorije
  - 3. 0x87 označava mikroupravljač ATmega32U4
- <PAGE>64</PAGE> programska memorija podijeljena je na stranice (engl. PAGE) od kojih svaka ima 64 memorijskih riječi (1 memorijska riječ = 16 bitova = 2 B).

 $<sup>^{4}</sup>$ Lokacija XML datoteke Chips može biti drugačija ukoliko ste softver eXtreme Burner - AVR instalirali na nekom drugom mjestu.

Ostala svojstva XML koda označavaju koliko bajtova memorije zauzimaju *Fuse* bitovi, postoje li *Lock* bitovi i postoji li polje za kalibraciju unutarnjeg oscilatora.

| 📔 C:         | \Prog        | gram  | Files\e                                                       | <pre>Ktreme Burner - AVR\Data\chips.xml - Notepad++</pre>                                                                                | _     |   | ×   |
|--------------|--------------|-------|---------------------------------------------------------------|----------------------------------------------------------------------------------------------------|-------|---|-----|
| <u>F</u> ile | <u>E</u> dit | Sea   | rch <u>V</u>                                                  | ew E <u>n</u> coding <u>L</u> anguage Se <u>t</u> tings T <u>o</u> ols <u>M</u> acro <u>R</u> un <u>P</u> lugins <u>W</u> indow <u>?</u> |       |   | х   |
| 🕞 🛃          |              | R.    | ٦ 🕞                                                           | ) 😂   🕹 🛍 🚺   Ə 🗲   🛍 🏪   🔍 🔍   🖳 🖼   🎫 1 🎼 🗷 💹 🖉                                                                                        | 🗈 💿 💽 |   | >>  |
| 🔚 chip       | os.xml       | ×     |                                                               |                                                                                                    |       |   | • • |
| 249          | 白            | Г     | <ch1< td=""><td>P&gt;</td><td></td><td></td><td>^</td></ch1<> | P>                                                                                                    |       |   | ^   |
| 250          |              |       |                                                               | <name>ATmega32U4</name>                                                                                                    |       |   |     |
| 251          |              |       |                                                               | <flash>32768</flash>                                                                                                    |       |   |     |
| 252          |              |       |                                                               | <eeprom>1024</eeprom>                                                                                                    |       |   |     |
| 253          |              |       |                                                               | <sig>0x0087951E</sig>                                                                                                    |       |   |     |
| 254          |              |       |                                                               | <page>64</page>                                                                                                    |       |   |     |
| 255          |              |       |                                                               | <lfuse layout="1">YES</lfuse>                                                                                                    |       |   |     |
| 256          |              |       |                                                               | <hfuse layout="2">YES</hfuse>                                                                                                    |       |   |     |
| 257          |              |       |                                                               | <efuse layout="3">YES</efuse>                                                                                                    |       |   |     |
| 258          |              |       |                                                               | <efuse>YES</efuse>                                                                                                    |       |   |     |
| 259          |              |       |                                                               | <lock>YES</lock>                                                                                                    |       |   |     |
| 260          |              |       |                                                               | <calib>YES</calib>                                                                                                    |       |   |     |
| 261          |              |       |                                                               | <placement>.\Images\Placements\ZIF_DIP_40.bmp</placement>                                                                                |       |   |     |
| 262          | -            |       | <td>IP&gt;</td> <td></td> <td></td> <td></td>                 | IP>                                                                                                    |       |   |     |
| 263          |              | . L   |                                                               |                                                                                                    |       |   |     |
| 264          | þ            |       | <ch1< td=""><td>P&gt;</td><td></td><td></td><td></td></ch1<>  | P>                                                                                                    |       |   |     |
| 265          |              |       |                                                               | <name>ATmega64A</name>                                                                                                    |       |   |     |
| 266          |              |       |                                                               | <flash>65536</flash>                                                                                                    |       |   |     |
| 267          |              |       |                                                               | <eeprom>2048</eeprom>                                                                                                    |       |   |     |
| 268          |              |       |                                                               | <sig>0x0002961E</sig>                                                                                                    |       |   |     |
| 269          |              |       |                                                               | <page>256</page>                                                                                                    |       |   |     |
| 270          |              |       |                                                               | <lfuse layout="1">YES</lfuse>                                                                                                    |       |   |     |
| 271          |              |       |                                                               | <hfuse layout="2">YES</hfuse>                                                                                                    |       |   |     |
| 272          |              |       |                                                               | <efuse layout="3">YES</efuse>                                                                                                    |       |   |     |
| 273          |              |       |                                                               | <lock>YES</lock>                                                                                                    |       |   |     |
| 274          |              |       |                                                               | <calib>YES</calib>                                                                                                    |       |   |     |
| 275          |              |       |                                                               | <placement>.\Images\Placements\ZIF_DIP_40.bmp</placement>                                                                                |       |   |     |
| 276          | -            |       | <td>IP&gt;</td> <td></td> <td></td> <td>~</td>                | IP>                                                                                                    |       |   | ~   |
| eXtensi      | b len        | gth : | 7.602                                                         | lines : 337 Ln : 296 Col : 30 Sel : 0   0 Windows (CR LF)                                                                                | UTF-8 | 1 | NS  |

Slika 3.12: Sadržaj XML datoteke Chips

Nakon provedene procedure dodavanja novoga mikroupravljača na listu, mikroupravljač ATmega32U4 pojavit će se na popisu mikroupravljača (slika 3.13) te ga je potrebno odabrati.

| a¥tr    | eme Burn    | er - AVR [] |            |              | EDI                      |    |         |            |        |   | _ |  | × |
|---------|-------------|-------------|------------|--------------|--------------------------|----|---------|------------|--------|---|---|--|---|
|         | ence burn   |             | NO TILLO I | LUAD         |                          |    |         |            |        |   |   |  | ~ |
| File Re | ecent Files | Read        | Write E    | rase         | Chip Settings Tools Help | p  |         |            |        |   |   |  |   |
|         |             |             |            | 5            | ATtiny13A                |    | 6       |            |        |   |   |  |   |
|         |             |             | 2          | $\mathbf{O}$ | ATtiny24                 | 7  |         |            |        | y |   |  |   |
| Open    | Save        | Relo        | ad Rea     | d All        | ATtiny44                 | fo | Help    | Fan Page ! | Donate |   |   |  |   |
| Flash   | EEPROM      | Fuse Bits/S | Settings   |              | ATtiny84                 | F  |         |            |        |   |   |  |   |
|         | 00 - 01     | 02 - 03     | - 04 - 05  | 06           | ATtiny2313               | 6  | 0F - 0F |            |        |   |   |  | ^ |
| 000000  | FEFF        | FFFF        | FFFF       | FFFF         | ATmega48                 | ř  | FFFF    |            |        |   |   |  |   |
| 000000  |             |             |            |              | ATmega88                 | Н  |         |            |        |   |   |  |   |
| 000010  | )           | FFFF        | FFFF       | FFFF         | ATmega168                | Ľ  | FFFF    |            |        |   |   |  |   |
| 000020  | ) FFFF      | FFFF        | FFFF       | FFFF         | ATmega169P               | L  | FFFF    |            |        |   |   |  |   |
| 000030  | FFFF        | FFFF        | FFFF       | FFFF         | ATmega8515               | П  | FFFF    |            |        |   |   |  |   |
| 000040  | FFFF        | FFFF        | FFFF       | FFFF         | ATmega8535               | Π  | FFFF    |            |        |   |   |  |   |
| 000050  | FFFF        | FFFF        | FFFF       | FFFF         | ATmega8                  | Ħ  | FFFF    |            |        |   |   |  |   |
| 000060  | FFFF        | FFFF        | FFFF       | FFFF         | ATmega16                 | h  | FFFF    |            |        |   |   |  |   |
| 000070  | FFFF        | FFFF        | FFFF       | FFFF         | ATmega162                | H  | FFFF    |            |        |   |   |  |   |
|         | FEEE        | FEEE        | FEFE       | FEEE         | ATmega164PA              | Н  | FEEE    |            |        |   |   |  |   |
| 000080  |             |             |            |              | ATmega324PA              | Н  |         |            |        |   |   |  |   |
| 000090  | ) +++F      | HHF         | FFFF       | FFFF         | ATmega32                 |    | HHH     |            |        |   |   |  |   |
| 0000A0  | ) FFFF      | FFFF        | FFFF       | FFFF         | ATmega32U4               |    | FFFF    |            |        |   |   |  |   |
| 0000BC  | FFFF        | FFFF        | FFFF       | FFFF         | ATmega64A                |    | FFFF    |            |        |   |   |  |   |
| 000000  | FFFF        | FFFF        | FFFF       | FFFF         | ATmega128                |    | FFFF    |            |        |   |   |  |   |
| 0000D0  | FFFF        | FFFF        | FFFF       | FFFF         | ATmega640                | h  | FFFF    |            |        |   |   |  |   |
| 0000F0  | FFFF        | FFFF        | FFFF       | FFFF         | ATmega2560               | H  | FFFF    |            |        |   |   |  |   |
| 000000  |             |             |            |              | AT90USB1268              | Н  |         |            |        |   |   |  |   |

Slika 3.13: Softver eXtreme Burner - AVR - odabir AVR mikroupravljača ATmega32U4

Ako prvi put programiramo mikroupravljač ili mu se mijenjaju osnovne postavke, potrebno je namjestiti tzv. Fuse bitove. Ti bitovi određuju rad mikroupravljača. U softveru eXtreme Burner – AVR odaberite karticu Fuse Bits/Settings prikazanu na slici 3.14.

| eXtreme Burner - AVR [NO FILES LOADED]                                                 | -            |  | ×  |  |  |  |
|----------------------------------------------------------------------------------------|--------------|--|----|--|--|--|
| File Recent Files Read Write Erase Chip Settings Tools Help                            |              |  |    |  |  |  |
| Open Save Relad Bead All Write All Chip Frase Chip Info                                |              |  |    |  |  |  |
| Flash FFPROM Fuse Bits/Settings                                                        |              |  |    |  |  |  |
|                                                                                        |              |  |    |  |  |  |
| Low Fuse High Fuse Extented Fuse Lock Fuse Calibration                                 |              |  |    |  |  |  |
|                                                                                        |              |  |    |  |  |  |
|                                                                                        |              |  |    |  |  |  |
|                                                                                        |              |  |    |  |  |  |
| Dit Details Dit Details                                                                |              |  |    |  |  |  |
|                                                                                        |              |  |    |  |  |  |
|                                                                                        |              |  |    |  |  |  |
| Kead All Write                                                                         |              |  |    |  |  |  |
|                                                                                        |              |  |    |  |  |  |
| Configure<br>AVIR Clock                                                                |              |  |    |  |  |  |
|                                                                                        |              |  |    |  |  |  |
|                                                                                        |              |  |    |  |  |  |
|                                                                                        |              |  |    |  |  |  |
|                                                                                        |              |  |    |  |  |  |
| www.eXtremeElectronics.co.in by Avinash Cupta<br>Online Resources For Microcontrollers |              |  |    |  |  |  |
| Chip:ATmega32U4 Mode: ZIF Socket N:0000                                                | )70 RC:0 F:3 |  | .: |  |  |  |

Slika 3.14: Softver eXtreme Burner - AVR - podešavanje Fuse bitova

*Fuse* bitovima moguće je mijenjati frekvenciju rada mikroupravljača, izvor radnog takta koji može biti unutanji i vanjski, način programiranja i drugo. Tvorničke su postavke mikroupravljača ATmega32U4 sljedeće:

- izvor radnog takta vanjski je oscilator frekvencije veće od 8 MHz i sa $\mathit{Start-up}$ vremenom 258 CK + 65 ms,
- radni takt interno se dijeli s 8,
- omogućeno je programiranje putem SPI sučelja,
- omogućeno je ispravljanje pogrešaka na mikroupravljaču (engl. JTAG Interface Enabled),
- Brown-out razina podešena je na 2.6 V,
- Boot Flash veličine je 2048 memorijskih riječi (4 kB),
- omogućen je Hardware Boot.

Ovim postavkama odgovaraju sljedeće vrijednosti Fuse bitova u heksadecimalnom zapisu:

- niži Fuse bitovi (engl. Low Fuse) jesu 0x5E,
- viši Fuse bitovi (engl. High Fuse) jesu 0x99,
- prošireni Fuse bitovi (engl. Extended Fuse) jesu 0xF3.

Za proračun *Fuse* bitova preporučuje se kalkulator *Fuse* bitova koji se nalazi na stranici www.engbedded.com/fusecalc/. Za potrebe vježbi u nastavku ovog udžbenika podesit ćemo sljedeće vrijednosti *Fuse* bitova:

- niži Fuse bitovi (engl. Low Fuse) jesu 0xFF,
- viši Fuse bitovi (engl. High Fuse) jesu 0xD9,
- prošireni Fuse bitovi (engl. Extended Fuse) jesu 0xFB.

Navedeni *Fuse* bitovi (slika 3.14) odgovaraju sljedećim postavkama mikroupravljača ATmega32U4:

- izvor radnog takta vanjski je oscilator frekvencije veće od 8 MHz i sa Start-up vremenom 16k CK + 65 ms,
- omogućeno je programiranje putem SPI sučelja,
- Brown-out razina podešena je na 2.6 V,
- Boot Flash veličine je 2048 memorijskih riječi (4 kB),

Nakon što proračunamo *Fuse* bitove potrebno ih je snimiti na mikroupravljač. To ćemo učiniti tako da na kartici *Fuse Bits/Settings* slijedimo korake od 1 do 7 (slika 3.14):

- 1. u polje Low Fuse upišite FF,
- 2. u polje High Fuse upišite D9
- 3. u polje Extended Fuse upišite FB,
- 4. kvačicom označite Write u polju Low Fuse,
- 5. kvačicom označite Write u polju High Fuse,
- 6. kvačicom označite Write u polju Extended Fuse,
- 7. odaberite Write.

Osim snimanja Fuse bitova, oni se mogu i pročitati iz mikroupravljača ukoliko na kartici Fuse Bits/Settings odaberete dugme Read All.

U konačnici, nakon namještanja postavki mikroupravljača, potrebno je strojni kod snimiti u programsku memoriju mikroupravljača tako da u softveru eXtreme Burner - AVR odaberete Write  $\rightarrow$  Flash. Postupak je prikazan na slici 3.15.

| eXtrer                 | ne Burner - AVR C:\Mikroracunala\P                                               | rvi projekt\Prvi projekt\Debug\Prvi projekt.hex 🛛 – 🗖 🗾 🗙 |
|------------------------|----------------------------------------------------------------------------------|-----------------------------------------------------------|
| File Recent Files Read | Write Erase Chip Settings Tools H                                                | Help                                                      |
| Open Save Rel          | <ul> <li>♣ Flash</li> <li>♣ EEPROM</li> <li>♣ Fuse Bits and Lock Bits</li> </ul> | Info Help Fan Page ! Donate                               |
| Flash EEPROM Fuse Bits | All Ctrl+W                                                                       |                                                           |

Slika 3.15: Softver *eXtreme Burner – AVR* - snimanje strojnog koda u programsku memoriju mikroupravljača ATmega32U4

Ukoliko je programiranje mikroupravljača uspješno završilo, pojavit će se prozor na slici 3.18. Na slici 3.18 možemo vidjeti da proces programiranja mikroupravljača ima nekoliko koraka:

- 1. detektiranje mikroupravljača,
- 2. brisanje programske memorije mikroupravljača,

- 3. snimanje strojnog koda u programsku memoriju mikroupravljača,
- 4. verifikacija strojnog koda u mikroupravljaču.

| Progress - eXtreme Burner AVR - www.eXtremeElectronics.co.in                                                                                                    |                                                                                                    |  |  |  |  |
|----------------------------------------------------------------------------------------------------|----------------------------------------------------------------------------------------------------|--|--|--|--|
| Time<br>11:42:48 AM<br>11:42:48 AM<br>11:42:48 AM<br>11:42:48 AM<br>11:42:48 AM<br>11:42:48 AM<br>11:42:48 AM<br>11:42:48 AM<br>11:42:48 AM<br>11:42:48 AM<br>11:42:48 AM<br>11:42:48 AM<br>11:42:48 AM<br>11:42:48 AM<br>11:42:48 AM<br>11:42:48 AM<br>11:42:48 AM<br>11:42:49 AM | Task         Autodetecting Programmer         Found USBasp on USB Port         Powering On         Power On Success         Auto Detecting AVR Chip         Found: ATmega32U4         Erasing Chip         Chip Erased Successfully         Writing Flash Memory         Flash Memory Written Successfully         Verifying Flash Memory         Flash Memory Verification Success         Powering Off         Powering Off |  |  |  |  |
| 11:42:49 AM                                                                                                    | ALL TASKS COMPLETED SUCCESSFULLY<br>Thank you                                                                                                    |  |  |  |  |
| Idle                                                                                                    |                                                                                                    |  |  |  |  |
| Progress                                                                                                    | Time Elapsed: 00 MIN _01 SEC                                                                                                    |  |  |  |  |
|                                                                                                    | 100%                                                                                                    |  |  |  |  |
| Auto close                                                                                                    |                                                                                                    |  |  |  |  |
| www.eXtremeElec                                                                                                    | tronics.co.in Skip Abort Close                                                                                                    |  |  |  |  |

Slika 3.16: Softver eXtreme Burner – AVR - proces programiranja mikroupravljača

Nakon programiranja mikroupravljača potrebno je provjeriti ispravnost rada programskog koda koji smo napisali na razvojnom okruženju sa slike 3.1. Ako se razvojno okruženje ne ponaša u skladu s našim naumom, potrebno je ispraviti greške u programskom kodu, ponovno prevesti programski kod u strojni kod te snimiti novi strojni kod na mikroupravljač. Ovaj se ciklus ponavlja dokle god ne postignemo ispravan rad razvojnog okruženja u skladu s našim naumom.

Strojni kod iz mikroupravljača moguće je pročitati tako da u softveru eXtreme Burner - AVR odaberete  $Read \rightarrow Flash$  (slika 3.17). Strojni kod nije čitljiv i na temelju njega nećete znati što i kako radi mikroupravljač. Strojni se kod ne može pretvoriti u programski kod koji je čitljiv programeru mikroupravljača.

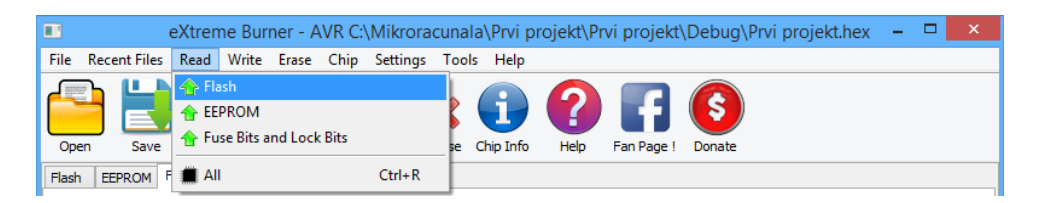

Slika 3.17: Softver eXtreme Burner - AVR - čitanje programske memorije mikroupravljača

Princip programiranja mikroupravljača isti je i za ostale mikroupravljače iz porodice AVR koji su na popisu mikroupravljača u softveru eXtreme Burner - AVR te onih koji se mogu dodati

na popis, a podržavaju ISP programiranje. Prilikom učitavanja strojnog koda u softver *eXtreme* Burner – AVR pazite da nijedna datoteka na putanji prema \*.hex datoteci nema dijakritičkih znakova. U suprotnom softver *eXtreme* Burner – AVR neće učitati strojni kod.

Programiranje mikroupravljača porodice AVR moguće je i neposredno iz razvojnog okruženja Atmel Studio 7. U tu svrhu potrebno je imati programator AVRISP mkII proizvođača Microchip. Taj programator puno je skuplji od programatora USBasp, ali zato omogućuje razvoj aplikacije u jednom softveru i brže ispravljanje grešaka. No, postoji rješenje u kojem je moguće dodati vanjski uređaj za programiranje u razvojno okruženje Atmel Studio 7. Na slici 3.18 je prikazan postupak dodavanja USBasp programatora za mikroupravljač ATmega32U4 kao vanjskog uređaja u razvojno okruženje Atmel Studio 7.

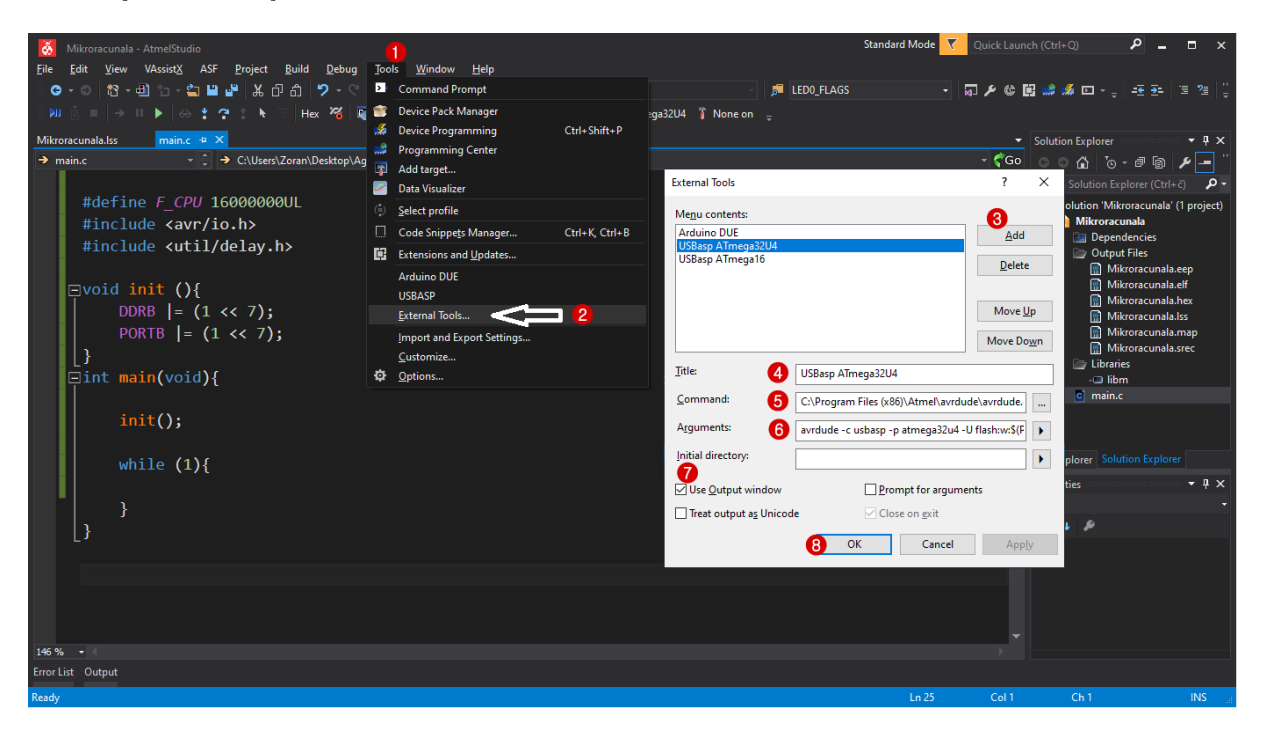

Slika 3.18: Programiranje mikroupravljača iz razvojnog okruženja Atmel Studio 7 parametriranje programatora USBasp

Postupak dodavanja USBasp programatora za mikroupravljač ATmega32U4 može se provesti u osam koraka:

- 1. u razvojnom okruženju Atmel Studio 7 odaberite izbornik Tools,
- 2. u izborniku Tools odaberite External Tools...,
- 3. u novootvorenom prozoru pritisnite gumb Add,
- 4. u polju Title upišite: USBasp ATmega32U4,
- 5. u polje Command upišite: C:\Program Files (x86)\Atmel\avrdude\avrdude.exe<sup>5</sup>
- 6. u polje Arguments upišite: avrdude -c usbasp -p atmega32u4 -U flash:w:\$(ProjectDir)Debug\\$(TargetName).hex:i
- 7. označite opciju Use Output window,
- 8. završite parametriranje pritiskom na gumb OK.

<sup>&</sup>lt;sup>5</sup>Potrebno je skinuti *Avrdude* sa stranice https://www.nongnu.org/avrdude/.

Nakon provedenog postupka, prevedeni programski kod za mikroupravljač ATmega32U4 možete snimiti na razvojno okruženje sa slike 3.1 odabirom Tools -> USBasp ATmega32U4 (slika 3.19 - koraci 1 i 2). Uspješnost programiranja možete pratiti u Output prozoru (slika 3.19 - korak 3).

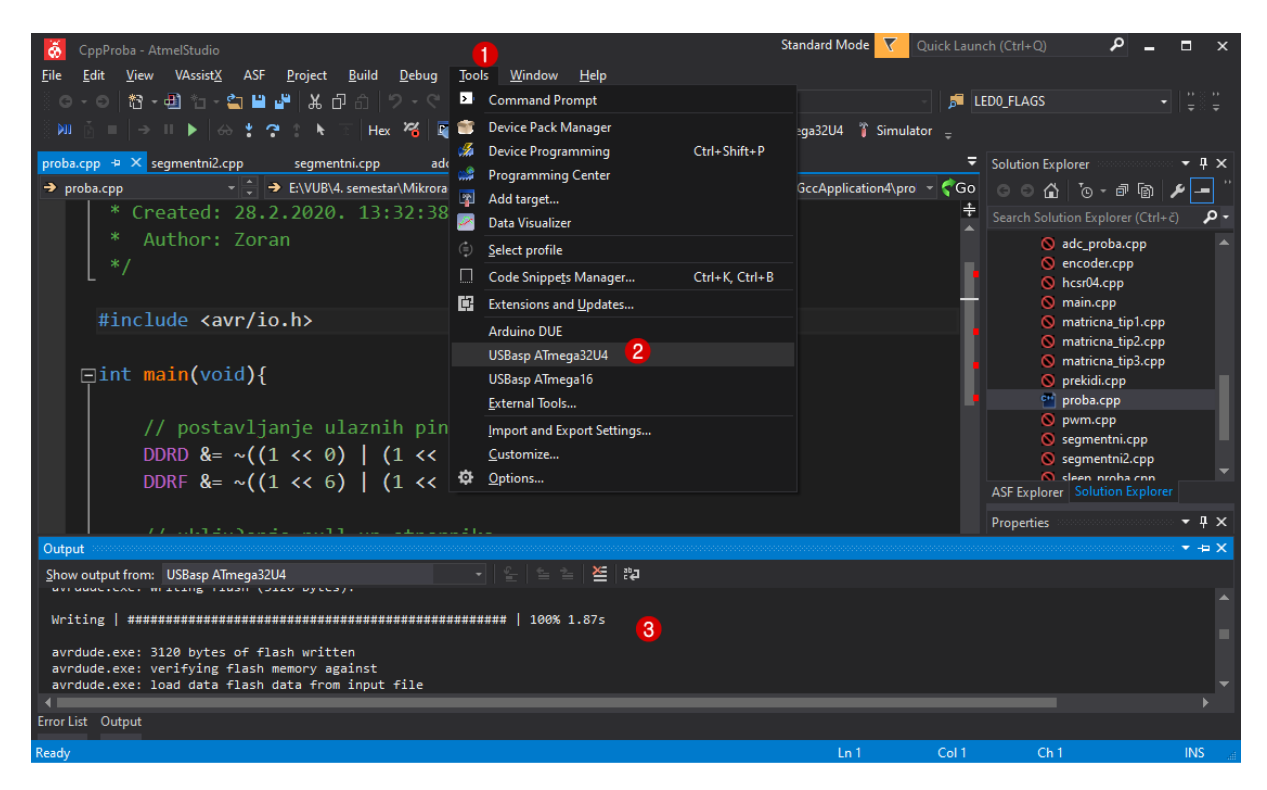

Slika 3.19: Programiranje mikroupravljača iz razvojnog okruženja Atmel Studio 7 pomoću programatora USBasp

*Fuse* bitove i dalje je potrebno snimiti pomoću softvera *eXtreme Burner – AVR*, no kada ih jednom podesite daljnje programiranje možete provoditi pomoću razvojnog okruženja *Atmel Studio 7*, što će Vam omogućiti rad u samo jednom softveru.

Strojni kod koji se nalazi u programskoj memoriji mikroupravljača izvodi se onog trenutka kada na mikroupravljač dovedemo napajanje i ako na pin RESET dovedemo visoko stanje (5 V). Ako mikroupravljač izgubi napajanje ili na pin RESET dovedemo nisko stanje (0 V), mikroupravljač se zaustavlja, a ponovnim se pokretanjem mikroupravljača strojni kod izvodi ispočetka.

Najčešća greška koju rade početnici u programiranju mikroupravljača jest izostavljanje visoke razine na pinu RESET mikroupravljača pa iz tog razloga mikroupravljač neće raditi. Na slici 3.4 možemo vidjeti da je visoko stanje na pin RESET dovedeno preko priteznog (engl. *pull-up*) otpornika iznosa otpora 10 k $\Omega$ , što znači da je dovoljno na mikroupravljač dovesti samo napajanje kako bi on izvodio strojni kod.

### Poglavlje 4

### Digitalni izlazi i ulazi

Mikroupravljač ATmega32U4 ima 26 digitalnih pinova koji se mogu konfigurirati kao izlazni pinovi ili kao ulazni pinovi. Smjer djelovanja digitalnog pina može se mijenjati tijekom rada mikroupravljača. Na primjer, digitalni pin može biti izlazni pin te tijekom rada mikroupravljača postati ulazni pin i obratno. Digitalni pinovi mikroupravljača ATmega32U4 raspoređeni su u pet grupa koje nazivamo portovima. Mikroupravljač ATmega32U4 ima sljedeće portove s oznakama digitalnih pinova:

- PORTB (oznake digitalnih pinova: PB0, PB1, PB2, PB3, PB4, PB5, PB6, PB7),
- PORTC (oznake digitalnih pinova: PC6, PC7),
- PORTD (oznake digitalnih pinova: PD0, PD1, PD2, PD3, PD4, PD5, PD6, PD7),
- PORTE (oznake digitalnih pinova: PE2, PE6),
- PORTF (oznake digitalnih pinova: PF0, PF1, PF4, PF5, PF6, PF7).

Svaki digitalni pin ima višestruku namjenu, pa se npr. pinovi PD2 i PD3 koriste za serijsku komunikaciju. Način rada digitalnog pina na nekom portu određuju registri za konfiguraciju:

- DDRx, (x = B, C, D, E, F), (engl. Data Direction Register) registar smjera podataka,
- PORTx, (x = B, C, D, E, F) podatkovni registar i
- PINx, (x = B, C, D, E, F) registar ulaznih pinova.

Svi navedeni registri širine su 8 bitova. Pozicija bita i (i = 0, 1, ..., 7) u registru određuje konfiguraciju pina na poziciji i. Ako mijenjamo, primjerice, vrijednost bita u registru DDRD na poziciji bita i = 5, tada se promijenjena vrijednost bita odnosi na konfiguraciju pina PD5.

Vrijednost bita na poziciji i (i = 0, 1, ..., 7) u registru DDRx određuje hoće li pin na poziciji i biti ulazni ili izlazni prema pravilima:

- ako je bit na poziciji i u registru DDRx jednak 0, tada će pin na poziciji i biti konfiguriran kao ulazni pin,
- ako je bit na poziciji i u registru DDRx jednak 1, tada će pin na poziciji i biti konfiguriran kao izlazni pin.

Na primjer, ako je DDRB =  $0xF0 = 0b11110000^1$ , tada su gornja četiri pina na portu B izlazni pinovi, a donja četiri pina na portu B ulazni pinovi (tablica 4.1).

<sup>&</sup>lt;sup>1</sup>0x u programskom jeziku C/C++ označava heksadecimalni zapis broja, a 0b binarni zapis broja.

| DDRB registar         | bit 7 | bit 6 | bit 5 | bit 4 | bit 3 | bit 2 | bit 1 | bit 0 |
|-----------------------|-------|-------|-------|-------|-------|-------|-------|-------|
| Sadržaj DDRB registra | 1     | 1     | 1     | 1     | 0     | 0     | 0     | 0     |
| Port B                | PB7   | PB6   | PB5   | PB4   | PB3   | PB2   | PB1   | PB0   |
| Konfiguracija         | izlaz | izlaz | izlaz | izlaz | ulaz  | ulaz  | ulaz  | ulaz  |

Tablica 4.1: Konfiguracija pinova na portu B sa sadržajem registra DDRB = 0xF0 = 0b1111000

#### 4.1 Digitalni izlazi mikroupravljača ATmega32U4

Ako je bit na poziciji i u registru DDRx jednak 1, tada će pin na poziciji i biti konfiguriran kao izlazni pin. Pin koji je konfiguriran kao izlaz može biti u dvama stanjima:

- nisko stanje ili stanje logičke nule stanje koje odgovara naponu 0 V,
- visoko stanje ili stanje logičke jedinice stanje koje odgovara naponu 5 V.

Nisko ili visoko stanje na izlaznom pinu određujemo registrom PORTx prema pravilima:

- ako je bit na poziciji i u registru PORTx jednak 0, tada će izlazni pin na poziciji i biti u niskom stanju (stanju logičke nule),
- ako je bit na poziciji i u registru PORTx jednak 1, tada će izlazni pin na poziciji i biti u visokom stanju (stanju logičke jedinice).

#### 4.1.1 Vježbe - digitalni izlazi mikroupravljača ATmega32U4

Digitalne izlaze mikroupravljača ATmega32U4 testirat ćemo pomoću četiriju LED dioda i jedne zujalice. Sheme spajanja LED dioda i zujalice na digitalne izlaze mikroupravljača ATmega32U4 prikazane su na slikama 4.1 i 4.2.

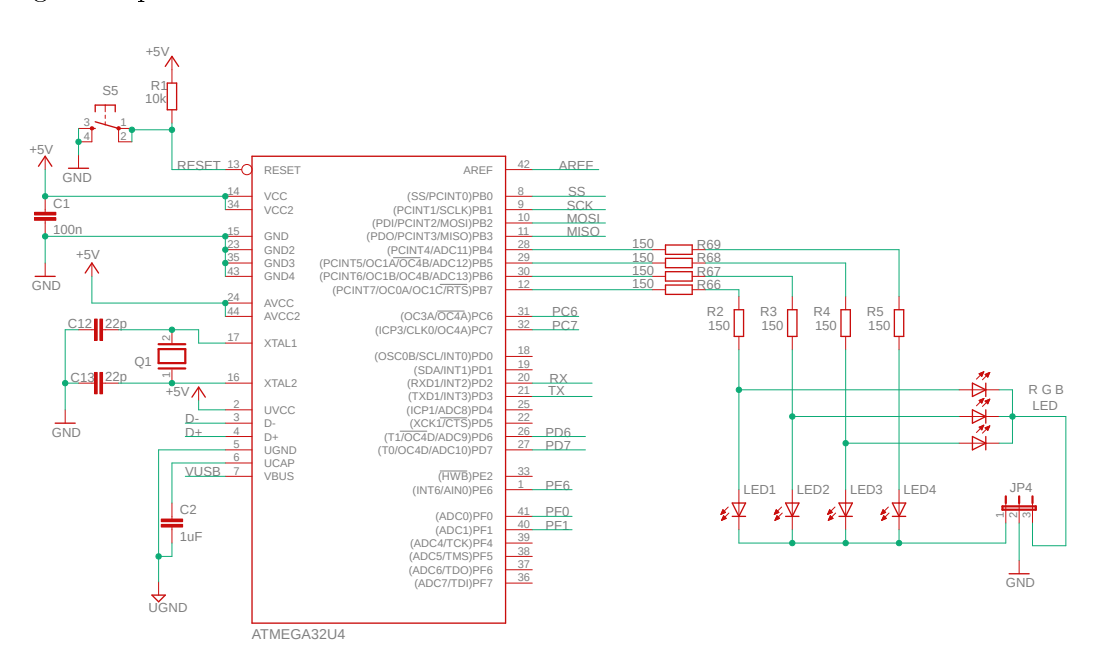

Slika 4.1: Shema spajanja LED dioda na mikroupravljač ATmega32U4

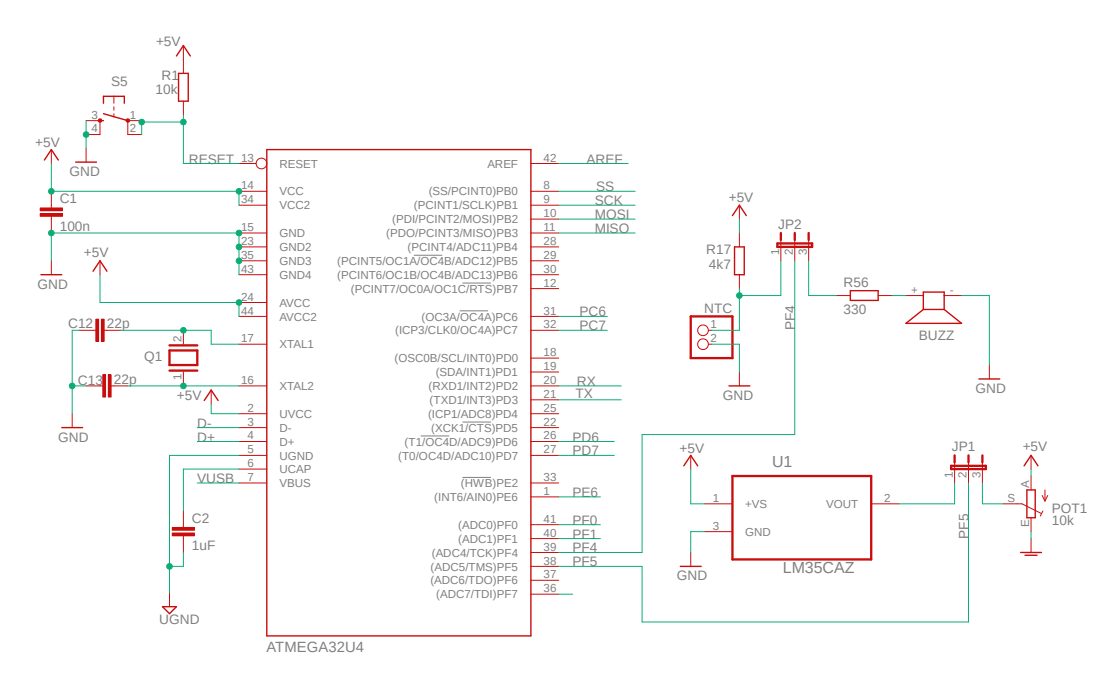

Slika 4.2: Shema spajanja zujalice (engl. buzzer) na mikroupravljač ATmega32U4

LED diode i zujalicu moguće je spojiti na bilo koji digitalni pin. Sheme sa slika 4.1 i 4.2 usklađene su s razvojnim okruženjem prikazanim na slici 3.1. Pri spajanju LED dioda i zujalice na digitalne izlaze korišteni su otpornici serijski spojeni s LED diodama i zujalicom. Razlog tome jest strujna zaštita digitalnog pina. Struja digitalnog pina ne smije biti veća od 40 mA prema [1]. Vrijednost otpora otpornika iznosi 300  $\Omega$  za LED diode i 330  $\Omega$  za zujalicu.

Na digitalne izlaze možemo spojiti bipolarne i unipolarne tranzistore, releje s maksimalnom upravljačkom strujom od 40 mA, optičke sprežnike (engl. *optocoupler*), dijke, trijke i ostale digitalne aktuatore, uz uvjet da se ne premaši maksimalna struja digitalnog pina.

Za detalje oko konfiguracije digitalnih izlaza pogledajte tablicu 10-1 u literaturi [1] na stranici 69. Programsko razvojno okruženje Atmel Studio 7 ima definirana imena registara DDRx i PORTx (x = B, C, D, E, F) te se konfiguracija pinova svodi na dodjeljivanje vrijednosti u definirana imena registara. Na primjer, ako želimo da svi pinovi porta D budu izlazni pinovi u programskom razvojnom okruženju Atmel Studio 7, napisat ćemo DDRD = 0xFF; u heksadecimalnom zapisu ili DDRD = 0b11111111; u binarnom zapisu. Općenito vrijedi da su imena registara koja se koriste u literaturi [1] jednaka imenima definiranim u programskom razvojnom okruženju Atmel Studio 7.

S mrežne stranice www.vub.hr/mikroracunala skinite datoteku Digital Output.zip. Na radnoj površini stvorite praznu datoteku koju ćete nazvati Vaše Ime i Prezime ne koristeći pritom dijakritičke znakove. Na primjer, ako je Vaše ime Ivica Ivić, datoteka koju ćete stvoriti zvat će se Ivica Ivic. Datoteku Digital Output.zip raspakirajte u novostvorenu datoteku na radnoj površini. Pozicionirajte se u novostvorenu datoteku na radnoj površini te dvostrukim klikom pokrenite VUB mikroracunala.atsln u datoteci \\Digital Output\vjezbe. U otvorenom projektu nalaze se sve naredne vježbe koje ćemo obraditi u poglavlju Digitalni izlazi mikroupravljača ATmega32U4. Vježbe ćemo pisati u datoteke s ekstenzijom \*.cpp. Budući da će svaka datoteka u koju ćemo pisati vježbe sadržavati funkciju main()<sup>2</sup>, za svaku vježbu potrebno je napraviti sljedeće korake (slika 4.3):

1. u projektnom stablu odaberite datoteku s ekstenzijom \*.cpp (npr. vjezba411.cpp) i na njoj pritisnite desni gumb miša te odaberite Properties,

 $<sup>^{2}</sup>$ U programskom jeziku C/C++ poznato je da program može imati samo jednu funkciju main().
2. ispod prozora projektnog stabla otvorit će se prozor sa svojstvima datoteke koju ste odabrali. Za datoteku koju želite prevesti u strojni kod potrebno je u polju *Build Action* odabrati opciju *Compile*, a za sve ostale datoteke u projektnom stablu koje sadrže funkciju main() u polju *Build Action* odabrati opciju *None*.

Na ovaj način osigurali ste da se samo jedna vježba prevodi u strojni kod. Ukoliko je na više vježbi u polju *Build Action* odabrana opcija *Compile*, prevoditelj će javiti grešku da u programskom kodu postoji višestruka definicija funkcije main(), što je prema pravilima programskog jezika C/C++ nedopustivo.

Ovaj postupak objašnjen je samo na ovom mjestu i dalje se više neće spominjati te će se pri prelasku s vježbe na vježbu samo napomenuti da se omogući ili onemogući prevođenje vježbe.

U datoteci s vježbama nalaze se i rješenja vježbi koja možete koristiti za provjeru ispravnosti programskih zadataka.

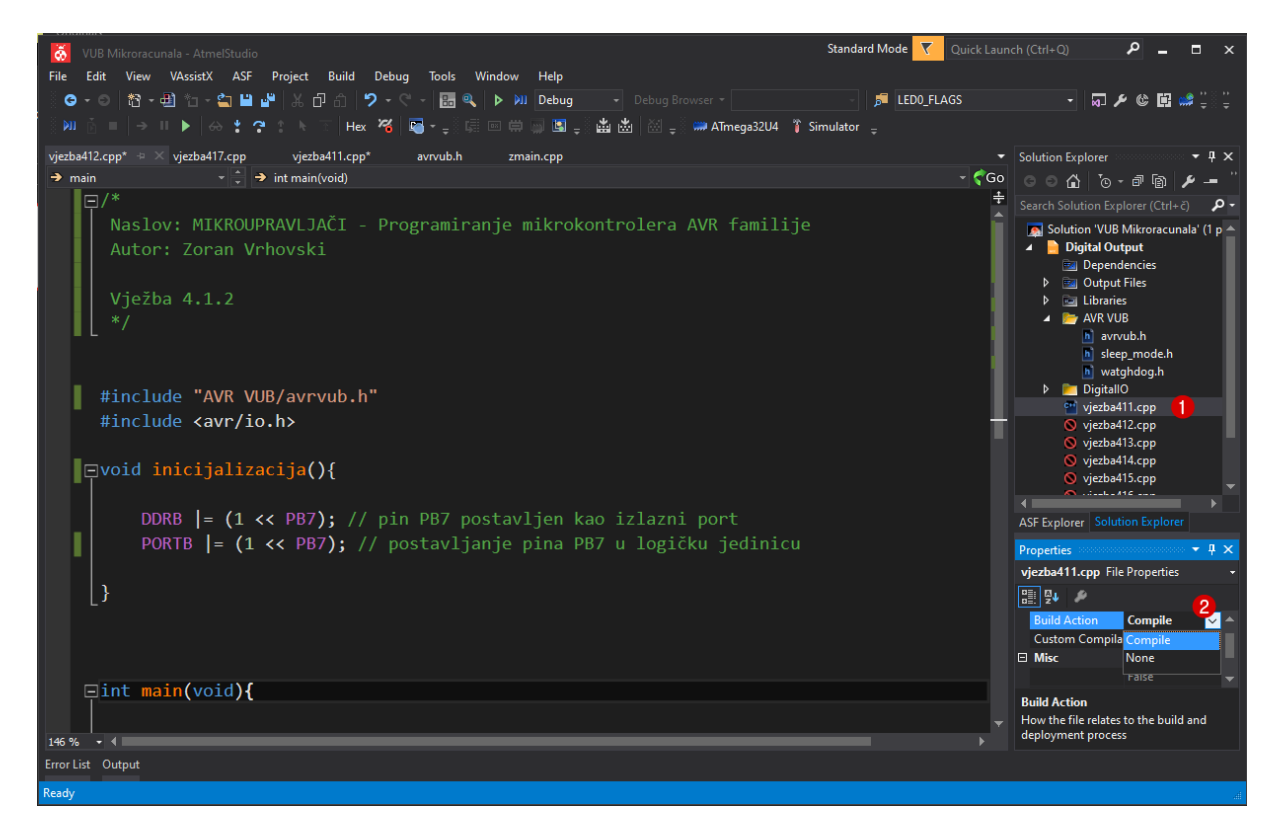

Slika 4.3: Odabir datoteke koja će se prevoditi u strojni kod

## Vježba 4.1.1 Vježba

Napravite program koji će uključiti plavu LED diodu na razvojnom okruženju s mikroupravljačem ATmega32U4. Shema spajanja plave LED diode na digitalni izlaz PB7 mikroupravljača ATmega32U4 prikazana je na slici 4.1.

U projektnom stablu otvorite datoteku vjezba411.cpp. Omogućite samo prevođenje datoteke vjezba411.cpp. Početni sadržaj datoteke vjezba411.cpp prikazan je programskim kodom 4.1. Objasnimo sada nepoznate linije programskog koda 4.1:

• #include "AVR VUB/avrvub.h" - zaglavlje avrvub.h s definiranim makronaredbama za

konfiguraciju mikroupravljača. Zaglavlje **avrvub.h** napisano je od strane korisnika te se u programski kod uključuje naredbom **#include** "".,

- #include <avr/io.h> zaglavlje io.h s definiranim makronaredbama i funkcijama za manipulaciju s digitalnim ulazima i izlazima. Ovo zaglavlje u obzir uzima mikroupravljač za koji je stvoren projekt u programskom razvojnom okruženju Atmel Studio 7. Zaglavlje io.h razvijeno je u tvrtki Microchip te se u programski kod uključuje naredbom #include <>.
- void inicijalizacija() inicijalizacijska funkcija koju programeri mikroupravljača često koriste za definiranje i objedinjavanje početnih postavki mikroupravljača. Naziv inicijalizacijske funkcije proizvoljan je.

Programski kod 4.1: Početni sadržaj datoteke vjezba411.cpp

```
#include "AVR VUB/avrvub.h"
#include <avr/io.h>
void inicijalizacija() {
}
int main(void) {
    inicijalizacija();
    return 0;
}
```

Naš je zadatak napisati tijelo funkcije inicijalizacija() kako bi se uključila plava LED dioda spojena na digitalni pin PB7. LED dioda elektronička je naprava kojoj je potreban dovoljan napon kako bi kroz sebe provela struju i pri tome emitirala svjetlost. Iz tog razloga pin na koji je spojena dioda mora se konfigurirati kao izlazni pin. Prema tome, u registar DDRB potrebno je na mjestu bita 7 upisati 1, a na sva ostala mjesta 0. Vrijednost konstante koju je potrebno upisati u registar DDRB jest Ob1000000 binarno ili 0x80 heksadecimalno. Češće ćemo koristiti heksadecimalni zapis, no čitatelju prepuštam da sam odluči koji mu je pristup prihvatljiviji. Kada je digitalni pin PB7 definiran kao izlaz, u registar PORTB na mjestu bita 7 potrebno je upisati 1 kako bi se taj pin postavio u visoko stanje te kako bi se na taj način uključila plava LED dioda. Prema tome, sadržaj registra PORTB bit će 0x80.

U tijelo funkcije inicijalizacija() upišite gore navedene konstante.

Programski kod 4.2: Funkcija inicijalizacije mikroupravljača - prvi način

```
void inicijalizacija() {
    DDRB = 0b10000000;
    PORTB = 0x80;
}
```

Tijelo funkcije inicijalizacija() mora odgovarati programskom kodu 4.2. Sada je datoteku vjezba411.cpp potrebno prevesti u strojni kod sukladno uputama iz poglavlja Razvojno okruženje *Atmel Studio* 7. Strojni kod pomoću softvera *eXtreme Burner - AVR* snimite na mikroupravljač ATmega32U4 prema uputama iz poglavlja Snimanje i pokretanje strojnog koda na mikroupravljaču ATmega32U4. Testirajte program na razvojnom okruženju s mikroupravljačem ATmega32U4.

Inicijalizacija 4.2 samo je jedan od načina inicijalizacije mikroupravljača i koristi se ako su poznate funkcije ostalih pinova ili ako se ostali pinovi ne koriste. U praksi se češće javlja

problem u kojem je potrebno ciljani pin postaviti kao izlazni, a da se konfiguracija ostalih pinova ne mijenja. U tu svrhu potrebno je koristiti bitovne operatore i operator posmaka (programski kod 4.3).

Programski kod 4.3: Funkcija inicijalizacije mikroupravljača - drugi način

```
void inicijalizacija() {
    DDRB |= (1 << PB7);
    PORTB |= (1 << PB7);
}</pre>
```

U programskom kodu 4.3 korištena je definirana konstanta PB7 i njezina vrijednost iznosi 7, odnosno jednaka je poziciji pina na portu B. Konstante su definirane i za ostale pinove na ostalim portovima i dostupne su u datoteci vjezba411.cpp putem uključenih zaglavlja io.h i avrvub.h. U programskom okruženju *Atmel Studio* 7 iznad konstante PB7 pritisnite desni gumb miša te odaberite Goto Implementation. Otvorit će se zaglavlje u kojem su definirane konstante za sve portove. Odvojite vremena i progledajte ostali sadržaj otvorenog zaglavlja. Opcija Goto Implementation vrlo je korisna i preporučuje se njezino često korištenje za sve definirane konstante i makronaredbe. Definirane konstante i makronaredbe prepoznat ćete po ljubičastoj boji.

U tablici 4.2 prikazani su bitovni operator i operator posmaka korišteni za konfiguriranje izlaznog pina. Broj 1 posmiče se ulijevo za 7 mjesta naredbom  $1 \ll PB7$ . Na taj smo način broj 1 pozicionirali upravo ispod bita broj 7. Pretpostavimo da su stanja bitova registra DDRB nepoznata i ta stanja označit ćemo s x. Ako želimo da pin PB7 bude izlazni pin, tada na mjestu bita broj 7 u registru DDRB moramo postaviti 1. To ćemo ostvariti tako da koristimo ILI operator. Stanje registra DDRB podvrgnemo bitovnom ILI operatoru s konstantom koja je dobivena naredbom  $1 \ll PB7$  te rezultat spremimo u registar DDRB. Na taj smo način samo ciljani sedmi bit postavili u 1, a ostali bitovi ostali su nepromijenjeni.

| Pozicija bita                                                          | bit 7 | bit 6 | bit 5 | bit 4 | bit 3 | bit 2 | bit 1 | bit 0 |
|------------------------------------------------------------------------|-------|-------|-------|-------|-------|-------|-------|-------|
| 1                                                                      | 0     | 0     | 0     | 0     | 0     | 0     | 0     | 1     |
| 1 « PB7                                                                | 1     | 0     | 0     | 0     | 0     | 0     | 0     | 0     |
| Stanje registra DDRB                                                   | x     | x     | x     | x     | x     | x     | x     | x     |
| $\text{DDRB} \mid = (1 \ \text{\ensuremath{\mathbb{R}}} \ \text{PB7})$ | 1     | x     | x     | x     | x     | x     | x     | x     |

Tablica 4.2: Bitovni operator i operator posmaka korišteni za konfiguriranje izlaznog pina

Tijelo funkcije inicijalizacija() promijenite tako da odgovara programskom kodu 4.3. Prevedite datoteku vjezba411.cpp u strojni kod i snimite ga na mikroupravljač ATmega32U4. Testirajte program na razvojnom okruženju s mikroupravljačem ATmega32U4.

Programski kod 4.4: Funkcija inicijalizacije mikroupravljača - treći način

```
void inicijalizacija() {
    output_port(DDRB,PB7);
    set_port(PORTB,PB7,1);
}
```

Treći je način inicijalizacije najjednostavniji. Autor udžbenika napisao je makronaredbe koje su intuitivne i jednostavne za korištenje. Makronaredbe se nalaze u zaglavlju **avrvub.h**, a u programskom kodu 4.4 koristimo sljedeće:

- output\_port(DDRx, pin) makronaredba koja kao argumente prima registar DDRx i poziciju pina kojeg želimo postaviti kao izlazni pin,
- set\_port(PORTx, pin, stanje) makronaredba koja kao argumente prima registar PORTx, poziciju pina koji želimo postaviti u visoko ili nisko stanje te željeno stanje pina (0 - nisko stanje, 1 - visoko stanje).

Prednost ovog načina inicijalizacije ogleda se u tome što nije potrebno voditi brigu o konfiguraciji ostalih pinova jer makronaredbe same vode brigu o tome. Čitatelju se prepušta na volju odabir načina konfiguracije. Preporučujem drugi način konfiguracije jer daje jasnu sliku o tome što radite.

Tijelo funkcije inicijalizacija() promijenite tako da odgovara programskom kodu 4.4. Prevedite datoteku vjezba411.cpp u strojni kod i snimite ga na mikroupravljač ATmega32U4. Testirajte program na razvojnom okruženju s mikroupravljačem ATmega32U4.

Zatvorite datoteku vjezba411.cpp i onemogućite prevođenje ove datoteke.

## 🖤 Vježba 4.1.2

Napravite program koji će na razvojnom okruženju s mikroupravljačem ATmega32U4 tri puta uključiti i isključiti plavu LED diodu u razmaku od jedne sekunde između svakog uključivanja. Shema spajanja plave LED diode na digitalni izlaz PB7 mikroupravljača ATmega32U4 prikazana je na slici 4.1.

U projektnom stablu otvorite datoteku vjezba412.cpp. Omogućite samo prevođenje datoteke vjezba412.cpp. Početni sadržaj datoteke vjezba412.cpp prikazan je programskim kodom 4.5.

Programski kod 4.5: Početni sadržaj datoteke vjezba412.cpppp

```
#include "AVR VUB/avrvub.h"
#include <avr/io.h>
void inicijalizacija() {
    DDRB |= (1 << PB7); // pin PB7 izlazni pin
    PORTB |= (1 << PB7); // pin PB7 početno u visokom stanju
}
int main(void) {
    inicijalizacija(); // inicijalizacija mikroupravljača
    return 0;
}</pre>
```

U vježbi je zadano da se plava LED dioda mora uključiti i isključiti ukupno tri puta i to u razmaku od jedne sekunde. Postavlja se pitanje kako je uopće moguće da se LED dioda uključuje i isključuje u razmaku od jedne sekunde. U tu svrhu potrebno je koristiti funkcije za kašnjenje. U programski kod 4.5 upišite naredbu **#include** <util/delay.h> kako bi omogućili korištenje funkcija za kašnjenje. U zaglavlju delay.h nalaze se sljedeće korisne funkcije:

- \_delay\_ms(double) funkcija koja kao argument prima realan broj dvostruke preciznosti koji predstavlja kašnjenje u ms,
- \_delay\_us(double) funkcija koja kao argument prima realan broj dvostruke preciznosti koji predstavlja kašnjenje u  $\mu$ s.

Navedene funkcije doslovno zaustave rad mikroupravljača na zadano vrijeme, što u principu i nije dobro jer se u tom vremenu onemogućuje obrada podataka s vanjskih senzora. Za sada je ovo jedino rješenje koje će nam omogućiti uključivanje i isključivanje plave LED diode u razmaku od jedne sekunde. Funkcije \_delay\_ms(double) i \_delay\_us(double) poželjno je izbjegavati u ozbiljnijim programima ili ih eventualno koristiti na ispravan način.

Kako bi funkcije \_delay\_ms(double) i \_delay\_us(double) mogle ostvariti vremensko kašnjenje, potrebno je napraviti ispravnu konfiguraciju *Fuse* bitova, kao što smo to pokazali u prošlom poglavlju. U programskom okruženju *Atmel Studio* 7 frekvencija se definira konstantom F\_CPU. Važno je znati da se konstantom F\_CPU ne odabire frekvencija mikroupravljača, već se svim bibliotekama u razvojnom okruženju *Atmel Studio* 7 daje do znanja da frekvencija mikroupravljača iznosi F\_CPU. Frekvencija vanjskog oscilatora spojenog na mikroupravljač iznosi 16 MHz pa je i konstantu F\_CPU potrebno namjestiti na 16 MHz.

U zaglavlju **avrvub.h** nalazi se naredba **#define** F\_CPU 1600000ul kojom se prevoditelju ukazuje da frekvencija rada mikroupravljača iznosi 16 MHz. Konstantu F\_CPU možete definirati bilo gdje u programskom kodu, ali svakako prije korištenja funkcija za kašnjenje. Ako ne definirate konstantu F\_CPU, prevoditelj pretpostavlja da frekvencija rada mikroupravljača iznosi 1 MHz. Usklađenost frekvencija na hardverskoj i softverskoj razini lako je testirati na razvojnom okruženju s mikroupravljačem ATmega32U4.

Sada kada poznajemo funkcije kašnjenja, u programski kod 4.5 u funkciju main() ispod poziva funkcije inicijalizacija(); unesite sljedeći niz naredbi koje će omogućiti uključivanje i isključivanje plave LED diode u razmaku od jedne sekunde ukupno tri puta:

- \_delay\_ms(1000); funkcija koja omogućuje kašnjenje od 1000 ms, što je jedna sekunda. U inicijalizacijskoj je funkciji postavljeno da je plava LED dioda u početku rada mikroupravljača uključena. Prema tome, prvo je potrebno sačekati jednu sekundu, a zatim ugasiti plavu LED diodu.
- set\_port(PORTB,PB7,0); makronaredba koja isključuje plavu LED diodu.
- \_delay\_us(1000000); funkcija koja omogućuje kašnjenje od 1000000  $\mu$ s, što je jedna sekunda. Nakon što je plava LED dioda bila isključena jednu sekundu, sada ju je potrebno uključiti.
- set\_port(PORTB,PB7,1); makronaredba koja uključuje plavu LED diodu.
- \_delay\_ms(1000); funkcija koja omogućuje kašnjenje od 1000 ms, što je jedna sekunda.
- PORTB &= 0x7F; naredba kojom isključujemo plavu LED diodu pomoću bitovnog I operatora i maske 0x7F = 0b01111111.
- \_delay\_us(1000000); funkcija koja omogućuje kašnjenje od 1000000  $\mu {\rm s},$ što je jedna sekunda.
- set\_port(PORTB,PB7,1); makronaredba koja uključuje plavu LED diodu.
- \_delay\_ms(1000); funkcija koja omogućuje kašnjenje od 1000 ms, što je jedna sekunda.
- PORTB &= ~(1 << PB7); naredba kojom isključujemo plavu LED diodu pomoću bitovnog I operatora, operatora posmaka i operatora komplementa.

Prevedite datoteku vjezba412.cpp u strojni kod i snimite ga na mikroupravljač ATmega32U4. Testirajte program na razvojnom okruženju s mikroupravljačem ATmega32U4. Zašto plava LED dioda ne izmjenjuje svoje stanje nakon naredbe PORTB &= ~(1 << PB7);?

Zatvorite datoteku vjezba412.cpp i onemogućite prevođenje ove datoteke.

# Vježba 4.1.3

Napravite program koji će na razvojnom okruženju s mikroupravljačem ATmega32U4 omogućiti beskonačno uključivanje i isključivanje plave LED diode u razmaku od jedne sekunde između svakog uključivanja. Shema spajanja plave LED diode na digitalni izlaz PB7 mikroupravljača ATmega32U4 prikazana je na slici 4.1.

U projektnom stablu otvorite datoteku vjezba413.cpp. Omogućite samo prevođenje datoteke vjezba413.cpp. Početni sadržaj datoteke vjezba413.cpp prikazan je programskim kodom 4.6.

Programski kod 4.6: Početni sadržaj datoteke vjezba413.cpp

```
#include "AVR VUB/avrvub.h"
#include <avr/io.h>
#include <util/delay.h>
void inicijalizacija() {
    DDRB |= (1 << PB7); // pin PB7 izlazni pin
    PORTB |= (1 << PB7); // pin PB7 početno u visokom stanju
}
int main(void) {
    inicijalizacija(); // inicijalizacija mikroupravljača
    return 0;
}</pre>
```

U vježbi je zadano da se plava LED dioda mora neprestano uključivati i isključivati u razmaku od jedne sekunde. Uvjet zadatka bit će zadovoljen dok mikroupravljač ima napajanje i dok je RESET pin u visokom stanju. Kako bismo ostvarili beskonačnu izmjenu visokog i niskog stanja na plavoj LED diodi, potrebno je koristiti beskonačnu petlju. U programskom jeziku C na raspolaganju imamo tri vrste petlji. Mi ćemo koristiti petlju while. U programskom kodu 4.6 u funkciju main() ispod poziva funkcije inicijalizacija(); napišite programski kod 4.7.

Programski kod 4.7: Beskonačna while petlja

```
while(1) {
    // ovdje pišemo blok naredbi koje izvodi mikroupravljač
    // sve dok ima napajanje i dok je {RESET} pin u visokom stanju
}
```

Petlja while u programskom kodu 4.7 kao uvjet izvođenja ima broj različit od nule, što je istinit uvjet izvođenja, pa je prema tome ova petlja beskonačna. Unutar bloka naredbi beskonačne while petlje sada je potrebno upisati niz naredbi koje će osigurati beskonačnu izmjenu stanja plave diode svaku sekundu. U blok naredbi beskonačne while upišite sljedeće dvije naredbe:

- \_delay\_ms(1000); funkcija koja omogućuje kašnjenje od 1000 ms, što je jedna sekunda,
- toggle\_port(PORTB,PB7); makronaredba koja mijenja stanje izlaznog pina, a kao argumente prima registar PORTx u kojem treba napraviti promjenu stanja pina i poziciju pina kojem je potrebno promijeniti stanje. Ako je stanje izlaznog pina PB7 bilo visoko, nakon izvođenja makronaredbe toggle\_port(PORTB,PB7); bit će nisko i obratno.

U svakom se prolazu kroz blok naredbi beskonačne while petlje prethodne dvije naredbe

ponovno izvode. U while petlji čeka se jednu sekundu i nakon toga se stanje mijenja, što će dovesti do beskonačne izmjene stanja plave LED diode.

Prevedite datoteku vjezba413.cpp u strojni kod i snimite ga na mikroupravljač ATmega32U4. Testirajte program na razvojnom okruženju s mikroupravljačem ATmega32U4. Pokušajte ubrzati izmjenu stanja plave LED diode.

Zatvorite datoteku vjezba413.cpp i onemogućite prevođenje ove datoteke.

## 🖤 Vježba 4.1.4

Napravite program koji će na razvojnom okruženju s mikroupravljačem ATmega32U4 omogućiti tzv. beskonačno "trčanje" svih LED dioda svakih 100 ms i to redoslijedom crvena  $\rightarrow$  žuta  $\rightarrow$  zelena  $\rightarrow$  plava  $\rightarrow$  crvena  $\rightarrow$  ... Za izmjenu stanja LED diode koristite makronaredbu toggle\_port. Shema spajanja LED dioda na digitalne izlaze mikroupravljača ATmega32U4 prikazana je na slici 4.1. Crvena LED dioda spojena je na digitalni pin PB4, žuta LED dioda spojena je na digitalni pin PB6, a plava LED dioda spojena je na digitalni pin PB6, a plava LED dioda spojena je na digitalni pin PB7.

U projektnom stablu otvorite datoteku vjezba414.cpp. Omogućite samo prevođenje datoteke vjezba414.cpp. Početni sadržaj datoteke vjezba414.cpp prikazan je programskim kodom 4.8.

Programski kod 4.8: Početni sadržaj datoteke vjezba414.cpp

```
#include "AVR VUB/avrvub.h"
#include <avr/io.h>
#include <util/delay.h>
void inicijalizacija() {
    // PB7, PB6, PB5 i PB4 izlazni pinovi
    DDRB |= (1 << PB7) | (1 << PB6) | (1 << PB5) | (1 << PB4);
    PORTB |= (1 << PB4); // postavljanje PB4 u visoko stanje
}
int main(void) {
    inicijalizacija(); // inicijalizacija mikroupravljača
    while (1) { // beskonačna petlja
    }
    return 0;
}</pre>
```

U vježbi je potrebno ostvariti "trčanje" LED dioda na način da trči uključena LED dioda. Princip je sljedeći:

- Uključite crvenu LED diodu, a zatim isključite plavu LED diodu. Pričekajte 100 ms.
- Uključite žutu LED diodu, a zatim isključite crvenu LED diodu. Pričekajte 100 ms.
- Uključite zelenu LED diodu, a zatim isključite žutu LED diodu. Pričekajte 100 ms.
- Uključite plavu LED diodu, a zatim isključite zelenu LED diodu. Pričekajte 100 ms.
- Ponovite prethodna četiri koraka.

Obratite pažnju na tijelo funkcije inicijalizacija() u programskom kodu 4.8. Digitalni pinovi PB7, PB6, PB5 i PB4 konfigurirani su kao izlazni pinovi tako što je u registar DDRB na mjesto bitova 7, 6, 5 i 4 upisan broj 1. U početnom je stanju crvena LED dioda uključena (PORTB |= (1 << PB4);). U programskom kodu 4.8 u blok naredbi beskonačne while petlje upišite sljedeće naredbe:

- \_delay\_ms(100); kašnjenje od 100 ms.
- toggle\_port(PORTB,PB4); promijeni stanje crvene LED diode. Prethodno je bila uključena, a nakon ove naredbe bit će isključena.
- toggle\_port(PORTB,PB5); promijeni stanje žute LED diode. Prethodno je bila isključena, a nakon ove naredbe bit će uključena.
- \_delay\_ms(100); kašnjenje od 100 ms.
- toggle\_port(PORTB,PB5); promijeni stanje žute LED diode. Prethodno je bila uključena, a nakon ove naredbe bit će isključena.
- toggle\_port(PORTB,PB6); promijeni stanje zelene LED diode. Prethodno je bila isključena, a nakon ove naredbe bit će uključena.
- Pokušajte samostalno postići kašnjenje programa od 100 ms, uključiti zelenu LED diodu, a zatim isključiti žutu LED diodu na temelju prethodnih koraka.
- \_delay\_ms(100); kašnjenje od 100 ms.
- toggle\_port(PORTB,PB7); promijeni stanje plave LED diode. Prethodno je bila uključena, a nakon ove naredbe bit će isključena.
- Pokušajte samostalno promijeniti stanje crvene LED diode.

Prethodni blok naredbi može se napisati na razne načine. Pokušajte umjesto makronaredbe toggle\_port koristiti makronaredbu set\_port.

Prevedite datoteku vjezba414.cpp u strojni kod i snimite ga na mikroupravljač ATmega32U4. Testirajte program na razvojnom okruženju s mikroupravljačem ATmega32U4.

Zatvorite datoteku vjezba414.cpp i onemogućite prevođenje ove datoteke.

# Vježba 4.1.5

Napravite program koji će na razvojnom okruženju s mikroupravljačem ATmega32U4 omogućiti tzv. beskonačno "trčanje" svih LED dioda svakih 100 ms i to redoslijedom crvena  $\rightarrow$  žuta  $\rightarrow$  zelena  $\rightarrow$  plava  $\rightarrow$  crvena  $\rightarrow$  ... Za izmjenu stanja LED diode koristite for petlju. Shema spajanja LED dioda na digitalne izlaze mikroupravljača ATmega32U4 prikazana je na slici 4.1. Crvena LED dioda spojena je na digitalni pin PB4, žuta LED dioda spojena je na digitalni pin PB5, zelena LED dioda spojena je na digitalni pin PB6, a plava LED dioda spojena je na digitalni pin PB7.

U projektnom stablu otvorite datoteku vjezba415.cpp. Omogućite samo prevođenje datoteke vjezba415.cpp. Početni sadržaj datoteke vjezba415.cpp prikazan je programskim kodom 4.9.

```
#include "AVR VUB/avrvub.h"
#include <avr/io.h>
#include <util/delay.h>
void inicijalizacija() {
}
int main(void) {
    inicijalizacija(); // inicijalizacija mikroupravljača
    while (1) { // beskonačna petlja
        for (int i = 4; i <= 7; i++) {</pre>
             _delay_ms(100);
            PORTB &= (1 << i);
             if (i != 7) {
                 PORTB | = (1 << (i+1));
            }
            else {
                 PORTB | = (1 << PB4);
            }
        }
    }
    return 0;
}
```

Programski kod 4.9: Početni sadržaj datoteke vjezba415.cpp

U vježbi je ponovno potrebno ostvariti "trčanje" LED dioda, ali pomoću for petlje. Ovo je teža izvedba vježbe pa je stoga rješenje prikazano u programskom kodu 4.9. U tijelu funkcije inicijalizacija() u programskom kodu 4.9 konfigurirajte digitalne pinove PB7, PB6, PB5 i PB4 kao izlazne tako da u registar DDRB na mjesto bitova 7, 6, 5 i 4 upišete 1. Konfiguraciju izlaznih pinova ostvarite pomoću makronaredbe output\_port. Početno stanje crvene LED diode postavite u visoko stanje pomoću makronaredbe set\_port.

Pogledajmo sada blok naredbi while petlje u programskom kodu 4.9. U bloku naredbi while petlje nalazi se for petlja koja se izvodi ukupno četiri puta. Brojač for petlje *i* poprima vrijednosti 4, 5, 6 i 7. Primijetite da su to pozicije digitalnih pinova PB4, PB5, PB6 i PB7. Unutar for petlje nalazi se kašnjenje od 100 ms. Naredbom PORTB &= ~(1<< i); isključuje se prethodno uključena LED dioda. Uvjetnim if blokom provjeravamo je li brojač for petlje *i* različit od 7. Ako je *i* različit od 7, uključujemo sljedeću LED diodu naredbom PORTB |= (1 << (i+1)); Onog trenutka kada brojač for petlje *i* poprimi vrijednost 7 uključuje se crvena LED dioda naredbom PORTB |= (1 << PB4); kao početno stanje za sljedeća četiri prolaza kroz for petlju.

Prevedite datoteku vjezba415.cpp u strojni kod i snimite ga na mikroupravljač ATmega32U4. Testirajte program na razvojnom okruženju s mikroupravljačem ATmega32U4.

Zatvorite datoteku vjezba415.cpp i onemogućite prevođenje ove datoteke.

## 🖤 Vježba 4.1.6

Napravite program koji će na razvojnom okruženju s mikroupravljačem ATmega32U4 omogućiti 50 ciklusa "trčanja" svih LED dioda svakih 100 ms i to redoslijedom crvena  $\rightarrow$  žuta  $\rightarrow$  zelena  $\rightarrow$  plava  $\rightarrow$  crvena  $\rightarrow$  ... Nakon što 50 ciklusa trčanja LED dioda završi, trajno uključite zujalicu

spojenu na pin PF4. Sheme spajanja LED dioda i zujalice na digitalne izlaze mikroupravljača ATmega32U4 prikazane su na slikama 4.1 i 4.2. Crvena LED dioda spojena je na digitalni pin PB4, žuta LED dioda spojena je na digitalni pin PB5, zelena LED dioda spojena je na digitalni pin PB6, a plava LED dioda spojena je na digitalni pin PB7.

U projektnom stablu otvorite datoteku vjezba416.cpp. Omogućite samo prevođenje datoteke vjezba416.cpp. Početni sadržaj datoteke vjezba416.cpp prikazan je programskim kodom 4.10.

Programski kod 4.10: Početni sadržaj datoteke vjezba416.cpp

```
#include "AVR VUB/avrvub.h"
#include <avr/io.h>
void inicijalizacija() {
    // PB7, PB6, PB5 i PB4 izlazni pinovi
    DDRB |= (1 << PB7) | (1 << PB6) | (1 << PB4);
    PORTB |= (1 << PB4); // postavljanje PB7 u visoko stanje
    DDRF |= (1 << PF4); //pin PF4 za Buzzer
}
int main(void) {
    inicijalizacija(); // inicijalizacija mikroupravljača
    for (int i = 0; i < 50; i++) { // petlja koja se izvodi 50 puta
    }
    // ovdje ugasiti crvenu LED diodu
    // ovdje uključiti Buzzer
    return 0;
}</pre>
```

U vježbi je ponovno potrebno ostvariti "trčanje" LED dioda, ali konačan broj puta. U programskom kodu 4.10 u blok naredbi **for** petlje kopirajte blok naredbi **while** petlje iz datoteke **vjezba414.cpp**. U praksi se često ponavljaju dijelovi programskog koda pa je uobičajeno kopirati gotovi programski kod u trenutni projekt koji radite.

Prevedite datoteku vjezba416.cpp u strojni kod. Prilikom prevođenja prevoditelj je u pokazniku statusnih poruka javio grešku koja upućuje na izostanak deklaracije funkcije \_delay\_ms. Uključite zaglavlje u kojem je deklarirana funkcija \_delay\_ms.

Nakon što for petlja završi ciklus od 50 koraka, potrebno je isključiti crvenu LED diodu koja je ostala uključena. Ispod bloka naredbi for petlje isključite crvenu LED diodu makronaredbom set\_port. Zatim, potrebno je trajno uključiti zujalicu spojenu na pin PF4, što možete napraviti makronaredbom set\_port(PORTF,PF4, 1);.

Prevedite datoteku vjezba416.cpp u strojni kod i snimite ga na mikroupravljač ATmega32U4. Testirajte program na razvojnom okruženju s mikroupravljačem ATmega32U4.

Zatvorite datoteku vjezba416.cpp i onemogućite prevođenje ove datoteke.

## 🖤 Vježba 4.1.7

Napravite program kojim će razvojno okruženje s mikroupravljačem ATmega32U4 reproducirati zvučnu signalizaciju pomoću zujalice i funkcije BUZZ(double trajanje, int frekvencija). Shema spajanja zujalice na digitalni izlaz PF4 mikroupravljača ATmega32U4 prikazana je na slici 4.2.

U projektnom stablu otvorite datoteku vjezba417.cpp. Omogućite samo prevođenje datoteke vjezba417.cpp. Početni sadržaj datoteke vjezba417.cpp prikazan je programskim kodom 4.11.

Programski kod 4.11: Početni sadržaj datoteke vjezba417.cpp

```
#include "AVR VUB/avrvub.h"
#include <avr/io.h>
#include <util/delay.h>
int main(void){
    while (1) {// beskonačna petlja
        //super mario sound - isječak
        BUZZ(0.1, 660); _delay_ms(150);
        BUZZ(0.1, 660); _delay_ms(300);
        BUZZ(0.1, 660); _delay_ms(300);
        BUZZ(0.1, 510); _delay_ms(100);
        BUZZ(0.1, 660); _delay_ms(300);
        BUZZ(0.1, 770); _delay_ms(550);
        BUZZ(0.1, 770); _delay_ms(575);
        BUZZ(0.1, 510); _delay_ms(450);
        BUZZ(0.1, 380); _delay_ms(400);
        BUZZ(0.1, 320); _delay_ms(500);
        BUZZ(0.1, 440); _delay_ms(300);
        BUZZ(0.08, 480);_delay_ms(330);
        BUZZ(0.1, 450); _delay_ms(150);
        BUZZ(0.1, 430); _delay_ms(300);
        BUZZ(0.1, 380); _delay_ms(200);
        BUZZ(0.08, 660);_delay_ms(200);
        BUZZ(0.1, 760); _delay_ms(150);
        BUZZ(0.1, 860); _delay_ms(300);
        BUZZ(0.08, 700);_delay_ms(150);
        BUZZ(0.05, 760);_delay_ms(350);
        BUZZ(0.08, 660);_delay_ms(300);
        BUZZ(0.08, 520); delay_ms(150);
        BUZZ(0.08, 580); delay_ms(150);
        BUZZ(0.08, 480);_delay_ms(1000);
    }
    return 0;
}
```

Zvučna signalizacija često je potrebna u praksi kako bi ukazala na neki događaj. U ovoj vježbi koristit ćemo funkciju BUZZ(double trajanje, int frekvencija) koja prima dva argumenta:

- 1. trajanje realni broj dvostruke preciznosti koji predstavlja trajanje zvučnog signala u sekundama,
- 2. frekvencija cijeli broj koji predstavlja frekvenciju zvučnog signala u Hz.

Zujalica je spojena na digitalni izlaz PF4. Na shemi sa slike 4.2 primijetite da je zujalica na mikroupravljač spojena preko kratkospojnika (engl. *jumper*) JP2 između trnova 2 i 3. Ako na razvojnom okruženju s mikroupravljačem ATmega32U4 nema kratkospojnika JP2, zujalica neće raditi. Zujalicu možemo spojiti na bilo koji digitalni pin.

Definicija funkcije BUZZ() nalazi se u datoteci AVR VUB/avrvub.h. Proučite definiciju ove funkcije. U datoteci AVR VUB/avrvub.h povrh deklaracije funkcije BUZZ nalazi se dio programskog koda koji omogućuje definiranje digitalnog pina na koji je spojena zujalica. Definiranje digitalnog pina prikazano je programskim kodom 4.12.

Programski kod 4.12: Definiranje digitalnog pina PF4 na koji je spojena zujalica

```
#define BUZZER_PORT PORTF
#define BUZZER_DDR DDRF
#define BUZZER_PIN PF4
```

Pojasnimo definiranje digitalnog pina na koji je spojena zujalica kako je prikazano u programskom kodu 4.12:

- #define BUZZER\_PORT PORTF podatkovni registar koji uključuje i isključuje digitalni pin PF4,
- #define BUZZER\_DDR DDRF registar smjera podataka koji definira digitalni pin PF4 kao izlazni pin,
- #define BUZZER\_PIN PF4 pozicija digitalnog pina PF4.

Ako bi zujalica bila spojena na digitalni pin PD7, programski kod 4.12 trebalo bi promijeniti na način prikazan u programskom kodu 4.13.

Programski kod 4.13: Definiranje digitalnog pina PD7 na koji je spojena zujalica

```
#define BUZZER_PORT PORTD
#define BUZZER_DDR DDRD
#define BUZZER_PIN PD7
```

Prevedite datoteku vjezba417.cpp u strojni kod i snimite ga na mikroupravljač ATmega32U4. Testirajte program na razvojnom okruženju s mikroupravljačem ATmega32U4.

Sada pokušajte napraviti vlastitu zvučnu signalizaciju. Ponovno prevedite datoteku vjezba417.cpp u strojni kod i snimite ga na mikroupravljač ATmega32U4. Testirajte program na razvojnom okruženju s mikroupravljačem ATmega32U4.

Zatvorite datoteku vjezba417.cpp i onemogućite prevođenje ove datoteke.

## 🐶 Vježba 4.1.8

Napravite program koji će na razvojnom okruženju s mikroupravljačem ATmega32U4 omogućiti tzv. beskonačno "trčanje" svih LED dioda svakih 250 ms i to redoslijedom plava  $\rightarrow$  zelena  $\rightarrow$  žuta  $\rightarrow$  crvena  $\rightarrow$  plava  $\rightarrow$  ... Implementaciju rješenja potrebno je izvesti pomoću biblioteke DigitalI0.h i klase DigitalOutput. Shema spajanja LED dioda na digitalne izlaze mikroupravljača ATmega32U4 prikazana je na slici 4.1. Crvena LED dioda spojena je na digitalni pin PB4, žuta LED dioda spojena je na digitalni pin PB5, zelena LED dioda spojena je na digitalni pin PB6, a plava LED dioda spojena je na digitalni pin PB7.

U projektnom stablu otvorite datoteku vjezba418.cpp. Omogućite samo prevođenje datoteke vjezba418.cpp. Početni sadržaj datoteke vjezba418.cpp prikazan je programskim kodom 4.14.

Programski kod 4.14: Početni sadržaj datoteke vjezba418.cpp

```
#include "AVR VUB/avrvub.h"
#include "DigitalIO/DigitalIO.h"
#include <avr/io.h>
#include <util/delay.h>
```

```
int main(void) {
   DigitalOutput plava(B7); // stvori objekt plava za diodu na pinu PB7
   while (1) {
        plava.toggle(); // promjena stanja plave diode
        _delay_ms(250); // čekaj 250 ms
        // nastaviti dalje
   }
   return 0;
}
```

Autor je za manipulaciju digitalnim izlazima i ulazima izradio biblioteku DigitalIO.h u kojoj se nalaze klase DigitalOutput i DigitalInput. Biblioteka DigitalIO.h u programskom je kodu 4.14 uključena pomoću naredbe #include "DigitalIO/DigitalIO.h". Ovaj pristup konfiguracije i manipulacije digitalnim izlazima i ulazima sličan je implementaciji u *Arduino* razvojnom okruženju s kojim ste se možda već susreli.

U ovom zadatku koristi se klasa DigitalOutput pa će ona biti detaljnije opisana. U klasi DigitalOutput definirana su tri preopterećena konstruktora. Dva konstruktora bitna su za stvaranje objekata koji će se koristiti kao digitalni izlazi. Stvaranje objekata koji su digitalni izlazi moguće je na dva načina:

- DigitalOutput plava(B7); objekt se inicijalizira konstantom Xi (X = B, C, D, E, F; i = 0,1,2,3,4,5,6,7) gdje X označava port, a i pin na portu. Npr. za pin 7 na portu B koristit ćemo konstantu B7, a za pin 2 na portu D koristit ćemo konstantu D2.
- DigitalOutput crvena(PB, PB4); objekt se inicijalizira konstantama X i Xi (X = PB, PC, PD, PE, PF; i = 0,1,2,3,4,5,6,7), gdje X označava port, a Xi pin na portu. Npr. za pin 4 na portu B koristit ćemo konstante (PB, PB4), a za pin 2 na portu D koristit ćemo konstante (PD, PD2).

Crvena LED dioda spojena je na digitalni pin PB4, žuta LED dioda spojena je na digitalni pin PB5, zelena LED dioda spojena je na digitalni pin PB6, a plava LED dioda spojena je na digitalni pin PB7. Instanciranje objekata za digitalne izlaze na koje su spojene LED diode prikazano je programskim kodom 4.15. Taj kod potrebno je napisati na samom početku main() funkcije.

Programski kod 4.15: Instanciranje objekata za digitalne izlaze na koje su spojene LED diode

```
DigitalOutput plava(B7); // stvori objekt plava za diodu na pinu PB7
DigitalOutput zelena(B6); // stvori objekt zelena za diodu na pinu PB6
DigitalOutput zuta(B5); // stvori objekt zuta za diodu na pinu PB5
DigitalOutput crvena(PB, PB4); // stvori objekt crvena za diodu na pinu PB4
```

Primijetite kako u ovom pristupu nema inicijalizacijske funkcije inicijalizacija(). Razlog tome jest to što se objekti trebaju tretirati kao i varijable jer egzistiraju samo u bloku u kojem su definirani. Dakle, objekti plava, zelena, zuta, crvena dohvatljivi su samo u main() funkciji.

Klasa DigitalOutput ima brojne metode (funkcije klase) koje se mogu pozvati nad objektima:

- on() metoda uključuje izlazni digitalni pin objekta,
- off() metoda isključuje izlazni digitalni pin objekta,
- set() metoda uključuje izlazni digitalni pin objekta,

- reset() metoda isključuje izlazni digitalni pin objekta,
- toggle() metoda mijenja stanje izlaznog digitalnog pina objekta,
- disable() metoda onemogućuje korištenje izlaznog digitalnog pina objekta,
- enable() metoda omogućuje korištenje izlaznog digitalnog pina objekta,
- state() metoda vraća bool stanje izlaznog digitalnog pina objekta.

Metode se nad objektima pozivaju operatorom . pa se na primjer plava LED dioda može uključiti naredbom plava.on();. Da bismo ostvarili funkcionalnost traženu u zadatku, potrebno je u beskonačnu petlju upisati sljedeći niz naredaba (koristit će se brojne metode iako je rješenje moguće samo metodom toggle()):

- plava.toggle(); promijeni stanje plave LED diode (početno stanje bilo je 0, a nakon navedene naredbe bit će 1),
- \_delay\_ms(250); pričekaj 250 ms,
- plava.toggle(); promijeni stanje plave LED diode (prethodno stanje bilo je 1, a nakon navedene naredbe bit će 1),
- zelena.on(); uključi zelenu LED diodu,
- \_delay\_ms(250); pričekaj 250 ms,
- zelena.off(); isključi zelenu LED diodu,
- zuta.set(); uključi žutu LED diodu,
- \_delay\_ms(250); pričekaj 250 ms,
- zuta.reset(); isključi žutu LED diodu,
- crvena.on(); uključi crvenu LED diodu,
- \_delay\_ms(250); pričekaj 250 ms,
- crvena.off(); // isključi crvenu diodu.

Prevedite datoteku vjezba418.cpp u strojni kod i snimite ga na mikroupravljač ATmega32U4. Testirajte program na razvojnom okruženju s mikroupravljačem ATmega32U4.

Zatvorite datoteku vjezba418.cpp i onemogućite prevođenje ove datoteke. Zatvorite programsko razvojno okruženje Atmel Studio 7.

#### 4.1.2 Zadaci - digitalni izlazi mikroupravljača ATmega32U4

#### 🖾 Zadatak 4.1.1

Napravite program koji će uključiti zelenu LED diodu na razvojnom okruženju s mikroupravljačem ATmega32U4. Shema spajanja zelene LED diode na digitalni izlaz PB6 mikroupravljača ATmega32U4 prikazana je na slici 4.1.

#### 🖾 Zadatak 4.1.2

Napravite program koji će na razvojnom okruženju s mikroupravljačem ATmega32U4 tri puta uključiti i isključiti zelenu LED diodu u razmaku od jedne sekunde između svakog uključivanja. Shema spajanja zelene LED diode na digitalni izlaz PB6 mikroupravljača ATmega32U4 prikazana je na slici 4.1.

#### 🖾 Zadatak 4.1.3

Napravite program koji će na razvojnom okruženju s mikroupravljačem ATmega32U4 omogućiti beskonačno uključivanje i isključivanje zelene LED diode svakih 500 ms. Shema spajanja zelene LED diode na digitalni izlaz PB6 mikroupravljača ATmega32U4 prikazana je na slici 4.1.

#### 🖾 Zadatak 4.1.4

Napravite program koji će na razvojnom okruženju s mikroupravljačem ATmega32U4 omogućiti tzv. beskonačno "trčanje" svih LED dioda svakih 350 ms i to redoslijedom plava  $\rightarrow$  zelena  $\rightarrow$  žuta  $\rightarrow$  crvena $\rightarrow$  plava  $\rightarrow$  ... Za izmjenu stanja LED diode koristite makronaredbu toggle\_port. Shema spajanja LED dioda na digitalne izlaze mikroupravljača ATmega32U4 prikazana je na slici 4.1. Crvena LED dioda spojena je na digitalni pin PB4, žuta LED dioda spojena je na digitalni pin PB6, a plava LED dioda spojena je na digitalni pin PB6, a plava LED dioda spojena je na digitalni pin PB7.

#### 🖾 Zadatak 4.1.5

Napravite program koji će na razvojnom okruženju s mikroupravljačem ATmega32U4 omogućiti tzv. beskonačno "trčanje" svih LED dioda svakih 350 ms i to redoslijedom plava  $\rightarrow$  zelena  $\rightarrow$  žuta  $\rightarrow$  crvena $\rightarrow$  plava  $\rightarrow$  ... . Za izmjenu stanja LED diode koristite for petlju. Shema spajanja LED dioda na digitalne izlaze mikroupravljača ATmega32U4 prikazana je na slici 4.1. Crvena LED dioda spojena je na digitalni pin PB4, žuta LED dioda spojena je na digitalni pin PB5, zelena LED dioda spojena je na digitalni pin PB6, a plava LED dioda spojena je na digitalni pin PB7.

#### 🖾 Zadatak 4.1.6

Napravite program koji će na razvojnom okruženju s mikroupravljačem ATmega32U4 omogućiti 100 ciklusa "trčanja" svih LED dioda svakih 200 ms i to redoslijedom plava  $\rightarrow$  zelena  $\rightarrow$  žuta  $\rightarrow$  crvena $\rightarrow$  plava  $\rightarrow$  ... Nakon što 100 ciklusa trčanja LED dioda završi, trajno uključite zujalicu spojenu na pin PF4. Sheme spajanja LED dioda i zujalice na digitalne izlaze mikroupravljača ATmega32U4 prikazane su na slikama 4.1 i 4.2. Crvena LED dioda spojena je na digitalni pin PB4, žuta LED dioda spojena je na digitalni pin PB5, zelena LED dioda spojena je na digitalni pin PB6, a plava LED dioda spojena je na digitalni pin PB7.

#### 🖾 Zadatak 4.1.7

Napravite program kojim će razvojno okruženje s mikroupravljačem ATmega32U4 reproducirati zvučnu signalizaciju pomoću zujalice i funkcije BUZZ(double trajanje, int frekvencija). Zujalica mora reproducirati zvuk frekvencije 550 Hz u trajanju od jedne sekunde, a zatim zvuk frekvencije 780 Hz u trajanju od 500 ms. Navedenu je zvučnu signalizaciju potrebno neprestano ponavljati. Shema spajanja zujalice na digitalni izlaz PF4 mikroupravljača ATmega32U4 prikazana je na slici 4.2.

#### \land Zadatak 4.1.8

Napravite program koji će na razvojnom okruženju s mikroupravljačem ATmega32U4 omogućiti tzv. beskonačno "trčanje" svih LED dioda svakih 300 ms i to redoslijedom crvena  $\rightarrow$  žuta  $\rightarrow$  zelena  $\rightarrow$  plava  $\rightarrow$  crvena  $\rightarrow$  ... Implementaciju rješenja potrebno je izvesti pomoću biblioteke DigitalI0.h i klase DigitalOutput. Shema spajanja LED dioda na digitalne izlaze mikroupravljača ATmega32U4 prikazana je na slici 4.1. Crvena LED dioda spojena je na digitalni pin PB4, žuta LED dioda spojena je na digitalni pin PB6, a plava LED dioda spojena je na digitalni pin PB7.

## 4.2 Digitalni ulazi mikroupravljača ATmega32U4

Ako je bit na poziciji i u registru DDRx jednak 0, tada će pin na poziciji i biti konfiguriran kao ulazni pin. Pin koji je konfiguriran kao ulaz može biti u dvama stanjima:

- nisko stanje ili stanje logičke nule stanje koje odgovara naponu 0 V,
- visoko stanje ili stanje logičke jedinice stanje koje odgovara naponu 5 V.

Nisko ili visoko stanje na ulaznom pinu možemo pročitati u registru PINx prema pravilima:

- ako je bit na poziciji *i* u registru PINx jednak 0, tada je na ulaznom pinu na poziciji *i* nisko stanje (stanje logičke nule),
- ako je bit na poziciji i u registru PINx jednak 1, tada je na ulaznom pinu na poziciji i visoko stanje (stanje logičke jedinice).

Kada je pin konfiguriran kao ulazni pin, tada se pomoću registra PORTx može uključiti ili isključiti pritezni otpornik (engl. *pull-up resistor*) prema pravilima:

- ako je bit na poziciji i u registru PORTx jednak 0, tada je pritezni otpornik na poziciji pina i isključen,
- ako je bit na poziciji i u registru PORTx jednak 1, tada je pritezni otpornik na poziciji pina i uključen.

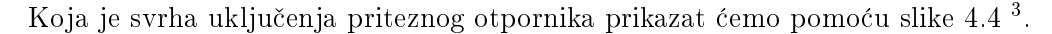

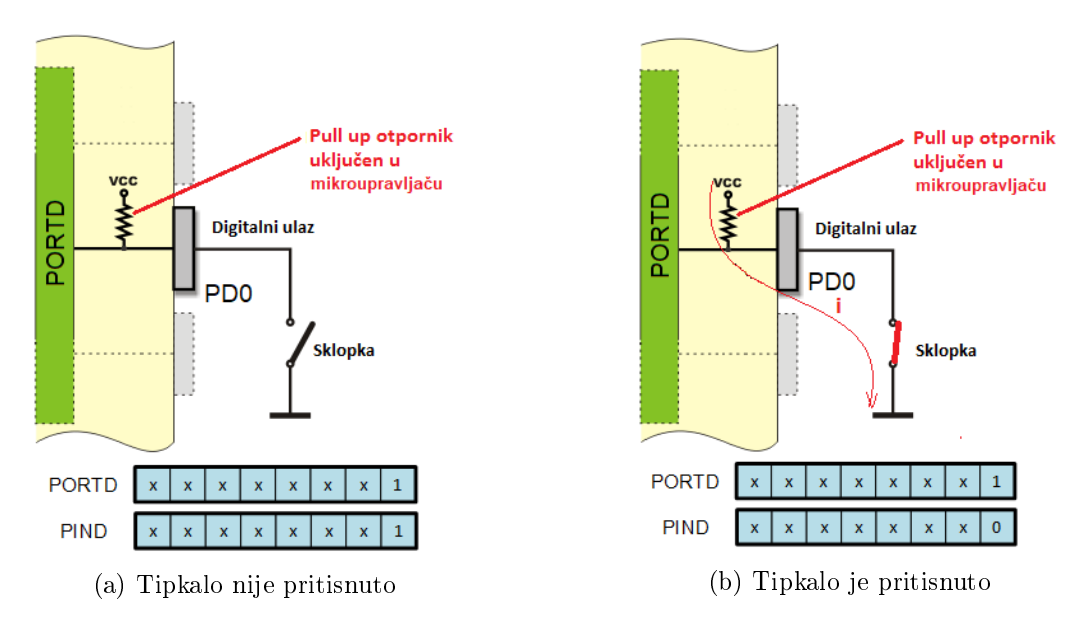

Slika 4.4: Tipkalo spojeno na ulazni pin PD0 mikroupravljača ATmega32U4

Pretpostavimo da pritezni otpornik nije uključen. Koliki je potencijal na digitalnom ulazu PDO ako tipkalo nije pritisnuto (slika 4.4a)? To ne znamo jer je digitalni ulaz u stanju visoke impedancije te u registru PIND nećemo dobiti ispravno očitanje. Bilo kakav manji poremećaj može promijeniti stanje bita 0 u registru PIND. Iz tog se razloga pin "pritegne" na potencijal 5

<sup>&</sup>lt;sup>3</sup>Izvor: https://www.mikroe.com/ebooks/pic-microcontrollers-programming-in-assembly/io-ports

V. Kada tipkalo nije pritisnuto (slika 4.4a), stanje pina je visoko, odnosno 5 V, a stanje bita 0 u registru PIND bit će 1. Kada je tipkalo pritisnuto (slika 4.4b), stanje pina je nisko, odnosno 0 V, a stanje bita 0 u registru PIND bit će 0. Struja će u slučaju pritisnutog tipkala teći iz mikroupravljača prema masi (slika 4.4b).

Pritezni otpornici uključuju se ako se na mikroupravljač spajaju tipkala i senzori s otvorenim kolektorom. Postoje i senzori koji aktivno na svom izlazu mogu dati i visoko i nisko stanje<sup>4</sup>. Ako na mikroupravljač spajamo takav senzor, pritezni otpornik nije potrebno uključivati<sup>5</sup>. Pritezni otpornik može se na mikroupravljač spojiti izvana, a njegova je vrijednost najčešće 10 k $\Omega$ .

#### 4.2.1 Vježbe - digitalni ulazi mikroupravljača ATmega32U4

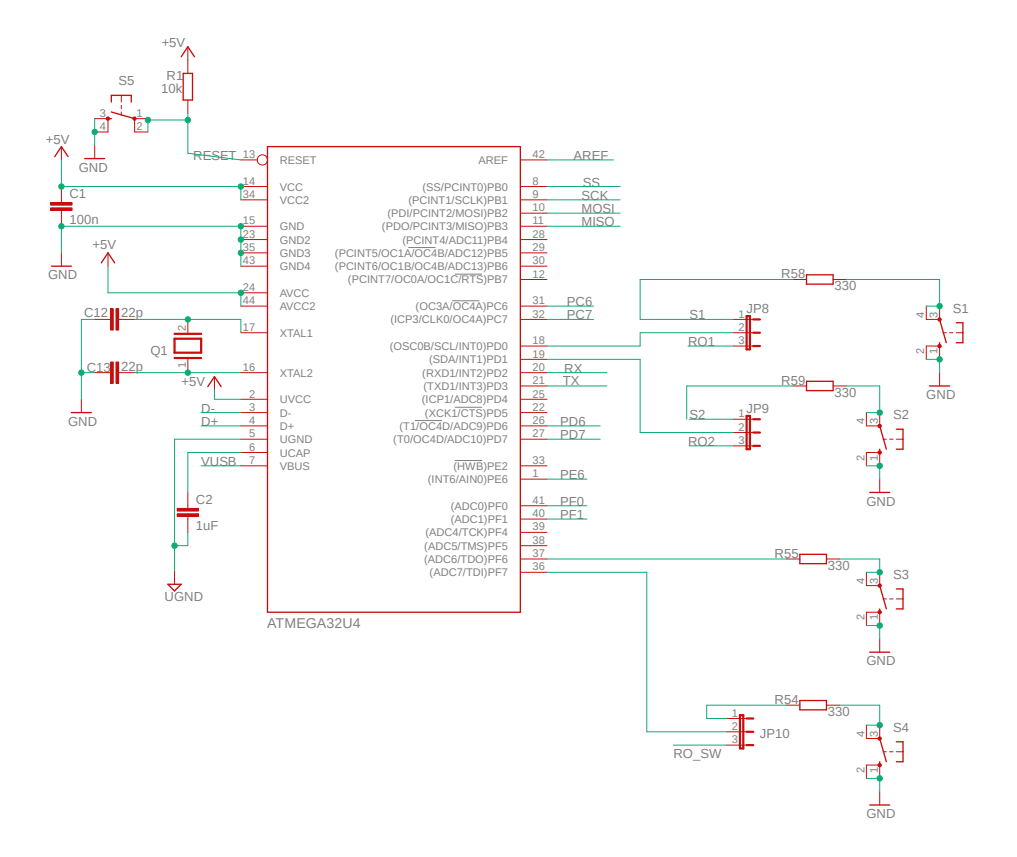

Slika 4.5: Shema spajanja tipkala na mikroupravljač ATmega32U4

Digitalne ulaze mikroupravljača ATmega32U4 testirat ćemo pomoću četiriju tipkala spojenih na pinove PD0, PD1, PF6 i PF7. Shema spajanja tipkala na digitalne ulaze mikroupravljača ATmega32U4 prikazana je na slici 4.5. LED diode koje ćemo uz tipkala također koristiti u ovoj vježbi prikazane su na slici 4.1.

Za detalje o konfiguraciji digitalnih ulaza pogledajte tablicu 10-1 u literaturi [1] na stranici 69. Programsko razvojno okruženje Atmel Studio 7 ima definirana imena registara DDRx, PORTx i PINx (x = B, C, D, E, F). Konfiguracija pinova svodi se na dodjeljivanje vrijednosti u definirana imena registara DDRx i PORTx. Stanja ulaznih pinova čitaju se u registru PINx. Na primjer, ako želimo da svi pinovi porta D budu ulazni pinovi u programskom razvojnom okruženju Atmel Studio 7, napisat ćemo DDRD = 0x00; u heksadecimalnom zapisu

<sup>&</sup>lt;sup>4</sup>Senzori s tzv. *push-pull* izlazom.

<sup>&</sup>lt;sup>5</sup>Ništa se neće dogoditi ako uključite pritezni otpornik.

ili DDRD = 0b00000000; u binarnom zapisu. Ukoliko na portu D želimo uključiti pritezne otpornike na svim pinovima u programskom razvojnom okruženju *Atmel Studio 7*, napisat ćemo PORTD = 0xFF; ili PORTD = 0b11111111;. Pretpostavimo da su na ulaznim pinovima PD0, PD1, PD2 i PD3 visoka stanja, a na pinovima PD4, PD5, PD6 i PD7 niska stanja. Tada bi u programskom razvojnom okruženju *Atmel Studio 7* vrijednost registra PIND bila 0x0F = 0b00001111.

S mrežne stranice www.vub.hr/mikroracunala skinite datoteku Digital Input.zip. Na radnoj površini stvorite praznu datoteku koju ćete nazvati Vaše Ime i Prezime ne koristeći pritom dijakritičke znakove. Na primjer, ako je Vaše ime Ivica Ivić, datoteka koju ćete stvoriti zvat će se Ivica Ivic. Datoteku Digital Input.zip raspakirajte u novostvorenu datoteku na radnoj površini. Pozicionirajte se u novostvorenu datoteku na radnoj površini te dvostrukim klikom pokrenite VUB mikroracunala.atsln u datoteci \\Digital Input\vjezbe. U otvorenom projektu nalaze se sve vježbe koje ćemo obraditi u poglavlju Digitalni ulazi mikroupravljača ATmega32U4. Vježbe ćemo pisati u datoteke s ekstenzijom \*.cpp.

U datoteci s vježbama nalaze se i rješenja vježbi koja možete koristiti za provjeru ispravnosti programskih zadataka.

## 🐶 Vježba 4.2.1

Napravite program koji će na razvojnom okruženju s mikroupravljačem ATmega32U4 uključiti sve LED diode ako je pritisnuto tipkalo spojeno na pin PD0. Sheme spajanja tipkala i LED dioda na mikroupravljač ATmega32U4 prikazane su na slikama 4.1 i 4.5.

U projektnom stablu otvorite datoteku vjezba421.cpp. Omogućite samo prevođenje datoteke vjezba421.cpp. Početni sadržaj datoteke vjezba421.cpp prikazan je programskim kodom 4.16.

Programski kod 4.16: Početni sadržaj datoteke vjezba421.cpp

```
#include "AVR VUB/avrvub.h"
#include <avr/io.h>
void inicijalizacija() {
    output_port(DDRB,PB7); // PB7 postavljen kao izlazni pin
    output_port(DDRB,PB6); // PB6 postavljen kao izlazni pin
    output_port(DDRB,PB5); // PB5 postavljen kao izlazni pin
    output_port(DDRB,PB4); // PB4 postavljen kao izlazni pin
    input_port(DDRD,PDO); // PDO postavljen kao ulazni pin
    set_port(PORTD,PDO,1); // uključenje priteznog otpornika na PDO
}
int main(void){
    inicijalizacija(); // inicijalizacija mikroupravljača
    while (1) {
        if((PIND & 0x01) == 0x00) { // ako je pin PDO u logičkoj nuli
            PORTB = 0 x FO;
                                  // uključi sve led diode
        }
        else {
            PORTB &= ^{\circ} OxFO;
                               // inače ih isključi
        7
    }
    return 0;
```

}

U tijelu funkcije inicijalizacija() nalazi se makronaredba input\_port(DDRx,pin) koju do sada nismo koristili. Ova makronaredba služi za konfiguraciju ulaznog pina. Kao argumente prima registar DDRx i poziciju pina koji želimo postaviti kao ulazni pin.

U bloku naredbi while petlje nalazi se if uvjetni blok koji uključuje ili isključuje LED diode u ovisnosti o stanju bita 0 registra PIN. U tablici 4.3 prikazan je slučaj u kojem je pritisnuto tipkalo spojeno na pin PDO. Kada je tipkalo pritisnuto, na pinu PDO nisko je stanje, a vrijednost bita 0 u registru PIND jest 0. Maska OxO1 koja se koristi za ispitivanje stanja bita 0 formira se tako da se na poziciju bita 0 postavi 1, a na poziciju ostalih bitova postavi se 0 (tablica 4.3). Stanje pina PDO u programskom razvojnom okruženju *Atmel Studio 7* ispituje se naredbom if((PIND & OxO1)== OxOO). Rezultat bitovne operacije PIND & OxO1 bit će jednak 0x00 ako je tipkalo pritisnuto (tablica 4.3). Ako tipkalo nije pritisnuto, rezultat bitovne operacije PIND & OxO1 bit će jednak 0xO1 (tablica 4.4).

Tablica 4.3: Ispitivanje stanja pina PD0 - slučaj u kojem je pritisnuto tipkalo

| Pozicija bita | bit 7 | bit 6 | bit 5 | bit 4 | bit 3 | bit 2 | bit 1 | bit 0 |
|---------------|-------|-------|-------|-------|-------|-------|-------|-------|
| PIND          | x     | x     | х     | x     | х     | x     | x     | 0     |
| 0x01          | 0     | 0     | 0     | 0     | 0     | 0     | 0     | 1     |
| PIND & 0x01   | 0     | 0     | 0     | 0     | 0     | 0     | 0     | 0     |

Tablica 4.4: Ispitivanje stanja pina PD0 - slučaj u kojem nije pritisnuto tipkalo

| Pozicija bita | bit 7 | bit 6 | bit 5 | bit 4 | bit 3 | bit 2 | bit 1 | bit 0 |
|---------------|-------|-------|-------|-------|-------|-------|-------|-------|
| PIND          | x     | х     | х     | x     | х     | x     | x     | 1     |
| 0x01          | 0     | 0     | 0     | 0     | 0     | 0     | 0     | 1     |
| PIND & 0x01   | 0     | 0     | 0     | 0     | 0     | 0     | 0     | 1     |

Općenito, stanje ulaznog pina na poziciji *i* na portu D ispituje se naredbom if((PIND & maska)== 0x00). Varijabla maska formira se tako da se na poziciju bita *i* postavi 1, a na poziciju ostalih bitova 0. Isti je princip i za port B, C, E ili F, gdje je registar PIND potrebno zamijeniti registrom PINB, PINC, PINE ili PINF.

Prevedite datoteku vjezba421.cpp u strojni kod i snimite ga na mikroupravljač ATmega32U4. Testirajte program na razvojnom okruženju s mikroupravljačem ATmega32U4.

Mikroupravljač se može inicijalizirati i funkcijom inicijalizacija() prikazanom programskim kodom 4.17.

Programski kod 4.17: Funkcija inicijalizacije mikroupravljača - drugi način

```
void inicijalizacija() {
    DDRB |= 0xF0;
    DDRD &= 0xFE;
    PORTD |= 0x01;
}
```

Ovaj način inicijalizacije zahtijeva kreiranje maski kojima će se uključiti, odnosno isključiti bitovi u pojedinim registrima. Na primjer, naredbom DDRB |= 0xF0; gornja četiri bita u registru DDRD bit će postavljena u 1 (izlazni pinovi), a donja četiri bita istog registra neće biti

promijenjena. Promijenite funkciju inicijalizacija() u programskom razvojnom okruženju *Atmel Studio* 7 sukladno programskom kodu 4.17. Prevedite datoteku vjezba421.cpp u strojni kod i snimite ga na mikroupravljač ATmega32U4. Testirajte program na razvojnom okruženju s mikroupravljačem ATmega32U4.

Treći način inicijalizacije mikroupravljača jest pomoću bitovnih operatora (programski kod 4.18). Ovo je najsloženiji način inicijalizacije, ali daje jasnu sliku o konfiguraciji pinova. Promijenite funkciju inicijalizacija() u programskom razvojnom okruženju *Atmel Studio* 7 sukladno programskom kodu 4.18. Prevedite datoteku vjezba421.cpp u strojni kod i snimite ga na mikroupravljač ATmega32U4. Testirajte program na razvojnom okruženju s mikroupravljačem ATmega32U4.

Programski kod 4.18: Funkcija inicijalizacije mikroupravljača - treći način

```
void inicijalizacija(){
    DDRB |= (1 << PB7) | (1 << PB6) | (1 << PB5) | (1 << PB4);
    DDRD &= ~(1 << PD0);
    PORTD |= (1 << PD0);
}</pre>
```

Izbrišite naredbu PORTD |= (1 << PDO); u funkciji inicijalizacija(). Prevedite datoteku vjezba421.cpp u strojni kod i snimite ga na mikroupravljač ATmega32U4. Testirajte program na razvojnom okruženju s mikroupravljačem ATmega32U4.

Pokušajte sada jednim prstom dotaknuti nožice tipkala koje je spojeno na pin PD0, a drugim prstom dotaknuti trn konektora za serijsku komunikaciju na kojem piše 5 V. Primijetite da se LED diode neprestano uključuju i isključuju iako niste pritisnuli tipkalo spojeno na pin PD0. Onog trenutka kada smo u funkciji inicijalizacija() izbrisali naredbu PORTD |= (1 << PD0);, isključili smo pritezni otpornik na pinu PD0. Kada tipkalo nije pritisnuto, pin PD0 nalazi se u stanju visoke impedancije te svaki vanjski poremećaj utječe na promjenu stanja bita 0 u registru PIND.

Zatvorite datoteku vjezba421.cpp i onemogućite prevođenje ove datoteke.

## Vježba 4.2.2

Napravite program kojim će se na razvojnom okruženju s mikroupravljačem ATmega32U4 uključiti crvena LED dioda ako je pritisnuto tipkalo spojeno na pin PD0, žuta LED dioda ako je pritisnuto tipkalo spojeno na pin PD1, zelena LED dioda ako je pritisnuto tipkalo spojeno na pin PF6 i plava LED dioda ako je pritisnuto tipkalo spojeno na pin PF6. Sheme spajanja tipkala i LED dioda na mikroupravljač ATmega32U4 prikazane su na slikama 4.1 i 4.5.

U projektnom stablu otvorite datoteku vjezba422.cpp. Omogućite samo prevođenje datoteke vjezba422.cpp. Početni sadržaj datoteke vjezba422.cpp prikazan je programskim kodom 4.19.

Programski kod 4.19: Početni sadržaj datoteke vjezba422.cpp

```
#include "AVR VUB/avrvub.h"
#include <avr/io.h>
void inicijalizacija() {
    // PB7,PB6,PB5,i PB4 postavljeni kao izlazni pinovi
    DDRB |= (1 << PB7) | (1 << PB6) | (1 << PB5) | (1 << PB4);
    // PD1 i PD0 postavljeni kao ulazni pinovi</pre>
```

```
DDRD &= ~((1 << PD1) | (1 << PD0));
    // PF7 i PF6 postavljeni kao ulazni pinovi
    DDRF &= ~((1 << PF7) | (1 << PF6));
    // pritezni otpornici uključeni na pinovima PD1 i PD0
    PORTD = (1 << PD1) | (1 << PD0);
    // pritezni otpornici uključeni na pinovima PF7 i PF6
    PORTF = (1 \iff PF7) = (1 \iff PF6);
}
int main(void) {
    inicijalizacija(); // inicijalizacija mikroupravljača
    while (1) {
        if((PIND & (1 << PDO)) == 0x00) {
                                             // ako je pin PDO u logičkoj nuli
            PORTB | = (1 << PB4);
                                             // uključi crvenu LED diodu
        }
        else {
            PORTB &= (1 << PB4);
                                             // inače je isključi
        }
        // nastavite za ostala tipkala
    }
    return 0:
}
```

U vježbi je potrebno uključiti crvenu LED diodu ako je pritisnuto tipkalo spojeno na pin PD0, žutu LED diodu ako je pritisnuto tipkalo spojeno na pin PD1, zelenu LED diodu ako je pritisnuto tipkalo spojeno na pin PF6 i plavu LED diodu ako je pritisnuto tipkalo spojeno na pin PF7.

U programskom kodu 4.19 prikazano je tijelo funkcije inicijalizacija(). Pinovi PB7, PB6, PB5 i PB4 konfigurirani su kao izlazni pinovi, dok su pinovi PD0, PD1, PF6 i PF7 konfigurirani kao ulazni. Uključeni su pritezni otpornici za pinove PD0, PD1, PF6 i PF7. Pri pokretanju strojnog koda u mikroupravljaču svi DDRx registri inicijalno su u stanju 0x00, pa smo stoga mogli izostaviti dio tijela funkcije inicijalizacija() koji konfigurira ulazne pinove. Preporučuje se da unatoč tome ne izostavljate konfiguraciju ulaznih pinova zbog preglednosti programskog koda i jasnog uvida u namjenu digitalnog pina.

U while petlji prikazanoj u programskom kodu 4.19 nalazi se niz naredbi koje će uključiti crvenu LED diodu ako je pritisnuto tipkalo spojeno na pin PD0. Proširite niz naredbi while petlje tako da uključite žutu LED diodu ako je pritisnuto tipkalo spojeno na pin PD1, zelenu LED diodu ako je pritisnuto tipkalo spojeno na pin PF6 i plavu LED diodu ako je pritisnuto tipkalo spojeno na pin PF7. Maska za naredbu if((PIND & maska)== 0x00)) formira se na sljedeći način:

- maska = (1 << PDO) ako želite provjeriti stanje pina PDO ((1 << PDO)= 0x01 na poziciji bita 0 ima vrijednost 1, ostali bitovi imaju vrijednost 0),</li>
- maska = (1 << PD1) ako želite provjeriti stanje pina PD1 ((1 << PD1)= 0x02 na poziciji bita 1 ima vrijednost 1, ostali bitovi imaju vrijednost 0).</li>

Maska za naredbu if((PINF & maska)== 0x00)) formira se na sljedeći način:

- maska = (1 << PF6) ako želite provjeriti stanje pina PF6 ((1 << PF6)= 0x40 na poziciji bita 6 ima vrijednost 1, ostali bitovi imaju vrijednost 0),</li>
- maska = (1 << PF7) ako želite provjeriti stanje pina PF7 ((1 << PF7)= 0x80 na poziciji bita 7 ima vrijednost 1, ostali bitovi imaju vrijednost 0).</li>

Prevedite datoteku vjezba422.cpp u strojni kod i snimite ga na mikroupravljač ATmega32U4. Testirajte program na razvojnom okruženju s mikroupravljačem ATmega32U4.

Zatvorite datoteku vjezba422.cpp i onemogućite prevođenje ove datoteke.

# Vježba 4.2.3

Napravite program kojim će se na razvojnom okruženju s mikroupravljačem ATmega32U4 uključiti crvena LED dioda ako je pritisnuto tipkalo spojeno na pin PD0, žuta LED dioda ako je pritisnuto tipkalo spojeno na pin PD1, zelena LED dioda ako je pritisnuto tipkalo spojeno na pin PF6 i plava LED dioda ako je pritisnuto tipkalo spojeno na pin PF7. Za provjeru stanja ulaznog pina koristite makronaredbu get\_pin. Sheme spajanja tipkala i LED dioda na mikroupravljač ATmega32U4 prikazane su na slikama 4.1 i 4.5.

U projektnom stablu otvorite datoteku vjezba423.cpp. Omogućite samo prevođenje datoteke vjezba423.cpp. Početni sadržaj datoteke vjezba423.cpp prikazan je programskim kodom 4.20.

Programski kod 4.20: Početni sadržaj datoteke vjezba423.cpp

```
#include "AVR VUB/avrvub.h"
#include <avr/io.h>
void inicijalizacija() {
    output_port(DDRB,PB7); // PB7 postavljen kao izlazni pin
    output_port(DDRB,PB6); // PB6 postavljen kao izlazni pin
    output_port(DDRB,PB5); // PB5 postavljen kao izlazni pin
    output_port(DDRB,PB4); // PB4 postavljen kao izlazni pin
    input_port(DDRD,PD0); // PD0 postavljen kao ulazni pin
    input_port(DDRD,PD1); // PD1 postavljen kao ulazni pin
    input_port(DDRF,PF6); // PF6 postavljen kao ulazni pin
    input_port(DDRF,PF7); // PF7 postavljen kao ulazni pin
    set_port(PORTD,PD0,1); // uključivanje priteznog otpornika na PD0
    set_port(PORTD,PD1,1); // uključivanje priteznog otpornika na PD1
    set_port(PORTF,PF6,1); // uključivanje priteznog otpornika na PF6
    set_port(PORTF,PF7,1); // uključivanje priteznog otpornika na PF7
}
int main(void) {
    inicijalizacija(); // inicijalizacija mikroupravljača
    while (1) {
        if(get_pin(PIND,PD0) == 0) {
                                        // ako je pin PDO u logičkoj nuli
                                      // uključi crvenu LED diodu
            set_port(PORTB, PB4, 1);
        }
        else {
            set_port(PORTB, PB4, 0);
                                        // inače je isključi
        }
        // nastavite za ostala tipkala
    }
    return 0:
}
```

U ovoj vježbi cilj je isti kao i u prethodnoj vježbi. U programskom kodu 4.20 prikazano je

tijelo funkcije inicijalizacija(). Pinovi PB7, PB6, PB5 i PB4 konfigurirani su kao izlazni pinovi, dok su pinovi PD0, PD1, PF6 i PF7 konfigurirani kao ulazni. Uključeni su pritezni otpornici za pinove PD0, PD1, PF6 i PF7. Za navedene konfiguracije korištene su makronaredbe output\_port, input\_port i set\_port iz zaglavlja avrvub.h.

U while petlji prikazanoj u programskom kodu 4.20 nalazi se niz naredbi koje će uključiti crvenu LED diodu ako je pritisnuto tipkalo spojeno na pin PD0. Za provjeru stanja ulaznog pina korištena je makronaredba get\_pin. Ova makronaredba kao argumente prima registar PINx i poziciju pina za koji želite ispitati stanje, a kao rezultat vraća stanje ulaznog pina. Na primjer, ako je na ulaznom pinu PD0 visoko stanje, makronaredba get\_pin(PIND,PD0) vratit će vrijednost 1. Ako je na ulaznom pinu PD0 nisko stanje, makronaredba get\_pin(PIND,PD0) vratit će vrijednost 0. Kada je tipkalo pritisnuto, stanje je pina nisko. Prema tome, logički uvjet (get\_pin(PIND,PD0)== 0) bit će istinit ako je tipkalo pritisnuto, a lažan ako tipkalo nije pritisnuto.

Proširite niz naredbi while petlje tako da uključite žutu LED diodu ako je pritisnuto tipkalo spojeno na pin PD1, zelenu LED diodu ako je pritisnuto tipkalo spojeno na pin PF6 i plavu LED diodu ako je pritisnuto tipkalo spojeno na pin PF7 korištenjem makronaredbe get\_pin.

Prevedite datoteku vjezba423.cpp u strojni kod i snimite ga na mikroupravljač ATmega32U4. Testirajte program na razvojnom okruženju s mikroupravljačem ATmega32U4.

Zatvorite datoteku vjezba423.cpp i onemogućite prevođenje ove datoteke.

# Vježba 4.2.4

Napravite program kojim će se na razvojnom okruženju s mikroupravljačem ATmega32U4 uključiti crvena LED dioda ako je pritisnuto tipkalo spojeno na pin PD0, žuta LED dioda ako je pritisnuto tipkalo spojeno na pin PD1, zelena LED dioda ako je pritisnuto tipkalo spojeno na pin PF6 i plava LED dioda ako je pritisnuto tipkalo spojeno na pin PF7. Za provjeru stanja ulaznog pina koristite funkciju filtered\_pin\_state. Funkcija filtered\_pin\_state može filtrirati smetnje koje se javljaju zbog istitravanja tipkala. Sheme spajanja tipkala i LED dioda na mikroupravljač ATmega32U4 prikazane su na slikama 4.1 i 4.5.

U projektnom stablu otvorite datoteku vjezba424.cpp. Omogućite samo prevođenje datoteke vjezba424.cpp. Početni sadržaj datoteke vjezba424.cpp prikazan je programskim kodom 4.21.

Programski kod 4.21: Početni sadržaj datoteke vjezba424.cpp

```
#include "AVR VUB/avrvub.h"
#include <avr/io.h>
void inicijalizacija() {
    // PB7,PB6,PB5,i PB4 postavljeni kao izlazni pinovi
    DDRB |= (1 << PB7) | (1 << PB6) | (1 << PB5) | (1 << PB4);
    // PD1 i PD0 postavljeni kao ulazni pinovi
    DDRD &= ~((1 << PD1) | (1 << PD0));
    // PF7 i PF6 postavljeni kao ulazni pinovi
    DDRF &= ~((1 << PF7) | (1 << PF6));
    // pritezni otpornici uključeni na pinovima PD1 i PD0
    PORTD |= (1 << PD1) | (1 << PF0);
    // pritezni otpornici uključeni na pinovima PF7 i PF6
    PORTF |= (1 << PF7) | (1 << PF6);
}</pre>
```

```
int main(void) {
    inicijalizacija(); // inicijalizacija mikroupravljača
    while (1) {
        // ako je filtrirani pin PDO u logičkoj nuli
        if(filtered_pin_state(PD,PD0,false,30) == false) {
            set_port(PORTB, PB4, 1);
                                        // uključi crvenu LED diodu
        }
        else {
            set_port(PORTB, PB4, 0);
                                         // inače je isključi
        }
           nastavite za ostala tipkala
        11
    }
    return 0;
}
```

U trenutku kada pritisnemo istrošeno tipkalo na razvojnom okruženju s mikroupravljačem ATmega32U4, brid signala tipkala neće odmah pasti na nisku razinu, već dolazi do istitravanja (slika 4.6).

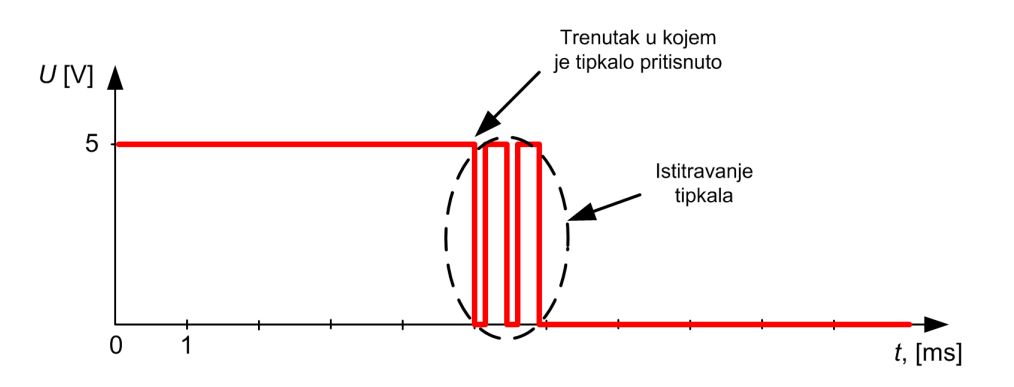

Slika 4.6: Istitravanje koje se javlja kod istrošenog tipkala

Istitravanje može biti nezgodno ako npr. moramo brojati koliko je puta tipkalo pritisnuto. Pogledajmo signal tipkala na slici 4.6. Ukoliko bi za provjeru stanja tipkala koristili makronaredbu get\_pin, brojač koji broji koliko je puta pritisnuto tipkalo uvećao bi se za tri. Razlog tome jest uzastopni prijelaz iz visokog u nisko stanje zbog mehaničkih karakteristika tipkala.

Ovaj problem može se riješiti uvođenjem vremenskog okvira unutar kojeg ćemo pratiti koliko je vremena tipkalo bilo pritisnuto. U zaglavlju **avrvub.h** nalazi se funkcija **filtered\_pin\_state** koja rješava problem istitravanja tipkala.

Funkcija filtered\_pin\_state prima četiri argumenta:

- oznaku porta ulaznog pina čije stanje želite ispitati (PB, PC, PD, PE, PF),
- poziciju ulaznog pina čije stanje želite ispitati (npr. PD1),
- stanje koje želite ispitati na poziciji ulaznog pina (npr. ako želite ispitati je li na poziciji pina nisko stanje, ovdje ćete upisati 0),
- vremenska konstanta u milisekundama predstavlja vremenski okvir unutar kojeg će se svake milisekunde ispitivati koje je trenutno stanje ulaznog pina.

Pretpostavimo da smo koristili funkciju filtered\_pin\_state(PF,PF6,0,30). Ova će funkcija vratiti vrijednost 0 ako je ulazni pin PF6 na portu F (PF) 90 % vremena definiranog vremenskom

konstantom (četvrti argument 30 ms) bio u niskom stanju. Na ovaj način kratkotrajni će poremećaji biti filtrirani zbog činjenice da ulazni pin PF6 90 % vremena definiranog vremenskom konstantom biti neće u niskom stanju. Vremenska konstanta podešava se iskustveno, a preporučena joj je vrijednost 25 ms.

Definicija funkcije **filtered\_pin\_state** nalazi se u datoteci **avrvub.cpp**. Znatiželjni čitatelj detaljno će proučiti način rada ove funkcije.

U programskom kodu 4.21 prikazano je tijelo funkcije inicijalizacija(). Pinovi PB7, PB6, PB5 i PB4 konfigurirani su kao izlazni pinovi, dok su pinovi PD0, PD1, PF6 i PF7 konfigurirani kao ulazni. Uključeni su pritezni otpornici za pinove PD0, PD1, PF6 i PF7.

U while petlji prikazanoj u programskom kodu 4.21 nalazi se niz naredbi koje će uključiti crvenu LED diodu ako je pritisnuto tipkalo spojeno na pin PD0. Za provjeru stanja ulaznog pina korištena je funkcija filtered\_pin\_state. Proširite niz naredbi while petlje tako da uključite žutu LED diodu ako je pritisnuto tipkalo spojeno na pin PD1, zelenu LED diodu ako je pritisnuto tipkalo spojeno na pin PD1, zelenu LED diodu ako je pritisnuto tipkalo spojeno na pin PD1, zelenu LED diodu ako je pritisnuto tipkalo spojeno na pin PF6 i plavu LED diodu ako je pritisnuto tipkalo spojeno na pin PF7 korištenjem funkcije filtered\_pin\_state. Vremensku konstantu funkcije filtered\_pin\_state postavite na 25 ms.

Prevedite datoteku vjezba424.cpp u strojni kod i snimite ga na mikroupravljač ATmega32U4. Testirajte program na razvojnom okruženju s mikroupravljačem ATmega32U4.

Sada promijenite vremensku konstantu tako da za pin PD0 ona iznosi 30 ms, za pin PD1 100 ms, za pin PF6 500 ms, a za pin PF7 1000 ms. Ponovno prevedite datoteku vjezba424.cpp u strojni kod i snimite ga na mikroupravljač ATmega32U4. Testirajte program na razvojnom okruženju s mikroupravljačem ATmega32U4. Komentirajte rezultat!

Zatvorite datoteku vjezba424.cpp i onemogućite prevođenje ove datoteke.

## Vježba 4.2.5

Napravite program kojim će se na razvojnom okruženju s mikroupravljačem ATmega32U4 promijeniti stanje crvene LED diode na padajući brid signala tipkala spojenog na pin PD0, žute LED diode na rastući brid signala tipkala spojenog na pin PD1, zelene LED diode na padajući brid signala tipkala spojenog na pin PF6 i plave LED diode na rastući brid signala tipkala spojenog na pin PF7. Za detekciju padajućeg brida koristite funkciju **isFalling\_edge**, a za detekciju rastućeg brida funkciju **isRising\_edge**. Sheme spajanja tipkala i LED dioda na mikroupravljač ATmega32U4 prikazane su na slikama 4.1 i 4.5.

U projektnom stablu otvorite datoteku vjezba425.cpp. Omogućite samo prevođenje datoteke vjezba425.cpp. Početni sadržaj datoteke vjezba425.cpp prikazan je programskim kodom 4.22.

Programski kod 4.22: Početni sadržaj datoteke vjezba425.cpp

```
#include "AVR VUB/avrvub.h"
#include <avr/io.h>
void inicijalizacija() {
    // napravite konfiguraciju
}
int main(void) {
    inicijalizacija(); // inicijalizacija mikroupravljača
    while (1) {
```

```
// ako je padajući brid na pinu PDO
if(isFalling_edge(PD, PDO) == true) {
    toggle_port(PORTB, PB4); // promijeni stanje crvene LED diode
}
// ako je rastući brid na pinu PD1
if(isRising_edge(PD,PD1) == true) {
    toggle_port(PORTB, PB5); // promijeni stanje žute LED diode
}
// nastavite za ostala tipkala
}
return 0;
}
```

Često se u praktičnoj primjeni koriste gumbovi na dodir (engl. *touch button*). Oni služe za uključenje nekog dijela sustava. Do uključenja sustava mora doći kada dodirnemo gumb i nakon toga sustav mora nastaviti raditi. Dosad nismo imali takav slučaj jer su LED diode bile uključene samo ako su tipkala konstantno bila pritisnuta.

U programskom kodu 4.22 prikazano je tijelo funkcije **inicijalizacija**(). Napravite konfiguraciju svih pinova koji će se koristiti u ovoj vježbi. Način konfiguracije proizvoljan je.

U while petlji prikazanoj u programskom kodu 4.22 nalazi se niz naredbi koje će promijeniti stanje crvene LED diode ako se na pinu PD0 pojavi padajući brid signala te promijeniti stanje žute LED diode ako se na pinu PD1 pojavi rastući brid signala. Padajući brid signala na pinu PD0 javit će se u trenutku kada pritisnemo tipkalo. Tada će stanje iz visokog prijeći u nisko. Rastući brid signala na pinu PD1 javit će se u trenutku kada otpustimo tipkalo. Tada će stanje iz niskog prijeći u visoko. Za detekciju padajućeg brida koristimo funkciju isFalling\_edge, a za detekciju rastućeg brida funkciju isRising\_edge. Obje funkcije vraćaju bool vrijednost na sljedeći način:

- funkcija isFalling\_edge vratit će true ako se na pinu pojavio padajući brid, a false ako se brid nije pojavio,
- funkcija **isRising\_edge** vratiti će **true** ako se na pinu pojavio rastući brid, a **false** ako se brid nije pojavio.

Funkcije isFalling\_edge i isRising\_edge primaju dva argumenta:

- oznaku porta ulaznog pina čiji brid signala želite ispitati (PB, PC, PD, PE, PF),
- poziciju ulaznog pina čiji brid signala želite ispitati (npr. PD1).

Definicije funkcija **isFalling\_edge** i **isRising\_edge** nalaze se u datoteci **avrvub.cpp**. Znatiželjni čitatelj detaljno će proučiti način rada ovih funkcija, kao i deklariranu varijablu (polje podataka) u kojoj se čuvaju stare vrijednosti ulaznog signala kako bi se mogao detektirati brid signala.

Proširite niz naredbi while petlje tako da se stanje zelene LED diode promijeni na padajući brid signala tipkala spojenog na pin PF6, a stanje plave LED diode na rastući brid signala tipkala spojenog na pin PF7.

Prevedite datoteku vjezba425.cpp u strojni kod i snimite ga na mikroupravljač ATmega32U4. Testirajte program na razvojnom okruženju s mikroupravljačem ATmega32U4.

Zatvorite datoteku vjezba425.cpp i onemogućite prevođenje ove datoteke.

# Vježba 4.2.6

Napravite program kojim će se na razvojnom okruženju s mikroupravljačem ATmega32U4 uključiti crvena LED dioda ako je pritisnuto tipkalo spojeno na pin PD0, uključiti žuta LED dioda ako je pritisnuto tipkalo spojeno na pin PD1 (filtrirati istitravanje tipkala), promijeniti stanje zelene LED diode na padajući brid signala tipkala spojenog na pin PF6 te promijeniti stanje plave LED diode na rastući brid signala tipkala spojenog na pin PF7. Implementaciju rješenja potrebno je izvesti pomoću biblioteke DigitalIO.h i klasa DigitalOutput i DigitalInput. Sheme spajanja tipkala i LED dioda na mikroupravljač ATmega32U4 prikazane su na slikama 4.1 i 4.5.

U projektnom stablu otvorite datoteku vjezba426.cpp. Omogućite samo prevođenje datoteke vjezba426.cpp. Početni sadržaj datoteke vjezba426.cpp prikazan je programskim kodom 4.23.

Programski kod 4.23: Početni sadržaj datoteke vjezba426.cpp

```
#include "AVR VUB/avrvub.h"
#include "DigitalIO/DigitalIO.h"
#include <avr/io.h>
#include <util/delay.h>
int main(void) {
    // instance objekata digitalnih izlaza
    DigitalOutput plava(B7); // stvori objekt plava za diodu na pinu PB7
    DigitalOutput zelena(B6); // stvori objekt zelena za diodu na pinu PB6
    DigitalOutput zuta(B5); // stvori objekt zuta za diodu na pinu PB5
    DigitalOutput crvena(B4); // stvori objekt crvena za diodu na pinu PB4
    // instance objekata digitalnih ulaza
    DigitalInput tipkalo1(D0); // stvori objekt za tipkalo na pinu PDO
    // instancirati ostale digitalne ulaze
    tipkalo1.pullup_on(); //uključi pull up za pin PDO
    //uključiti ostale pull up otpornike
    while (1) {
    // napraviti funkcionalnost zadanu zadatkom
    }
    return 0;
}
```

Autor je za manipulaciju digitalnim izlazima i ulazima izradio biblioteku DigitalIO.h u kojoj se nalaze klase DigitalOutput i DigitalInput. Biblioteka DigitalIO.h u programskom je kodu 4.23 uključena pomoću naredbe #include "DigitalIO/DigitalIO.h". Ovaj pristup konfiguracije i manipulacije digitalnim izlazima i ulazima sličan je implementaciji u Arduino razvojnom okruženju s kojim ste se možda već susreli.

U ovom zadatku koriste se klase DigitalOutput i DigitalInput. Klasa DigitalOutput detaljno je opisana u vježbi 4.1.8. U nastavku ćemo opisati klasu DigitalInput. U klasi DigitalInput definirana su tri preopterećena konstruktora. Dva konstruktora bitna su za stvaranje objekata koji će se koristiti kao digitalni ulazi. Stvaranje objekata koji su digitalni ulazi moguće je na dva načina:

• DigitalInput tipkalo1(D0); - objekt se inicijalizira konstantom Xi (X = B, C, D, E, F; i = 0,1,2,3,4,5,6,7) gdje X označava port, a i pin na portu. Npr. za pin 0 na portu D

koristit ćemo konstantu DO, a za pin 3 na portu B koristit ćemo konstantu B3.

• DigitalInput tipkalo1(PD, PDO); - objekt se inicijalizira konstantama X i Xi (X = PB, PC, PD, PE, PF; i = 0,1,2,3,4,5,6,7) gdje X označava port, a Xi pin na portu. Npr. za pin 6 na portu F koristit ćemo konstante (PF, PF6), a za pin 1 na portu D koristit ćemo konstante (PD, PD1).

Tipkala su redom spojena na pinove PD0, PD1, PF6 i PF7. Instanciranje objekata za digitalne ulaze na koje su spojena tipkala prikazano je programskim kodom 4.24. Taj kod potrebno je napisati u main() funkciji nakon dijela programskog koda kojim su instancirane LED diode.

Programski kod 4.24: Instanciranje objekata za digitalne ulaze na koje su spojena tipkala

```
// instance objekata digitalnih ulaza
DigitalInput tipkalo1(D0); // stvori objekt za tipkalo na pinu PD0
DigitalInput tipkalo2(D1); // stvori objekt za tipkalo na pinu PD1
DigitalInput tipkalo3(F6); // stvori objekt za tipkalo na pinu PF6
DigitalInput tipkalo4(F7); // stvori objekt za tipkalo na pinu PF7
```

Primijetite kako u ovom pristupu nema inicijalizacijske funkcije inicijalizacija(). Razlog tome je taj što se objekti trebaju tretirati kao i varijable jer egzistiraju samo u bloku u kojem su definirani. Dakle, objekti tipkalo1, tipkalo2, tipkalo3, tipkalo4 dohvatljivi su samo u main() funkciji.

Klasa DigitalInput ima brojne metode (funkcije klase) koje se mogu pozvati nad objektima:

- pullup\_on() metoda uključuje pritezni otpornik na pinu,
- pullup\_off() metoda isključuje pritezni otpornik na pinu,
- state() metoda vraća bool stanje ulaznog digitalnog pina objekta,
- isRising\_edge() metoda služi za detekciju rastućeg brida. Vraća vrijednost true ako se na pinu pojavio rastući brid, a false ako se brid nije pojavio.
- isFalling\_edge() metoda služi za detekciju padajućeg brida. Vraća vrijednost true ako se na pinu pojavio padajući brid, a false ako se brid nije pojavio.
- filtered\_state(bool stanje, uint16\_t T) metoda koja provjerava je li na pinu stanje (prvi argument metode) 90 % vremena T definiranog drugim argumentom metode. Ova metoda omogućuje filtriranje istitravanja tipkala.

Metode se nad objektima pozivaju operatorom . pa se stanje objekta tipkalo1 može dohvatiti naredbom tipkalo1.state();

Da bi stanja tipkala bila ispravno detektirana, potrebno je uključiti pritezne otpornike na digitalnim ulazima na koje su spojena tipkala. Uključivanje priteznog otpornika za digitalne ulaze na koje su spojena tipkala prikazano je programskim kodom 4.25. Taj kod potrebno je napisati u main() funkciji nakon instanciranja objekata za tipkala.

Programski kod 4.25: Uključivanje priteznog otpornika za digitalne ulaze na koje su spojena tipkala

```
tipkalo1.pullup_on(); //ukljuci pull up za pin PDO
tipkalo2.pullup_on(); //ukljuci pull up za pin PD1
tipkalo3.pullup_on(); //ukljuci pull up za pin PF6
tipkalo4.pullup_on(); //ukljuci pull up za pin PF7
```

Funkcionalnost zadana zadatkom definirana je u beskonačnoj petlji programskim kodom 4.26. Objasnimo sada pozive metoda nad objektima ulaznih pinova:

- if (tipkalo1.state()== false) provjeravanje je li pritisnuto tipkalo na pinu PD0. Ako je pritisnuto, stanje tipkala će biti false.
- if (tipkalo2.filtered\_state(false, 25)== false) provjeravanje je li pritisnuto tipkalo na pinu PD1 90 % vremena od 25 ms.
- if (tipkalo3.isFalling\_edge()) provjeravanje je li se pojavio padajući brid na tipkalu spojenom na pin PF6.
- if (tipkalo4.isRising\_edge()) provjeravanje je li se pojavio rastući brid na tipkalu spojenom na pin PF7.
- U while(1) petlju prepišite programski kod 4.26.

Programski kod 4.26: Funkcionalnost zadana zadatkom u beskonačnoj petlji

```
if (tipkalo1.state() == false) {
    crvena.on();
}
else {
    crvena.off();
}
if (tipkalo2.filtered_state(false, 25) == false) {
    zuta.on();
}
else {
    zuta.off();
}
if (tipkalo3.isFalling_edge()){
    zelena.toggle();
}
if (tipkalo4.isRising_edge()){
    plava.toggle();
}
```

Prevedite datoteku vjezba426.cpp u strojni kod i snimite ga na mikroupravljač ATmega32U4. Testirajte program na razvojnom okruženju s mikroupravljačem ATmega32U4.

Zatvorite datoteku vjezba426.cpp i onemogućite prevođenje ove datoteke. Zatvorite programsko razvojno okruženje Atmel Studio 7.

#### 4.2.2 Zadaci - digitalni ulazi mikroupravljača ATmega32U4

#### 🖾 Zadatak 4.2.1

Napravite program koji će na razvojnom okruženju s mikroupravljačem ATmega32U4 uključiti crvenu i zelenu LED diodu ako je pritisnuto tipkalo spojeno na pin PD1. Sheme spajanja tipkala i LED dioda na mikroupravljač ATmega32U4 prikazane su na slikama 4.1 i 4.5.

#### \land Zadatak 4.2.2

Napravite program kojim će se na razvojnom okruženju s mikroupravljačem ATmega32U4 uključiti plava LED dioda ako je pritisnuto tipkalo spojeno na pin PD0, zelena LED dioda ako je pritisnuto tipkalo spojeno na pin PD1, žuta LED dioda ako je pritisnuto tipkalo spojeno na pin PF6 i crvena LED dioda ako je pritisnuto tipkalo spojeno na pin PF7. Sheme spajanja tipkala i LED dioda na mikroupravljač ATmega32U4 prikazane su na slikama 4.1 i 4.5.

#### \land Zadatak 4.2.3

Napravite program kojim će se na razvojnom okruženju s mikroupravljačem ATmega32U4 uključiti plava LED dioda ako je pritisnuto tipkalo spojeno na pin PD0, zelena LED dioda ako je pritisnuto tipkalo spojeno na pin PD1, žuta LED dioda ako je pritisnuto tipkalo spojeno na pin PF6 i crvena LED dioda ako je pritisnuto tipkalo spojeno na pin PF7. Za provjeru stanja ulaznog pina koristite makronaredbu get\_pin. Sheme spajanja tipkala i LED dioda na mikroupravljač ATmega32U4 prikazane su na slikama 4.1 i 4.5.

#### 🔊 Zadatak 4.2.4

Napravite program kojim će se na razvojnom okruženju s mikroupravljačem ATmega32U4 uključiti plava LED dioda ako je pritisnuto tipkalo spojeno na pin PD0, zelena LED dioda ako je pritisnuto tipkalo spojeno na pin PD1, žuta LED dioda ako je pritisnuto tipkalo spojeno na pin PF6 i crvena LED dioda ako je pritisnuto tipkalo spojeno na pin PF7. Za provjeru stanja ulaznog pina koristite funkciju filtered\_pin\_state. Funkcija filtered\_pin\_state može filtrirati smetnje koje se javljaju zbog istitravanja tipkala. Sheme spajanja tipkala i LED dioda na mikroupravljač ATmega32U4 prikazane su na slikama 4.1 i 4.5.

#### 🖾 Zadatak 4.2.5

Napravite program kojim će se na razvojnom okruženju s mikroupravljačem ATmega32U4 promijeniti stanje plave LED diode na rastući brid signala tipkala spojenog na pin PD0, zelene LED diode na padajući brid signala tipkala spojenog na pin PD1, žute LED diode na rastući brid signala tipkala spojenog na pin PF6 i crvene LED diode na padajući brid signala tipkala spojenog na pin PF7. Za detekciju padajućeg brida koristite funkciju isFalling\_edge, a za detekciju rastućeg brida funkciju isRising\_edge. Sheme spajanja tipkala i LED dioda na mikroupravljač ATmega32U4 prikazane su na slikama 4.1 i 4.5.

#### 🖾 Zadatak 4.2.6

Napravite program kojim će se na razvojnom okruženju s mikroupravljačem ATmega32U4 uključiti plava LED dioda ako nije pritisnuto tipkalo spojeno na pin PD0, uključiti zelena LED dioda ako je pritisnuto tipkalo spojeno na pin PD1 (filtrirati istitravanje tipkala), promijeniti stanje žute LED diode na rastući brid signala tipkala spojenog na pin PF6 te promijeniti stanje crvene LED diode na padajući brid signala tipkala spojenog na pin PF7. Implementaciju rješenja potrebno je izvesti pomoću biblioteke DigitalI0.h i klasa DigitalOutput i DigitalInput. Sheme spajanja tipkala i LED dioda na mikroupravljač ATmega32U4 prikazane su na slikama 4.1 i 4.5.

# Poglavlje 5 LCD displej

LCD displej koristi se za prikazivanje varijabli sustava koje mogu biti temperatura, vlaga zraka, brzina vrtnje, broj proizvedenih proizvoda i drugo. Često se koristi za izbornik kojim se može napraviti pregled i izmjena parametara sustava. Na razvojnom okruženju s mikroupravljačem ATmega32U4 prikazanom na slici 3.1 nalazi se konektor za LCD displej GDM1602E. On ima mogućnost prikaza dvaju redaka sa 16 znakova u jednom retku. U pojedini redak moguće je zapisati 40 znakova, no samo ih je 16 vidljivo. LCD displej posjeduje funkcije za pomicanje teksta ulijevo i udesno te tako možemo prikazati ukupno 40 znakova u jednom retku. On ima vlastiti mikroupravljač koji se brine o dekodiranju podataka koji pristižu na njegove ulazne pinove. Znakovi koje LCD displej prikazuje nalaze se u njegovu memorijskom prostoru. Za prikaz na LCD displeju dostupni su svi znakovi engleske abecede, dok se slova kao što su č, ć, đ, š i ž mogu definirati i pohraniti u njegovu memoriju. Detalje o LCD displeju GDM1602E možete pronaći u literaturi [2].

## 5.1 Vježbe - LCD displej

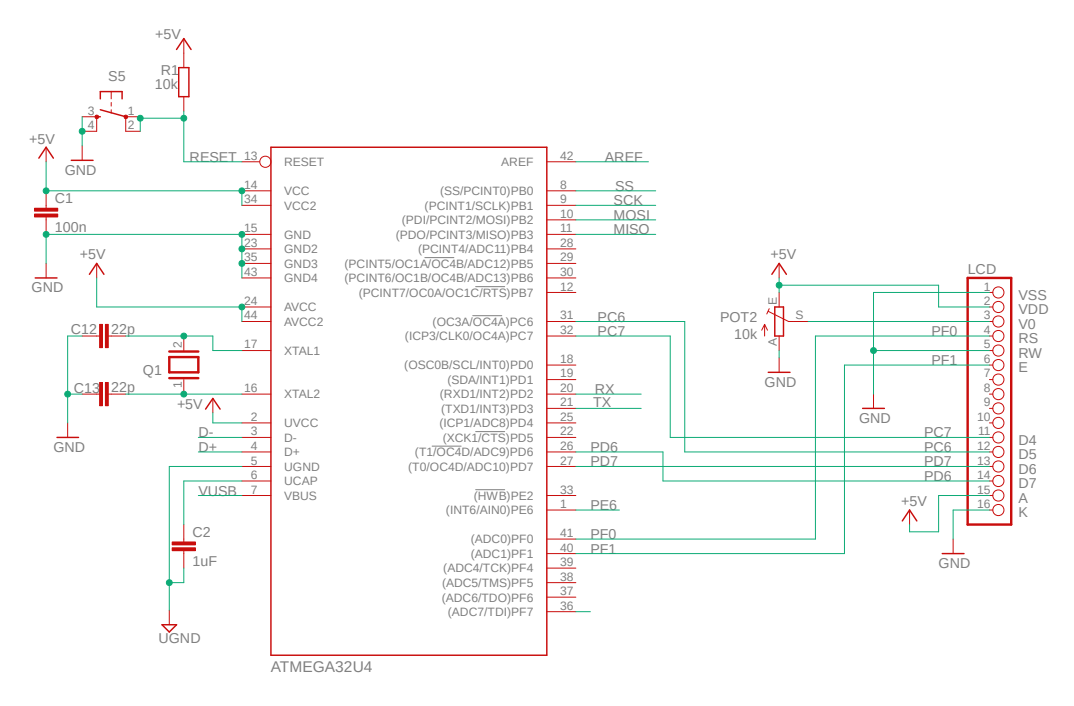

Slika 5.1: Shema spajanja LCD displeja na mikroupravljač ATmega32U4

Na slici 5.1 prikazana je shema spajanja LCD displeja na mikroupravljač ATmega32U4. Nova komponenta u ovoj vježbi bit će LCD displej koji ima mogućnost prijenosa podataka pomoću 4-bitne i 8-bitne podatkovne sabirnice. Mi ćemo koristiti 4-bitnu podatkovnu sabirnicu radi uštede digitalnih pinova potrebnih za komunikaciju s LCD displejom. U 4-bitnom načinu rada mikroupravljač je potrebno spojiti na pinove LCD displeja D4, D5, D6 i D7. Bilo koja četiri pina mikroupravljača možemo spojiti na pinove D4, D5, D6 i D7. Na razvojnom okruženju s mikroupravljačem ATmega32U4 4-bitna podatkovna sabirnica LCD displeja spojena je na pinove PC7, PC6, PD7 i PD6. Pinovi RS i E na LCD displeju upravljački su pinovi te su spojeni na pinove PF0 i PF1 (slika 5.1). Na LCD displej moguće je zapisivati podatke i čitati podatke. Na razvojnom okruženju s mikroupravljačem ATmega32U4 omogućeno je samo zapisivanje podataka na LCD displej, što je sasvim dovoljno za svaku primjenu. Pin R/W spojen je na masu kako bi na LCD displeju bilo omogućeno samo zapisivanje podataka. Pinovi LCD displeja D4, D5, D6, D7, RS i E mogu se spojiti na bilo koji dostupni digitalni pin mikroupravljača, što ovisi o zauzeću ostalih pinova. U većini slučajeva odluka o spajanju LCD displeja na digitalne pinove mikroupravljača dolazi na kraju, kada se na mikroupravljač spoje senzori i aktuatori koji koriste namjenske pinove mikroupravljača. Potenciometar POT2 na slici 5.1 spojen je na pin V0 na LCD displeju, a služi za promjenu kontrasta LCD displeja.

S mrežne stranice www.vub.hr/mikroracunala skinite datoteku LCD display.zip. Na radnoj površini stvorite praznu datoteku koju ćete nazvati Vaše Ime i Prezime ne koristeći pritom dijakritičke znakove. Na primjer, ako je Vaše ime Ivica Ivić, datoteka koju ćete stvoriti zvat će se Ivica Ivic. Datoteku LCD display.zip raspakirajte u novostvorenu datoteku na radnoj površini. Pozicionirajte se u novostvorenu datoteku na radnoj površini te dvostrukim klikom pokrenite VUB mikroracunala.atsln u datoteci \\LCD display\vjezbe. U otvorenom projektu nalaze se sve vježbe koje ćemo obraditi u poglavlju LCD displej. Vježbe ćemo pisati u datoteke s ekstenzijom \*.cpp.

U datoteci s vježbama nalaze se i rješenja vježbi koja možete koristiti za provjeru ispravnosti programskih zadataka.

Neposredno prije nego što počnemo ispisivati tekst na LCD displej pomoću mikroupravljača ATmega32U4, potrebno je konfigurirati pinove mikroupravljača koji se koriste za komunikaciju s LCD displejom. U otvorenom projektu nalazi se mapa LCD u kojoj se nalazi zaglavlje lcd.h. Otvorite zaglavlje lcd.h.

// korisnik mijenja samo konfiguraciju displeja pri korištenju ove biblioteke // konfiguracija LCD displeja #define LCD\_D4\_PORT PORTC // port za 4 bitnu komunikaciju - D4 na LCD-u #define LCD\_D5\_PORT PORTC // port za 4 bitnu komunikaciju - D5 na LCD-u #define LCD\_D6\_PORT PORTD // port za 4 bitnu komunikaciju - D6 na LCD-u #define LCD\_D7\_PORT PORTD // port za 4 bitnu komunikaciju - D7 na LCD-u PC7 // pin za 4 bitnu komunikaciju - D4 na LCD-u #define LCD\_D4\_PIN #define LCD\_D5\_PIN PC6 // pin za 4 bitnu komunikaciju - D5 na LCD-u PD7 // pin za 4 bitnu komunikaciju - D6 na LCD-u #define LCD\_D6\_PIN #define LCD\_D7\_PIN PD6 // pin za 4 bitnu komunikaciju - D7 na LCD-u #define LCD\_RS\_PORT PORTF // port za odabir registra - RS na LCD-u #define LCD\_RS\_PIN PF0 // pin za odabir registra - RS na LCD-u #define LCD\_E\_PORT PORTF // port za odobrenje upisa - EN naLCD-u #define LCD\_E\_PIN P F 1 // pin za odobrenje upisa - EN na LCD-u #define LCD\_LINES 2 // broj vidljivih linija na LCD-u #define LCD\_DISP\_LENGTH 16 // broj vidljivih znakova po liniji LCD-u // kraj konfiguracije LCD displeja // - - - - -

Programski kod 5.1: Konfiguracija pinova LCD displeja u zaglavlju lcd.h

U programskom kodu 5.1 prikazana je konfiguracija pinova LCD displeja u zaglavlju lcd.h. Konfiguracija pinova mikroupravljača neizostavna je ako želite da LCD displej radi ispravno. U programskom kodu 5.1 nalaze se definicije koje se koriste u datoteci lcd.c u kojoj se nalaze definicije svih funkcija potrebnih za rad s LCD displejom. Komunikacija između mikroupravljača i LCD displeja 4-bitna je. Podatkovna sabirnica konfigurira se na sljedeći način:

- #define LCD\_D4\_PORT PORTx, (x = A, B, C, D) port mikroupravljača na kojem je spojen pin LCD displeja D4,
- #define LCD\_D5\_PORT PORTx, (x = A, B, C, D) port mikroupravljača na kojem je spojen pin LCD displeja D5,
- #define LCD\_D6\_PORT PORTx, (x = A, B, C, D) port mikroupravljača na kojem je spojen pin LCD displeja D6,
- #define LCD\_D7\_PORT PORTx, (x = A, B, C, D) port mikroupravljača na kojem je spojen pin LCD displeja D7,
- #define LCD\_D4\_PIN Pxi, (x = A, B, C, D; i = 0,1,...,7) pozicija pina mikroupravljača koji je spojen na pin LCD displeja D4,
- #define LCD\_D5\_PIN Pxi, (x = A, B, C, D; i = 0,1,...,7) pozicija pina mikroupravljača koji je spojen na pin LCD displeja D5,
- #define LCD\_D6\_PIN Pxi, (x = A, B, C, D; i = 0,1,...,7) pozicija pina mikroupravljača koji je spojen na pin LCD displeja D6,
- #define LCD\_D7\_PIN Pxi, (x = A, B, C, D; i = 0,1,...,7) pozicija pina mikroupravljača koji je spojen na pin LCD displeja D7.

Upravljački pinovi konfiguriraju se na sljedeći način:

- #define LCD\_RS\_PORT PORTx, (x = A, B, C, D) port mikroupravljača na kojem je spojen pin LCD displeja RS,
- #define LCD\_RS\_PIN Pxi, (x = A, B, C, D; i = 0,1,...,7) pozicija pina mikroupravljača koji je spojen na pin LCD displeja RS,
- #define LCD\_E\_PORT PORTx, (x = A, B, C, D) port mikroupravljača na kojem je spojen pin LCD displeja E,
- #define LCD\_E\_PIN Pxi, (x = A, B, C, D; i = 0,1,...,7) pozicija pina mikroupravljača koji je spojen na pin LCD displeja E.

Broj redaka LCD displeja i broj znakova u jednom retku konfiguriraju se na sljedeći način:

- #define LCD\_LINES x broj vidljivih redaka LCD displeja (najčešće je x = 1, 2, 4),
- #define LCD\_DISP\_LENGTH y broj vidljivih znakova u jednom retku LCD displeja (najčešće je y = 10, 16, 20).

Na slici 5.2 prikazan je primjer spajanja LCD displeja GDM2004E na mikroupravljač ATmega32U4.
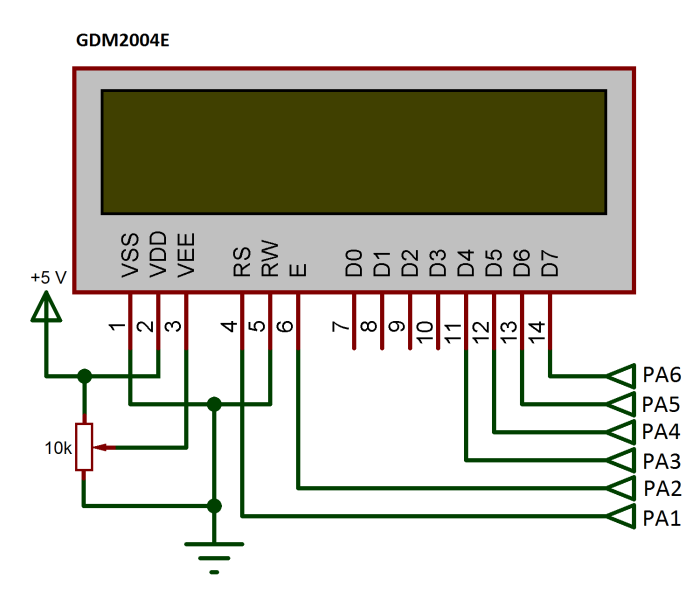

Slika 5.2: Primjer LCD displeja GDM2004E spojenog na proizvoljan mikroupravljač s portom A

Ovaj LCD displej ima 4 vidljiva retka i 20 vidljivih znakova u jednom retku. Svi pinovi LCD displeja (podatkovni i upravljački) spojeni su na port A mikroupravljača prema slici 5.2. Za ovako spojen LCD displej na mikroupravljač potrebno je napraviti konfiguraciju pinova u zaglavlju lcd.h. Konfiguracija pinova mikroupravljača spojenih na LCD displej prikazana je u programskom kodu 5.2.

| Programski kod 5.2 | : Konfiguracija | pinova | LCD   | displeja | prikazanog | na | slici $5.2$ | u | zaglavlju |
|--------------------|-----------------|--------|-------|----------|------------|----|-------------|---|-----------|
|                    |                 |        | lcd.ł | ı        |            |    |             |   |           |

| //                                 |                       |        |      |          |      |                                         |  |
|------------------------------------|-----------------------|--------|------|----------|------|-----------------------------------------|--|
| // kori                            | snik mijenja samo     | konf:  | iguı | raciju   | ı di | ispleja pri korištenju ove biblioteke   |  |
| // konf                            | iguracija LCD di:     | spleja |      |          |      |                                         |  |
| #define                            | LCD_D4_PORT           | PORTA  | 11   | port     | za   | 4 bitnu komunikaciju - D4 na LCD-u      |  |
| #define                            | LCD_D5_PORT           | PORTA  | 11   | port     | za   | 4 bitnu komunikaciju - D5 na LCD-u      |  |
| #define                            | LCD_D6_PORT           | PORTA  | 11   | port     | za   | 4 bitnu komunikaciju - D6 na LCD-u      |  |
| #define                            | L C D _ D 7 _ P O R T | PORTA  | 11   | port     | za   | 4 bitnu komunikaciju - D7 na LCD-u      |  |
| #define                            | LCD_D4_PIN            | РАЗ    | 11   | pin      | za   | 4 bitnu komunikaciju - D4 na LCD-u      |  |
| #define                            | LCD_D5_PIN            | PA4    | 11   | pin      | za   | 4 bitnu komunikaciju - D5 na LCD-u      |  |
| #define                            | LCD_D6_PIN            | PA5    | 11   | pin      | za   | 4 bitnu komunikaciju - D6 na LCD-u      |  |
| #define                            | LCD_D7_PIN            | P A 6  | //   | pin      | za   | 4 bitnu komunikaciju - D7 na LCD-u      |  |
| #define                            | LCD_RS_PORT           | PORTA  | 11   | port     | za   | odabir registra - RS na LCD-u           |  |
| #define                            | LCD_RS_PIN            | PA1    | 11   | -<br>pin | za   | odabir registra - RS na LCD-u           |  |
| #define                            | LCD_E_PORT            | PORTA  | 11   | port     | za   | odobrenje upisa - EN na LCD-u           |  |
| #define                            | LCD_E_PIN             | P A 2  | //   | pin      | za   | odobrenje upisa – EN na LCD-u           |  |
| #define                            | LCD_LINES             | 4      | 11   | broj     | vi   | dljivih linija na LCD displeju          |  |
| #define                            | LCD_DISP_LENGTH       | 20     | 11   | broj     | vi   | dljivih znakova po liniji na LCD disple |  |
| // kraj konfiguracije LCD displeja |                       |        |      |          |      |                                         |  |
| //                                 |                       |        |      |          |      |                                         |  |

# 🖗 Vježba 5.1.1

Napravite program koji će na LCD displeju na početku prvog retka ispisati Vaše ime, a na početku drugog retka Vaše prezime bez dijakritičkih znakova. Postavite kašnjenje u programu od dvije sekunde pa ispišite tekst Veleuciliste u Bjelovaru pravilno raspoređen u dva retka LCD displeja. Ponovno postavite kašnjenje u programu od dvije sekunde. Navedene ispise na LCD displeju neprestano izmjenjujte. Shema spajanja LCD displeja na razvojno okruženje s mikroupravljačem ATmega32U4 prikazana je na slici 5.1.

U projektnom stablu otvorite datoteku vjezba511.cpp. Omogućite samo prevođenje datoteke vjezba511.cpp. Početni sadržaj datoteke vjezba511.cpp prikazan je programskim kodom 5.3.

Programski kod 5.3: Početni sadržaj datoteke vjezba511.cpp

```
#include "AVR VUB/avrvub.h"
#include "LCD/lcd.h"
#include <avr/io.h>
#include <util/delay.h>
void inicijalizacija() {
    lcd_init(); // inicijalizacija LCD displeja
}
int main(void) {
    inicijalizacija();
    while(1) {
        lcd_clrscr();
        lcd_home();
        lcd_print("Ivica\nIvic");
        _delay_ms(2000);
        lcd_clrscr();
        lcd_home();
        lcd_gotoxy(0,1);
        lcd_print("Veleuciliste u");
        lcd_gotoxy(1,3);
        lcd_print("Bjelovaru");
        _delay_ms(2000);
    }
    return 0;
}
```

Funkcije koje se koriste za ispisivanje teksta na LCD displej definirane su u zaglavlju lcd.h. Naredba kojom uključujemo zaglavlje lcd.h u datoteku koja se prevodi jest #include "LCD/lcd.h". U programskom kodu 5.3 nalazi se niz naredbi koje služe za rad s LCD displejom:

- lcd\_init funkcija koja inicijalizira postavke LCD displeja. U ovoj se funkciji konfiguriraju podatkovni i upravljački pinovi mikroupravljača koji komuniciraju s LCD displejom. Osim konfiguracije, funkcija lcd\_init namješta 4-bitnu komunikaciju, briše LCD displej i postavlja kursor u prvi redak i prvi stupac LCD displeja.
- lcd\_clrscr funkcija kojom se briše tekst na LCD displeju.

- lcd\_home funkcija kojom se kursor postavlja u prvi redak i prvi stupac LCD displeja.
- $lcd_gotoxy$  funkcija koja prima dva argumenta. Prvi argument postavlja kursor u redak x, a drugi argument postavlja kursor u stupac y. Prvi redak ima indeks x = 0, a prvi stupac ima indeks y = 0.
- lcd\_print funkcija koja služi za ispis teksta na LCD displej. Sintaksa funkcije lcd\_print identična je sintaksi funkcije printf koja je standardna funkcija programskog jezika C.

Sve funkcije inicijalizacije mikroupravljača uvijek ćemo pozivati u funkciji inicijalizacija u kojoj se nalazi i funkcija za inicijalizaciju LCD displeja lcd\_init.

Prevedite datoteku vjezba511.cpp u strojni kod i snimite ga na mikroupravljač ATmega32U4. Testirajte program na razvojnom okruženju s mikroupravljačem ATmega32U4.

Promijenite ispis imena i prezimena na sredinu LCD displeja, a tekst Veleuciliste u Bjelovaru poravnajte desno na LCD displeju.

Prevedite datoteku vjezba511.cpp u strojni kod i snimite ga na mikroupravljač ATmega32U4. Testirajte program na razvojnom okruženju s mikroupravljačem ATmega32U4.

Zatvorite datoteku vjezba511.cpp i onemogućite prevođenje ove datoteke.

# 🖗 Vježba 5.1.2

Napravite program koji će na LCD displeju na početku prvog retka ispisati proizvoljan cijeli broj tipa int, a na početku drugog retka proizvoljan realan broj tipa float na dva decimalna mjesta. Postavite kašnjenje u programu od dvije sekunde, a zatim na početku prvog retka ispišite proizvoljan cijeli broj tipa int32\_t, a na početku drugog retka proizvoljan cijeli broj tipa uint32\_t. Ponovno postavite kašnjenje u programu od dvije sekunde. Navedene ispise na LCD displeju neprestano izmjenjujte. Shema spajanja LCD displeja na razvojno okruženje s mikroupravljačem ATmega32U4 prikazana je na slici 5.1.

U projektnom stablu otvorite datoteku vjezba512.cpp. Omogućite samo prevođenje datoteke vjezba512.cpp. Početni sadržaj datoteke vjezba512.cpp prikazan je programskim kodom 5.4.

Programski kod 5.4: Početni sadržaj datoteke vjezba512.cpp

```
#include "AVR VUB/avrvub.h"
#include "LCD/lcd.h"
#include <avr/io.h>
#include <util/delay.h>
void inicijalizacija() {
    lcd_init(); // inicijalizacija LCD displeja
}
int main(void) {
    inicijalizacija();
    // deklaracija podataka
    int a = -123;
    float b = 3.14;
    lcd_clrscr();
    lcd_home();
    lcd_print("int: %d \n", a);
```

```
lcd_print("float: %0.2f ", b);
return 0;
}
```

U programskom kodu 5.4 prikazan je dio programskog koda koji samo jednom na LCD displej u gornjem retku ispiše cijeli broj -123, a u donjem retku realan broj 3.14. Primijetite da funkcija lcd\_print prima iste argumente kao i funkcija printf u programskom jeziku C. Tipovi podataka koji se koriste u programskom razvojnom okruženju Atmel Studio 7 (tablica 5.1) razlikuju se od tipova podataka koji se koriste na standardnim računalima s operacijskim sustavom Windows. Na primjer, cjelobrojni podatak tipa int na standardnim računalima širine je 32 bita, dok je na AVR mikroupravljačima širine 16 bitova. U programskom razvojnom okruženju Atmel Studio 7 postoje definirani tipovi podataka koji su izvedeni iz standardnih tipova podataka (tablica 5.1). Na primjer, int8\_t cijeli je broj s predznakom širine 8 bitova, dok je uint16\_t cijeli broj bez predznaka širine 16 bitova. U tablici 5.1 prikazani su svi definirani i standardni tipovi podataka s brojem bitova koje zauzimaju u podatkovnoj memoriji, minimalnim i maksimalnim vrijednostima te formatom za ispis pomoću funkcije lcd\_print.

Tablica 5.1: Tipovi podataka koji se koriste u programskom razvojnom okruženju $Atmel\ Studio\ 7$ 

| Definirani tip | Standardni        | Broj   | Min                        | May                       | printf     |
|----------------|-------------------|--------|----------------------------|---------------------------|------------|
| podatka        | tip podatka       | bitova |                            | Max.                      | format     |
| -              | char              | 8      | -128                       | 127                       | %с         |
| int8_t         | signed char       | 8      | -128                       | 127                       | %d         |
| uint8_t        | unsigned char     | 8      | 0                          | 255                       | %u         |
| int16 t        | int               | 16     | -32768                     | 32767                     | ٧d         |
| 11010_0        | signed int        | 10     | 02100                      | 02101                     | <b>%</b> a |
| uint16_t       | unsigned int      | 16     | 0                          | 65535                     | %u         |
| in+32 +        | long int          | 32     | -2147483648                | 2147483647                | 21d        |
| 11002_0        | signed long int   | 02     | 2111100010                 | 2111100011                | // L G     |
| uint32_t       | unsigned long int | 32     | 0                          | 4294967295                | %lu        |
| -              | float             | 32     | $1.175494 \times 10^{-38}$ | $3.402823 \times 10^{38}$ | %f         |
| -              | double            | 32     | $1.175494 \times 10^{-38}$ | $3.402823 \times 10^{38}$ | %f         |

U programski kod 5.4 ubacite while petlju u kojoj će se svake dvije sekunde izmjenjivati ispis na LCD displeju prema sljedećim uputama:

- na početku prvog retka ispisati proizvoljan cijeli broj tipa int, a na početku drugog retka ispisati proizvoljan realan broj tipa float na dva decimalna mjesta,
- postavite kašnjenje u programu od dvije sekunde,
- na početku prvog retka ispisati proizvoljan cijeli broj tipa int32\_t, a na početku drugog retka ispisati proizvoljan cijeli broj tipa uint32\_t,
- postavite kašnjenje u programu od dvije sekunde.

Pri izvedbi ove vježbe držite se definiranih tipova podataka i **printf** formata iz tablice 5.1.

Prevedite datoteku vjezba512.cpp u strojni kod i snimite ga na mikroupravljač ATmega32U4. Testirajte program na razvojnom okruženju s mikroupravljačem ATmega32U4. Ukoliko pri ispisu brojeva s posmičnim zarezom (engl. *floating point*) pomoću funkcije lcd\_print na LCD displeju umjesto željenog broja dobijete ?, potrebno je omogućiti ispis brojeva s posmičnim zarezom. U programskom okruženju *Atmel Studio* 7 početne su postavke takve da je onemogućen ispis brojeva s posmičnim zarezom u funkcijama koje pozivaju funkcije **sprintf** (kao što je **lcd\_print**) ili **printf** radi uštede programske memorije mikroupravljača. Ako je nužan ispis brojeva s posmičnim zarezom, tada je potrebno napraviti sljedeće korake:

- u programskom okruženju Atmel Studio 7 odaberite izbornik  $Project \rightarrow LCD \ Properties...$ ili pritisnite Alt+F7 (slika 5.3),
- u otvorenom prozoru LCD odaberite (slika 5.4):
  - 1. Toolchain,
  - 2. General u AVR/GNU Linker,
  - 3. označite Use vprintf librabry(-Wl,-u,vfprintf).
- u Toolchain i AVR/GNU Linker (slika 5.5):
  - 1. odaberite Miscellaneous,
  - 2. u tekstualni okvir Other Linker Flags upišite -lprintf\_flt.
- snimite nove postavke programskog okruženju Atmel Studio 7.

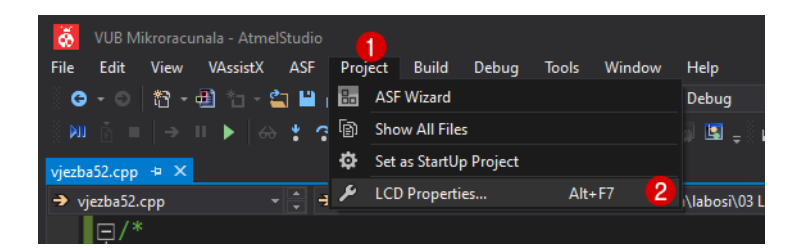

Slika 5.3: Printanje brojeva s posmičnim zarezom (engl. *floating point*) na AVR mikroupravljačima u programskom okruženju Atmel Studio 7 (1)

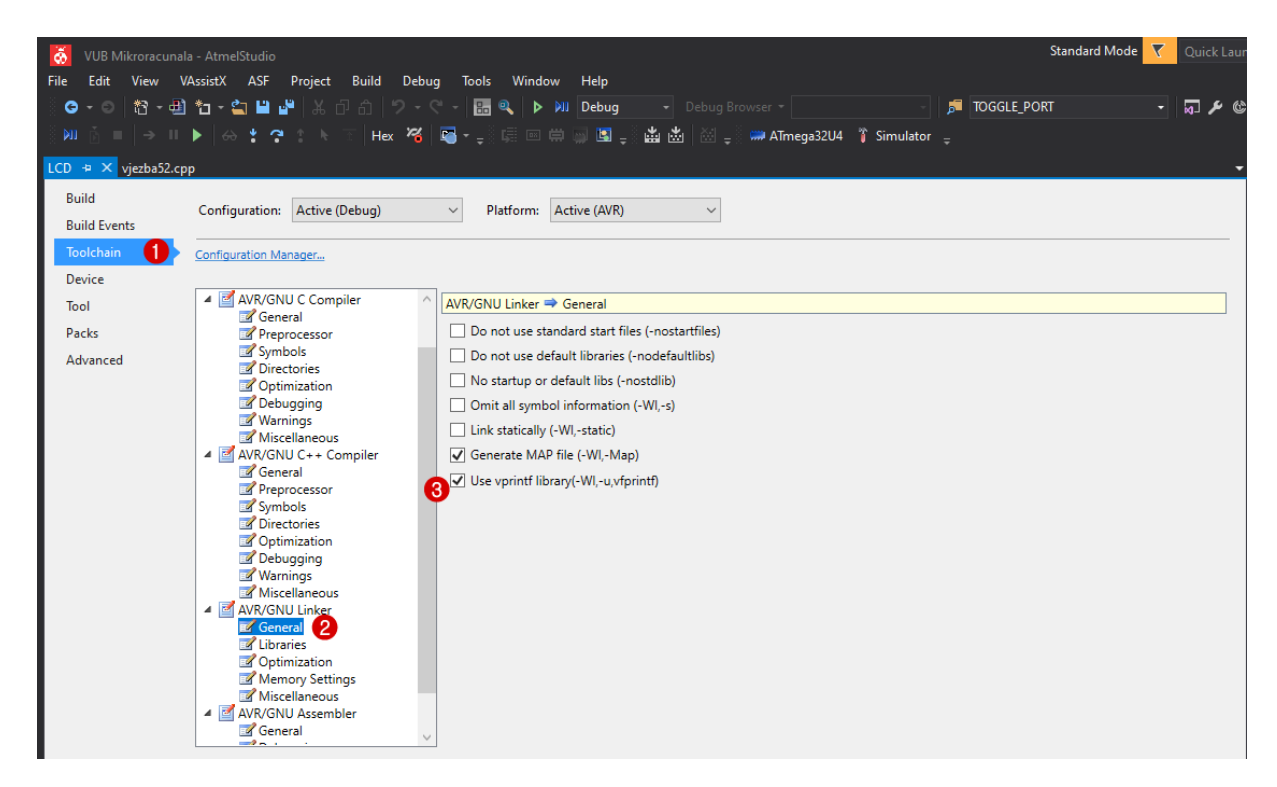

Slika 5.4: Printanje brojeva s posmičnim zarezom (engl. *floating point*) na AVR mikroupravljačima u programskom okruženju Atmel Studio 7 (2)

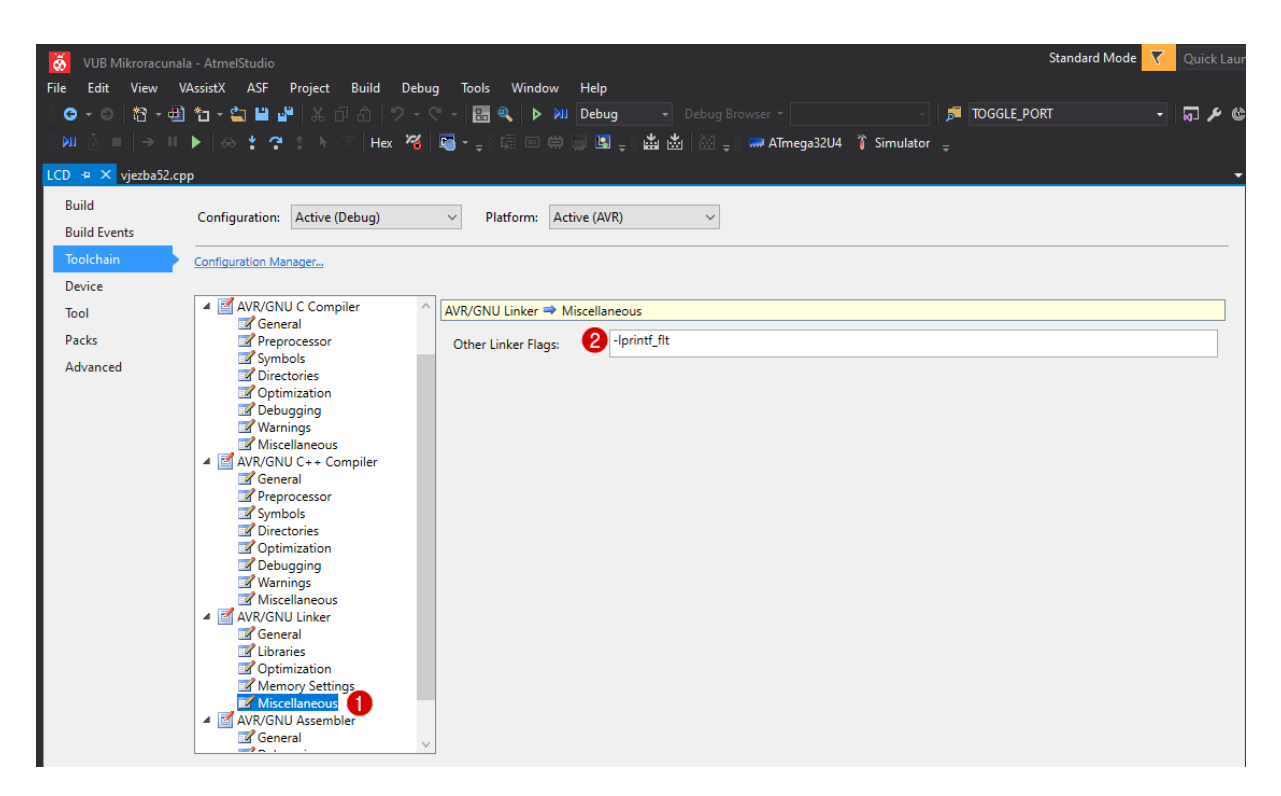

Slika 5.5: Printanje brojeva s posmičnim zarezom (engl. *floating point*) na AVR mikroupravljačima u programskom okruženju Atmel Studio 7 (3)

Ponovno prevedite datoteku vjezba512.cpp u strojni kod i snimite ga na mikroupravljač ATmega32U4. Testirajte program na razvojnom okruženju s mikroupravljačem ATmega32U4 i provjerite imate li ispravan ispis brojeva s posmičnim zarezom.

Promijenite tipove podataka za ispis te ponovno prevedite datoteku vjezba512.cpp u strojni kod i snimite ga na mikroupravljač ATmega32U4. Testirajte program na razvojnom okruženju s mikroupravljačem ATmega32U4.

Zatvorite datoteku vjezba512.cpp i onemogućite prevođenje ove datoteke.

# Vježba 5.1.3

Napravite program koji će u prvom retku LCD displeja svaku sekundu ispisivati slova engleske abecede redom A, B, C, ..., Z, A, B, ... U drugom je retku LCD displeja po istom principu potrebno ispisivati mala slova engleske abecede svaku sekundu. Shema spajanja LCD displeja na razvojno okruženje s mikroupravljačem ATmega32U4 prikazana je na slici 5.1.

U projektnom stablu otvorite datoteku vjezba513.cpp. Omogućite samo prevođenje datoteke vjezba513.cpp. Početni sadržaj datoteke vjezba513.cpp prikazan je programskim kodom 5.5.

Programski kod 5.5: Početni sadržaj datoteke vjezba513.cpp

```
#include "AVR VUB/avrvub.h"
#include <avr/io.h>
void inicijalizacija() {
}
```

```
int main(void) {
    inicijalizacija();
    char a = 'A';
    while (1) {
        lcd_clrscr();
        lcd_home();
        lcd_print("Veliko slovo: %c\n", a);
        lcd_print("Malo slovo: ");
        _delay_ms(1000);
        if (++a > 'Z') {
            a = 'A';
        }
    }
    return 0;
}
```

U programskom kodu 5.5 nedostaje inicijalizacija LCD displeja u funkciji inicijalizacija(). Inicijalizirajte LCD displej. Također, potrebno je uključiti zaglavlje lcd.h u kojem su definirane sve funkcije za rad s LCD displejom.

U while petlji u programskom kodu 5.5 ispisuju se velika slova engleske abecede u prvom retku, dok se u drugom retku ispisuje samo tekst Malo slovo:. Nadopunite argument funkcije lcd\_print("Malo slovo: "); tako da se u drugom retku ispisuju mala slova engleske abecede. Imajte na umu da su mala slova od velikih slova po ASCII kodu udaljena za 32 (npr. ASCII kod velikog slova A je 65, a malog slova a je 97).

Engleska abeceda sadrži 26 slova. Naredbom if (++a > 'Z') a = 'A'; provjerava se je li ASCII kod sljedećeg znaka veći od ASCII koda slova Z. Ako je uvjet zadovoljen, varijabla a u kojoj se izmjenjuju znakovi postavlja se na vrijednost slova A. Na taj način ostvarili smo neprestano ispisivanje svih slova engleske abecede.

Prevedite datoteku vjezba513.cpp u strojni kod i snimite ga na mikroupravljač ATmega32U4. Testirajte program na razvojnom okruženju s mikroupravljačem ATmega32U4.

Zatvorite datoteku vjezba513.cpp i onemogućite prevođenje ove datoteke.

# 🖗 Vježba 5.1.4

Napravite program koji će u prvom retku LCD displeja svaku sekundu ispisivati kut od 0 do 180°, a u drugom retku sinus tog kuta na tri decimalna mjesta. Shema spajanja LCD displeja na razvojno okruženje s mikroupravljačem ATmega32U4 prikazana je na slici 5.1.

U projektnom stablu otvorite datoteku vjezba514.cpp. Omogućite samo prevođenje datoteke vjezba514.cpp. Početni sadržaj datoteke vjezba514.cpp prikazan je programskim kodom 5.6.

Programski kod 5.6: Početni sadržaj datoteke vjezba514.cpp

```
#include "AVR VUB/avrvub.h"
#include "LCD/lcd.h"
#include <avr/io.h>
#include <util/delay.h>
#include <math.h>
```

```
#define PI 3.14159
void inicijalizacija() {
    lcd_init(); // inicijalizacija LCD displeja
}
int main(void) {
    inicijalizacija();
    uint8_t kut = 0;
    while (1) {
        lcd_clrscr();
        lcd_home();
        // ispis kuta i sinusa kuta
        _delay_ms(1000);
        if(++kut >= 180) {
            kut = 0;
        }
    }
    return 0;
}
```

Kada se u programu koriste matematičke funkcije kao što su sinus, kosinus, logaritam i drugo, tada je u programski kod potrebno uključiti standardno zaglavlje math.h. Matematička funkcija sinus prima argument kuta u radijanima pa je kut u stupnjevima potrebno pretvoriti u radijane. Varijablu kut deklarirali smo kao cjelobrojnu varijablu bez predznaka širine 8 bitova. Ispod funkcije lcd\_home u programskom kodu 5.6 upišite sljedeće tri naredbe:

- lcd\_print("Kut:%u%c", kut, 223); ispis kuta od 0 do 180 °. U argumentu funkcije
   lcd\_print pojavljuje se varijabla kut i broj 223. Broj 223 predstavlja ASCII kod znaka °
   na LCD displeju.
- lcd\_gotoxy(1,0); funkcija koja novi ispis postavlja na početak drugog retka.
- lcd\_print("Sinus kuta:%.3f", sin(PI\*kut/180)); ispis sinusa kuta na tri decimalna mjesta. Pretvorba stupnjeva u radijane postignuta je relacijom π-kut/180.

Na različitim LCD displejima mogući su različiti ASCII kodovi za znak<sup>°</sup>. Najjednostavniji način za pronalaženje znaka<sup>°</sup> jest proći kroz sve ASCII znakove LCD displeja koristeći naredbu lcd\_print("ASCII:%u %c", znak, znak++); u petlji. Na ovaj način prezentirate sve ASCII kodove i znakove koji su dostupni na LCD displeju.

Prevedite datoteku vjezba514.cpp u strojni kod i snimite ga na mikroupravljač ATmega32U4. Testirajte program na razvojnom okruženju s mikroupravljačem ATmega32U4.

Promijenite preciznost ispisa na više decimalnih mjesta (ne više od sedam). Ograničite promjenu kuta od 30 do 90 °. Prevedite datoteku vjezba514.cpp u strojni kod i snimite ga na mikroupravljač ATmega32U4. Testirajte program na razvojnom okruženju s mikroupravljačem ATmega32U4.

Zatvorite datoteku vjezba514.cpp i onemogućite prevođenje ove datoteke.

# Vježba 5.1.5

Napravite program koji će na LCD displeju prikazivati sekunde, minute i sate od trenutka uključenja mikroupravljača. Svake sekunde promijenite stanje plave LED diode. Kada se pritisne tipkalo spojeno na pin PD0, neka se isključi plava LED dioda, a sekunde, minute i sati neka se postave na nulu. Shema spajanja LCD displeja na razvojno okruženje s mikroupravljačem ATmega32U4 prikazana je na slici 5.1.

U projektnom stablu otvorite datoteku vjezba515.cpp. Omogućite samo prevođenje datoteke vjezba515.cpp. Početni sadržaj datoteke vjezba515.cpp prikazan je programskim kodom 5.7.

Programski kod 5.7: Početni sadržaj datoteke vjezba515.cpp

```
#include "AVR VUB/avrvub.h"
#include "LCD/lcd.h"
#include <avr/io.h>
#include <util/delay.h>
void inicijalizacija() {
    output_port(DDRB,PB7); //pin PB7 postavljen kao izlaz
    input_port(DDRD,PDO); //pin PDO postavljen kao ulaz
    set_port(PORTD,PD0,1); // uključen pritezni otpornik na PD0
    lcd_init(); // inicijalizacija LCD displeja
}
int main(void) {
    inicijalizacija();
    uint8_t sec = 0;
    uint8_t min = 0;
    uint16_t sat = 0;
    while (1) {
        lcd_clrscr();
        lcd_home();
        lcd_print("%dh:%dm:%ds", sat,min,sec);
        _delay_ms(1000);
        toggle_port(PORTB,PB7);
        if(++sec >= 60) {
            sec = 0;
            min++;
        }
        // napravite niz naredbi koje će računati minute i sate
        if(get_pin(PIND,PDO) == 0) {
            sec = 0;
            min = 0;
            sat = 0;
            set_port(PORTB,PB7,0);
        }
   }
```

```
return 0;
}
```

Cilj je ove vježbe napraviti prikaz vremena rada mikroupravljača u satima, minutama i sekundama. U vježbi se koriste plava LED dioda i tipkalo spojeno na pin PDO, pa je u programskom kodu 5.7 u funkciji inicijalizacija() napravljena konfiguracija pinova. Na LCD displeju potrebno je prikazivati sekunde, minute i sate. Proračun sekundi, minuta i satova morat ćemo napraviti na temelju kašnjenja while petlje. U while petlji postavili smo kašnjenje od jedne sekunde. Pretpostavimo da se ostali niz naredbi u while petlji izvodi u vremenu koje je zanemarivo naspram jedne sekunde. Svaki će prolaz kroz while petlju tada trajati jednu sekundu. U svakom prolazu kroz while petlju varijablu sec uvećavamo za jedan i mijenjamo stanje plave LED diode makronaredbom toggle\_port. Kada broj sekundi u varijabli sec dosegne 60, varijablu sec postavljamo na nulu, a varijablu min uvećamo za jedan. Dovršite niz naredbi koje će, kada varijabla min dosegne 60, varijablu min postaviti na nulu, a varijablu sat uvećati za jedan. Koliko je maksimalno vrijeme koje se može prikazati na LCD displeju? Zašto?

Stanje tipkala spojenog na pin PD0 provjeravamo makronaredbom get\_pin. Ako makronaredba vrati vrijednost 0 (slučaj kada je tipkalo pritisnuto), tada će se isključiti plava LED dioda, a varijable **sec, min i sat** postaviti u vrijednost 0.

Prevedite datoteku vjezba515.cpp u strojni kod i snimite ga na mikroupravljač ATmega32U4. Testirajte program na razvojnom okruženju s mikroupravljačem ATmega32U4.

Zatvorite datoteku vjezba515.cpp i onemogućite prevođenje ove datoteke.

# 🐶 Vježba 5.1.6

Napravite program koji će na LCD displeju ispisivati dijakritičke znakove č, ć, đ, š i ž. Znakovi se na LCD displeju definiraju pozivom funkcije lcd\_define\_char. Za definiranje znakova potrebno je koristiti aplikaciju LCD konverter dostupnu na mrežnoj stranici www.vub.hr/mikroracunala. Shema spajanja LCD displeja na razvojno okruženje s mikroupravljačem ATmega32U4 prikazana je na slici 5.1.

U projektnom stablu otvorite datoteku vjezba516.cpp. Omogućite samo prevođenje datoteke vjezba516.cpp. Početni sadržaj datoteke vjezba516.cpp prikazan je programskim kodom 5.8.

Programski kod 5.8: Početni sadržaj datoteke vjezba516.cpp

```
#include "AVR VUB/avrvub.h"
#include "LCD/lcd.h"
#include <avr/io.h>
void inicijalizacija() {
    lcd_init(); // inicijalizacija LCD displeja
    lcd_define_char(); //definiranje novih znakova
}
int main(void) {
    inicijalizacija();
    lcd_clrscr();
    lcd_home();
    lcd_char(0x00);
    lcd_print("%c%c%c%c%c%c", 0x01,0x02,0x03,0x04,0x05,0x06,0x07);
    return 0;
}
```

LCD displej ima slobodan memorijski prostor za definiranje osam vlastitih znakova. Ti znakovi nalaze se na prvih osam memorijskih lokacija LCD displeja s adresama od 0x00 do 0x07. Broj memorijske lokacije znaka na LCD displeju odgovara ASCII kodu tog znaka. Funkcija lcd\_print na LCD displej šalje putem ASCII kodova adrese memorijskih lokacija znakova koje trebaju biti prezentirane u nekom polju LCD displeja.

U programskom kodu 5.8 nalazi se funkcija lcd\_define\_char. Ova funkcija definira znakove na LCD displeju odmah nakon inicijalizacije LCD displeja. Jednom kad definirate znakove u LCD displeju, oni tamo ostaju pohranjeni bez obzira na napajanje LCD displeja.

Iznad funkcije lcd\_define\_char pritisnite desni gumb miša i odaberite *Goto Implementation*. Otvorit će se datoteka lcd.cpp u kojoj se nalazi definicija funkcije lcd\_define\_char. Na samom početku definicije funkcije lcd\_define\_char nalazi se dvodimenzionalno polje prikazano programskim kodom 5.9.

Programski kod 5.9: Dvodimenzionalno polje za definiranje znakova

```
const uint8_t symbol[8][8] = {//definirajte 8 znakova
    /* 0x00 */
                0x0A, 0x04, 0x0E, 0x11, 0x10, 0x11, 0x0E, 0x00, //č
                0x02, 0x04, 0x0E, 0x11, 0x10, 0x11, 0x0E, 0x00, //ć
    /* 0x01 */
                0x0A, 0x04, 0x0E, 0x10, 0x0E, 0x01, 0x1E, 0x00, //š
    /* 0x02 */
                0x02, 0x07, 0x02, 0x0E, 0x12, 0x12, 0x0E, 0x00, //đ
    /*
      0x03 */
    /*
                0x0A, 0x04, 0x1F, 0x02, 0x04, 0x08, 0x1F, 0x00, //ž
       0x04 */
                0x02, 0x05, 0x04, 0x04, 0x04, 0x14, 0x08, 0x00, //integral
    /*
       0x05 */
                0x15, 0x1B, 0x11, 0x0E, 0x0F, 0x0E, 0x11, 0x1F, //č negativ
    /*
       0x06 */
                0x15, 0x1B, 0x11, 0x0F, 0x11, 0x1E, 0x01, 0x1F, //š negativ
    /*
       0x07 */
};
```

U programskom kodu 5.9 blok komentarima označene su memorijske lokacije definiranih znakova. Svaki je znak jedan redak u dvodimenzionalnom polju. Ako želite definirati vlastiti znak, potrebno je koristiti aplikaciju LCD konverter dostupnu na stranici www.vub.hr/mikroracunala. Skinite aplikaciju i pokrenite ju. Aplikacija LCD konverter prikazana je na slici 5.6.

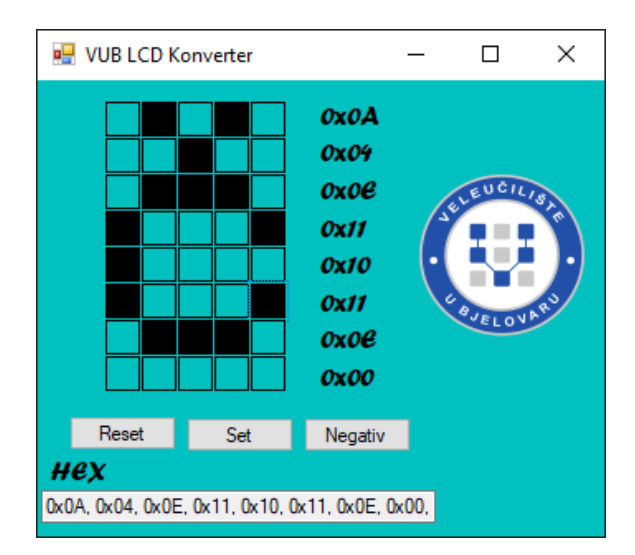

Slika 5.6: Aplikacija LCD konverter

Matrica za izradu znakova na aplikaciji LCD konverter dimenzijom odgovara znaku na LCD displeju. Aplikacija LCD konverter stvara 8 bajtova podataka u heksadecimalnom zapisu koje je potrebno kopirati u dvodimenzionalno polje koje se nalazi u tijelu funkcije lcd\_define\_char (slika 5.7) u jedan od osam redaka. Kada kopiramo novi znak u funkciju lcd\_define\_char, moći

ćemo ga koristiti pomoću indeksa memorijske lokacije koji je jednak indeksu retka u koji je znak kopiran.

| 🖳 VUB LCD Konverter                                                                                                    |                                                              | - 0 | х     | const ( | uint8_                                               | _t s | ymbol[                                                      | 8][8]                                                       | = {//                                                       | defini                                                      | rajte                                                       | 8 znak                                                      | ova                                                         |                                                             |                                                              |
|----------------------------------------------------------------------------------------------------|--------------------------------------------------------------|-----|-------|---------|------------------------------------------------------|------|-------------------------------------------------------------|-------------------------------------------------------------|-------------------------------------------------------------|-------------------------------------------------------------|-------------------------------------------------------------|-------------------------------------------------------------|-------------------------------------------------------------|-------------------------------------------------------------|--------------------------------------------------------------|
|                                                                                                    | 0x04<br>0x0e<br>0x15<br>0x04<br>0x04<br>0x04<br>0x06<br>0x0e |     | all a |         | 0x00<br>0x01<br>0x02<br>0x03<br>0x04<br>0x05<br>0x06 |      | 0x0A,<br>0x02,<br>0x0A,<br>0x02,<br>0x0A,<br>0x02,<br>0x02, | 0x04,<br>0x04,<br>0x04,<br>0x07,<br>0x04,<br>0x05,<br>0x1B, | 0x0E,<br>0x0E,<br>0x0E,<br>0x02,<br>0x1F,<br>0x04,<br>0x11, | 0x11,<br>0x11,<br>0x10,<br>0x0E,<br>0x02,<br>0x04,<br>0x04, | 0x10,<br>0x10,<br>0x0E,<br>0x12,<br>0x04,<br>0x04,<br>0x04, | 0x11,<br>0x11,<br>0x01,<br>0x12,<br>0x08,<br>0x14,<br>0x0E, | 0x0E,<br>0x0E,<br>0x1E,<br>0x0E,<br>0x1F,<br>0x08,<br>0x11, | 0x00,<br>0x00,<br>0x00,<br>0x00,<br>0x00,<br>0x00,<br>0x1F, | //č<br>//ć<br>//š<br>//đ<br>//ž<br>//integral<br>//č negativ |
| Reset         Set           HØX         0x04, 0x0E, 0x15, 0x04, 0x04, 0 | Negativ                                                      | 00. | _     | };      | 0x07                                                 |      | 0x04,                                                       | 0x0E,                                                       | 0x15,                                                       | 0x04,                                                       | 0x04,                                                       | 0x04,                                                       | 0x0E,                                                       | 0x00,                                                       | //novi znak                                                  |

Slika 5.7: Definiranje novog znaka

Definirane znakove možemo ispisivati na LCD displej pomoću dviju funkcija:

- lcd\_char(char adresa) funkcija koja će na trenutnu poziciju kursora LCD displeja ispisati znak na memorijskoj lokaciji adresa.
- lcd\_print("%c%c...", adresa1, adresa2, ...); funkcija koja će na LCD displej ispisati znakove koji su na memorijskoj lokaciji adresa1, adresa2, ....

Napomenuli smo da funkcija lcd\_print ima istu sintaksu kao standardna funkcija printf programskog jezika C. Tekst koji kreira funkcija lcd\_print niz je ASCII kodova koji se prosljeđuju na LCD displej. U programskom jeziku C svaki je niz znakova (engl. *string*) "zaključan" tzv. *null* znakom čiji je ASCII kod jednak 0x00. Iz tog se razloga jedino memorijska lokacija 0x00 ne može koristiti u funkciji lcd\_print jer bi prevoditelj znak s ASCII kodom 0x00 shvatio kao kraj teksta koji ispisuje. Zbog toga se znak na adresi 0x00 mora ispisivati pomoću funkcije lcd\_char.

Pretpostavimo da je slovo č definirano na memorijskoj lokaciji 0x01. Ako pozovemo funkciju lcd\_print("Mikrora%cunala", 0x01);, na LCD dipleju ispisat će se tekst Mikroračunala jer se na mjesto specifikatora %c ispisuje znak koji se nalazi na adresi 0x01.

Prevedite datoteku vjezba516.cpp u strojni kod i snimite ga na mikroupravljač ATmega32U4. Testirajte program na razvojnom okruženju s mikroupravljačem ATmega32U4.

Definirajte osam vlastitih znakova, pohranite ih u dvodimenzionalno polje u funkciji lcd\_define\_char te ponovno prevedite datoteku vjezba516.cpp u strojni kod i snimite ga na mikroupravljač ATmega32U4. Testirajte program na razvojnom okruženju s mikroupravljačem ATmega32U4.

Zatvorite datoteku vjezba516.cpp i onemogućite prevođenje ove datoteke.

## 🐨 Vježba 5.1.7

Napravite program koji će na LCD displeju svake dvije sekunde izmjenjivati tekstove Veleučilište u Bjelovaru, Stručni studij Mehatronika i Stručni studij Računarstvo. Znakovi se na LCD displeju definiraju pozivom funkcije lcd\_define\_char. Za definiranje znakova potrebno je koristiti aplikaciju LCD konverter dostupnu na stranici www.vub.hr/mikroracunala. Shema spajanja LCD displeja na razvojno okruženje s mikroupravljačem ATmega32U4 prikazana je na slici 5.1. U projektnom stablu otvorite datoteku vjezba517.cpp. Omogućite samo prevođenje datoteke vjezba517.cpp. Početni sadržaj datoteke vjezba517.cpp prikazan je programskim kodom 5.10.

Programski kod 5.10: Početni sadržaj datoteke vjezba517.cpp

```
#include "AVR VUB/avrvub.h"
#include "LCD/lcd.h"
#include <avr/io.h>
#include <util/delay.h>
void inicijalizacija() {
    lcd_init(); // inicijalizacija LCD displeja
    lcd_define_char(); //definiranje novih znakova
}
int main(void) {
    inicijalizacija();
    while (1) {
        lcd_clrscr();
        lcd_home();
        // nastavite ...
    }
    return 0;
}
```

Na početku vježbe prvo definirajte znakove koji se koriste u ispisu tekstova Veleučilište u Bjelovaru, Stručni studij Mehatronika i Stručni studij Računarstvo na LCD displej. Ukoliko neki od korištenih znakova definirate na lokaciji 0x00, za ispis tog znaka koristite funkciju lcd\_char.

U programskom kodu 5.10 potrebno je nastaviti niz naredbi koje će na LCD displeju svake dvije sekunde izmjenjivati tekstove Veleučilište u Bjelovaru, Stručni studij Mehatronika i Stručni studij Računarstvo.

Prevedite datoteku vjezba517.cpp u strojni kod i snimite ga na mikroupravljač ATmega32U4. Testirajte program na razvojnom okruženju s mikroupravljačem ATmega32U4.

Proizvoljno ispišite tekst koji sadrži dijakritičke znakove na LCD displej te ponovno prevedite datoteku vjezba517.cpp u strojni kod i snimite ga na mikroupravljač ATmega32U4. Testirajte program na razvojnom okruženju s mikroupravljačem ATmega32U4.

Zatvorite datoteku vjezba517.cpp i onemogućite prevođenje ove datoteke.

# 🐶 Vježba 5.1.8

Napravite program koji će na LCD displeju u gornjem retku ispisati tekst Materijali se nalaze na web stranici:, a u donjem retku www.vub.hr/mikroracunala. Tekst je potrebno svaku sekundu pomaknuti za jedno mjesto ulijevo. Shema spajanja LCD displeja na razvojno okruženje s mikroupravljačem ATmega32U4 prikazana je na slici 5.1.

U projektnom stablu otvorite datoteku vjezba518.cpp. Omogućite samo prevođenje datoteke vjezba518.cpp. Početni sadržaj datoteke vjezba518.cpp prikazan je programskim kodom 5.11.

```
Programski kod 5.11: Početni sadržaj datoteke vjezba518.cpp
```

```
#include "AVR VUB/avrvub.h"
#include "LCD/lcd.h"
#include <avr/io.h>
#include <util/delay.h>
void inicijalizacija() {
    lcd_init(); // inicijalizacija LCD displeja
}
int main(void) {
    inicijalizacija();
    lcd_clrscr();
    lcd_home();
    lcd_print("Materijali se nalaze na web stranici:\n");
    lcd_print("www.vub.hr/mikroracunala");
    while (1) {
        lcd_instr(LCD_ENTRY_INC_SHIFT);
        lcd_instr(LCD_MOVE_DISP_LEFT);
        _delay_ms(1000);
    }
    return 0;
}
```

Tekstovi Materijali se nalaze na web stranici: i www.vub.hr/mikroracunala imaju više od 16 znakova, što izlazi iz vidnog područja LCD displeja GMD1602E. Svaki redak može pohraniti najviše 40 znakova koje možemo pomicati ulijevo ili udesno. U programskom kodu 5.11 u while petlji nalaze se naredbe koje omogućuju pomicanje teksta i određuju smjer pomicanja. U svrhu pomicanja teksta korištena je funkcija lcd\_instr koja šalje instrukcije na LCD displej. Instrukcija LCD\_ENTRY\_INC\_SHIFT omogućuje pomicanje teksta na LCD displeju, dok instrukcija LCD\_MOVE\_DISP\_LEFT određuje smjer pomicanja teksta ulijevo. Popis instrukcija koje se mogu koristiti za rad LCD displeja nalaze se u zaglavlju lcd.h.

Prevedite datoteku vjezba518.cpp u strojni kod i snimite ga na mikroupravljač ATmega32U4. Testirajte program na razvojnom okruženju s mikroupravljačem ATmega32U4.

Zatvorite datoteku vjezba518.cpp i onemogućite prevođenje ove datoteke. Zatvorite programsko razvojno okruženje Atmel Studio 7.

### 5.1.1 Zadaci - LCD displej

### 🖾 Zadatak 5.1.1

Napravite program u while petlji koji će na LCD displeju u prvom retku desno poravnato ispisati Vaše ime, a u drugom retku desno poravnato Vaše prezime bez dijakritičkih znakova. Postavite kašnjenje u programu od tri sekunde pa ispišite tekst Polozit cemo Mikroracunala pravilno raspoređen u dva retka LCD displeja. Ponovno postavite kašnjenje u programu od tri sekunde. Shema spajanja LCD displeja na razvojno okruženje s mikroupravljačem ATmega32U4 prikazana je na slici 5.1.

## 🖾 Zadatak 5.1.2

Napravite program koji će na LCD displeju na početku prvog retka ispisati proizvoljan cijeli broj tipa int8\_t, a na početku drugog retka proizvoljan realan broj tipa double na četiri decimalna mjesta. U programu postavite kašnjenje od dvije sekunde, a zatim na početku prvog retka ispisati proizvoljan cijeli broj tipa int16\_t, a na početku drugog retka proizvoljan cijeli broj tipa uint16\_t. Ponovno postavite kašnjenje u programu od dvije sekunde. Navedene ispise na LCD displeju neprestano izmjenjujte. Shema spajanja LCD displeja na razvojno okruženje s mikroupravljačem ATmega32U4 prikazana je na slici 5.1.

## 🖾 Zadatak 5.1.3

Napravite program koji će u prvom retku LCD displeja svake sekunde ispisivati znakove dostupne na LCD displeju. To su znakovi s ASCII kodom od 0 do 255. U drugom je retku LCD displeja potrebno ispisati ASCII kod znaka iz prvog retka. ASCII kod ispisujte **printf** formatom %u. Shema spajanja LCD displeja na razvojno okruženje s mikroupravljačem ATmega32U4 prikazana je na slici 5.1.

### 🖾 Zadatak 5.1.4

Napravite program koji će u prvom retku LCD displeja svake sekunde ispisivati kut od 0 do 180°, a u drugom retku kosinus tog kuta na dva decimalna mjesta. Shema spajanja LCD displeja na razvojno okruženje s mikroupravljačem ATmega32U4 prikazana je na slici 5.1.

### \land Zadatak 5.1.5

Napravite program koji će na LCD displeju prikazivati desetinke sekunde, sekunde, minute i sate od trenutka uključenja mikroupravljača. Svake sekunde promijenite stanje zelene LED diode. Ukoliko se pritisne tipkalo spojeno na pin PF6, neka se isključi zelena LED dioda, a desetinke sekunde, sekunde, minute i sati neka se postave na nulu. Shema spajanja LCD displeja na razvojno okruženje s mikroupravljačem ATmega32U4 prikazana je na slici 5.1.

### 🖾 Zadatak 5.1.6

Napravite program koji će na LCD displeju ispisivati proizvoljne znakove definirane pomoću aplikacije LCD konverter dostupne na mrežnoj stranici www.vub.hr/mikroracunala. Znakovi se na LCD displeju definiraju pozivom funkcije lcd\_define\_char. Shema spajanja LCD displeja na razvojno okruženje s mikroupravljačem ATmega32U4 prikazana je na slici 5.1.

## 🖾 Zadatak 5.1.7

Napravite program koji će na LCD displeju svake dvije sekunde izmjenjivati tekstove MIKRORAČUNALO ATmega32U4 i ⊲VJEŽBA⊳. Znakovi se na LCD displeju definiraju pozivom funkcije lcd\_define\_char. Za definiranje znakova potrebno je koristiti aplikaciju LCD konverter dostupnu na mrežnoj stranici www.vub.hr/mikroracunala. Shema spajanja LCD displeja na razvojno okruženje s mikroupravljačem ATmega32U4 prikazana je na slici 5.1.

## 🖾 Zadatak 5.1.8

Napravite program koji će na LCD displeju u gornjem retku ispisati tekst Veleučilište u Bjelovaru, a u donjem retku Stručni studiji Mehatronika i Računarstvo. Tekst je potrebno svake sekunde pomaknuti za jedno mjesto ulijevo. Shema spajanja LCD displeja na razvojno okruženje s mikroupravljačem ATmega32U4 prikazana je na slici 5.1.

# Poglavlje 6

# EEPROM memorija

EEPROM memorija (engl. *Electrically Erasable Programmable Read-Only Memory*) vrsta je trajne memorije koja za čuvanje pohranjenih podataka ne treba električno napajanje. Najčešće se koristi za pohranu parametara sustava koji se mogu mijenjati tijekom rada sustava. Na primjer, PI regulator sustava ima dva parametra koji se u adaptivnom algoritmu regulacije mijenjaju. Ti se parametri ne smiju izgubiti bez obzira na gubitak napajanja u sustavu i bez obzira na privremeni prestanak rada sustava. U složenijim se sustavima u EEPROM memoriju snimaju složene konfiguracije sustava koje moraju biti dostupne prilikom inicijalizacije sustava.

## 6.1 Vježbe - EEPROM memorija

U mikroupravljaču ATmega32U4 nalazi se EEPROM memorija veličine 1024 bajta. Radni je vijek EEPROM memorije do najviše 100 000 ciklusa pisanja i čitanja. EEPROM memorija u mikroupravljaču ATmega32U4 odvojena je memorija koja nije u sklopu arhitekture mikroupravljača ATmega32U4 te se zbog toga za adresiranje podataka koristi poseban EEPROM registar [1].

S mrežne stranice www.vub.hr/mikroracunala skinite datoteku EEPROM memorija.zip. Na radnoj površini stvorite praznu datoteku koju ćete nazvati Vaše Ime i Prezime ne koristeći pritom dijakritičke znakove. Na primjer, ako je Vaše ime Ivica Ivić, datoteka koju ćete stvoriti zvat će se Ivica Ivic. Datoteku EEPROM memorija.zip raspakirajte u novostvorenu datoteku na radnoj površini. Pozicionirajte se u novostvorenu datoteku na radnoj površini te dvostrukim klikom pokrenite VUB mikroracunala.atsln u datoteci \\EEPROM memorija\vjezbe. U otvorenom projektu nalaze se sve vježbe koje ćemo obraditi u poglavlju EEPROM memorija. Vježbe ćemo pisati u datoteke s ekstenzijom \*.cpp.

U datoteci s vježbama nalaze se i rješenja vježbi koje možete koristiti za provjeru ispravnosti programskih zadataka.

## 🖤 Vježba 6.1.1

Napravite program u kojem će se cijeli brojevi tipa int8\_t, int16\_t i int32\_t te jedan realan broj tipa float spremati u EEPROM memoriju na padajući brid tipkala spojenog na pin PDO. Nad navedenim brojevima potrebno je izvršiti proizvoljne jednostavne matematičke operacije. Brojeve je potrebno prikazivati na LCD displeju. Prilikom uključenja mikroupravljača brojeve tipa int8\_t, int16\_t, int32\_t i float inicijalizirajte čitanjem iz EEPROM memorije. U projektnom stablu otvorite datoteku vjezba611.cpp. Omogućite samo prevođenje datoteke vjezba611.cpp. Početni sadržaj datoteke vjezba611.cpp prikazan je programskim kodom 6.1.

Programski kod 6.1: Početni sadržaj datoteke vjezba611.cpp

```
#include "AVR VUB/avrvub.h"
#include "LCD/lcd.h"
#include <avr/io.h>
#include <avr/eeprom.h>
int8_t cijeli8_t;
int16_t cijeli16_t;
int32_t cijeli32_t;
float realan;
void inicijalizacija() {
    input_port(DDRD,PD0);
    set_port(PORTD,PD0,1);
    cijeli8_t = eeprom_read_byte(addr_byte(0x00));
    cijeli16_t = eeprom_read_word(addr_word(0x01));
    cijeli32_t = eeprom_read_dword(addr_dword(0x03));
    realan = eeprom_read_float(addr_float(0x07));
    lcd_init();
}
int main(void) {
    inicijalizacija();
    while(1) {
        cijeli8_t++;
        cijeli16_t +=2;
        cijeli32_t +=3;
        realan = 1.1 * cijeli8_t;
        // ispitivanje padajućeg brida na PDO
        if(isFalling_edge(PD, PD0) == true) {
            eeprom_write_byte(addr_byte(0x00),cijeli8_t);
            eeprom_write_word(addr_word(0x01), cijeli16_t);
            eeprom_write_dword(addr_dword(0x03),cijeli32_t);
            eeprom_write_float(addr_float(0x07), realan);
        }
        lcd_clrscr();
        lcd_home();
        lcd_print("C8: %d,C16: %d", cijeli8_t, cijeli16_t);
        lcd_print("\nC32: %ld,R: %.2f", cijeli32_t, realan);
        _delay_ms(1000);
   }
    return 0;
}
```

Za čitanje podataka iz EEPROM memorije i pisanje podataka u EEPROM memoriju koriste se sljedeće funkcije:

• uint8\_t eeprom\_read\_byte(addr\_byte(x)) - funkcija koja čita cijeli broj širine 8 bitova s adrese x.

- uint16\_t eeprom\_read\_word(addr\_word(x)) funkcija koja čita cijeli broj širine 16 bitova s adrese x.
- uint32\_t eeprom\_read\_dword(addr\_dword(x)) funkcija koja čita cijeli broj širine 32 bita s adrese x.
- float eeprom\_read\_float(addr\_float(x)) funkcija koja čita realan broj širine 32 bita s adrese x.
- eeprom\_write\_byte(addr\_byte(x), data) funkcija koja zapisuje cijeli broj data širine 8 bitova na adresu x.
- eeprom\_write\_word(addr\_word(x), data) funkcija koja zapisuje cijeli broj data širine 16 bitova na adresu x.
- eeprom\_write\_dword(addr\_dword(x), data) funkcija koja zapisuje cijeli broj data širine 32 bita na adresu x.
- eeprom\_write\_float(addr\_float(x), data)- funkcija koja zapisuje realan broj data širine 32 bita na adresu x.

Navedene funkcije definirane su u standardnom zaglavlju eeprom.h. Zaglavlje eeprom.h u programski je kod 6.1 uključeno naredbom **#include** <avr/eeprom.h>. Za kreiranje adresa kojima se pristupa u EEPROM memoriji koriste se makronaredbe koje se nalaze u zaglavlju avrvub.h:

- addr\_byte(x) makro naredba koja inicijalizira pokazivač tipa uint8\_t na adresu x,
- addr\_word(x) makro naredba koja inicijalizira pokazivač tipa uint16\_t na adresu x,
- addr\_dword(x) makro naredba koja inicijalizira pokazivač tipa uint32\_t na adresu x,
- addr\_float(x) makro naredba koja inicijalizira pokazivač tipa float na adresu x.

U programskom kodu 6.1 deklarirali smo tri cijela broja tipa int8\_t, int16\_t i int32\_t te jedan realan broj tipa float. Ovi brojevi deklarirani su kao globalne varijable kako bi bili dostupni svim funkcijama u datoteci vjezba611.cpp. U funkciji inicijalizacija() iz EEPROM memorije čitamo podatke.

Na padajući brid signala tipkala spojenog na pin PD0 trenutne vrijednosti tri cijela broja tipa int8\_t, int16\_t i int32\_t te jednog realnog broj tipa float spremaju se u EEPROM memoriju. Prilikom čitanja podatka i zapisivanja podatka u EEPROM memoriju moramo voditi računa o veličini podatka koji čitamo, odnosno zapisujemo. Jedna memorijska lokacija EEPROM memorije širine je 8 bitova (1 bajt). Na primjer, ako na memorijsku lokaciju 0x01 zapisujemo cijeli broj širine 16 bitova, tada taj broj zauzima memorijske lokacije 0x01 i 0x02 (slika 6.1). Sljedeća slobodna lokacija za zapisivanje podataka jest 0x03. Ako na memorijsku lokaciju 0x03 zapisujemo cijeli broj širine 32 bita, tada taj broj zauzima memorijske lokacije 0x03, 0x04, 0x05 i 0x06 (slika 6.1). Sljedeća slobodna lokacija za zapisivanje podataka jest 0x07. Podatke moramo čitati s onih memorijskih lokacija na koje smo ih zapisali. Pri tome je potrebno voditi brigu o veličini podatka koji čitamo.

| Adresa EEPROM<br>memorije | EEPROM memorija |  |  |  |  |
|---------------------------|-----------------|--|--|--|--|
| 0x00                      | int8_t          |  |  |  |  |
| 0x01                      | int16 t         |  |  |  |  |
| 0x02                      | incro_t         |  |  |  |  |
| 0x03                      |                 |  |  |  |  |
| 0x04                      | int22 t         |  |  |  |  |
| 0x05                      | intsz_t         |  |  |  |  |
| 0x06                      |                 |  |  |  |  |
| 0x07                      |                 |  |  |  |  |
| 0x08                      | fleat           |  |  |  |  |
| 0x09                      | noat            |  |  |  |  |
| 0x10                      |                 |  |  |  |  |
| 0x11                      |                 |  |  |  |  |
| 0x12                      |                 |  |  |  |  |

Slika 6.1: EEPROM meomorija - zauzeće memorije

Prevedite datoteku vjezba611.cpp u strojni kod i snimite ga na mikroupravljač ATmega32U4. Testirajte program na razvojnom okruženju s mikroupravljačem ATmega32U4 tako da u jednom trenutku pritisnete tipkalo spojeno na pin PD0. Nakon toga isključite napajanje mikroupravljača ATmega32U4 te ga ponovno uključite. Jesu li podaci ostali sačuvani bez obzira na nestanak napajanja?

Zatvorite datoteku vjezba611.cpp i onemogućite prevođenje ove datoteke. Zatvorite programsko razvojno okruženje *Atmel Studio 7*.

## 6.1.1 Zadaci - EEPROM memorija

## \land Zadatak 6.1.1

Napravite program u kojem će se cijeli brojevi tipa uint8\_t, uint16\_t, int8\_t, int16\_t i uint32\_t te jedan realan broj tipa double spremati u EEPROM memoriju na padajući brid tipkala spojenog na pin PD1. Nad navedenim brojevima potrebno je izvršiti proizvoljne jednostavne matematičke operacije. Brojeve je potrebno prikazivati na LCD displeju. Prilikom uključenja mikroupravljača brojeve tipa uint8\_t, uint16\_t, int8\_t, int16\_t, uint32\_t i double inicijalizirajte čitanjem iz EEPROM memorije.

# Poglavlje 7

# Analogno-digitalna pretvorba

Analogno-digitalna pretvorba koristi se za prezentaciju analognih veličina s analognih senzora u mikroupravljaču. Analogni senzori mjerni su uređaji koji najčešće neelektrične veličine pretvaraju u električne (npr. temperaturu u napon, tlak u napon, vlagu u napon i drugo). Izlazni signal s analognih senzora često je napon u rasponu 0 - 5 V ili 0 - 10 V. Taj je napon potrebno mjeriti i prezentirati u mikroupravljaču. Podatak o mjerenoj veličini koristi se pri upravljanju i nadzoru sustava. Mikroupravljači u pravilu imaju pinove koji se mogu koristiti za analogno-digitalnu pretvorbu.

U praktičnoj primjeni često se koriste sljedeći analogni senzori:

- potenciometar koristi se za mjerenje pozicije ili za namještanje referentnih veličina,
- NTC otpornik koristi se za mjerenje temperature,
- LM35 koristi se za mjerenje temperature s visokom preciznošću,
- ACS712 koristi se za mjerenje struje,
- termopar K tipa koristi se za mjerenje temperature,
- HR202 koristi se za mjerenje tlaka ukoliko je poznata temperatura.

## 7.1 Vježbe - analogno-digitalna pretvorba

Mikroupravljač ATmega32U4 ima 12 analognih ulaza raspoređenih na sljedeće pinove: ADC0 (PF0), ADC1 (PF1), ADC4 (PF4), ADC5 (PF5), ADC6 (PF6), ADC7 (PF7), ADC8 (PD4), ADC9 (PD6), ADC10 (PD7), ADC11 (PB4), ADC12 (PB5) i ADC13 (PB6).

Kao što možemo primijetiti, svi navedeni pinovi višenamjenski su jer osim što se mogu koristiti kao digitalni, mogu se koristiti i kao analogni. Analogno-digitalni pretvornik u mikroupravljaču ATmega32U4 pretvara analognu vrijednost napona u digitalnu riječ širine 10 bitova metodom sukcesivne aproksimacije [3]. Brzina analogno-digitalne pretvorbe može biti od 65 do 260  $\mu$ s. Shema spajanja analognih senzora na mikroupravljač ATmega32U4 prikazana je na slici 7.1. Analogni senzori spojeni na mikroupravljač ATmega32U4 jesu potenciometar, NTC otpornik i temperaturni senzor LM35. Potenciometar je preko kratkospojnika JP1 (između trnova 2 i 3) spojen na pin PF5 (ADC5), a NTC otpornik je preko kratkospojnika JP2 (između trnova 1 i 2) spojen na pin PF4 (ADC4). Temeraturni senzor LM35 spojen je na pin PF5 (ADC5) preko kratkospojnika JP1 (između trnova 1 i 2), a koristit će se u budućim vježbama.

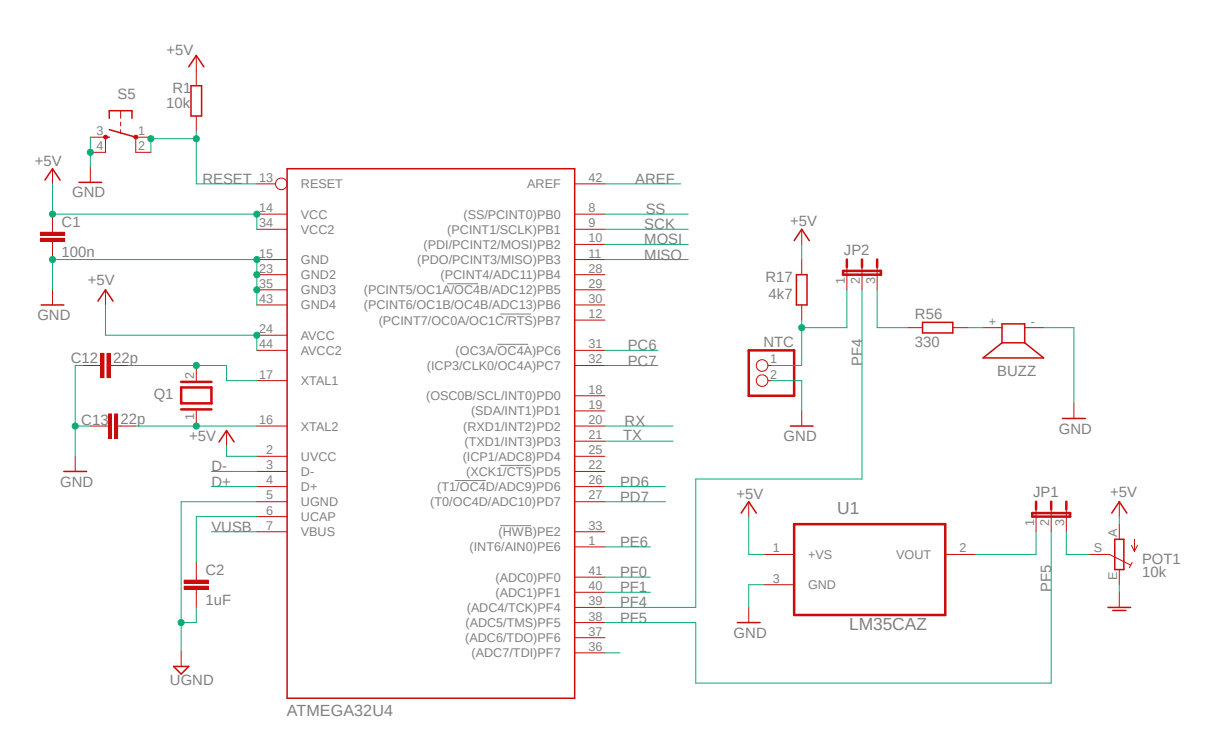

Slika 7.1: Shema spajanja analognih senzora na mikroupravljač ATmega32U4

Analogno-digitalni pretvornik ima odvojeno napajanje od mikroupravljača. Napajanje za njega dovodi se na pinove mikroupravljača GND i AVCC (slika 7.1). Razlika napajanja na AVCC pinu i VCC pinu (napajanje mikroupravljača) ne smije biti veća od  $\pm 0.3$  V. Na razvojnom okruženja sa slike 3.1 napajanje mikroupravljača i analogno-digitalnog pretvornika isto je i iznosi 5 V.

Analogno-digitalni pretvornik za pretvaranje napona u digitalnu riječ koristi referentni naponski izvor napona  $V_{REF}$ . Prema tome, analogna vrijednost napona u rasponu [0,  $V_{REF} \cdot (1 - 2^{-10})$ ] V pretvara se u digitalnu riječ u rasponu [0, 1023]. Za referentni naponski izvor  $V_{REF}$  može biti izabran:

- napon napajanja analogno-digitalnog pretvornika AVCC,
- unutarnji napon 2,56 V,
- vanjski napon na AREF pinu mikroupravljača ATmega32U4.

Ako je referentni naponski izvor izabran kao AVCC ili unutarnji 2,56 V, tada se napon referentnog naponskog izvora prosljeđuje na AREF pin mikroupravljača ATmega32U4. Referentni naponski izvor odabire se u registru ADMUX prema tablici 24-3 u literaturi [1].

Rezultat analogno-digitalne pretvorbe na pinu ADCi prikazan je relacijom 7.1:

$$ADC_i = \frac{U_{ADCi} \cdot 1024}{V_{REF}} \tag{7.1}$$

gdje je:

- $ADC_i$  cjelobrojni rezultat analogno-digitalne pretvorbe na pinu ADCi,
- $U_{ADCi}$  napon na pinu ADCi,
- $V_{REF}$  referentni naponski izvor.

Pretpostavimo da napon napajanja analogno-digitalnog pretvornika iznosi 5 V i da je za referentni naponski izvor izabran napon napajanja analogno-digitalnog pretvornika AVCC ( $V_{REF} = 5$  V). Neka napon analognog senzora spojenog na pin ADC2 iznosi 2,14 V ( $U_{ADC2} = 2,14$  V). Prema relaciji (7.1), cjelobrojni rezultat analogno-digitalne pretvorbe na pinu PA2 iznosi:

$$ADC_2 = \frac{U_{ADC2} \cdot 1024}{5} = 438. \tag{7.2}$$

Pogreška kod proračuna digitalne riječi  $ADC_2$  može biti  $\pm 1$ . Analogni senzor mjeri neku fizikalnu veličinu i na svom izlazu daje analognu vrijednost napona koji mjeri pin ADC*i*. Napon na pinu ADC*i* na temelju rezultata analogno-digitalne pretvorbe na pinu  $ADC_i$  možemo dobiti pomoću relacije 7.3:

$$U_{ADCi} = \frac{ADC_i \cdot V_{REF}}{1024}.$$
(7.3)

Pretpostavimo da napon napajanja analogno-digitalnog pretvornika iznosi 5 V i da je za referentni naponski izvor izabran napon napajanja analogno-digitalnog pretvornika AVCC ( $V_{REF} = 5$  V). Neka cjelobrojni rezultat analogno-digitalne pretvorbe na pinu ADC2 iznosi 765 ( $ADC_2 = 765$ ). Prema relaciji (7.3), napon analognog senzora spojenog na pin ADC2 iznosi:

$$U_{ADC2} = \frac{ADC_2 \cdot 5 V}{1024} = 3.735 \text{ V.}$$
(7.4)

Kada znamo napon  $U_{ADCi}$ , vrijednost fizikalne veličine možemo izračunati na temelju tehničkih specifikacija analognog senzora. Frekvencija rada analogno-digitalne pretvorbe odabire se u registru ADCSRA prema tablici 24-5 u literaturi [1].

S mrežne stranice www.vub.hr/mikroracunala skinite datoteku ADC.zip. Na radnoj površini stvorite praznu datoteku koju ćete nazvati Vaše Ime i Prezime ne koristeći pritom dijakritičke znakove. Na primjer, ako je Vaše ime Ivica Ivić, datoteka koju ćete stvoriti zvat će se Ivica Ivic. Datoteku ADC.zip raspakirajte u novostvorenu datoteku na radnoj površini. Pozicionirajte se u novostvorenu datoteku na radnoj površini te dvostrukim klikom pokrenite VUB mikroracunala.atsln u datoteci \\ADC\vjezbe. U otvorenom projektu nalaze se sve vježbe koje ćemo obraditi u poglavlju Analogno-digitalna pretvorba. Vježbe ćemo pisati u datoteke s ekstenzijom \*.cpp.

U datoteci s vježbama nalaze se i rješenja vježbi koja možete koristiti za provjeru ispravnosti programskih zadataka.

Neposredno prije rada s analogno-digitalnim pretvornikom potrebno je konfigurirati analogno-digitalnu pretvorbu u zaglavlju adc.h koje se nalazi u datoteci ADC. Otvorite zaglavlje adc.h. U programskom kodu 7.1 prikazan je odabir referentnog iznosa napona analogno-digitalne pretvorbe. Definirane su tri maske koje se dodjeljuju konstanti ADC\_REFERENCE. Prema programskom kodu 7.1, za referentni iznos napona odabran je napon napajanja analogno-digitalnog pretvornika AVCC.

Programski kod 7.1: Odabir referentnog iznosa napona u zaglavlju adc.h

```
// definirane konstante za odabir referentnog iznosa napona
                            ((0 << REFS1) | (0 << REFS0))
#define ADC_REFERENCE_AREF
                                                            // AREF pin
                                                            // AVCC pin
#define ADC_REFERENCE_AVCC
                            ((0 << REFS1) | (1 << REFS0))
#define ADC_REFERENCE_RSVD
                            ((1 << REFS1) | (0 << REFS0))
                                                            // Rezervirana
                           ((1 << REFS1) | (1 << REFS0))
#define ADC_REFERENCE_256V
                                                            // REF je 2.56 V
// odabir referentnog iznosa napona od prethodna tri moguća
#define ADC_REFERENCE
                      ADC_REFERENCE_AVCC
```

Ukoliko želite promijeniti referentni iznos napona na unutarnjih 2,56 V, konstanti ADC\_REFERENCE dodijelite konstantu ADC\_REFERENCE\_256V.

U programskom kodu 7.2 prikazan je odabir frekvencije rada analogno-digitalne pretvorbe. Definirano je sedam maski koje predstavljaju djelitelje frekvencije mikroupravljača. Maske se dodjeljuju konstanti ADC\_PRESCALE. Što je veći djelitelj frekvencije, frekvencija je rada analogno-digitalne pretvorbe manja, a rezultat je analogno-digitalne pretvorbe pouzdaniji. Prema programskom kodu 7.2, za djelitelj frekvencije odabran je 128.

Programski kod 7.2: Odabir frekvencije rada analogno-digitalne pretvorbe u zaglavlju adc.h

```
// definirani djelitelji frekvencije
                                ((O << ADPS2) | (O << ADPS1) | (1 << ADPS0))
#define ADC_PRESCALE_DIV2
#define ADC_PRESCALE_DIV4
                                ((O << ADPS2) | (O << ADPS1) | (O << ADPS0))
#define ADC_PRESCALE_DIV8
                                ((0 << ADPS2) | (1 << ADPS1) | (1 << ADPS0))
#define ADC_PRESCALE_DIV16
                                ((1 << ADPS2) | (0 << ADPS1) | (0 << ADPS0))
#define ADC_PRESCALE_DIV32
                                ((1 \iff ADPS2) | (1 \iff ADPS1) | (1 \iff ADPS0))
#define ADC_PRESCALE_DIV64
                                ((1 << ADPS2) | (0 << ADPS1) | (0 << ADPS0))
#define ADC_PRESCALE_DIV128
                                ((1 << ADPS2) | (1 << ADPS1) | (1 << ADPS0))
// odabir djelitelja frkevencije
                                ADC_PRESCALE_DIV128
#define ADC_PRESCALE
```

Ukoliko želite povećati frekvenciju rada analogno-digitalne pretvorbe za dva puta, konstanti ADC\_PRESCALE dodijelite konstantu ADC\_PRESCALE\_DIV64.

# Vježba 7.1.1

Napravite program koji će na početku prvog retka LCD displeja ispisati rezultat analogno-digitalne pretvorbe na pinu ADC5 (PF5), a na početku drugog retka napon koji se trenutno mjeri na pinu ADC5. Analogno-digitalnu pretvorbu provodite jednom u sekundi. Na pinu ADC5 spojen je potenciometar prema shemi prikazanoj na slici 7.1. Nazivna vrijednost otpora potenciometra jest 10 k $\Omega$ .

U projektnom stablu otvorite datoteku vjezba711.cpp. Omogućite samo prevođenje datoteke vjezba711.cpp. Početni sadržaj datoteke vjezba711.cpp prikazan je programskim kodom 7.3.

Programski kod 7.3: Početni sadržaj datoteke vjezba711.cpp

```
#include "AVR VUB/avrvub.h"
#include "LCD/lcd.h"
#include <avr/io.h>
#include <util/delay.h>
#include "ADC/adc.h"
void inicijalizacija() {
    lcd_init(); // inicijalizacija LCD displeja
    adc_init(); // inicijalizacija AD pretvorbe
}
int main(void) {
    inicijalizacija();
    uint16_t ADC_5;
    float U_ADC5; // napon na pinu ADC5
    const float V_REF = 5.0; // AVCC je referentni napon
```

```
while(1) {
    ADC_5 = adc_read(ADC5); // ADC na kanalu ADC5
    U_ADC5 = ADC_5 * V_REF / 1024; // pretvorba u napon
    lcd_clrscr();
    lcd_home();
    lcd_print("ADC5 = %d", ADC_5);
    lcd_print("\nUADC5 = %.2fV", U_ADC5);
    _delay_ms(1000);
}
return 0;
```

Funkcije koje se koriste za analogno-digitalnu pretvorbu definirane su u zaglavlju adc.h. Naredba kojom uključujemo zaglavlje adc.h u datoteku koja se prevodi jest #include "ADC/adc.h".

U programskom kodu 7.3 nalazi se niz naredbi koje služe za rad s analogno-digitalnim pretvornikom:

- adc\_init funkcija koja inicijalizira analogno-digitalnu pretvorbu. U ovoj se funkciji konfiguriraju referentni napon analogno-digitalne pretvorbe i frekvencija rada analogno-digitalne pretvorbe na temelju konstanti ADC\_REFERENCE i ADC\_PRESCALE koje smo odabrali u zaglavlju adc.h te se omogućuje analogno-digitalna pretvorba.
- adc\_read(uint8\_t ch) funkcija koja kao argument prima kanal analogno-digitalne pretvorbe ch na kojem želite napraviti analogno-digitalnu pretvorbu. Dostupni kanali istoimeni su alternativnim nazivima pinova mikroupravljača ATmega32U4: ADCO, ADC1, ADC4, ADC5, ADC6, ADC7, ADC8, ADC9, ADC10, ADC11, ADC12, ADC13. Povratna je vrijednost funkcije adc\_read vrijednost analogno-digitalne pretvorbe na pinu ADC*i*. Povratna je vrijednost širine 10 bitova. Na primjer, ako želimo pročitati analognu vrijednost s pina ADC2, pozvat ćemo funkciju adc\_read(ADC2).

Za referentni iznos napona odabran je napon napajanja analogno-digitalnog pretvornika AVCC. Taj napon spojen je i na potenciometar nazivne vrijednosti 10 k $\Omega$ . U programskom kodu 7.3 deklarirane su sljedeće varijable:

- uint16\_t ADC\_5 varijabla koja se koristi za spremanje rezultata analogno-digitalne pretvorbe na pinu ADC5,
- float U\_ADC5 napon na pinu ADC5,
- const float  $V_{REF}$  referentin iznos napona AVCC = 5 V.

Sve funkcije inicijalizacije mikroupravljača uvijek ćemo pozivati u funkciji inicijalizacija u kojoj se nalazi i funkcija za inicijalizaciju analogno-digitalne pretvorbe adc\_init.

Funkcija adc\_read(ADC5) vraća rezultat analogno-digitalne pretvorbe na pinu ADC5. Vrijednost napona na pinu ADC5 dobivena je pomoću relacije (7.3) i ispisana na LCD displej na preciznost od dva decimalna mjesta. U while petlji postavljeno je kašnjenje od jedne sekunde, što svake sekunde osigurava novo mjerenje na pinu ADC5.

Prevedite datoteku vjezba711.cpp u strojni kod i snimite ga na mikroupravljač ATmega32U4. Testirajte program na razvojnom okruženju s mikroupravljačem ATmega32U4. Što je sve potrebno napraviti ako želimo da referentni iznos napona bude unutarnjih 2,56 V? Može li se uopće prema shemi 7.1 koristiti unutarnji referentni napon iznosa 2,56 V?

Zatvorite datoteku vjezba711.cpp i onemogućite prevođenje ove datoteke.

# Vježba 7.1.2

Napravite program koji će na početku prvog retka LCD displeja ispisati srednju vrijednost 10 uzoraka analogno-digitalne pretvorbe na pinu ADC5 uzetih u vremenu od jedne sekunde. Na početku drugog retka LCD displeja ispišite srednju vrijednost napona na pinu ADC5. Na pinu ADC5 spojen je potenciometar prema shemi prikazanoj na slici 7.1. Nazivna vrijednost otpora potenciometra jest 10 k $\Omega$ .

U projektnom stablu otvorite datoteku vjezba712.cpp. Omogućite samo prevođenje datoteke vjezba712.cpp. Početni sadržaj datoteke vjezba712.cpp prikazan je programskim kodom 7.4.

Programski kod 7.4: Početni sadržaj datoteke vjezba712.cpp

```
#include "AVR VUB/avrvub.h"
#include "LCD/lcd.h"
#include <avr/io.h>
void inicijalizacija() {
    lcd_init(); // inicijalizacija LCD displeja
     // inicijalizacija AD pretvorbe
}
int main(void) {
    inicijalizacija();
    uint16_t ADC_5;
    float U_ADC5; // napon na pinu ADC5
    const float V_REF = 5.0; // AVCC je referentni napon
    while(1) {
        ADC_5 = 0;
        for(uint8_t i = 0; i < 10; i++) {</pre>
            // zbroj 10 mjerenja na pinu ADC5 u 1000 ms
            _delay_ms(100);
        }
        ADC_5 = ADC_5 / 10;
        // srednja vrijednost napona na pinu ADC5
        lcd_clrscr();
        lcd_home();
        lcd_print("ADC5 = %d", ADC_5);
        lcd_print("\nUADC5 = %.2fV", U_ADC5);
    }
    return 0;
}
```

Usrednjavanje mjernih uzoraka najjednostavniji je način filtriranja mogućih poremećaja koji se mogu pojaviti na izlazu mjernih senzora. U ovoj vježbi napravit ćemo usrednjavanje 10 mjernih uzoraka uzetih u jednoj sekundi.

U programskom kodu 7.4 nedostaje inicijalizacija analogno-digitalne pretvorbe u funkciji inicijalizacija(). Inicijalizirajte analogno-digitalnu pretvorbu. Uključite zaglavlja koja nedostaju.

U programskom kodu 7.4 nalazi se **for** petlja koja se izvodi 10 puta. U bloku naredbi **for** petlje potrebno je sumirati 10 mjerenja na pinu ADC5 u jednoj sekundi. Prema tome, u jednoj iteraciji **for** petlje potrebno je ostvariti kašnjenje od 100 ms. Početna vrijednost varijable ADC\_5 u koju će se sumirati 10 mjerenja jest 0.

U for petlju upišite naredbu ADC\_5 = ADC\_5 + adc\_read(ADC5); te naredbu koja će u for petlji ostvariti kašnjenje od 100 ms. Nakon što for petlja izvrši 10 iteracija, u varijabli ADC\_5 nalazi se suma od 10 mjerenja u digitalnom zapisu. Srednju vrijednost 10 mjerenja dobit ćemo tako da vrijednost varijable ADC\_5 podijelimo s 10. Prema relaciji (7.3) izračunajte srednju vrijednost napona na pinu ADC5 ispod naredbe ADC\_5 = ADC\_5 / 10;. Vrijednosti varijable ADC\_5 i srednje vrijednosti napona ispisuju se na LCD displej.

Prevedite datoteku vjezba712.cpp u strojni kod i snimite ga na mikroupravljač ATmega32U4. Testirajte program na razvojnom okruženju s mikroupravljačem ATmega32U4.

Promijenite broj mjerenih uzoraka u jednoj sekundi te ponovno prevedite datoteku vjezba712.cpp u strojni kod i snimite ga na mikroupravljač ATmega32U4. Testirajte program na razvojnom okruženju s mikroupravljačem ATmega32U4.

Zatvorite datoteku vjezba712.cpp i onemogućite prevođenje ove datoteke.

# Vježba 7.1.3

Napravite program koji će na početku prvog retka LCD displeja ispisati vrijednost dobivenu pomoću digitalnog filtra prvog reda:

$$y[k] = 0.2y[k-1] + 0.8ADC_5[k]$$

gdje je:

- y[k] filtrirana vrijednost analogno-digitalne pretvorbe u koraku k,
- y[k-1] filtrirana vrijednost analogno-digitalne pretvorbe u koraku k-1 (filtrirana vrijednost analogno-digitalne pretvorbe iz prethodnog mjerenja),
- $ADC_5[k]$  rezultat analogno-digitalne pretvorbe na pinu ADC5 u koraku k.

Početna vrijednost digitalnog filtra prvog reda jest y[-1] = 0. Vrijeme između uzimanja uzoraka k i k - 1 neka bude 100 ms. Na početku drugog retka ispišite napon dobiven na temelju filtrirane vrijednosti analogno-digitalne pretvorbe na pinu ADC5. Dodatno, napravite signalizaciju LED diodama na sljedeći način:

- ako je napon manji od 1,25 V, neka je uključena samo plava LED dioda,
- ako je napon veći i jednak 1,25 V i manji od 2,5 V, neka su uključene plava i zelena LED dioda,
- ako je napon veći i jednak 2,5 V i manji od 3,75 V, neka su uključene plava, zelena i žuta LED dioda,
- ako je napon veći i jednak 3,75 V, neka su uključene sve LED diode.

Na pinu ADC5 spojen je potenciometar prema shemi prikazanoj na slici 7.1. Nazivna vrijednost otpora potenciometra je 10 k $\Omega$ .

U projektnom stablu otvorite datoteku vjezba713.cpp. Omogućite samo prevođenje datoteke vjezba713.cpp. Početni sadržaj datoteke vjezba713.cpp prikazan je programskim kodom 7.5.

```
#include "AVR VUB/avrvub.h"
#include "LCD/lcd.h"
#include <avr/io.h>
#include <util/delay.h>
#include "ADC/adc.h"
void inicijalizacija() {
    //pinovi PB7, PB6, PB5 i PB4 postavljeni kao izlazni
    lcd_init(); // inicijalizacija LCD displeja
    adc_init(); // inicijalizacija AD pretvorbe
}
int main(void) {
    inicijalizacija();
    uint16_t ADC_5;
    float U_ADC5; // napon na pinu ADC5
    const float V_REF = 5.0; // AVCC je referentni napon
    float y[2] = \{0, 0\}; // \{y[k-1], y[k]\}
    uint8_t k = 1;
    while(1) {
        ADC_5 = adc_read(ADC5);
        y[k] = 0.2 * y[k - 1] + 0.8 * ADC_5;
        U_ADC5 = y[k] * V_REF / 1024.0;
        lcd_clrscr();
        lcd_home();
        lcd_print("ADC5 = \%d", ADC_5);
        lcd_print("\setminus nUADC5 = \%.2fV", U_ADC5);
        _delay_ms(100);
        y[k-1] = y[k];
        if(U_ADC5 < 1.25) {
            set_port(PORTB,PB4,1);
            set_port(PORTB,PB5,0);
            set_port(PORTB,PB6,0);
            set_port(PORTB,PB7,0);
        }
        if(U_ADC5 >= 1.25 && U_ADC5 < 2.5) {
            set_port(PORTB,PB4,1);
            set_port(PORTB,PB5,1);
            set_port(PORTB,PB6,0);
            set_port(PORTB,PB7,0);
        }
        // nastavite za više napone
    }
    return 0;
}
```

Programski kod 7.5: Početni sadržaj datoteke vjezba713.cpp

Digitalni filtar prvog reda može filtrirati poremećaje koji se pojavljuju na izlazu mjernog senzora spojenog na analogni ulaz mikroupravljača. U ovoj vježbi koriste se LED diode za signalizaciju. U funkciji inicijalizacija() u programskom kodu 7.5 konfigurirajte izlazne pinove PB4, PB5, PB6 i PB7.

U while petlji najprije se izvrši analogno-digitalna pretvorba na pinu ADC5. Rezultat pretvorbe sprema se u varijablu ADC\_5. Nakon toga potrebno je izračunati filtriranu vrijednost analogno-digitalne pretvorbe pomoću relacije y[k] = 0.2y[k-1] + 0.8ADC5[k]. Napon koji ćemo prezentirati na LCD displeju dobiven je temeljem filtrirane vrijednosti analogno-digitalne pretvorbe y[k]. Napon se izračunava pomoću relacije (7.3) i sprema se u varijablu U\_ADC5. Na LCD displej ispisuje se filtrirana vrijednost analogno-digitalne pretvorbe y[k] i napon U\_ADC5.

Kašnjenje između dvaju uzorka y[k] i y[k-1] iznosi 100 ms. Nakon ovog kašnjenja korak k povećao se za jedan te vrijednost y[k] postaje y[k-1]. U programskom kodu 7.5 to znači da element polja y[k-1] poprima prethodnu vrijednost elementa polja y[k].

U nastavku programskog koda 7.5 izvedena je signalizacija pomoću LED dioda. Završite niz naredbi za signalizaciju LED diodama za slučajeve kada je napon veći i jednak 2,5 V.

Prevedite datoteku vjezba713.cpp u strojni kod i snimite ga na mikroupravljač ATmega32U4. Testirajte program na razvojnom okruženju s mikroupravljačem ATmega32U4.

Zatvorite datoteku vjezba713.cpp i onemogućite prevođenje ove datoteke.

## 🐶 Vježba 7.1.4

Potenciometrom spojenim na pin ADC5 simulirajte izlazni napon senzora tlaka čija se ovisnost napona o tlaku može pročitati s grafikona na slici 7.2.

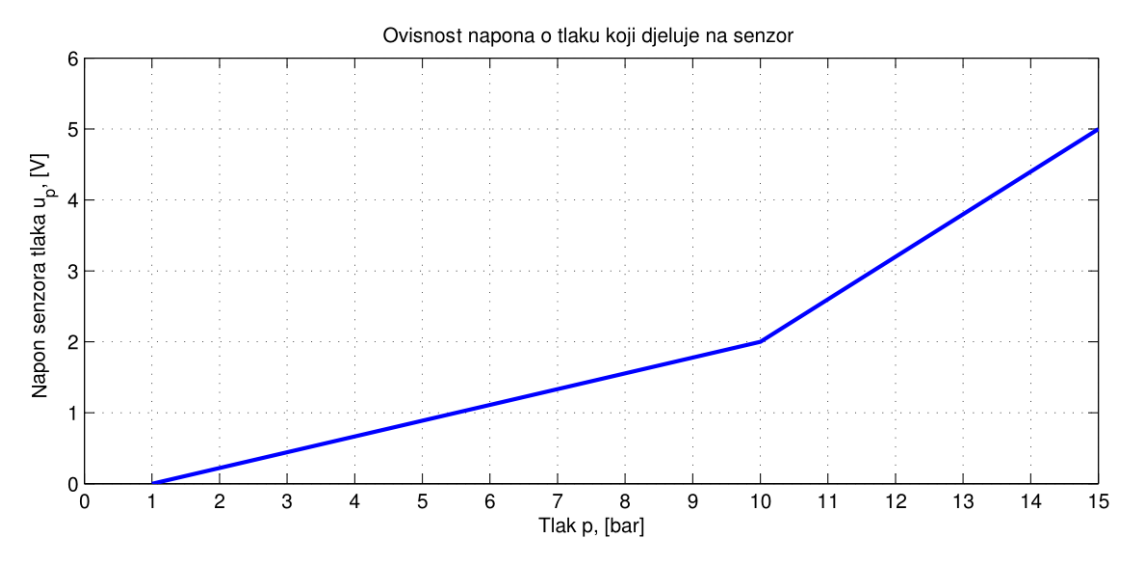

Slika 7.2: Ovisnost napona o tlaku koji djeluje na senzor

Napraviti program koji će na početku prvog retka LCD displeja ispisati izlazni napon senzora tlaka, a u drugom retku tlak koji se trenutno mjeri senzorom tlaka. Na pinu ADC5 spojen je potenciometar prema shemi prikazanoj na slici 7.1. Nazivna vrijednost otpora potenciometra jest 10 k $\Omega$ .

U projektnom stablu otvorite datoteku vjezba714.cpp. Omogućite samo prevođenje datoteke vjezba714.cpp. Početni sadržaj datoteke vjezba714.cpp prikazan je programskim kodom 7.6.

```
#include "AVR VUB/avrvub.h"
#include "LCD/lcd.h"
#include <avr/io.h>
#include <util/delay.h>
#include "ADC/adc.h"
void inicijalizacija() {
    lcd_init(); // inicijalizacija LCD displeja
    adc_init(); // inicijalizacija AD pretvorbe
}
int main(void) {
    inicijalizacija();
    uint16_t ADC_5; // vrijednost AD pretvorbe na pinu ADC5
    float U_ADC5; // napon na pinu ADC5
    const float V_REF = 5.0; // AVCC je referentni napon
    float u, p; // napon i tlak
    while(1) {
        //odredite ADC_5 i U_ADC5
        u = U_ADC5;
        if (u <= 2.0) {
            p = 9 * u / 2 + 1;
        }
        else {
            p = 5 * u / 3 + 20.0 / 3;
        }
        //ispišite napon i tlak na 3 decimalna mjesta
    }
    return 0;
}
```

Programski kod 7.6: Početni sadržaj datoteke vjezba714.cpp

Ovisnost napona o tlaku koji djeluje na senzor prikazana je na slici 7.2. Pretpostavimo da je ova ovisnost definirana tehničkim specifikacijama senzora tlaka. Kao što se može vidjeti na slici 7.2, ovisnost napona o tlaku aproksimacija je pravcima. Mogu se uočiti dva slučaja:

- 1. slučaj: napon se u ovisnosti o tlaku mijenja po zakonitosti pravca kroz točke A(1 bar, 0 V) i B(10 bar, 2 V),
- 2. slučaj: napon se u ovisnosti o tlaku mijenja po zakonitosti pravca kroz točke B(10 bar, 2 V) i C(15 bar, 5 V).

Kako bismo proračunali ovisnost napona o tlaku, koristit ćemo jednadžbu pravca kroz dvije točke. Za 1. slučaj vrijedi jednadžba pravca kroz točke A i B:

$$u - 0 = \frac{2 - 0}{10 - 1}(p - 1).$$
(7.5)

Nakon sređivanja relacija (7.6) dobije se:

$$u = \frac{2}{9}p - \frac{2}{9}.\tag{7.6}$$

Prilikom mjerenja napona na mjernom senzoru tlaka nepoznanica nam je tlak. Tlak se za 1.

slučaj može dobiti sređivanjem relacije (7.6):

$$p = \frac{9}{2}u + 1. \tag{7.7}$$

Za 2. slučaj vrijedi jednadžba pravca kroz točke B i C:

$$u - 2 = \frac{5 - 2}{15 - 10}(p - 10). \tag{7.8}$$

Nakon sređivanja relacija (7.8) dobije se:

$$u = \frac{3}{5}p - 4. \tag{7.9}$$

Prilikom mjerenja napona na mjernom senzoru tlaka, nepoznanica nam je tlak. Tlak se za 2. slučaj može dobiti sređivanjem relacije (7.9):

$$p = \frac{5}{3}u + \frac{20}{3}.\tag{7.10}$$

Izveli smo jednadžbe pravca koje nam daju ovisnost tlaka o naponu jer je tlak ono što nas zanima. Napon je samo posredna veličina preko koje analogno-digitalnom pretvorbom izračunavamo tlak. U programskom kodu 7.6 odredite rezultat analogno-digitalne pretvorbe na pinu ADC5 (varijabla ADC\_5) pozivom funkcije adc\_read. Odredite napon na pinu ADC5 (varijabla U\_ADC5) prema relaciji 7.1.

U uvjetnom if bloku provjeravamo je li napon na ADC5 pinu manji i jednak 2 V. Ako je napon manji i jednak 2 V, tada tlak računamo prema relaciji (7.7). Ako napon nije manji i jednak 2 V, tada tlak računamo prema relaciji (7.10).

Ispišite na LCD displej u prvom retku napon, a u drugom retku tlak na tri decimalna mjesta. Na kraju postavite proizvoljno kašnjenje u while petlji kako bi osigurali čitljivost podataka na LCD displeju.

Prevedite datoteku vjezba714.cpp u strojni kod i snimite ga na mikroupravljač ATmega32U4. Testirajte program na razvojnom okruženju s mikroupravljačem ATmega32U4.

Zatvorite datoteku vjezba714.cpp i onemogućite prevođenje ove datoteke.

# Vježba 7.1.5

Napravite program koji će na početku prvog retka LCD displeja ispisati temperaturu u °C koju mjeri NTC otpornik. Ovisnost otpora NTC otpornika o temperaturi u njegovoj okolini prikazana je relacijom (7.11):

$$R_T = R_N e^{B\left(\frac{1}{T} - \frac{1}{T_N}\right)} \tag{7.11}$$

gdje su:

- $R_T$  otpor NTC otpornika na temperaturi T,  $[\Omega]$ ,
- $R_N = 10 \text{ k}\Omega$  otpor NTC otpornika na nazivnoj temperaturi  $T_N$ ,  $[\Omega]$ ,
- T temperatura okoline NTC otpornika, [K],
- $T_N = 25 \text{ °C} = 298,15 \text{ K}$  nazivna temperatura okoline NTC otpornika, [K],
- B = 3435 K konstanta ovisna o materijalu NTC otpornika, [K].

- U programu napravite dio koda za signalizaciju LED diodama na sljedeći način:
- ako je temperatura manja od 25 °C, neka je uključena samo plava LED dioda,
- ako je temperatura veća i jednaka 25 °C i manja od 27,5 °C, neka su uključene plava i zelena LED dioda,
- ako je temperatura veća i jednaka 27,5 °C i manja od 30 °C, neka su uključene plava, zelena i žuta LED dioda,
- ako je temperatura veća i jednaka 30 °C, neka su uključene sve LED diode.

NTC otpornik spojen je u naponskom djelilu s otporom  $R = 4,7 \text{ k}\Omega$  prema shemi prikazanoj na slici 7.1. Pad napona na NTC otporniku mjeri se pomoću pina ADC4.

U projektnom stablu otvorite datoteku vjezba715.cpp. Omogućite samo prevođenje datoteke vjezba715.cpp. Početni sadržaj datoteke vjezba715.cpp prikazan je programskim kodom 7.7.

Programski kod 7.7: Početni sadržaj datoteke vjezba715.cpp

```
#include "AVR VUB/avrvub.h"
#include "LCD/lcd.h"
#include <avr/io.h>
#include <util/delay.h>
#include "ADC/adc.h'
void inicijalizacija() {
    //pinovi PB7, PB6, PB5 i PB4 postavljeni kao izlazni
    lcd_init(); // inicijalizacija LCD displeja
    adc_init(); // inicijalizacija AD pretvorbe
}
int main(void) {
    inicijalizacija();
    uint16_t ADC_4; // vrijednost AD pretvorbe na pinu ADC4
    float T; // temperatura
    while(1) {
        ADC_4 = adc_read(ADC4);
        // dodajte relaciju za temperaturu NTC otpornika
        lcd_clrscr();
        lcd_home();
        lcd_print("T = %0.2f%cC\n", T, 223);
        // signalizacija po istom principu kao u datoteci vjezba713.c
        _delay_ms(1000);
   }
    return 0;
}
```

Svojstvo NTC (engl. Negative Temperature Coefficient) otpornika jest da se porastom temperature u okolini NTC otpornika njegov otpor smanjuje, a smanjenjem temperature njegov

se otpor povećava. NTC otpornici često se koriste u praksi za mjerenje temperature jer im je cijena niska. Ovisnost otpora NTC otpornika o temperaturi u njegovoj okolini eksponencijalna je. Temperatura se u relaciji (7.11) nalazi u nazivniku eksponenta. Cilj nam je temperaturu u relaciji (7.11) izraziti preko otpora NTC otpornika.

NTC otpornik spojen je u djelilu napona s otpornikom  $R = 4.7 \text{ k}\Omega$  prema slici 7.3.

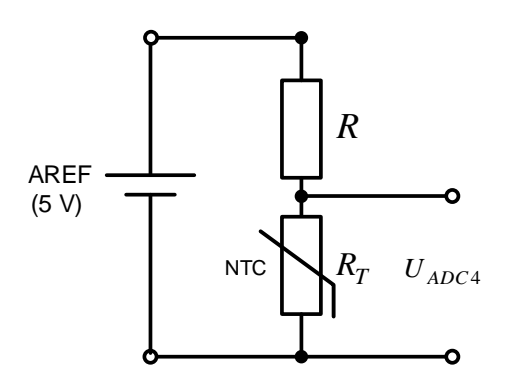

Slika 7.3: NTC otpornik spojen u djelilu napona s otpornikom  $R = 4.7 \text{ k}\Omega$ 

Napon  $U_{ADC4}$  na pinu ADC4 prema slici 7.3 jedanak je:

$$U_{ADC4} = \frac{R_T}{R_T + R} 5 \tag{7.12}$$

Iz relacije (7.11) potrebno je izraziti temperaturu T preko otpora NTC otpornika. Ako relaciju (7.11) logaritmiramo prirodnim logaritmom ln, dobit ćemo sljedeću relaciju:

$$R_T = R_N e^{B\left(\frac{1}{T} - \frac{1}{T_N}\right)} / : R_N \Rightarrow \frac{R_T}{R_N} = e^{B\left(\frac{1}{T} - \frac{1}{T_N}\right)} / \ln\left(\right) \Rightarrow$$

$$\ln\left(\frac{R_T}{R_N}\right) = B\left(\frac{1}{T} - \frac{1}{T_N}\right) \Rightarrow \frac{B}{T} = \ln\left(\frac{R_T}{R_N}\right) + \frac{B}{T_N}.$$
(7.13)

Napravimo sada recipročnu vrijednost izvedene relacije (7.13) i pomnožimo ju s B:

$$T = \frac{B}{\ln\left(\frac{R_T}{R_N}\right) + \frac{B}{T_N}}.$$
(7.14)

Relacija (7.14) predstavlja funkcijsku ovisnost temperature o otporu NTC otpornika koji je jedina nepoznanica u ovoj relaciji. Izrazimo sada vrijednost otpora NTC otpornika iz relacije (7.12):

$$U_{ADC4} = \frac{R_T}{R_T + R} 5 / \cdot (R_T + R) \Rightarrow (R_T + R) U_{ADC4} = R_T 5$$

$$R_T = \frac{U_{ADC4}}{5 - U_{ADC4}} R$$
(7.15)

Napon  $U_{ADC4}$  možemo izračunati pomoću analogno-digitalne pretvorbe prema relaciji (7.3). Vrijednost napona od 5 V u relaciji (7.15) prema relaciji (7.3) zamijenit ćemo digitalnom vrijednošću 1024. Prema tome, relaciju (7.15) možemo zapisati u sljedećem obliku:

$$R_T = \frac{ADC_4}{1024 - ADC_4} R.$$
 (7.16)

Otpor NTC otpornika iz relacije (7.16) uvrstit ćemo u relaciju (7.14):

$$T = \frac{B}{\ln\left(\frac{ADC_4}{1024 - ADC_4}\frac{R}{R_N}\right) + \frac{B}{T_N}}.$$
(7.17)

Pravilima logaritmiranja<sup>1</sup> možemo pojednostavniti relaciju (7.17):

$$T = \frac{B}{\ln\left(\frac{ADC_4}{1024 - ADC_4}\right) + \ln\left(\frac{R}{R_N}\right) + \frac{B}{T_N}}.$$
(7.18)

Pojednostavljena relacija (7.19) manje je zahtjevna za izračun u mikroupravljaču jer smo dio proračuna napravili ručno. U praksi se preporučuje pojednostavljenje matematičkih relacija kako bi mikroupravljač brže proračunao te relacije. U relaciji (7.19) potrebno je uvrstiti poznate parametre, a to su otpor naponskog djelila R = 4,7 k $\Omega$ , nazivni otpor NTC otpornika  $R_N = 10$ k $\Omega$ , nazivna temperatura  $T_N = 298,15$  K i konstanta B = 3435 K:

$$T = \frac{3435}{\ln\left(\frac{ADC_4}{1024 - ADC_4}\right) + 10,861}.$$
(7.19)

Dobivena temperatura u relaciji (7.19) izražena je u K. Temperatura u °C prikazana je relacijom (7.20).

$$T = \frac{3435}{\ln\left(\frac{ADC_4}{1024 - ADC_4}\right) + 10,861} - 273,15 \tag{7.20}$$

Relacija (7.20) konačna je i potrebno ju je zapisati u sintaksi programskog jezika C/C++ u programski kod 7.7. Funkcija koja u programskom jeziku C računa prirodni logaritam ln() jest log(double). U programskom je kodu napisana naredba za analogno-digitalnu pretvorbu na pinu ADC4, a rezultat pretvorbe sprema se u varijablu ADC\_4.

Često se u praktičnoj primjeni senzora najprije mora provesti proračun koji će nam omogućiti prezentaciju fizikalne veličine koju senzor mjeri. Prethodni proračun najbolji je primjer toga.

Za signalizaciju LED diodama potrebno je konfigurirati izlaze PB4, PB5, PB6 i PB7. Napravite niz naredbi koje će LED diodama signalizirati vrijednost temperature prema uputama iz vježbe. Signalizacija je slična onoj u vježbi 7.1.3. Nakon signalizacije, ostvarili smo kašnjenje programa od jedne sekunde.

Prevedite datoteku vjezba715.cpp u strojni kod i snimite ga na mikroupravljač ATmega32U4. Testirajte program na razvojnom okruženju s mikroupravljačem ATmega32U4.

Zatvorite datoteku vjezba715.cpp i onemogućite prevođenje ove datoteke. Zatvorite programsko razvojno okruženje Atmel Studio 7.

 $<sup>^{1}</sup>$ Logaritam umnoška dvaju operanada jednak je sumi logaritama tih dvaju operanada,  $\ln(ab) = \ln a + \ln b$ .

#### 7.1.1 Zadaci - analogno-digitalna pretvorba

## \land Zadatak 7.1.1

Napravite program koji će na početku prvog retka LCD displeja ispisati rezultat analogno-digitalne pretvorbe na pinu ADC5, a na početku drugog retka otpor potenciometra spojenog na pin ADC5. Nazivna vrijednost otpora potenciometra jest 10 k $\Omega$ . Analogno-digitalnu pretvorbu provodite jednom u sekundi. Na pinu ADC5 spojen je potenciometar prema shemi prikazanoj na slici 7.1.

#### 🖾 Zadatak 7.1.2

Napravite program koji će na početku prvog retka LCD displeja ispisati srednju vrijednost šest uzoraka analogno-digitalne pretvorbe na pinu ADC5 uzetih u vremenu od 900 ms. Na početku drugog retka LCD displeja ispišite srednju vrijednost napona na pinu ADC5. Na pinu ADC5 spojen je potenciometar prema shemi prikazanoj na slici 7.1. Nazivna vrijednost otpora potenciometra jest 10 k $\Omega$ .

#### 🖾 Zadatak 7.1.3

Napravite program koji će na početku prvog retka LCD displeja ispisati vrijednost dobivenu pomoću digitalnog filtra drugog reda:

$$y[k] = 0.2y[k-1] + 0.1y[k-2] + 0.7ADC5[k]$$

gdje je:

- y[k] filtrirana vrijednost analogno-digitalne pretvorbe u koraku k,
- y[k-1] filtrirana vrijednost analogno-digitalne pretvorbe u koraku k-1,
- y[k-2] filtrirana vrijednost analogno-digitalne pretvorbe u koraku k-2,
- ADC5[k] rezultat analogno-digitalne pretvorbe na pinu ADC5 u koraku k.

Početne vrijednosti digitalnog filtra drugog reda jesu y[-1] = 0 i y[-2] = 0. Vrijeme između uzimanja uzoraka k i k-1 neka bude 200 ms. Na početku drugog retka ispišite napon dobiven na temelju filtrirane vrijednosti analogno-digitalne pretvorbe na pinu ADC5. Dodatno, napravite signalizaciju LED diodama na sljedeći način:

- ako je napon manji od 1,25 V, neka je uključena samo crvena LED dioda,
- ako je napon veći i jednak 1,25 V i manji od 2,5 V, neka su uključene crvena i žuta LED dioda,
- ako je napon veći i jednak 2,5 V i manji od 3,75 V, neka su uključene crvena, žuta i zelena LED dioda,
- ako je napon veći i jednak 3,75 V, neka su uključene sve LED diode.
Na pinu ADC5 spojen je potenciometar prema shemi prikazanoj na slici 7.1. Nazivna vrijednost otpora potenciometra jest 10 k $\Omega$ .

#### 🖾 Zadatak 7.1.4

Potenciometrom spojenim na pin ADC5 simulirajte izlazni napon senzora tlaka čija se ovisnost napona o tlaku može pročitati s grafikona na slici 7.4.

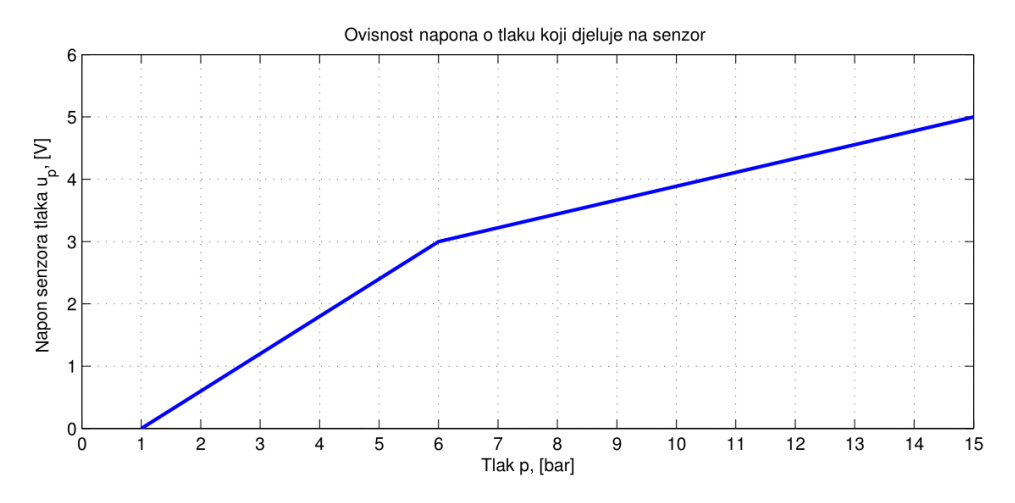

Slika 7.4: Ovisnost napona o tlaku koji djeluje na senzor

Napravite program koji će na početku prvog retka LCD displeja ispisati izlazni napon senzora tlaka, a u drugom retku tlak koji se trenutno mjeri senzorom tlaka. Na pinu ADC5 spojen je potenciometar prema shemi prikazanoj na slici 7.1. Nazivna vrijednost otpora potenciometra jest 10 k $\Omega$ .

#### 🖾 Zadatak 7.1.5

Napravite program koji će na početku prvog retka LCD displeja ispisati temperaturu u K koju mjeri NTC otpornik, a na početku drugog retka otpor NTC otpornika. Ovisnost otpora NTC otpornika o temperaturi u njegovoj okolini prikazana je relacijom (7.21):

$$R_T = R_N e^{B\left(\frac{1}{T} - \frac{1}{T_N}\right)} \tag{7.21}$$

gdje su:

- $R_T$  otpor NTC otpornika na temperaturi T,  $[\Omega]$ ,
- $R_N = 1 \mathrm{k}\Omega$  otpor NTC otpornika na nazivnoj temperaturi  $T_N$ ,  $[\Omega]$ ,
- T temperatura okoline NTC otpornika, [K],
- $T_N = 25 \text{ °C} = 298,15 \text{ K}$  nazivna temperatura okoline NTC otpornika, [K],
- B = 3435 K konstanta ovisna o materijalu NTC otpornika, [K].

NTC otpornik spojen je u naponskom djelilu s otporom  $R = 10 \text{ k}\Omega$  prema shemi prikazanoj na slici 7.1. Pad napona na NTC otporniku mjeri se pomoću pina ADC4.

# Poglavlje 8

# Tajmeri i brojači

Tajmer (engl. timer) važan je dio svakog mikroupravljača i većina mikroupravljača ima jedan ili više tajmera s rezolucijom od 8 i/ili 16 bitova [4]. Primjena tajmera široka je, a najčešće se koriste za sinkronizaciju događaja u mikroupravljaču, generiranje periodičnih valnih oblika, uzimanje mjernih uzoraka u točnim vremenskim trenucima i u digitalnoj izvedbi PID regulatora. Tajmer je u osnovi brojač (engl. counter) koji povećava ili smanjuje svoj iznos za 1 na svaki k-ti<sup>1</sup> impuls radnog takta. Tajmer i brojač na hardverskoj su razini isti sklop koji se može konfigurirati ili kao tajmer ili kao brojač. Ako je izvor impulsa k-ti impuls radnog takta, onda je ovaj sklop konfiguriran kao tajmer, a ako je izvor impulsa vanjski uređaj, tada je ovaj sklop konfiguriran kao brojač.

Rezolucija tajmera i brojača jest broj bitova u registru koji se koriste za brojanje impulsa s izvora impulsa. Ako je rezolucija tajmera i brojača n, tada se vrijednosti registra u kojem se broje impulsi kreću u rasponu  $[0, 2^n - 1]$ . Na primjer, ako je rezolucija tajmera i brojača 8, tada se vrijednosti njihova registra kreću u rasponu od [0, 255]. Na svaki impuls s izvora impulsa vrijednost se u registru povećava ili smanjuje za 1. Ako je vrijednost registra tajmera 255 i njegova se vrijednost povećava sa svakim impulsom, tada će nakon sljedećeg impulsa njegova vrijednost biti 0. U prijelazu iz 255 u 0 dogodio se preljev (engl. *overflow*) jer broj 256 ne stane u registar širine 8 bitova. Tajmeri u većini mikroupravljača generiraju prekid u trenutku kada se dogodi preljev. Prekid (engl. *interrupt*) je mehanizam mikroupravljača koji omogućava da se na neke događaje odgovori u trenutku kada se oni dogode iako se u glavnom programu izvodi programski kod. Generiranje prekida u trenutku preljeva omogućuje da se dio programskog koda izvodi u jednakim vremenskim razmacima.

Poziv prekidne rutine u trenutku kada se dogodio prekid ilustriran je slikom 8.1. U glavnom programu u beskonačnoj while petlji izvodi se dio programskog koda koji na LCD displeju prikazuje tlak i napon senzora tlaka spojenog na pin PA5. Prekid se može dogoditi u bilo kojem trenutku izvođenja beskonačne while petlje. Čim se dogodi prekid, poziva se prekidna rutina u kojoj se nalazi dio programskog koda. Nakon što se izvede programski kod prekidne rutine, mikroupravljač nastavlja izvoditi programski kod na mjestu gdje je prekidna rutina pozvana (slika 8.1). Mikroupravljači imaju više izvora prekida. Ukoliko se istovremeno dogodi više prekida s različitih izvora, prekidi se izvode prema prioritetu.

Tajmeri u mikroupravljaču mogu mjeriti vrijeme jer broje impulse dobivene na temelju radnog takta čija je frekvencija poznata. Radni takt moguće je sklopovski podijeliti brojem k, (k = 1, 2, 8, 32, 64, 128, 256, 1024). Ukoliko je radni takt sklopovski podijeljen brojem k, tada se vrijednost registra u tajmeru povećava ili smanjuje za 1 na svaki k-ti impuls radnog takta. Sklop za dijeljenje frekvencije radnog takta zove se djelitelj frekvencije radnog takta (engl. *prescaler*).

 $<sup>^1</sup>$ Brojkovisi o mikroupravljaču, a najčešće je k= 1, 2, 8, 32, 64, 128, 256, 1024.

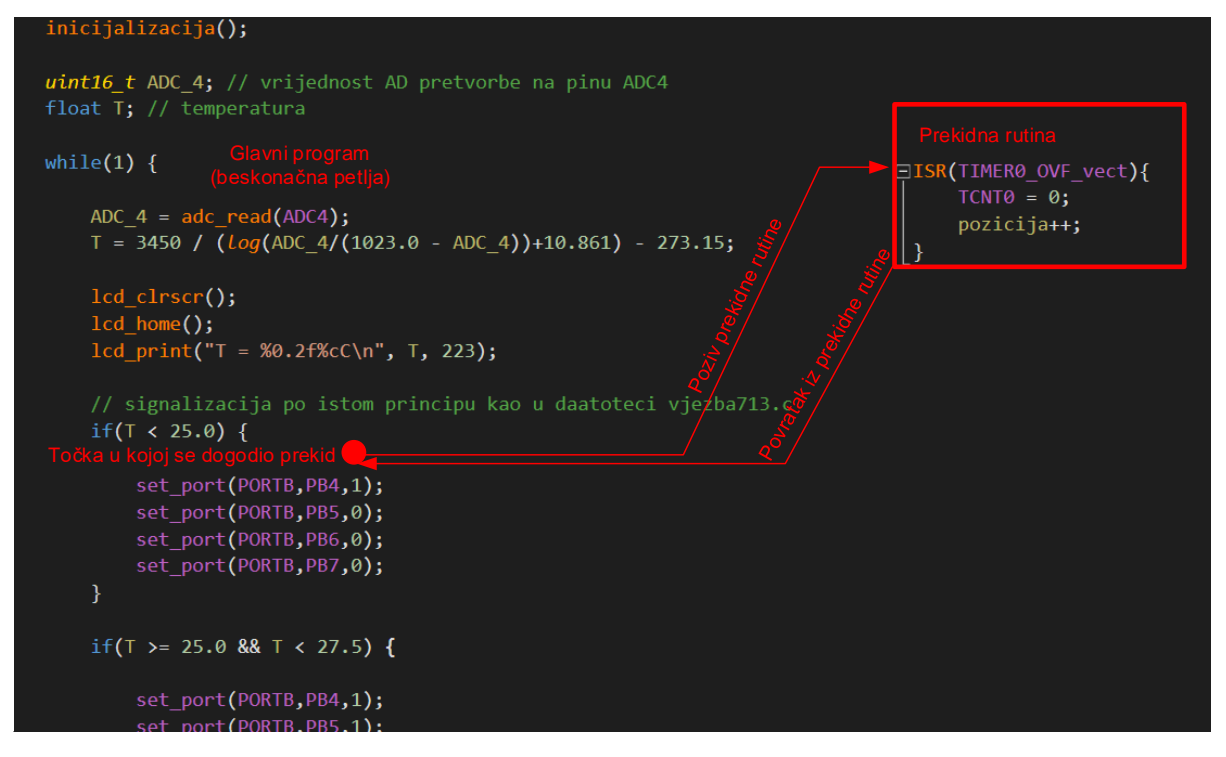

Slika 8.1: Poziv prekidne rutine u trenutku kada se dogodio prekid

Mikroupravljač ATmega<br/>32U4 ima četiri tajmera i brojača od kojih ćemo tri dolje navedena koristi<br/>ti u svrhu vježbi:

- Timer/Counter0 tajmer i brojač rezolucije 8 bitova s rasponom brojanja od [0, 255],
- Timer/Counter1 tajmer i brojač rezolucije 16 bitova s rasponom brojanja od [0, 65535],
- Timer/Counter3 tajmer i brojač rezolucije 16 bitova s rasponom brojanja od [0, 65535].

Rad tajmera i brojača objasnit ćemo na sklopu  $Timer/Counter\theta$ . U nastavku teksta tajmer i brojač s indeksom 0 zvat ćemo izvornim imenom  $Timer/Counter\theta$  iz literature [1]. Na slici 8.2 prikazana je blokovska shema za sklop  $Timer/Counter\theta$  rezolucije 8 bitova.

Sklop *Timer/Counter0* ima pet registara sa sljedećim funkcijama [1]:

- TCNTO (engl. *Timer/Counter Register*), registar širine 8 bitova u kojem se vrijednost uvećava ili smanjuje za 1. Raspon vrijednosti u registru jest od [0, 255]. Moguće ga je programski čitati i u njega zapisivati vrijednosti putem podatkovne sabirnice.
- OCROA, OCROB (engl. *Output Compare Register*), registri širine 8 bitova čije se vrijednosti mogu uspoređivati s registrom TCNTO. Raspon vrijednosti u registru jest od [0, 255]. Moguće ga je programski čitati i u njega zapisivati vrijednosti putem podatkovne sabirnice.
- TCCROA, TCCROB (engl. *Timer/Counter Control Register*), registri kojim se konfigurira rad sklopa *Timer/Counter0*.

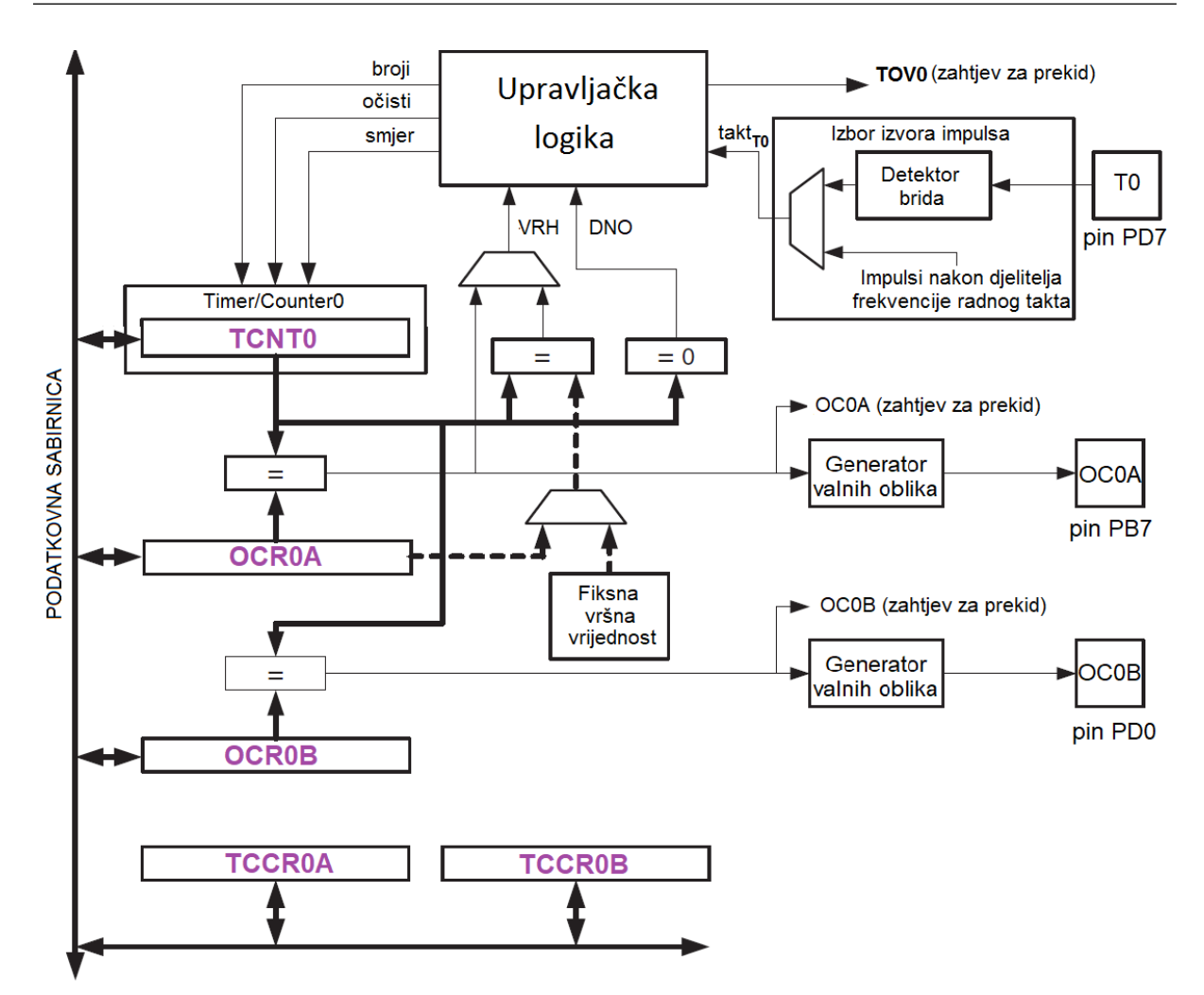

Slika 8.2: Blokovska shema za sklop  $Timer/Counter\theta$  rezolucije 8 bitova

Na blokovskoj shemi sklopa *Timer/Counter0* nalaze se sljedeći signali:

- broji uvećaj ili smanji vrijednost registra TCNTO za 1,
- očisti postavi vrijednost registra TCNTO na 0,
- smjer uvećavaj ili smanjuj za 1,
- takt\_To izvor impulsa na temelju kojih se vrijednost registra TCNTO uvećava ili smanjuje za 1,
- DNO (engl. BOTTOM) signalizira da je vrijednost registra TCNTO 0x00, a koristi se za generiranje prekida kada se dogodi preljev,
- VRH (engl. TOP) signalizira da je vrijednost registra TCNTO postigla maksimalnu vrijednost koja može biti 255 ili vrijednost koja se nalazi u registru OCROA.

Sklop Timer/Counter0 generira dvije vrste prekida:

- TOVO prekid koji se generira kada registar TCNTO prelazi iz vrijednosti 255 u 0,
- OC0A, OC0B prekidi koji se generiraju kada je vrijednost registra TCNTO jednaka vrijednosti registara OCROA, OCROB.

Registri kojima se konfigurira rad sklopa  $Timer/Counter\theta$  prikazani su na slikama 8.3 i 8.4. Svaki bit u registrima TCCROA i TCCROB ima svoju funkciju i određuje rad sklopa  $Timer/Counter\theta$ .

| Bit                            | 7       | 6       | 5      | 4     | 3            | 2 | 1                 |        | 0               |  |   |
|--------------------------------|---------|---------|--------|-------|--------------|---|-------------------|--------|-----------------|--|---|
| Registar TCCROA                | COMOA1  | COMOAO  | COMOB1 | COMOE | 30 ——        |   | WGMC              | )1 WGI | 00M             |  |   |
| Slika 8.3: Registar TCCROA     |         |         |        |       |              |   |                   |        |                 |  |   |
| $\operatorname{Bit}$           | 7       | 6       | 5      | 4     | 3            | 2 | 1                 | 0      |                 |  |   |
| $\operatorname{Registar}$ TCCF | OB FOCO | A FOCOE | 3      |       | WGM02 CS02 C |   | - WGM02 CS02 CS01 |        | IGMO2 CSO2 CSO1 |  | ] |

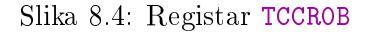

Na slici 8.2 prikazan je blok Izbor izvora impulsa. Izvor impulsa mogu biti ili impulsi nakon djelitelj frekvencije radnog takta ili impulsi koji se dovođe na pin PD7 (T0). Ponovno možemo primijetiti da pin PD7 ima alternativnu funkciju. Izvor impulsa odabire se u registru TCCROB namještanjem bitova CSO2, CSO1 i CSO0 prema tablici 8.1. Prvih šest redaka u tablici 8.1 konfiguriraju sklop Timer/Counter0 kao tajmer, a zadnja dva retka konfiguriraju sklop Timer/Counter0 kao brojač. Radni takt definiran je Fuse bitovima i konstantom F\_CPU.

| CS02 | CS01 | CSOO | Izvor impulsa                                       |
|------|------|------|-----------------------------------------------------|
| 0    | 0    | 0    | Nema impulsa, $Timer/Counter0$ isključen            |
| 0    | 0    | 1    | F_CPU                                               |
| 0    | 1    | 0    | F_CPU/8                                             |
| 0    | 1    | 1    | F_CPU/64                                            |
| 1    | 0    | 0    | $\texttt{F\_CPU}/256$                               |
| 1    | 0    | 1    | $\texttt{F}\_\texttt{CPU}/1024$                     |
| 1    | 1    | 0    | Na padajući brid signala pina T0, uvećaj TCNT0 za 1 |
| 1    | 1    | 1    | Na rastući brid signala pina T0, uvećaj TCNT0 za 1  |

Tablica 8.1: Izbor izvora impulsa sklopa Timer/Counter0 [1]

Četiri su osnovna načina rada tajmera:

- normalan način rada,
- CTC (engl. Clear Timer on Compare Match) način rada,
- Fast PWM (engl. Pulse Width Modulation) način rada,
- Phase Correct PWM način rada.

U vježbama ćemo koristiti normalan način rada, *Fast* PWM i *Phase Correct PWM* način rada te ćemo ih detaljnije opisati u nastavku. Opis preostalih načina rada nalazi se u literaturi [1] na stranici 98. Način rada sklopa *Timer/Counter0* odabire se pomoću bitova WGMO2, WGMO1 i WGMO0 u registrima TCCROA i TCCROB prema tablici 8.2. Navedenu tablicu koristit ćemo za konfiguriranje načina rada tajmera.

| WGMO2 | WGM01 | WGMOO | Način rada               | Vršna vrijednost brojača |
|-------|-------|-------|--------------------------|--------------------------|
| 0     | 0     | 0     | Normalni način rada      | $0 \mathrm{xFF}$         |
| 0     | 0     | 1     | Phase Correct način rada | $0 \mathrm{xFF}$         |
| 0     | 1     | 0     | CTC način rada           | OCROA                    |
| 0     | 1     | 1     | Fast PWM način rada      | $0 \mathrm{xFF}$         |
| 1     | 0     | 0     | Rezervirano              |                          |
| 1     | 0     | 1     | Phase Correct način rada | OCROA                    |
| 1     | 1     | 0     | Rezervirano              |                          |
| 1     | 1     | 1     | Fast PWM način rada      | OCROA                    |

Tablica 8.2: Odabir načina rada tajmera

### 8.1 Vježbe - Normalan način rada tajmera

Normalan način rada tajmera najjednostavniji je način rada. U ovom načinu rada uvijek se vrijednost registra TCNTO povećava za 1. Kada vrijednost u registru TCNTO prelazi iz 255 u 0, generira se prekid **TOVO** koji poziva prekidnu rutinu.

Prekidne se rutine u razvojnom programskom okruženju Atmel Studio 7 pozivaju makronaredbom ISR(vector) (engl. Interrupt Service Routines). Ova makronaredba zahtijeva uključenje zaglavlja #include <avr/interrupt.h>. Makronaredba ISR kao argument prima prekidni vektor koji je definiran tablicom 9-1 u literaturi [1]. Prekidni vektor za preljev u registru TCNTO naziva se TIMERO\_OVF\_vect. Da bi se prekid mogao generirati potrebno je globalno omogućiti prekide te omogućiti svaki prekid zasebno. Globalno se prekidi omogućuju makronaredbom sei(), a onemogućuju makronaredbom cli(). Također, ako koristite zaglavlje koje je pripremio autor (#include "Interrupt/interrupt.h"), globalno se prekidi mogu omogućiti funkcijom interrupt\_enable(), a onemogućuji funkcijom interrupt\_disable().

Generiranje prekida za preljev u registru TCNTO možemo omogućiti u registru TIMSKO tako da bit 0 (konstanta za bit 0 je TOIEO) postavimo u 1. Primjer konfiguracije tajmera prikazan je u programskom kodu 8.1.

Programski kod 8.1: Konfiguracija tajmera za normalan način rada

```
sei(); //globalno omogućen prekid
TIMSKO |= (1 << TOIEO); // omogućenje prekida za timerO
TCCROA |= (0 << WGMO1) | (0 << WGMO0); // Normalan način rada
TCCROB |= (0 << WGMO2); // Normalan način rada
TCCROB |= (1 << CSO2) | (0 << CSO1) | (0 << CSO0); // F_CPU/256</pre>
```

Makronaredbom sei() globalno  $\mathrm{smo}$ omogućili prekide, naredbom a TIMSKO |=(1<<TOIEO); prekid koji se generira kada se u registru TCNTO dogodi preljev. Normalan način rada tajmera omogućili smo naredbama TCCROA |= (0 << WGMO1)| (0 << WGMO0); i TCCROB |= (0 << WGM02); prema tablici 8.2. Pretpostavimo da je frekvencija radnog takta 16 MHz. Kada ne bi bilo dijeljenja frekvencije radnog takta, registar TCNTO svoju bi vrijednost uvećao za 1 ukupno 16 milijuna puta u jednoj sekundi i generirao 62500 prekida preljevom registra TCNTO. U registar TCCROB na mjesto zadnjih triju bitova upisana je vrijednost 0x04 naredbom TCCR0B |= (1 << CS02)| (0 << CS01)| (0 << CS00);. Prema tablici 8.1, za ovu kombinaciju bitova CSO2, CSO1 i CSO0 djelitelj frekvencije radnog takta je 256. Registar TCNTO u ovom slučaju svoju vrijednost uvećava za jedan na svaki 256. impuls radnog takta. Na taj način registar TCNTO svoju će vrijednost uvećati za 1 samo 16000000/256 = 62500 puta u jednoj sekundi i generirati 244 prekida. Vrijeme između dvaju prekida bilo bi 1 s/244 = 0.0041 s = 4.1 ms, a ono se općenito može izračunati pomoću sljedeće relacije (vrijedi za tajmer rezolucije 8 bitova):

$$t_{T0} = \frac{PRESCALER}{F\_CPU} \cdot (256 - TCNT0_0) \tag{8.1}$$

gdje je:

- $t_{T0}$  vrijeme između dvaju prekida, [s],
- PRESCALER djelitelj frekvencije radnog takta,
- F\_CPU frekvencija radnog takta mikroupravljača,
- 256 2<sup>8</sup> gdje broj 8 predstavlja rezoluciju sklopa Timer/Counter0 (za Timer/Counter1 i Timer/Counter3 umjesto 256 potrebno je staviti 2<sup>16</sup> = 65536),
- $TCNT0_0$  početna vrijednost registra TCNTO. Razlika 256  $TCNT0_0$  odgovara broju impulsa koji na frekvenciji radnog takta uz zadani djelitelj frekvencije radnog takta traje  $t_{T0}$  vremena.

U normalnom načinu rada tajmer uvećava svoju vrijednost za 1 na svaki impuls koji dolazi s djelitelja frekvencije radnog takta. Ako vrijeme između dvaju prekida traje 100 impulsa, tada početna vrijednost registra TCNTO nije 100, već 256 - 100 = 156. Budući da tajmer uvećava svoju vrijednost za 1, tada će od početne vrijednosti registra TCNTO ( $TCNT0_0 = 156$ ) do prelaska iz 255 u 0 (preljev) proći točno 100 impulsa. Kada je početna vrijednost registra TCNTO jednaka 0, vrijeme između dvaju prekida traje 256 impulsa.

Primjena ove vrste prekida jest pozivanje prekidne rutine svakih  $t_{T0}$  vremena (npr. potrebno je mjeriti temperaturu peći na kruta goriva svakih 10 ms). Varijable u relaciji (8.1) koje možemo mijenjati jesu *PRESCALER*,  $F\_CPU$  i  $TCNT0_0$ . Frekvenciju radnog takta u pravilu ne mijenjamo, već ju fiksiramo na samom početku razvoja programskog rješenja. Ono što možemo mijenjati jesu varijable *PRESCALER* i  $TCNT0_0$ . Kako bismo dobili željeno vrijeme između dvaju prekida, potrebno je iz relacije (8.1) izračunati  $TCNT0_0$ :

$$TCNT0_0 = 256 - t_{T0} \cdot \frac{F\_CPU}{PRESCALER}.$$
(8.2)

U relaciji (8.2) potrebno je pronaći najmanji djelitelj frekvencije radnog takta za koji će vrijediti da početna vrijednost registra TCNTO nije manja od 0. Pretpostavimo da je frekvencija radnog takta 16 MHz. Pokušajmo u relaciju (8.2) uvrstiti PRESCALER = 256 ( $t_{T0} = 10$  ms = 0.01 s):

$$TCNT0_0 = 256 - 0,01 \cdot \frac{16000000}{256} = -369.$$
 (8.3)

Početna vrijednost registra TCNTO prema (8.3) manja je od 0 pa je potrebno pokušati s većim djeliteljem frekvencije radnog takta (npr. PRESCALER = 1024):

$$TCNT0_0 = 256 - 0,01 \cdot \frac{16000000}{1024} = 99,75 \approx 100.$$
 (8.4)

Početna vrijednost registra TCNTO prema (8.4) veća je od 0 pa je proračun gotov. U programskom kodu 8.1 sada moramo zamijeniti naredbu za namještanje djelitelj frekvencije radnog takta s naredbom TCCROB |= (1 << CSO2)| (0 << CSO1)| (1 << CSO0); prema tablici

(8.1). Rezultat nije cijeli broj pa ga je potrebno zaokružiti na najbliži cijeli broj. Uvrstimo u relaciju 8.1 početnu vrijednost registra TCNTO koju smo izračunali:

$$t_{T0} = \frac{1024}{16000000} \cdot (256 - 100) = 9,98ms.$$
(8.5)

Stvarno vrijeme između dvaju prekida neće biti 10 ms, već 9,98 ms. Razlog tome jest nedovoljna rezolucija sklopa  $Timer/Counter\theta$ . U programskom kodu 8.2 prikazana je prekidna rutina za prekidni vektor TIMERO\_OVF\_vect. U ovoj prekidnoj rutini svakih se 20 ms mjeri temperatura peći na kruta goriva. Prekid se javlja onog trenutka kada dođe do preljeva u registru TCNTO, odnosno kada vrijednost registra TCNTO prelazi iz 255 u 0. Čim dođe do preljeva, poziva se prekidna rutina ISR(TIMERO\_OVF\_vect) u kojoj se početna vrijednost registra TCNTO softverski postavlja u proračunatu vrijednost 100. Registar TCNTO prilikom brojanja impulsa u ovom slučaju poprima vrijednosti 100, 101,..., 253, 254, 255, (0)  $\rightarrow$  100, 101,....

Programski kod 8.2: Prekidna rutina za prekidni vektor TIMERO\_OVF\_vect

```
ISR(TIMER0_OVF_vect){
    TCNT0 = 100;
    // niz naredbi koje mjere temperaturu peći na kruta goriva
}
```

U vježbama će biti prikazan niz funkcija koje su napisane za konfiguriranje tajmera, a koje se nalaze u biblioteci timer.h.

S mrežne stranice www.vub.hr/mikroracunala skinite datoteku Timer.zip. Na radnoj površini stvorite praznu datoteku koju ćete nazvati Vaše Ime i Prezime ne koristeći pritom dijakritičke znakove. Na primjer, ako je Vaše ime Ivica Ivić, datoteka koju ćete stvoriti zvat će se Ivica Ivic. Datoteku Timer.zip raspakirajte u novostvorenu datoteku na radnoj površini. Pozicionirajte se u novostvorenu datoteku na radnoj površini te dvostrukim klikom pokrenite VUB mikroracunala.atsln u datoteci \\Timer\vjezbe. U otvorenom projektu nalaze se sve vježbe koje ćemo obraditi u poglavlju Tajmeri i brojači. Vježbe ćemo pisati u datoteke s ekstenzijom \*.cpp.

U datoteci s vježbama nalaze se i rješenja vježbi koja možete koristiti za provjeru ispravnosti programskih zadataka.

### Vježba 8.1.1

Napravite program u kojem ćete pomoću sklopa *Timer/Counter0* mijenjati stanje crvene LED diode svakih 15 ms. Crvena LED dioda spojena je na pin PB4. Istovremeno je na LCD displeju potrebno ispisivati vrijeme rada mikroupravljača u minutama. Minute generirajte tako da postavite kašnjenje while petlje od 60 s.

U projektnom stablu otvorite datoteku vjezba811.cpp. Omogućite samo prevođenje datoteke vjezba811.cpp. Početni sadržaj datoteke vjezba811.cpp prikazan je programskim kodom 8.3.

Programski kod 8.3: Početni sadržaj datoteke vjezba811.cpp

```
#include "AVR VUB/avrvub.h"
#include "LCD/lcd.h"
#include <avr/io.h>
#include <util/delay.h>
#include "Timer/timer.h"
#include "Interrupt/interrupt.h"
```

```
// prekidna rutina za timer0
ISR(TIMERO_OVF_vect) {
    TCNT0 = 0; // početna vrijednost registra
    toggle_port(PORTB, PB4);
}
void inicijalizacija() {
    DDRB |= (1 << PB4); // PB4 izlazni pin
    // inicijalizacija za timerO
    timer0_set_normal_mode();
    timer0_set_prescaler(TIMER0_PRESCALER_1024);
    timer0_interrupt_OVF_enable();
    lcd_init(); // inicijalizacija LCD displeja
    //interrupt_enable(); // globalno omogući prekide //sei();
    TCNT0 = 0; // početna vrijednost registra
}
int main(void) {
    inicijalizacija();
    uint16_t minute = 0;
    while(1) {
        lcd_clrscr();
        lcd_home();
        lcd_print("ON : %u min", minute++);
        _delay_ms(60000); // kašnjenje 60 s
    }
    return 0;
}
```

Funkcije koje se koriste za inicijalizaciju tajmera deklarirane su u zaglavlju timer.h. Naredba kojom uključujemo zaglavlje timer.h u datoteku koja se prevodi jest #include "Timer/timer.h". U ovoj vježbi koristit ćemo sklop *Timer/CounterO* kao tajmer u normalnom načinu rada. Ovaj način koristi prekide pomoću kojih se prekidna rutina poziva u jednakim vremenskim razmacima. Kada se koriste prekidi, u programski kod potrebno je uključiti zaglavlje interrupt.h pomoću naredbe #include <avr/interrupt.h>. Autor je pripremio vlastito zaglavlje interrupt.h koje se uključuje naredbom #include "Interrupt/interrupt.h", a unutar kojeg se nalazi poziv naredbe #include <avr/interrupt.h>.

U programskom kodu 8.3 u funkciji inicijalizacija() nalaze se sljedeće funkcije:

- timerO\_set\_normal\_mode() funkcija kojom se sklop *Timer/Counter0* postavlja u normalan način rada prema tablici 8.2,
- timerO\_set\_prescaler(TIMERO\_PRESCALER\_1024) funkcija kojom se konfigurira djelitelj frekvencije radnog takta,
- timerO\_interrupt\_OVF\_enable() funkcija kojom se omogućuje prekid sklopa *Timer/Counter0* kada dođe do preljeva registra TCNTO.

Funkcija timer0\_set\_prescaler(uint8\_t prescaler) kao argument (uint8\_t prescaler) prima predefinirane konstante koje se nalaze u zaglavlju timer.h i prikazane su programskim kodom 8.4. Na primjer, ako želimo postaviti djelitelj frekvencije radnog takta na iznos 256, tada ćemo pozvati funkciju timer0\_set\_prescaler(TIMER0\_PRESCALER\_256). Argument pozvane funkcije jest TIMER0\_PRESCALER\_256, a on prema tablici 8.1 i definiciji u programskom kodu 8.4 odgovara dijeljenju radnog takta s 256.

Programski kod 8.4: Odabir djelitelj frekvencije radnog takta u datoteci timer.h

| //djelit | telji frekvencije za timer0 |     |    |       |    |    |       |    |    |        |
|----------|-----------------------------|-----|----|-------|----|----|-------|----|----|--------|
| #define  | TIMERO_PRESCALER_OFF        | ((0 | << | CS02) | (0 | << | CSO1) | (0 | << | CS00)) |
| #define  | TIMERO_PRESCALER_1          | ((0 | << | CS02) | (0 | << | CSO1) | (1 | << | CS00)) |
| #define  | TIMERO_PRESCALER_8          | ((0 | << | CS02) | (1 | << | CSO1) | (0 | << | CS00)) |
| #define  | TIMERO_PRESCALER_64         | ((0 | << | CS02) | (1 | << | CSO1) | (1 | << | CS00)) |
| #define  | TIMERO_PRESCALER_256        | ((1 | << | CS02) | (0 | << | CSO1) | (0 | << | CS00)) |
| #define  | TIMERO_PRESCALER_1024       | ((1 | << | CS02) | (0 | << | CSO1) | (1 | << | CS00)) |
| #define  | TIMERO_EXTERNAL_FALL_EDGE   | ((1 | << | CS02) | (1 | << | CSO1) | (0 | << | CS00)) |
| #define  | TIMERO_EXTERNAL_RISI_EDGE   | ((1 | << | CS02) | (1 | << | CSO1) | (1 | << | CS00)) |

U funkciji inicijalizacija() potrebno je pozvati funkciju interrupt\_enable() koja globalno omogućuje prekide. Ispod poziva funkcije interrupt\_enable() potrebno je postaviti početnu vrijednost registra TCNTO. Trenutna početna vrijednost jest 0, što ćemo kasnije promijeniti.

Uvijek kada se dogodi preljev registra TCNTO, poziva se prekidna rutina prikazana programskim kodom 8.5.

Programski kod 8.5: Prekidna rutina koja se poziva kada se dogodi preljev registra TCNTO

```
ISR(TIMERO_OVF_vect) {
    TCNTO = 0; // početna vrijednost registra
    toggle_port(PORTB, PB4);
}
```

Kada se pozove prekidna rutina, potrebno je postaviti početnu vrijednost registra TCNTO kako bi sljedeći poziv prekidne rutine nastupio nakon željenog vremena. U tu svrhu koristit ćemo relaciju (8.2). U datoteci timer.h odabran je djelitelj frekvencije radnog takta 1024. U vježbi je prekidnu rutinu potrebno pozivati svakih 15 ms, pa vrijedi da je  $t_{T0} = 0.015$  s. Početnu vrijednost registra TCNTO možemo izračunati prema relaciji (8.2):

$$TCNT0_0 = 256 - t_{T0} \cdot \frac{F\_CPU}{PRESCALER} = 256 - 0,015 \cdot \frac{16000000}{1024} = 22.$$
 (8.6)

Početnu vrijednost registra TCNTO upišite u funkciju inicijalizacija() i u prekidnu rutinu ISR(TIMERO\_OVF\_vect). U prekidnoj se rutini mijenja stanje crvene LED diode makronaredbom toggle\_port.

U while petlji na LCD displej ispisuje se vrijeme rada mikroupravljača u minutama. Primijetite da smo u while petlji postavili kašnjenje od 60 s. Zbog tog kašnjenja mikroupravljač u while petlji 60 sekundi ništa ne radi. Prekidna se rutina poziva bez obzira na kašnjenje u while petlji i to je velika korist prekidnih rutina uopće.

Prevedite datoteku vjezba811.cpp u strojni kod i snimite ga na mikroupravljač ATmega32U4. Testirajte program na razvojnom okruženju s mikroupravljačem ATmega32U4. Ukoliko crvena LED dioda ne izmjenjuje stanje, izbrišite komentar ispred funkcije interrupt\_enable(); u funkciji inicijalizacija(). Budući da prekidi nisu bili omogućeni na globalnoj razini, prekidna rutina ISR(TIMERO\_OVF\_vect) neće biti pozvana. Ponovno prevedite datoteku vjezba811.cpp u strojni kod i snimite ga na mikroupravljač ATmega32U4. Testirajte program na razvojnom okruženju s mikroupravljačem ATmega32U4.

U nastavku vježbe izbrisat ćemo funkcije timerO\_set\_normal\_mode(), timerO\_set\_prescaler(TIMERO\_PRESCALER\_1024) i timerO\_interrupt\_OVF\_enable() iz funkcije inicijalizacija() te napisati niz naredbi iz programskog koda 8.6.

U programskom kodu 8.6 direktno smo konfigurirali bitove registara TCCROA i TCCROB prema tablicama 8.1 i 8.2 te slikama 8.3 i 8.4. U registru TIMSKO omogućili smo prekid koji se događa prilikom preljeva registra TCNTO. Prevedite datoteku vjezba811.cpp u strojni kod i snimite ga na mikroupravljač ATmega32U4. Testirajte program na razvojnom okruženju s mikroupravljačem ATmega32U4.

Programski kod 8.6: Konfiguracija sklopa Timer/Counter0 direktnom konfiguracijom registara

```
// postaviti normalna način rada za timer0
TCCROA |= (0 << WGM01) | (0 << WGM00);
TCCROB |= (0 << WGM02);
//postaviti djelitelj frekvencije na 1024
TCCROB |= (1 << CS02) | (0 << CS01) | (1 << CS00);
// omogućiti prekid za timer0 - overflow
TIMSK0 |= (1 << TOIE0);</pre>
```

U zaglavlju **avrvub.h** nalaze se makronaredbe koje omogućuju postavljanje bitova u registrima u vrijednosti 0 i 1:

- set\_bit\_reg(reg, bit) makronaredba koja prima argument reg koji predstavlja registar u kojem će se na poziciji argumenta bit postaviti 1,
- reset\_bit\_reg(reg, bit) makronaredba koja prima argument reg koji predstavlja registar u kojem će se na poziciji argumenta bit postaviti 0.

U programskom kodu 8.7 konfiguraciju sklopa  $Timer/Counter\theta$  napravili smo pomoću makronaredbi set\_bit\_reg i reset\_bit\_reg prema tablicama 8.1 i 8.2 te slikama 8.3 i 8.4. Ovaj način konfiguracije sklopa  $Timer/Counter\theta$  jednostavan je, a daje jasan pregled stanja bitova u registrima sklopa  $Timer/Counter\theta$ .

Programski kod 8.7: Konfiguracija sklopa *Timer/Counter0* pomoću makronaredbi set\_bit\_reg i reset\_bit\_reg

```
// postaviti normalna način rada za timer0
reset_bit_reg(TCCROA, WGMOO); //WGMOO = 0
reset_bit_reg(TCCROA, WGMO1); //WGMO1 = 0
reset_bit_reg(TCCROB, WGMO2); //WGMO2 = 0
//postaviti djelitelj frekvencije na 1024
set_bit_reg(TCCROB, CSOO); // CSO0 = 1
reset_bit_reg(TCCROB, CSO1);// CSO1 = 0
set_bit_reg(TCCROB, CSO2);// CSO2 = 1
// omogućiti prekid za timer0 - overflow
set_bit_reg(TIMSKO, TOIEO);// TOIE0 = 1
```

Konfigurirajte sklop *Timer/Counter0* pomoću niza naredbi u programskom kodu 8.7, a zatim prevedite datoteku vjezba811.cpp u strojni kod i snimite ga na mikroupravljač ATmega32U4. Testirajte program na razvojnom okruženju s mikroupravljačem ATmega32U4.

Zatvorite datoteku vjezba811.cpp i onemogućite prevođenje ove datoteke.

### 💖 Vježba 8.1.2

Napravite program u kojem ćete pomoću sklopa *Timer/Counter1* mijenjati stanje žute LED diode svakih 200 ms. Žuta LED dioda spojena je na pin PB5. Istovremeno je na LCD displeju potrebno ispisivati vrijeme rada mikroupravljača u minutama. Minute generirajte tako da postavite kašnjenje while petlje od 60 s.

U projektnom stablu otvorite datoteku vjezba812.cpp. Omogućite samo prevođenje datoteke vjezba812.cpp. Početni sadržaj datoteke vjezba812.cpp prikazan je programskim kodom 8.8.

Programski kod 8.8: Početni sadržaj datoteke vjezba812.cpp

```
#include "AVR VUB/avrvub.h"
#include "LCD/lcd.h"
#include <avr/io.h>
#include <util/delay.h>
#include "Timer/timer.h"
#include "Interrupt/interrupt.h"
// prekidna rutina za timer1
ISR(TIMER1_OVF_vect) {
    TCNT1 = 0; // početna vrijednost registra
    toggle_port(PORTB, PB5);
3
void inicijalizacija() {
    DDRB |= (1 << PB5); // PB5 izlazni pin
    // inicijalizacija za timer1 - prvi način
    timer1_set_normal_mode();
    timer1_set_prescaler(TIMER1_PRESCALER_64);
    timer1_interrupt_OVF_enable();
    lcd_init(); // inicijalizacija LCD displeja
    interrupt_enable(); // globalno omogući prekide //sei();
    TCNT1 = 0; // početna vrijednost registra
}
int main(void) {
    inicijalizacija();
    uint16_t minute = 0;
    while(1) {
        lcd_clrscr();
        lcd_home();
        lcd_print("ON : %u min", minute++);
        _delay_ms(60000); // kašnjenje 60 s
    }
    return 0;
}
```

U ovoj vježbi koristit ćemo sklop *Timer/Counter1* kao tajmer u normalnom načinu rada. Rezolucija sklopa *Timer/Counter1* jest 16 bitova pa se raspon vrijednosti u registru u kojem se broje impulsi kreće od [0, 65535]. Registar u kojem se broje impulsi zove se TCNT1. Primijetite da se ime registra sklopa *Timer/Counter1* od imena registra sklopa *Timer/Counter0* razlikuje samo u indeksu (0 je zamijenjena s 1).

Konfiguracija sklopa *Timer/Counter1* izvršava se pomoću dvaju registara: TCCR1A i TCCR1B. Detalje o konfiguraciji sklopa *Timer/Counter1* pogledajte u literaturi [1] u tablicama 14-1 do 14-5.

U programskom kodu 8.8 u funkciji inicijalizacija() nalaze se sljedeće funkcije:

- timer1\_set\_normal\_mode() funkcija kojom se sklop *Timer/Counter1* postavlja u normalan način rada prema tablici 14-4 u literaturi [1],
- timer1\_set\_prescaler(TIMER1\_PRESCALER\_64) funkcija kojom se konfigurira djelitelj frekvencije radnog takta,
- timer1\_interrupt\_OVF\_enable() funkcija kojom se omogućuje prekid sklopa *Timer/Counter1* kada dođe do preljeva registra TCNT1.

Funkcija timer1\_set\_prescaler(uint8\_t prescaler) kao argument (uint8\_t prescaler) prima predefinirane konstante koje se nalaze u zaglavlju timer.h i prikazane su programskim kodom 8.9. Na primjer, ako želimo postaviti djelitelj frekvencije radnog takta na iznos 8, tada ćemo pozvati funkciju timer1\_set\_prescaler(TIMER1\_PRESCALER\_8). Argument pozvane funkcije jest TIMER1\_PRESCALER\_8, a on prema tablici 14-5 u literaturi [1] i definiciji u programskom kodu 8.9 odgovara dijeljenju radnog takta s 8.

Programski kod 8.9: Odabir djelitelj frekvencije radnog takta u datoteci timer.h

| //djeli | telji frekvencije za timer1 |     |    |       |    |    |       |    |    |        |
|---------|-----------------------------|-----|----|-------|----|----|-------|----|----|--------|
| #define | TIMER1_PRESCALER_OFF        | ((0 | << | CS12) | (0 | << | CS11) | (0 | << | CS10)) |
| #define | TIMER1_PRESCALER_1          | ((0 | << | CS12) | (0 | << | CS11) | (1 | << | CS10)) |
| #define | TIMER1_PRESCALER_8          | ((0 | << | CS12) | (1 | << | CS11) | (0 | << | CS10)) |
| #define | TIMER1_PRESCALER_64         | ((0 | << | CS12) | (1 | << | CS11) | (1 | << | CS10)) |
| #define | TIMER1_PRESCALER_256        | ((1 | << | CS12) | (0 | << | CS11) | (0 | << | CS10)) |
| #define | TIMER1_PRESCALER_1024       | ((1 | << | CS12) | (0 | << | CS11) | (1 | << | CS10)) |
| #define | TIMER1_EXTERNAL_FALL_EDGE   | ((1 | << | CS12) | (1 | << | CS11) | (0 | << | CS10)) |
| #define | TIMER1_EXTERNAL_RISI_EDGE   | ((1 | << | CS12) | (1 | << | CS11) | (1 | << | CS10)) |

Prema funkcijama za inicijalizaciju sklopa *Timer/Counter1* koje su pozvane u funkciji inicijalizacija(), sklop *Timer/Counter1* konfiguriran je kao tajmer u normalnom načinu rada s djeliteljem frekvencije radnog takta 64. Prekid koji izaziva preljev u registru TCNT1 omogućuje se upisivanjem broja 1 na mjesto bita TOIE1 u registru TIMSK1. Za globalno omogućavanje prekida pozvana je funkcija interrupt\_enable().

Vrijeme između dvaju poziva prekidne rutine mora biti 200 ms ( $t_{T1} = 0,2$  s). Početnu vrijednost registra TCNT1 izračunat ćemo pomoću korigirane relacije (8.2):

$$TCNT1_0 = 65536 - t_{T1} \cdot \frac{F\_CPU}{PRESCALER} = 65536 - 0, 2 \cdot \frac{16000000}{64} = 15536.$$
(8.7)

Spomenuli smo ranije da je kod sklopa *Timer/Counter1* u relaciji (8.2) broj 256 potrebno zamijeniti brojem 65536. Početna vrijednost registra TCNT1 jest 15536. Upišite tu vrijednost na odgovarajuća mjesta u programskom kodu 8.8.

Prekidna rutina ISR, koja se poziva kada se dogodi preljev registra TCNT1, prima prekidni vektor TIMER1\_OVF\_vect. U prekidnoj rutini postavlja se početna vrijednost registra TCNT1 te se mijenja stanje žute LED diode makronaredbom toggle\_port.

U while petlji na LCD displej ispisuje se vrijeme rada mikroupravljača u minutama. Primijetite da smo u while petlji postavili kašnjenje od 60 s. Zbog tog kašnjenja mikroupravljač u while petlji 60 sekundi ništa ne radi. Prekidna rutina poziva se bez obzira na kašnjenje u while petlji.

Prevedite datoteku vjezba812.cpp u strojni kod i snimite ga na mikroupravljač ATmega32U4. Testirajte program na razvojnom okruženju s mikroupravljačem ATmega32U4.

U programskom kodu 8.10 konfiguraciju sklopa *Timer/Counter1* napravili smo pomoću makronaredbi set\_bit\_reg i reset\_bit\_reg prema tablicama 14-4 i 14-5 u literaturi [1]. Zamijenite sada konfiguraciju sklopa *Timer/Counter1* u programskom kodu 8.8 programskim kodom 8.10.

Programski kod 8.10: Konfiguracija sklopa *Timer/Counter1* pomoću makronaredbi set\_bit\_reg i reset\_bit\_reg

```
// postaviti normalna nacin rada za timer1
reset_bit_reg(TCCR1A, WGM10); //WGM10 = 0
reset_bit_reg(TCCR1A, WGM11); //WGM11 = 0
reset_bit_reg(TCCR1B, WGM12); //WGM12 = 0
reset_bit_reg(TCCR1B, WGM13); //WGM13 = 0
```

```
//postaviti djelitelj frekvencije na 64
set_bit_reg(TCCR1B, CS10); // CS10 = 1
set_bit_reg(TCCR1B, CS11);// CS11 = 1
reset_bit_reg(TCCR1B, CS12);// CS12 = 0
// omoguciti prekid za timer1 - overflow
set_bit_reg(TIMSK1, TOIE1);// TOIE1 = 1
```

Prevedite datoteku vjezba812.cpp u strojni kod i snimite ga na mikroupravljač ATmega32U4. Testirajte program na razvojnom okruženju s mikroupravljačem ATmega32U4.

Promijenite vrijeme između poziva prekidne rutine u 500 ms. Ponovno prevedite datoteku vjezba812.cpp u strojni kod i snimite ga na mikroupravljač ATmega32U4. Testirajte program na razvojnom okruženju s mikroupravljačem ATmega32U4.

Zatvorite datoteku vjezba812.cpp i onemogućite prevođenje ove datoteke.

## 🐶 Vježba 8.1.3

Napravite program u kojem ćete pomoću sklopa *Timer/Counter3* mijenjati stanje zelene LED diode svakih 1000 ms. Zelena LED dioda spojena je na pin PB6. Istovremeno je na LCD displeju potrebno ispisivati vrijeme rada mikroupravljača u minutama. Minute generirajte tako da postavite kašnjenje while petlje od 60 s.

U projektnom stablu otvorite datoteku vjezba813.cpp. Omogućite samo prevođenje datoteke vjezba813.cpp. Početni sadržaj datoteke vjezba813.cpp prikazan je programskim kodom 8.11.

Programski kod 8.11: Početni sadržaj datoteke vjezba813.cpp

```
#include "AVR VUB/avrvub.h"
#include "LCD/lcd.h"
#include <avr/io.h>
#include <util/delay.h>
#include "Timer/timer.h"
#include "Interrupt/interrupt.h"
// prekidna rutina za timer3
ISR(TIMER3_OVF_vect) {
    TCNT3 = 0; // početna vrijednost registra
    toggle_port(PORTB, PB6);
}
void inicijalizacija() {
    DDRB |= (1 << PB6); // PB6 izlazni pin
    // inicijalizacija za timer3
    timer3_set_normal_mode();
    timer3_set_prescaler(TIMER3_PRESCALER_256);
    timer3_interrupt_OVF_enable();
    lcd_init(); // inicijalizacija LCD displeja
    interrupt_enable(); // globalno omogući prekide //sei();
    TCNT3 = 0; // početna vrijednost registra
}
int main(void) {
    inicijalizacija();
    uint16_t minute = 0;
   while(1) {
```

```
lcd_clrscr();
lcd_home();
lcd_print("ON : %u min", minute++);
_delay_ms(60000); // kašnjenje 60 s
}
return 0;
}
```

U ovoj vježbi koristit ćemo sklop Timer/Counter3 kao tajmer u normalnom načinu rada. Rezolucija sklopa Timer/Counter3 jest 16 bitova pa se raspon vrijednosti u registru u kojem se broje impulsi kreće od [0, 65535]. Registar u kojem se broje impulsi zove se TCNT3.

Konfiguracija sklopa *Timer/Counter3* izvršava se pomoću dvaju registara: TCCR3A i TCCR3B. Detalje o konfiguraciji sklopa *Timer/Counter3* pogledajte u literaturi [1] u tablicama 14-1 do 14-5.

U programskom kodu 8.11 u funkciji inicijalizacija() nalaze se sljedeće funkcije:

- timer3\_set\_normal\_mode() funkcija kojom se sklop *Timer/Counter3* postavlja u normalan način rada prema tablici 14-4 u literaturi [1],
- timer3\_set\_prescaler(TIMER3\_PRESCALER\_256) funkcija kojom se konfigurira djelitelj frekvencije radnog takta,
- timer3\_interrupt\_OVF\_enable() funkcija kojom se omogućuje prekid sklopa *Timer/Counter3* kada dođe do preljeva registra TCNT3.

Funkcija timer3\_set\_prescaler(uint8\_t prescaler) kao argument (uint8\_t prescaler) prima predefinirane konstante koje se nalaze u zaglavlju timer.h i prikazane su programskim kodom 8.12.

Programski kod 8.12: Odabir djelitelj frekvencije radnog takta u datoteci timer.h

| //djeli1 | telji frekvencije za timer1 |     |    |       |    |    |       |    |    |        |
|----------|-----------------------------|-----|----|-------|----|----|-------|----|----|--------|
| #define  | TIMER3_PRESCALER_OFF        | ((0 | << | CS32) | (0 | << | CS31) | (0 | << | CS30)) |
| #define  | TIMER3_PRESCALER_1          | ((0 | << | CS32) | (0 | << | CS31) | (1 | << | CS30)) |
| #define  | TIMER3_PRESCALER_8          | ((0 | << | CS32) | (1 | << | CS31) | (0 | << | CS30)) |
| #define  | TIMER3_PRESCALER_64         | ((0 | << | CS32) | (1 | << | CS31) | (1 | << | CS30)) |
| #define  | TIMER3_PRESCALER_256        | ((1 | << | CS32) | (0 | << | CS31) | (0 | << | CS30)) |
| #define  | TIMER3_PRESCALER_1024       | ((1 | << | CS32) | (0 | << | CS31) | (1 | << | CS30)) |
| #define  | TIMER3_EXTERNAL_FALL_EDGE   | ((1 | << | CS32) | (1 | << | CS31) | (0 | << | CS30)) |
| #define  | TIMER3_EXTERNAL_RISI_EDGE   | ((1 | << | CS32) | (1 | << | CS31) | (1 | << | CS30)) |
|          |                             |     |    |       |    |    |       |    |    |        |

Prema funkcijama za inicijalizaciju sklopa *Timer/Counter3* koje su pozvane u funkciji inicijalizacija(), sklop *Timer/Counter3* konfiguriran je kao tajmer u normalnom načinu rada s djeliteljem frekvencije radnog takta 256. Prekid koji izaziva preljev u registru TCNT3 omogućuje se upisivanjem broja 1 na mjesto bita TOIE3 u registru TIMSK3. Za globalno omogućavanje prekida pozvana je funkcija interrupt\_enable().

Vrijeme između dvaju poziva prekidne rutine mora biti 1000 ms ( $t_{T3} = 1,0$  s). Početnu vrijednost registra TCNT3 izračunat ćemo pomoću korigirane relacije (8.2):

$$TCNT3_0 = 65536 - t_{T3} \cdot \frac{F\_CPU}{PRESCALER} = 65536 - 1, 0 \cdot \frac{16000000}{256} = 3036.$$
(8.8)

Kod sklopa *Timer/Counter3* u relaciji (8.2) broj 256 potrebno je zamijeniti brojem 65536 jer je registar TCNT3 širine 16 bitova. Početna vrijednost registra TCNT3 jest 3036. Upišite tu vrijednost na odgovarajuća mjesta u programskom kodu 8.11.

Prekidna rutina ISR, koja se poziva kada se dogodi preljev registra TCNT3, prima prekidni vektor TIMER3\_OVF\_vect. U prekidnoj rutini postavlja se početna vrijednost registra TCNT3 te se mijenja stanje zelene LED diode makronaredbom toggle\_port.

U while petlji na LCD displej ispisuje se vrijeme rada mikroupravljača u minutama. Primijetite da smo u while petlji postavili kašnjenje od 60 s. Zbog tog kašnjenja mikroupravljač u while petlji 60 sekundi ništa ne radi. Prekidna rutina poziva se bez obzira na kašnjenje u while petlji.

Prevedite datoteku vjezba813.cpp u strojni kod i snimite ga na mikroupravljač ATmega32U4. Testirajte program na razvojnom okruženju s mikroupravljačem ATmega32U4.

Promijenite vrijeme između poziva prekidne rutine u 1500 ms. Ponovno prevedite datoteku vjezba813.cpp u strojni kod i snimite ga na mikroupravljač ATmega32U4. Testirajte program na razvojnom okruženju s mikroupravljačem ATmega32U4.

Zatvorite datoteku vjezba813.cpp i onemogućite prevođenje ove datoteke.

## Vježba 8.1.4

Napravite program u kojem ćete pomoću sklopa *Timer/Counter0* mijenjati stanje crvene LED diode svakih 300 ms, pomoću sklopa *Timer/Counter1* mijenjati stanje žute LED diode svakih 300 ms, a pomoću sklopa *Timer/Counter3* mijenjati stanje zelene LED diode svakih 300 ms. Crvena LED dioda spojena je na pin PB4, žuta LED dioda spojena je na pin PB5, a zelena LED dioda spojena je na pin PB6. Istovremeno je na LCD displeju potrebno ispisivati vrijeme rada mikroupravljača u minutama. Minute generirajte tako da postavite kašnjenje while petlje od 60 s.

U projektnom stablu otvorite datoteku vjezba814.cpp. Omogućite samo prevođenje datoteke vjezba814.cpp. Početni sadržaj datoteke vjezba814.cpp prikazan je programskim kodom 8.13.

Programski kod 8.13: Početni sadržaj datoteke vjezba814.cpp

```
#include "AVR VUB/avrvub.h"
#include "LCD/lcd.h"
#include <avr/io.h>
#include <util/delay.h>
#include "Timer/timer.h"
#include "Interrupt/interrupt.h"
// umetnite programski kod 8.14
// prekidna rutina za timer1
ISR(TIMER1_OVF_vect) {
    TCNT1 = 0; // početna vrijednost registra
    toggle_port(PORTB, PB5);
}
// prekidna rutina za timer3
ISR(TIMER3_OVF_vect) {
    TCNT3 = 0; // početna vrijednost registra
    toggle_port(PORTB, PB6);
}
void inicijalizacija() {
    DDRB |= (1 << PB4) | (1 << PB5) | (1 << PB6); // PB4, PB5 i PB6 izlazni pinovi
// inicijalizacija za timerO
```

```
timer0_set_normal_mode();
    //timer0_set_prescaler(TIMER0_PRESCALER_);
    timer0_interrupt_OVF_enable();
    // inicijalizacija za timer1
    timer1_set_normal_mode();
    //timer1_set_prescaler(TIMER1_PRESCALER_);
    timer1_interrupt_OVF_enable();
    // inicijalizacija za timer3
    timer3_set_normal_mode();
    //timer3_set_prescaler(TIMER3_PRESCALER_);
    timer3_interrupt_OVF_enable();
    lcd_init(); // inicijalizacija LCD displeja
    interrupt_enable(); // globalno omogući prekide //sei();
    TCNT0 = 0; // pocetna vrijednost registra za timer0
    TCNT1 = 0; // pocetna vrijednost registra za timer1
    TCNT3 = 0; // pocetna vrijednost registra za timer3
}
int main(void) {
    inicijalizacija();
    uint16_t minute = 0;
    while(1) {
        lcd_clrscr();
        lcd_home();
        lcd_print("ON : %u min", minute++);
        _delay_ms(60000); // kašnjenje 60 s
    }
    return 0:
}
```

U programskom kodu 8.13 u funkciji inicijalizacija() nalaze se funkcije koje konfiguriraju rad sklopova *Timer/Counter0*, *Timer/Counter1* i *Timer/Counter3* u normalnom načinu rada. Omogućen je i prekid za sve tajmere. Da bi se ostvarila zadana izmjena stanja crvene, žute i zelene LED diode svakih 300 ms, potrebno je proračunati početna stanja registara TCNT0, TCNT1 i TCNT3 te odrediti djelitelje frekvencije radnog takta za sve tajmere.

Vrijeme između dvaju poziva prekidne rutine ISR(TIMERO\_OVF\_vect) mora biti 300 ms  $(t_{T0} = 0.3 \text{ s})$ . Početnu vrijednost registra TCNTO izračunat ćemo pomoću relacije (8.2):

$$TCNT0_0 = 256 - t_{T0} \cdot \frac{F\_CPU}{PRESCALER \ 0} = 256 - 0, 3 \cdot \frac{16000000}{1024} = -4431, 5.$$
(8.9)

Početna vrijednost registra TCNTO dobivena relacijom (8.9) manja je od 0. To znači da s najvećim djeliteljem frekvencije radnog takta nije moguće ostvariti vrijeme između dvaju poziva prekidne rutine od 300 ms. Maksimalno vrijeme između dvaju poziva prekidne rutine ISR(TIMERO\_OVF\_vect) jest ono vrijeme za koje početna vrijednost registra TCNTO iznosi 0:

$$t_{T0} = \frac{PRESCALER}{F\_CPU} \cdot (256 - TCNT0_0) = \frac{1024}{16000000} \cdot (256 - 0) = 16,384ms.$$
(8.10)

Prema relaciji (8.10), vremena između dvaju poziva prekidne rutine mogu se podesiti tako da budu manja od 16,384 s. Kako sada ipak ostvariti izmjenu stanja crvene LED diode svakih 300 ms? Za ovaj problem postoji rješenje koje ćemo prikazati u nastavku. Na primjer, poziv između dviju prekidnih rutina u vremenskom razmaku od 300 ms možemo podijeliti na 20 poziva prekidne rutine u vremenskom razmaku od 15 ms. Stanje crvene LED diode u prekidnoj rutini tada ćemo mijenjati u svakom dvadesetom pozivu prekidne rutine.

Izračunajmo novu početnu vrijednost registra TCNTO za dvadesetinu vremena od 300 ms:

$$TCNT0_0 = 256 - \frac{t_{T0}}{20} \cdot \frac{F\_CPU}{PRESCALER\_0} = 256 - 0,015 \cdot \frac{16000000}{1024} = 21,625 \approx 22.$$
(8.11)

U programski kod 8.13 napišite prekidnu rutinu **ISR**(TIMERO\_OVF\_vect) prikazanu programskim kodom 8.14.

Programski kod 8.14: Prekidna rutina koja se poziva kada se dogodi preljev registra TCNTO

```
uint8_t prazan_hod_timer0 = 0;
// prekidna rutina za timer0
ISR(TIMER0_0VF_vect) {
    TCNT0 = 0; // pocetna vrijednost registra
    if(++prazan_hod_timer0 == 20) {
        toggle_port(PORTB, PB4);
        prazan_hod_timer0 = 0;
    }
}
```

U programskom kodu 8.14 deklarirana je globalna varijabla prazan\_hod\_timer0. Ova varijabla koristi se kao brojač poziva prekidne rutine ISR(TIMER0\_OVF\_vect). U svakom dvadesetom pozivu prekidne rutine mijenjamo stanje crvene LED diode. Vrijeme između dvaju poziva prekidne rutine jest 15 ms te se stanje crvene LED diode mijenja svakih 300 ms (15 ms 20 = 300 ms).

Upišite početnu vrijednost registra TCNTO, uklonite komentar funkcije timer0\_set\_prescaler te dodijelite argument funkciji timer0\_set\_prescaler kojim će se konfigurirati djelitelj frekvencije radnog takta iznosa 1024.

Vrijeme između dvaju poziva prekidne rutine ISR(TIMER1\_OVF\_vect) mora biti 300 ms  $(t_{T1} = 0.3 \text{ s})$ . Početnu vrijednost registra TCNT1 izračunat ćemo pomoću korigirane relacije (8.2):

$$TCNT1_0 = 65536 - t_{T1} \cdot \frac{F\_CPU}{PRESCALER \ 1} = 65536 - 0, 3 \cdot \frac{16000000}{256} = 46786.$$
(8.12)

Upišite početnu vrijednost registra TCNT1, uklonite komentar funkcije timer1\_set\_prescaler te dodijelite argument funkciji timer1\_set\_prescaler kojim će se konfigurirati djelitelj frekvencije radnog takta iznosa 256.

Vrijeme između dvaju poziva prekidne rutine ISR(TIMER3\_OVF\_vect) mora biti 300 ms  $(t_{T3} = 0.3 \text{ s})$ . Početnu vrijednost registra TCNT3 izračunat ćemo pomoću relacije (8.2):

$$TCNT3_0 = 65536 - t_{T3} \cdot \frac{F\_CPU}{PRESCALER\_3} = 65536 - 0, 3 \cdot \frac{16000000}{256} = 46786.$$
(8.13)

Upišite početnu vrijednost registra TCNT3, uklonite komentar funkcije timer3\_set\_prescaler te dodijelite argument funkciji timer3\_set\_prescaler kojim će se konfigurirati djelitelj frekvencije radnog takta iznosa 256.

U while petlji na LCD displej ispisuje se vrijeme rada mikroupravljača u minutama. Primijetite da smo u while petlji postavili kašnjenje od 60 s. Zbog tog kašnjenja mikroupravljač u while petlji 60 sekundi ništa ne radi. Prekidna rutina poziva se bez obzira na kašnjenje u while petlji.

Prevedite datoteku vjezba814.cpp u strojni kod i snimite ga na mikroupravljač ATmega32U4. Testirajte program na razvojnom okruženju s mikroupravljačem ATmega32U4. Komentirajte zašto se izmjena stanja crvene diode vremenski razilazi s izmjenama stanja žute i zelene diode?

Zatvorite datoteku vjezba814.cpp i onemogućite prevođenje ove datoteke.

## Vježba 8.1.5

Napravite program koji će omogućiti tzv. beskonačno "trčanje" svih LED dioda svakih 250 ms i to redoslijedom crvena  $\rightarrow$  žuta  $\rightarrow$  zelena  $\rightarrow$  plava  $\rightarrow$  crvena  $\rightarrow$  ... . Izmjenu stanja LED dioda svakih 250 ms ostvarite pomoću sklopa *Timer/Counter1*. Crvena LED dioda spojena je na digitalni pin PB7, žuta LED dioda spojena je na digitalni pin PB5, zelena LED dioda spojena je na digitalni pin PB6, a plava LED dioda spojena je na digitalni pin PB7. Istovremeno je na LCD displeju potrebno ispisivati vrijeme rada mikroupravljača u minutama. Minute generirajte tako da postavite kašnjenje while petlje od 60 s.

U projektnom stablu otvorite datoteku vjezba815.cpp. Omogućite samo prevođenje datoteke vjezba815.cpp. Početni sadržaj datoteke vjezba815.cpp prikazan je programskim kodom 8.15.

Programski kod 8.15: Početni sadržaj datoteke vjezba815.cpp

```
#include "AVR VUB/avrvub.h"
#include "LCD/lcd.h"
#include <avr/io.h>
#include <util/delay.h>
#include "Timer/timer.h"
#include "Interrupt/interrupt.h"
uint8_t brojac = 0;
ISR(TIMER1_OVF_vect) { // prekidna rutina za timer1
    TCNT1 = 0; // početna vrijednost registra
    switch (++brojac) {
        case 1:
            set_port(PORTB,PB4,1);
            set_port(PORTB,PB7,0);
        break;
        case 2:
            set_port(PORTB,PB5,1);
            set_port(PORTB,PB4,0);
        break;
        case 3:
            set_port(PORTB,PB6,1);
            set_port(PORTB,PB5,0);
        break;
        case 4:
            set_port(PORTB,PB7,1);
            set_port(PORTB,PB6,0);
            brojac = 0;
        break;
        default:
        break;
    }
}
```

```
void inicijalizacija() {
   // PB4, PB5, PB6, PB7 izlazni pinovi
    DDRB |= (1 << PB4) | (1 << PB5) | (1 << PB6) | (1 << PB7);
    // inicijalizacija za timer1
    timer1_set_normal_mode();
    timer1_set_prescaler(TIMER1_PRESCALER_64);
    timer1_interrupt_OVF_enable();
    lcd_init(); // inicijalizacija LCD displeja
    interrupt_enable(); // globalno omogući prekide //sei();
    TCNT1 = 0; // početna vrijednost registra
}
int main(void) {
    inicijalizacija();
    uint16_t minute = 0;
    while(1) {
        lcd_clrscr();
        lcd_home();
        lcd_print("ON : %u min", minute++);
        _delay_ms(60000); // kašnjenje 60 s
    }
    return 0;
}
```

U ovoj vježbi koristit ćemo sklop *Timer/Counter1* kao tajmer u normalnom načinu rada. U programskom kodu 8.13 u funkciji inicijalizacija() nalaze se funkcije koje konfiguriraju rad sklopa *Timer/Counter1* u normalnom načinu rada, definiraju djelitelj frekvencije radnog takta i omogućuju prekid preljevom registra TCNT1.

U vježbi je potrebno ostvariti trčeće LED diode redoslijedom crvena  $\rightarrow$ žuta  $\rightarrow$  zelena  $\rightarrow$  plava  $\rightarrow$  crvena  $\rightarrow \dots$ . Izmjenu stanja LED dioda svakih 250 ms potrebno je ostvariti pomoću sklopa *Timer/Counter1*. Sličan program napravili smo u vježbi 4.1.4, no u toj vježbi koristili smo vremenska kašnjenja.

U prekidnoj rutini ISR(TIMER1\_OVF\_vect) nalazi se switch case blok koji ima četiri slučaja. Svaki slučaj zadužen je za uključenje sljedeće LED diode i isključenje prethodno uključene LED diode (npr. case 2: crvena LED dioda se isključi, a žuta LED dioda se uključi). Slučaj u switch case bloku odabire se pomoću varijable brojac. U svakom pozivu prekidne rutine varijabla brojac uveća se za 1. U slučaju broj 4 (case 4:) vrijednost varijable brojac postavlja se u 0 kako bi se ostvarilo ponovno trčanje LED dioda.

Vrijeme između dvaju poziva prekidne rutine mora biti 250 ms ( $t_{T1} = 0.25$  s). Početnu vrijednost registra TCNT1 izračunat ćemo pomoću korigirane relacije (8.2):

$$TCNT1_0 = 65536 - t_{T1} \cdot \frac{F\_CPU}{PRESCALER} = 65536 - 0, 25 \cdot \frac{16000000}{64} = 3036.$$
(8.14)

Upišite početnu vrijednost registra TCNT1 u programski kod 8.15 na za to predviđeno mjesto. U while petlji na LCD displej ispisuje se vrijeme rada mikroupravljača u minutama. Primijetite da smo u while petlji postavili kašnjenje od 60 s. Zbog tog kašnjenja mikroupravljač u while petlji 60 sekundi ništa ne radi. Prekidna rutina poziva se bez obzira na kašnjenje u while petlji.

Prevedite datoteku vjezba815.cpp u strojni kod i snimite ga na mikroupravljač ATmega32U4. Testirajte program na razvojnom okruženju s mikroupravljačem ATmega32U4.

Promijenite smjer trčanja LED dioda te ponovno prevedite datoteku vjezba815.cpp u strojni

kod i snimite ga na mikroupravljač ATmega32U4. Testirajte program na razvojnom okruženju s mikroupravljačem ATmega32U4.

Zatvorite datoteku vjezba815.cpp i onemogućite prevođenje ove datoteke.

### 🖤 Vježba 8.1.6

Napravite program u kojem će se, ako je pritisnuto tipkalo spojeno na pin PD0, uzimati uzorci s analognog senzora spojenog na pin ADC5. Vrijeme uzorkovanja neka iznosi 800 ms. Uzimanje uzoraka ostvarite u prekidnoj rutini ISR(TIMER3\_OVF\_vect). Vrijednost napona na pinu ADC5 ispišite na LCD displej u while petlji samo kada se uzimaju uzorci.

U projektnom stablu otvorite datoteku vjezba816.cpp. Omogućite samo prevođenje datoteke vjezba816.cpp. Početni sadržaj datoteke vjezba816.cpp prikazan je programskim kodom 8.16.

Programski kod 8.16: Početni sadržaj datoteke vjezba816.cpp

```
#include "AVR VUB/avrvub.h"
#include <avr/io.h>
// uključi sva potrebna zaglavlja
uint8_t uzorak_procitan = 0; // logička varijabla
uint16_t ADC_5; // vrijednost AD pretvorbe na pinu ADC5
// prekidna rutina za timer3
ISR(TIMER3_OVF_vect) {
    TCNT3 = 0; // početna vrijednost registra
    ADC_5 = adc_read(ADC5); // ADC na kanalu ADC5
    uzorak_procitan = 1;
}
void inicijalizacija() {
    // inicijalizacija za timer3
    // inicijalizacija LCD displeja
    // inicijalizacija AD pretvorbe
    // globalno omogući prekide //sei();
    TCNT3 = 0; // početna vrijednost registra
}
int main(void) {
    inicijalizacija();
    float U_ADC5; // napon na pinu ADC5
    const float V_REF = 5.0; // AVCC je referentni napon
    DigitalInput tipka(D0); // digitalni ulaz - tipka PD0
    tipka.pullup_on(); // uključenje pull up otpornika na PDO
    while(1) {
        if(tipka.state() == false)
                                    - {
            timer3_interrupt_OVF_enable();
        }
        else {
            timer3_interrupt_OVF_disable();
```

```
lcd_clrscr();
}
if(uzorak_procitan == 1) {
    U_ADC5 = ADC_5 * V_REF / 1023; // pretvorba u napon
    lcd_clrscr();
    lcd_home();
    lcd_print("UADC5 = %.2fV", U_ADC5);
    uzorak_procitan = 0;
    }
}
return 0;
```

U programskom kodu 8.16 prvo je potrebno uključiti sva zaglavlja koja nedostaju. Primijetite da se u vježbi koriste LCD displej, analogno-digitalna pretvorba, tajmer i prekidi. U vježbi je potrebno svakih 800 ms očitati uzorak s analognog senzora spojenog na pin ADC5 ako je pritisnuto tipkalo spojeno na pin PD0. U praksi se to uvijek radi s tajmerima jer uvijek postoji zahtjev za preciznost uzimanja uzoraka.

Mjerenje analognim senzorom provodi se pomoću prekidne rutine ISR(TIMER3\_OVF\_vect). Uzorke je potrebno uzimati svakih 800 ms ( $t_{T3} = 0.8$  s) pa je početna vrijednost registra TCNT3 izračunata prema korigiranoj relaciji (8.2):

$$TCNT3_0 = 65536 - t_{T3} \cdot \frac{F\_CPU}{PRESCALER \ 1} = 65536 - 0, 8 \cdot \frac{16000000}{256} = 15536.$$
(8.15)

Upišite početnu vrijednost registra TCNT3 na odgovarajuća mjesta u programskom kodu 8.16. U funkciji **inicijalizacija**() potrebno je inicijalizirati brojne uređaje. U programski kod 8.16 upišite sljedeće funkcije:

- timer3\_set\_normal\_mode() postavljanje sklopa Timer/Counter3 u normalnan način rada,
- timer3\_set\_prescaler(TIMER1\_PRESCALER\_256) postavljanje djelitelj frekvencije radnog takta za sklop *Timer/Counter3* na iznos 256 (prema relaciji (8.15)),
- lcd\_init() inicijalizacija LCD displeja,
- adc\_init() inicijalizacija AD pretvorbe,
- interrupt\_enable() omogućenje prekida na globalnoj razini.

U funkciji main() stvoren je objekt tipka tipa digitalni ulaz na pinu PD0 te je uključen pritezni otpornik na pinu PD0. Prekidna rutina ISR(TIMER3\_OVF\_vect) poziva se samo ako je omogućen prekid koji izaziva preljev u registru TCNT3. Unutar while(1) petlje provjeravamo je li pritisnuto tipkalo te:

- ako je tipkalo pritisnuto (tipka.state()== false), tada je potrebno omogućiti prekid koji se izaziva preljevom registra TCNT3 pomoću funkcije timer3\_interrupt\_OVF\_enable(),
- inače, ako tipkalo nije pritisnuto, tada je potrebno onemogućiti prekid koji se izaziva preljevom registra TCNT3 pomoću funkcije timer3\_interrupt\_OVF\_disable() i izbrisati tekst na LCD displeju.

Na gore navedeni način ostvarili smo funkcionalnost uzimanja uzoraka samo kada je tipkalo spojeno na PD0 pritisnuto.

Vrijednost napona na analognom ulazu ADC5 ispisujemo na LCD displeju ako je zadovoljen uvjet if (uzorak\_procitan == 1). Varijablu uzorak\_procitan koristimo kao indikaciju da nam je na raspolaganju novi uzorak koji možemo ispisati na LCD displeju. Ovu varijablu deklarirali smo kao globalnu i dodijelili joj vrijednost 0 (nije dostupan novi uzorak za ispis na LCD displej). Uvijek kada se pozove prekidna rutina ISR(TIMER3\_OVF\_vect), varijabli uzorak\_procitan dodjeljujemo vrijednost 1 (dostupan je novi uzorak za ispis na LCD displej). Prilikom ispisa napona s analognog senzora na LCD displej, varijabli uzorak\_procitan dodjeljujemo vrijednost 0. Ovaj postupak neophodan je kako bismo na LCD displeju spriječili neprestano ispisivanje napona koje bi rezultiralo nečitljivim prikazom na njemu. Primijetite kako je i varijabla ADC\_5 u koju se sprema rezultat analogno-digitalne pretvorbe na analognom ulazu ADC5 deklarirana kao globalna varijabla. Razlog tome je taj što se ovoj varijabli pristupa i u main() funkciji i u prekidnoj rutini ISR(TIMER3\_OVF\_vect), stoga doseg ove varijable mora biti globalan.

Prevedite datoteku vjezba816.cpp u strojni kod i snimite ga na mikroupravljač ATmega32U4. Testirajte program na razvojnom okruženju s mikroupravljačom ATmega32U4.

Zatvorite datoteku vjezba816.cpp i onemogućite prevođenje ove datoteke. Zatvorite programsko razvojno okruženje Atmel Studio 7.

#### 8.1.1 Zadaci - Normalan način rada tajmera

#### 🖾 Zadatak 8.1.1

Napravite program u kojem ćete pomoću sklopa *Timer/Counter0* mijenjati stanje plave LED diode svakih 16 ms. Plava LED dioda spojena je na pin PB7. Istovremeno je na LCD displeju potrebno ispisivati vrijeme rada mikroupravljača u minutama. Minute generirajte tako da postavite kašnjenje while petlje od 60 s.

#### 🖾 Zadatak 8.1.2

Napravite program u kojem ćete pomoću sklopa *Timer/Counter1* mijenjati stanje zelene LED diode svakih 180 ms. Zelena LED dioda spojena je na pin PB6. Istovremeno je na LCD displeju potrebno ispisivati vrijeme rada mikroupravljača u minutama. Minute generirajte tako da postavite kašnjenje while petlje od 60 s.

#### 🖾 Zadatak 8.1.3

Napravite program u kojem ćete pomoću sklopa *Timer/Counter3* mijenjati stanje zelene LED diode svakih 1400 ms. Zelena LED dioda spojena je na pin PB6. Istovremeno je na LCD displeju potrebno ispisivati vrijeme rada mikroupravljača u minutama. Minute generirajte tako da postavite kašnjenje while petlje od 60 s.

#### 🖾 Zadatak 8.1.4

Napravite program u kojem ćete pomoću sklopa *Timer/Counter0* mijenjati stanje crvene LED diode svakih 450 ms, pomoću sklopa *Timer/Counter1* mijenjati stanje žute LED diode svakih 450 ms, a pomoću sklopa *Timer/Counter3* mijenjati stanje zelene LED diode svakih 450 ms. Crvena LED dioda spojena je na pin PB4, žuta LED dioda spojena je na pin PB5, a zelena LED dioda spojena je na pin PB6. Istovremeno je na LCD displeju potrebno ispisivati vrijeme rada mikroupravljača u minutama. Minute generirajte tako da postavite kašnjenje while petlje od 60 s.

#### 🖾 Zadatak 8.1.5

Napravite program koji će omogućiti tzv. beskonačno "trčanje" svih LED dioda svakih 320 ms i to redoslijedom plava  $\rightarrow$  zelena  $\rightarrow$  žuta  $\rightarrow$  crvena  $\rightarrow$  plava  $\rightarrow$ ... Izmjenu stanja LED dioda svakih 320 ms ostvarite pomoću sklopa *Timer/Counter3*. Crvena LED dioda spojena je na digitalni pin PB4, žuta LED dioda spojena je na digitalni pin PB5, zelena LED dioda spojena je na digitalni pin PB6, a plava LED dioda spojena je na digitalni pin PB7. Istovremeno je na LCD displeju potrebno ispisivati vrijeme rada mikroupravljača u minutama. Minute generirajte tako da postavite kašnjenje while petlje od 60 s.

#### 🖾 Zadatak 8.1.6

Napravite program u kojem će se, ako je pritisnuto tipkalo spojeno na pin PF7, uzimati uzorci s analognog senzora spojenog na pin ADC5. Vrijeme uzorkovanja neka iznosi 700 ms. Uzimanje uzoraka ostvarite u prekidnoj rutini ISR(TIMER1\_OVF\_vect). Vrijednost napona na pinu ADC5 ispišite na LCD displej u while petlji samo kada se uzimaju uzorci.

### 8.2 Vježbe - PWM način rada tajmera

#### 8.2.1 Fast PWM način rada tajmera

Fast PWM način rada bit će objašnjen na sklopu Timer/Counter0 za kanal A. U Fast PWM načinu rada tajmera na temelju vrijednosti u registrima TCNTO te registrima OCROA (kanal A), odnosno OCROB (kanal B) generira se pravokutni valni oblik visoke frekvencije na pinu PB7 (OC0A), odnosno pinu PD0 (OC0B). PWM najčešće se koristi kod upravljanja brzinom vrtnje istosmjernog motora, pretvarača napona, promjene inteziteta LED rasvjete i slično. Vremenski dijagram Fast PWM načina rada prikazan je na slici 8.5. Vrijednost registra TCNTO cijelo se vrijeme uvećava za 1 i kreće se od 0 (DNO) do 255 (VRH). Nakon što registar TCNTO postigne vrijednost 255, ponovno se postavlja u 0 te uvećava za 1 prema gore. U registar OCROA možemo upisati vrijednosti u rasponu od [0, 255]. Vrijednost u registru OCROA osvježava se svaki put kada vrijednost registra TCNTO prelazi iz 255 u 0.

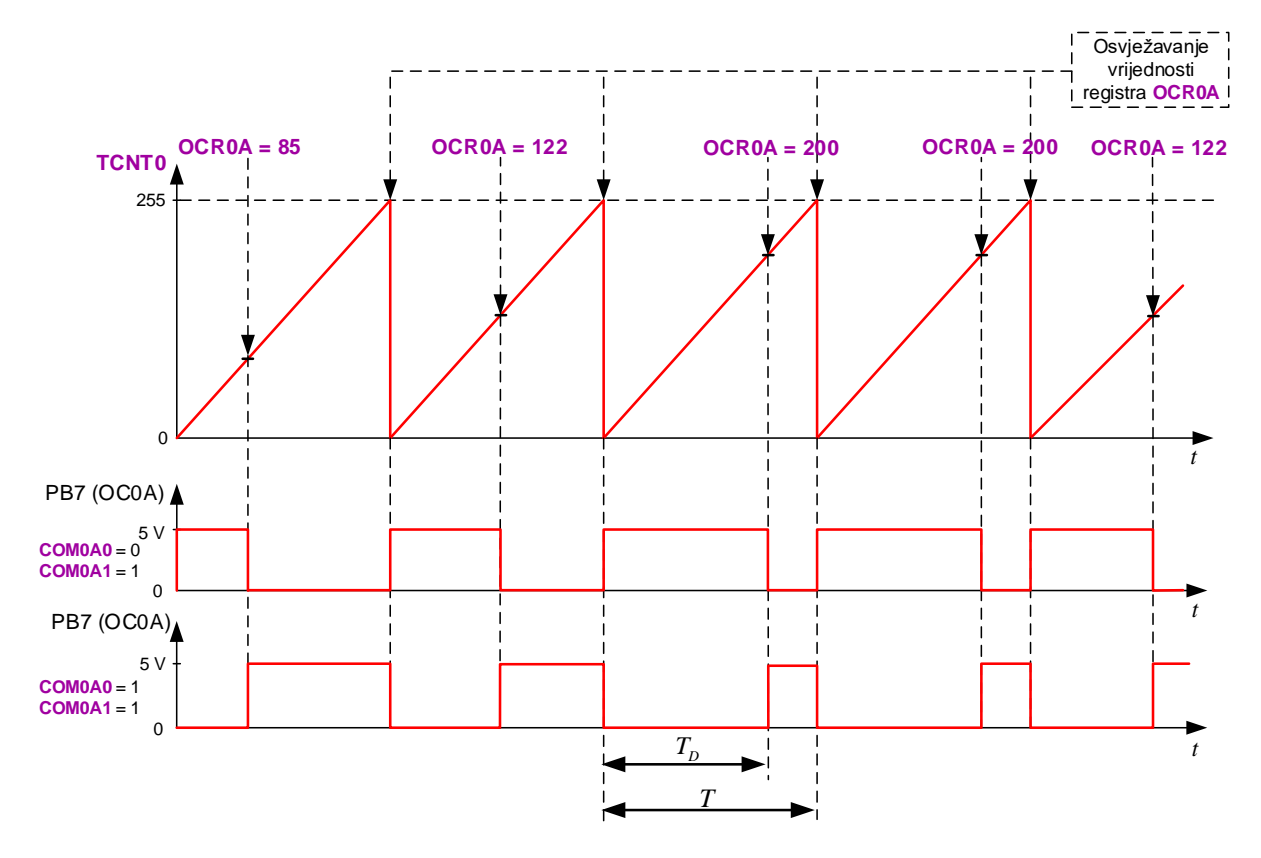

Slika 8.5: Vremenski dijagram Fast PWM načina rada

Vrijednosti registara TCNTO i OCROA cijelo se vrijeme uspoređuju. U trenutku kada se vrijednosti ovih dvaju registara izjednače (TCNTO == OCROA) na pinu PB7 (OCOA) se dešava promjena stanja signala iz visokog u nisko ili obratno, što ovisi o konfiguraciji bitova COMOA1 i COMOA0. Ovisno o stanju bitova COMOA1 i COMOA0, prema tablici 8.3 na pinu PB7 (OCOA) generira se pravokutni valni oblik prikazan na slici 8.5.

Tablica 8.3: Postavke bitova COMOA1 i COMOA0 u Fast PWM načina rada (kanal A) [1]

| COMOA1 | COMOAO | Postavke <i>Fast</i> PWM načina rada                                                                                                    |
|--------|--------|----------------------------------------------------------------------------------------------------|
| 0      | 0      | Pin PB7 (OC0A) isključen                                                                                                    |
| 0      | 1      | Ako je WGMO2 = 0, tada je pin PB7 (OCOA) isključen.<br>Ako je WGMO2 = 1, promjena stanja pina PB7 (OCOA) događa se<br>kada je vrijednost registra TCNTO jednaka vrijednosti registra OCROA.                                          |
| 1      | 0      | Pin PB7 (OC0A) postavlja se u nisko stanje kada je<br>vrijednost registra TCNT0 jednaka vrijednosti registra OCR0A.<br>Pin PB7 (OC0A) postavlja se u visoko stanje kada vrijednost<br>registra TCNT0 prijeđe iz 255 (VRH) u 0 (DNO). |
| 1      | 1      | PB7 (OC0A) postavlja se u visoko stanje kada je<br>vrijednost registra TCNT0 jednaka vrijednosti registra OCR0A.<br>PB7 (OC0A) postavlja se u nisko stanje kada vrijednost<br>registra TCNT0 prijeđe iz 255 (VRH) u 0 (DNO).         |

Ako je konfiguracija bitova COMOA1 = 1 i COMOA0 = 0, tada se pin PB7 (OC0A) postavlja u nisko stanje kada je vrijednost registra TCNTO jednaka vrijednosti registra OCROA, a u visoko stanje kada vrijednost registra TCNTO prijeđe iz 255 u 0. Ovakva vrsta konfiguracije generira neinvertirajući PWM signal (slika 8.5).

Ako je konfiguracija bitova COMOA1 = 1 i COMOA0 = 1, tada se pin PB7 (OC0A) postavlja u visoko stanje kada je vrijednost registra TCNTO jednaka vrijednosti registra OCRO, a u nisko stanje kada vrijednost registra TCNTO prijeđe iz 255 u 0. Ovakva vrsta konfiguracije generira invertirajući PWM signal (slika 8.5).

Blokovska shema na slici 8.2 prikazuje sklopovski dio koji provjerava jednakost registara TCNTO i OCROA te dio koji generira valni oblik na pinu PB7 (OCOA). PWM signal može se generirati i na pinu PD0 (OCOB) (kanal B) pomoću sklopa *Timer/Counter0*, no tada je potrebno pogledati konfiguraciju bitova COMOB1 i COMOB0 u literaturi [1] u tablici 13-5. PWM signal mogu generirati i ostala dva sklopa: *Timer/Counter1* i *Timer/Counter3*. Konfiguraciju PWM sklopova možete pronaći u literaturi [1] u tablicama 14-1 do 14-4.

Frekvencija PWM signala u Fast PWM načinu rada za sklop Timer/Counter0 jest:

$$F_fPWM = \frac{F_CPU}{PRESCALER \cdot (TOP+1)} = \frac{F_CPU}{PRESCALER \cdot 256},$$
(8.16)

a period PWM signala jest:

$$T = \frac{1}{F_{f}PWM} = \frac{PRESCALER \cdot (TOP + 1)}{F_{c}CPU} = \frac{PRESCALER \cdot 256}{F_{c}CPU}.$$
(8.17)

Frekvencija i period PWM signala ovise samo o djelitelju frekvencije radnog takta, odnosno o varijabli *PRESCALER*. Varijablu *PRESCALER* odabiremo sukladno potrebama sustava na koji dovodimo PWM signal te o brzini elektroničkih komponenata koje u sustav dovode energiju. Varijabla *TOP* za sklop *Timer/Counter0* iznosi 255, dok za sklopove *Timer/Counter1* 

i Timer/Counter3 može iznositi 255, 511, 1023, kao i proizvoljan iznos u rasponu  $[0, 65535]^2$ . Širina impulsa neinvertirajućeg PWM signala na kanalu A određena je vremenom visokog stanja  $T_D$  (engl. duty cycle) u odnosu na vrijeme perioda T (slika 8.5) prema relaciji:

$$\frac{T_D}{T} = \frac{\text{OCROA}}{255}.$$
(8.18)

Širinu PWM signala na pinu PB7 (OC0A) mijenjamo promjenom vrijednosti registra OCR0A prema relaciji:

$$\mathsf{OCROA} = \frac{T_D}{T} \cdot 255. \tag{8.19}$$

Slučajevi u kojima registar OCROA poprima vrijednost 0 (DNO) ili 255 (VRH) specijalni su slučajevi. Kod neinvertirajućeg PWM signala (COMOA1 = 1, COMOAO = 0) za specijalne slučajeve vrijedi:

- ako je OCROA = 255, tada je pin PB7 (OCOA) konstantno u visokom stanju,
- ako je OCROA = 0, tada će se se na pinu PB7 (OC0A) generirati uski šiljak.

Na primjer, ako upravljamo intezitetom LED diode u slučaju kada je OCROA = 0, LED dioda će sjajiti najmanjim mogućim intezitetom zbog uskog šiljka PWM signala iako bismo očekivali da će LED dioda biti isključena. Ovo svakako spada u nedostatak *Fast* PWM načina rada. Taj nedostatak nema *Phase Correct* PWM način rada koji će biti opisan u sljedećem potpoglavlju.

Ako se koristi kanal B (uz WGMO2 = 0), tada širinu PWM signala na pinu PD0 (OC0B) mijenjamo promjenom vrijednosti registra OCROB prema relaciji:

$$\text{OCROB} = \frac{T_D}{T} \cdot 255. \tag{8.20}$$

Omjer  $\frac{T_D}{T}$  predstavlja postotak aktivnog stanja neinvertirajućeg PWM signala. Pretpostavimo da PWM signal koristimo u silaznom pretvaraču za koji vrijedi da se istosmjerni napon  $U_{DC}$  (npr.  $U_{DC} = 30$  V) pretvara u raspon od  $[0, U_{DC}]$  V. Neinvertirajući PWM signal na pinu PB7 (OC0A) upravlja radom sklopke u izvedbi unipolarnog tranzistora. Označimo izlazni napon na silaznom pretvaraču  $U_i$ . Izlazni napon može se izračunati prema relaciji:

$$U_i = \frac{T_D}{T} \cdot U_{DC} = \frac{\text{OCROA}}{255} \cdot U_{DC}.$$
(8.21)

Napon na izlazu iz silaznog pretvarača mijenjamo promjenom vrijednosti registra OCRO prema relaciji:

$$\text{OCROA} = \frac{U_i}{U_{DC}} \cdot 255. \tag{8.22}$$

U programskom kodu 8.17 prikazana je konfiguracija tajmera u Fast PWM načinu rada.

Programski kod 8.17: Konfiguracija tajmera u Fast PWM načinu rada

```
TCCROB |= (0 << CSO2) | (1 << CSO1) | (0 << CSO0); //F_CPU/8
TCCROA |= (1 << WGMO1) | (1 << WGMO0); // Fast PWM način rada
TCCROB |= (0 << WGMO2); // VRH je 0x0FF
TCCROA |= (1 << COMOA1) | (0 << COMOA0); // Neinvertirajući PWM
OCROA = 100;</pre>
```

<sup>&</sup>lt;sup>2</sup>Detalje o proizvoljnom iznosu možete pronaći u literaturi [1] u tablicama 14-1 do 14-4. Preporuka autora jest da se koristi raspon [100, 65535] kako bi imali dovoljnu rezoluciju promjene širine impulsa PWM signala.

Naredbom TCCROB |= (0 << CSO2) | (1 << CSO1) | (0 << CSO0); frekvenciju radnog takta podijelili smo s 8, prema tablici 8.1. Frekvencija PWM signala prema relaciji 8.16 jest:

$$F_fPWM = \frac{F_CPU}{PRESCALER \cdot 256} = \frac{16000000}{8 \cdot 256} = 7812, 5Hz.$$
(8.23)

*Fast* PWM način rada tajmera odabran je naredbom TCCROA |= (1 << WGMO1)| (1 << WGMO0); prema tablici 8.2. Neinvertirajući način rada odabran je naredbom TCCROA |= (1 << COMOA1)| (0 << COMOA0);. U tom načinu rada vrijednost registra OCROA postavljena je na 100. Ukoliko je ovo konfiguracija PWM signala koji upravlja silaznim pretvaračem koji je prethodno spomenut, izlazni napon za konfiguraciju prikazanu programskim kodom 8.17 može se izračunati prema relaciji (8.21):

$$U_i = \frac{\text{OCROA}}{255} \cdot U_{DC} = \frac{100}{255} \cdot 30 = 11.765V.$$
(8.24)

Ako na izlazu želimo postići vrijednost izlaznog napona 25 V, tada je u registar OCROA potrebno upisati vrijednost dobivenu relacijom (8.22):

$$\text{OCROA} = \frac{U_i}{U_{DC}} \cdot 255 = \frac{25}{30} \cdot 255 = 213. \tag{8.25}$$

Za sklopove *Timer/Counter1* i *Timer/Counter2* konfiguracija *Fast* PWM načina rada slična je prethodno provedenoj konfiguraciji sklopa *Timer/Counter0*. Za sve detalje o konfiguraciji sklopova *Timer/Counter1* i *Timer/Counter2* pogledajte literaturu [1].

#### 8.2.2 Phase Correct PWM način rada tajmera

Druga vrsta PWM signala koja se može generirati mikroupravljačem ATmega32U4 jest *Phase Correct* PWM. I ovaj način rada bit će objašnjen na sklopu *Timer/Counter0* za kanal A. Za razliku od *Fast* PWM načinu rada, *Phase Correct* PWM način rada ima dvostruko manju frekvenciju. Razlog tome je taj što u *Phase Correct* PWM načinu rada registar TCNT0 uvećava svoju vrijednost za 1 od 0 (DNO) do 255 (VRH), a kada dođe do vrijednosti 255 počinje smanjivati svoju vrijednost za 1 od 0 i tako uzastopno. Na temelju vrijednosti u registrima TCNT0 te registrima OCROA (kanal A), odnosno OCROB (kanal B) generira se pravokutni valni oblik na pinu PB7 (OC0A), odnosno pinu PD0 (OC0B). U registar OCROA možemo upisati vrijednosti u rasponu od [0, 255]. Vrijednost u registru OCROA osvježava se svaki put kada vrijednost registra TCNT0 dosegne 255.

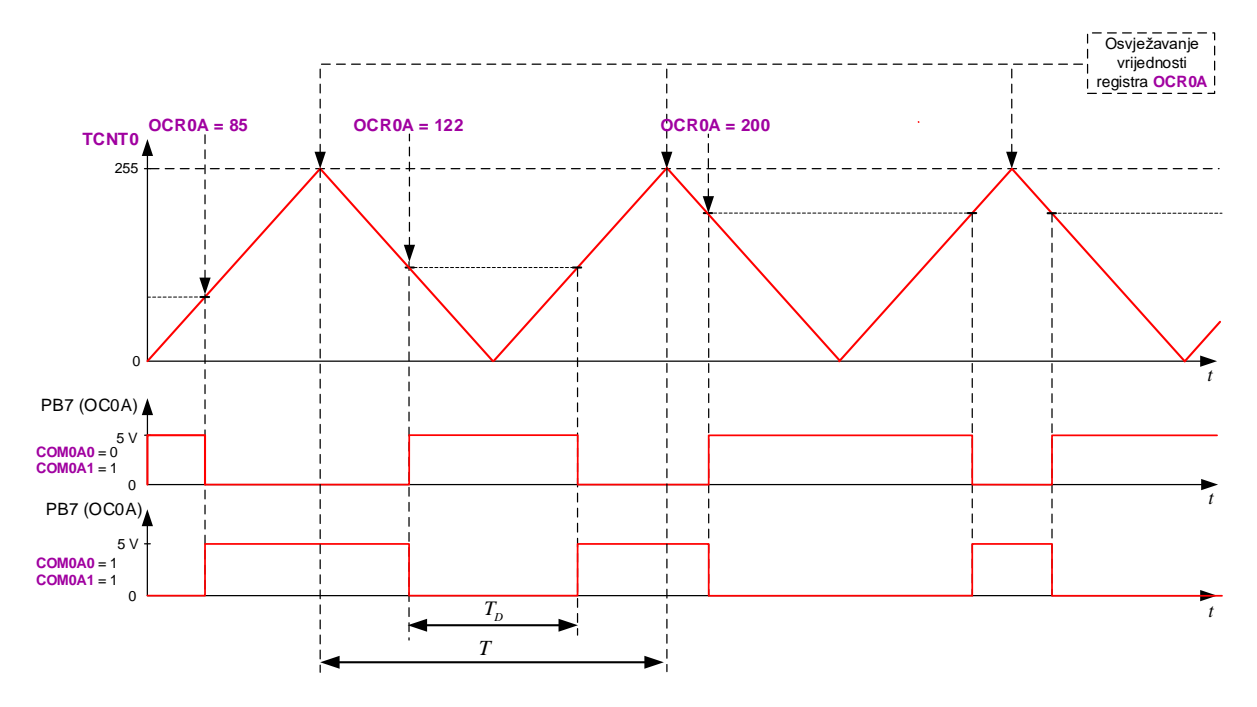

Slika 8.6: Vremenski dijagram Fast PWM načina rada

Vrijednosti registara TCNTO i OCROA cijelo se vrijeme uspoređuju. U trenutku kada se vrijednosti ovih dvaju registara izjednače (TCNTO == OCROA), na pinu PB7 (OCOA) dešava se promjena stanja signala iz visokog u nisko ili obratno, što ovisi o konfiguraciji bitova COMOA1 i COMOAO. Ovisno o stanju bitova COMOA1 i COMOAO, prema tablici 8.4 na pinu PB7 (OCOA) generira se pravokutni valni oblik prikazan na slici 8.6.

Tablica 8.4: Postavke bitova COMOA1 i COMOA0 u Phase Correct PWM načina rada (kanal A) [1]

| COMOA1 | COMOAO | Postavke Phase Correct PWM načina rada                                                                             |
|--------|--------|----------------------------------------------------------------------------------------------------|
| 0      | 0      | Pin PB7 (OC0A) isključen                                                                                           |
| 0      | 1      | Ako je WGMO2 = 0, tada je pin PB7 (OC0A) isključen.<br>Ako je WGMO2 = 1. promjena stanja pina PB7 (OC0A) događa se |
| 0      | T      | kada je vrijednost registra TCNTO jednaka vrijednosti registra OCROA.                                              |
|        |        | $\operatorname{Pin}\operatorname{PB7}(\operatorname{OC0A})$ postavlja se u nisko stanje kada je vrijednost         |
| 1      | 0      | registra TCNTO jednaka vrijednosti registra OCROA pri brojanju prema gore.                                         |
| L      |        | Pin PB7 (OC0A) postavlja se u visoko stanje kada je vrijednost                                                     |
|        |        | registra TCNTO jednaka vrijednosti registra OCROA pri brojanju prema dolje.                                        |
|        |        | Pin PB7 (OC0A) postavlja se u visoko stanje kada je vrijednost                                                     |
| 1      | 1      | registra TCNTO jednaka vrijednosti registra OCROA pri brojanju prema gore.                                         |
| 1      | 1      | Pin PB7 (OC0A) postavlja se u nisko stanje kada je vrijednost                                                      |
|        |        | registra TCNTO jednaka vrijednosti registra OCROA pri brojanju prema dolje.                                        |

Ako je konfiguracija bitova COMOA1 = 1 i COMOAO = 0, tada se pin PB7 (OCOA) postavlja u nisko stanje kada je vrijednost registra TCNTO jednaka vrijednosti registra OCROA pri brojanju prema gore, a u visoko stanje kada je vrijednost registra TCNTO jednaka vrijednosti registra OCROA pri brojanju prema dolje. Ovakva vrsta konfiguracije generira neinvertirajući PWM signal (slika 8.6).

Ako je konfiguracija bitova COMOA1 = 1 i COMOAO = 1, tada se pin PB7 (OCOA) postavlja u visoko stanje kada je vrijednost registra TCNTO jednaka vrijednosti registra OCROA pri brojanju prema gore, a u nisko stanje kada je vrijednost registra TCNTO jednaka vrijednosti registra OCROA

pri brojanju prema dolje. Ovakva vrsta konfiguracije generira invertirajući PWM signal (slika 8.6).

PWM signal može se generirati i na pinu PD0 (OC0B) (kanal B) pomoću sklopa Timer/Counter0, no tada je potrebno pogledati konfiguraciju bitova COMOB1 i COMOB0 u literaturi [1] u tablici 13-6.

Frekvencija PWM signala u Phase Correct PWM načinu rada za sklop Timer/Counter0 jest:

$$F\_pcPWM = \frac{F\_CPU}{PRESCALER \cdot 2 \cdot TOP} = \frac{F\_CPU}{PRESCALER \cdot 510},$$
(8.26)

a period PWM signala jest:

$$T = \frac{1}{F\_pcPWM} = \frac{PRESCALER \cdot 2 \cdot TOP}{F\_CPU} = \frac{PRESCALER \cdot 510}{F\_CPU}.$$
(8.27)

Frekvencija i period PWM signala ovise samo o djelitelju frekvencije radnog takta, odnosno o varijabli *PRESCALER*. Varijablu *PRESCALER* odabiremo sukladno potrebama sustava na koji dovodimo PWM signal te o brzini elektroničkih komponenata koje u sustav dovode energiju. Vrijednosti koje može poprimiti varijabla *TOP* opisane su u potpoglavlju o *Fast* PWM načinu rada. Širina impulsa neinvertirajućeg PWM signala na kanalu A određena je vremenom visokog stanja  $T_D$  (engl. *duty cycle*) u odnosu na vrijeme perioda T (slika 8.5) prema relaciji:

$$\frac{T_D}{T} = \frac{\text{OCROA}}{255}.$$
(8.28)

Širinu PWM signala na pinu PB7 (OC0A) mijenjamo promjenom vrijednosti registra OCR0A prema relaciji:

$$\mathsf{OCROA} = \frac{T_D}{T} \cdot 255. \tag{8.29}$$

Slučajevi u kojima registar OCROA poprima vrijednost 0 (DNO) ili 255 (VRH) specijalni su slučajevi. Kod neinvertirajućeg PWM signala (COMOA1 = 1, COMOA0 = 0) za specijalne slučajeve vrijedi:

- ako je OCROA = 255, tada je pin PB7 (OC0A) konstantno u visokom stanju,
- ako je OCROA = 0, tada je pin PB7 (OC0A) konstantno u niskom stanju.

Za razliku od *Fast* PWM načina rada, kod *Phase Correct* PWM načina rada ne pojavljuje se uski šiljak u PWM signalu.

Ako se koristi kanal B (uz WGM02 = 0), tada širinu PWM signala na pinu PD0 (OC0B) mijenjamo promjenom vrijednosti registra OCROB prema relaciji:

$$\text{OCROB} = \frac{T_D}{T} \cdot 255. \tag{8.30}$$

Omjer  $\frac{T_D}{T}$  predstavlja postotak aktivnog stanja neinvertirajućeg PWM signala. U programskom kodu 8.18 prikazana je konfiguracija tajmera u *Phase Correct* PWM načinu rada.

Programski kod 8.18: Konfiguracija tajmera u Phase Correct PWM načinu rada

```
TCCROB |= (0 << CSO2) | (1 << CSO1) | (0 << CSO0); //F_CPU/8
TCCROA |= (0 << WGMO1) | (1 << WGMO0); // Phase Correct PWM način rada
TCCROB |= (0 << WGMO2); // VRH je 0xOFF
TCCROA |= (1 << COMOA1) | (0 << COMOA0); // Neinvertirajući PWM
OCROA = 180;</pre>
```

Naredbom TCCROB |= (0 << CSO2) | (1 << CSO1) | (0 << CSO0); frekvenciju radnog takta podijelili smo s 8, prema tablici 8.1. *Phase Correct* PWM način rada tajmera odabran je naredbom TCCROA |= (0 << WGMO1) | (1 << WGMO0);, prema tablici 8.2. Neinvertirajući način rada odabran je naredbom TCCROA |= (1 << COMOA1) | (0 << COMOAO);. U tom načinu rada vrijednost registra OCROA postavljena je na 180. Srednja vrijednost napona na pinu PB7 (OCOA) za konfiguraciju prikazanu programskim kodom 8.18 može se izračunati prema relaciji (8.21):

$$U_i = \frac{\text{OCROA}}{255} \cdot 5 = \frac{180}{255} \cdot 5 = 3.529V.$$
(8.31)

Ako na pinu PB7 (OC0A) želimo postići srednju vrijednost napona iznosa  $U_{PB7} = 1,5$  V, tada je u registar OCR0A potrebno upisati vrijednost dobivenu sljedećom relacijom (napon napajanja mikroupravljača ATmega32U4 iznosi  $U_{VCC} = 5$  V):

$$\text{OCROA} = \frac{U_{PB7}}{U_{VCC}} \cdot 255 = \frac{1,5}{5} \cdot 255 = 77.$$
(8.32)

Za sklopove *Timer/Counter1* i *Timer/Counter2* konfiguracija *Phase Correct* PWM načina rada slična je prethodno provedenoj konfiguraciji sklopa *Timer/Counter0*. Za sve detalje o konfiguraciji sklopova *Timer/Counter1* i *Timer/Counter2* pogledajte literaturu [1].

#### 8.2.3 Konfiguracija PWM načina rada tajmera pomoću zaglavlja "timer.h"

Autor je pripremio brojne funkcije koje omogućuju jednostavnu konfiguraciju PWM načina rada tajmera pomoću zaglavlja "timer.h" koje se nalazi u mapi "Timer". U nastavku je popis funkcija koje se koriste za generiranje PWM signala s opisom:

- timer0\_set\_fast\_PWM() podešavanje Fast PWM načina rada za sklop Timer/Counter0
- timer0\_set\_phase\_correct\_PWM() podešavanje *Phase Correct* PWM načina rada za sklop *Timer/Counter0*,
- timerO\_OCOA\_enable\_non\_inverted\_PWM() omogućavanje generiranja neinvertirajućeg PWM signala na kanalu A (OCOA) za sklop *Timer/Counter0*,
- timerO\_OCOA\_enable\_inverted\_PWM() omogućavanje generiranja invertirajućeg PWM signala na kanalu A (OCOA) za sklop *Timer/Counter0*,
- timer0\_0C0A\_disable() onemogućavanje generiranja PWM signala na kanalu A (OC0A) za sklop *Timer/Counter0*,
- OCOA\_set\_duty\_cycle(float duty) postavljanje širine impulsa na kanalu A (OCOA) za sklop *Timer/Counter0*. Funkcija prima argument duty u rasponu [0, 100.0] koja predstavlja širinu impulsa PWM signala.
- timer0\_0C0B\_enable\_non\_inverted\_PWM() omogućavanje generiranja neinvertirajućeg PWM signala na kanalu B (OC0B) za sklop *Timer/Counter0*,
- timerO\_OCOB\_enable\_inverted\_PWM() omogućavanje generiranja invertirajućeg PWM signala na kanalu B (OCOB) za sklop *Timer/Counter0*,
- timer0\_0C0B\_disable() onemogućavanje generiranja PWM signala na kanalu B (OC0B) za sklop *Timer/Counter0*,

- OCOB\_set\_duty\_cycle(float duty) postavljanje širine impulsa na kanalu B (OCOB) za sklop *Timer/Counter0*. Funkcija prima argument duty u rasponu [0, 100.0] koja predstavlja širinu impulsa PWM signala.
- timer1\_set\_fast\_PWM\_8bit() podešavanje Fast PWM načina rada za sklop Timer/Counter1 s vršnom vrijednošću 255 (brojanje u rasponu [0, 255], konstanta za određivanje raspona brojanja je PWM\_8BIT),
- timer1\_set\_fast\_PWM\_9bit() podešavanje Fast PWM načina rada za sklop Timer/Counter1 s vršnom vrijednošću 511 (brojanje u rasponu [0, 511], konstanta za određivanje raspona brojanja je PWM\_9BIT),
- timer1\_set\_fast\_PWM\_10bit() podešavanje *Fast* PWM načina rada za sklop *Timer/Counter1* s vršnom vrijednošću 1023 (brojanje u rasponu [0, 1023], konstanta za određivanje raspona brojanja je PWM\_10BIT),
- timer1\_set\_fast\_PWM\_ICR1(uint16\_t top) podešavanje Fast PWM načina rada za sklop Timer/Counter1 s vršnom vrijednošću top (brojanje u rasponu [0, top], konstanta za određivanje raspona brojanja je PWM\_ICR1). Vršna vrijednost top zapisuje se u registar ICR1 i može poprimiti vrijednosti u rasponu [0, 65535].
- timer1\_set\_phase\_correct\_PWM\_8bit() podešavanje *Phase Correct* PWM načina rada za sklop *Timer/Counter1* s vršnom vrijednošću 255 (brojanje u rasponu [0, 255], konstanta za određivanje raspona brojanja je PWM\_8BIT),
- timer1\_set\_phase\_correct\_PWM\_9bit() podešavanje *Phase Correct* PWM načina rada za sklop *Timer/Counter1* s vršnom vrijednošću 511 (brojanje u rasponu [0, 511], konstanta za određivanje raspona brojanja je PWM\_9BIT),
- timer1\_set\_phase\_correct\_PWM\_10bit() podešavanje *Phase Correct* PWM načina rada za sklop *Timer/Counter1* s vršnom vrijednošću 1023 (brojanje u rasponu [0, 1023], konstanta za određivanje raspona brojanja je PWM\_10BIT),
- timer1\_set\_phase\_correct\_PWM\_ICR1(uint16\_t top) podešavanje Phase Correct PWM načina rada za sklop Timer/Counter1 s vršnom vrijednošću top (brojanje u rasponu [0, top], konstanta za određivanje raspona brojanja je PWM\_ICR1). Vršna vrijednost top zapisuje se u registar ICR1 i može poprimiti vrijednosti u rasponu [0, 65535].
- timer1\_OC1A\_enable\_non\_inverted\_PWM() omogućavanje generiranja neinvertirajućeg PWM signala na kanalu A (OC1A) za sklop *Timer/Counter1*,
- timer1\_OC1A\_enable\_inverted\_PWM() omogućavanje generiranja invertirajućeg PWM signala na kanalu A (OC1A) za sklop *Timer/Counter1*,
- timer1\_OC1A\_disable() onemogućavanje generiranja PWM signala na kanalu A (OC1A) za sklop *Timer/Counter1*,
- OC1A\_set\_duty\_cycle(float duty, uint16\_t top) postavljanje širine impulsa na kanalu A (OC1A) za sklop *Timer/Counter1*. Funkcija prima argument duty u rasponu [0, 100.0] koji predstavlja širinu impulsa PWM signala te argument top koji može poprimiti definirane konstante (vidi programski kod 8.19): PWM\_8BIT, PWM\_9BIT, PWM\_10BIT, PWM\_1CR1.
- timer1\_OC1B\_enable\_non\_inverted\_PWM() omogućavanje generiranja neinvertirajućeg PWM signala na kanalu B (OC1B) za sklop *Timer/Counter1*,

- timer1\_OC1B\_enable\_inverted\_PWM() omogućavanje generiranja invertirajućeg PWM signala na kanalu B (OC1B) za sklop *Timer/Counter1*,
- timer1\_OC1B\_disable() onemogućavanje generiranja PWM signala na kanalu B (OC1B) za sklop *Timer/Counter1*,
- OC1B\_set\_duty\_cycle(float duty, uint16\_t top) postavljanje širine impulsa na kanalu B (OC1B) za sklop *Timer/Counter1*. Funkcija prima argument duty u rasponu [0, 100.0] koji predstavlja širinu impulsa PWM signala te argument top koji može poprimiti definirane konstante (vidi programski kod 8.19): PWM\_8BIT, PWM\_9BIT, PWM\_1OBIT, PWM\_ICR1.
- timer1\_OC1C\_enable\_non\_inverted\_PWM() omogućavanje generiranja neinvertirajućeg PWM signala na kanalu C (OC1C) za sklop *Timer/Counter1*,
- timer1\_OC1C\_enable\_inverted\_PWM() omogućavanje generiranja invertirajućeg PWM signala na kanalu B (OC1C) za sklop *Timer/Counter1*,
- timer1\_0C1C\_disable() onemogućavanje generiranja PWM signala na kanalu C (OC1C) za sklop *Timer/Counter1*,
- OC1C\_set\_duty\_cycle(float duty, uint16\_t top) postavljanje širine impulsa na kanalu C (OC1C) za sklop *Timer/Counter1*. Funkcija prima argument duty u rasponu [0, 100.0] koji predstavlja širinu impulsa PWM signala te argument top koji može poprimiti definirane konstante (vidi programski kod 8.19): PWM\_8BIT, PWM\_9BIT, PWM\_10BIT, PWM\_1CR1.

Programski kod 8.19: Definiranje konstanti koje predstavljaju vršne vrijednosti raspona brojanja

```
//TOP vrijednost za PWM signale
#define PWM_8BIT 255
#define PWM_9BIT 511
#define PWM_10BIT 1023
#define PWM_ICR1 ICR1
```

U sljedećim vježbama bit će prikazan niz funkcija koje su napisane za konfiguriranje PWM načina rada, a koje se nalaze u biblioteci timer.h.

S mrežne stranice www.vub.hr/mikroracunala skinite datoteku PWM.zip. Na radnoj površini stvorite praznu datoteku koju ćete nazvati Vaše Ime i Prezime ne koristeći pritom dijakritičke znakove. Na primjer, ako je Vaše ime Ivica Ivić, datoteka koju ćete stvoriti zvat će se Ivica Ivic. Datoteku PWM.zip raspakirajte u novostvorenu datoteku na radnoj površini. Pozicionirajte se u novostvorenu datoteku na radnoj površini te dvostrukim klikom pokrenite VUB mikroracunala.atsln u datoteci \\PWM\vjezbe. U otvorenom projektu nalaze se sve vježbe koje ćemo obraditi u poglavlju Tajmeri i brojači. Vježbe ćemo pisati u datoteke s ekstenzijom \*.cpp.

U datoteci s vježbama nalaze se i rješenja vježbi koja možete koristiti za provjeru ispravnosti programskih zadataka.

# Vježba 8.2.1

Napravite program koji će na pinu PB7 (OC0A) generirati neinvertirajući PWM signal pomoću sklopa  $Timer/Counter\theta$ . Frekvenciju PWM signala namjestite tako da bude veća od 3 kHz, a manja od 10 kHz. Svakih 1000 ms u while petlji mijenjajte širinu impulsa PWM signala, tako da ona iznosi redom 10 %  $\rightarrow$  40 %  $\rightarrow$  90 %  $\rightarrow$  10 % perioda T. Po mogućnosti, osciloskopom pratiti PWM signal na pinu PB7 (OC0A). Koristite Fast PWM načina rada sklopa  $Timer/Counter\theta$ .

U projektnom stablu otvorite datoteku vjezba821.cpp. Omogućite samo prevođenje datoteke vjezba821.cpp. Početni sadržaj datoteke vjezba821.cpp prikazan je programskim kodom 8.20.

Programski kod 8.20: Početni sadržaj datoteke vjezba821.cpp

```
#include "AVR VUB/avrvub.h"
#include <avr/io.h>
#include <util/delay.h>
#include "Timer/timer.h"
void inicijalizacija() {
    // inicijalizacija za timer 0 - neinvertirajući Fast PWM
    timer0_set_prescaler(TIMER0_PRESCALER_8);
    timer0_set_fast_PWM();
    timer0_0C0A_enable_non_inverted_PWM();
    output_port(DDRB,PB7);
}
int main(void) {
    inicijalizacija();
    while(1) {
        OCROA = 0;
        _delay_ms(1000);
        OCROA = 0;
        _delay_ms(1000);
        OCROA = 0;
        _delay_ms(1000);
    }
    return 0;
}
```

U ovoj vježbi sklop Timer/Counter0 koristit ćemo u Fast PWM načinu rada. PWM signal generirat ćemo na kanalu A, odnosno na pinu PB7 (OC0A). Frekvencija PWM signala mora biti veća od 3 kHz, a manja od 10 kHz. Prema relaciji (8.16), frekvencija PWM signala ovisi o frekvenciji radnog takta F\_CPU i o djelitelju frekvencije radnog takta. Frekvencija radnog takta jest 16 MHz pa je potrebno odabrati djelitelj frekvencije radnog takta za koji će vrijediti da frekvencija bude između 3 i 10 kHz. Za djelitelj frekvencije radnog takta odabrat ćemo 8. Prema relaciji (8.16), frekvencija PWM signala bit će:

$$F_fPWM = \frac{F_CPU}{PRESCALER \cdot 256} = \frac{16000000}{8 \cdot 256} = 7812, 5 \text{ Hz} = 7.81 \text{ kHz}.$$
(8.33)

Dobivena frekvencija PWM signala u relaciji (8.39) veća je od 3 kHz i manja od 10 kHz. Pokušajte u relaciju (8.16) uvrstiti ostale vrijednosti djelitelj frekvencije radnog takta kako bismo ustanovili sve moguće frekvencije PWM signala pomoću sklopa *Timer/Counter0*. U programskom kodu 8.20 u funkciji inicijalizacija() djelitelj frekvencije radnog takta

iznosa 8 konfiguriran je funkcijom timerO\_set\_prescaler(TIMERO\_PRESCALER\_8). Fast PWM način rada što postavlja se pozivom funkcije timerO\_set\_fast\_PWM(). PWM signal mora biti neinvertirajući, a to se postiže pozivom funkcije timerO\_OCOA\_enable\_non\_inverted\_PWM(). Obje prethodne funkcije pozvane su u funkciji inicijalizacija(). Sve korištene funkcije za konfiguriranje Fast PWM načina rada nalaze se u zaglavlju timer.h, stoga je ovo zaglavlje potrebno uključiti u programski kod. PWM signal generira se na pinu PB7 (OCOA) pa ga je potrebno konfigurirati kao izlazni pin. Ukoliko zaboravite pin PB7 konfigurirati kao izlazni, na njemu se neće generirati PWM signal.

Nakon konfiguracije neinvertirajućeg PWM signala potrebno je odrediti vrijednosti registra OCROA za koju će širina impulsa PWM signala biti 10 %, 40 % i 90 % perioda T. Prema relaciji (8.20) vrijednost OCROA registra za širinu PWM signala 10 % perioda T bit će:

$$\text{OCROA} = \frac{T_D}{T} \cdot 255 = 0, 1 \cdot 255 = 26.$$
(8.34)

Prema relaciji (8.20) vrijednost OCROA registra za širinu PWM signala 40 % perioda T bit će:

$$\text{OCROA} = \frac{T_D}{T} \cdot 255 = 0, 4 \cdot 255 = 102.$$
(8.35)

Prema relaciji (8.20) vrijednost OCROA registra za širinu PWM signala 90 % perioda T bit će:

$$\text{OCROA} = \frac{T_D}{T} \cdot 255 = 0, 9 \cdot 255 = 230.$$
(8.36)

U programski kod 8.20 upišite izračunate vrijednosti registra OCROA u while petlju ispred svakog kašnjenja iznosa 1000 ms. Ako mikroupravljač koristite samo za generiranje PWM signala, tada u funkciji main obavezno morate napraviti beskonačnu while petlju. Kada ne biste napravili beskonačnu petlju, mikroupravljač ne bi generirao PWM signal jer bi završio s izvođenjem main funkcije.

Prevedite datoteku vjezba821.cpp u strojni kod i snimite ga na mikroupravljač ATmega32U4. Testirajte program na razvojnom okruženju s mikroupravljačem ATmega32U4. PWM signal pratit ćemo pomoću osciloskopa. Spajanje sonde osciloskopa na razvojno okruženje s mikroupravljačem ATmega32U4 prikazano je na slici 8.7.

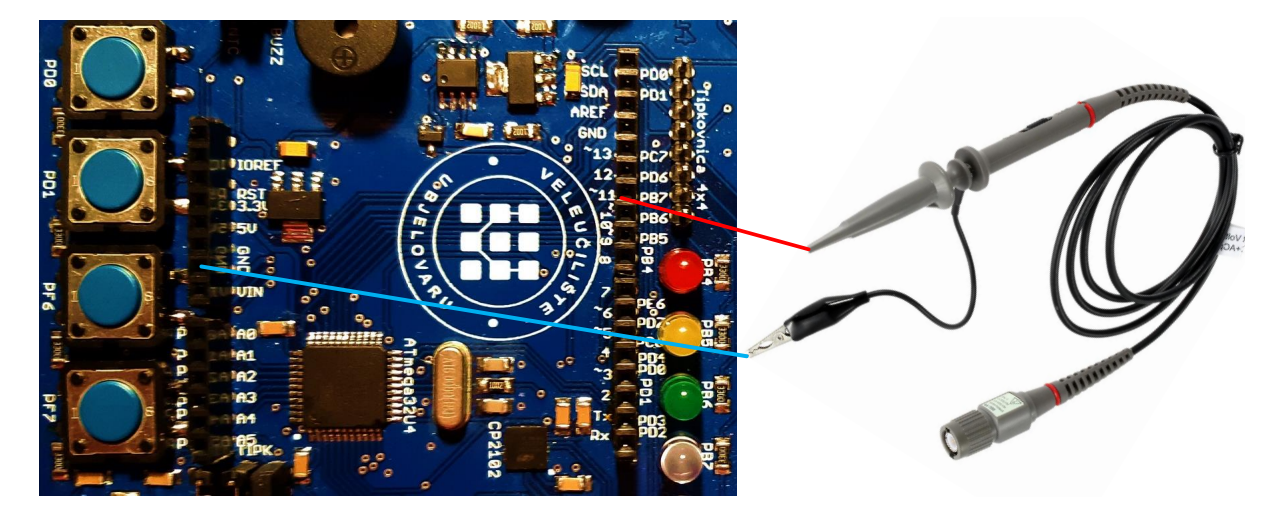

Slika 8.7: Spajanje sonde osciloskopa na razvojno okruženje s mikroupravljačem ATmega32U4

Na razvojnom okruženju s mikroupravljačem ATmega32U4 pinovi su izvučeni na ravne priključnice na kojima su označena imena pinova. Na slici 8.7 prikazane su dvije ravne

priključnice. Sondu osciloskopa potrebno je spojiti između dvaju spojnih mjesta na ravnim priključnicama: GND i PB7 (slika 8.7). Na osciloskopu prikažite tri perioda PWM signala te frekvenciju PWM signala. Prikaz širine impulsa na pinu PB7 (OC0A) pomoću osciloskopa prikazan je na slici 8.8.

Širina impulsa može se definirati korištenjem funkcije OCOA\_set\_duty\_cycle(float duty) koja kao argument prima širinu impulsa PWM signala u rasponu od 0 % fo 100 %. Na primjer, ukoliko želite na pinu PB7 (OCOA) postaviti širinu impulsa iznosa 40 %, dovoljno je pozvati funkciju OCOA\_set\_duty\_cycle(40.0). Zamijenite sva pridruživanja vrijednosti u registar OCROA u while petlju s navedenom funkcijom.

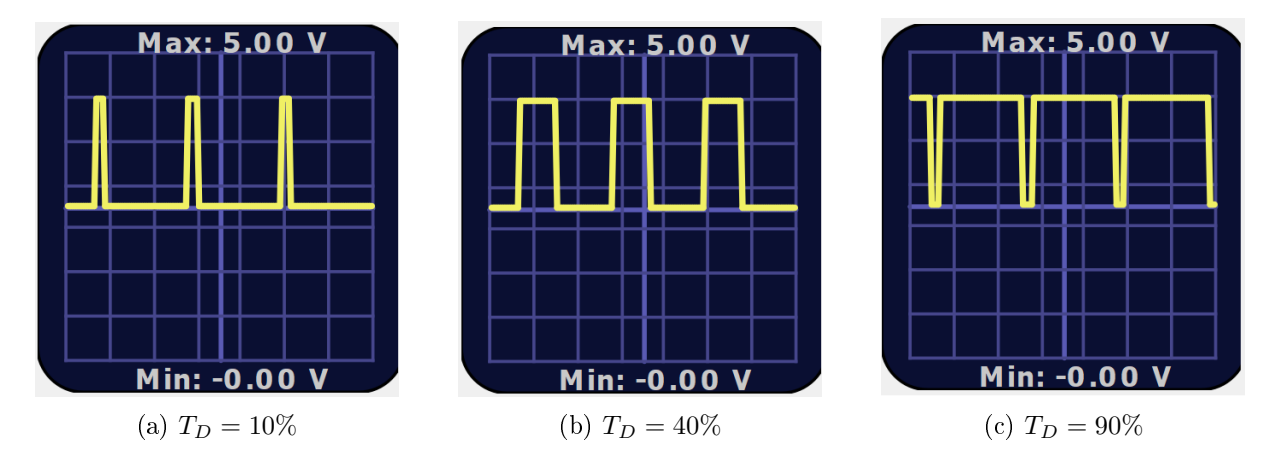

Slika 8.8: Prikaz širine impulsa na pinu PB7 (OC0A) pomoću osciloskopa

U programski kod 8.20 funkciju timerO\_OCOA\_enable\_non\_inverted\_PWM() zamijenite s funkcijom timerO\_OCOA\_enable\_inverted\_PWM(). Prevedite datoteku vjezba821.cpp u strojni kod i snimite ga na mikroupravljač ATmega32U4. Testirajte program na razvojnom okruženju s mikroupravljačem ATmega32U4. Komentirajte ponašanje LED diode spojene na pin PB7 (OCOA) u odnosu na prethodni programski kod. Pogledajte sada PWM signal generiran na pinu PB7 (OCOA) pomoću osciloskopa.

U programski kod 8.20 tijelo funkcije inicijalizacija() zamijenite programskim kodom 8.21. Ovaj pristup složeniji je od korištenja gotovih funkcija iz zaglavlja timer.h jer zahtijeva podešenje registara prema tablicama 8.2 i 8.3. Prevedite datoteku vjezba821.cpp u strojni kod i snimite ga na mikroupravljač ATmega32U4. Testirajte program na razvojnom okruženju s mikroupravljačem ATmega32U4.

Programski kod 8.21: Konfiguracija tajmera u *Fast* PWM načinu rada (djelitelj frekvencije radnog takta iznosi 8, PWM signal je neinvertirajući)

TCCROB |= (0 << CSO2) | (1 << CSO1) | (0 << CSO0); //F\_CPU/8
TCCROA |= (1 << WGMO1) | (1 << WGMO0); // Fast PWM način rada
TCCROB |= (0 << WGMO2); // VRH je 0x0FF
TCCROA |= (1 << COMOA1) | (0 << COMOA0); // Neinvertirajući PWM
DDRB |= (1 << PB7); // PB7 izlazni pin</pre>

Zatvorite datoteku vjezba821.cpp i onemogućite prevođenje ove datoteke.
# Vježba 8.2.2

Napravite program koji će na pinu PB7 (OC0A) generirati neinvertirajući PWM signal pomoću sklopa *Timer/Counter0*. Frekvenciju PWM signala namjestite tako da bude veća od 3 kHz, a manja od 10 kHz. Omogućite promjenu širine impulsa PWM signala pomoću potenciometra spojenog na pin ADC5. Na LCD displeju ispišite frekvenciju PWM signala i širinu impulsa PWM signala u postocima. Po mogućnosti, osciloskopom pratiti PWM signal na pinu PB7 (OC0A). Koristite *Fast* PWM načina rada sklopa *Timer/Counter0*.

U projektnom stablu otvorite datoteku vjezba822.cpp. Omogućite samo prevođenje datoteke vjezba822.cpp. Početni sadržaj datoteke vjezba822.cpp prikazan je programskim kodom 8.22.

Programski kod 8.22: Početni sadržaj datoteke vjezba822.cpp

```
#include "AVR VUB/avrvub.h"
#include <avr/io.h>
#include <util/delay.h>
#include "Timer/timer.h"
#include "LCD/lcd.h"
#include "ADC/adc.h"
void inicijalizacija() {
    // inicijalizacija za timer 0 - neinvertirajući Fast PWM
    lcd_init();
    adc_init();
}
int main(void) {
    inicijalizacija();
    float duty; // širina impulsa
    uint16_t ADC_5; // vrijednost AD pretvorbe na pinu ADC5
    while(1) {
        ADC_5 = adc_read(ADC5); // ADC na kanalu ADC5
        duty = 0;
        OCOA_set_duty_cycle(duty);
        lcd_clrscr();
        lcd_home();
        lcd_print("PWM freq:%luHz\n", F_CPU / 8 / 256);
        lcd_print("TD/T:%.2f%%", duty);
        _delay_ms(500);
    }
    return 0;
}
```

U programskom kodu 8.22 u funkciji inicijalizacija() napravite konfiguraciju sklopa *Timer/Counter0* u *Fast* PWM načinu rada. Generirani PWM signal mora biti neinvertirajući te frekvencije veće od 3 kHz, a manje od 10 kHz (pogledajte konfiguraciju u prethodnoj vježbi). Širinu PWM signala potrebno je mijenjati pomoću potenciometra koji je spojen na pin ADC5. Zbog toga je u funkciji inicijalizacija() pozvana funkcija adc\_init() kojom se konfigurira analogno-digitalna pretvorba. Širinu PWM signala mijenjat ćemo pomoću registra OCROA, no koristeći funkciju OCOA\_set\_duty\_cycle. Vrijednost analogno-digitalne pretvorbe na pinu ADC5 kreće se od [0, 1023]. Prema tome, 0 će predstavljati 0 % popunjenosti PWM signala, a 1023 će predstavljati 100 % popunjenosti PWM signala. Omjer  $\frac{T_D}{T}$ [%] izračunat ćemo pomoću vrijednosti analogno-digitalne pretvorbe na pinu ADC5 na sljedeći način:

$$duty = \frac{T_D}{T} [\%] = \frac{ADC\_5}{1023} \cdot 100\%.$$
(8.37)

Izraz (8.37) potrebno je pridružiti varijabli duty u programskom kodu 8.22. Širina impulsa mijenja se u while petlji svakih 500 ms. Na LCD displeju prikazuje se frekvencija PWM signala izračunata prema relaciji (8.16) te postotak popunjenosti PWM signala prema relaciji (8.37).

Prevedite datoteku vjezba822.cpp u strojni kod i snimite ga na mikroupravljač ATmega32U4. Testirajte program na razvojnom okruženju s mikroupravljačem ATmega32U4. Na slici 8.7 prikazane su dvije ravne priključnice. Sondu osciloskopa potrebno je spojiti između dvaju spojnih mjesta na ravnim priključnicama: GND i PB7 (slika 8.7). Na osciloskopu prikažite tri perioda PWM signala te frekvenciju PWM signala. Mijenjajte izlazni otpor potenciometra pomoću odvijača i pratite na osciloskopu popunjenost PWM signala. Što zaključujete? Primijetite da pri širini impulsa PWM signala iznosa 0 % (duty = 0) LED dioda sjaji jako malim intezitetom. Zašto?

Zatvorite datoteku vjezba822.cpp i onemogućite prevođenje ove datoteke.

## 🖤 Vježba 8.2.3

Napravite program koji će:

- na pinu PB5 (OC1A) generirati neinvertirajući PWM signal pomoću sklopa Timer/Counter1,
- na pinu PB6 (OC1B) generirati invertirajući PWM signal pomoću sklopa Timer/Counter1,
- na pinu PB7 (OC1C) generirati neinvertirajući PWM signal pomoću sklopa *Timer/Counter1*.

Frekvenciju PWM signala namjestite tako da bude manja od 3 kHz. Omogućite promjenu širine impulsa PWM signala pomoću potenciometra spojenog na pin ADC5. Na LCD displeju ispišite frekvenciju PWM signala i širinu impulsa PWM signala u postocima. Koristite *Fast* PWM načina rada sklopa *Timer/Counter1*.

U projektnom stablu otvorite datoteku vjezba823.cpp. Omogućite samo prevođenje datoteke vjezba823.cpp. Početni sadržaj datoteke vjezba823.cpp prikazan je programskim kodom 8.23.

Programski kod 8.23: Početni sadržaj datoteke vjezba823.cpp

```
#include "AVR VUB/avrvub.h"
#include <avr/io.h>
#include <util/delay.h>
#include "Timer/timer.h"
#include "LCD/lcd.h"
#include "ADC/adc.h"
void inicijalizacija() {
    // inicijalizacija za timer 1 - Fast PWM
```

```
timer1_set_prescaler(TIMER1_PRESCALER_64);
    timer1_set_fast_PWM_8bit();
    timer1_OC1A_enable_non_inverted_PWM();
    timer1_OC1B_enable_inverted_PWM();
    timer1_OC1C_enable_non_inverted_PWM();
    DDRB |= (1 << PB5) | (1 << PB6) | (1 << PB7);
    adc_init(); // inicijalizacija AD pretvorbe
    lcd_init(); // inicijalizacija LCD displeja
}
int main(void) {
    inicijalizacija();
    float duty;
    while(1) {
        duty = adc_read(ADC5)*100.0/1023.0;
        OC1A_set_duty_cycle(duty, PWM_8BIT);
        OC1B_set_duty_cycle(duty, PWM_8BIT);
        OC1C_set_duty_cycle(duty, PWM_8BIT);
        lcd_clrscr();
        lcd_home();
        lcd_print("PWM freq:%luHz\n", F_CPU / 64 / 256);
        lcd_print("TD/T:%.2f%%", duty);
        _delay_ms(500);
    }
    return 0;
}
```

U ovoj vježbi sklop *Timer/Counter1* koristit ćemo u *Fast* PWM načinu rada. Sklop *Timer/Counter1* može generirati PWM signal na trima kanalima: kanalu (PB5 (OC1A)), kanal B (PB6 (OC1B)) i kanal C (PB7 (OC1C)). U ovoj vježbi generirat ćemo PWM signal na svim trima kanalima. Frekvencija PWM signala mora biti manja od 3 kHz. Prema relaciji (8.16), frekvencija PWM signala ovisi o frekvenciji radnog takta F\_CPU i o djelitelju frekvencije radnog takta. Frekvencija radnog takta je 16 MHz pa je potrebno odabrati djelitelj frekvencije radnog takta za koji će vrijediti da frekvencija bude manja od 3 kHz. Za djelitelj frekvencije radnog takta odabrat ćemo 64. Prema relaciji (8.16), frekvencija PWM signala bit će:

$$F_fPWM = \frac{F_CPU}{PRESCALER \cdot 256} = \frac{16000000}{64 \cdot 256} = 976,56 \text{ Hz}.$$
(8.38)

Konfiguracija sklopa *Timer/Counter1* provodi se sukladno tablicama 14-1 do 14-5 u literaturi [1] ili korištenjem brojnih funkcija napisanih u zaglavlju timer.h. U programskom kodu 8.23 u funkciji inicijalizacija() napravljena je konfiguraciju sklopa *Timer/Counter1* u *Fast* PWM načinu rada funkcijom timer1\_set\_fast\_PWM\_8bit(). Ovom funkcijom definiran je raspon brojanja registra TCNT1 ([0, 255]).

Neinvertirajući ili invertirajući PWM signal konfigurira se sljedećim funkcijama u funkciji inicijalizacija():

- timer1\_OC1A\_enable\_non\_inverted\_PWM() na pinu PB5 (OC1A) generirat će se neinvertirajući PWM signal,
- timer1\_OC1B\_enable\_inverted\_PWM() na pinu PB6 (OC1B) generirat će se invertirajući PWM signal,

• timer1\_OC1B\_enable\_non\_inverted\_PWM() - na pinu PB7 (OC1C) generirat će se neinvertirajući PWM signal.

PWM signal generira se na pinovima PB5 (OC1A), PB6 (OC1B) i PB7 (OC1C) pa ih je potrebno konfigurirati kao izlazne pinove. Širinu PWM signala potrebno je mijenjati pomoću potenciometra koji je spojen na pin ADC5, a računat ćemo je pomoću relacije (8.37) iz prethodne vježbe. Izraz (8.37) potrebno je pridružiti varijabli duty u programskom kodu 8.23. Promjena širine PWM signala za sva tri kanala provodi se funkcijama:

- OC1A\_set\_duty\_cycle(duty, PWM\_8BIT),
- OC1B\_set\_duty\_cycle(duty, PWM\_8BIT) i
- OC1C\_set\_duty\_cycle(duty, PWM\_8BIT).

Prvi argument navedenih funkcija jest širina impulsa duty koji je proračunat prema relaciji (8.37). Prema programskom kodu 8.19, konstanta kojom se definira raspon brojanja registra TCNT1 za 8-bitni *Fast* PWM jest PWM\_8BIT. Ova konstanta dodjeljuje se kao drugi argument prethodno navedenih funkcija. Širina impulsa mijenja se u while petlji svakih 500 ms. Na LCD displeju prikazuje se frekvencija PWM signala izračunata prema relaciji (8.16) te postotak popunjenosti PWM signala.

Prevedite datoteku vjezba823.cpp u strojni kod i snimite ga na mikroupravljač ATmega32U4. Testirajte program na razvojnom okruženju s mikroupravljačem ATmega32U4. Žuta i plava LED dioda mijenjaju intezitet na drugačiji način od zelene LED diode. Zašto?

Zatvorite datoteku vjezba823.cpp i onemogućite prevođenje ove datoteke.

## Vježba 8.2.4

Napravite program koji će na pinu PB7 (OC0A) generirati neinvertirajući PWM signal pomoću sklopa *Timer/Counter0*. Frekvenciju PWM signala namjestite tako da bude veća od 3 kHz, a manja od 10 kHz. Svakih 500 ms u while petlji mijenjajte širinu impulsa PWM signala, tako da ona iznosi redom 0 %  $\rightarrow$  25 %  $\rightarrow$  50 %  $\rightarrow$  75 %  $\rightarrow$  100 %  $\rightarrow$  0 % perioda *T*. Po mogućnosti, osciloskopom pratiti PWM signal na pinu PB7 (OC0A). Koristite *Phase Correct* PWM načina rada sklopa *Timer/Counter0*.

U projektnom stablu otvorite datoteku vjezba824.cpp. Omogućite samo prevođenje datoteke vjezba824.cpp. Početni sadržaj datoteke vjezba824.cpp prikazan je programskim kodom 8.24.

Programski kod 8.24: Početni sadržaj datoteke vjezba824.cpp

```
#include "AVR VUB/avrvub.h"
#include <avr/io.h>
#include <util/delay.h>
#include "Timer/timer.h"
void inicijalizacija() {
    // inicijalizacija za timer 0 - neinvertirajući Phase Correct PWM
    timer0_set_prescaler(TIMER0_PRESCALER_8);
    timer0_set_phase_correct_PWM();
    timer0_0C0A_enable_non_inverted_PWM();
    output_port(DDRB,PB7);
}
```

```
int main(void) {
    inicijalizacija();
    while(1) {
        OCROA = 0;
        _delay_ms(1000);
        OCROA = 0;
         _delay_ms(1000);
        OCROA = 0;
         _delay_ms(1000);
        OCROA = 0;
         _delay_ms(1000);
        OCROA = 0;
        _delay_ms(1000);
    }
    return 0;
}
```

U ovoj vježbi sklop *Timer/Counter0* koristit ćemo u *Phase Correct* PWM načinu rada. PWM signal generirat ćemo na kanalu A, odnosno na pinu PB7 (OC0A). Frekvencija radnog takta je 16 MHz pa je potrebno odabrati djelitelj frekvencije radnog takta za koji će vrijediti da frekvencija bude između 3 i 10 kHz. Za djelitelj frekvencije radnog takta odabrat ćemo 8. Prema relaciji (8.26), frekvencija PWM signala bit će:

$$F\_pcPWM = \frac{F\_CPU}{PRESCALER \cdot 510} = \frac{16000000}{8 \cdot 510} = 3921,57 \text{ Hz} = 3.92 \text{ kHz}.$$
(8.39)

Dobivena frekvencija PWM signala u relaciji (8.39) veća je od 3 kHz i manja od 10 kHz. U programskom kodu 8.24 u funkciji inicijalizacija() djelitelj frekvencije radnog takta iznosa 8 konfiguriran je funkcijom timer0\_set\_prescaler(TIMER0\_PRESCALER\_8). *Phase Correct* PWM način rada postavlja se pozivom funkcije timer0\_set\_phase\_correct\_PWM().

PWM signal mora biti neinvertirajući, a to se postiže pozivom funkcije timerO\_OCOA\_enable\_non\_inverted\_PWM(). Obje prethodne funkcije pozvane su u funkciji inicijalizacija(). Sve korištene funkcije za konfiguriranje *Phase Correct* PWM načina rada nalaze se u zaglavlju timer.h, stoga je ovo zaglavlje potrebno uključiti u programski kod. PWM signal generira se na pinu PB7 (OCOA) pa ga je potrebno konfigurirati kao izlazni pin.

Nakon konfiguracije neinvertirajućeg PWM signala potrebno je odrediti vrijednosti registra DCROA za koju će širina impulsa PWM signala biti 0 %, 25 %, 50 %, 75 % i 100 % perioda T.

Prema relaciji (8.20), vrijednost OCROA registra za širinu PWM signala 0 % perioda T bit će:

$$\text{OCROA} = \frac{T_D}{T} \cdot 255 = 0 \cdot 255 = 0.$$
(8.40)

Prema relaciji (8.20), vrijednost OCROA registra za širinu PWM signala 25 % perioda T bit će:

$$\text{OCROA} = \frac{T_D}{T} \cdot 255 = 0,25 \cdot 255 = 64.$$
(8.41)

Prema relaciji (8.20), vrijednost OCROA registra za širinu PWM signala 50 % perioda T bit će:

$$\text{OCROA} = \frac{T_D}{T} \cdot 255 = 0, 5 \cdot 255 = 128.$$
(8.42)

Prema relaciji (8.20), vrijednost OCROA registra za širinu PWM signala 75 % perioda T bit će:

$$\text{OCROA} = \frac{T_D}{T} \cdot 255 = 0,75 \cdot 255 = 191.$$
(8.43)

Prema relaciji (8.20), vrijednost OCROA registra za širinu PWM signala 100 % perioda T bit će:

$$\text{OCROA} = \frac{T_D}{T} \cdot 255 = 1 \cdot 255 = 255.$$
(8.44)

U programski kod 8.24 upišite izračunate vrijednosti registra OCROA u while petlju ispred svakog kašnjenja iznosa 1000 ms. Ako mikroupravljač koristite samo za generiranje PWM signala, tada u funkciji main obavezno morate napraviti beskonačnu while petlju. Kada ne biste napravili beskonačnu petlju, mikroupravljač ne bi generirao PWM signal jer bi završio s izvođenjem main funkcije.

Prevedite datoteku vjezba824.cpp u strojni kod i snimite ga na mikroupravljač ATmega32U4. Testirajte program na razvojnom okruženju s mikroupravljačem ATmega32U4. PWM signal pratit ćemo pomoću osciloskopa. Spajanje sonde osciloskopa na razvojno okruženje s mikroupravljačem ATmega32U4 prikazano je na slici 8.7. Na osciloskopu prikažite tri perioda PWM signala te frekvenciju PWM signala prema uputama u prvoj vježbi.

Sirina impulsa može se definirati korištenjem funkcije OCOA\_set\_duty\_cycle(float duty) koja kao argumant prima širinu impulsa PWM signala u rasponu od 0 % fo 100 %. Na primjer, ukoliko želite na pinu PB7 (OCOA) postaviti širinu impulsa iznosa 25 %, dovoljno je pozvati funkciju OCOA\_set\_duty\_cycle(25.0). Zamijenite sva pridruživanja vrijednosti u registar OCROA u while petlju s navedenom funkcijom.

U programskom kodu 8.24 tijelo funkcije inicijalizacija() zamijenite programskim kodom 8.25. Ovaj pristup složeniji je od korištenja gotovih funkcija iz zaglavlja timer.h jer zahtijeva podešenje registara prema tablicama 8.2 i 8.3. Prevedite datoteku vjezba824.cpp u strojni kod i snimite ga na mikroupravljač ATmega32U4. Testirajte program na razvojnom okruženju s mikroupravljačem ATmega32U4.

Programski kod 8.25: Konfiguracija tajmera u *Phase Correct* PWM načinu rada (djelitelj frekvencije radnog takta iznosi 8, PWM signal je neinvertirajući)

```
//inicijalizacija za timer 0-neinvertirajući Phase Correct PWM (drugi način)
TCCROB |= (0 << CSO2) | (1 << CSO1) | (0 << CSO0); //F_CPU/8
TCCROA |= (0 << WGMO1) | (1 << WGMOO); // Phase Corect PWM način rada
TCCROB |= (0 << WGMO2); // VRH je 0xOFF
TCCROA |= (1 << COMOA1) | (0 << COMOA0); // Neinvertirajući PWM
DDRB |= (1 << PB7); // PB7 izlazni pin</pre>
```

Zatvorite datoteku vjezba824.cpp i onemogućite prevođenje ove datoteke.

## 🖤 Vježba 8.2.5

Napravite program koji će na pinu PB7 (OC0A) generirati neinvertirajući PWM signal pomoću sklopa *Timer/Counter0* samo ako nije pritisnuto tipkalo spojeno na pin PD0. Frekvenciju PWM signala namjestite tako da bude veća od 3 kHz, a manja od 10 kHz. Omogućite promjenu širine impulsa PWM signala pomoću potenciometra spojenog na pin ADC5. Na LCD displeju ispišite frekvenciju PWM signala i širinu impulsa PWM signala u postocima. Koristite *Phase Correct* PWM načina rada sklopa *Timer/Counter0*.

U projektnom stablu otvorite datoteku vjezba825.cpp. Omogućite samo prevođenje datoteke vjezba825.cpp. Početni sadržaj datoteke vjezba825.cpp prikazan je programskim kodom 8.26.

Programski kod 8.26: Početni sadržaj datoteke vjezba825.cpp

```
#include "AVR VUB/avrvub.h"
#include <avr/io.h>
#include <util/delay.h>
#include "Timer/timer.h"
#include "LCD/lcd.h"
#include "ADC/adc.h"
void inicijalizacija() {
    // inicijalizacija za timer O - neinvertirajući Phase Correct PWM
    input_port(DDRD,PDO); //PDO ulazni pin
    set_port(PORTD, PD0,1); // pull up otpornik na PD0
    lcd_init();
    adc_init();
}
int main(void) {
    inicijalizacija();
    float duty; // širina impulsa
    uint16_t ADC_5; // vrijednost AD pretvorbe na pinu ADC5
    while(1) {
        if (get_pin(PIND, PDO) == 0) {
            timer0_0C0A_disable();
        }
        else {
            timer0_0C0A_enable_non_inverted_PWM();
        }
        ADC_5 = adc_read(ADC5); // ADC na kanalu ADC5
        duty = ADC_5 * 100.0 / 1023.0;
        OCOA_set_duty_cycle(duty);
        lcd_clrscr();
        lcd_home();
        lcd_print("PWM freq:%luHz\n", F_CPU / 8 / 510);
        lcd_print("TD/T:%.2f%%", duty);
        _delay_ms(500);
    }
    return 0;
}
```

U programskom kodu 8.26 u funkciji inicijalizacija() napravite konfiguraciju sklopa *Timer/Counter0* u *Phase Correct* PWM načinu rada. Generirani PWM signal mora biti neinvertirajući te frekvencije veće od 3 kHz, a manje od 10 kHz (pogledajte konfiguraciju u prethodnim vježbama). Širinu PWM signala potrebno je mijenjati pomoću potenciometra koji je spojen na pin ADC5. Zbog toga je u funkciji inicijalizacija() pozvana funkcija adc\_init() kojom se konfigurira analogno-digitalna pretvorba.

PWM signal potrebno je generirati ako tipkalo spojeno na pin PD0 nije pritisnuto. Ova funkcionalnost realizirana je na početku while petlje u programskom kodu 8.26. Ako je tipkalo PD0 pritisnuto (vrijedi get\_pin(PIND, PD0)== 0), tada se poziva funkcija timer0\_0C0A\_disable() kojom se isključuje generiranje PWM signala na pin PB7 (OC0A). Kada tipkalo nije pritisnuto, tada se poziva funkcija timer0\_0C0A\_enable\_non\_inverted\_PWM() kojom se omogućuje generiranje PWM signala na pin PB7 (OC0A). Sirinu PWM signala potrebno je mijenjati pomoću potenciometra koji je spojen na pin ADC5, a računat ćemo ju pomoću relacije (8.37). Izraz (8.37) potrebno je pridružiti varijabli duty u programskom kodu 8.26. Širina impulsa mijenja se u while petlji svakih 500 ms. Na LCD displeju prikazuje se frekvencija PWM signala izračunata prema relaciji (8.16) te postotak popunjenosti PWM signala prema relaciji (8.37).

Prevedite datoteku vjezba825.cpp u strojni kod i snimite ga na mikroupravljač ATmega32U4. Testirajte program na razvojnom okruženju s mikroupravljačem ATmega32U4. Mijenjajte izlazni otpor potenciometra pomoću odvijača. Primijetite da je pri širini impulsa PWM signala iznosa 0 % (duty = 0) LED dioda isključena. Za razliku od *Fast* PWM načina rada gdje se pri širini impulsa iznosa 0 % pojavljuje šiljak, kod *Phase Correct* PWM načina rada toga šiljka nema, što omogućuje isključenje uređaja u potpunosti.

Zatvorite datoteku vjezba825.cpp i onemogućite prevođenje ove datoteke.

## 🖤 Vježba 8.2.6

Napravite program koji će na pinu PB5 (OC1A) generirati neinvertirajući PWM signal pomoću sklopa *Timer/Counter1*. Frekvenciju PWM signala namjestite tako da djelitelj frekvencije radnog takta iznosi 64. Omogućite promjenu širine impulsa PWM signala pomoću potenciometra spojenog na pin ADC5. Na LCD displeju ispišite frekvenciju PWM signala i širinu impulsa PWM signala u postocima. Koristite *Phase Correct* PWM načina rada sklopa *Timer/Counter1* u 8-bitnom, 9-bitnom te punom rasponu brojanja registra TCNT1.

U projektnom stablu otvorite datoteku vjezba826.cpp. Omogućite samo prevođenje datoteke vjezba826.cpp. Početni sadržaj datoteke vjezba826.cpp prikazan je programskim kodom 8.27.

Programski kod 8.27: Početni sadržaj datoteke vjezba826.cpp

```
#include "AVR VUB/avrvub.h"
#include <avr/io.h>
#include <util/delay.h>
#include "Timer/timer.h"
#include "LCD/lcd.h"
#include "ADC/adc.h"
void inicijalizacija() {
    // inicijalizacija za timer 1 - Phase Correct PWM - [0, 255]
    timer1_set_prescaler(TIMER1_PRESCALER_64);
    timer1_set_phase_correct_PWM_8bit();
    timer1_OC1A_enable_non_inverted_PWM();
    DDRB |= (1 << PB5); //PB5 izlazni pin
    adc_init(); // inicijalizacija AD pretvorbe
    lcd_init(); // inicijalizacija LCD displeja
}
int main(void) {
    inicijalizacija();
    uint16_t pwm_bit;
    float duty;
    while(1) {
        pwm_bit = PWM_8BIT;
        duty = adc_read(ADC5)*100.0/1023.0;
```

```
OC1A_set_duty_cycle(duty, pwm_bit);
lcd_clrscr();
lcd_home();
lcd_print("PWM freq:%luHz\n", F_CPU / 64 / (2 * pwm_bit));
lcd_print("TD/T:%.2f%%", duty);
_delay_ms(500);
}
return 0;
}
```

U ovoj vježbi sklop *Timer/Counter1* koristit ćemo u *Phase Correct* PWM načinu rada. Program mora na pinu PB5 (OC1A) generirati neinvertirajući PWM, i to za različite raspone brojanja registra TCNT1. Djelitelj frekvencije radnog takta zadan je i iznosi 64. U funkciji inicijalizacija() djelitelj frekvencije radnog takta namješten je funkcijom timer1\_set\_prescaler(TIMER1\_PRESCALER\_64) i neće se mijenjati za različite raspone brojanja registra TCNT1.

U nastavku ćemo koristiti konstante za vršne vrijednosti registra TCNT1 pri 8-bitnom, 9-bitnom, 10-bitnom te punom rasponu brojanja registra TCNT1 koje su definirane programskim kodom 8.28.

Programski kod 8.28: Definiranje konstanti koje predstavljaju vršne vrijednosti raspona brojanja (*TOP* varijabla u izrazu (8.26))

```
//TOP vrijednost za PWM signale
#define PWM_8BIT 255
#define PWM_9BIT 511
#define PWM_10BIT 1023
#define PWM_ICR1 ICR1
```

Za 8-bitni Phase Correct PWM način rada frekvencija PWM signala bit će:

$$F\_pcPWM = \frac{F\_CPU}{PRESCALER \cdot (2 \cdot PWM\_8BIT)} = \frac{16000000}{64 \cdot 510} = 490, 2 \text{ Hz.}$$
(8.45)

Vrijednost OCR1A registra za 8-bitni *Phase Correct* PWM način rada, u ovisnosti o analogno-digitalnoj pretvorbi na pinu ADC5, računa se prema sljedećoj relaciji:

$$\texttt{OCR1A} = \frac{ADC\_5}{1023} \cdot \texttt{PWM\_8BIT} \tag{8.46}$$

U programskom kodu 8.27 provedena je konfiguracija za 8-bitni *Phase Correct* PWM način rada funkcijom timer1\_set\_phase\_correct\_PWM\_8bit(). Za promjenu širine impulsa PWM signala koristi se funkcija OC1A\_set\_duty\_cycle(duty, pwm\_bit) gdje je argument duty širina impulsa u rasponu od 0 do 100 %, a argument pwm\_bit predstavlja vršnu vrijednost registra TCNT1. Za 8-bitni raspon brojanja u registru TCNT1 vrijedi pwm\_bit = PWM\_8BIT. Prevedite datoteku vjezba826.cpp u strojni kod i snimite ga na mikroupravljač ATmega32U4. Testirajte program na razvojnom okruženju s mikroupravljačem ATmega32U4. Ponovite postupak tako da umjesto funkcije OC1A\_set\_duty\_cycle(duty, pwm\_bit) koristite relaciju (8.46). Na ovaj način direktno upisujete širinu impulsa PWM signala u registar OCR1A.

Za 9-bitni Phase Correct PWM način rada frekvencija PWM signala bit će:

$$F\_pcPWM = \frac{F\_CPU}{PRESCALER \cdot (2 \cdot PWM\_9BIT)} = \frac{16000000}{64 \cdot 1022} = 244,62 \text{ Hz}.$$
(8.47)

Vrijednost OCR1A registra za 9-bitni *Phase Correct* PWM način rada, u ovisnosti o analogno-digitalnoj pretvorbi na pinu ADC5, računa se prema sljedećoj relaciji:

$$OCR1A = \frac{ADC_{5}}{1023} \cdot PWM_{9}BIT$$
(8.48)

Da biste podesili 9-bitni *Phase Correct* PWM način rada u programskom kodu 8.27, napravite sljedeće korake:

- funkciju timer1\_set\_phase\_correct\_PWM\_8bit() zamijenite funkcijom za 9-bitni način rada timer1\_set\_phase\_correct\_PWM\_9bit(),
- varijabli pwm\_bit dodijelite vrijednost PWM\_9BIT.

Prevedite datoteku vjezba826.cpp u strojni kod i snimite ga na mikroupravljač ATmega32U4. Testirajte program na razvojnom okruženju s mikroupravljačem ATmega32U4. Ponovite postupak tako da umjesto funkcije OC1A\_set\_duty\_cycle(duty, pwm\_bit) koristite relaciju (8.48).

Za 10-bitni Phase Correct PWM način rada frekvencija PWM signala bit će:

$$F\_pcPWM = \frac{F\_CPU}{PRESCALER \cdot (2 \cdot \text{PWM\_10BIT})} = \frac{16000000}{64 \cdot 2046} = 122,19 \text{ Hz}.$$
(8.49)

Vrijednost OCR1A registra za 10-bitni *Phase Correct* PWM način rada, u ovisnosti o analogno-digitalnoj pretvorbi na pinu ADC5, računa se prema sljedećoj relaciji:

$$\text{OCR1A} = \frac{ADC\_5}{1023} \cdot \text{PWM}\_\text{10BIT} = ADC\_5 \tag{8.50}$$

Da biste podesili 10-bitni *Phase Correct* PWM način rada u programskom kodu 8.27, napravite sljedeće korake:

- funkciju timer1\_set\_phase\_correct\_PWM\_8bit() zamijenite funkcijom za 10-bitni način rada timer1\_set\_phase\_correct\_PWM\_10bit(),
- varijabli pwm\_bit dodijelite vrijednost PWM\_10BIT.

Prevedite datoteku vjezba826.cpp u strojni kod i snimite ga na mikroupravljač ATmega32U4. Testirajte program na razvojnom okruženju s mikroupravljačem ATmega32U4. Ponovite postupak tako da umjesto funkcije OC1A\_set\_duty\_cycle(duty, pwm\_bit) koristite relaciju (8.50). S obzirom na to da je analogno-digitalna pretvorba širine 10 bitova, vrijednost analogno-digitalne pretvorbe na pinu ADC5 može se direktno dodijeliti registru OCR1A.

Sklop *Timer/Counter1* može generirati PWM signal na temelju cijelog raspona brojanja registra TCNT1 koji je širine 16 bitova ([0, 65535]). Tada se vršna vrijednost do koje će registar TCNT1 brojati podešava registrom ICR1. Frekvencija će u tom slučaju biti:

$$F\_pcPWM = \frac{F\_CPU}{PRESCALER \cdot (2 \cdot PWM\_ICR1)} = \frac{F\_CPU}{PRESCALER \cdot (2 \cdot ICR1)}.$$
(8.51)

Relacija (8.51) daje veću slobodu u odabiru frekvencija PWM signala, za razliku od prethodnih slučajeva u kojima su frekvencije mogle biti diskretno odabrane. Ukoliko želimo generirati PWM signal željene frekvencije, tada je vrijednost registra ICR1 potrebno izračunati na sljedeći način:

$$ICR1 = \frac{F\_CPU}{PRESCALER \cdot 2 \cdot F\_pcPWM}.$$
(8.52)

Na primjer, ako želite generirati PWM signal frekvencije 50 Hz, tada će vrijednost registra ICR1 biti:

$$ICR1 = \frac{F\_CPU}{PRESCALER \cdot 2 \cdot F\_pcPWM} = \frac{16000000}{64 \cdot 2 \cdot 50} = 2500.$$
(8.53)

Vrijednost OCR1A registra za slučaj kada raspon brojanja registra TCNT1 definiramo pomoću registra ICR1 za *Phase Correct* PWM način rada, u ovisnosti o analogno-digitalnoj pretvorbi na pinu ADC5, računa se prema sljedećoj relaciji:

$$\text{OCR1A} = \frac{ADC\_5}{1023} \cdot \text{PWM\_ICR1}$$
(8.54)

Da biste podesili *Phase Correct* PWM način rada u punom rasponu brojanja registra TCNT1 u programskom kodu 8.27 napravite sljedeće korake:

- funkciju timer1\_set\_phase\_correct\_PWM\_8bit() zamijenite funkcijom za način rada u cijelom rasponu [0, 65535] timer1\_set\_phase\_correct\_PWM\_ICR1(2500) (PWM signal bit će frekvencije 50 Hz),
- varijabli pwm\_bit dodijelite vrijednost PWM\_ICR1.

Prevedite datoteku vjezba826.cpp u strojni kod i snimite ga na mikroupravljač ATmega32U4. Testirajte program na razvojnom okruženju s mikroupravljačem ATmega32U4. Ponovite postupak tako da umjesto funkcije OC1A\_set\_duty\_cycle(duty, pwm\_bit) koristite relaciju (8.54).

Promijenite djelitelj frekvencije radnog takta na iznos 1024. Prevedite datoteku vjezba826.cpp u strojni kod i snimite ga na mikroupravljač ATmega32U4. Testirajte program na razvojnom okruženju s mikroupravljačem ATmega32U4. Što se događa s crvenom LED diodom i zašto?

Zatvorite datoteku vjezba826.cpp i onemogućite prevođenje ove datoteke. Zatvorite programsko razvojno okruženje Atmel Studio 7.

#### 8.2.4 Zadaci - PWM način rada tajmera

#### 🖾 Zadatak 8.2.1

Napravite program koji će na pinu PB7 (OC0A) generirati neinvertirajući PWM signal pomoću sklopa Timer/Counter0. Frekvenciju PWM signala namjestite tako da bude veća od 3 kHz, a manja od 10 kHz. Svakih 500 ms u while petlji mijenjajte širinu impulsa PWM signala, tako da ona iznosi redom 0 %  $\rightarrow 25$  %  $\rightarrow 50$  %  $\rightarrow 75$  %  $\rightarrow 100$  % $\rightarrow 0$  % perioda T. Po mogućnosti, osciloskopom pratiti PWM signal na pinu PB7 (OC0A). Koristite *Fast* PWM načina rada sklopa Timer/Counter0.

#### 🖾 Zadatak 8.2.2

Napravite program koji će na pinu PB7 (OC0A) generirati invertirajući PWM signal pomoću sklopa *Timer/Counter0*. Frekvenciju PWM signala namjestite tako da bude manja od 3 kHz. Omogućite promjenu širine impulsa PWM signala pomoću potenciometra spojenog na pin ADC5. Na LCD displeju ispišite frekvenciju PWM signala i širinu impulsa PWM signala u postocima. Po mogućnosti, osciloskopom pratiti PWM signal na pinu PB7 (OC0A). Koristite *Fast* PWM načina rada sklopa *Timer/Counter0*.

#### 🖾 Zadatak 8.2.3

Napravite program koji će:

- na pinu PB5 (OC1A) generirati invertirajući PWM signal pomoću sklopa Timer/Counter1,
- na pinu PB6 (OC1B) generirati neinvertirajući PWM signal pomoću sklopa *Timer/Counter1*,
- na pinu PB7 (OC1C) generirati invertirajući PWM signal pomoću sklopa Timer/Counter1.

Frekvenciju PWM signala namjestite tako da bude veća od 3 kHz. Omogućite promjenu širine impulsa PWM signala pomoću potenciometra spojenog na pin ADC5. Na LCD displeju ispišite frekvenciju PWM signala i širinu impulsa PWM signala u postocima. Koristite *Fast* PWM načina rada sklopa *Timer/Counter1*.

#### 🖾 Zadatak 8.2.4

Napravite program koji će na pinu PB7 (OC0A) generirati neinvertirajući PWM signal pomoću sklopa  $Timer/Counter\theta$ . Frekvenciju PWM signala namjestite tako da bude veća od 3 kHz, a manja od 10 kHz. Svakih 500 ms u while petlji mijenjajte širinu impulsa PWM signala, tako da ona iznosi redom 10 %  $\rightarrow$  40 %  $\rightarrow$  70 %  $\rightarrow$  95 %  $\rightarrow$  10 % perioda T. Po mogućnosti, osciloskopom pratiti PWM signal na pinu PB7 (OC0A). Koristite *Phase Correct* PWM načina rada sklopa  $Timer/Counter\theta$ .

### 🖾 Zadatak 8.2.5

Napravite program koji će na pinu PB7 (OC0A) generirati invertirajući PWM signal pomoću sklopa  $Timer/Counter\theta$  samo ako je pritisnuto tipkalo spojeno na pin PF7. Frekvenciju PWM signala namjestite tako da bude veća od 3 kHz, a manja od 10 kHz. Omogućite promjenu širine impulsa PWM signala pomoću potenciometra spojenog na pin ADC5. Na LCD displeju ispišite frekvenciju PWM signala i širinu impulsa PWM signala u postocima. Koristite *Phase Correct* PWM načina rada sklopa  $Timer/Counter\theta$ .

### 🖾 Zadatak 8.2.6

Napravite program koji će na pinu PB6 (OC1B) generirati neinvertirajući PWM signal pomoću sklopa *Timer/Counter1*. Frekvenciju PWM signala namjestite tako da bude jednaka 50 Hz. Omogućite promjenu širine impulsa PWM signala pomoću potenciometra spojenog na pin ADC5. Na LCD displeju ispišite frekvenciju PWM signala i širinu impulsa PWM signala u postocima. Koristite *Phase Correct* PWM načina rada sklopa *Timer/Counter1* punom rasponu brojanja registra TCNT1.

# Poglavlje 9

# Numerički displej i posmačni registar

Numerički displej najčešće se koristi za prikaz brojeva pomoću segmenata. Svaki je segment LED dioda koja može biti uključena ili isključena. Mnogi numerički displeji imaju decimalnu točku kako bi omogućili ispis realnih brojeva. Numerički displej sa sedam segmenata za prikaz brojeva i jednim segmentom za prikaz decimalne točke prikazan je na slici 9.1.

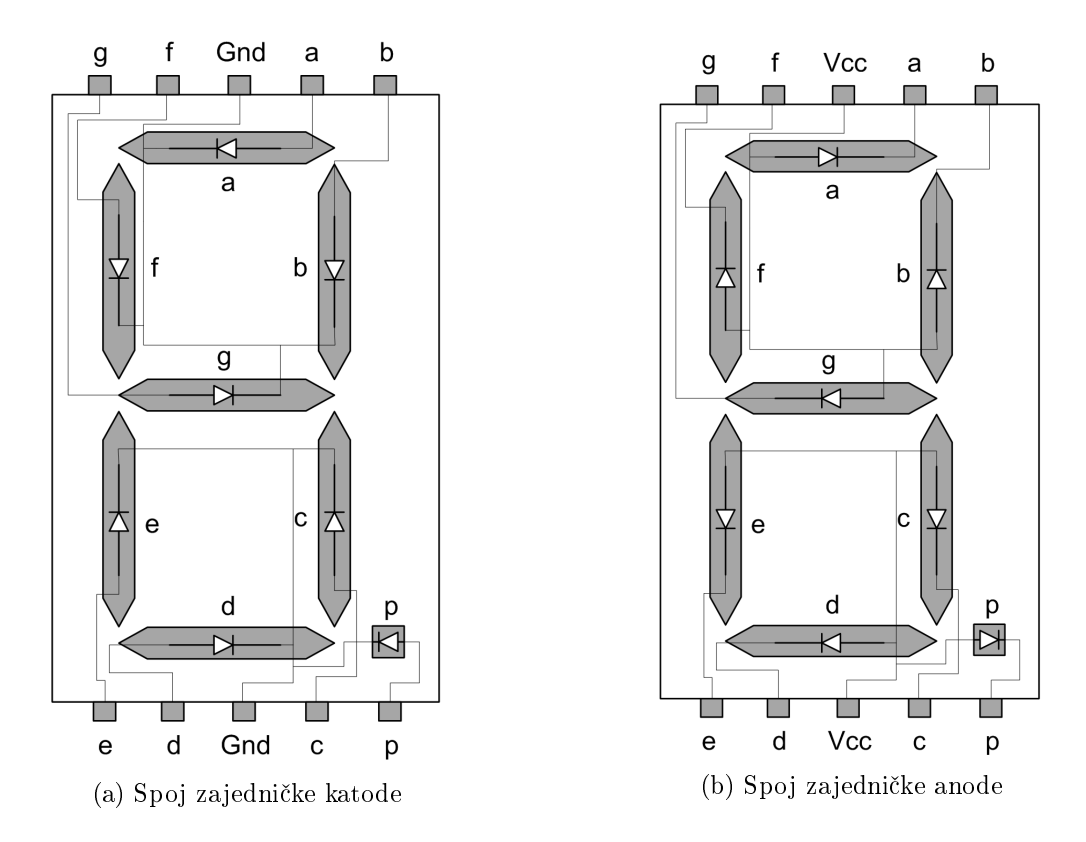

Slika 9.1: Numerički displej sa sedam segmenata za prikaz brojeva i jednim segmentom za prikaz decimalne točke

Imena segmenata za prikaz brojeva jesu a, b, c, d, e, f i g, dok je ime segmenta za prikaz decimalne točke p. Kombinacijom uključenih i isključenih segmenata a, b, c, d, e, f i g može se prikazati bilo koja znamenka dekadskog sustava, uključujući i slova potrebna za prikaz znamenaka heksadekadskog sustava. Postoje dvije izvedbe numeričkih displeja:

- spoj zajedničke katode (slika 9.1a) i
- spoj zajedničke anode (slika 9.1b).

U spoju zajedničke katode sve katode LED dioda koje čine segmente spojene su na zajednički potencijal Gnd (0 V). U tom slučaju jedan segment uključujemo tako da na pin tog segmenta preko predotpora od 330  $\Omega$  dovedemo potencijal od 5 V (slika 9.2a).

U spoju zajedničke anode sve anode LED dioda koje čine segmente spojene su na zajednički potencijal Vcc (5 V). U tom slučaju jedan segment uključujemo tako da na pin tog segmenta preko predotpora od 330  $\Omega$  dovedemo potencijal od 0 V (slika 9.2b).

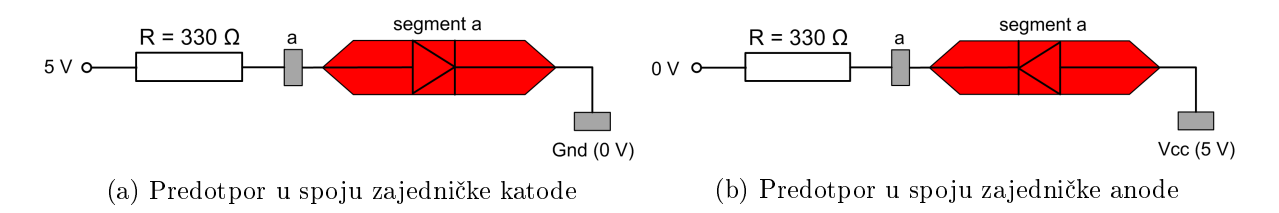

Slika 9.2: Predotpori u spoju zajedničke katode i anode za segment a

Predotpor na slici 9.2 služi kao strujna zaštita LED diode segmenta, a ujedno i kao zaštita digitalnog pina mikroupravljača od prevelike struje. Na slici 9.3 i u tablici 9.1 prikazani su uključeni i isključeni segmenti za prikaz znamenaka iz dekadskog sustava. U tablici 9.1 za segment p koji se odnosi na decimalnu točku stanje je nedefinirano i označeno je slovom x. Segment p uključuje se prema potrebi, odnosno kada prikazujemo realne brojeve. Za prikaz svih znamenaka dekadskog sustava potrebno je osam digitalnih pinova kojima ćemo uključivati ili isključivati pojedini segment. U spoju zajedničke katode visoko stanje na digitalnom pinu mikroupravljača uključuje segment, a nisko stanje isključuje segment. U spoju zajedničke stanje isključuje segment.

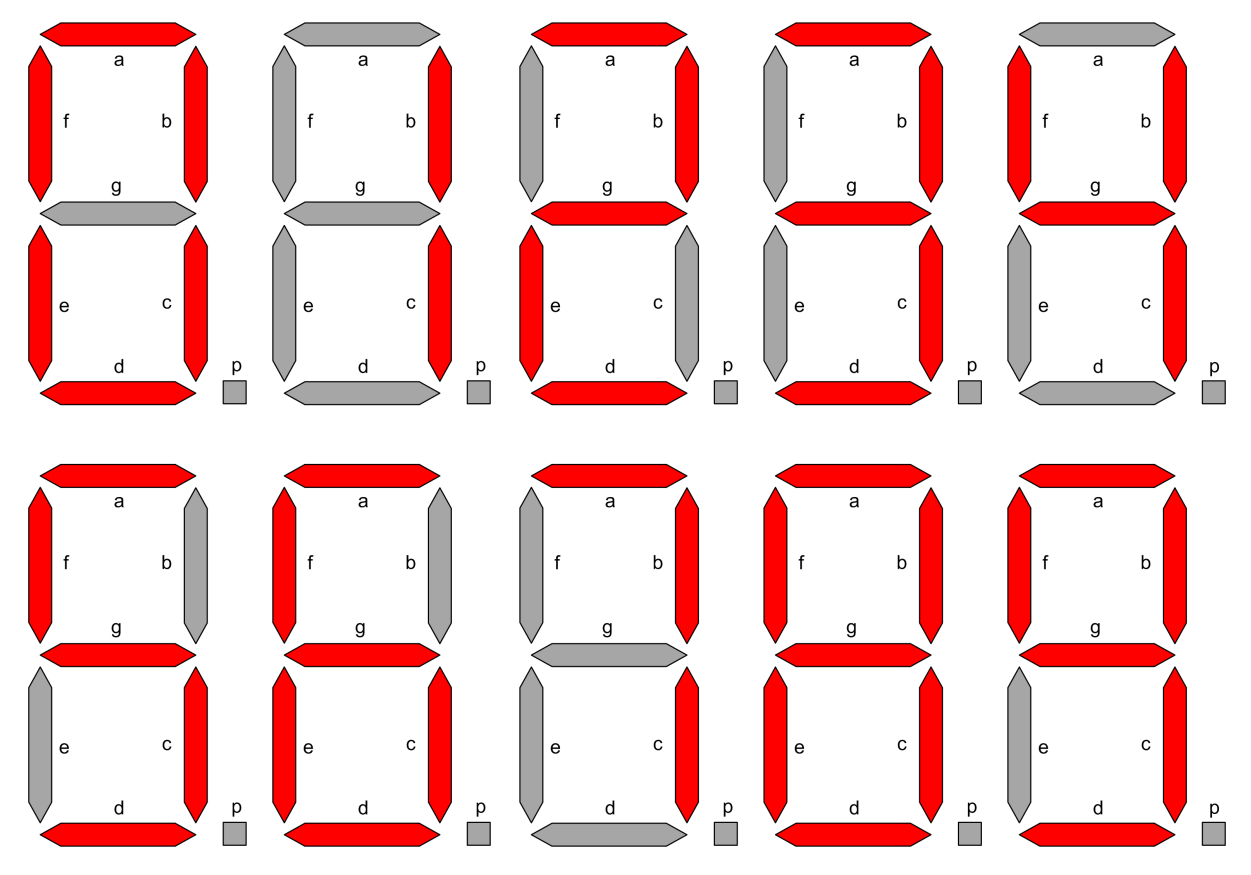

Slika 9.3: Prikaz uključenih i isključenih segmenata za znamenke dekadskog sustava

| Znamenka | $\operatorname{Segmenti}$ |                   |           |           |           |           |           |   |  |  |
|----------|---------------------------|-------------------|-----------|-----------|-----------|-----------|-----------|---|--|--|
|          | a                         | b                 | С         | d         | е         | f         | g         | р |  |  |
| 0        | uključen                  | uključen          | uključen  | uključen  | uključen  | uključen  | isključen | x |  |  |
| 1        | isključen                 | uključen          | uključen  | isključen | isključen | isključen | isključen | х |  |  |
| 2        | uključen                  | uključen          | isključen | uključen  | uključen  | isključen | uključen  | X |  |  |
| 3        | uključen                  | uključen          | uključen  | uključen  | isključen | isključen | uključen  | x |  |  |
| 4        | isključen                 | uključen          | uključen  | isključen | isključen | uključen  | uključen  | x |  |  |
| 5        | uključen                  | isključen         | uključen  | uključen  | isključen | uključen  | uključen  | x |  |  |
| 6        | uključen                  | ${ m isklju}$ čen | uključen  | uključen  | uključen  | uključen  | uključen  | x |  |  |
| 7        | uključen                  | uključen          | uključen  | isključen | isključen | isključen | isključen | x |  |  |
| 8        | uključen                  | uključen          | uključen  | uključen  | uključen  | uključen  | uključen  | x |  |  |
| 9        | uključen                  | uključen          | uključen  | uključen  | isključen | uključen  | uključen  | x |  |  |

Tablica 9.1: Stanja pojedinih segmenata za prikaz jedne znamenke dekadskog sustava

U narednim vježbama prezentirat ćemo četveroznamenkaste brojeve na četiri numerička displeja. Za prikaz znamenke na jednom numeričkom displeju potrebno je 8 digitalnih izlaza. Ako želimo prikazati četiri znamenke na četiri numerička displeja, potrebna su 32 digitalna izlaza mikroupravljača. Na početku ovog udžbenika naveli smo kako mikroupravljač ATmega32U4 ima 26 digitalnih pinova. Prema tome, pomoću mikroupravljača ATmega32U4 nije moguće prikazati četveroznamenkasti broj na način da upravljamo svakim segmentom, već je moguće najviše prikazati troznamenkasti broj gdje bi utrošak digitalnih pinova bio 24.

Često je u praksi potrebno proširiti digitalne izlaze nekog mikroupravljača, a naročito kada se koriste numerički displeji, matrični displeji i drugi uređaji koji zahtijevaju velik utrošak digitalnih izlaza. Jedan od načina proširenja digitalnih izlaza jest korištenje posmačnog registra sa serijskim ulazom (engl. *Shift Bit Register*). Najčešće su posmačni registri širine 8 bitova, odnosno 8 digitalnih izlaza. Primjer jednog takvog posmačnog registra jest 74HC595D koji ćemo koristiti u vježbi. Blok shema posmačnog registra prikazana je na slici 9.4. Na shemi sa slike 9.4 prikazani su sljedeći osnovni signali i elementi posmačnog registra:

- Registar za pohranu (engl. *Storage Register*) registar širine 8 bitova koji se puni nizom binarnih podataka s ulaza SI,
- SI (engl. Serial Input) ulaz na koji se dovodi serijski niz binarnih podataka (0 ili 1),
- SCK (engl. Serial Clock) ulaz na koji se dovodi signal takta. Na svaki rastući brid signala takta binarni podatak s ulaza SI upisuje se u Registar za pohranu (0 ili  $1 \rightarrow Q_A$ ), dok se istovremeno svi bitovi Registra za pohranu posmiču desno ( $Q_A \rightarrow Q_B, Q_B \rightarrow Q_C, ..., Q_G \rightarrow Q_H, Q_H \rightarrow Q_H^*$ ).
- $Q_H^*$  izlaz iz posmačnog registra na koji se prosljeđuje bit  $Q_H$  nakon rastućeg brida signala SCK,
- Izlazni registar (engl. *Output Register*) registar koji se puni bitovima iz Registra za pohranu na svaki rastući brid signala RCK,
- RCK (engl. *Register Clock*) ulaz koji na rastući brid signala puni Izlazni registar (kopira bitove Registra za pohranu u Izlazni registar),
- $Q_A, Q_B, ..., Q_H$  prošireni izlazi posmačnog registra čije je stanje istovjetno stanju bitova u Izlaznom registru.

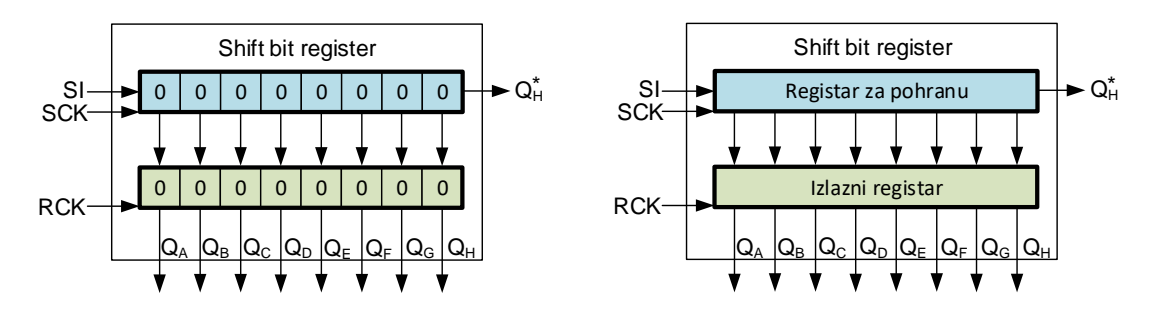

Slika 9.4: Blok shema posmačnog registra

Postupka punjenja posmačnog registra prikazat ćemo na primjeru binarne kombinacije 01100110. Stanja ulaznih signala SI, SCK, i RCK posmačnog registra za punjenje binarnom kombinacijom 01100110 prikazana su na slici 9.5.

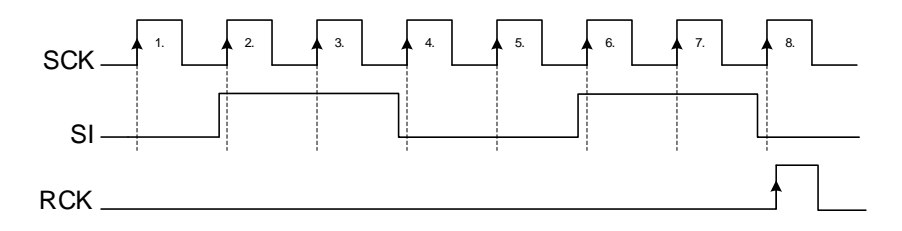

Slika 9.5: Stanja ulaznih signala posmačnog registra za punjenje binarnom kombinacijom01100110

Postupak punjenja posmačnog registra binarnom kombinacijom 01100110 prikazan je na slici 9.6, a provodi se na sljedeći način (pretpostavimo da ne znamo prethodna stanja **Registra za** punjenje i Izlaznog registra te ta stanja označimo s x):

- na 1. rastući brid signala SCK (slika 9.5), stanje ulaza SI je 0. Vrijednost bita 0 ulazi u Registar za pohranu na poziciju  $Q_A$  uz posmicanje Registra za pohranu udesno ( $Q_A \rightarrow Q_B, Q_B \rightarrow Q_C, ..., Q_G \rightarrow Q_H, Q_H \rightarrow Q_H^*$ ; stanje Registra za pohranu je 0xxxxxx) (slika 9.6 1. impuls SCK),
- na 2. rastući brid signala SCK (slika 9.5), stanje ulaza SI je 1. Vrijednost bita 1 ulazi u Registar za pohranu na poziciju  $Q_A$  uz posmicanje Registra za pohranu udesno $(Q_A \rightarrow Q_B, Q_B \rightarrow Q_C, ..., Q_G \rightarrow Q_H, Q_H \rightarrow Q_H^*;$  stanje Registra za pohranu je 10xxxxx) (slika 9.6 - 2. impuls SCK),
- na 3. rastući brid signala SCK (slika 9.5), stanje ulaza SI je 1. Vrijednost bita 1 ulazi u Registar za pohranu na poziciju  $Q_A$  uz posmicanje Registra za pohranu udesno ( $Q_A \rightarrow Q_B, Q_B \rightarrow Q_C, ..., Q_G \rightarrow Q_H, Q_H \rightarrow Q_H^*$ ; stanje Registra za pohranu je 110xxxxx) (slika 9.6 3. impuls SCK),
- na 4. rastući brid signala SCK (slika 9.5), stanje ulaza SI je 0. Vrijednost bita 0 ulazi u Registar za pohranu na poziciju  $Q_A$  uz posmicanje Registra za pohranu udesno ( $Q_A \rightarrow Q_B, Q_B \rightarrow Q_C, ..., Q_G \rightarrow Q_H, Q_H \rightarrow Q_H^*$ ; stanje Registra za pohranu je 0110xxxx) (slika 9.6 4. impuls SCK),
- na 5. rastući brid signala SCK (slika 9.5), stanje ulaza SI je 0. Vrijednost bita 0 ulazi u Registar za pohranu na poziciju  $Q_A$  uz posmicanje Registra za pohranu udesno ( $Q_A \rightarrow Q_B, Q_B \rightarrow Q_C, ..., Q_G \rightarrow Q_H, Q_H \rightarrow Q_H^*$ ; stanje Registra za pohranu je 00110xxx) (slika 9.6 5. impuls SCK),

- na 6. rastući brid signala SCK (slika 9.5), stanje ulaza SI je 1. Vrijednost bita 1 ulazi u Registar za pohranu na poziciju  $Q_A$  uz posmicanje Registra za pohranu udesno ( $Q_A \rightarrow Q_B, Q_B \rightarrow Q_C, ..., Q_G \rightarrow Q_H, Q_H \rightarrow Q_H^*$ ; stanje Registra za pohranu je 100110xx) (slika 9.6 6. impuls SCK),
- na 7. rastući brid signala SCK (slika 9.5), stanje ulaza SI je 1. Vrijednost bita 1 ulazi u Registar za pohranu na poziciju  $Q_A$  uz posmicanje Registra za pohranu udesno ( $Q_A \rightarrow Q_B, Q_B \rightarrow Q_C, ..., Q_G \rightarrow Q_H, Q_H \rightarrow Q_H^*$ ; stanje Registra za pohranu je 1100110x) (slika 9.6 - 7. impuls SCK),
- na 8. rastući brid signala SCK (slika 9.5), stanje ulaza SI je 0. Vrijednost bita 0 ulazi u Registar za pohranu na poziciju  $Q_A$  uz posmicanje Registra za pohranu udesno ( $Q_A \rightarrow Q_B, Q_B \rightarrow Q_C, ..., Q_G \rightarrow Q_H, Q_H \rightarrow Q_H^*$ ; stanje Registra za pohranu je 01100110) (slika 9.6 8. impuls SCK),
- na rastući brid signala RCK (slika 9.5), Izlazni registar puni se kombinacijom 01100110 iz Registra za punjenje,
- stanja izlaza posmačnog registra jesu:  $Q_A = 0$ ,  $Q_B = 1$ ,  $Q_C = 1$ ,  $Q_D = 0$ ,  $Q_E = 0$ ,  $Q_F = 1$ ,  $Q_G = 1$ ,  $Q_H = 0$ .

Izlaz  $Q_A$  predstavlja stanje najznačajnijeg bita (engl. Most Significant Bit - MSB), a izlaz  $Q_H$  predstavlja stanje najmanje značajnog bita (engl. Least Significant Bit - LSB).

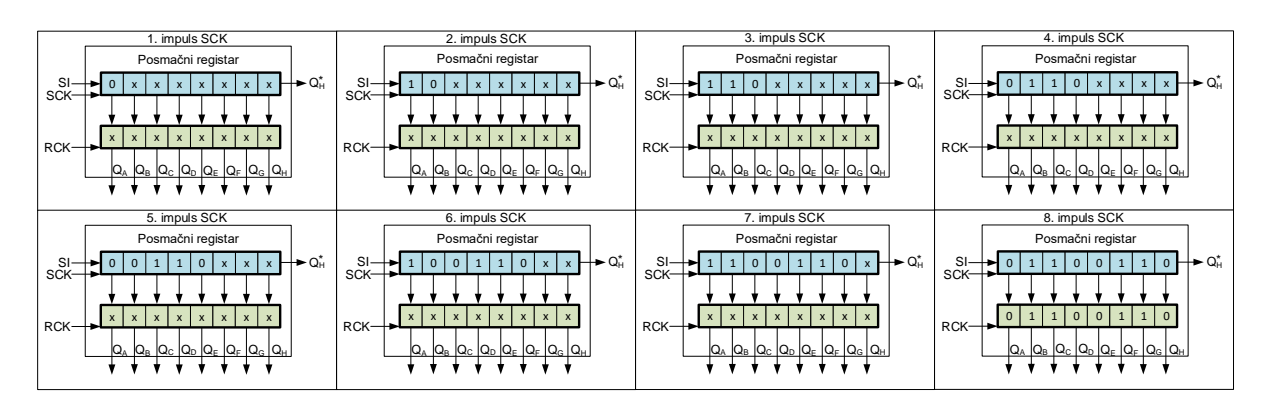

Slika 9.6: Postupak punjenja posmačnog registra binarnom kombinacijom 01100110

Da bismo poslali 8 bitova podataka na posmačni registar, potrebno je koristiti tri digitalna izlaza mikroupravljača. Jedan posmačni registar može upravljati jednim numeričkim displejom tako da se izlaz  $Q_A$  spoji na segment **a**,  $Q_B$  spoji na segment **b**,  $Q_C$  spoji na segment **c**, ...,  $Q_H$ spoji na segment **p**. Za četiri numerička displeja potrebno je koristiti četiri posmačna registra koji se mogu povezati serijski na sljedeći način (slika 9.7):

- ulaz SI prvog posmačnog registra spajamo na digitalni izlaz mikroupravljača,
- ulaz SI drugog posmačnog registra spajamo na izlaz  $\mathbf{Q}_{H}^{*}$  prvog posmačnog registra,
- ulaz SI trećeg posmačnog registra spajamo na izla<br/>z $\mathbf{Q}_{H}^{*}$  drugog posmačnog registra,
- ulaz SI četvrtog posmačnog registra spajamo na izlaz  $\mathbf{Q}_{H}^{*}$  trećeg posmačnog registra,
- SCK ulazi svih posmačnih registara spajaju se zajedno na digitalni izlaz mikroupravljača,
- RCK ulazi svih posmačnih registara spajaju se zajedno na digitalni izlaz mikroupravljača.

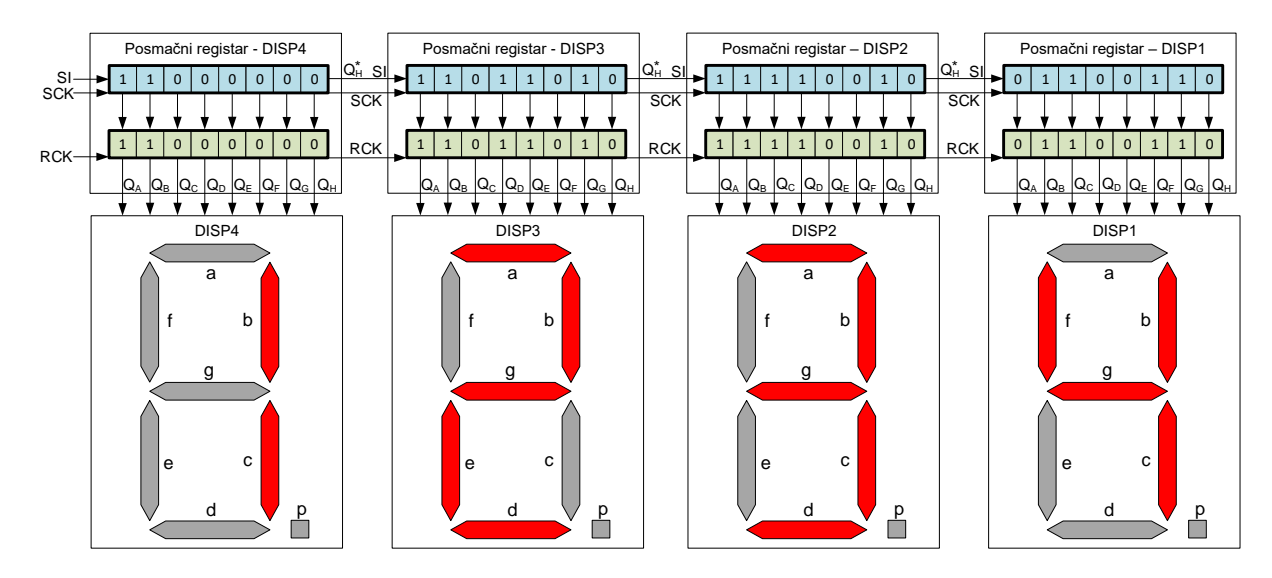

Slika 9.7: Shema spajanja četiriju posmačnih registara u seriju s numeričkim displejima

Ako spajamo posmačne registre na ovaj način, utrošak digitalnih izlaza mikroupravljača za upravljanje s četiri numerička displeja i dalje je tri. Vrijeme punjenja četiriju posmačnih registara bit će četiri puta veće. Pretpostavimo da na četiri numerička displeja želimo prikazati sljedeće znamenke: DISP4 = 1, DISP3 = 2, DISP2 = 3 i DISP1 = 4. Stanja pojedinih segmenata za prikaz jedne znamenke dekadskog sustava na numeričkom displeju prikazana su u tablici 9.2. Prema tablici 9.2, znamenka 1 odgovara binarnoj kombinaciji segmenata 01100000, znamenka 2 odgovara binarnoj kombinaciji segmenata 11011010, znamenka 3 odgovara binarnoj kombinaciji segmenata 111110010, a znamenka 4 odgovara binarnoj kombinaciji segmenata 01100110. Pretpostavimo da je numerički displej DISP4 spojen na prvi posmačni registar čiji je ulaz SI spojen na digitalni izlaz mikroupravljača. Numerički displej DISP3 spojen je na drugi u seriji posmačni registar (slika 9.7) itd.

|          | Segmenti |   |   |   |   |   |   |   |                  |
|----------|----------|---|---|---|---|---|---|---|------------------|
| Znamenka | а        | b | с | d | е | f | g | р | (hex)            |
| 0        | 1        | 1 | 1 | 1 | 1 | 1 | 0 | 0 | 0xFC             |
| 1        | 0        | 1 | 1 | 0 | 0 | 0 | 0 | 0 | 0x60             |
| 2        | 1        | 1 | 0 | 1 | 1 | 0 | 1 | 0 | 0xDA             |
| 3        | 1        | 1 | 1 | 1 | 0 | 0 | 1 | 0 | $0 \mathrm{xF2}$ |
| 4        | 0        | 1 | 1 | 0 | 0 | 1 | 1 | 0 | 0x66             |
| 5        | 1        | 0 | 1 | 1 | 0 | 1 | 1 | 0 | 0xB6             |
| 6        | 1        | 0 | 1 | 1 | 1 | 1 | 1 | 0 | 0xBE             |
| 7        | 1        | 1 | 1 | 0 | 0 | 0 | 0 | 0 | 0xE0             |
| 8        | 1        | 1 | 1 | 1 | 1 | 1 | 1 | 0 | 0xFE             |
| 9        | 1        | 1 | 1 | 1 | 0 | 1 | 1 | 0 | 0xF6             |

Tablica 9.2: Stanja pojedinih segmenata za prikaz jedne znamenke dekadskog sustava na numeričkom displeju

Postupak punjenja četiriju bajtova podataka u četiri posmačna registra prikazan je na slici 9.8. S obzirom na način kako su posmačni registri međusobno spojeni, binarna kombinacija za numerički displej DISP1 koji je zadnji u nizu mora ići prva u serijski niz posmačnih registara.

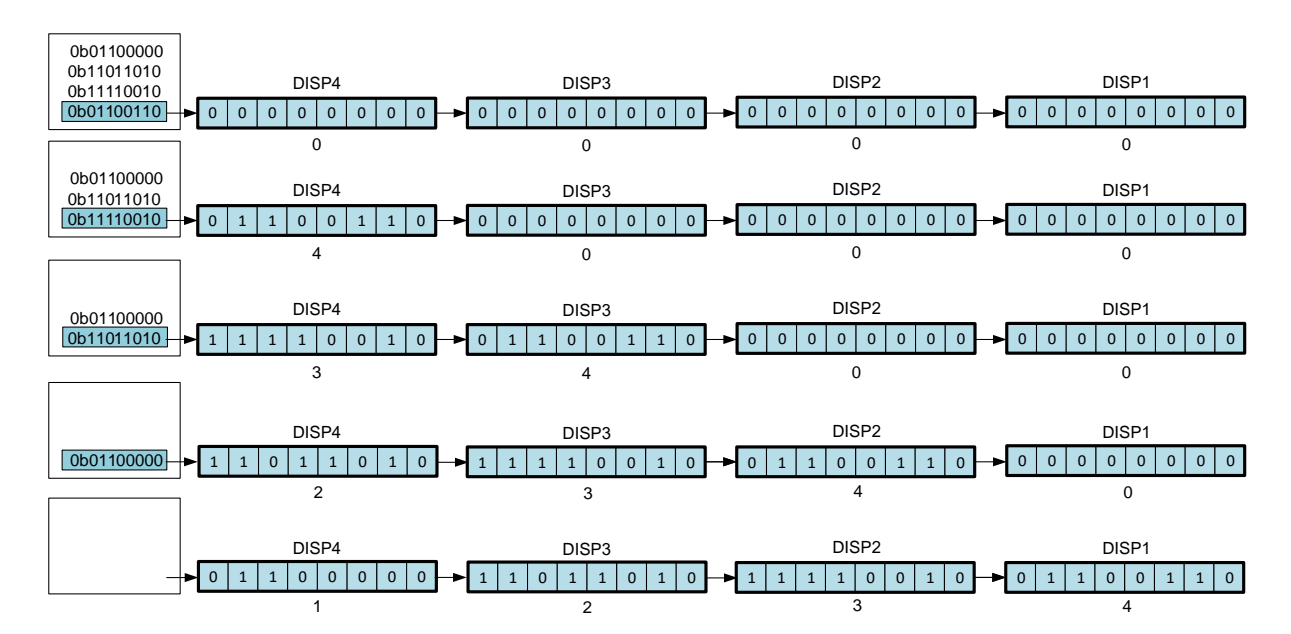

Slika 9.8: Postupak punjenja četiriju bajtova podataka u četiri posmačna registra

Pretpostavimo da su segmenti svih četiriju numeričkih displeja bili isključeni (slika 9.8 prvi redak). Postupak punjenja četiriju bajtova podataka provodi se na sljedeći način:

- na ulaz SI šalje se binarna kombinacija za numerički displej DISP1, odnosno znamenka 4 čija je binarna kombinacija jednaka 01100110. Svi posmačni registri posmiču se udesno za 8 mjesta. Binarna kombinacija za numerički displej DISP1 nalazi se na prvom posmačnom registru (slika 9.8 drugi redak).
- 2. na ulaz SI šalje se binarna kombinacija za numerički displej DISP2, odnosno znamenka 3 čija je binarna kombinacija jednaka 111110010. Svi posmačni registri posmiču se udesno za 8 mjesta. Binarna kombinacija za numerički displej DISP1 nalazi se na drugom posmačnom registru, a za numerički displej DISP2 nalazi se na prvom posmačnom registru (slika 9.8 treći redak).
- 3. na ulaz SI šalje se binarna kombinacija za numerički displej DISP3, odnosno znamenka 2 čija je binarna kombinacija jednaka 11011010. Svi posmačni registri posmiču se udesno za 8 mjesta. Binarna kombinacija za numerički displej DISP1 nalazi se na trećem posmačnom registru, za numerički displej DISP2 nalazi se na drugom posmačnom registru, a za numerički displej DISP3 nalazi se na prvom posmačnom registru (slika 9.8 četvrti redak).
- 4. na ulaz SI šalje se binarna kombinacija za numerički displej DISP4, odnosno znamenka 1 čija je binarna kombinacija jednaka 01100000. Svi posmačni registri posmiču se udesno za 8 mjesta. Binarna kombinacija za numerički displej DISP1 nalazi se na četvrtom posmačnom registru, za numerički displej DISP2 nalazi se na trećem posmačnom registru, za numerički displej DISP3 nalazi se na drugom posmačnom registru, a za numerički displej DISP4 nalazi se na prvom posmačnom registru (slika 9.8 peti redak).

Kada sva četiri posmačna registra napunimo s 4 bajta podataka, potrebno je poslati rastući brid na ulaz RCK kako bi se poslana kombinacija u četiri posmačna registra iz **Registara za pohranu** proslijedila na **Izlazne registre**, odnosno na numeričke displeje. Prikaz brojeva 1, 2, 3 i 4 na numeričkim displejima DISP1, DISP2, DISP3 i DISP4 sa sadržajem posmačnih registara prikazan je na slici 9.7. Treba imati na umu da četveroznamenkasti broj koji će se prikazati na nizu od četiri numerička displeja ovisi o njihovu razmještaju na tiskanoj pločici. Ako je razmještaj takav da s lijeva na desno imamo niz numeričkih displeja DISP4, DISP3, DISP2 i DISP1, tada će numerički displeji prikazivati broj 1234 (razmještaj na slici 9.7).

Ako je razmještaj takav da s lijeva na desno imamo niz numeričkih displeja DISP1, DISP2, DISP3 i DISP4, tada će numerički displeji prikazivati broj 4321. Na ovaj način spojeni su numerički displeji na razvojnom okruženju sa slike 3.1.

### 9.1 Vježbe - numerički displej i posmačni registar

Shema spajanja četiriju posmačnih registara i numeričkih displeja na mikroupravljač ATmega32U4 prikazana je na slici 9.9.

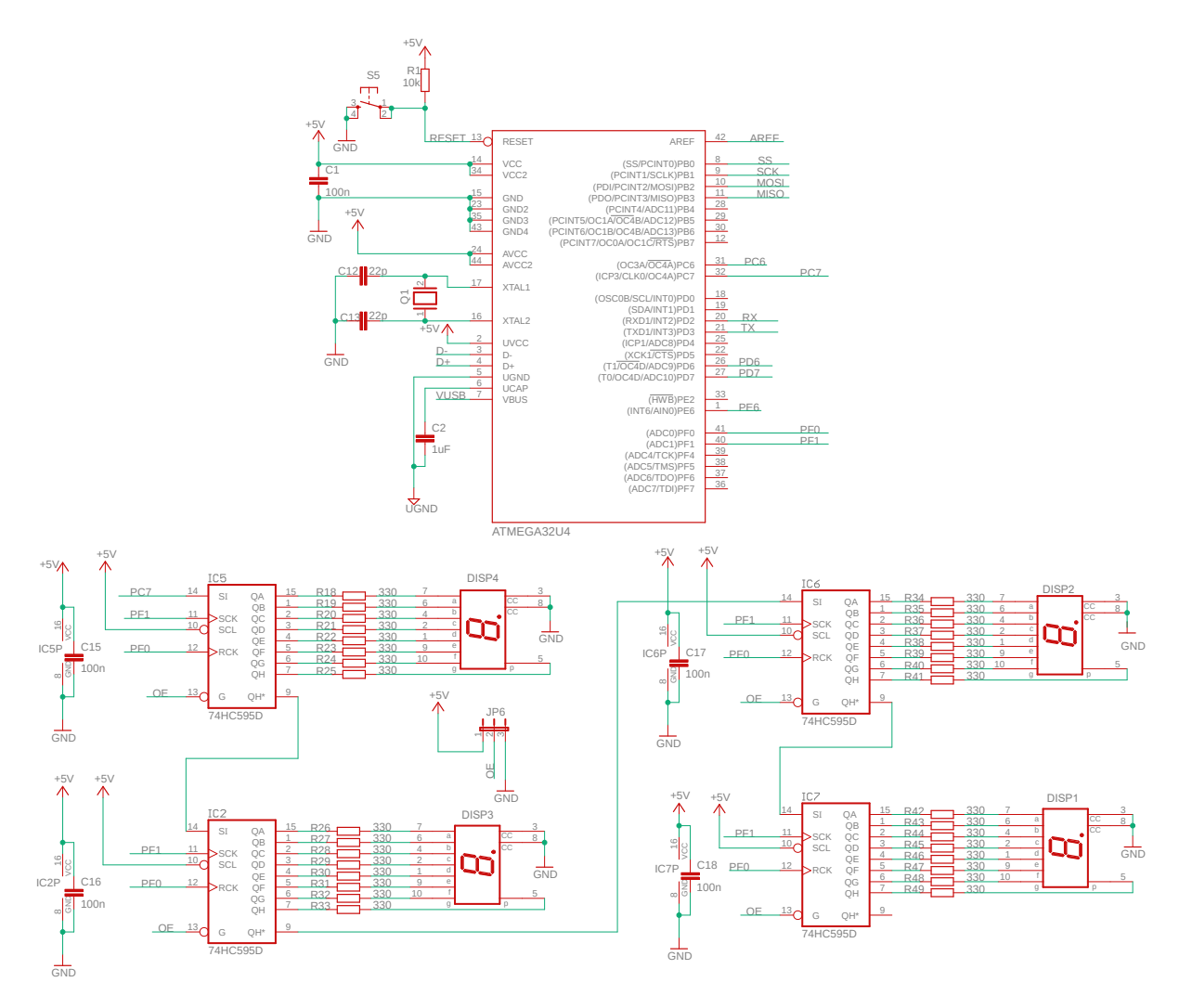

Slika 9.9: Shema spajanja četiriju posmačnih registara i numeričkih displeja na mikroupravljač ATmega32U4

Na shemi se nalaze četiri numerička displeja u spoju zajedničke katode sa sedam segmenata (a, b, c, d, e, f, g) za prikaz znamenaka i jednim segmentom (p) za prikaz decimalne točke. Numerički displeji imaju oznake DISP1, DISP2, DISP3 i DISP4, a povezani su na izlaze posmačnih registara  $Q_A$ ,  $Q_B$ ,  $Q_C$ ,  $Q_D$ ,  $Q_E$ ,  $Q_F$ ,  $Q_G$ ,  $Q_H$ . Način spajanja segmenata numeričkog displeja prikazan je na slici 9.9 ( $Q_A \rightarrow a$ ,  $Q_B \rightarrow b$ ,  $Q_C \rightarrow a$ ,  $Q_D \rightarrow d$ ,  $Q_E \rightarrow e$ ,  $Q_F \rightarrow f$ ,  $Q_G \rightarrow g$ ,  $Q_H \rightarrow p$ ). Ulaz SI prvog posmačnog registra spojen je na pin PC7. Ulazi SCK svih posmačnih registara spojeni su na pin PF1, dok su ulazi RCK svih posmačnih registara spojeni na pin PF0. Ulaz SI prvog posmačnog registra spojen je na mikroupravljač. Izlaz  $Q_H^*$  prvog posmičnog registra spojen je na ulaz SI drugog posmičnog registra. Nadalje, izlaz  $Q_H^*$  drugog posmičnog registra spojen je na ulaz SI trećeg posmičnog registra te je izlaz  $Q_H^*$  trećeg posmičnog registra spojen na ulaz SI četvrtog posmičnog registra. U prikazu četveroznamenkastog broja vrijedi sljedeće:

- numerički displej s oznakom DISP1 prikazuje znamenke tisućica i spojen je na četvrti posmačni registar,
- numerički displej s oznakom DISP2 prikazuje znamenke stotica i spojen je na treći posmačni registar,
- numerički displej s oznakom DISP3 prikazuje znamenke desetica i spojen je na drugi posmačni registar,
- numerički displej s oznakom DISP4 prikazuje znamenke jedinica i spojen je na prvi posmačni registar,

Prema tome, kada se posmačni registri pune četveroznamenkastim brojevima, pune se redoslijedom: znamenka tisućice, znamenka stotice, znamenka desetice i na kraju znamenka jedinice.

S mrežne stranice www.vub.hr/mikroracunala skinite datoteku SSD-SBR.zip. Na radnoj površini stvorite praznu datoteku koju ćete nazvati Vaše Ime i Prezime ne koristeći pritom dijakritičke znakove. Na primjer, ako je Vaše ime Ivica Ivić, datoteka koju ćete stvoriti zvat će se Ivica Ivic. Datoteku SSD-SBR.zip raspakirajte u novostvorenu datoteku na radnoj površini. Pozicionirajte se u novostvorenu datoteku na radnoj površini te dvostrukim klikom pokrenite VUB mikroracunala.atsln u datoteci \\SSD-SBR\vjezbe. U otvorenom projektu nalaze se sve vježbe koja ćemo obraditi u poglavlju Numerički displej i posmačni registar. Vježbe ćemo pisati u datoteke s ekstenzijom \*.cpp.

U datoteci s vježbama nalaze se i rješenja vježbi koja možete koristiti za provjeru ispravnosti programskih zadataka. Na razvojnom okruženju sa slike 3.1 odspojite LCD displej.

# Vježba 9.1.1

Napravite program pomoću kojeg ćete na sva četiri posmačna registra postaviti 8-bitni podatak 0x66. Shema spajanja četiriju posmačnih registara i numeričkih displeja na mikroupravljač ATmega32U4 prikazana je na slici 9.9.

U projektnom stablu otvorite datoteku vjezba911.cpp. Omogućite samo prevođenje datoteke vjezba911.cpp. Početni sadržaj datoteke vjezba911.cpp prikazan je programskim kodom 9.1.

Programski kod 9.1: Početni sadržaj datoteke vjezba911.cpp

```
#include <avr/io.h>
#include "AVR VUB/avrvub.h"
#include <util/delay.h>
void inicijalizacija() {
    output_port(DDRC, PC7); // digitalni izlaz spojen na SI
    output_port(DDRF, PF1); // digitalni izlaz spojen na SCK
    output_port(DDRF, PF0); // digitalni izlaz spojen na RCK
}
```

```
int main(void) {
    inicijalizacija();
    uint8_t number = 0x66;
    for (int i = 0; i < 8; i++) {</pre>
        if(number & 0x01) { // ako je number LSB == 1
            set_port(PORTC, PC7, 1); // na SI pošalji 1
        7
        else { // ako je number LSB == 0
            set_port(PORTC, PC7, 0); // na SI pošalji 0
        7
        // rastući brid signala SCK
        set_port(PORTF, PF1, 1); //SCK = 1
        _delay_us(1);
        set_port(PORTF, PF1, 0); //SCK = 0
        _delay_us(1);
        number = number >> 1; // posmakni broj za jedan u desno
    }
    // rastući brid signala RCK
    set_port(PORTF, PF0, 1); //RCK = 1
    _delay_us(1);
    set_port(PORTF, PF0, 0); //RCK = 0
    _delay_us(1);
    while(1) {
    _delay_ms(100);
    }
    return 0;
}
```

Rezultat slanja 8-bitnog podatka 0x66 na sva četiri posmačna registra bit će uključenje jednakih segmenata na sva četiri numerička displeja koji su spojeni na posmačne registre. Koji će znak biti prikazan na numeričkim displejima zasad ne znamo.

U programskom kodu 9.1 nalazi se programsko rješenje koje postavlja jedan 8-bitni podatak na prvi posmačni registar<sup>1</sup>. U funkciji **inicijalizacija()** konfigurirani su sljedeći digitalni izlazi za potrebe slanja podataka na posmačni registar:

- pin PC7 spojen je na ulaz SI prvog posmačnog registra,
- pin PF1 spojen je na ulaz SCK svih četiri posmačna registra,
- pin PF0 spojen je na ulaz RCK svih četiri posmačna registra.

Binarna kombinacija za broj 0x66 koji se šalje na prvi posmačni registar jest 01100110. U main() funkciji za slanje 8 bitova koristi se for petlja koja se izvršava osam puta. U jednom koraku for petlje provode se sljedeće radnje:

naredbom if (number & 0x01) ispitujemo stanje LSB bita, odnosno bita 0. Ako je bit 0 u stanju 1, tada se na izlazni pin PC7 koji je spojen na ulaz SI postavlja visoko stanje (binarna 1). Inače, se na izlazni pin PC7 koji je spojen na ulaz SI postavlja nisko stanje (binarna 0). U prvom koraku for petlje SI = 0.

<sup>&</sup>lt;sup>1</sup>Ako se mikroupravljač resetira više puta, a razvojno okruženje ne izgubi napajanje, svi posmačni registri popunit će se istim 8-bitnim podatkom.

- nakon što je pripremljen bit na ulazu SI, na izlaznom pinu PF1 koji je spojen na ulaz SCK generira se impuls trajanja 1  $\mu$ s<sup>2</sup> kako bi se na rastući brid signala SCK napravio posmak bitova u posmačnim registrima.
- naredbom number = number >> 1; binarna kombinacija posmiče se udesno za jedno mjesto kako bi u sljedećem koraku na poziciju bita 0 došao sljedeći bit koji se šalje na SI ulaz. U prvom koraku for petlje varijabla number nakon posmicanja udesno za jedan korak poprima vrijednost 00110011.

Nakon osam koraka for petlje 8-bitni podatak postavljen je u prvi posmačni registar. Ako taj podatak želimo postaviti na izlaze posmačnog registra, tada se na izlaznom pinu PF0 koji je spojen na ulaz RCK generira impuls trajanja 1  $\mu$ s kako bi se na rastući brid sadržaj **Registra za punjenje** proslijedio na Izlazni registar. Nakon slanja jednog 8-bitnog podatka na prvi posmačni registar while petlja se izvršava s kašnjenjem iznosa od 100 ms.

Prevedite datoteku vjezba911.cpp u strojni kod i snimite ga na mikroupravljač ATmega32U4. Testirajte program na razvojnom okruženju s mikroupravljačem ATmega32U4. Odspojite napajanje na razvojnom okruženju i spojite ga nazad. Na numeričkom displeju DISP4 prikazana je znamenka 4. Pritisnite tipku RESET kako biste resetirali mikroupravljač barem tri puta. Primijetite kako se sada na svima numeričkim displejima pojavila znamenka 4. Zašto?

Da biste odmah na sva četiri numerička displeja ispisali kombinaciju 4444, for petlju u programskom kodu 9.1 potrebno je izvršiti četiri puta. To ćete napraviti tako da for petlju kojom punite posmačni registar ugnjezdite u for petlju koja će se izvršiti četiri puta. Vanjska for petlja prikazana je u programskom kodu 9.2. S obzirom na to da varijabla number nakon osam posmicanja udesno poprima vrijednost 0, varijabli number u svakoj je iteraciji vanjske petlje ponovno potrebno dodijeliti vrijednost 0x66. Nakon što se napune sva četiri posmična registra, impulsom na ulaz RCK osvježavaju se izlazi posmičnih registara.

Programski kod 9.2: Vanjska for petlja koju je potrebno dodati u programski kod 9.1

```
for(int n = 0; n < 4; n++) {
    number = 0x66;
// for petlja za punjenje posmačnog registra
}
// rastući brid signala RCK
set_port(PORTF, PF0, 1); //RCK = 1
_delay_us(1);
set_port(PORTF, PF0, 0); //RCK = 0
_delay_us(1);</pre>
```

Ponovno prevedite datoteku vjezba911.cpp u strojni kod i snimite ga na mikroupravljač ATmega32U4. Testirajte program na razvojnom okruženju s mikroupravljačem ATmega32U4.

U programskom kodu 9.3 prikazan je novi sadržaj kojim je potrebno zamijeniti programski kod 9.1 u datoteci vjezba911.cpp. U ovom slučaju stvoreni su sljedeći objekti tipa DigitalOutput:

- DigitalOutput ShiftReg\_SI(C7) objekt koji upravlja pinom PC7 koji je spojen na ulaz SI prvog posmačnog registra,
- DigitalOutput ShiftReg\_SCK(F1) objekt koji upravlja pinom PF1 koji je spojen na ulaz SCK prvog posmačnog registra,

<sup>&</sup>lt;sup>2</sup>Prema tehničkim specifikacijama sklopa 74HC595D, ovo vrijeme mora biti veće od 15 ns pa se kašnjenje iznosa 1  $\mu$ s može izbrisati iz programskog koda, što će dati impuls širine 62.5 ns (1/16 MHz = jedna instrukcija).

• DigitalOutput ShiftReg\_RCK(FO) - objekt koji upravlja pinom PFO koji je spojen na ulaz RCK prvog posmačnog registra.

Programski kod 9.3: Novi sadržaj datoteke vjezba911.cpp - korištenje klase DigitalOutput

```
#include <avr/io.h>
#include "AVR VUB/avrvub.h"
#include <util/delay.h>
#include "DigitalIO/DigitalIO.h"
int main(void) {
    DigitalOutput ShiftReg_SI(C7);
    DigitalOutput ShiftReg_SCK(F1);
    DigitalOutput ShiftReg_RCK(F0);
    uint8_t number;
    for(int n = 0; n < 4; n++) {
        number = 0x66;
        for(int i = 0; i < 8; i++) {</pre>
            if(number & 0x01) { // ako je bit0 == 1
                ShiftReg_SI.set(); // na SI pošalji 1
            }
            else { // ako je bit0 == 0
                ShiftReg_SI.reset(); // na SI pošalji 0
            }
            // rastući brid signala SCK
            ShiftReg_SCK.set(); //SCK = 1
             _delay_us(1);
            ShiftReg_SCK.reset(); //SCK = 0
            _delay_us(1);
            number = number >> 1; // posmakni broj za jedan u desno
        }
        // rastući brid signala RCK
        ShiftReg_RCK.set(); //RCK = 1
        _delay_us(1);
        ShiftReg_RCK.reset(); //RCK = 0
        _delay_us(1);
    }
    while(1) {
    _delay_ms(100);
    }
    return 0;
}
```

Primijetite da su makronaredbe set\_port zamijenjene pozivima metoda nad objektima (ShiftReg\_SCK.set() umjesto set\_port(PORTF, PFO, 1) itd.). Ostali dio koda isti je kao u programskom kodu 9.1. Ponovno prevedite datoteku vjezba911.cpp u strojni kod i snimite ga na mikroupravljač ATmega32U4. Testirajte program na razvojnom okruženju s mikroupravljačem ATmega32U4.

U programskom kodu 9.4 prikazan je novi sadržaj koji je potrebno napisati u datoteku vjezba911.cpp koji je temeljen na sljedećim funkcijama koje su napisane u zaglavlju ssd\_sbr.h:

- shift\_bit\_init() funkcija koja inicijalizira posmačni registar, odnosno konfigurira digitalne izlaze mikroupravljača spojene na ulaze posmačnog registra SI, SCK i RCK.
- shift\_bit\_clock\_sck() funkcija za generiranje impulsa širine 1  $\mu$ s na ulazu SCK,

- shift\_bit\_clock\_rck() funkcija za generiranje impulsa širine 1  $\mu$ s na ulazu RCK,
- shift\_bit\_send\_1byte(uint8\_t number) funkcija za slanje jednog bajta podataka
  (number) na posmačni registar,
- shift\_bit\_send\_4byte(uint8\_t num1, uint8\_t num2, uint8\_t num3, uint8\_t num4)
  funkcija za slanje četiriju bajtova (num1, num2, num3, num4) na posmačni registar redoslijedom argumenata funkcije.

Funkcije za slanje podataka na posmačne registre zasnovane su na programskom kodu 9.1.

Programski kod 9.4: Novi sadržaj datoteke vjezba911.cpp - korištenje funkcija zaglavlja ssd\_sbr.h

```
#include <avr/io.h>
#include "AVR VUB/avrvub.h"
#include <util/delay.h>
#include "SSD i SBR/ssd_sbr.h"
void inicijalizacija() {
    // konfiguracija pinova mikroupravljača koji su spojeni
    // na Shift Bit Register (definirati konstante u ssd_sbr.h)
    shift_bit_init();
}
int main(void) {
    inicijalizacija();
    uint8_t number = 0x66;
    // petlja koja pojedinačno šalje četiri bajta
    for(int n = 0; n < 4; n++) {
        shift_bit_send_1byte(number);
    }
    // generiranje impulsa na RCK
    shift_bit_clock_rck();
    while(1) {
        _delay_ms(100);
    }
    return 0;
}
```

Neposredno prije korištenja posmačnog registra spojenog na mikroupravljač u zaglavlju ssd\_sbr.h konstantama je potrebno dodijeliti informacije o pinovima mikroupravljača koji su spojeni na ulaze posmačnog registra SI, SCK i RCK. Definirane konstante u zaglavlju ssd\_sbr.h prikazane su u programskom kodu 9.5. S obzirom na to da je pin PC7 spojen na ulaz SI, konstanti SI\_DDR dodijeljen je registar DDRC, konstanti SI\_PORT dodijeljen je registar PORTC, a konstanti SI\_PIN dodijeljena je pozicija pina PC7. Isto vrijedi i za ostale ulaze posmačnog registra.

Programski kod 9.5: Definiranje konstanti za konfiguriranje pinova mikroupravljača spojenih na ulaze posmačnog registra

```
//DDR registri za ulaze SI, SCK i RCK
#define SI_DDR DDRC
#define SCK_DDR DDRF
#define RCK_DDR DDRF
//PORT registri za ulaze SI, SCK i RCK
#define SI_PORT PORTC
#define SCK_PORT PORTF
#define RCK_PORT PORTF
//pinovi za ulaze SI, SCK i RCK
#define SI_PIN PC7
#define SCK_PIN PF1
#define RCK_PIN PF0
```

Prevedite datoteku vjezba911.cpp u strojni kod i snimite ga na mikroupravljač ATmega32U4. Testirajte program na razvojnom okruženju s mikroupravljačem ATmega32U4. Zamijenite sada for petlju u programskom kodu 9.4 koja pojedinačno šalje 4 bajta podatka na posmačne registre pomoću funkcije shift\_bit\_send\_1byte(uint8\_t number) funkcijom koja odjednom šalje 4 bajta podataka na posmačne registra. Ponovno prevedite datoteku vjezba911.cpp u strojni kod i snimite ga na mikroupravljač ATmega32U4. Testirajte program na razvojnom okruženju s mikroupravljačem ATmega32U4.

U zaglavlje DigitalIO.h dodana je nova klasa koja se zove Shift\_Bit\_Register. U klasi Shift\_Bit\_Register definirana su dva preopterećena konstruktora, od kojih je jedan tipa default. Stvaranje objekata koji su tipa Shift\_Bit\_Register moguće je na sljedeći način:

• Shift\_Bit\_Register SBR(C7, F1, F0); - objekt se inicijalizira trima konstantama oblika Xi (X = B, C, D, E, F; i = 0,1,2,3,4,5,6,7) gdje X označava port, a i pin na portu. Npr. za pin 7 na portu C koristit ćemo konstantu C7, a za pin 1 na portu F koristit ćemo konstantu F1. Prvi argument konstruktora jest pin na koji je spojen ulaz SI (PC7), drugi argument konstruktora jest pin na koji je spojen ulaz SCK (PF1), a treći argument konstruktora jest pin na koji je spojen ulaz RCK (PF0).

Korištenje klase Shift\_Bit\_Register prikazano je u programskom kodu 9.6. Biblioteka DigitalIO.h u kojoj se nalazi klasa Shift\_Bit\_Register u programski kod 9.6 uključena je pomoću naredbe #include "DigitalIO/DigitalIO.h". Primijetite kako u ovom pristupu nema inicijalizacijske funkcije inicijalizacija(). Razlog tome je taj što se objekti trebaju tretirati kao i varijable jer egzistiraju samo u bloku u kojem su definirani. Dakle, objekt SBR dohvatljiv je samo u main() funkciji.

Klasa Shift\_Bit\_Register ima brojne metode (funkcije klase) koje se mogu pozvati nad objektima:

- clock\_sck() metoda generira impuls širine 1  $\mu$ s na ulazu SCK,
- clock\_rck() metoda generira impuls širine 1  $\mu$ s na ulazu RCK,
- send\_1byte(uint8\_t number) metoda služi za slanje jednog bajta podataka (number) na posmačni registar,
- send\_4byte(uint8\_t num1, uint8\_t num2, uint8\_t num3, uint8\_t num4) metoda služi za slanje četiriju bajtova (num1, num2, num3, num4) na posmačni registar redoslijedom argumenata metode.

Programski kod 9.6: Novi sadržaj datoteke vjezba911.cpp - korištenje klase Shift\_Bit\_Register zaglavlja DigitalIO.h

```
#include <avr/io.h>
#include "AVR VUB/avrvub.h"
#include <util/delay.h>
#include "DigitalIO/DigitalIO.h"
int main(void) {
    // stvaranje objekta za posmačni registar
    Shift_Bit_Register SBR(C7, F1, F0);
    uint8_t number = 0x66;
    // petlja koja pojedinačno šalje četiri bajta
    for(int n = 0; n < 4; n++) {</pre>
        SBR.send_1byte(number);
    }
    // generiranje impulsa na RCK
    SBR.clock_rck();
    while(1) {
        _delay_ms(100);
    }
    return 0;
}
```

Prevedite datoteku vjezba911.cpp u strojni kod i snimite ga na mikroupravljač ATmega32U4. Testirajte program na razvojnom okruženju s mikroupravljačem ATmega32U4. Zamijenite sada for petlju u programskom kodu 9.6 koja pojedinačno šalje 4 bajta podatka na posmačne registre pomoću poziva metode nad objektom SBR.send\_1byte(number) pozivom metode koja odjednom šalje 4 bajta podataka na posmačne registra. Ponovno prevedite datoteku vjezba911.cpp u strojni kod i snimite ga na mikroupravljač ATmega32U4. Testirajte program na razvojnom okruženju s mikroupravljačem ATmega32U4.

Zatvorite datoteku vjezba911.cpp i onemogućite prevođenje ove datoteke.

### 🐶 Vježba 9.1.2

Napravite program u kojem ćete na numeričkim displejima izmjenjivati znakove sa slika 9.10 i 9.11 svakih 1000 ms.

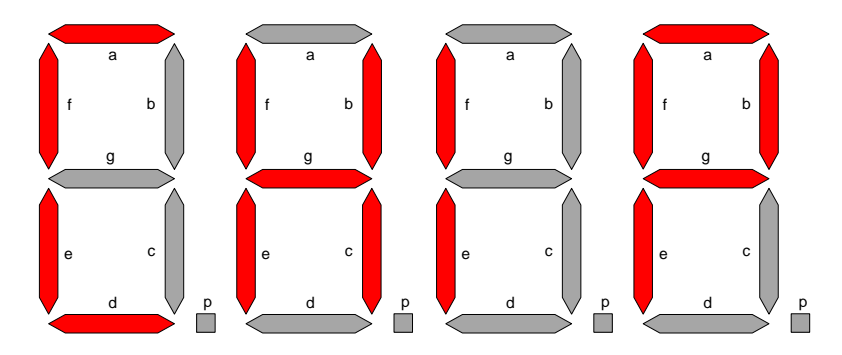

Slika 9.10: Znakovi za prikaz na numeričkim displejima (1)

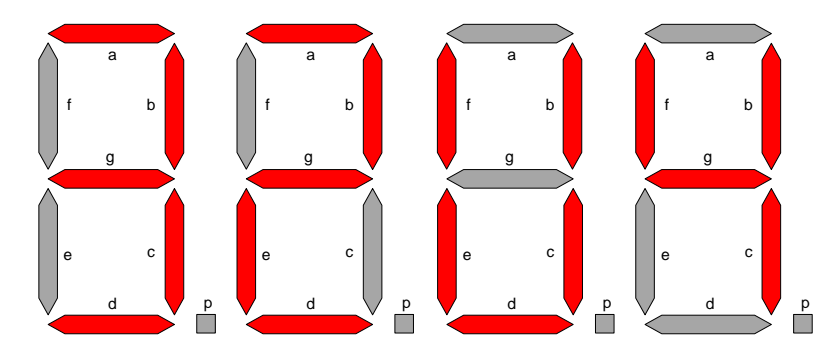

Slika 9.11: Znakovi za prikaz na numeričkim displejima (2)

Shema spajanja četiriju posmačnih registara i numeričkih displeja na mikroupravljač ATmega32U4 prikazana je na slici 9.9.

U projektnom stablu otvorite datoteku vjezba912.cpp. Omogućite samo prevođenje datoteke vjezba912.cpp. Početni sadržaj datoteke vjezba912.cpp prikazan je programskim kodom 9.7.

Programski kod 9.7: Početni sadržaj datoteke vjezba912.cpp

```
#include <avr/io.h>
#include "AVR VUB/avrvub.h"
#include <util/delay.h>
#include "DigitalIO/DigitalIO.h"
int main(void) {
    // stvaranje objekta za posmačni registar
    Shift_Bit_Register SBR(C7, F1, F0);
    // heksadecimalni kodovi znakova sa slika 9.10 i 9.11
    // inicijalizirajte polja: npr. signs1[4] = {0x66, 0x77, 0x88, 0x99};
    uint8_t signs1[4] = {};
    uint8_t signs2[4] = {};
    while(1) {
        // pošalji znakove sa slike 9.10
        for(int n = 0; n < 4; n++) {
            SBR.send_1byte(signs1[n]);
        }
        SBR.clock_rck(); // generiranje impulsa na RCK
        _delay_ms(1000);
        // pošalji znakove sa slike 9.11
        SBR.send_4byte(signs2[0], signs2[1], signs2[2], signs2[3]);
        _delay_ms(1000);
    }
    return 0;
}
```

U programskom kodu 9.7 prikazana je main() funkcija u kojoj je stvoren objekt SBR tipa Shift\_Bit\_Register, sukladno uputama u prethodnoj vježbi. Najvažniji zadatak u ovoj vježbi jest kreirati tražene znakove prikazane na slikama 9.10 i 9.11. Znakovi se kreiraju tako da se segmentima koji moraju biti uključeni dodijeli logička vrijednost 1, a segmentima koji moraju biti isključeni dodijeli logička vrijednost 0. Na primjer, znak C bit će prezentiran na numeričkom displeju ako su uključeni segmenti a, d, e, f, a isključeni segmenti b, c, g, h. Temeljem informacije o uključenosti i isključenosti segmenata kreira se binarna kombinacija oblika abcdefgh, odnosno za znak C 10011100. Definiranje preostalih znakova sa slika 9.10 i 9.11 prikazano je u tablici 9.3. Definirane znakove potrebno je u programskom kodu 9.7 dodijeliti deklariranim cjelobrojnim poljima<sup>3</sup> signs1 i signs2.

|      | Segmenti |       |       |       |       |       |       |       |                  |
|------|----------|-------|-------|-------|-------|-------|-------|-------|------------------|
| 77 1 |          |       |       |       |       |       |       |       |                  |
| Znak | $Q_A$    | $Q_B$ | $Q_C$ | $Q_D$ | $Q_E$ | $Q_F$ | $Q_G$ | $Q_H$ | (hex)            |
|      | a        | b     | с     | d     | е     | f     | g     | р     |                  |
|      | 1        | 0     | 0     | 1     | 1     | 1     | 0     | 0     | 0x9C             |
|      | 0        | 1     | 1     | 0     | 1     | 1     | 1     | 0     | 0x6E             |
|      | 0        | 0     | 0     | 0     | 1     | 1     | 0     | 0     | 0x0C             |
|      | 1        | 1     | 0     | 0     | 1     | 1     | 1     | 0     | 0xCE             |
|      | 1        | 1     | 1     | 1     | 0     | 0     | 1     | 0     | $0 \mathrm{xF2}$ |
|      | 1        | 1     | 0     | 1     | 1     | 0     | 1     | 0     | 0xDA             |
|      | 0        | 1     | 1     | 1     | 1     | 1     | 0     | 0     | 0x7C             |
|      | 0        | 1     | 1     | 0     | 0     | 1     | 1     | 0     | 0x66             |

Tablica 9.3: Definiranje znakova sa slika 9.10 i 9.11

Izmjena znakova sa slika 9.10 i 9.11 implementirana je u while petlji u programskom kodu 9.7 korištenjem metode za slanje jednog bajta (send\_1byte(uint8\_t)) i korištenjem metode za slanje četiriju bajtova odjednom (send\_4byte(uint8\_t, uint8\_t, uint8\_t, uint8\_t)).

Prevedite datoteku vjezba912.cpp u strojni kod i snimite ga na mikroupravljač ATmega32U4. Testirajte program na razvojnom okruženju s mikroupravljačem ATmega32U4.

Promijenite programski kod 9.7 tako da za prikaz znakova ne koristite klasu Shift\_Bit\_Register, već funkcije definirane u zaglavlju ssd\_sbr.h. Prevedite datoteku vjezba912.cpp u strojni kod i snimite ga na mikroupravljač ATmega32U4. Testirajte program na razvojnom okruženju s mikroupravljačem ATmega32U4.

Zatvorite datoteku vjezba912.cpp i onemogućite prevođenje ove datoteke.

## Vježba 9.1.3

Napravite program u kojim ćete realizirati štopericu na preciznost desetinke sekunde. Štoperica se pokreće i zaustavlja tipkalom spojenim na pin PD0. Resetiranje štoperice na početno stanje 000.0 potrebno je omogućiti pomoću tipkala spojenog na pin PD1. Maksimalno vrijeme koje štoperica može prikazati jest 999.9. Shema spajanja četiriju posmačnih registara i numeričkih displeja na mikroupravljač ATmega32U4 prikazana je na slici 9.9.

U projektnom stablu otvorite datoteku vjezba913.cpp. Omogućite samo prevođenje datoteke vjezba913.cpp. Početni sadržaj datoteke vjezba913.cpp prikazan je programskim kodom 9.8.

Programski kod 9.8: Početni sadržaj datoteke vjezba913.cpp

#include <avr/io.h>

<sup>3</sup>Polja je potrebno inicijalizirati: npr uint8\_t signs1[4] = {0x9C, 0x6E, 0x0C, 0xCE};.

```
#include "AVR VUB/avrvub.h"
#include <util/delay.h>
#include "DigitalIO/DigitalIO.h"
#include "SSD i SBR/ssd_sbr.h"
int main(void) {
    // stvaranje objekta za posmačni registar
    Shift_Bit_Register SBR(C7, F1, F0);
    DigitalInput StartStop(D0); // PD0 ulazni pin
    DigitalInput Clear(D1); // PD1 ulazni pin
    StartStop.pullup_on(); //pull up na PDO
    Clear.pullup_on(); //pull up na PD1
    uint16_t desetinke = 0;
    uint8_t d1 = 0, d2 = 0, d3 = 0, d4 = 0;
    // slanje četiri bajta na posmačne registre
    SBR.send_4byte(digits[d1], digits[d2], digits[d3] | DOT, digits[d4]);
    bool counting = false;
    while(1) {
        // na padajući brid tipkala StartStop
        if(StartStop.isFalling_edge()) {
            if (counting)
                           {
                counting = false;
            }
            else {
                counting = true;
            7
        }
        // na padajući brid tipkala Clear
        if(Clear.isFalling_edge()) {
            desetinke = 0;
            d1 = d2 = d3 = d4 = 0;
            SBR.send_4byte(digits[d1], digits[d2], digits[d3]
            | DOT, digits[d4]);
        }
        if (counting)
                        {
            // računanje znamenaka
            d1 = desetinke / 1000;
            d2 = (desetinke / 100) % 10;
            d3 = (desetinke / 10) \% 10;
            d4 = desetinke % 10;
            SBR.send_4byte(digits[d1], digits[d2], digits[d3]
            DOT, digits[d4]);
            // brojanje desetinki sekunde
            _delay_ms(100);
            if (++desetinke > 9999) {
                desetinke = 0;
            }
        }
    }
    return 0;
}
```

Na početku main() funkcije u programskom kodu 9.8 stvoreni su objekt tipa Shift\_Bit\_Register koji se koristi za punjenje posmačnog registra i dva objekta tipa DigitalInput koji se koriste za očitanje stanja tipkala koji su spojeni na digitalne pinove PD0 i PD1. Na digitalnim ulazima PD0 i PD1 uključeni su pritezni otpornici. Varijabla desetinke služi za brojanje desetinki sekundi, dok se varijable d1, d2, d3 i d4 koriste za znamenke tisućica, stotica, desetica i jedinica. U zaglavlju ssd\_sbr.h definirali smo polje s deset elemenata koje prema tablici 9.2 sadrži binarne kombinacije uključenih i isključenih segmenata za prezentaciju brojeva. Naziv tog polja jest digits, a znamenke koje želimo prikazati na numeričkim displejima adresiraju se indeksom polja. Na primjer, ako želimo prikazati broj 4 na numeričkom displeju, indeksirat ćemo element digits[4] itd. U programskom kodu 9.8 naredbom #include "SSD i SBR/ssd\_sbr.h" uključili smo zaglavlje ssd\_sbr.h u kojem je definirano polje digits. Početno su sve znamenke postavljene na 0 i poslane na posmačne registre, odnosno prezentirane na numeričkim displejima.

U naredbi SBR.send\_4byte(digits[d1], digits[d2], digits[d3] | DOT, digits[d4]); na poziciji znamenke d3 nalazi se konstanta DOT u bitovnoj ILI operaciji s digits[d3]. Konstanta DOT ima vrijednost 0x01, a služi za uključenje točke, odnosno segmenta h na numeričkom displeju. S obzirom na to da nam je cilj prezentirati sekunde na numeričkim displejima, a vrijeme mjerimo na preciznost jedne desetinke sekunde, točka ide iza treće znamenke.

Varijabla counting je tipa bool i koristi se kao indikator na sljedeći način:

- ako je varijabla counting == false, tada štoperica ne mjeri vrijeme,
- ako je varijabla counting == true, tada štoperica mjeri vrijeme.

Ova varijabla mijenja svoje stanje na svaki padajući brid tipkala StartStop pomoću if naredbe koja provjerava stanje varijable counting i mijenja ga u negirano stanje. Uvjetovani if blok naredaba može se zamijeniti jednom naredbom counting ^= true; koja mijenja stanje varijable counting. Tipkalom Clear e varijabla desetinke i sve znamenke postavljaju se na 0.

Vrijeme koje se nalazi u varijabli **desetinke** potrebno je rastaviti na znamenke tisućica, stotica, desetica i jedinica. Znamenke smo u programskom kodu 9.8 redom izračunali na sljedeći način:

- d1 znamenka tisućica dobije se cjelobrojnim dijeljenjem varijable desetinke s 1000 (npr. 1204/1000 = 1 ⇒ d1 = 1),
- d2 znamenka stotica dobije se tako da se varijabla desetinke podijeli sa 100, a zatim se izračuna ostatak pri cjelobrojnom dijeljenju s 10 (npr.  $1204/100 = 12 \Rightarrow 12\%10 = 2 \Rightarrow d2 = 2$ )
- d3 znamenka desetica dobije se tako da se varijabla desetinke podijeli s 10, a zatim se izračuna ostatak pri cjelobrojnom dijeljenju s 10 (npr.  $1204/10 = 120 \Rightarrow 120\%10 = 0 \Rightarrow d3 = 0$ ),
- d4 znamenka jedinica dobije se tako da se izračuna ostatak cjelobrojnog djeljenja varijable desetinke s 10 (npr. 1204%10 = 4 ⇒ d4 = 4).

Varijabla desetinke uvećava se u while petlji s kašnjenjem od 100 ms i ograničena je na maksimalnu vrijednost 9999, nakon čega se postavlja u 0. Ovo rješenje zapravo nije najzgodnije jer je, osim kašnjenja iznosa od 100 ms, u while petlji veliki broj naredaba koje za svoje izvođenje troše mikroprocesorsko vrijeme.

Prevedite datoteku vjezba913.cpp u strojni kod i snimite ga na mikroupravljač ATmega32U4. Testirajte program na razvojnom okruženju s mikroupravljačem ATmega32U4.

Preciznije mjerenje vremena može se ostvariti pomoću tajmera. Dodatno, zanimljivo bi bilo implementirati i mogućnost mjerenja vremena prema gore i prema dolje (odbrojavanje). Navedene značajke implementirane su u programskom kodu 9.9. Za mjerenje vremena korišten je sklop *Timer/Counter1* koji je konfiguriran tako da prekidnu rutinu poziva točno svakih 100 ms. Proučite razlike u programskim kodovima 9.8 i 9.9. Ključne su sljedeće razlike:

- varijable desetinke i count\_up postale su globalne jer im doseg mora biti globalan,
- koristi se varijabla new\_time\_ready koja poprima vrijednost true kad tajmer generira novu desetinku sekunde te omogućuje ispis na numeričke displeje. Kada se novo vrijeme ispiše na numeričke displeje, varijabla new\_time\_ready poprima vrijednost false,
- ovisno o tome mjeri li štoperica vrijeme ili ne, sklop Timer/Counter1 omogućuje se ili ne omogućuje,
- stvoren je novi objekt tipa DigitalInput naziva Direction koji na padajući brid tipkala spojenog na pin PF6 mijenja smjer mjerenja vremena,
- uključena su sva potrebna zaglavlja.

Prepravite datoteku vjezba913.cpp u skladu s programskim kodom 9.9 te prevedite datoteku vjezba913.cpp u strojni kod i snimite ga na mikroupravljač ATmega32U4. Testirajte program na razvojnom okruženju s mikroupravljačem ATmega32U4.

Programski kod 9.9: Novi sadržaj datoteke vjezba913.cpp - napredniji pristup rješenju

```
#include <avr/io.h>
#include "AVR VUB/avrvub.h"
#include <util/delay.h>
#include "DigitalIO/DigitalIO.h"
#include "SSD i SBR/ssd_sbr.h"
#include "Timer/timer.h"
#include "Interrupt/interrupt.h"
uint16_t desetinke = 0;
bool count_up = true;
bool new_time_ready = false;
ISR(TIMER1_OVF_vect) {
    TCNT1 = 40536;
    new_time_ready = true;
    if(count_up) {
        if (++desetinke > 9999) {
            desetinke = 0;
        }
    }
    else {
        if (--desetinke == 65535) {
            desetinke = 9999;
        }
    }
}
void inicijalizacija(){
    // normalna način rada - timer 1
    timer1_set_normal_mode();
    timer1_set_prescaler(TIMER1_PRESCALER_64);
    TCNT1 = 40536;
    interrupt_enable();
}
int main(void) {
    inicijalizacija();
    // stvaranje objekta za posmačni registar
    Shift_Bit_Register SBR(C7, F1, F0);
   DigitalInput StartStop(D0); // PD0 ulazni pin
```

```
DigitalInput Clear(D1); // PD1 ulazni pin
DigitalInput Direction(F6); // PF6 ulazni pin
StartStop.pullup_on(); //pull up na PDO
Clear.pullup_on(); //pull up na PD1
Direction.pullup_on(); //pull up na PF6
bool counting = false;
uint8_t d1 = 0, d2 = 0, d3 = 0, d4 = 0;
// slanje četiri bajta na posmačne registre
SBR.send_4byte(digits[d1], digits[d2], digits[d3] | DOT, digits[d4]);
while(1) {
    // na padajući brid tipkala StartStop
    if(StartStop.isFalling_edge()) {
        if (counting)
                        {
            counting = false;
            timer1_interrupt_OVF_disable();
        }
        else {
            counting = true;
            timer1_interrupt_OVF_enable();
        }
    }
    // na padajući brid tipkala Direction
    if(Direction.isFalling_edge()) {
        if (count_up)
                       {
            count_up = false;
        }
        else {
            count_up = true;
        }
    }
    // na padajući brid tipkala Clear
    if(Clear.isFalling_edge()) {
        desetinke = 0;
        d1 = d2 = d3 = d4 = 0;
        SBR.send_4byte(digits[d1], digits[d2], digits[d3]
        DOT, digits[d4]);
    }
    // ako je tajmer generirao novih 100 ms, prikaži ih
    if (new_time_ready) {
        // računanje znamenaka
        d1 = desetinke / 1000;
        d2 = (desetinke / 100) \% 10;
        d3 = (desetinke / 10) \% 10;
        d4 = desetinke \% 10;
        SBR. send_4byte(digits[d1], digits[d2], digits[d3]
        DOT, digits[d4]);
        new_time_ready = false;
    }
}
return 0;
```

Zatvorite datoteku vjezba913.cpp i onemogućite prevođenje ove datoteke.

}

# Vježba 9.1.4

Napravite program koji će na numeričkim displejima ispisati napon na potenciometru spojenom na pin ADC5. Napon ispišite na tri decimalna mjesta. Shema spajanja četiriju posmačnih registara i numeričkih displeja na mikroupravljač ATmega32U4 prikazana je na slici 9.9.

U projektnom stablu otvorite datoteku vjezba914.cpp. Omogućite samo prevođenje datoteke vjezba914.cpp. Početni sadržaj datoteke vjezba914.cpp prikazan je programskim kodom 9.10.

Programski kod 9.10: Početni sadržaj datoteke vjezba914.cpp

```
#include <avr/io.h>
#include "AVR VUB/avrvub.h"
#include <util/delay.h>
#include "DigitalIO/DigitalIO.h"
#include "SSD i SBR/ssd_sbr.h"
#include "ADC/adc.h"
void inicijalizacija(){
    adc_init(); // inicijalizacija AD pretvorbe
}
int main(void) {
    inicijalizacija();
    // stvaranje objekta za posmačni registar
    Shift_Bit_Register SBR(C7, F1, F0);
    uint8_t d1, d2, d3, d4;
    uint16_t napon_mV;
    while(1) {
        napon_mV = adc_read(ADC5) * 5000.0 / 1023.0;
        // računanje znamenaka za prikaz
        d1 = napon_mV / 1000;
        d2 = (napon_mV / 100) \% 10;
        d3 = (napon_mV / 10) \% 10;
        d4 = napon_mV \% 10;
        // slanje četiri bajta na posmačne registre
        SBR.send_4byte(digits[d1] | DOT, digits[d2], digits[d3], digits[d4]);
        _delay_ms(200);
    }
    return 0;
}
```

U ovoj vježbi potrebno je prezentirati napon potenciometra na pinu ADC5 pomoću numeričkih displeja. U programski kod 9.10 u funkciji inicijalizacija() pozovite funkciju adc\_init() kojom ćete inicijalizirati analogno-digitalnu pretvorbu.

Napon koji ćemo prikazivati na numeričkim displejima mora biti prezentiran na tri decimalna mjesta. Iz realnog broja moguće je izvući znamenke prije i poslije decimalne točke. U tom smislu, napon u V možemo pomnožiti s 1000 i dobiti četveroznamenkasti cijeli broj, što će predstavljati napon u mV. Taj cijeli broj lako je rastaviti na znamenke tisućica, stotica, desetica i jedinica. Budući da znamo da smo izračunali napon u mV, decimalnu ćemo točku postaviti nakon prve znamenke kako bi prezentirani napon bio u V.

Analogno-digitalnom pretvorbom na pinu ADC5 dobit ćemo broj iz cjelobrojnog intervala [0, 1023]. Taj broj treba skalirati na realni interval [0, 5,0] V. Ako prethodni realni interval

pomnožimo s 1000, dobit ćemo cjelobrojni interval [0, 5000] mV. Relacija za izračun intervala [0, 5000] mV jest:

$$U_{ADC5} = \frac{ADC_5}{1023} \cdot 5000. \tag{9.1}$$

U relaciji (9.1) dobili smo napon u mV. Želimo li prezentirati napon u V na numeričkim displejima, na rezultatu pretvorbe prema relaciji (9.1) decimalnu točku pomičemo za tri mjesta ulijevo. Prema tome, kako smo već spomenuli, decimalna točka dolazi iza prve znamenke (digits[d1] | DOT). Relacija (9.1) implementirana je u while petlji, nakon čega su izračunate znamenke napona i poslane na numeričke displeje posredno preko posmačnih registara.

Prevedite datoteku vjezba914.cpp u strojni kod i snimite ga na mikroupravljač ATmega32U4. Testirajte program na razvojnom okruženju s mikroupravljačem ATmega32U4.

Zatvorite datoteku vjezba914.cpp i onemogućite prevođenje ove datoteke.

#### 🐶 Vježba 9.1.5

Napravite program u kojem ćete na numeričke displeje ispisivati "25°C", " AH " i "-12.3" naizmjence svakih 1000 ms. Shema spajanja četiriju posmačnih registara i numeričkih displeja na mikroupravljač ATmega32U4 prikazana je na slici 9.9.

U projektnom stablu otvorite datoteku vjezba915.cpp. Omogućite samo prevođenje datoteke vjezba915.cpp. Početni sadržaj datoteke vjezba915.cpp prikazan je programskim kodom 9.11.

Programski kod 9.11: Početni sadržaj datoteke vjezba915.cpp

```
#include <avr/io.h>
#include "AVR VUB/avrvub.h"
#include <util/delay.h>
#include "DigitalIO/DigitalIO.h"
#include "SSD i SBR/ssd_sbr.h"
int main(void) {
    // stvaranje objekta za posmačni registar
    Shift_Bit_Register SBR(C7, F1, F0);
    while(1) {
        // slanje definiranih znakova na numeričke displeje
        SBR.send_4byte(DIGIT_2, DIGIT_5, BIG_DEEGRE, CHAR_C);
        _delay_ms(1000);
        SBR.send_4byte(EMPTY_SPACE, CHAR_A, CHAR_H, EMPTY_SPACE);
        _delay_ms(1000);
        SBR.send_4byte(MINUS, DIGIT_1, DIGIT_2 | DOT, DIGIT_3);
        _delay_ms(1000);
    }
    return 0;
}
```

Numerički displeji osim brojeva mogu prezentirati i druge znakove, sukladno segmentima koji su uključeni ili isključeni. U zaglavlju **ssd\_sbr.h** definirane su konstante s korisnim znakovima koji se mogu prezentirati na numeričkom displeju. U ovoj vježbi korišteni su znakovi:

- DIGIT\_2 prikaz broja 2, što je ekvivalent digits[2],
- DIGIT\_5 prikaz broja 5, što je ekvivalent digits[5],
- BIG\_DEEGRE prikaz stupnjeva Celzijusevih,
- CHAR\_C prikaz slova C,
- EMPTY\_SPACE prikaz praznog mjesta,
- CHAR\_A prikaz slova A,
- CHAR\_H prikaz slova H,
- MINUS prikaz predznaka "-".

Navedeni se znakovi šalju na posmačne registre kako je to prikazano u programskom kodu 9.10. Prevedite datoteku vjezba915.cpp u strojni kod i snimite ga na mikroupravljač ATmega32U4. Testirajte program na razvojnom okruženju s mikroupravljačem ATmega32U4.

Proizvoljno u programski kod 9.10 dodajte prikaz novih znakova koji su definirani u zaglavlju ssd\_sbr.h. Prevedite datoteku vjezba915.cpp u strojni kod i snimite ga na mikroupravljač ATmega32U4. Testirajte program na razvojnom okruženju s mikroupravljačem ATmega32U4.

Zatvorite datoteku vjezba915.cpp i onemogućite prevođenje ove datoteke. Zatvorite programsko razvojno okruženje Atmel Studio 7.

## 9.2 Zadaci - numerički displej

#### 🖾 Zadatak 9.2.1

Napravite program pomoću kojeg ćete na sva četiri posmačna registra postaviti 8-bitni podatak 0x9C. Shema spajanja četiriju posmačnih registara i numeričkih displeja na mikroupravljač ATmega32U4 prikazana je na slici 9.9.

## 🖾 Zadatak 9.2.2

Napravite program u kojem ćete na numeričkim displejima izmjenjivati znakove AudI i A3 svakih 1000 ms. Shema spajanja četiriju posmačnih registara i numeričkih displeja na mikroupravljač ATmega32U4 prikazana je na slici 9.9.

## 🖾 Zadatak 9.2.3

Napravite program u kojim ćete realizirati štopericu na preciznost stotinke sekunde. Štoperica se pokreće i zaustavlja tipkalom spojenim na pin PD0. Resetiranje štoperice na početno stanje 00.00 potrebno je omogućiti pomoću tipkala spojenog na pin PD1. Maksimalno vrijeme koje štoperica može prikazati jest 49.99. Shema spajanja četiriju posmačnih registara i numeričkih displeja na mikroupravljač ATmega32U4 prikazana je na slici 9.9.

## 🖾 Zadatak 9.2.4

Napravite program koji će prezentirati otpor potenciometra spojenog na pin ADC5 u k $\Omega$  na dva decimalna mjesta (nazivni otpor potenciometra jest 10 k $\Omega$ ). Shema spajanja četiriju posmačnih registara i numeričkih displeja na mikroupravljač ATmega32U4 prikazana je na slici 9.9.

## 🖾 Zadatak 9.2.5

Napravite program u kojem ćete na numeričke displeje ispisivati "18°C", "B B" i "-25.9" naizmjence svakih 1000 ms. Shema spajanja četiriju posmačnih registara i numeričkih displeja na mikroupravljač ATmega32U4 prikazana je na slici 9.9.

## Poglavlje 10

## Univerzalna asinkrona serijska komunikacija

Univerzalnu asinkronu serijsku komunikaciju omogućuje sklopovlje UART (engl. Universal Asynchronous Receiver-Transmitter). Ovo sklopovlje koristi dva pina:

- RxD pin za primanje podataka koji je povezan s primateljom (engl. receiver),
- TxD pin za slanje podataka koji je povezan s pošiljateljom (engl. transmitter).

Pomoću RxD i TxD pinova omogućena je dvosmjerna (engl. *full-duplex*) komunikacija, što znači da dva uređaja mogu istovremeno i slati i primati podatke pomoću dviju žice. Razlog tome jest što sklopovlje UART ima odvojene registre za primanje i slanje podataka. Shema povezivanja dvaju uređaja sa sklopovljem UART prikazana je na slici 10.1. Princip spajanja uvijek je isti. RxD pin prvog uređaja spaja se na TxD pin drugog uređaja i obratno (slika 10.1). Mase (Gnd) dvaju uređaja koji komuniciraju moraju biti spojene zajedno kako bi uređaji imali isti referentni potencijal.

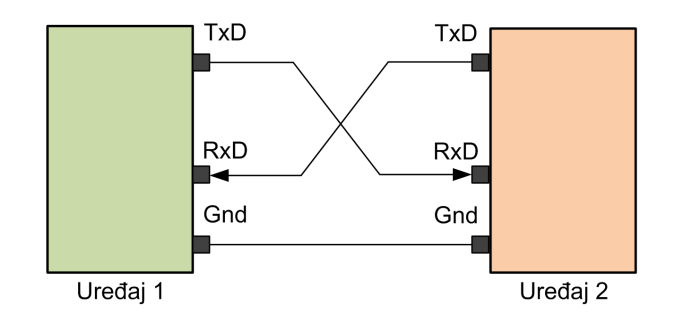

Slika 10.1: Shema povezivanja dvaju uređaja sa sklopovljem UART

Komunikacija između dvaju sklopovlja UART asinkrona je, što znači da ne postoji izvor takta koji sinkronizira prijenos podataka. Zbog asinkrone serijske komunikacije dva uređaja sa sklopovljem UART koja razmjenjuju podatke moraju imati jednaku konfiguraciju parametara. Parametri sklopovlja UART jesu [4]:

• Brzina prijenosa podataka (engl. *baude rate*) - sklopovlje UART ima registar kojim se konfigurira brzina prijenosa podataka u bitovima po sekundi (b/s). Često su korištene brzine prijenosa od 9600 do 115200 b/s. Brzina prijenosa ovisi o radnom taktu uređaja

(mikroupravljača, računala, modema) pa su između brzina prijenosa od 9600 do 115200 b/s dostupne samo neke brzine (najčešće one koje su višekratnik frekvencije radnog takta).

- Broj podatkovnih bitova broj podatkovnih bitova može biti 5, 6, 7, 8 i 9. Najčešće se kao broj podatkovnih bitova koristi 8 jer je to 1 bajt (B) podataka.
- Paritetni bit (engl. *parity bit*) omogućuje detekciju jednostrukih grešaka u prijenosu podataka. Paritetni bit može biti omogućen ili onemogućen. Ako je omogućen, tada se pomoću njega može osigurati parni ili neparni paritet.
- Stop bit bit koji označava kraj jednog podatka. Broj stop bitova može biti 1 ili 2.

Podatkovni okvir kod univerzalne asinkrone serijske komunikacije prikazan je na slici 10.2.

| Stanje<br>mirovanja | START bit | D0 | D1 | D2 | D3 | D4 | D5 | D6 | D7 | D8 | Ρ | STOP bit | STOP bit | Stanje<br>mirovanja |
|---------------------|-----------|----|----|----|----|----|----|----|----|----|---|----------|----------|---------------------|
|---------------------|-----------|----|----|----|----|----|----|----|----|----|---|----------|----------|---------------------|

Slika 10.2: Podatkovni okvir kod univerzalne asinkrone serijske komunikacije

Kada se podaci ne šalju između dvaju uređaja, oba pina (RxD i TxD) u stanju su logičke jedinice. To stanje je stanje mirovanja (engl. *idle*). Svako slanje podataka između dvaju uređaja počinje tako da uređaj koji šalje podatak svoj TxD pin postavlja u logičku nulu. Ovaj prijelaz iz logičke jedinice u logičku nulu naziva se *Start* bit. Nakon *Start* bita, šalju se bitovi podatka D0, D1, ..., D9. Broj podatkovnih bitova može se konfigurirati, a najčešće se šalje podatak širine 8 bitova (1 B). Iza podatkovnih bitova, ako je omogućen, šalje se paritetni bit. Komunikacija završava *Stop* bitom/bitovima. *Stop* bitovi uvijek su logičke jedinice. Trajanje bitova podatkovnog okvira sa slike 10.2 ovisi o brzini prijenosa podataka. Najčešće postavke univerzalne asinkrone serijske komunikacije jesu:

- brzina prijenosa podataka: prema potrebi i mogućnostima uređaja (npr. 19200),
- broj podatkovnih bitova: 8,
- paritetni bit: onemogućen,
- Stop bit: 1.

Kako bismo poslali 1 B (8 bitova) podataka, potrebno je poslati ukupno 10 bitova (1 *Start* bit + 8 bitova podataka + 1 *Stop* bit = 10 bitova). Ako je brzina prijenosa 19200 b/s, tada se u jednoj sekundi može poslati 1920 B podataka ( (19200 b/s) / (10 b/B) = 1920 B). Zbog asinkronog načina prijenosa, dva uređaja koja razmjenjuju podatke moraju biti jednako konfigurirana. U suprotnom tumačenje podatka neće biti ispravno.

Sklopovlje UART definira samo asinkroni serijski komunikacijski protokol, ali ne i fizičke karakteristike uređaja koji komuniciraju. Na primjer, kod mikroupravljača se koristi TTL logika u kojoj je naponska razina logičke jedinice 5 V, a naponska razina logičke nule je 0 V. Kod računala se koristi standard RS232 u kojem je naponska razina logičke jedinice -12 V, a naponska razina logičke nule je 12 V. Kako bismo ostvarili komunikaciju između mikroupravljača i računala, potrebno je koristiti prilagodni međusklop koji će uskladiti naponske nivoe. Sklop koji se koristi u tu svrhu zove se MAX232. Danas računala nemaju integrirani RS232 standard i COM port pa se sklop MAX232 gotovo i ne koristi u praktičnoj primjeni. Češće se danas koriste integrirani krugovi (prilagodni međusklopovi) koji rade pretvorbu između USB  $\leftrightarrow$  TTL. Neki od poznatijih integriranih krugova koji omogućuju ovu pretvorbu jesu CP2102 i FT232. Naime, ove uređaje računalo promatra kao virtualni COM port koji radi na RS232 standardu.

## 10.1 Vježbe - univerzalna asinkrona serijska komunikacija

Mikroupravljač ATmega32U4 posjeduje sklopovlje USART (engl. Universal Synchronous and Asynchronous Serial Receiver and Transmitter). Ovo sklopovlje služi i za sinkronu i za asinkronu komunikaciju. U vježbama ćemo koristiti samo asinkronu komunikaciju. U mikroupravljaču ATmega32U4 sklopovlje USART kompatibilno je sa sklopovljem UART koje smo prethodno opisali. Podaci se na mikroupravljač ATmega32U4 asinkronom serijskom komunikacijom primaju pomoću pina RXD1 (PD2), a šalju pomoću pina TXD1 (PD3). Ukoliko na mikroupravljaču ATmega32U4 koristite asinkronu serijsku komunikaciju, tada digitalne pinove PD2 i PD3 ne možete koristiti u druge svrhe. U svrhu vježbi, mikroupravljač ATmega32U4 spojit ćemo s računalom koristeći ili prilagodni međusklop CP2102 na razvojnom okruženju ili direktnim pristupom pinovima RXD1 i TXD1. Shema spajanja prilagodnog međusklopa CP2102 na mikroupravljač ATmega32U4 prikazana je na slici 10.3.

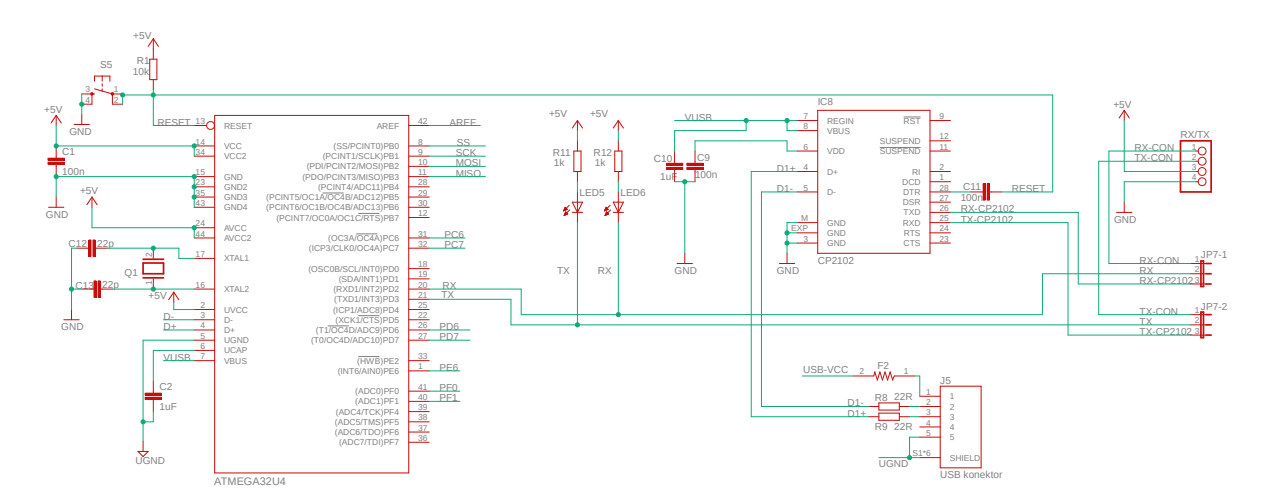

Slika 10.3: Shema spajanja prilagodnog međusklopa CP2102 na mikroupravljač ATmega32U4

Na shemi sa slike 10.3 UART komunikacija može se koristiti na dva načina:

- 1. način: posredno preko prilagodnog međusklopa CP2102. U tom slučaju kratkospojnici JP7-1 i JP7-2 moraju biti spojeni između trnova 2 i 3.
- 2. način: direktnim pristupom UART pinovima mikroupravljača RXD1 i TXD1. U tom slučaju kratkospojnici JP7-1 i JP7-2 moraju biti spojeni između trnova 1 i 2.

Kada se koristi prilagodni međusklop CP2102, tada se razvojno okruženje sa slike 3.1 na računalo povezuje mikro USB konektorom tipa B.

Podatak primljen preko RXD1 pina sprema se u međuspremnik primljenih podataka. Kada se podatak šalje preko TXD1 pina, on se neposredno prije slanja sprema u međuspremnik podataka za slanje. Sklopovlje USART u mikroupravljaču ATmega32U4 koristi istu memorijsku lokaciju registra za slanje i za primanje podataka. Ime registra je UDR1. Kada čitamo podatak iz registra UDR1, tada kao povratnu vrijednost dobijemo podatak iz međuspremnika primljenih podataka. Kada podatak zapisujemo u registar UDR1, tada se on prosljeđuje u međuspremnik podataka za slanje. Sklopovlje USART automatski šalje i prima podatke. Primljene podatke potrebno je na vrijeme pročitati iz registra UDR1 jer postoji opasnost da se novi podatak prepiše preko staroga. Kada se na pinu RXD1 pojavi *Start* bit, mikroupravljač generira prekid. Na taj način novi podatak odmah možemo pročitati iz registra UDR1, bez obzira na to što se u glavnom programu izvodi dio programskog koda. Rad sklopovlja USART konfigurira se pomoću registara UCSR1A, UCSR1B i UCSR1C. Konfiguracija se odnosi na broj podatkovnih bitova, paritetni bit, broj *Stop* bitova, omogućavanje prekida kada pristigne podatak i drugo. Podatkovni okvir koji podržava mikroupravljač ATmega32U4 isti je kao podatkovni okvir prikazan na slici 10.2. Više detalja o konfiguraciji registara UCSR1A, UCSR1B i UCSR1C pogledajte u literaturi [1] na stranicama 209 - 213.

Brzina prijenosa podataka konfigurira se pomoću registra UBRR1, a računa se prema relaciji [1]:

$$BAUD = \frac{F\_CPU}{16(UBRR1+1)}.$$
(10.1)

Vrijednost registra UBRR1 za frekvenciju radnog takta  $F\_CPU$  i brzinu prijenosa BAUD može se izračunati iz relacije (10.1) na sljedeći način:

$$UBRR1 = \frac{F\_CPU}{16 \cdot BAUD} - 1.$$
(10.2)

Rezultat dobiven pomoću relacije (10.2) mora biti cijeli broj jer će se u suprotnom javljati pogreška pri prijenosu podataka. U tablicama 18-4 do 18-6 u literaturi [1] nalaze se vrijednosti registra UBRR1 za standardne brzine prijenosa podataka<sup>1</sup> i standardne frekvencije radnog takta te postotna pogreška u prijenosu podataka. Frekvencija radnog takta koju mi koristimo u vježbama jest 16 MHz. Ako odaberemo brzinu prijenosa podataka od 19200 b/s, javit će se pogreška u prijenosu podataka od 0,2  $\%^2$ . Za pogrešku u prijenosu podataka od 0,0 % za standardne brzine prijenosa preporučuje se korištenje vanjskog izvora radnog takta od 7,3728 MHz, 11,0592 MHz, 14,7456 MHz i 18,4320 MHz.

Rad asinkrone serijske komunikacije testirat ćemo pomoću aplikacija za upravljanje i nadzor razvojnog okruženja s mikroupravljačem ATmega32U4. S mrežne stranice www.vub.hr/ mikroracunala skinite datoteku Serijska komunikacija - aplikacija.zip u kojoj se nalazi instalacija aplikacije. Datoteku Serijska komunikacija - aplikacija.zip raspakirajte na radnu površinu u datoteku datoteke UART VUB. Aplikaciju pokrenite tako da pokrenete \*.exe datoteku UART. Početni prozor aplikacije prikazan je na slici 10.4.

<sup>&</sup>lt;sup>1</sup>Standardne brzine prijenosa: 2400 b/s, 4800 b/s, 9600 b/s, 19200 b/s, 14,4 kb/s, 19,2 kb/s, 28,8 kb/s, 38,4kb/s, 57,6 kb/s, 76,8 kb/s, 115,2 kb/s, ...

 $<sup>^{2}</sup>$ Ova je greška zanemariva kada se šalju mali paketi poruka (male tekstualne poruke), što je uobičajeno kod mikroupravljača.

| UART - Veleučilište u Bjelova | aru                              | - 🗆 X |
|-------------------------------|----------------------------------|-------|
| File COM                      |                                  |       |
| Start COM Stop COM            | Send Message Receive Dialog (Rx) | ^     |
| Slider                        | Progress Bars                    |       |
| <                             | Х О                              |       |
| Values                        | Y                                |       |
| p11 0 p12 0                   | 7                                |       |
| p21 0 p22 0                   |                                  | ~     |
| p31 0 p32 0                   | Siders                           | ^     |
|                               | R < 0                            |       |
|                               | G < D                            |       |
|                               | B < 0                            |       |
| PD0 PD1 PF6 PF7               | Send RGB                         | ~     |
| Available ports: COM3         |                                  | .::   |

Slika 10.4: Aplikacija za upravljanje i nadzor razvojnog okruženja s mikroupravljačem ATmega32U4 pomoću serijske komunikacije

Aplikacija omogućuje interakciju s razvojnim okruženjem sa slike 3.1. Može slati i primati tekstualne poruke. Aplikacija će na razvojno okruženje slati poruke zadanog sadržaja i za sljedeće akcije:

- Prvim pritiskom na tipku PDO aplikacija pomoću serijskog porta šalje poruku "B41\r", sljedećim pritiskom šalje poruku "B40\r" itd. Poruka "B41\r" uključuje crveno svjetlo u aplikaciji, a poruka "B40\r" isključuje crveno svjetlo u aplikaciji.
- Prvim pritiskom na tipku PD1 aplikacija pomoću serijskog porta šalje poruku "B51\r", sljedećim pritiskom šalje poruku "B50\r" itd. Poruka "B51\r" uključuje žuto svjetlo u aplikaciji, a poruka "B50\r" isključuje žuto svjetlo u aplikaciji.
- Prvim pritiskom na tipku PF6 aplikacija pomoću serijskog porta šalje poruku "B61\r", sljedećim pritiskom šalje poruku "B60\r" itd. Poruka "B61\r" uključuje zeleno svjetlo u aplikaciji, a poruka "B60\r" isključuje zeleno svjetlo u aplikaciji.
- Prvim pritiskom na tipku PF7 aplikacija pomoću serijskog porta šalje poruku "B71\r", sljedećim pritiskom šalje poruku "B70\r" itd. Poruka "B71\r" uključuje plavo svjetlo u aplikaciji, a poruka "B70\r" isključuje plavo svjetlo u aplikaciji.
- Pritiskom na tipku Send aplikacija će pomoću serijskog porta poslati poruku koja se nalazi u tekst okviru Message. Na primjer, ako u tekst okviru Message piše "VUB MEH i RAC", aplikacija će pomoću serijskog porta poslati poruku "VUB MEH i RAC\r".
- Promjenom stanja klizača Slider čiji je raspon vrijednosti cijelih brojeva [0, 255], aplikacija će pomoću serijskog porta poslati poruku formata "S%u\*\r". U navedenoj poruci:
  - znak 'S' označava da se šalje cjelobrojni podatak s klizača.
  - kvalifikator "%u" je cjelobrojna vrijednost klizača Slider.
  - znakovi "\*\r" su zaključni znakovi kako bismo mogli detektirati kraj broja i kraj poruke.

Na primjer, ako stanje klizača Slider iznosi 155, aplikacija će pomoću serijskog porta poslati poruku "S155\*\r".

- Pritiskom na tipku Send RGB aplikacija će pomoću serijskog porta poslati poruku formata "R%u;%u;%u\*\r". U navedenoj poruci:
  - znak 'R' označava da se šalju tri cjelobrojne vrijednosti namijenjene za RGB diodu.
  - prvi kvalifikator "%u" cjelobrojna je vrijednost klizača R čiji je raspon vrijednosti cijelih brojeva [0, 100], a koristi se za upravljanjem intenziteta crvene diode na RGB diodi.
  - prvi znak '; ' separator je prvog i drugog broja.
  - drugi kvalifikator "%u" cjelobrojna je vrijednost klizača G čiji je raspon vrijednosti cijelih brojeva [0, 100], a koristi se za upravljanjem intenziteta zelene diode na RGB diodi.
  - drugi znak ';' separator je drugog i trećeg broja.
  - treći kvalifikator "%u" cjelobrojna je vrijednost klizača B čiji je raspon vrijednosti cijelih brojeva [0, 100], a koristi se za upravljanjem intenziteta plave diode na RGB diodi.
  - znakovi "\*\r" zaključni su znakovi kako bismo mogli detektirati kraj trećeg broja i kraj poruke.

Na primjer, ako stanje klizača R iznosi 23, stanje klizača G iznosi 172, a stanje klizača B iznosi 250, aplikacija će pomoću serijskog porta poslati poruku "R23;172;250\*\r".

Sigurno ste primijetili da svaka poruka završava specijalnim znakom "\r". Radi se o znaku Carriage Return (ASCII kod 0x0D), a koristi se kao zaključni znak svake tekstualne poruke kako bi mikroupravljač mogao detektirati kraj poruke. U programu mikroupravljača znak Carriage Return bit će potrebno navesti kao zaključni znak.

Ukupan promet podataka serijskim portom prikazuje se u tekstualnim okvirima **Receive** Dialog (Rx) za dolazne poruke i Transmit Dialog (Tx) za odlazne poruke. Aplikacija će obraditi primljene poruke zadanog sadržaja na sljedeći načni:

- ako na aplikaciju dođe poruka "B41\*\r", uključuje se crveno svjetlo u aplikaciji,
- ako na aplikaciju dođe poruka "B40\*\r", isključuje se crveno svjetlo u aplikaciji,
- ako na aplikaciju dođe poruka "B51\*\r", uključuje se žuto svjetlo u aplikaciji,
- ako na aplikaciju dođe poruka "B50\*\r", isključuje se žuto svjetlo u aplikaciji,
- ako na aplikaciju dođe poruka "B61\*\r", uključuje se zeleno svjetlo u aplikaciji,
- ako na aplikaciju dođe poruka "B60\*\r", isključuje se zeleno svjetlo u aplikaciji,
- ako na aplikaciju dođe poruka "B71\*\r", uključuje se plavo svjetlo u aplikaciji,
- ako na aplikaciju dođe poruka "B80\*\r", isključuje se plavo svjetlo u aplikaciji,
- ako na aplikaciju dođe poruka formata "A; %u; %u; %u\* \r", tada u navedenoj poruci:
  - znak 'A' označava da se primaju tri cjelobrojne vrijednosti namijenjene za trake za prikaz napretka X, Y, Z.
  - prvi kvalifikator "%u" cjelobrojna je vrijednost trake za prikaz napretka X čiji je raspon vrijednosti cijelih brojeva [0, 100].
  - prvi znak '; ' separator je prvog i drugog broja.
  - drugi kvalifikator "%u" cjelobrojna je vrijednost trake za prikaz napretka Y čiji je raspon vrijednosti cijelih brojeva [0, 100].

- drugi znak '; ' separator je drugog i trećeg broja.
- treći kvalifikator "%u" cjelobrojna je vrijednost trake za prikaz napretka Z čiji je raspon vrijednosti cijelih brojeva [0, 100].
- znakovi "\*\r" zaključni su znakovi kako bismo mogli detektirati kraj poruke.
- ako na aplikaciju dođe poruka formata "X;%u\*\r", tada se cjelobrojna vrijednost "%u" postavlja na traku za prikaz napretka X.
- ako na aplikaciju dođe poruka formata "Y;%u\*\r", tada se cjelobrojna vrijednost "%u" postavlja na traku za prikaz napretka Y.
- ako na aplikaciju dođe poruka formata "Z;%u\*\r", tada se cjelobrojna vrijednost "%u" postavlja na traku za prikaz napretka Z.
- ako na aplikaciju dođe poruka formata "P; %u; %u; %u; %u; %u; %u\* \r", tada u navedenoj poruci:
  - znak 'P' označava da se prima šest cjelobrojnih vrijednosti namijenjenih za prikaz u polju podataka Values.
  - prvi kvalifikator "u" cjelobrojna je vrijednost koja se prikazuje u polju  $p_{11}$ .
  - prvi znak '; ' separator je prvog i drugog broja.
  - drugi kvalifikator "<br/>%u" cjelobrojna je vrijednost koja se prikazuje u polj<br/>u $p_{21}.$
  - drugi znak '; ' separator je drugog i trećeg broja.
  - treći kvalifikator "u" cjelobrojna je vrijednost koja se prikazuje u polju  $p_{31}$ .
  - treći znak ';' separator je trećeg i četvrtog broja.
  - četvrti kvalifikator "u" cjelobrojna je vrijednost koja se prikazuje u polju  $p_{12}$ .
  - četvrti znak '; ' separator je četvrtog i petog broja.
  - peti kvalifikator "u" cjelobrojna je vrijednost koja se prikazuje u polju  $p_{22}$ .
  - peti znak '; ' separator je petog i šestog broja.
  - šesti kvalifikator "u" cjelobrojna je vrijednost koja se prikazuje u polju  $p_{32}$ .
  - znakovi "\*\r" zaključni su znakovi kako bismo mogli detektirati kraj poruke.

Sve navedene poruke aplikacija sa slike 10.4 obrađuje svakih 50 ms. Preporuka je da se dvije poruke prema aplikaciji šalju u vremenskom razmaku od najmanje 50 ms. Konfiguracija serijske komunikacije na računalu može se postaviti pomoću prozora prikazanog na slici 10.5. Ovaj prozor otvorit će se tako da u aplikaciji odaberete  $COM \rightarrow Edit$ .

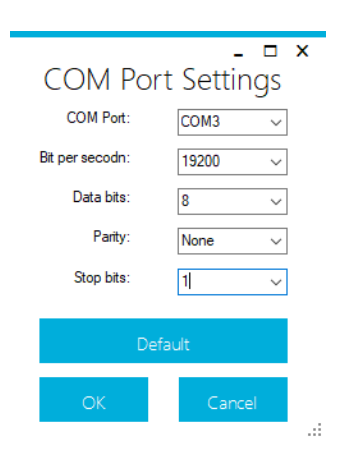

Slika 10.5: Konfiguracija serijske komunikacije na računalu

Postavke mikroupravljača u sljedećim vježbama bit će sljedeće:

- brzina prijenosa podataka: prema potrebi,
- broj podatkovnih bitova: 8,
- paritetni bit: onemogućen,
- Stop bit: 1.

U prozoru sa slike 10.5 bit će potrebno mijenjati samo brzinu prijenosa podataka i COM Port koji se koristi za serijsku komunikaciju. Dostupni COM portovi prikazuju se u podnožju aplikacije na slici 10.4. Nakon što se konfigurira serijska komunikacija na računalu, potrebno je otvoriti serijski port za komunikaciju klikom miša na tipku Start COM. Ako je serijski port uspješno otvoren, aplikacija je spremna za komunikaciju s vanjskim uređajem.

U inženjerskoj praksi često se koriste terminali za testiranje serijske komunikacije. Jedan takav terminal jest *Tera Term* koji možete preuzeti sa stranice https://ttssh2.osdn.jp/. Pri pokretanju aplikacije *Tera Term* pojavit će se prozor sa slike 10.6. Kao vrstu nove komunikacije potrebno je odabrati serijsku komunikaciju (Serial). Za serijsku komunikaciju padajući izbornik prikazuje sve dostupne COM portove na računalu. Odaberite onaj port koji u svom opisu ima oznaku prilagodnog međusklopa CP2102. Nakon što je pokrenuta nova komunikacija (otvoren je COM port), potrebno je namjestiti postavke terminala tako da budu jednake postavkama na slici 10.7. Prozor sa slike 10.7 otvara se tako da u izborniku Setup odaberete podizbornik Terminal....

| 🔟 Tera Term - [disconnected] VT                                 | -      |          | $\times$ |
|-----------------------------------------------------------------|--------|----------|----------|
| File Edit Set Tera Term: New connection                         | ×      |          |          |
| O TCP/IP Host; myhost.example.com                               | ~      |          | Ê        |
| Gervice: ○ Telnet TCP port#: 22                                 |        |          |          |
| • SSH SSH version: SSH2                                         | $\sim$ |          |          |
| Other IP version: AUTO                                          | $\sim$ |          |          |
| Serial Port: COM3: Silicon Labs CP210× USB to                   | U ~    |          |          |
| COM3: Silicon Labs CP210x USB to       OK     Cancel       Help | UART B | ridge (C | COM3)    |
|                                                                 |        |          | ~        |

Slika 10.6: Pokretanje aplikacije (terminala) Tera Term

| Tera Term: Terminal setup                                                                              | ×                                                                         |  |  |  |  |  |
|----------------------------------------------------------------------------------------------------|---------------------------------------------------------------------------|--|--|--|--|--|
| <u>T</u> erminal size<br><u>∎4</u> × <u>33</u><br>✓ Term <u>s</u> ize = win size<br>Auto window recize | New-line<br><u>R</u> eceive: CR+LF →<br>Trans <u>m</u> it: CR →<br>Cancel |  |  |  |  |  |
| Terminal ID: VT100 V                                                                                   | <u>H</u> elp<br>✓ Local echo<br>□ Auto switch (VT<->TEK)                  |  |  |  |  |  |
| Coding (r <u>e</u> ceive)<br>UTF-8 v                                                                   | Coding (tra <u>n</u> smit)<br>UTF-8 v                                     |  |  |  |  |  |
| lo <u>c</u> ale: american                                                                              |                                                                           |  |  |  |  |  |

Slika 10.7: Podešavanje terminala Tera Term

Kako smo već spomenuli, postavke serijske komunikacije moraju biti jednake na uređajima koji međusobno komuniciraju. Podešavanje postavki serijskog porta COM3 u terminalu *Tera Term* prikazano je na slici 10.9.

| Sp <u>e</u> ed:    | 19200 ~                                 |                                                    |
|--------------------|-----------------------------------------|----------------------------------------------------|
| <u>D</u> ata:      | 8 bit $\sim$                            | Cancel                                             |
| P <u>a</u> rity:   | none ~                                  |                                                    |
| <u>S</u> top bits: | 1 bit $\sim$                            | <u>H</u> elp                                       |
| Elow control:      | none ~                                  |                                                    |
| Transı             | nit delay                               |                                                    |
| U                  | msec <u>/c</u> har U                    | msec/ <u>l</u> ine                                 |
| Device Friendly I  | Name: Silicon Labs<br>ID: USB\VID_10C4& | CP210× USB to UART Brit A<br>PID_EA60\62F4EBB9096E |

Slika 10.8: Podešavanje postavki serijskog porta COM3 u terminalu Tera Term

Prozor sa slike 10.8 otvara se tako da u izborniku Setup odaberete podizbornik Serial port.... Konačno, praćenje komunikacije u terminalu *Tera Term* prikazano je na slici 10.9. Korištenje terminala vrlo je korisno u razvoju programskih rješenja mikroupravljača zasnovanih na serijskoj komunikaciji zbog bržeg i jednostavnijeg testiranja.

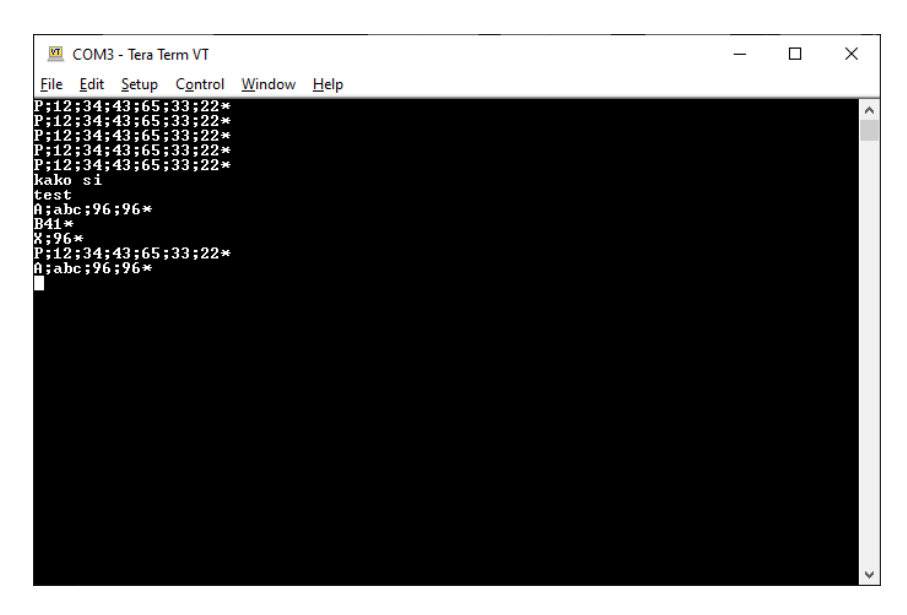

Slika 10.9: Praćenje komunikacije u terminalu Tera Term

S mrežne stranice www.vub.hr/mikroracunala skinite datoteku UART.zip. Na radnoj površini stvorite praznu datoteku koju ćete nazvati Vaše Ime i Prezime ne koristeći pritom dijakritičke znakove. Na primjer, ako je Vaše ime Ivica Ivić, datoteka koju ćete stvoriti zvat će se Ivica Ivic. Datoteku UART.zip raspakirajte u novostvorenu datoteku na radnoj površini. Pozicionirajte se u novostvorenu datoteku na radnoj površini te dvostrukim klikom pokrenite VUB mikroracunala.atsln u datoteci \\UART\vjezbe. U otvorenom projektu nalaze se sve vježbe koje ćemo obraditi u poglavlju Univerzalna asinkrona serijska komunikacija. Vježbe ćemo pisati u datoteke s ekstenzijom \*.cpp.

U datoteci s vježbama nalaze se i rješenja vježbi koja možete koristiti za provjeru ispravnosti programskih zadataka.

## Vježba 10.1.1

Napravite program kojim ćete slati i primati proizvoljne tekstualne poruke UART komunikacijom mikroupravljača. U programu mikroupravljača definirajte dvije proizvoljne tekstualne poruke koje ćete slati pritiskom na tipkala spojena na pinove PD0 i PD1. Na računalu je za slanje i primanje tekstualnih poruka potrebno koristiti terminal *Tera Term*. Poslane poruke iz terminala potrebno je prikazivati na LCD displeju. Znakovni niz koji šaljemo na serijski port putem terminala zaključen je *Carriage Return* znakom ('\r') (vidi postavke na slici 10.7) kako bi se u mikroupravljaču detektirao kraj poruke koja pristiže serijskom komunikacijom.

U projektnom stablu otvorite datoteku vjezba1011.cpp. Omogućite samo prevođenje datoteke vjezba1011.cpp. Početni sadržaj datoteke vjezba1011.cpp prikazan je programskim kodom 10.1.

Programski kod 10.1: Početni sadržaj datoteke vjezba1011.cpp

```
#include <avr/io.h>
#include "AVR VUB/avrvub.h"
#include <util/delay.h>
#include "LCD/lcd.h"
#include "UART/uart.h"
#include "Interrupt/interrupt.h"
#include "DigitalIO/DigitalIO.h"
void inicijalizacija() {
    uart_init(19200); //inicijalizacija serijske komunikacije
    lcd_init(); // konfiguriranje LCD displeja
    interrupt_enable(); //omogući globalni prekid
}
int main(void) {
    inicijalizacija();
    // stvaranje objekata za tipkala
    DigitalInput Tipkalo_DO(DO); // pin PDO
    DigitalInput Tipkalo_D1(D1); // pin PD1
    Tipkalo_D0.pullup_on(); // pritezni otpornik na pinu PD0
    Tipkalo_D1.pullup_on(); // pritezni otpornik na pinu PD1
    while(1) {
        // provjera primljenih poruka
        if(uart_read_all() == true) {
            lcd_clrscr();
            lcd_home();
            lcd_print("%s", uart_buffer);
        }
        // provjera padajućeg brida tipkala na PDO
        if(Tipkalo_D0.isFalling_edge()) {
            uart_print("Serijska komunikacija je uspostavljena\r");
        7
        // provjera padajućeg brida tipkala na PD1
        if(Tipkalo_D1.isFalling_edge()) {
```

```
uart_print("Baud rate je %u\r", 19200);
}
return 0;
}
```

Funkcije koje se koriste za asinkronu serijsku komunikaciju definirane su u zaglavlju uart.h. Naredba kojom uključujemo zaglavlje uart.h u datoteku koja se prevodi jest #include "UART/uart.h".

U programskom kodu 10.1u funkciji inicijalizacija() nalazi funkcija  $\mathbf{se}$ uart\_init(uint32\_t baud\_rate) konfiguriranje serijske  $\mathbf{z}\mathbf{a}$ asinkrone komunikacije mikroupravljača. Ova funkcija kao argument prima brzinu prijenosa podataka. Osim brzine prijenosa podataka, funkcija uart\_init(uint32\_t) postavlja sljedeće parametre:

- broj podatkovnih bitova: 8,
- paritetni bit: onemogućen,
- Stop bit: 1,
- prekid za pristigle poruke: omogućen,
- pinovi RXD1 i TXD1: omogućeni.

Brzina prijenosa podataka u programskom kodu 10.1 postavljena je na 19200 b/s. Poruke ćemo na mikroupravljač slati iz terminala *Tera Term*, a šalju se znak po znak. Na kraju poruke postavlja se zaključni znak koji označava kraj pristigle poruke. Registar UDR1 širine je 8 bitova i u njega stane samo jedan znak (podatak od 8 bitova). Postavlja se pitanje kako primiti cijelu tekstualnu poruku koja može biti proizvoljno dugačka. U zaglavlju uart.h deklariran je niz znakova uart\_buffer koji predstavlja međuspremnik znakova (engl. *buffer*) koji se puni pomoću registra UDR1. Parametri za međuspremnik znakova uart\_buffer i deklaracija niza znakova uart\_buffer prikazani su u programskom kodu 10.2.

Programski kod 10.2: Parametri za međuspremnik znakova uart\_buffer

Parametri u programskom kodu 10.2 redom su:

- end\_char definirana konstanta koja predstavlja zaključni znak. Aplikacija sa slike 10.4 te terminal *Tera Term* s postavkama na slici 10.7 kao zaključni znak šalje *Carriage Return* znak s ASCII kodom 0x0D (specijalni znak u programskom jeziku C/C++ '\r'). Zaključni znak najčešće je znak koji se ne koristi u kreiranju tekstualne poruke (npr. '\r', '\n', '\*', ';', ':').
- MESSAGE\_LENGTH definirana konstanta koja predstavlja maksimalnu duljinu tekstualne poruke koju ćete poslati na mikroupravljač i spremiti u međuspremnik znakova uart\_buffer. Vrijednost se mijenja prema potrebi.
- uart\_buffer međuspremnik znakova koji se puni pomoću niza znakova koji pristižu u
  registar UDR1. Kada registar UDR1 primi zaključni znak (u ovom slučaju znak '\r' s ASCII
  kodom 0x0D), međuspremnik znakova zaključuje se tzv. null znakom<sup>3</sup>.

 $<sup>^{3}</sup>$ U programskom jeziku C/C++ niz znakova mora se zaključiti se nullznakom kako bi prevoditelj zna<br/>o gdje je kraj znakovnog niza.

Ako serijskim portom pristiže niz znakova "A;123;435\*\rB41\*\r", on će predstavljati dvije poruke. Prva poruka koja će biti zapisana u uart\_buffer jest "A;123;435\*", a druga je "B41\*". Primijetite kako zaključni znak '\r' nije dio poruke koja se koristi u mikroupravljaču.

Prekidna rutina koja se poziva kada novi znak preko pina RXD1 dolazi na mikroupravljač zove se USART1\_RX\_vect. Međuspremnik znakova uvijek čuva zadnju pristiglu poruku. Kada u registar UDR1 dođe znak koji predstavlja početak nove poruke, on se u prekidnoj rutini USART1\_RX\_vect sprema na memorijsku lokaciju uart\_buffer[0]. Sljedeći se znak sprema na memorijsku lokaciju uart\_buffer[1] i tako redom dok ne dođe zaključni znak. Prekidna rutina USART1\_RX\_vect napisana je u datoteci uart.h i preporučuje se njezino korištenje bez izmjene programskog koda prekidne rutine. Programer mikroupravljača mijenja samo parametre prikazane programskim kodom 10.2.

U programskom kodu 10.1 u funkciji inicijalizacija() konfiguriran je LCD displej i globalno su omogućeni prekidi funkcijom interrupt\_enable(). U main() funkciji stvorena su dva objekta koja predstavljaju tipkala spojena na pinove PD0 i PD1.

U while petlji koristi se funkcija uart\_read\_all(). Ova funkcija vraća vrijednost true ako je dostupna nova poruka u međuspremniku znakova uart\_buffer, a inače vraća vrijednost false. Funkcija uart\_read\_all() detektira novu poruku kada je pristigao zaključni znak definiran konstantom end\_char (u našem slučaju to je specijalni znak '\r'). Kada funkcija uart\_read\_all() vrati vrijednost true, pristigla poruka u međuspremniku uart\_buffer ispisuje se na LCD displej. Jasno je da poruke duže od 16 znakova neće biti potpuno prikazane na LCD displeju.

Na padajući brid signala tipkala spojenih na pinove PD0 i PD1 mikroupravljač na serijski port (odnosno na pin TXD1) šalje tekstualne poruke pomoću funkcije uart\_print. Argumenti funkcije uart\_print jednaki su argumentima funkcije printf (također i argumentima funkcije lcd\_print). Dakle, funkcija uart\_print koristi se na jednak način kao i funkcije printf i lcd\_print. Ako pritisnemo tipkalo spojeno na pin PD0, tada će se izvršiti naredba uart\_print("Serijska komunikacija je uspostavljena\r"). Ako pritisnemo tipkalo spojeno na pin PD1, tada će se izvršiti naredba uart\_print("Baud rate je %u\r", 19200), a poruka koju će mikroupravljač poslati UART komunikacijom bit će "Baud rate je 19200\r". U ovom slučaju specijalni znak '\r' služi da prijemna strana (terminal ili aplikacija) zna da je stigao kraj poruke.

Prevedite datoteku vjezba1011.cpp u strojni kod i snimite ga na mikroupravljač ATmega32U4. Testirajte program na razvojnom okruženju s mikroupravljačem ATmega32U4 pomoću terminala *Tera Term*. Namjestite parametre terminala i serijske komunikacije za COM port pomoću prozora sa slika 10.7 i 10.8. Na slici 10.10 prikazan je rezultat serijske komunikacije, pri čemu je redom:

- jednom pritisnuto tipkalo spojeno na pin PD0,
- jednom pritisnuto tipkalo spojeno na pin PD1,
- jednom pritisnuto tipkalo spojeno na pin PD0,
- tri puta pritisnuto tipkalo spojeno na pin PD1,
- dva puta pritisnuto tipkalo spojeno na pin PD0,
- pomoću terminala na mikroupravljač poslana poruka "COM3" i pritisnut *Enter* (terminal šalje poruku "COM3\r"),
- pomoću terminala na mikroupravljač poslana poruka "VUB" i pritisnut *Enter* (terminal šalje poruku "VUB\r").

| <u>vi</u> (   | СОМЗ         | - Tera Te       | erm VT           |              |      |              | _     | × |
|---------------|--------------|-----------------|------------------|--------------|------|--------------|-------|---|
| <u>F</u> ile  | <u>E</u> dit | <u>S</u> etup   | C <u>o</u> ntrol | <u>W</u> ind | low  | <u>H</u> elp |       |   |
| Seri.<br>Baud | jska<br>rate | komun<br>i.je 1 | ikacija<br>.9200 | ı je         | սՏլ  | postav       | ljena | ^ |
| Seri,<br>Baud | jska<br>rate | komun<br>ie 1   | ikacija<br>9200  | ı je         | us ្ | postav       | ljena |   |
| Baud<br>Baud  | rate         | je 1            | 9200             |              |      |              |       |   |
| Seri,         | jska         | komun           | ikacija          | i je         | usı  | postav       | ljena |   |
| COM3          | jska         | KOMUUN          | INACIJO          | ւյշ          | usj  | poscav       | тјепа |   |
| vов           |              |                 |                  |              |      |              |       |   |
|               |              |                 |                  |              |      |              |       |   |
|               |              |                 |                  |              |      |              |       |   |
|               |              |                 |                  |              |      |              |       |   |
|               |              |                 |                  |              |      |              |       |   |

Slika 10.10: Praćenje komunikacije u terminalu Tera Term za programski kod 10.1

Poruke "COM3" i "VUB" prikazuju se na LCD displeju kako je prikazano na slici 10.11.

| COM3                           | VUB                               |
|--------------------------------|-----------------------------------|
| 888999988999888<br>98899998999 | 888622222200                      |
| (a) Prva poruka ("COM3")       | (b) Druga poruka ( <b>"VUB"</b> ) |

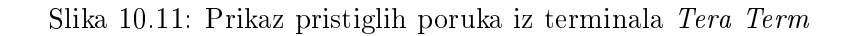

Dio programskog koda kojim ćete uvijek provjeravati nalazi li se u međuspremniku znakova uart\_buffer nova poruka prikazan je programskim kodom 10.3. Ovaj dio koda uvijek mora biti u while petlji kako bi se neprestano provjeravalo je li dostupna nova poruka.

Programski kod 10.3: Izvođenje programskog koda na temelju pristigle poruke putem asinkrone serijske komunikacije

```
if(uart_read_all() == true){
    // izvođenje programskog koda na temelju pristigle poruke
}
```

Pomoću asinkrone komunikacije poruke mogu razmjenjivati svi uređaji koji podržavaju sklopovlje UART. Na primjer, mikroupravljač može komunicirati s računalom, s GSM modemom, s drugim mikroupravljačem, s GPS modulom i drugim uređajima koji podržavaju sklopovlje UART.

Pokušajte kreirati druge proizvoljne poruke koje šaljete pomoću mikroupravljača. Prevedite datoteku vjezba1011.cpp u strojni kod i snimite ga na mikroupravljač ATmega32U4. Testirajte program na razvojnom okruženju s mikroupravljačem ATmega32U4 pomoću terminala *Tera Term*.

Zatvorite datoteku vjezba1011.cpp i onemogućite prevođenje ove datoteke.

## Vježba 10.1.2

Napravite program kojim će se pomoću tipkala PD0, PD1, PF6 i PF7 u aplikaciji na slici 10.4 uključivati redom crvena LED dioda, žuta LED dioda, zelena LED dioda i plava LED dioda na razvojnom okruženju. Klikom miša na tipkalo u aplikaciji, putem serijske komunikacije, šalje se niz znakova u obliku "Bxy\r" (korisni dio poruke jest "Bxy"), gdje je:

- 'B' niz znakova koji označuje port B,
- 'x' znak koji određuje poziciju pina na portu B ('x'= '4', '5', '6', '7'),
- 'y' znak koji određuje digitalno stanje pina ('y'= '0', '1'),
- '\r' specijalan znak (Carriage Return) koji definira kraj poruke i nije dio korisne poruke.

Na primjer, ako je pristigla poruka "B41\r" (korisni dio poruke jest "B41"), crvenu LED diodu treba uključiti, a ako je pristigla poruka "B40\r" (korisni dio poruke jest "B40"), crvenu LED diodu treba isključiti. Brzinu prijenosa podataka postavite na 19200 b/s. Poslane poruke iz aplikacije potrebno je prikazivati na LCD displeju.

U projektnom stablu otvorite datoteku vjezba1012.cpp. Omogućite samo prevođenje datoteke vjezba1012.cpp. Početni sadržaj datoteke vjezba1012.cpp prikazan je programskim kodom 10.4.

Programski kod 10.4: Početni sadržaj datoteke vjezba1012.cpp

```
#include <avr/io.h>
#include "AVR VUB/avrvub.h"
#include <util/delay.h>
#include "LCD/lcd.h"
#include "UART/uart.h"
#include "Interrupt/interrupt.h"
#include "DigitalIO/DigitalIO.h"
void inicijalizacija() {
    uart_init(19200); //inicijalizacija serijske komunikacije
    lcd_init(); // konfiguriranje LCD displeja
    interrupt_enable(); //omogući globalni prekid
}
int main(void) {
    inicijalizacija();
    // stvaranje objekata za LED diode
    DigitalOutput LED_crvena(B4); // pin PB4 - crvena dioda
    DigitalOutput LED_zuta(B5); // pin PB5 - žuta dioda
    DigitalOutput LED_zelena(B6); // pin PB6 - zelena dioda
    DigitalOutput LED_plava(B7); // pin PB7 - plava dioda
    char B, x, y;
    while(1) {
        // provjera primljenih poruka
        if(uart_read_all() == true) {
            lcd_clrscr();
            lcd_home();
            lcd_print("%s", uart_buffer);
            B = uart_buffer[0];
            x = uart_buffer[1];
            y = uart_buffer[2];
```

```
// provjera prvog znaka
        if (B == 'B') {
            // automat stanja koji obrađuje ostatak poruke tipa "xy"
            switch(x) {
                 case '4':
                     if (y == '1') LED_crvena.on();
                     if (y == '0') LED_crvena.off();
                     break;
                 case '5':
                    if (y == '1') LED_zuta.on();
                     if (y == '0') LED_zuta.off();
                     break:
                 case '6':
                    if (y == '1') LED_zelena.on();
                     if (y == '0') LED_zelena.off();
                     break;
                 case '7':
                     if (y == '1') LED_plava.on();
                     if (y == '0') LED_plava.off();
                     break;
                 default:
                     break;
            }
        }
    }
}
return 0;
```

Cilj vježbe jest uključiti digitalni izlaz temeljem pristigle poruke putem serijske komunikacije. Brzina prijenosa podataka u programskom kodu 10.4 postavljena je na 19200 b/s. Konfiguriran je LCD displej i globalno su omogućeni prekidi funkcijom interrupt\_enable(). Aplikacija će serijskom komunikacijom slati tekstualne poruke oblika "Bxy\r". Ova poruka šalje se na način da se svaki znak šalje zasebno i dodatno se na kraju poruke postavlja zaključni znak "\r" koji označava kraj pristigle poruke.

U programskom kodu 10.4 u main() funkciji stvoreni su objekti tipa DigitalOutput koji su povezani s pinovima PB4, PB5, PB6 i PB7 na kojima su spojene redom crvena, žuta, zelena i plava LED dioda.

U while petlji koristi se funkcija uart\_read\_all() za provjeru pristiglih poruka putem serijske komunikacije. Kada je pristigla nova poruka, ona se ispisuje na LCD displeju na način da ispisujemo sadržaj međuspremnika uart\_buffer. Poruka koja se iz aplikacije šalje na mikroupravljač ima oblik "Bxy\r". Znak "\r" specijalni je znak koji se koristi za detekciju kraja poruke, što znači da korisni dio poruke koja se nalazi u međuspremniku uart\_buffer ima oblik "Bxy". Pristiglu poruku iz međuspremnika uart\_buffer raspakirali smo na pojedinačne znakove:

- B = uart\_buffer[0] znak koji definira kojem se portu pristupa (očekujemo znak 'B'),
- x = uart\_buffer[1] znak koji određuje poziciju pina na portu (očekujemo znakove '4', '5', '6', '7'),
- y = uart\_buffer[2] znak koji određuje digitalno stanje pina (očekujemo znakove '0', '1').

Ako se u varijabli B nalazi znak 'B', tada se izvodi takozvani automat stanja (standardni switch case) koji provjerava varijablu x na sljedeći način:

• ako je varijabla x jednaka znaku '4', tada će se:

}

- ako je varijabla y jednaka znaku '1', uključiti crvena LED dioda,
- ako je varijabla y jednaka znaku '0', isključiti crvena LED dioda.
- ako je varijabla x jednaka znaku '5', tada će se:
  - ako je varijabla y jednaka znaku '1', uključiti žuta LED dioda,
  - -ako je varijabla y jednaka znaku`0`,isključiti žuta LED dioda.
- $\bullet\,$ ako je varijabla x jednaka znaku '6', tada će se:
  - ako je varijabla y jednaka znaku '1', uključiti zelena LED dioda,
  - -ako je varijabla y jednaka znaku`0`,isključiti zelena LED dioda.
- ako je varijabla x jednaka znaku '7', tada će se:
  - ako je varijabla y jednaka znaku '1', uključiti plava LED dioda,
  - ako je varijabla y jednaka znaku '0', isključiti plava LED dioda.

Ako se niti jedan uvjet ne zadovolji, to znači da je poruka koja je pristigla neispravna. Prevedite datoteku vjezba1012.cpp u strojni kod i snimite ga na mikroupravljač ATmega32U4. Testirajte program na razvojnom okruženju s mikroupravljačem ATmega32U4 pomoću aplikacije sa slike 10.4. Namjestite parametre serijske komunikacije za onaj COM Port na kojem se nalazi CP2101 pomoću prozora sa slike 10.5 te otvorite serijski port klikom miša na tipku Start COM.

Pokušajte pritiskati tipke PD0, PD1, PF6 i PF7 u aplikaciji sa slike 10.4 te pratite što se događa. Pristigle poruke mogu se obraditi i na način koji je prikazan u programskom kodu 10.5.

Programski kod 10.5: Novi sadržaj datoteke vjezba1012.cpp

```
#include <avr/io.h>
#include "AVR VUB/avrvub.h"
#include <util/delay.h>
#include "LCD/lcd.h"
#include "UART/uart.h"
#include "Interrupt/interrupt.h"
#include "DigitalIO/DigitalIO.h"
void inicijalizacija() {
    uart_init(19200); //inicijalizacija serijske komunikacije
    lcd_init(); // konfiguriranje LCD displeja
    interrupt_enable(); //omoguci globalni prekid
    // PB4, PB5, PB6, PB7 konfigurirani kao izlazni pinovi
    DDRB |= (1 << PB4) | (1 << PB5) | (1 << PB6) | (1 << PB7);
}
int main(void) {
    inicijalizacija();
    char B, x, y;
    while(1) {
        // provjera primljenih poruka
        if(uart_read_all() == true) {
            lcd_clrscr();
            lcd_home();
            lcd_print("%s", uart_buffer);
            B = uart_buffer[0];
            x = uart_buffer[1];
            y = uart_buffer[2];
```

```
if (B == 'B' && (x >= '4' && x <= '7')) {
    if(y == '0' || y == '1') {
        set_port(PORTB, x - 48, y - 48);
    }
    }
    return 0;
}</pre>
```

U programskom kodu 10.5 ne koristimo objekte za digitalne izlaze, već ih konfiguriramo direktno pomoću registra DDRB. Automat stanja iz programskog koda 10.4 zamijenjen je dvama uvjetovano izvođenim blokovima. Prvi uvjetovani blok ispituje je li znak u varijabli B jednak znaku 'B' i je li znak u varijabli x veći od znaka '4', a manji od znaka '7'. S obzirom na to da su znakovi kodirani prema ASCII tablici, ovi znakovi mogu se uspoređivati operatorima usporedbe. Drugi uvjetovani blok ispituje je li znak u varijabli y jednak '0' ili jednak '1'. Kada su oba uvjeta zadovoljena, sigurni smo da je pristigla ispravna poruka.

U varijablama x i y nalaze znakovi s ASCII kodom brojeva 0 - 9. ASCII kod znaka '0' je 48 te je od varijable x potrebno oduzeti broj 48 kako bismo dobili poziciju pina kojem želimo promijeniti stanje. Isto vrijedi i za varijablu y. Ovo je standardna pretvorba znakova dekadskog sustava u brojeve dekadskog sustava. Prema navedenom, naredbom set\_port(PORTB, x - 48, y - 48) mijenjamo stanje na pinu PBx.

Poruku oblika "Bxy\r" možete poslati pomoću tekstualnog okvira za slanje poruka. Na primjer, upišite u tekstualni okvir Message poruka "B41" te pritisnite tipku Send. Kada se pritisne tipka Send, poruci "B41" na kraj će se dodati specijalni znak "\r". Pomoću tekstualnog okvira pošaljite proizvoljnu poruku. Ako poruka nije oblika "Bxy\r", ona će se ispisati na LCD displeju, dok se stanja LED dioda neće mijenjati.

Promijenite u programskom kodu 10.5 brzinu prijenosa podataka s 19200 b/s na 57600 b/s. Prevedite datoteku vjezba1012.cpp u strojni kod i snimite ga na mikroupravljač ATmega32U4. Testirajte program na razvojnom okruženju s mikroupravljačem ATmega32U4 pomoću aplikacije sa slike 10.4 bez mijenjanja postavki COM porta u aplikaciji.

Primijetit ćete da različito podešene brzine na dvama uređajima koji komuniciraju serijskom komunikacijom rezultiraju pogrešno poslanim porukama. Promijenite brzinu prijenosa podataka s 19200 b/s na 57600 b/s u aplikaciji sa slike 10.4 te ponovno testirajte program.

Zatvorite datoteku vjezba1012.cpp i onemogućite prevođenje ove datoteke.

## 🖤 Vježba 10.1.3

Napravite program kojim će se pomoću tipkala PD0, PD1 i PF6 u aplikaciji sa slike 10.4 uključivati redom crvena LED dioda, žuta LED dioda i zelena LED dioda na razvojnom okruženju. Klikom miša na tipkalo u aplikaciji, putem serijske komunikacije, šalje se niz znakova u obliku "Bxy\r" (korisni dio poruke jest "Bxy") po istom principu kao u prošloj vježbi. Plava LED dioda mora mijenjati intenzitet u ovisnosti o vrijednosti klizača Slider u aplikaciji sa slike 10.4 koristeći *Phase Correct* PWM način rada sklopa *Timer/Counter0*. Pomoću tipkala PF7 u aplikaciji sa slike 10.4 omogućuje se i onemogućuje generiranje PWM signala na pinu PB7 (pin na kojem je spojena plava LED dioda). Na primjer, ako je pristigla poruka "B71\r" (korisni dio poruke jest "B71"), na pinu PB7 generirat će se PWM signal i plava LED dioda mijenjat će intenzitet sukladno vrijednosti klizača, a ako je pristigla poruka "B70\r" (korisni dio poruke jest "B70"), plava LED dioda bit će isključena te će biti onemogućeno generiranje PWM signala na pinu PB7. Promjenom pozicije klizača u aplikaciji sa slike 10.4 serijskom komunikacijom šalje se poruka oblika "S%u\*\r". Na primjer, ako je pozicija klizača 125, tada će poslana poruka biti "S125\*\r" (korisni dio poruke jest "S125\*"). Brzinu prijenosa podataka postavite na 38400 b/s. Sve poruke zaključane su specijalnim znakom '\r' (*Carriage Return*) koji definira kraj poruke i nije dio korisne poruke. Poruke poslane iz aplikacije potrebno je prikazivati na LCD displeju.

U projektnom stablu otvorite datoteku vjezba1013.cpp. Omogućite samo prevođenje datoteke vjezba1013.cpp. Početni sadržaj datoteke vjezba1013.cpp prikazan je programskim kodom 10.6.

Programski kod 10.6: Početni sadržaj datoteke vjezba1013.cpp

```
#include <avr/io.h>
#include "AVR VUB/avrvub.h"
#include <util/delay.h>
#include "LCD/lcd.h"
#include "UART/uart.h"
#include "Interrupt/interrupt.h"
#include "DigitalIO/DigitalIO.h"
#include "Timer/timer.h"
void inicijalizacija() {
    //inicijalizacija serijske komunikacije
    lcd_init(); // konfiguriranje LCD displeja
    interrupt_enable(); //omogući globalni prekid
    timer0_set_phase_correct_PWM();
    timer0_set_prescaler(TIMER0_PRESCALER_8);
    timer0_0C0A_enable_non_inverted_PWM();
}
int main(void) {
    inicijalizacija();
    // stvaranje objekata za LED diode
    DigitalOutput LED_crvena(B4); // pin PB4 - crvena dioda
    DigitalOutput LED_zuta(B5); // pin PB5 - žuta dioda
    DigitalOutput LED_zelena(B6); // pin PB6 - zelena dioda
    DigitalOutput LED_plava(B7); // pin PB7 - plava dioda
    char key_char, x, y;
    uint8_t slider;
    while(1) {
        // provjera primljenih poruka
        if(uart_read_all() == true) {
            lcd_clrscr();
            lcd_home();
            lcd_print("%s", uart_buffer);
            key_char = uart_buffer[0];
            // provjera prvog znaka
            if (key_char == 'B') {
                x = uart_buffer[1];
                y = uart_buffer[2];
                // automat stanja koji obrađuje ostatak poruke tipa "xy"
                switch(x) {
                    case '4':
                        if (y == '1') LED_crvena.on();
                        if (y == '0') LED_crvena.off();
                        break;
                    case '5':
                        if (y == '1') LED_zuta.on();
                        if (y == '0') LED_zuta.off();
                        break:
                    case '6':
                        if (y == '1') LED_zelena.on();
                        if (y == '0') LED_zelena.off();
```

```
break:
                          '7':
                     case
                         if (y == '1') LED_plava.enable();
                         if (y == '0') LED_plava.disable();
                         break;
                     default:
                         break;
                 }
            }
            if (key_char == 'S') {
                 for(uint8_t i = 1; uart_buffer[i] != '*'; i++) {
                     slider = slider * 10 + (uart_buffer[i] - 48);
                 }
                 OCOA_set_duty_cycle(slider/2.55);
                 slider = 0;
            }
        }
    }
    return 0;
}
```

U ovoj vježbi potrebno je napraviti program koji će imati funkcionalnost programa iz prethodne vježbe, izuzev upravljanja intenzitetom plave LED diode. U programskom kodu 10.6 u funkciji inicijalizacija() napravite konfiguraciju asinkrone serijske komunikacije s brzinom prijenosa od 38400 b/s. S obzirom na to da će se mijenjati intenzitet plave LED diode koja je spojena na pin PB7, koristit ćemo sklop *Timer/Counter0* u *Phase Correct* načinu rada. Ovaj način rada konfiguriran je u funkciji inicijalizacija(). U beskonačnoj while petlji ponovno se nalazi automat stanja koji čeka primljene poruke iz aplikacije sa slike 10.4. Razlika u automatu stanja koji se brine o uključenju LED dioda u programskom kodu 10.4 i programskom kodu 10.6 jest u slučaju kada je drugi pristigli znak u poruci oblika "Bxy\r" jednak '7'. U tom slučaju omogućujemo, odnosno onemogućujemo objekt LED\_plava koji je povezan s izlaznim pinom PB7. Na taj način generiramo, odnosno ne generiramo PWM signal na pinu PB7. Omogućavanje, odnosno onemogućavanje PWM signala može se provesti i funkcijama timer0\_0COA\_enable\_non\_inverted\_PWM(), odnosno timer0\_0COA\_disable().

Vrijednost klizača iz aplikacije šalje se kao niz znakova oblika "S<sup>%</sup>u\*\r". Da se pristigla poruka tiče promjene intenziteta plave LED diode pomoću klizača iz aplikacije sa slike 10.4, detektirat ćemo tako što će prvi znak u međuspremniku znakova usart\_buffer biti jednak 'S'. Nakon znaka 'S' slijedi broj nepoznatog broja znamenaka (jedna, dvije ili tri) te znak '\*' koji u korisnom dijelu poruke definira kraj poslane vrijednosti s klizača.

Niz znakova koji predstavlja vrijednost klizača u aplikaciji kreće se u intervalu ["0", "255"]. Taj niz znakova potrebno je pretvoriti u cijeli broj koji će biti u intervalu [0, 255]. Pretvorba se provodi u for petlji izrazom slider = slider \* 10 + (uart\_buffer[i] - 48). Pokažimo pretvorbu niza znakova u cijeli broj na poruci "S125\*"):

- key\_char, odnosno usart\_buffer[0] jednak je znaku 'S', stoga iza ovoga znaka očekujemo cijeli broj nepoznatog broja znamenki.
- Varijabla slider ima početnu vrijednost 0. U prvoj iteraciji for petlje na poziciji usart\_buffer[1] nalazi se znak '1'. Od ovog znaka oduzima se 48 te će se dobiti broj 1. Vrijednost varijable slider sada je 1. Da je sljedeći znak u međuspremniku (usart\_buffer[2]) jednak '\*', pretvorba bi završila.
- U drugoj iteraciji for petlje na poziciji usart\_buffer[2] nalazi se znak '2'. Od ovog znaka oduzima se 48 te će se dobiti broj 2. Stara vrijednost varijable slider množi se s 10 i dodaje se 2 te je nova vrijednost varijable slider jednaka 12. Da je sljedeći znak u međuspremniku (usart\_buffer[3]) jednak '\*', pretvorba bi završila.

- U trećoj iteraciji for petlje na poziciji usart\_buffer[3] nalazi se znak '5'. Od ovog znaka oduzima se 48 te će se dobiti broj 5. Stara vrijednost varijable slider množi se s 10 i dodaje se 5 te je nova vrijednost varijable slider jednaka 125. S obzirom na to da je sljedeći znak u međuspremniku (usart\_buffer[4]) jednak '\*', pretvorba završava.
- Vrijednost varijable slider skalira se na interval [0.0, 100.0] te se skalirana vrijednost prosljeđuje u funkciju OCOA\_set\_duty\_cycle(slider/2.55) koja mijenja širinu impulsa PWM signala, odnosno mijenja intenzitet plave LED diode.
- Nakon postavljanja nove širine impulsa, varijabla slider postavlja se na vrijednost 0 kako bi bila spremna za novi izračun vrijednosti klizača iz aplikacije sa slike 10.4.

Prevedite datoteku vjezba1013.cpp u strojni kod i snimite ga na mikroupravljač ATmega32U4. Testirajte program na razvojnom okruženju s mikroupravljačem ATmega32U4 pomoću tipki i klizača u aplikaciji sa slike 10.4. Namjestite parametre serijske komunikacije za dostupan COM Port na kojem se nalazi CP2102 pomoću prozora sa slike 10.5 te otvorite serijski port klikom miša na tipku Start COM. Mijenjajte intenzitet plave LED diode pomoću klizača u aplikaciji sa slike 10.4.

Zatvorite datoteku vjezba1013.cpp i onemogućite prevođenje ove datoteke.

## Vježba 10.1.4

Napravite program kojim ćete osigurati sljedeće funkcionalnosti:

- ako pomoću aplikacije sa slike 10.4 na mikroupravljač pošaljemo znak 'P', mikroupravljač aplikaciji mora poslati poruku "ATmega32U4",
- ako pomoću aplikacije sa slike 10.4 na mikroupravljač pošaljemo znak 'C', mikroupravljač aplikaciji mora poslati informaciju o stanju crvene LED diode spojene na pin PB4,
- ako pomoću aplikacije sa slike 10.4 na mikroupravljač pošaljemo znak 'D', mikroupravljač aplikaciji mora poslati informaciju o stanju tipkala spojenog na pin PD0,
- ako pomoću aplikacije sa slike 10.4 na mikroupravljač pošaljemo znak 'A', mikroupravljač aplikaciji mora poslati rezultat analogno-digitalne pretvorbe na pinu ADC5,
- ako pomoću aplikacije sa slike 10.4 na mikroupravljač pošaljemo znak 'N', mikroupravljač aplikaciji mora poslati napon potenciometra (na tri decimalna mjesta) koji je spojen na pin ADC5,
- ako pomoću aplikacije sa slike 10.4 na mikroupravljač pošaljemo znak 'T', mikroupravljač aplikaciji mora poslati temperaturu koju mjeri NTC otpornik (na tri decimalna mjesta) koji je spojen na pin ADC4,
- ako pomoću aplikacije sa slike 10.4 na mikroupravljač pošaljemo znak 'V', mikroupravljač aplikaciji mora poslati vrijeme u sekundama od uključenja mikroupravljača,
- za sve druge znakove poslane pomoću aplikacije sa slike 10.4 na mikroupravljač, mikroupravljač aplikaciji mora poslati "Neispravan unos!".

Crvena LED dioda mora mijenjati stanje svakih 1000 ms pomoću sklopa *Timer/Counter1* u normalnom načinu rada. Brzinu prijenosa podataka postavite na 38400 b/s. Sve poruke aplikacije i mikroupravljača zaključane su specijalnim znakom '\r' (*Carriage Return*) koji definira kraj poruke i nije dio korisne poruke. Poruke poslane iz aplikacije potrebno je prikazivati

na LCD displeju.

U projektnom stablu otvorite datoteku vjezba1014.cpp. Omogućite samo prevođenje datoteke vjezba1014.cpp. Početni sadržaj datoteke vjezba1014.cpp prikazan je programskim kodom 10.7.

Programski kod 10.7: Početni sadržaj datoteke vjezba1014.cpp

```
#include <avr/io.h>
#include "AVR VUB/avrvub.h"
#include <util/delay.h>
// uključite potrebna zaglavlja
uint32_t vrijeme = 0;
DigitalOutput LED_crvena(B4); // pin PB4 - crvena dioda
ISR(TIMER1_OVF_vect){
    TCNT1 = 0;
    vrijeme++; // mjerenje vremena rada uC-a
    LED_crvena.toggle(); //promjena stanja crvene diode
}
void inicijalizacija() {
    // inicijalizacija serijske komunikacije
    // konfiguriranje LCD displeja
    // konfiguriranje AD pretvorbe
    // omogući globalni prekid
    // konfiguriranje tajmera 1
    timer1_set_normal_mode();
    timer1_set_prescaler(TIMER1_PRESCALER_1024);
    timer1_interrupt_OVF_enable();
    TCNT1 = 0;
}
int main(void) {
    inicijalizacija();
    DigitalInput Tipkalo_DO(DO); // pin PDO - tipkalo
    Tipkalo_DO.pullup_on(); // uključi pull up na PDO
    uint16_t ADC_4, ADC_5; // vrijednost AD pretvorbe na pinu ADC4 i ADC5
    float T, U_ADC5; // temperatura i napon
    while(1) {
        // provjera primljenih poruka
        if(uart_read_all() == true) {
            lcd_clrscr();
            lcd_home();
            lcd_print("%s", uart_buffer);
            // provjera da li je drugi znak '\0' - kraj stringa
            if (uart_buffer[1] == ^{\circ} \\ 0^{\circ}) {
                // automat stanja koji obrađuje prvi znak poruke
                switch(uart_buffer[0]) {
                     case 'P':
                        uart_print("ATmega32U4\r");
                         break;
                     case 'C':
                         // pošalji stanje crvene LED diode
                         break;
                     case 'D':
                        // pošalji stanje tipkala na PDO
                         break;
                     case 'A':
```

```
// napravite AD pretvorbu na ADC5
                         // pošaljite ADC5
                         break;
                     case 'N':
                         // napravite AD pretvorbu na ADC5
                         // izračunajte i pošaljite napon U_ADC5
                         break:
                     case 'T':
                         // napravite AD pretvorbu na ADC4
                         // izračunajte i pošaljite temperaturu
                         break;
                     case 'V':
                         // pošaljite vrijeme rada mikroupravljača
                         break:
                     default:
                         uart_print("Neispravan unos!\r");
                         break:
                 }
            }
        }
    }
    return 0;
}
```

Cesto je u praksi potrebno prezentirati neku varijablu sustava na zahtjev aplikacije. U ovoj vježbi zahtjevi su znakovi koje šaljemo na mikroupravljač koji povratno šalje informacije iz okoline sustava u kojoj se mikroupravljač nalazi.

U programskom kodu 10.7 potrebno je uključiti sva zaglavlja koja se koriste u vježbi ("LCD/lcd.h", "UART/uart.h", "Interrupt/interrupt.h", "DigitalIO/DigitalIO.h", "Timer/timer.h", "ADC/adc.h"). U funkciji inicijalizacija() konfigurirajte UART komunikaciju s brzinom prijenosa 19200 b/s, LCD displej, analogno-digitalnu pretvorbu, omogućite globalne prekide te konfigurirajte sklop *Timer/Counter1* u normalnom načinu rada pri kojem se prekidna rutina poziva svakih 1000 ms (jednu sekundu).

Prema funkcijama za inicijalizaciju sklopa Timer/Counter1 koje su pozvane u funkciji inicijalizacija(), sklop Timer/Counter1 konfiguriran je kao tajmer u normalnom načinu rada s djeliteljem frekvencije radnog takta 1024 te je omogućen prekid sklopa Timer/Counter1. Vrijeme između dvaju poziva prekidne rutine mora biti 1000 ms ( $t_{T1} = 1$  s). Početnu vrijednost registra TCNT1 izračunat ćemo pomoću korigirane relacije (8.2):

$$TCNT1_0 = 65536 - t_{T1} \cdot \frac{F\_CPU}{PRESCALER} = 65536 - 1 \cdot \frac{16000000}{1024} = 49911.$$
(10.3)

Početnu vrijednost iznosa 49911 potrebno je dodijeliti registru TCNT1 u funkciji inicijalizacija() i u prekidnoj rutini sklopa *Timer/Counter1*. U main() funkciji prikazanoj u programskom kodu 10.7 nakon poziva funkcije inicijalizacija(), stvoren je objekt za tipkalo spojeno na pin PD0 i deklarirane su varijable koje će se koristiti u nastavku.

U beskonačnoj while petlji provjera primljenih poruka provodi se pozivom funkcije uart\_read\_all(). Ako je poruka pristigla, tada se ona najprije ispisuje na LCD displej. Nakon toga slijedi provjera je li na poziciji uart\_buffer[1] znak '\0', s obzirom na to da su svi upiti koji dolaze iz aplikacije sa slike 10.4 u obliku jednog slova. Ako je u međuspremnik uart\_buffer stigao samo jedan znak, on se obrađuje automatom stanja (switch case blok). U ovisnosti o tome koji smo znak poslali na mikroupravljač, on mora nazad poslati poruku sukladno specifikacijama vježbe. Na primjer, ako na mikroupravljač stigne znak 'P', mikroupravljač će poslati poruku "ATmega32U4\r" pomoću funkcije uart\_print("ATmega32U4\r");. Primijetite da je poruka zaključana znakom '\r', što je bitno za svaku poslanu poruku jer aplikacija sa slike 10.4 očekuje poruku zaključanu znakom '\r'. Zamijenite komentare u switch case bloku odgovarajućim pozivima funkcija, odnosno naredbama:

• za case 'C': dodajte sljedeći poziv funkcije:

- uart\_print("Stanje crvene diode je %d.\r", LED\_crvena.state());

• za case 'D': dodajte sljedeći poziv funkcije:

```
- uart_print("Stanje tipkala D0 je %d.\r", Tipkalo_D0.state());
```

- za case 'A': dodajte sljedeće dvije naredbe:
  - $ADC_5 = adc_read(ADC5);$
  - uart\_print("ADC5 =  $%u.\r", ADC_5$ );
- za case 'N': dodajte sljedeće tri naredbe:
  - $ADC_5 = adc_read(ADC5);$
  - U\_ADC5 = ADC\_5/1023.0\*5.0;
  - uart\_print("Napon na pinu ADC5 je %.3f V.\r", U\_ADC5);
- za case 'T': dodajte sljedeće tri naredbe:
  - $ADC_4 = adc_read(ADC4);$
  - $-T = 3435 / (log(ADC_4 / (1023.0 ADC_4)) + 10.861) 273.15;$
  - uart\_print("Temperatura je %.3f C.\r", T);
- za case 'V': dodajte sljedeći poziv funkcije:
  - uart\_print("Vrijeme rada uC je %lu s.\r", vrijeme);

Ukoliko pošaljete krivi znak pomoću aplikacije na mikroupravljač, on će vratiti poruku "Neispravan unos!". Varijabla vrijeme uvećava se za jedan u prekidnoj rutini sklopa *Timer/Counter1* svaku sekundu. Na taj se način mjeri vrijeme rada mikroupravljača u sekundama. U prekidnoj se rutini isto tako mijenja stanje crvene LED diode.

Prevedite datoteku vjezba1014.cpp u strojni kod i snimite ga na mikroupravljač ATmega32U4. Testirajte program na razvojnom okruženju s mikroupravljačem ATmega32U4 pomoću aplikacije sa slike 10.4. Namjestite parametre serijske komunikacije za COM Port na kojem se nalazi CP2102 pomoću prozora sa slike 10.5 te otvorite serijski port klikom miša na tipku Start COM. Pomoću tekstualnog okvira Message unesite željene poruke te pošaljite poruku klikom miša na tipku Send. Poruke mikroupravljača možete provjeriti u dijalogu Receive Dialog (Rx).

Zatvorite datoteku vjezba1014.cpp i onemogućite prevođenje ove datoteke.

## 🐶 Vježba 10.1.5

Potrebno je napraviti program kojim će se proširiti zahtjevi vježbe 10.1.2. sljedećim funkcionalnostima:

• jednom u sekundi mikroupravljač serijskom komunikacijom na aplikaciju sa slike 10.4 šalje poruku oblika "A; ½u; ½u\*\r", gdje tri cijela broja predstavljaju rezultat analogno-digitalne pretvorbe na ADC4 pinu skaliran na cjelobrojni interval [0, 100], rezultat analogno-digitalne pretvorbe na ADC5 pinu skaliran na cjelobrojni interval [0, 100] i vrijeme rada mikroupravljača u sekundama kao modul broja 101.

- jednom u sekundi mikroupravljač serijskom komunikacijom na aplikaciju sa slike 10.4 šalje poruku oblika "P;%u;%u;%u;%u;%u;%u\*\r", gdje su prva tri cijela broja jednaka 1, 4 i 5, a druga tri cijela broja predstavljaju vrijeme rada mikroupravljača u sekundama, rezultat analogno-digitalne pretvorbe na ADC4 pinu i rezultat analogno-digitalne pretvorbe na ADC5 pinu.
- na padajući brid tipkala spojenog na pin PD0 mijenjati stanje crvene LED diode spojene na pinu PB4 te istovremeno mijenjati stanje crvene LED diode u aplikaciji sa slike 10.4 slanjem poruka oblika "B40\*\r" i "B41\*\r".
- na padajući brid tipkala spojenog na pin PD1 mijenjati stanje žute LED diode spojene na pinu PB5 te istovremeno mijenjati stanje žute LED diode u aplikaciji sa slike 10.4 slanjem poruka oblika "B50\*\r" i "B51\*\r".
- na padajući brid tipkala spojenog na pin PF6 mijenjati stanje zelene LED diode spojene na pinu PB6 te istovremeno mijenjati stanje zelene LED diode u aplikaciji sa slike 10.4 slanjem poruka oblika "B60\*\r" i "B61\*\r".
- na padajući brid tipkala spojenog na pin PF7 mijenjati stanje plave LED diode spojene na pinu PB7 te istovremeno mijenjati stanje plave LED diode u aplikaciji sa slike 10.4 slanjem poruka oblika "B70\*\r" i "B71\*\r".

Dakle, stanja fizičkih i virtualnih LED dioda mogu se mijenjati i pomoću fizičkih tipkala i pomoću virtualnih tipkala neometano. Brzinu prijenosa podataka postavite na 19200 b/s. Sve poruke aplikacije i mikroupravljača zaključane su specijalnim znakom '\r' (*Carriage Return*) koji definira kraj poruke i nije dio korisne poruke. Poruke poslane iz aplikacije potrebno je prikazivati na LCD displeju.

U projektnom stablu otvorite datoteku vjezba1015.cpp. Omogućite samo prevođenje datoteke vjezba1015.cpp. Početni sadržaj datoteke vjezba1015.cpp prikazan je programskim kodom 10.8.

Programski kod 10.8: Početni sadržaj datoteke vjezba1015.cpp

```
#include <avr/io.h>
#include "AVR VUB/avrvub.h"
#include <util/delay.h>
#include "LCD/lcd.h"
#include "UART/uart.h"
#include "Interrupt/interrupt.h"
#include "DigitalIO/DigitalIO.h"
#include "Timer/timer.h"
#include "ADC/adc.h"
bool send_uart = false;
uint8_t send_uart_state = 0;
uint32_t vrijeme_16 = 0;
ISR(TIMER1_OVF_vect){
    TCNT1 = 49911;
    vrijeme_16++; // uvećaj svakih 1/16 s
    send_uart_state++; // korak [0,1,2,3,...]
    send_uart = true; // zahtjev za obradom svakih 1/16 s
}
void inicijalizacija() {
    uart_init(19200); //inicijalizacija serijske komunikacije
    lcd_init(); // konfiguriranje LCD displeja
```

```
adc_init(); // konfiguriranje AD pretvorbe
    interrupt_enable(); //omogući globalni prekid
    // konfiguriranje tajmera 1
    timer1_set_normal_mode();
    timer1_set_prescaler(TIMER1_PRESCALER_64);
    timer1_interrupt_OVF_enable();
    TCNT1 = 49911;
}
int main(void) {
    inicijalizacija();
    // stvaranje objekata za LED diode
    DigitalOutput LED_crvena(B4); // pin PB4 - crvena dioda
    DigitalOutput LED_zuta(B5); // pin PB5 - žuta dioda
    DigitalOutput LED_zelena(B6); // pin PB6 - zelena dioda
    DigitalOutput LED_plava(B7); // pin PB7 - plava dioda
    DigitalInput Tipkalo_DO(DO); // pin PDO - tipkalo
    Tipkalo_DO.pullup_on(); // uključi pull up na PDO
    DigitalInput Tipkalo_D1(D1); // pin PD1 - tipkalo
    Tipkalo_D1.pullup_on(); // uključi pull up na PD1
    DigitalInput Tipkalo_F6(F6); // pin PF6 - tipkalo
    Tipkalo_F6.pullup_on(); // uključi pull up na PF6
    DigitalInput Tipkalo_F7(F7); // pin PF7 - tipkalo
    Tipkalo_F7.pullup_on(); // uključi pull up na PF6
    char B, x, y; // za provjeru primljenih poruka
    uint16_t ADC_4, ADC_5; // vrijednost AD pretvorbe na pinu ADC4 i ADC5
    uint16_t ADC_4_s, ADC_5_s; // skalirani ADC4 i ADC5 na [0, 100]
    uint16_t vrijeme = 0;
    uint16_t vrijeme_m = 0;
    while(1) {
        // provjera primljenih poruka
        if(uart_read_all() == true) {
            lcd_clrscr();
            lcd_home();
            lcd_print("%s", uart_buffer);
            B = uart_buffer[0];
            x = uart_buffer[1];
            y = uart_buffer[2];
            // provjera prvog znaka
            if (B == 'B') {
                // automat stanja koji obrađuje ostatak poruke tipa "xy"
                switch(x) {
                    case '4':
                    if (y == '1') LED_crvena.on();
                    if (y == '0') LED_crvena.off();
                    break;
                    case '5':
                    if (y == '1') LED_zuta.on();
                    if (y == '0') LED_zuta.off();
                    break;
                    case '6':
                    if (y == '1') LED_zelena.on();
                    if (y == '0') LED_zelena.off();
                    break:
                    case '7':
                    if (y == '1') LED_plava.on();
                    if (y == '0') LED_plava.off();
                    break;
                    default:
                    break;
```

```
}
    ADC_4 = adc_read(ADC4);
    ADC_4_s = ADC_4 / 10.23; // ADC_4 skaliran na [0, 100]
    ADC_5 = adc_read(ADC5);
    ADC_5_s = ADC_5 / 10.23; // ADC_5 skaliran na [0, 100]
    vrijeme = vrijeme_16 / 16; //vrijeme u [s]
    vrijeme_m = vrijeme % 101; // vrijeme modul na [0,100]
    // if koji se obrađuje svakih 1000/16 = 62.5 ms
    if (send_uart) {
        // t1 = 62.5 ms
        if (send_uart_state == 1) {
            uart_print("A;%u;%u;%u*\r", ADC_4_s, ADC_5_s, vrijeme_m);
        }
        // t3 = 187.5 ms
        if (send_uart_state == 3) {
            uart_print("P;%u;%u;%u;%u;%u*\r", 1, 4, 5, vrijeme,
            ADC_4, ADC_5;
        }
        // if koji se obrađuje na svaki paran poziv prekidne rutine
        // (svakih 125 ms)
        if ((send_uart_state % 2) == 0) {
            // na padajući brid tipkala PDO (kada se tipkalo pritisne)
            if (Tipkalo_D0.isFalling_edge() == true) {
                if (LED_crvena.state()) {
                    uart_print("B40*\r"); // pošalji niz za crvena off
                    LED_crvena.off();
                }
                else {
                    uart_print("B41*\r"); // pošalji niz za crvena on
                    LED_crvena.on();
                }
            }
            // nastaviti za ostala tipkala prema programskom kodu 10.9
        }
        // kada prođe 16 * 1000/16 = 1000 ms, brojač
        //koraka se postavlja na O
        if (send_uart_state == 16) {
            send_uart_state = 0;
        }
         // obrađen je if koji se obrađuje svakih 1000/16 = 62.5 ms
        send_uart = false;
    }
}
return 0;
```

Dio programskog koda 10.8 koji obrađuje primljene poruke oblika "Bxy\r" isti je kao programski kod 10.4 iz vježbe 10.1.2. U ovoj su vježbi naspram vježbe 10.1.2. dodane brojne funkcionalnosti. U funkciji inicijalizacija() konfigurirani su serijska komunikacija, LCD displej, analogno-digitalna pretvorba i sklop *Timer/Counter1* u normalnom načinu rada. Također, globalno su omogućeni prekidi.

U main() funkciji stvoreni su objekti koji obrađuju četiri LED diode (objekti tipa DigitalOutput) i četiri tipkala (objekti tipa DigitalInput). Svim objektima koji obrađuju ulaze (tipkala) uključen je pritezni otpornik. Deklarirane su i brojne cjelobrojne varijable koje

}

ćemo opisati u nastavku.

U beskonačnoj while petlji prvi dio koda obrađuje primljene poruke oblika "Bxy\r", što smo objasnili u vježbi 10.1.2. S obzirom na zahtjeve definirane ovom vježbom, pripremljene su vrijednosti u sljedećim cjelobrojnim varijablama:

- ADC\_4 varijabla u kojoj se nalazi rezultat analogno-digitalne pretvorbe na pinu ADC4. Ova varijabla poprima vrijednosti u intervalu [0, 1023].
- ADC\_4\_s varijabla koja skalira vrijednosti varijable ADC\_4 u cjelobrojni interval [0, 100] $([0, 1023] \div 10.23 \rightarrow [0, 100]).$
- ADC\_5 varijabla u kojoj se nalazi rezultat analogno-digitalne pretvorbe na pinu ADC5. Ova varijabla poprima vrijednosti u intervalu [0, 1023].
- ADC\_5\_s varijabla koja skalira vrijednosti varijable ADC\_5 u cjelobrojni interval [0, 100]  $([0, 1023] \div 10.23 \rightarrow [0, 100]).$
- vrijeme varijabla u kojoj se nalazi vrijeme rada mikroupravljača u sekundama.
- vrijeme\_m varijabla u kojoj se nalazi modul varijable vrijeme sa 101, što varijablu vrijeme, koja može poprimiti vrijednosti veće od 100, smješta u cjelobrojni interval [0, 100].

Poruke oblika "A; %u; %u; %u\* \r" i "P; %u; %u; %u; %u; %u; %u\* \r" na mikroupravljač se šalju jednom u sekundi. Svakako je važno da razmak između slanja dviju poruka istog oblika (npr. "A; %u; %u; %u\* \r") uvijek bude jedna sekunda. Istovremeno je potrebno u stvarnom vremenu obrađivati padajuće bridove na tipkalima. Slanje poruka na mikroupravljač bit će sinkronizirano pomoću tajmera. Koristit ćemo konfiguraciju sklopa *Timer/Counte1* iz prethodne vježbe, ali uz 16 puta manji djelitelj frekvencije radnoga takta. Takva konfiguracija tajmera prekidnu će rutinu ISR(TIMER1\_OVF\_vect) pozvati 16 puta u jednoj sekundi. U prekidnoj rutini ISR(TIMER1\_OVF\_vect) trima varijablama dodjeljuju se vrijednosti:

- vrijeme\_16 varijabla koja svoju vrijednost stalno uvećava za jedan pri svakom pozivu prekidne rutine ISR(TIMER1\_OVF\_vect). Ova varijabla uveća se za 16 svaku sekundu, stoga se varijabla vrijeme (vrijeme u sekundama) dobije tako da se varijabla vrijeme\_16 podijeli sa 16.
- send\_uart\_state varijabla koja prolazi kroz 16 stanja (0,1,2,...,14,15,(16) 0,1,...) u jednoj sekundi.
- send\_uart varijabla koja se postavlja u vrijednost true pri svakom pozivu prekidne rutine ISR(TIMER1\_OVF\_vect), a služi za indikaciju da je obrađena prekidna rutina, odnosno da je promijenjeno stanje send\_uart\_state.

Varijable send\_uart i send\_uart\_state koriste se u funkciji tzv. automata stanja u while petlji. Naime, kod svakog poziva prekidne rutine ISR(TIMER1\_OVF\_vect) varijabla send\_uart postavlja se u vrijednost true. Slanje poruka s mikroupravljača uvjetovano je upravo varijablom send\_uart, što se može vidjeti u while petlji. Kada je varijabla send\_uart jednaka true, tada u ovisnosti o stanju send\_uart\_state mikroupravljač šalje određenu poruku. Kada se slanje poruka obradi, varijabla send\_uart poprima vrijednost false. Slanje poruka obrađuje se svakih 62.5 ms (1000/16 ms).

Kada je stanje **send\_uart\_state** jednako 1, tada mikroupravljač šalje poruku oblika "A; %u; %u; %u\* \r". Ova poruka sadrži rezultat analogno-digitalne pretvorbe na ADC4 pinu skaliran na cjelobrojni interval [0, 100], rezultat analogno-digitalne pretvorbe na ADC5 pinu skaliran na cjelobrojni interval [0, 100] i vrijeme rada mikroupravljača u sekundama koje je modul broja 101 (vidjeti programski kod 10.8). Navedeni podaci prikazivat će na trakama za prikaz napretka X, Y, Z na aplikaciji sa slike 10.4. Kada je stanje send\_uart\_state jednako 3, tada mikroupravljač šalje poruku oblika "P;%u;%u;%u;%u;%u;%u\*\r". Ova poruka sadrži prva tri cijela broja s vrijednostima 1, 4 i 5 te druga tri cijela broja koji predstavljaju vrijeme rada mikroupravljača u sekundama, rezultat analogno-digitalne pretvorbe na ADC4 pinu i rezultat analogno-digitalne pretvorbe na ADC5 pinu (vidjeti programski kod 10.8). Navedeni podaci prikazivat će se u polju podataka Values na aplikaciji sa slike 10.4. Obje poruke neprestano se šalju svaku sekundu jer varijabla send\_uart\_state svaku sekundu neprestano prolazi kroz stanja 1 i 3.

Kada varijabla send\_uart\_state poprimi parne vrijednosti (stanje 2,4,6,...,16), tada se obrađuju padajući bridovi tipkala. Dakle, padajući bridovi tipkala obrađuju se svakih 125 ms. U programski kod 10.8 potrebno je dodati programski kod 10.9 kako bi se obradila tipkala spojena na pinove PD1, PF6 i PF7. Kada varijabla send\_uart\_state postigne vrijednost 16, tada se ona odmah postavlja u vrijednost 0, što omogućuje stalnu izmjenu 16 stanja.

Programski kod 10.9: Niz naredaba koje obrađuju pritisnuta tipkala na pinovima PD1, PF6 i PF7 te serijskom komunikacijom šalju poruke kojima se uključuju LED diode u aplikaciji sa

```
slike 10.4
```

```
// na padajući brid tipkala PD1 (kada se tipkalo pritisne)
if (Tipkalo_D1.isFalling_edge() == true) {
    if (LED_zuta.state()) {
        uart_print("B50*\r"); // pošalji niz za zuta off
        LED_zuta.off();
    }
    else {
        uart_print("B51*\r"); // pošalji niz za zuta on
        LED_zuta.on();
    }
}
// na padajući brid tipkala PF6 (kada se tipkalo pritisne)
if (Tipkalo_F6.isFalling_edge() == true) {
    if (LED_zelena.state()) {
        uart_print("B60*\r"); // pošalji niz za zelena off
        LED_zelena.off();
    }
    else {
        uart_print("B61*\r"); // pošalji niz za zelena on
        LED_zelena.on();
    }
}
// na padajući brid tipkala PF7 (kada se tipkalo pritisne)
if (Tipkalo_F7.isFalling_edge() == true) {
    if (LED_plava.state()) {
        uart_print("B70*\r"); // pošalji niz za plava off
        LED_plava.off();
    }
    else {
        uart_print("B71*\r"); // pošalji niz za plava on
        LED_plava.on();
    }
}
```

Prevedite datoteku vjezba1015.cpp u strojni kod i snimite ga na mikroupravljač ATmega32U4. Testirajte program na razvojnom okruženju s mikroupravljačem ATmega32U4 pomoću aplikacije sa slike 10.4. Namjestite parametre serijske komunikacije za COM Port na kojem se nalazi CP2102 pomoću prozora sa slike 10.5 te otvorite serijski port klikom miša na tipku Start COM. Pritisnite tipkala, promijenite zakret potenciometra, zagrijete NTC otpornik te pratite na aplikaciji sa slike 10.4 što se događa.

Teoretski, slanje podataka s mikroupravljača svaku sekundu mogli smo realizirati koristeći funkciju \_delay\_ms(). Zašto je korištenje funkcije \_delay\_ms() uvijek loše u programskim rješenjima mikroupravljača? Nikako nije dobro zaustaviti while petlju. Ako bismo ju zaustavili na jednu sekundu, tada poruke koje mikroupravljač primi unutar izvođenja funkcije kašnjenja ne bi bile obrađene iz razloga što se neće izvršiti dio koda u kojem provjeravamo je li stigla nova poruka (if(uart\_read\_all()== true)). Nadalje, ni tipkala se neće obrađivati ispravno. Uvijek će slanje informacije o padajućem bridu kasniti jednu sekundu. U inženjerskoj praksi jedini ispravan način jest formirati while petlju koja neće imati vremenska kašnjenja uzrokovana funkcijom \_delay\_ms(). U tom slučaju vremenski uvjetovane akcije morate provesti koristeći tajmere u normalnom načinu rada, kako je prikazano u ovoj vježbi.

Zatvorite datoteku vjezba1015.cpp i onemogućite prevođenje ove datoteke. Zatvorite programsko razvojno okruženje Atmel Studio 7.

#### 10.1.1 Zadaci - univerzalna asinkrona serijska komunikacija

## 🖾 Zadatak 10.1.1

Napravite program kojim ćete slati i primati proizvoljne tekstualne poruke UART komunikacijom mikroupravljača. U programu mikroupravljača definirajte dvije proizvoljne tekstualne poruke koje ćete slati pritiskom na tipkala spojena na pinove PF6 i PF7. Na računalu je za slanje i primanje tekstualnih poruka potrebno koristiti terminal *Tera Term*. Poslane poruke iz terminala potrebno je prikazivati na LCD displeju. Znakovni niz koji šaljemo na serijski port putem terminala zaključen je *Carriage Return* znakom (ASCII kod 0x0D) (vidi postavke na slici 10.7) kako bi se u mikroupravljaču detektirao kraj poruke koja pristiže serijskom komunikacijom.

#### 🖾 Zadatak 10.1.2

Napravite program kojim će se pomoću tipkala PD0, PD1, PF6 i PF7 u aplikaciji na slici 10.4 uključivati redom crvena ('R') LED dioda, žuta ('Y') LED dioda, zelena ('G') LED dioda i plava ('B') LED dioda na razvojnom okruženju. Klikom miša na tipkalo u aplikaciji, putem serijske komunikacije, šalje se niz znakova u obliku "xy\r" (korisni dio poruke jest "xy"), gdje je:

- 'x' znak koji određuje boju LED diode ('x'= 'R', 'Y', 'G', 'B'),
- 'y' znak koji određuje digitalno stanje LED diode ('y'= '0', '1'),
- '\r' specijalan znak (Carriage Return) koji definira kraj poruke i nije dio korisne poruke.

Na primjer, ako je pristigla poruka "R1\r" (korisni dio poruke jest "R1"), crvenu LED diodu treba uključiti, a ako je pristigla poruka "R0\r" (korisni dio poruke jest "R0"), crvenu LED diodu treba isključiti. Brzinu prijenosa podataka postavite na 38400 b/s. Poruke poslane iz aplikacije potrebno je prikazivati na LCD displeju.

#### 🖾 Zadatak 10.1.3

Napravite program kojim će se pomoću tipkala PD0, PD1 i PF6 u aplikaciji na slici 10.4 uključivati redom crvena LED dioda, žuta LED dioda i zelena LED dioda na razvojnom okruženju. Klikom miša na tipkalo u aplikaciji, putem serijske komunikacije, šalje se niz znakova u obliku "xy\r" (korisni dio poruke je "xy") po istom principu kao u prošlom zadatku. Plava LED dioda mora mijenjati intenzitet u ovisnosti o vrijednosti klizača Slider u aplikaciji sa slike 10.4 koristeći Fast PWM način rada sklopa Timer/Counter0. Pomoću tipkala PF7 u aplikaciji na slici 10.4 omogućuje se i onemogućuje generiranje PWM signala na pinu PB7 (pin na kojem je spojena plava LED dioda). Na primjer, ako je pristigla poruka "B1\r" (korisni dio poruke jest "B1"), na pinu PB7 generirat će se PWM signal i plava LED dioda mijenjat će intenzitet sukladno vrijednosti klizača, a ako je pristigla poruka "BO\r" (korisni dio poruke jest "BO"), plava LED dioda bit će isključena te onemogućeno generiranje PWM signala na pinu PB7. Promjenom pozicije klizača u aplikaciji sa slike 10.4 serijskom komunikacijom šalje se poruka oblika "S<sup>%</sup>u\*\r". Na primjer, ako je pozicija klizača 125, tada će poslana poruka biti "S125\*\r" (korisni dio poruke jest "S125\*"). Brzinu prijenosa podataka postavite na 19200 b/s. Sve poruke zaključane su specijalnim znakom '\r' (*Carriage Return*) koji definira kraj poruke i nije dio korisne poruke. Poruke poslane iz aplikacije potrebno je prikazivati na LCD displeju.

## 🖾 Zadatak 10.1.4

Napravite program kojim ćete osigurati sljedeće:

- ako pomoću aplikacije sa slike 10.4 na mikroupravljač pošaljemo znak 'F', mikroupravljač aplikaciji mora poslati poruku "AVR porodica mikroupravljaca",
- ako pomoću aplikacije sa slike 10.4 na mikroupravljač pošaljemo znak 'Z', mikroupravljač aplikaciji mora poslati informaciju o stanju zelene LED diode spojene na pin PB6,
- ako pomoću aplikacije sa slike 10.4 na mikroupravljač pošaljemo znak 'D', mikroupravljač aplikaciji mora poslati informaciju o stanju tipkala spojenog na pin PD1,
- ako pomoću aplikacije sa slike 10.4 na mikroupravljač pošaljemo znak 'A', mikroupravljač aplikaciji mora poslati rezultat analogno-digitalne pretvorbe na pinu ADC4,
- ako pomoću aplikacije sa slike 10.4 na mikroupravljač pošaljemo znak 'N', mikroupravljač aplikaciji mora poslati napon na tri decimalna mjesta potenciometra koji je spojen na pin ADC4,
- ako pomoću aplikacije sa slike 10.4 na mikroupravljač pošaljemo znak '0', mikroupravljač aplikaciji mora poslati otpor potenciometra na tri decimalna mjesta koji je spojen na pin ADC5,
- ako pomoću aplikacije sa slike 10.4 na mikroupravljač pošaljemo znak 'M', mikroupravljač aplikaciji mora poslati vrijeme u minutama od uključenja mikroupravljača,
- za sve druge znakove poslane pomoću aplikacije sa slike 10.4 na mikroupravljač, mikroupravljač aplikaciji mora poslati "Neispravan unos!".

Crvena LED dioda mora mijenjati stanje svakih 500 ms pomoću sklopa Timer/Counter3 u normalnom načinu rada. Brzinu prijenosa podataka postavite na 19200 b/s. Sve poruke aplikacije i mikroupravljača zaključane su specijalnim znakom '\r' (*Carriage Return*) koji definira kraj poruke i nije dio korisne poruke. Poruke poslane iz aplikacije potrebno je prikazivati na LCD displeju.

## 🖾 Zadatak 10.1.5

Potrebno je napraviti program kojim će se proširiti zahtjevi zadatka 10.1.2 sljedećim funkcionalnostima:

- svakih 500 ms mikroupravljač serijskom komunikacijom na aplikaciju sa slike 10.4 šalje poruku oblika "A; %u; %u\* \r", gdje tri cijela broja predstavljaju rezultat analogno-digitalne pretvorbe na ADC5 pinu skaliran na cjelobrojni interval [0, 100], rezultat analogno-digitalne pretvorbe na ADC4 pinu skaliran na cjelobrojni interval [0, 100] i srednju vrijednost skaliranih rezultata analogno-digitalne pretvorbe na pinovima ADC4 i ADC5.
- svakih 500 ms mikroupravljač serijskom komunikacijom na aplikaciju sa slike 10.4 šalje poruku oblika "P;%u;%u;%u;%u;%u;%u\*\r", gdje su prva tri cijela broja jednaka 0, 5 i 4, a druga tri cijela broja predstavljaju vrijeme rada mikroupravljača u minutama, rezultat analogno-digitalne pretvorbe na ADC5 pinu i rezultat analogno-digitalne pretvorbe na ADC4 pinu.

- na rastući brid tipkala spojenog na pin PD0 mijenjati stanje crvene LED diode spojene na pinu PB4 te istovremeno mijenjati stanje crvene LED diode u aplikaciji sa slike 10.4 slanjem poruka oblika "B40\*\r" i "B41\*\r".
- na rastući brid tipkala spojenog na pin PD1 mijenjati stanje žute LED diode spojene na pinu PB5 te istovremeno mijenjati stanje žute LED diode u aplikaciji sa slike 10.4 slanjem poruka oblika "B50\*\r" i "B51\*\r".
- na rastući brid tipkala spojenog na pin PF6 mijenjati stanje zelene LED diode spojene na pinu PB6 te istovremeno mijenjati stanje zelene LED diode u aplikaciji sa slike 10.4 slanjem poruka oblika "B60\*\r" i "B61\*\r".
- na rastući brid tipkala spojenog na pin PF7 mijenjati stanje plave LED diode spojene na pinu PB7 te istovremeno mijenjati stanje plave LED diode u aplikaciji sa slike 10.4 slanjem poruka oblika "B70\*\r" i "B71\*\r".

Dakle, stanja fizičkih i virtualnih LED dioda mogu se mijenjati i pomoću fizičkih tipkala i pomoću virtualnih tipkala neometano. Brzinu prijenosa podataka postavite na 38400 b/s. Sve poruke aplikacije i mikroupravljača zaključane su specijalnim znakom '\r' (*Carriage Return*) koji definira kraj poruke i nije dio korisne poruke. Poruke poslane iz aplikacije potrebno je prikazivati na LCD displeju.

# Poglavlje 11

# Vanjski prekidi

Vanjski prekidi (engl. *External Interrupts*) jesu prekidi koji su izazvani vanjskim događajima. Vanjske događaje najčešće generiraju senzori na svome izlazu u obliku rastućih (engl. *rising*) i padajućih (engl. *falling*) bridova signala. Primjer takvih senzora jesu enkoderi, kapacitivni senzori, induktivni senzori, krajnji prekidači, tipkala i drugi. Izlazi senzora spajaju se na pinove mikroupravljača koji omogućuju detekciju rastućih i padajućih bridova signala. Ovi bridovi signala izazivaju prekide u mikroupravljaču koji pozivaju prekidnu rutinu onog trenutka kada se brid signala pojavi. U prekidnoj rutini moguće je na odgovarajući način odgovoriti na vanjski prekid.

## 11.1 Vježbe - vanjski prekidi

Dvije su vrste prekida koji se mogu generirati na pinovima mikroupravljača ATmega32U4: vanjski prekidi (engl. *External Interrupts* - INT) i prekidi izazvani promjenom stanja na pinu (engl. *Pin Change Interrupts* - PCINT). Vanjski prekidi mikroupravljača ATmega32U4 mogu se generirati na pinovima:

- INT0 (PD0),
- INT1 (PD1),
- INT2 (PD2),
- INT3 (PD3),
- INT6 (PE6).

Prekidi se na navedenim pinovima mogu generirati čak i kada su pinovi konfigurirani kao izlazni pinovi, što omogućuje softverski prekid. Na pinovima INTO, INT1, INT2, INT3 i INT6 zahtjev za prekid može generirati padajući i/ili rastući brid signala te niska razina signala, što je moguće konfigurirati za svaki vanjski prekid posebno. Vanjski prekid INT0, INT1, INT2 i INT3 konfigurira se u registru EICRA pomoću bitova ISCx1 i ISCx0 prema tablici 11.1. Prekid na pinu INT6 konfigurira se u registru EICRB pomoću bitova ISC61 i ISC60 prema tablici 11.2.

Vanjski prekidi omogućuju se u registru EIMSK na sljedeći način:

 vanjski prekid na pinu INT0 (PD0) bit će omogućen ako u registar EIMSK na mjesto bita INT0 upišete vrijednost 1,
- vanjski prekid na pinu INT1 (PD1) bit će omogućen ako u registar EIMSK na mjesto bita INT1 upišete vrijednost 1,
- vanjski prekid na pinu INT2 (PD2) bit će omogućen ako u registar EIMSK na mjesto bita INT2 upišete vrijednost 1,
- vanjski prekid na pinu INT3 (PD3) bit će omogućen ako u registar EIMSK na mjesto bita INT3 upišete vrijednost 1,
- vanjski prekid na pinu INT6 (PE6) bit će omogućen ako u registar EIMSK na mjesto bita INT6 upišete vrijednost 1,

| ISCx1 | ISCx0 | Način rada za prekid INTx                       |  |  |  |
|-------|-------|-------------------------------------------------|--|--|--|
| 0     | 0     | Niska razina signala na pinu INTx (PDx)         |  |  |  |
|       |       | generira zahtjev za prekid                      |  |  |  |
| 0     | 1     | Bilo koja logička promjena signala na pinu      |  |  |  |
|       |       | INTx (PDx) generira asinkroni zahtjev za prekid |  |  |  |
| 1     | 0     | Padajući brid signala na pinu INTx (PDx)        |  |  |  |
|       |       | generira asinkroni zahtjev za prekid            |  |  |  |
| 1     | 1     | Rastući brid signala na pinu INTx (PDx)         |  |  |  |
|       |       | generira asinkroni zahtjev za prekid            |  |  |  |

Tablica 11.1: Konfiguracija za vanjski prekid na pinu INTx (PDx) (x = 0, 1, 2, 3)

| Tablica 11.2: | Konfiguracija | za vanjski prekid | na pinu INT6 ( | (PE6) |
|---------------|---------------|-------------------|----------------|-------|
|---------------|---------------|-------------------|----------------|-------|

| ISC61 | ISC60 | Način rada za prekid INT6                     |  |  |  |
|-------|-------|-----------------------------------------------|--|--|--|
| 0     | 0     | Niska razina signala na pinu INT6 (PE6)       |  |  |  |
|       |       | generira zahtjev za prekid                    |  |  |  |
| 0     | 1     | Bilo koja logička promjena signala na pinu    |  |  |  |
|       |       | INT6 (PE6) generira zahtjev za prekid         |  |  |  |
| 1     | 0     | Padajući brid između dvaju uzoraka signala    |  |  |  |
|       |       | na pinu INT6 (PE6) generira zahtjev za prekid |  |  |  |
| 1     | 1     | Rastući brid između dvaju uzoraka signala     |  |  |  |
|       |       | na pinu INT6 (PE6) generira zahtjev za prekid |  |  |  |

Primjer omogućenja i konfiguracije vanjskih prekida INTO, INT1 i INT2 prikazan je programskim kodom 11.1. Vanjski prekid INT0 konfiguriran je tako da oba brida signala na pinu INT0 generiraju prekid. INT1 konfiguriran je tako da rastući brid signala na pinu INT1 generira prekid, dok je INT2 konfiguriran tako da padajući brid signala na pinu INT2 generira prekid. Načini na koji se generiraju prekidi definirani su u registru EICRA prema tablici 11.1.

Programski kod 11.1: Omogućenje i konfiguracija vanjskih prekida INTO, INT1 i INT2

```
// prvi način - INTO
EIMSK |= (1 << INTO); // omogući prekid INTO
EICRA &= ~((1 << ISCO1) | (1 << ISCOO));
EICRA |= (0 << ISCO1) | (1 << ISCOO); // oba brida generiraju prekid INTO
// drugi način - INT1
set_bit_reg(EIMSK,INT1); // INT1 = 1 // omogući prekid INT1
// rastući brid generira prekid INT1
set_bit_reg(EICRA,ISC10); // ISC10 = 1
set_bit_reg(EICRA,ISC11); // ISC11 = 1
// treći način - INT2
int2_enable(); // omogući prekid INT2
int2_set_falling_edge(); // padajući brid generira prekid INT2
```

Ukoliko se vanjski prekid ne omogući, zahtjev za prekid neće se generirati. Ako su vanjski prekidi omogućeni, tada će oni pozivati sljedeće prekidne rutine:

- ISR(INTO\_vect) prekidna rutina koja se poziva kada se generira prekid pomoću pina INTO (PDO),
- ISR(INT1\_vect) prekidna rutina koja se poziva kada se generira prekid pomoću pina INT1 (PD1),
- ISR(INT2\_vect) prekidna rutina koja se poziva kada se generira prekid pomoću pina INT2 (PD2),
- ISR(INT3\_vect) prekidna rutina koja se poziva kada se generira prekid pomoću pina INT3 (PD3),
- ISR(INT6\_vect) prekidna rutina koja se poziva kada se generira prekid pomoću pina INT6 (PE6).

Kada se koriste vanjski prekidi na pinovima INT0 (PD0), INT1 (PD1), INT2 (PD2), INT3 (PD3) i INT6 (PE6), tada pinove PD0, PD1, PD2, PD3 i PE6 postavite kao ulazne pinove<sup>1</sup>. Ako padajuće i rastuće bridove generiraju tipkala, krajnji prekidači i senzori s otvorenim kolektorom, tada je potrebno uključiti pritezne otpornike na pinovima PD0, PD1, PD2, PD3 i PE6. U slučaju senzora s *push-pull* izlazom, pritezne otpornike nije potrebno uključiti. Primijetite da se, ukoliko koristite serijsku komunikaciju na mikroupravljaču ATmega32U4, INT2 (PD2) i INT3 (PD3) ne mogu koristiti kao vanjski prekidi.

Autor je pripremio brojne funkcije koje omogućuju jednostavnu konfiguraciju vanjskih prekida pomoću zaglavlja "interrupt.h" koje se nalazi u mapi "Interrupt". U nastavku je popis funkcija koje se koriste za konfiguraciju vanjskih prekida:

- int0\_enable() funkcija koja omogućuje vanjski prekid na pinu INT0,
- int1\_enable() funkcija koja omogućuje vanjski prekid na pinu INT1,
- int2\_enable() funkcija koja omogućuje vanjski prekid na pinu INT2,
- int3\_enable() funkcija koja omogućuje vanjski prekid na pinu INT3,
- int6\_enable() funkcija koja omogućuje vanjski prekid na pinu INT6,
- int0\_disable() funkcija koja onemogućuje vanjski prekid na pinu INT0,
- int1\_disable() funkcija koja onemogućuje vanjski prekid na pinu INT1,
- int2\_disable() funkcija koja onemogućuje vanjski prekid na pinu INT2,
- int3\_disable() funkcija koja onemogućuje vanjski prekid na pinu INT3,
- int6\_disable() funkcija koja onemogućuje vanjski prekid na pinu INT6,
- int0\_set\_low\_level() funkcija koja vanjski prekid INT0 konfigurira na način da niska razina signala na pinu INT0 izaziva prekid,
- int1\_set\_low\_level() funkcija koja vanjski prekid INT1 konfigurira na način da niska razina signala na pinu INT1 izaziva prekid,

<sup>&</sup>lt;sup>1</sup>Ovo je preporuka, iako će se vanjski prekidi generirati i ako su pinovi PD2, PD3 i PB2 postavljeni kao izlazni pinovi.

- int2\_set\_low\_level() funkcija koja vanjski prekid INT2 konfigurira na način da niska razina signala na pinu INT2 izaziva prekid,
- int3\_set\_low\_level() funkcija koja vanjski prekid INT3 konfigurira na način da niska razina signala na pinu INT3 izaziva prekid,
- int6\_set\_low\_level() funkcija koja vanjski prekid INT6 konfigurira na način da niska razina signala na pinu INT6 izaziva prekid,
- int0\_set\_rising\_falling\_edge() funkcija koja vanjski prekid INT0 konfigurira na način da oba brida signala na pinu INT0 (i rastući i padajući) izazivaju prekid,
- int1\_set\_rising\_falling\_edge() funkcija koja vanjski prekid INT1 konfigurira na način da oba brida signala na pinu INT1 (i rastući i padajući) izazivaju prekid,
- int2\_set\_rising\_falling\_edge() funkcija koja vanjski prekid INT2 konfigurira na način da oba brida signala na pinu INT2 (i rastući i padajući) izazivaju prekid,
- int3\_set\_rising\_falling\_edge() funkcija koja vanjski prekid INT3 konfigurira na način da oba brida signala na pinu INT3 (i rastući i padajući) izazivaju prekid,
- int6\_set\_rising\_falling\_edge() funkcija koja vanjski prekid INT6 konfigurira na način da oba brida signala na pinu INT6 (i rastući i padajući) izazivaju prekid,
- int0\_set\_falling\_edge() funkcija koja vanjski prekid INT0 konfigurira na način da padajući brid signala na pinu INT0 izaziva prekid,
- int1\_set\_falling\_edge() funkcija koja vanjski prekid INT1 konfigurira na način da padajući brid signala na pinu INT1 izaziva prekid,
- int2\_set\_falling\_edge() funkcija koja vanjski prekid INT2 konfigurira na način da padajući brid signala na pinu INT2 izaziva prekid,
- int3\_set\_falling\_edge() funkcija koja vanjski prekid INT3 konfigurira na način da padajući brid signala na pinu INT3 izaziva prekid,
- int6\_set\_falling\_edge() funkcija koja vanjski prekid INT6 konfigurira na način da padajući brid signala na pinu INT6 izaziva prekid,
- int0\_set\_rising\_edge() funkcija koja vanjski prekid INT0 konfigurira na način da rastući brid signala na pinu INT0 izaziva prekid,
- int1\_set\_rising\_edge() funkcija koja vanjski prekid INT1 konfigurira na način da rastući brid signala na pinu INT1 izaziva prekid,
- int2\_set\_rising\_edge() funkcija koja vanjski prekid INT2 konfigurira na način da rastući brid signala na pinu INT2 izaziva prekid,
- int3\_set\_rising\_edge() funkcija koja vanjski prekid INT3 konfigurira na način da rastući brid signala na pinu INT3 izaziva prekid,
- int6\_set\_rising\_edge() funkcija koja vanjski prekid INT6 konfigurira na način da rastući brid signala na pinu INT6 izaziva prekid.

Prekidi izazvani promjenom stanja na pinu (PCINT prekidi) mikroupravljača ATmega32U4 mogu se generirati na pinovima:

• PCINT0 (PB0),

- PCINT1 (PB1),
- PCINT2 (PB2),
- PCINT3 (PB3),
- PCINT4 (PB4),
- PCINT5 (PB5),
- PCINT6 (PB6),
- PCINT7 (PB7).

Na navedenim pinovima prekid se može generirati čak i kada su pinovi konfigurirani kao izlazni pinovi, što omogućuje softverski prekid. Zahtjev za PCINT prekid može generirati bilo koja promjena signala (rastući i padajući brid) na pinovima PCINTO - PCINT7. Koji god od navedenih osam pinova izazove prekid, uvijek se poziva smo jedna prekidna rutina, i to ISR(PCINT0\_vect). PCINT prekidi omogućuju se u registru PCICR tako da na mjesto bita PCIEO upišete vrijednost 1. Koji će od pinova PCINTO - PCINT7 moći generirati zahtjev za prekid određuje se registrom PCMSKO sa slike 11.1. Na primjer, ako želimo da nam PCINT2 (PB2) može generirati prekid, tada ćemo u registar PCMSKO na mjesto bita PCINT2 upisati vrijednost 1.

| $\operatorname{Bit}$ | 7      | 6      | 5      | 4      | 3      | 2      | 1      | 0      |
|----------------------|--------|--------|--------|--------|--------|--------|--------|--------|
| PCMSKO               | PCINT7 | PCINT6 | PCINT5 | PCINT4 | PCINT3 | PCINT2 | PCINT1 | PCINTO |

Slika 11.1: Registar PCMSKO

Autor je pripremio brojne funkcije koje omogućuju jednostavnu konfiguraciju PCINT prekida pomoću zaglavlja "interrupt.h" koje se nalazi u mapi "Interrupt". U nastavku je popis funkcija koje se koriste za konfiguraciju PCINT prekida:

- pcint\_enable() funkcija koja omogućuje PCINT prekid,
- pcint\_disable() funkcija koja onemogućuje PCINT prekid,
- pcint\_pin\_enable(uint8\_t pin) funkcija koja omogućuje prekid na pinu koji je definiran argumentom pin (argument pin poprima predefinirane vrijednosti PCINTO, PCINT1, PCINT2, PCINT3, PCINT4, PCINT5, PCINT6, PCINT7 prikazane na slici 11.1),
- pcint\_pin\_disable(uint8\_t pin) funkcija koja onemogućuje prekid na pinu koji je definiran argumentom pin (argument pin poprima predefinirane vrijednosti PCINTO, PCINT1, PCINT2, PCINT3, PCINT4, PCINT5, PCINT6, PCINT7 prikazane na slici 11.1),
- pcint\_pin\_enable\_all() funkcija koja omogućuje prekid na svim pinovima PCINT0 -PCINT7,
- pcint\_pin\_disable\_all() funkcija koja onemogućuje prekid na svim pinovima PCINT0
   PCINT7.

U ovoj će se vježbi za generiranje prekida koristiti tipkala spojena na pinove PD0 i PD1 prema slici 4.5 te pinovi PB4 i PB5 na kojima su spojene LED diode prema slici 4.1 kako bismo generirali softverski prekid.

S mrežne stranice www.vub.hr/mikroracunala skinite datoteku Vanjski prekidi.zip. Na radnoj površini stvorite praznu datoteku koju ćete nazvati Vaše Ime i Prezime ne koristeći pritom dijakritičke znakove. Na primjer, ako je Vaše ime Ivica Ivić, datoteka koju ćete stvoriti zvat će se Ivica Ivic. Datoteku Vanjski prekidi.zip raspakirajte u novostvorenu datoteku na radnoj površini. Pozicionirajte se u novostvorenu datoteku na radnoj površini te dvostrukim klikom pokrenite VUB mikroracunala.atsln u datoteci \\Vanjski prekidi\vjezbe. U otvorenom projektu nalaze se sve vježbe koja ćemo obraditi u poglavlju Vanjski prekidi. Vježbe ćemo pisati u datoteke s ekstenzijom \*.cpp.

U datoteci s vježbama nalaze se i rješenja vježbi koja možete koristiti za provjeru ispravnosti programskih zadataka.

## 🐨 Vježba 11.1.1

Napravite program kojim ćete:

- na pinu INT0 (PD0) brojati rastuće bridove signala tipkala spojenog na pin PD0,
- na pinu INT1 (PD1) brojati padajuće i rastuće bridove signala tipkala spojenog na pin PD1,
- na svaki rastući brid signala na pinu INT1 promijeniti stanje crvene LED diode spojene na pin PB4.

Vrijednosti brojača bridova signala na pinovima INT0 i INT1 prikažite na LCD displeju.

U projektnom stablu otvorite datoteku vjezba1111.cpp. Omogućite samo prevođenje datoteke vjezba1111.cpp. Početni sadržaj datoteke vjezba1111.cpp prikazan je programskim kodom 11.2.

Programski kod 11.2: Početni sadržaj datoteke vjezba1111.cpp

```
#include <avr/io.h>
#include "AVR VUB/avrvub.h"
#include <util/delay.h>
#include "LCD/lcd.h'
#include "Interrupt/interrupt.h"
int brojac_int0 = 0;
int brojac_int1 = 0;
bool lcd_update = true;
// prekidna rutina za vanjski prekid INTO
ISR(INTO_vect) {
    brojac_int0++;
    lcd_update = true;
}
// prekidna rutina za vanjski prekid INT1
ISR(INT1_vect) {
    brojac_int1++;
    lcd_update = true;
    if(get_pin(PIND, PD1)) {
        toggle_port(PORTB, PB4);
    }
}
void inicijalizacija() {
```

```
lcd_init(); // konfiguriranje LCD displeja
    // konfiguracija prekida INTO
    EIMSK |= (1 << INTO); // omogući prekid INTO
    // padajući brid generira prekid na INTO
    EICRA &= ((1 << ISCO1) | (1 << ISCO0));
    EICRA = (1 << ISCO1) = (0 << ISCOO);
    // konfiguracija prekida INT1
    interrupt_enable(); //omogući globalni prekid
    // konfiguriranje ulaza PDO i PD1 te izlaza PB4
    DDRD &= ~((1 << PDO) | (1 << PD1));
    PORTD |= (1 << PDO) | (1 << PD1);
    DDRB | = (1 << PB4);
}
int main(void) {
    inicijalizacija();
    while(1) {
        if(lcd_update) {
            lcd_clrscr();
            lcd_home();
            lcd_print("INTO: %d\nINT1: %d", brojac_int0, brojac_int1);
            lcd_update = false;
        }
            asm("nop"); // instrukcija koja kasni jedan ciklus CPU-a
    }
    return 0;
}
```

Za generiranje vanjskih prekida INTO i INT1 koristit ćemo tipkala spojena na pinove PD0 i PD1. U programskom kodu 11.2 u funkciji **inicijalizacija**() vanjski prekid INT0 omogućen je u registru EIMSK tako da smo na mjesto bita INT0 u registru EIMSK upisali vrijednost 1. Vanjski prekid INT0 konfiguriran je tako da se zahtjev za prekid generira na padajući brid signala. Za ovu konfiguraciju, prema tablici 11.1 (x = 0), bit ISCO0 u registru EICRA mora biti jednak 0, a bit ISCO1 u registru EICRA mora biti jednak 1.

Vanjskih prekid INT1 potrebno je konfigurirati tako da se zahtjev za prekid generira na oba brida signala (rastući i padajući). U programski kod 11.2 u funkciju inicijalizacija() potrebno je dodati sljedeći niz naredaba (ispod konfiguracije vanjskog prekida INT0):

- EIMSK |= (1 << INT1); omogućenje vanjskog prekida INT1,
- EICRA &= ~((1 << ISC11)| (1 << ISC10)); čišćenje stanja bitova ISC11 i ISC10 (što nije nužno napraviti ako se radi o prvoj konfiguraciji u programskom kodu),
- EICRA  $|= (0 \ll ISC11)|$  (1  $\ll ISC10$ ); zahtjev za prekid generiraju i rastući i padajući brid pa, prema tablici 11.1 (x = 1), bit ISC10 u registru EICRA mora biti jednak 1, a bit ISC11 u registru EICRA mora biti jednak 0.

U programskom kodu 11.2 u funkciji inicijalizacija() dodatno je inicijaliziran LCD displej, globalno su omogućeni prekidi te su PD0 i PD1 konfigurirani kao ulazni, a PB4 kao izlazni pin.

Za brojanje bridova signala deklarirane su dvije globalne varijable brojac\_int0 i brojac\_int1. Vrijednosti ovih varijabli uvećavaju se u prekidnim rutinama na sljedeći način:

- u prekidnoj rutini ISR(INTO\_vect) vrijednost varijable brojac\_intO uvećava se za jedan na svaki padajući brid signala na pinu INTO (PDO) (svaki puta kad se pritisne tipkalo),
- u prekidnoj rutini ISR(INT1\_vect) vrijednost varijable brojac\_int1 uvećava se za jedan na svaki padajući i na svaki rastući brid signala na pinu INT1 (PD1) (svaki puta kada se pritisne i kada se otpusti tipkalo).

U while petlji vrijednosti brojača bridova signala prikazuju se na LCD displeju, i to samo onda kada se dogodila promjena vrijednosti u varijablama brojac\_int0 i brojac\_int1. Dakle, ispis na LCD displej uvjetovan je logičkom varijablom lcd\_update koja se pri svakom pozivu prekidnih rutina ISR(INT0\_vect) i ISR(INT1\_vect) postavlja u vrijednost true. Nakon ispisa novih vrijednosti na LCD, varijabla lcd\_update postavlja se u vrijednost false.

U while petlji pojavljuje se i jedna nova naredbe: asm("nop");. Radi se o instrukciji NOP (engl. no operation) koja u pravilu zakasni program mikroupravljača za jedan impuls radnog takta (kašnjenje iznosa 1/F\_CPU s). Zašto se ona ovdje nalazi? Naime, qcc prevoditelj radi optimizaciju programskog koda. Procjena optimizacije jest da će se programski kod uvjetovan varijablom lcd\_update izvesti samo jednom u petlji. Iz tog će razloga prevoditelj obrisati while petlju. Rezultat optimizacije bio bi završetak programa nakon prvog ispisa na LCD displej jer bi funkcija **main**() s izvođenjem došla do samoga kraja. Iako na prvu izgleda kako je prevoditelj napravio propust, on je ipak optimizaciju odradio potpuno ispravno. Prevoditelj programskog koda u jeziku C ili C++ ne razumije da će prekidnu rutinu pozvati neki vanjski sklop i promijeniti varijablu lcd\_update te se stoga ovakvi "propusti" prevoditelja u slučaju optimizacije pojavljuju samo onda kada se koriste prekidne rutine. Umjesto naredbe asm("nop"), mogli smo koristiti i funkciju \_delay\_us(1) koja bi opet osigurala da prevoditelj ne obriše while petlju. Optimizaciju koju radi prevoditelj moguće je isključiti, u tom se slučaju programski kod 11.2 pri prevođenju u strojni kod poveća točno 2,5 puta. U slučaju da vam se pri testiranju programa učini da je funkcija main() završila s izvođenjem, a postoji mogućnost da prevoditelj optimizacijom obriše while petlju, na kraj while petlje dodajte naredbu asm("nop") ili funkciju \_delay\_us(1). Autor prednost daje korištenju naredbe asm("nop") jer će u našem slučaju ona 16 puta kraće zaustaviti while petlju.

Prevedite datoteku vjezba1111.cpp u strojni kod i snimite ga na mikroupravljač ATmega32U4. Testirajte program na razvojnom okruženju s mikroupravljačem ATmega32U4. Pritisnite tipkala spojena na pinove PD0 i PD1 te promatrajte vrijednosti brojača bridova signala na LCD displeju.

Obrišite naredbu **asm("nop")** te ponovno prevedite datoteku **vjezba1111.cpp** u strojni kod i snimite ga na mikroupravljač ATmega32U4. Primijetite da se pritiskom tipkala PD0 i PD1 stanje brojača bridova signala ne mijenja. Ostavite i dalje obrisanu naredbu **asm("nop")**.

Drugi, bolji, način kako spriječiti prevoditelj da optimizira kod while petlje jest korištenje ključne riječi volatile ispred tipa deklarirane varijable. Ključna riječ volatile ima za cilj spriječiti primjenu optimizacije programskog koda nad objektima koji se mogu promijeniti na načine koje prevoditelj ne može utvrditi. Takav je slučaj globalnih varijabli koje se mijenjaju u prekidnim rutinama. Zamijenite deklaraciju globalne varijable bool lcd\_update = true deklaracijom volatile bool lcd\_update = true te ponovno prevedite datoteku vjezba1111.cpp u strojni kod i snimite ga na mikroupravljač ATmega32U4. Primijetite da se pritiskom tipkala PD0 i PD1 stanje brojača bridova signala sada mijenja. Preporuka je da se svakoj globalnoj varijabli koju mijenja prekidna rutina prije tipa deklaracije doda ključna riječ volatile.

Konfiguraciju vanjskih prekida moguće je napraviti pomoću funkcija napisanih u zaglavlju "interrupt.h" koje se nalazi u mapi "Interrupt". Funkcije smo opisali u uvodnom djelu ovog poglavlja. Zamijenite konfiguraciju vanjskih prekida INTO i INT1 u datoteci vjezba1111.cpp programskim kodom 11.3. Programski kod 11.3: Nova konfiguracija vanjskih prekida INT0 i INT1

```
// konfiguracija prekida INT0
int0_enable(); // omogući prekid INT0
int0_set_falling_edge(); // oba brida generiraju prekid INT1
// konfiguracija prekida INT1
int1_enable(); // omogući prekid INT1
int1_set_rising_falling_edge(); // oba brida generiraju prekid INT1
```

Prevedite datoteku vjezba1111.cpp u strojni kod i snimite ga na mikroupravljač ATmega32U4. Testirajte program na razvojnom okruženju s mikroupravljačem ATmega32U4. Pritisnite tipkala spojena na pinove PD0 i PD1 te promatrajte vrijednosti brojača bridova signala na LCD displeju.

Zatvorite datoteku vjezba1111.cpp i onemogućite prevođenje ove datoteke.

## 🖗 Vježba 11.1.2

Napravite program kojim ćete na proizvoljan način uključivati i isključivati crvenu LED diodu spojenu na pin PB4 i zelenu LED diodu spojenu na pin PB6. Stanje crvene LED diode potrebno je preslikati na žutu LED diodu spojenu na pin PB5, a stanje zelene LED diode potrebno je preslikati na plavu LED diodu spojenu na pin PB7 koristeći PCINT prekid. Dakle, PCINT prekid generirat će se softverski, promjenom stanja na pinovima PB4 i PB6.

U projektnom stablu otvorite datoteku vjezba1112.cpp. Omogućite samo prevođenje datoteke vjezba1112.cpp. Početni sadržaj datoteke vjezba1112.cpp prikazan je programskim kodom 11.4.

Programski kod 11.4: Početni sadržaj datoteke vjezba1112.cpp

```
#include <avr/io.h>
#include "AVR VUB/avrvub.h"
#include <util/delay.h>
#include "Interrupt/interrupt.h"
#include "DigitalIO/DigitalIO.h"
DigitalOutput LED_crvena(B4);
DigitalOutput LED_zuta(B5);
DigitalOutput LED_zelena(B6);
DigitalOutput LED_plava(B7);
uint8_t pinb_old;
ISR (PCINTO_vect) {
    uint8_t pin_changed = pinb_old ^ PINB;
    if (pin_changed & (1 << PB4)) {</pre>
        LED_zuta.toggle();
    }
    if (pin_changed & (1 << PB6)) {</pre>
        if ((pinb_old & (1 << PB6))) {
            LED_plava.off();
        } else {
            LED_plava.on();
        }
    }
```

```
}
void inicijalizacija() {
    //omogući PCINT prekide
    pcint_enable();
    //omogući prekide na pinovima PCINT4 (PB4) i PCINT6 (PB6)
    pcint_pin_enable(PCINT4);
    pcint_pin_enable(PCINT6);
    pinb_old = PINB;
    interrupt_enable(); //omogući globalni prekid
}
int main(void) {
    inicijalizacija();
    uint8_t brojac = 0;
    while(1) {
        brojac++;
        if ((brojac % 5) == 0) LED_crvena.toggle();
        if ((brojac % 9) == 0) LED_zelena.toggle();
        _delay_ms(100);
    }
    return 0;
}
```

PCINT prekidi u osnovi su namijenjeni za obradu rastućih i padajućih bridova signala senzora spojenih na PCINT pinove koji se konfiguriraju kao ulazi. Ako PCINT pinove koristimo kao izlaze i mijenjamo im stanja, tada je moguće generirati softverski PCINT prekid. U programskom kodu 11.4 stvoreni su globalni objekti tipa DigitalOutput koji su povezani s crvenom, žutom, zelenom i plavom LED diodom koje su redom spojene na pinove PB4, PB5, PB6 i PB7.

U while petlji se stanje crvene LED diode mijenja svakih 500 ms, a stanje zelene LED diode svakih 900 ms. Stanje crvene LED diode potrebno je preslikati na žutu LED diodu, a stanje zelene LED diode potrebno je preslikati na plavu LED diodu. Preslikavanje se mora dogoditi odmah po promjeni stanja crvene i zelene LED diode. PCINT prekidi generiraju se pomoću pinova PB0 - PB7 pozivajući pritom prekidnu rutinu ISR(PCINTO\_vect). Da bi zadovoljili zahtjeve vježbe, pinovi PB4 i PB6 na kojima su spojene crvena i zelena LED dioda moraju generirati PCINT prekide. U programskom kodu 11.4 u funkciji inicijalizacija() to je postignuto pozivom sljedećih funkcija:

- pcint\_enable() funkcija koja omogućuje PCINT prekid,
- pcint\_pin\_enable(PCINT4) funkcija koja omogućuje da PCINT prekid generira pin PCINT4 (PB4),
- pcint\_pin\_enable(PCINT6) funkcija koja omogućuje da PCINT prekid generira pin PCINT6 (PB6).

Navedene funkcije nalaze se u zaglavlju "interrupt.h" koje se nalazi u mapi "Interrupt". Važno je znati da preostalih šest pinova na portu B neće generirati prekide. U programskom kodu 11.4 u funkciji inicijalizacija() dodatno su globalno omogućeni prekidi te je u globalnu varijablu pinb\_old dodijeljena vrijednost registra PINB. Varijabla pinb\_old koristi se kako bi se u prekidnoj rutini detektiralo koji je pin na portu B izazvao prekid. Rastući i padajući brid signala na pinovima PB4 i PB6, prema konfiguraciji u programskom kodu 11.4, pozivaju prekidnu rutinu ISR(PCINTO\_vect). U prekidnoj rutini najprije se provjerava koji je pin na portu B izazvao prekid pomoću naredbe pin\_changed = pinb\_old ^ PINB;. Ova naredba koristi bitovni operator *ex-ili*. Dvoulazni logički sklop *ex-ili* kao rezultat daje logičku jedinicu samo kada su mu ulazi različiti (jedan ulaz 0, drugi ulaz 1). Primjer detekcije pina PB4 koji je izazvao prekid prikazan je na slici 11.2.

U varijabli pin\_changed vrijednost 1 imat će samo ona pozicija bita gdje se dogodila promjena u registru PINE u odnosu na prethodno stanje registra PINE koje se nalazi u varijabli pinb\_old. Provjerom varijable pin\_changed sad je lako ustanoviti koji je pin izazvao prekid. Je li prekid izazvala promjena signala na pinu PB4 provjerit ćemo pomoću uvjeta if (pin\_changed & (1 << PB4)). Ovaj uvjet bit će zadovoljen samo ako bit na poziciji 4 u varijabli pin\_changed ima vrijednost 1.

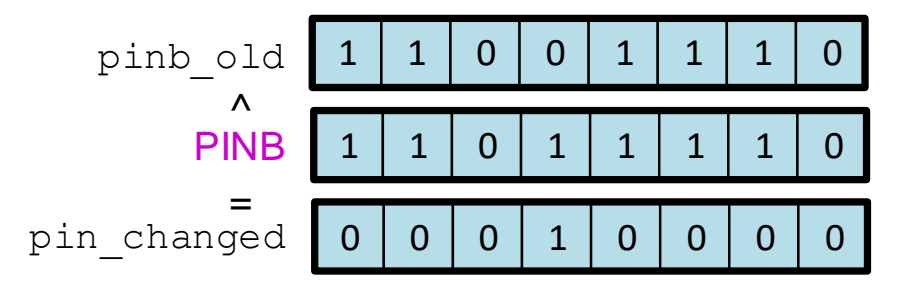

Slika 11.2: Detekcija pina koji je izazvao prekid naredbom pin\_changed = pinb\_old ^ PINB;

U ovisnosti o tome koliko pinova na portu B izaziva prekide, toliko je u prekidnoj rutini  $ISR(PCINTO_vect)$  potrebno imati provjera pina koji je izazvao prekid. Općenito, provjera za pin x (x = PBO, PB1, PB2, PB3, PB4, PB5, PB6, PB7) može se napraviti uvjetom if (pin\_changed & (1 << x)).

Unutar uvjeta if (pin\_changed & (1 << PB4)) žuta LED dioda mijenja stanje. S obzirom na to da su sve LED diode početno ugašene, ova promjena stanja trenutno će pratiti promjenu stanja crvene LED diode. Je li prekid izazvala promjena signala na pinu PB6 provjeravamo pomoću uvjeta if (pin\_changed & (1 << PB6)). Unutar ovog uvjeta prikazano je na koji se način može detektirati rastući ili padaju brid signala na pinu PB6. Naime, ako se dogodio PCINT prekid koji je izazvao pin PB6 i ako je stanje pina PB6 nisko, pin je prešao iz visokog stanja u nisko stanje i dogodio se padajući brid. U suprotnom se dogodio rastući brid. Uvjetom if ((pinb\_old & (1 << PB6))) provjerava se je li staro stanje pina PB6 bilo visoko (imalo vrijednost 1). Ukoliko je staro stanje bilo visoko, tada je padajući brid signala na pinu PB6 izazvao prekid te se plava LED dioda isključuje. U suprotnom se dogodio rastući brid signala na pinu PB6 koji će uključiti plavu LED diodu. Na kraju prekidne rutine ISR(PCINTO\_vect) trenutno stanje registra PINB sprema se u varijablu pinb\_old kako bi se pri novoj promjeni stanja signala na nekom pinu porta B moglo detektirati koji je pin izazvao prekid.

Prevedite datoteku vjezba1112.cpp u strojni kod i snimite ga na mikroupravljač ATmega32U4. Testirajte program na razvojnom okruženju s mikroupravljačem ATmega32U4. Pratite što se događa s crvenom i žutom LED diodom te zelenom i plavom LED diodom.

Zakomentirajte poziv funkcija pcint\_pin\_enable(PCINT4) i pcint\_pin\_enable(PCINT6) te ponovno prevedite datoteku vjezba1112.cpp u strojni kod i snimite ga na mikroupravljač ATmega32U4. Testirajte program na razvojnom okruženju s mikroupravljačem ATmega32U4. Primijetite da se stanja žute i plave LED diode više ne mijenjaju.

Zatvorite datoteku vjezba1112.cpp i onemogućite prevođenje ove datoteke. Zatvorite programsko razvojno okruženje Atmel Studio 7.

#### 11.1.1 Zadaci - vanjski prekidi

#### 🖾 Zadatak 11.1.1

Napravite program kojim ćete:

- na pinu INT0 (PD0) brojati padajuće i rastuće bridove signala tipkala spojenog na pin PD0,
- na pinu INT1 (PD1) brojati padajuće bridove signala tipkala spojenog na pin PD1,
- na svaki padajući brid signala na pinu INT0 promijeniti stanje plave LED diode spojene na pin PB7.

Vrijednosti brojača bridova signala na pinovima INT0 i INT1 prikažite na LCD displeju.

#### 🖾 Zadatak 11.1.2

Napravite program kojim ćete na proizvoljan način uključivati i isključivati žutu LED diodu spojenu na pin PB5. Stanje žute LED diode potrebno je preslikati na plavu LED diodu spojenu na pin PB7 koristeći PCINT prekid. Dakle, PCINT prekid generirat će se softverski, promjenom stanja na pinu PB5.

## Poglavlje 12

# Povezivanje odabranih elektroničkih modula na mikroupravljač

Velik je broj elektroničkih modula koji se mogu spojiti na mikroupravljač ATmega32U4. U ovoj vježbi odabrali smo sljedeće elektroničke module:

- rotacijski enkoder,
- tranzistor kao sklopka i relej,
- ultrazvučni senzor HC-SR04,
- temperaturni senzor LM35,
- servomotor i
- RGB dioda.

Neki od elektroničkih modula nalaze se na razvojnom okruženju sa slike 3.1, dok se ostali elektronički moduli spajaju na konektore razvojnog okruženja. Za svaki od navedenih elektroničkih modula napravit ćemo programski kod kojim ćemo obrađivati signale elektroničkih modula.

S mrežne stranice www.vub.hr/mikroracunala skinite datoteku Moduli.zip. Na radnoj površini stvorite praznu datoteku koju ćete nazvati Vaše Ime i Prezime ne koristeći pritom dijakritičke znakove. Na primjer, ako je Vaše ime Ivica Ivić, datoteka koju ćete stvoriti zvat će se Ivica Ivic. Datoteku Moduli.zip raspakirajte u novostvorenu datoteku na radnoj površini. Pozicionirajte se u novostvorenu datoteku na radnoj površini te dvostrukim klikom pokrenite VUB mikroracunala.atsln u datoteci \\Moduli\vjezbe. U otvorenom projektu nalaze se sve naredne vježbe koje ćemo obraditi u poglavlju Povezivanje odabranih elektroničkih modula na mikroupravljač. Vježbe ćemo pisati u datoteke s ekstenzijom \*.cpp.

U datoteci s vježbama nalaze se i rješenja vježbi koja možete koristiti za provjeru ispravnosti programskih zadataka.

#### 12.1 Rotacijski enkoder

Enkoderi općenito služe za mjerenje kutne i linearne pozicije te kutne i linearne brzine. Iz tog razloga postoje rotacijski i linearni enkoderi. Rotacijski enkoderi mjere kutnu brzinu i poziciju kuta, a linearni enkoderi mjere linearnu brzinu i linearnu poziciju. Rotacijski enkoderi najčešće se koriste za mjerenje brzine vrtnje i pozicije kuta osovine radnog stroja. Ta osovina može biti povezana na rotor električnog motora ili na neki prijenosnik u radnom stroju. Rotacijski enkoder kakav ćemo mi koristiti u vježbi koristi se za zadavanje referentne vrijednosti. Okretanjem rotacijskog enkodera u jednom smjeru referentna se vrijednost povećava, a okretanjem u drugom smjeru referentna se vrijednost smanjuje. Shema spajanja rotacijskog enkodera na mikroupravljač ATmega32U4 prikazana je na slici 12.1. Korišteni rotacijski enkoder ima dva kanala: A i B kanal koji generiraju niz impulsa koji su pomaknuti za 90° (slika 12.2). Kanal A spojen je na pin PD0 (INT0), a kanal B spojen je na pin PD1 (INT1). Detektiranjem impulsa na kanalu A i B možemo mjeriti i poziciju kuta i smjer vrtnje. Kanal A i B spojeni su na vanjske prekide jer generirani impulsi na kanalu A i B mogu imati visoku frekvenciju pa je važno "uhvatiti" svaki impuls.

Dodatno, ovaj rotacijski enkoder ima tipkalo koje je spojeno na pin PF7, a kojim se može resetirati kutna pozicija rotacijskog enkodera. Kao što možemo primijetiti, kanal A, kanal B i tipkalo rotacijskog enkodera dijele iste pinove kao i tipkala koja smo dosad koristili u vježbama. Stoga, da bismo koristili rotacijski enkoder, kratkospojnike JP8, JP9 i JP10 potrebno je spojiti između trnova 2 i 3 (slika 12.1).

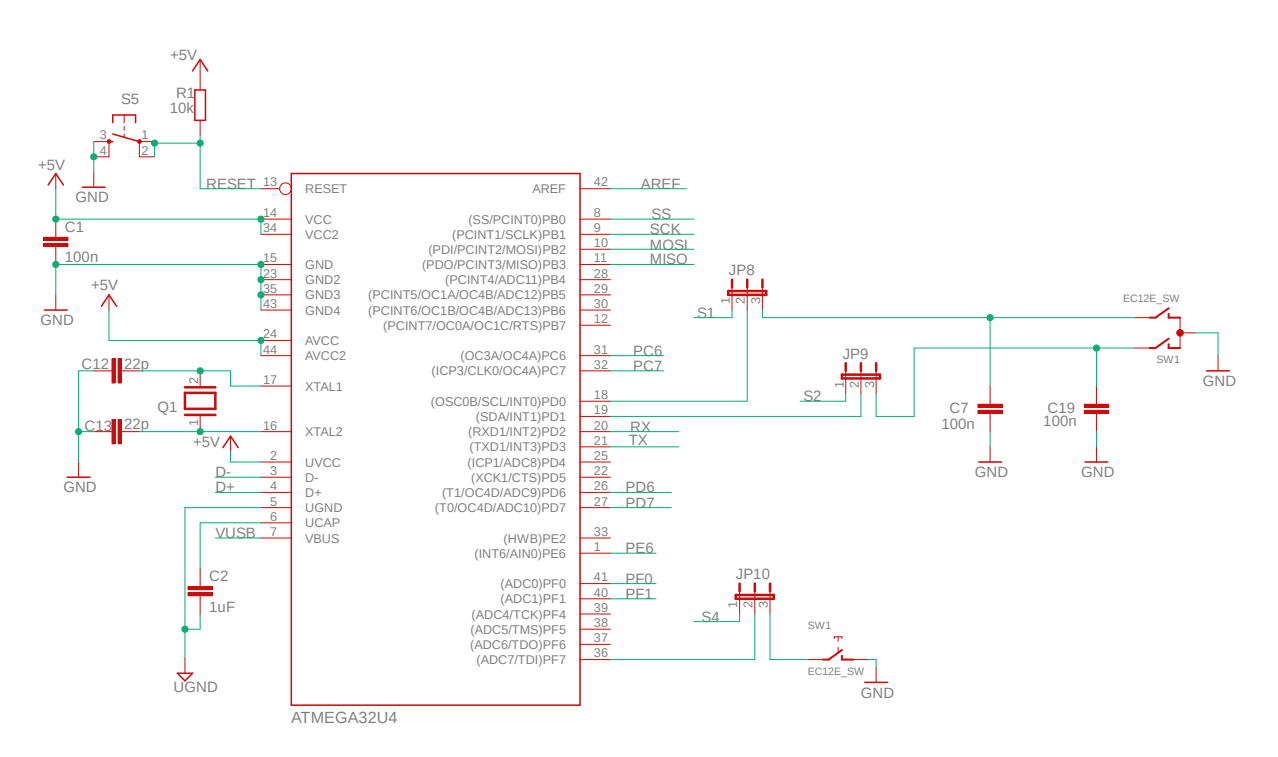

Slika 12.1: Shema spajanja rotacijskog enkodera na mikroupravljač ATmega32U4

Obrada impulsa koji se generiraju kanalima A i B nije jednostavan zadatak. Postoji više pristupa u obradi signala. Pristupi se razlikuju u obradi broja rastućih i padajućih bridova signala na kanalu A i/ili kanalu B. Da bismo objasnili obradu signala i na taj način mjerenje kutne pozicije, pogledat ćemo sliku 12.2.

Na slici 12.2 definirani su smjerovi: Smjer 1 i Smjer 2. Jedan je od smjerova rotacija enkodera u smjeru kazaljke na satu, a drugi je smjer rotacija enkodera u smjeru suprotnom od kazaljke na satu. Na našem je razvojnom okruženju Smjer 1 rotacija suprotna od kazaljke na satu, a Smjer 2 rotacija u smjeru kazaljke na satu.

Pri obradi impulsa s rotacijskog enkodera mogu se koristiti i rastući i padajući brid signala na kanalu A, a može se koristiti i samo rastući brid signala na kanalu A. Razlika će biti samo u frekvenciji, odnosno u preciznosti mjerenja pozicije. U oba slučaja, kanal A služi za generiranje impulsa i obrađuje se kao vanjski prekid, dok kanal B služi za detektiranje smjera. Kada se na kanalu A obrađuju i rastući i padajući brid signala, tada govorimo o načinu korištenja rotacijskog enkodera u dva kvadranta. Ako se na kanalu A obrađuje samo rastući brid signala, tada govorimo o načinu korištenja rotacijskog enkodera u jednom kvadrantu. Za obradu u jednom kvadrantu vrijedi:

- kada se na kanalu A detektira rastući brid, a stanje kanala B je 0, tada je smjer vrtnje Smjer 1,
- kada se na kanalu A detektira rastući brid, a stanje kanala B je 1, tada je smjer vrtnje Smjer 2.

Primijetimo da u ovom pristupu kanal B zapravo određuje smjer vrtnje. Za Smjer 1 brojač impulsa (pozicije) možemo smanjivati za jedan, a za Smjer 2 brojač impulsa (pozicije) možemo povećavati za jedan.

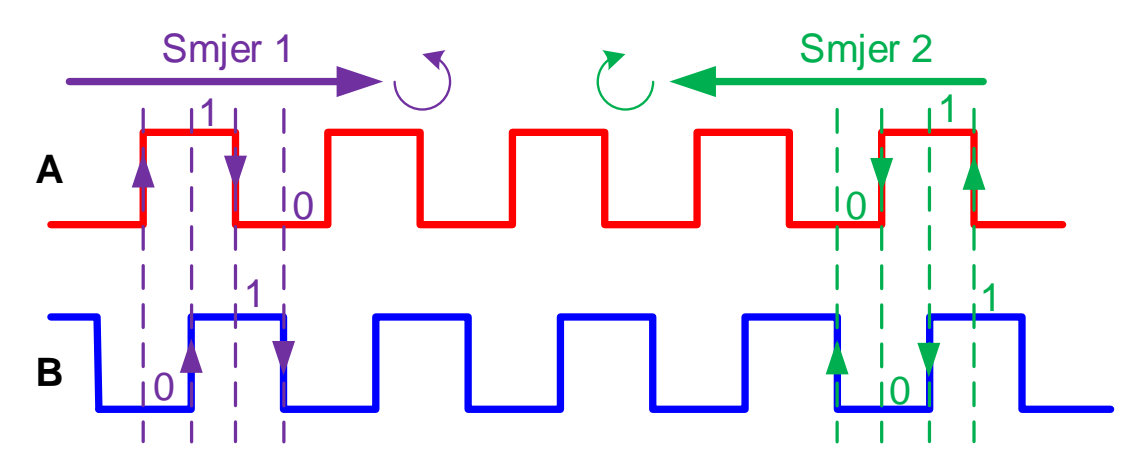

Slika 12.2: Prikaz rastućih i padajućih bridova signala na kanalima A i B rotacijskog enkodera koji su pomaknuti za 90°

Za Smjer 1 i način rada u dva kvadranta vrijedi:

- kada se na kanalu A detektira rastući brid, stanje kanala B jest 0,
- kada se na kanalu A detektira padajući brid, stanje kanala B jest 1.

Za Smjer 2 i način rada u dva kvadranta vrijedi:

- kada se na kanalu A detektira rastući brid, stanje kanala B jest 1,
- kada se na kanalu A detektira padajući brid, stanje kanala B jest 0.

Primijetimo da u ovom pristupu kanal B ponovno određuje smjer vrtnje. Postoji i način korištenja rotacijskog enkodera u četiri kvadranta. U tom je slučaju i na kanalu A i na kanalu B potrebno detektirati i rastuće i padajuće bridove. Za Smjer 1 i način rada u četiri kvadranta vrijedi:

- kada se na kanalu A detektira rastući brid, stanje kanala B jest 0,
- kada se na kanalu B detektira rastući brid, stanje kanala A jest 1,
- kada se na kanalu A detektira padajući brid, stanje kanala B jest 1,
- kada se na kanalu B detektira padajući brid, stanje kanala A jest 0.

Za Smjer 2 i način rada u četiri kvadranta vrijedi:

- kada se na kanalu A detektira rastući brid, stanje kanala B jest 1,
- kada se na kanalu B detektira padajući brid, stanje kanala A jest 1.
- kada se na kanalu A detektira padajući brid, stanje kanala B jest 0,
- kada se na kanalu B detektira rastući brid, stanje kanala A jest 0,

Način rada u četiri kvadranta zahtijeva da se kanali A i B obrađuju pomoću vanjskih prekida.

## 🐶 Vježba 12.1.1

Napravite program kojim ćete pomoću rotacijskog enkodera zadavati referentnu vrijednost u intervalu od [0, 100]. Tipkalom na rotacijskom enkoderu referentna vrijednost postavlja se na 0. U prvom retku LCD displeja potrebno je ispisati referentnu vrijednost, a drugi redak LCD displeja potrebno je popunjavati (simulirati *loading*) u ovisnosti o referentnoj vrijednosti. Shema spajanja rotacijskog enkodera na mikroupravljač ATmega32U4 prikazana je na slici 12.1.

U projektnom stablu otvorite datoteku vjezba1211.cpp. Omogućite samo prevođenje datoteke vjezba1211.cpp. Početni sadržaj datoteke vjezba1211.cpp prikazan je programskim kodom 12.1.

Programski kod 12.1: Početni sadržaj datoteke vjezba1211.cpp

```
#include <avr/io.h>
#include "AVR VUB/avrvub.h"
#include <util/delay.h>
#include "LCD/lcd.h"
#include "Timer/timer.h"
#include "Interrupt/interrupt.h"
#include "DigitalIO/DigitalIO.h"
// ulazi za rotacijski enkoder
DigitalInput Encoder_ChannelA(D0);
DigitalInput Encoder_ChannelB(D1);
DigitalInput Encoder_PushButton(F7);
int8_t encoder_position = 0;
bool new_position = true;
#define ENCODER_LOW_LEVEL 0
#define ENCODER_HIGH_LEVEL 100
void encoder_inc_dec(bool direction) {
    // direction = true - Smjer 1, direction = false - Smjer 2
    //Smjer 1 - u smjeru kazaljke na satu
    //Smjer 2 - suprotno smjeru kazaljke na satu
    if(direction == false) {
        if (encoder_position < ENCODER_HIGH_LEVEL) {</pre>
            encoder_position++;
        }
    }
    else {
        if(encoder_position > ENCODER_LOW_LEVEL) {
            encoder_position --;
        }
    }
```

```
new_position = true;
}
// jednokvadrantni način rada, INTO - rastući brid
ISR(INTO_vect) {
    // direction = true - Smjer 1, direction = false - Smjer 2
    bool direction;
    direction = !Encoder_ChannelB.state();
    encoder_inc_dec(direction);
}
void inicijalizacija() {
    lcd_init(); //konfiguracije LCD displeja
    int0_enable(); // omogući INT0
    int0_set_rising_edge(); // rastući brid generira prekid na INT0
    // pritezni otpornici na ulazima za rotacijski enkoder
    Encoder_ChannelA.pullup_on();
    Encoder_ChannelB.pullup_on();
    Encoder_PushButton.pullup_on();
    interrupt_enable();
}
int main(void){
    inicijalizacija();
    uint8_t loading = 0;
    while(1) {
        if(new_position) {
            lcd_clrscr();
            lcd_home();
            lcd_print("%d\n", encoder_position);
            loading = 16*encoder_position/100.0;
            for(uint8_t i = 0; i < loading; i++) {</pre>
                lcd_char(255);
            7
            new_position = false;
        }
        if(Encoder_PushButton.isFalling_edge()) {
            encoder_position = 0;
            new_position = true;
        }
    }
}
```

Rotacijski enkoder spojen je na sljedeće pinove mikroupravljača ATmega32U4:

- kanal A rotacijskog enkodera spojen je na pin PD0 (INT0),
- kanal B rotacijskog enkodera spojen je na pin PD1 (INT1),
- tipkalo rotacijskog enkodera spojeno je na pin PF7.

U vježbi ćemo prikazati načine rada enkodera i obradu signala u jednom kvadrantu, dvama kvadrantima i četirima kvadrantima. U programskom kodu 12.1 prikazan je način rada enkodera u jednom kvadrantu. U ovom je načinu rada na kanalu A potrebno detektirati rastuće bridove, a temeljem stanja signala na kanalu B određuje se smjer vrtnje rotacijskog enkodera. S obzirom na to da postoji potreba za detektiranjem rastućih bridova signala na kanalu A koji je spojen na pin PD0 (INT0), koristit ćemo vanjski prekid INT0.

U programskom kodu 12.1 u funkciji inicijalizacija() vanjski prekid INTO konfiguriran je tako da se prekidna rutina ISR(INTO\_vect) poziva na rastući brid signala na pinu INTO. Dodatno, globalno su omogućeni prekidi, konfiguriran je LCD displej te su za globalne objekte tipa DigitalInput, koji su povezani s rotacijskim enkoderom, uključeni pritezni otpornici.

Na rastući brid signala na kanalu A poziva se prekidna rutina ISR(INTO\_vect). U prekidnoj rutini nalazi se varijabla direction. Uloga ove varijable jest utvrditi smjer vrtnje rotacijskog enkodera. Varijabla direction mora imati vrijednost false za Smjer 2 (vrtnja u smjeru kazaljke na satu), odnosno vrijednost true za Smjer 1 (vrtnja u smjeru suprotnom od kazaljke na satu) (slika 12.2). Kada se pojavi rastući brid na kanalu A i stanje kanala B jest 0, tada je smjer vrtnje jednak Smjeru 1, a varijabla direction imat će vrijednost true. Kada se pojavi rastući brid na kanalu A i stanje kanala B jest 1, tada je smjer vrtnje jednak Smjeru 2, a varijabla direction imat će vrijednost false. Dakle, varijabla direction jednaka je invertiranom stanju kanala B.

Nakon što se odredi smjer vrtnje, poziva se funkcija encoder\_inc\_dec koja uvećava za jedan ili smanjuje za jedan varijablu encoder\_position. Ako varijabla direction ima vrijednost false, varijabla encoder\_position uvećava se za jedan jer se rotacijski enkoder vrti u smjeru kazaljke na satu. U suprotnom se varijabla encoder\_position smanjuje za jedan. Također, varijabla encoder\_position ne može se uvećati iznad 100, niti smanjiti ispod 0, što smo uvjetovali konstantama ENCODER\_LOW\_LEVEL i ENCODER\_HIGH\_LEVEL. Kada se obradi povećavanje, odnosno smanjenje, varijable encoder\_position, varijabla new\_position poprima vrijednost true kako bismo u while petlji imali informaciju da je dostupna nova kutna pozicija i da ju je potrebno ispisati na LCD displej. Nova vrijednost varijable encoder\_position ispisuje se u prvom retku LCD displeja, a dodatno se u drugom retku LCD displeja ispisuje znak s ASCII kodom 255 kojim se linearno popunjava drugi redak LCD displeja, u ovisnosti o varijabli encoder\_position koja poprima vrijednosti iz intervala [0, 100]. U while petlji se vrijednost varijable encoder\_position postavlja na 0 kada se dogodi padajući brid tipkala rotacijskog enkodera.

Prevedite datoteku vjezba1211.cpp u strojni kod i snimite ga na mikroupravljač ATmega32U4. Testirajte program na razvojnom okruženju s mikroupravljačem ATmega32U4. Okrećite rotacijski enkoder u smjeru kazaljke na satu i u suprotnom smjeru te pratite kako se povećava varijabla encoder\_position. Pritisnite tipkalo rotacijskog enkodera. Za rotacijski enkoder koji se nalazi na razvojnom okruženju način rada u jednom kvadrantu zapravo je i najbolje rješenje. U nastavku će biti pokazan način rada u dvama i četirima kvadrantima koji su vrlo važni kada se koriste optički rotacijski enkoderi koje koristimo za pozicioniranje radnog stroja.

U programskom kodu 12.2 prikazani su prekidna rutina ISR(INTO\_vect) i funkcija inicijalizacija() za način rada rotacijskog enkodera u dvama kvadrantima. Ovim programskim kodom potrebno je zamijeniti prekidnu rutinu ISR(INTO\_vect) i funkciju inicijalizacija() u datoteci vjezba1211.cpp. U ovom načinu rada na kanalu A potrebno je detektirati i rastuće i padajuće bridove. Smjer vrtnje rotacijskog enkodera dobit će se na temelju stanja kanala A i stanja kanala B nakon što se pojavio rastući odnosno padajući brid signala na kanalu A. S obzirom da postoji potreba za detektiranjem rastućih i padajućih bridova signala na kanalu A koji je spojen na pin PD0 (INT0), koristit ćemo vanjski prekid INT0.

Programski kod 12.2: Prekidna rutina ISR(INTO\_vect) i funkcija inicijalizacija() za način rada rotacijskog enkodera u dvama kvadrantima

```
// dvokvadrantni način rada, INTO - rastući i padajući brid
ISR(INTO_vect) {
    // direction = true - Smjer 1, direction = false - Smjer 2
    bool direction;
    direction = Encoder_ChannelA.state() ^ Encoder_ChannelB.state();
    encoder_inc_dec(direction);
}
```

```
void inicijalizacija() {
    lcd_init(); //konfiguracije LCD displeja
    int0_enable(); // omogući INT0
    int0_set_rising_falling_edge(); // oba brida generiraju prekid na INT0
    // pritezni otpornici na ulazima za rotacijski enkoder
    Encoder_ChannelA.pullup_on();
    Encoder_ChannelB.pullup_on();
    Encoder_PushButton.pullup_on();
    interrupt_enable();
}
```

U programskom kodu 12.2 u funkciji inicijalizacija() vanjski prekid INTO konfiguriran je tako da se prekidna rutina ISR(INTO\_vect) poziva na oba brida signala (rastući i padajući) na pinu INTO. Ostale naredbe funkcije inicijalizacija() nisu promijenjene u odnosu na programski kod 12.1.

Na rastući i padajući brid signala na kanalu A poziva se prekidna rutina ISR(INTO\_vect). U prekidnoj rutini ponovno se nalazi varijabla direction kojom se određuje smjer vrtnje rotacijskog enkodera. Varijabla direction mora imati vrijednost false za Smjer 2 (vrtnja u smjeru kazaljke na satu), odnosno vrijednost true za Smjer 1 (vrtnja u smjeru suprotnom od kazaljke na satu) (slika 12.2). Ako se kreira kombinacijska tablica za varijablu direction, ovisno o stanju na kanalima A i B, primijetiti ćete da se varijabla direction može dobiti kao ex-ili funkcija stanja na kanalu A i kanalu B (vidi programski kod 12.2). Razlika u načinu rada u jednom i dvama kvadrantima samo je u kreiranju varijable direction.

Prevedite datoteku vjezba1211.cpp u strojni kod i snimite ga na mikroupravljač ATmega32U4. Testirajte program na razvojnom okruženju s mikroupravljačem ATmega32U4. Okrećite rotacijski enkoder u smjeru kazaljke na satu i u suprotnom smjeru te pratite kako se povećava varijabla encoder\_position. Pritisnite tipkalo rotacijskog enkodera.

U programskom kodu 12.3 prikazane su prekidne rutine ISR(INT0\_vect) i ISR(INT1\_vect) te funkcija inicijalizacija() za način rada rotacijskog enkodera u četirima kvadrantima. Ovim programskim kodom potrebno je zamijeniti prekidnu rutinu ISR(INT0\_vect) i funkciju inicijalizacija() u datoteci vjezba1211.cpp. U ovom načinu rada na kanalu A i na kanalu B potrebno je detektirati i rastuće i padajuće bridove. Smjer vrtnje rotacijskog enkodera dobit će se na temelju stanja kanala A i stanja kanala B nakon što se pojavio rastući odnosno padajući brid signala na kanalima A i B. S obzirom na to da postoji potreba za detektiranjem rastućih i padajućih bridova signala na kanalu A koji je spojen na pin PD0 (INT0) i na kanalu B koji je spojen na pin PD1 (INT1), koristit ćemo vanjske prekide INT0 i INT1.

Programski kod 12.3: Prekidne rutine ISR(INT0\_vect) i ISR(INT1\_vect) te funkcija inicijalizacija() za način rada rotacijskog enkodera u četirima kvadrantima

```
// četverokvadrantni način rada, INTO i INT1 - rastući i padajući brid
ISR(INTO_vect) {
    // direction = true - Smjer 1, direction = false - Smjer 2
    bool direction;
    direction = Encoder_ChannelA.state() ^ Encoder_ChannelB.state();
    encoder_inc_dec(direction);
}
ISR(INT1_vect) {
    // direction = true - Smjer 1, direction = false - Smjer 2
    bool direction;
    direction = !(Encoder_ChannelA.state() ^ Encoder_ChannelB.state());
    encoder_inc_dec(direction);
}
```

```
void inicijalizacija() {
    lcd_init(); //konfiguracije LCD displeja
    int0_enable(); // omogući INT0
    int0_set_rising_falling_edge(); // oba brida generiraju prekid na INT0
    int1_enable(); // omogući INT1
    int1_set_rising_falling_edge(); // oba brida generiraju prekid na INT1
    // pritezni otpornici na ulazima za rotacijski enkoder
    Encoder_ChannelA.pullup_on();
    Encoder_PushButton.pullup_on();
    interrupt_enable();
}
```

U programskom kodu 12.3 u funkciji inicijalizacija() vanjski prekidi INTO i INT1 konfigurirani su tako da se prekidne rutine ISR(INT0\_vect) i ISR(INT1\_vect) pozivaju na oba brida signala (rastući i padajući). Ostale naredbe funkcije inicijalizacija() nisu promijenjene u odnosu na programski kod 12.1.

Na rastući i padajući brid signala na kanalu A poziva se prekidna rutina ISR(INT0\_vect), dok se na rastući i padajući brid signala na kanalu B poziva se prekidna rutina ISR(INT1\_vect). U prekidnim rutinama nalazi se varijabla direction kojom se određuje smjer vrtnje rotacijskog enkodera. Varijabla direction mora imati vrijednost false za Smjer 2 (vrtnja u smjeru kazaljke na satu), odnosno vrijednost true za Smjer 1 (vrtnja u smjeru suprotnom od kazaljke na satu) (slika 12.2).

Sada se kombinacijska tablica za varijablu direction u ovisnosti o stanjima na kanalu A i kanalu B mora kreirati za slučaj kada se dogodi brid na kanalu A i za slučaj kada se dogodi brid na kanalu B. Varijabla direction može se dobiti kao *ex-ili* funkcija stanja na kanalu A i kanalu B kada se pojavi brid na kanalu A (vidi programski kod 12.3). S druge strane, varijabla direction može se dobiti kao *ex-nili* funkcija (invertirana *ex-ili*) stanja na kanalu A i kanalu B kada se pojavi brid na kanalu B (vidi programski kod 12.3).

Prevedite datoteku vjezba1211.cpp u strojni kod i snimite ga na mikroupravljač ATmega32U4. Testirajte program na razvojnom okruženju s mikroupravljačem ATmega32U4. Okrećite rotacijski enkoder u smjeru kazaljke na satu i u suprotnom smjeru te pratite kako se povećava varijabla encoder\_position. Pritisnite tipkalo rotacijskog enkodera.

Zatvorite datoteku vjezba1211.cpp i onemogućite prevođenje ove datoteke.

#### 12.1.1 Zadatak - rotacijski enkoder

#### 🔎 Zadatak 12.1.1

Napravite program kojim ćete pomoću rotacijskog enkodera zadavati referentnu vrijednost u intervalu od [0, 400] tako da se referentna vrijednost mijenja u koracima iznosa 4 (0, 4, 8,..., 400). Tipkalom na rotacijskom enkoderu referentna vrijednost postavlja se na 200. U prvom retku LCD displeja potrebno je ispisati referentnu vrijednost, a drugi redak LCD displeja potrebno je popunjavati (simulirati *loading*) u ovisnosti o referentnoj vrijednosti. Shema spajanja rotacijskog enkodera na mikroupravljač ATmega32U4 prikazana je na slici 12.1.

#### 12.2 Tranzistor kao sklopka i relej

Bipolarni tranzistor kao sklopka često se koristi za uključenje i isključenje električnih uređaja (trošila) frekvencijom ne većom od 50 kHz. Za veće frekvencije koristi se MOSFET tranzistor [4]. Iako se tranzistor kao sklopka često koristi, on ima i neke nedostatke:

- izlazni napon i struja tranzistora kao sklopke ograničeni su,
- tranzistor kao sklopka na svom izlazu može uklopiti samo istosmjerni napon.

Ove probleme možemo riješiti pomoću releja. Releji su elektromehaničke sklopke koje rade na principu elektromagnetskog polja koje se javlja protjecanjem struje kroz zavojnicu releja. Elektromagnetsko polje uklapa ili isklapa metalnu kotvu te na taj način uključuje ili isključuje električki uređaj (trošilo). Releji mogu uklopiti istosmjerni i izmjenični napon te se mogu dizajnirati za velike struje trošila. Životni vijek releja ovisi o broju uključenja trošila, što mu je, uz malu frekvenciju rada, glavni nedostatak.

U nastavku ćemo prikazati klasičan primjer koji se koristi za uključenje i isključenje izmjeničnog trošila (u ovom slučaju izmjeničnog električnog motora) pomoću mikroupravljača. Shema spajanja releja na mikroupravljač posredno pomoću tranzistora BC847 prikazana je na slici 12.3.

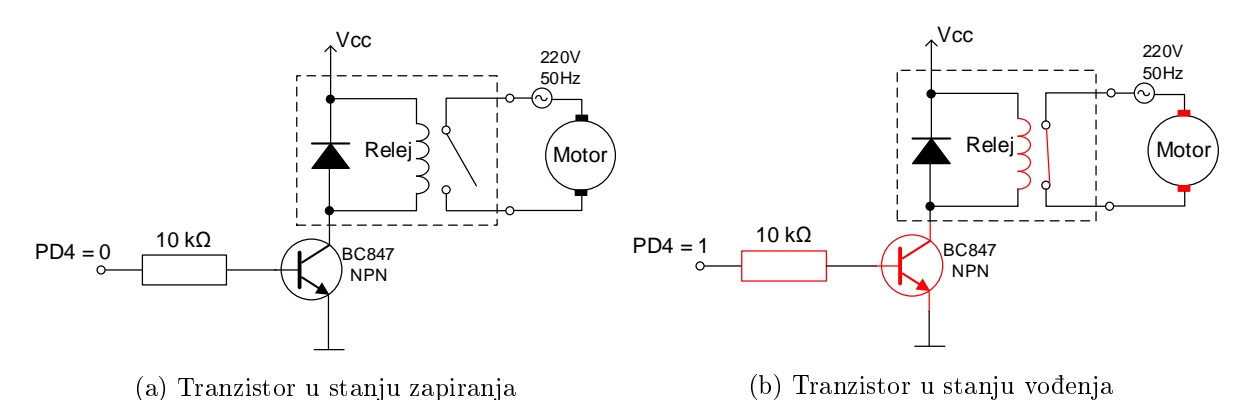

Slika 12.3: Shema spajanja releja na mikroupravljač posredno pomoću tranzistora BC847

Na slici 12.3 prikazan je bipolarni tranzistor koji kao trošilo uključuje i isključuje relej. Relej kao trošilo uključuje i isključuje izmjenični motor. Pretpostavimo da je struja zavojnice releja (upravljačka struja) veća od 40 mA. Tu struju ne može dati digitalni pin mikroupravljača pa se kao posrednik u uključenju i isključenju releja koristi bipolarni tranzistor. Bazu tranzistora potrebno je spojiti na digitalni pin mikroupravljača (na primjer pin PD4). Relej se postavlja u kolektorski krug tranzistora jer je s pozicije tranzistora relej trošilo. Paralelno s relejem potrebno je spojiti diodu koja štiti tranzistor od induciranog napona na zavojnici releja u trenutku njegova isključenja. Pretpostavimo da je napon upravljačkog kruga releja jednak Vcc (npr. Vcc = 5 V).

Kada na digitalni pin PD4 dovedemo nisko stanje (0 V), tranzistor će biti u stanju zapiranja (slika 12.3a). U tom slučaju kroz zavojnicu releja ne protječe struja i relej je isključen. Ako je relej isključen, prema slici 12.3a, izmjenični je motor također isključen.

Kada na digitalni pin PD4 dovedemo visoko stanje (5 V), tranzistor će biti u stanju vođenja (slika 12.3b). U tom slučaju kroz zavojnicu releja protječe struja i relej je uključen. Ako je relej uključen, prema slici 12.3b, izmjenični je motor također uključen

Ovaj primjer pokazuje nam da s malom upravljačkom strujom možemo upravljati velikom strujom trošila. Shema spajanja bipolarnog tranzistora BC847 s relejem u kolektorskom krugu na mikroupravljač ATmega32U4 prikazana je na slici 12.4. Baza bipolarnog tranzistora BC847

spojena je na pin PD4 preko kratkospojnika JP5. Kratkospojnik je potrebno postaviti između trnova 1 i 2. U kolektorskom krugu bipolarnog tranzistora BC847 nalazi se relej u paralelnom spoju s otpornikom i LED diodom koja svijetli kada je relej uključen. Relej na slici 12.4 ima tri kontakta:

- NC (engl. *Normally Closed*) kontakt koji je zatvoren sa zajedničkim kontaktom kada relej nije uključen,
- NO (engl. *Normally Open*) kontakt koji je otvoren sa zajedničkim kontaktom kada relej nije uključen,
- COM (engl. Common) zajednički kontakt.

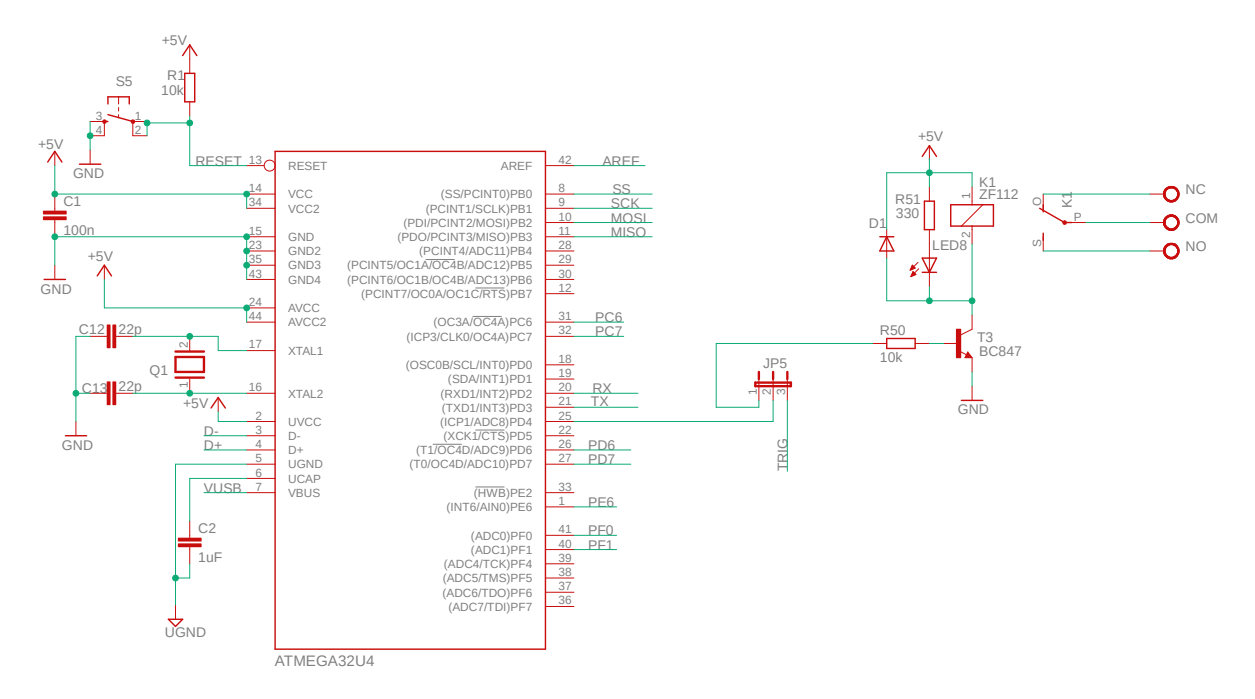

Slika 12.4: Shema spajanja bipolarnog tranzistora BC847 s relejem u kolektorskom krugu na mikroupravljač ATmega32U4

Trošilo se na relej uvijek spaja između kontakata NC i COM ili NO i COM, ovisno o logici uključenja releja. Na primjer, ako je izmjenični motor spojen između kontakata NO i COM, tada će izmjenični motor biti uključen ako je na pinu PD4 visoko stanje (5 V). Ako je izmjenični motor spojen između kontakata NC i COM, tada će izmjenični motor biti uključen ako je na pinu PD4 nisko stanje (0 V).

## 💖 Vježba 12.2.1

Napravite program kojim će se relej koji je spojen na pin PD4 uključivati i isključivati na sljedeći način:

- relej se uključuje ako je tipkalo spojeno na pin PD0 bilo pritisnuto duže od 5 s, a relej je prethodno bio isključen,
- relej se isključuje ako je tipkalo spojeno na pin PD0 bilo pritisnuto duže od 5 s, a relej je prethodno bio uključen.

Shema spajanja bipolarnog tranzistora BC847 s relejem u kolektorskom krugu na mikroupravljač ATmega32U4 prikazana je na slici 12.4.

U projektnom stablu otvorite datoteku vjezba1221.cpp. Omogućite samo prevođenje datoteke vjezba1221.cpp. Početni sadržaj datoteke vjezba1221.cpp prikazan je programskim kodom 12.4.

Programski kod 12.4: Početni sadržaj datoteke vjezba1221.cpp

```
#include <avr/io.h>
#include "AVR VUB/avrvub.h"
#include <util/delay.h>
#include "DigitalIO/DigitalIO.h"
int main(void) {
    // objekti za relej i tipkalo
    DigitalOutput Relej(D4);
    DigitalInput Tipkalo1(D0);
    Tipkalo1.pullup_on();
    // pomoćne varijable kojima se prati vrijeme pritisnutog tipkala
    uint16_t time_on = 0;
    bool time_is_up = false;
    while(1) {
        // ako je tipkalo pritisnuto i vrijeme od 5s nije isteklo
        if(Tipkalo1.state() == false && !time_is_up) {
            time_on++;
        }
        // kada se otpusti tipkalo
        if(Tipkalo1.isRising_edge()) {
            time_is_up = false;
        }
        // ako je vrijeme veće od 5s i relej je bio isključen
        if((time_on > 500) && (Relej.state() == false)) {
            Relej.on();
            time_is_up =
                         true;
            time_on = 0;
        }
        // ako je vrijeme veće od 5s i relej je bio uključen
        if((time_on > 500) && (Relej.state() == true)) {
            Relej.off();
            time_is_up = true;
            time_on = 0;
        }
        _delay_ms(10);
    }
    return 0;
}
```

Bipolarni tranzistor koji uključuje relej spojen je na pin PD4. Za potrebe upravljanja relejem stvoren je objekt **Relej** tipa **DigitalOutput** koji je povezan s pinom PD4. Uključivanje releja provodit će se tipkalom na pinu PD0, za što je stvoren objekt **Tipkalo1** tipa **DigitalInput**.

U main() funkciji deklarirana je varijabla time\_on koja se koristi za mjerenje isteka vremena i varijabla time\_is\_up koja detektira istek vremena. U while petlji ispituje se je li pritisnuto tipkalo i je li vrijeme od zadanih 5 sekundi isteklo. U slučaju zadovoljenja tih dvaju uvjeta, varijabla time\_on uvećava se za 1. Ova varijabla uvećava se za 1 svakih 10 ms (kašnjenje u while petlji), ako je pritisnuto tipkalo i vrijeme od 5 s nije isteklo. Vrijeme iznosa 5 s isteći će kada varijabla time\_on poprimi iznos 500. Kada varijabla time\_on dosegne vrijednost 500, tada:

• relej se uključuje ako je prethodno bio isključen,

• relej se isključuje ako je prethodno bio uključen.

Također, varijabla time\_is\_up poprima vrijednost true kako bi se zbog nastavljanja držanja tipkala spojenog na pin PD0 spriječilo periodičko uključenje i isključenje releja. Ponovna promjena stanja releja bit će moguća kada se tipkalo otpusti (na rastući brid signala tipkala).

Prevedite datoteku vjezba1221.cpp u strojni kod i snimite ga na mikroupravljač ATmega32U4. Testirajte program na razvojnom okruženju s mikroupravljačom ATmega32U4. Držite tipkalo spojeno na pin PD0 najmanje 5 s. Istek vremena umjesto pomoću kašnjenja u while petlji može se mjeriti pomoću tajmera u normalnom načinu rada. Korištenje tajmera za istek vremena svakako je bolje rješenje.

Zatvorite datoteku vjezba1221.cpp i onemogućite prevođenje ove datoteke.

#### 12.2.1 Zadatak - tranzistor kao sklopka i relej

#### 🖾 Zadatak 12.2.1

Napravite program kojim će se relej koji je spojen na pin PD4 uključivati i isključivati na sljedeći način:

- relej se uključuje ako je tipkalo spojeno na pin PD1 bilo pritisnuto duže od 8 s, a relej je prethodno bio isključen,
- relej se isključuje ako je tipkalo spojeno na pin PD1 bilo pritisnuto duže od 4 s, a relej je prethodno bio uključen.

Shema spajanja bipolarnog tranzistora BC847 s relejem u kolektorskom krugu na mikroupravljač ATmega32U4 prikazana je na slici 12.4.

#### 12.3 Ultrazvučni senzor HC-SR04

Ultrazvučni senzor HC-SR04 koristi se za mjerenje udaljenosti u rasponu od 2 cm do 4 m, s preciznošću od 3 mm. Ovaj senzor ima zvučnik koji šalje ultrazvučne valove u prostor te mikrofon koji prima reflektirane ultrazvučne valove od prepreka u prostoru (slika 12.5).

Princip rada ultrazvučnog senzora HC-SR04 prikazan je vremenskim dijagramom na slici 12.6 [5]. Pomoću digitalnog pina mikroupravljača na ulazni pin **Trig** ultrazvučnog senzora HC-SR04 potrebno je poslati impuls ne kraći od 10  $\mu$ s. Ovaj impuls služi za pokretanje mehanizma mjerenja ultrazvučnog senzora HC-SR04. Zvučnik ultrazvučnog senzora HC-SR04 s oznakom T (engl. *transmitter*) u prostor šalje ultrazvučni val, odnosno osam impulsa, frekvencijom 40 kHz. Ultrazvučni val odbija se od prepreke i reflektira na mikrofon s oznakom R (engl. *receiver*). Mikroupravljač koji se nalazi na ultrazvučnom senzoru HC-SR04 obrađuje reflektirane valove te na izlazni pin Echo<sup>1</sup> ultrazvučnog senzora HC-SR04 generira impuls koji traje vrijeme  $t_{ECHO}$ . Vrijeme  $t_{ECHO}$  jednako je vremenu koje je potrebno ultrazvučnom valu da od ultrazvučnog senzora HC-SR04 dođe do prepreke i nazad, a potrebno ga je mjeriti pomoću mikroupravljača.

 $<sup>^1 {\</sup>rm Tip}$ izlaza jest push-pull. Ovakav izlaz može se spojiti na ulaz mikroupravljača bez uključenja priteznog otpornika.

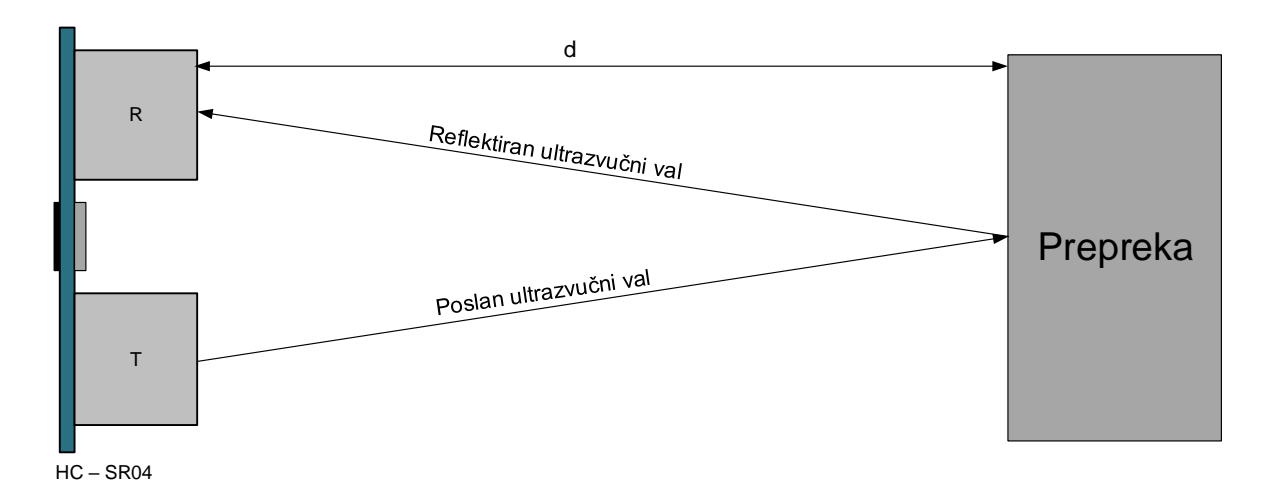

Slika 12.5: Rasprostiranje ultrazvučnog vala kroz prostor

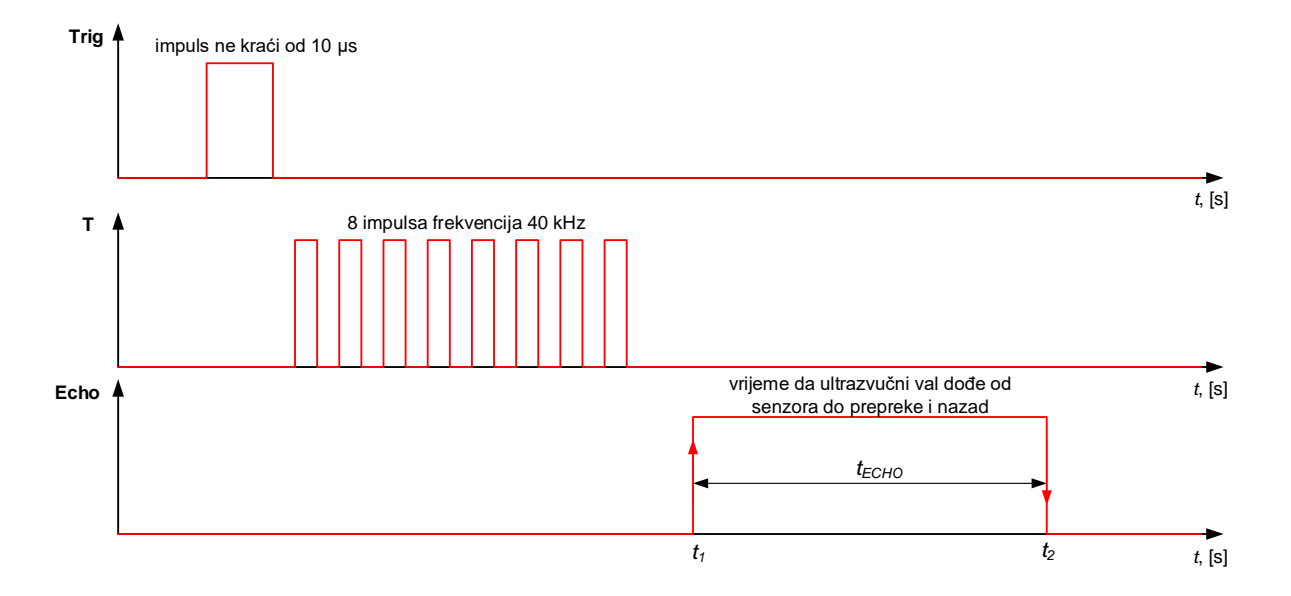

Slika 12.6: Vremenski dijagram signala ultrazvučnog senzora HC-SR04

Shema spajanja ultrazvučnog senzora HC-SR04 na mikroupravljač ATmega32U4 prikazana je na slici 12.7. Pin Trig ultrazvučnog senzora HC-SR04 spojen je na pin mikroupravljača PD4 preko kratkospojnika JP5 (kratkospojnik je potrebno postaviti između trnova 2 i 3). Na pin mikroupravljača PE6 (INT6) spojen je pin Echo ultrazvučnog senzora HC-SR04. Razlog tomu jest to što se generirani signal na pinu Echo mora obrađivati vanjskim prekidom. Povezivanje ultrazvučnog senzora HC-SR04 s konektorom na razvojno okruženje prikazano je na slici 12.8. Ultrazvučni senzor HC-SR04 nije sastavni dio razvojnog okruženja na slici 3.1, već se spaja na definiran konektor tako da su zvučnik i mikrofon senzora okrenuti od pločice razvojnog okruženja.

Udaljenost prepreke od ultrazvučnog senzora HC-SR04 možemo izračunati pomoću relacije:

$$d = \frac{t_{ECHO} \cdot v_z}{2},\tag{12.1}$$

gdje je  $v_z$  brzina zvuka u zraku koja iznosi 343 m/s na temperaturi od 20 °C. Umnožak  $t_{ECHO} \cdot v_z$  u relaciji (12.1) dijeli se s 2 jer ultrazvučni val prevaljuje dvije udaljenosti od prepreke do ultrazvučnog senzora HC-SR04.

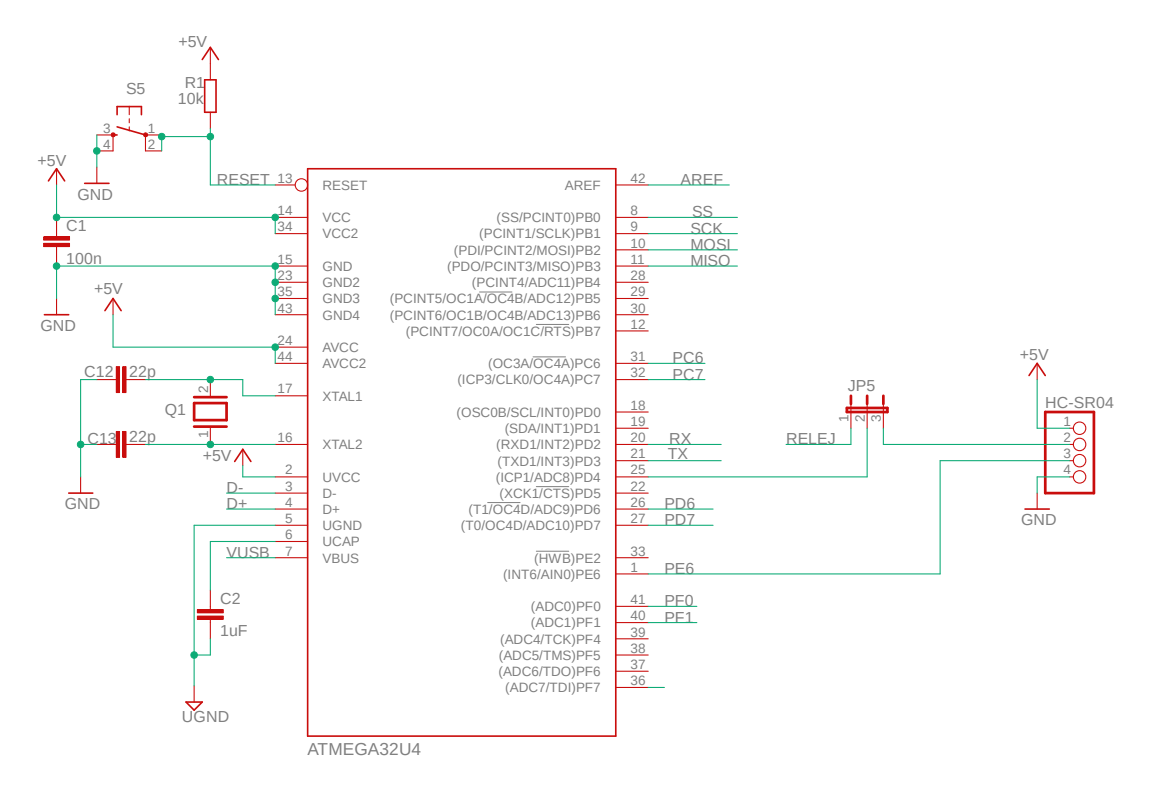

Slika 12.7: Shema spajanja ultrazvučnog senzora HC-SR04 na mikroupravljač ATmega32U4

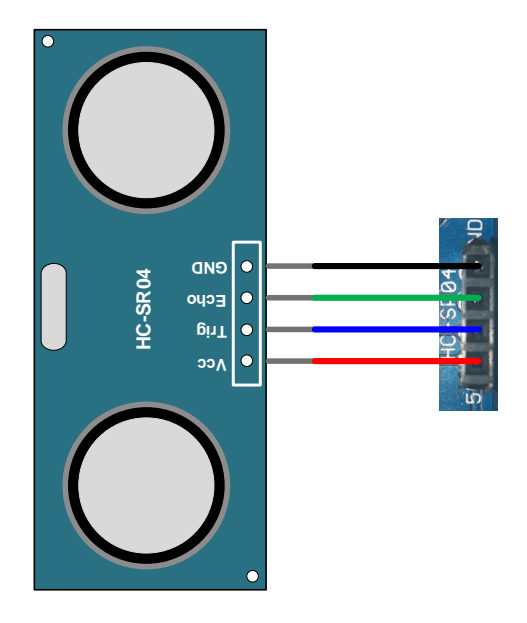

Slika 12.8: Povezivanje ultrazvučnog senzora HC-SR04 s konektorom na razvojno okruženje sa slike 3.1

Ovisnost brzine zvuka u zraku o temperaturi zraka dana je relacijom:

$$v_z = 331 + 0.6 \cdot T, \tag{12.2}$$

gdje je T temperatura zraka u °C. Relacijom (12.2) može se napraviti korekcija brzine zvuka u relaciji (12.1) u ovisnosti o temperaturi zraka.

## Vježba 12.3.1

Napravite program kojim ćete pomoću ultrazvučnog senzora HC-SR04 mjeriti udaljenost do prepreke u prostoru sa i bez korekcije brzine zvuka. Mjerenu udaljenost prikažite na LCD displeju u centimetrima. Shema spajanja ultrazvučnog senzora HC-SR04 na mikroupravljač ATmega32U4 prikazana je na slici 12.7.

U projektnom stablu otvorite datoteku vjezba1231.cpp. Omogućite samo prevođenje datoteke vjezba1231.cpp. Početni sadržaj datoteke vjezba1231.cpp prikazan je programskim kodom 12.5.

Programski kod 12.5: Početni sadržaj datoteke vjezba1231.cpp

```
#include <avr/io.h>
#include "AVR VUB/avrvub.h"
#include <util/delay.h>
#include "LCD/lcd.h"
#include "Timer/timer.h"
#include "Interrupt/interrupt.h"
volatile uint32_t broj_impulsa = 0;
bool hcsr04_measured = false;
volatile bool hcsr04_triggered = false;
// prekidna rutina za INT6
ISR(INT6_vect) {
    // ako je brid rastuci
    if(get_pin(PINE,PE6) == 1) {
        TCNT1 = 0; // t1 = 0
    }
    else {// ako je brid padajuci
        broj_impulsa = TCNT1;
        hcsr04_measured = true;
    }
}
void inicijalizacija() {
    lcd_init(); // inicijalizacija LCD displeja
    // inicijalizacija AD pretvorbe
    // oba brida generiraju prekid INT6
    int6_set_rising_falling_edge();
    int6_enable();
    // tajmer 1 u normalnom načinu rada
    timer1_set_normal_mode();
    timer1_set_prescaler(TIMER1_PRESCALER_8); //F_CPU/8
    // konfiguracija pinova za hcsr04
    output_port(DDRD,PD4); // trigg pin (PD4) - izlazni pin
    input_port(DDRE,PE6); // echo pin (PE6) - ulazni pin
    interrupt_enable(); // omogući prekide
}
void hcsr04_trigg() {
    set_port(PORTD, 4, 1);
    _delay_us(20); // trigger impuls 20 us
    set_port(PORTD, 4, 0);
    hcsr04_triggered = true;
}
int main(void) {
```

```
inicijalizacija();
float d, d_cor; // udaljenost
float t_echo; // trajanje impulsa na Echo pinu
uint16_t time_delay = 0;
uint16_t ADC_4; // vrijednost AD pretvorbe na pinu ADC4
float T; // temperatura
float v_z; // brzina zvuka u zraku
while(1) {
    // ako nije poslan trigg i ako je istekla 1 s
    if(!hcsr04_triggered && time_delay == 0) {
        hcsr04_trigg(); // pošalji trigg signal na hcsr04
    7
    // ako je mjerenje zavrseno
    if(hcsr04_measured) {
        t_echo = broj_impulsa * 8.0 / F_CPU; // impuls Echo u s
        v_z = 343.0; // brzina zvuka na 20 C
        d = t_echo / 2.0 * v_z * 100.0; // udaljenost u cm
        // napraviti dio programskog koda za korigiranu udaljenost
        lcd_clrscr();
        lcd_home();
        lcd_print("d1 = %0.2f cm/n", d);
        lcd_print("d2 = %0.2f cm", d_cor);
        hcsr04_measured = false;
        hcsr04_triggered = false;
    }
    _delay_ms(10);
    // ako je prosla 1 s, vrati brojač vremena na 0 s
    if(++time_delay > 100) {
        time_delay = 0;
    }
}
```

Ulazni pin Trig ultrazvučnog senzora HC-SR04 spojen je prema shemi na slici 12.7 na pin PD4. Na pinu PD4 generirat ćemo impuls ne kraći od 10  $\mu$ s koji pokreće mehanizam mjerenja udaljenosti. U programskom kodu 12.5 za generiranje impulsa trajanja 20  $\mu$ s na pinu Trig koristi se funkcija hcsr04\_trigg().

Proces mjerenja udaljenosti prepreke od ultrazvučnog senzora HC-SR04 pokrećemo pozivom funkcije hcsr04\_trigg() svaku sekundu. Ponovno na pametan način postavljamo kašnjenje u while petlju tako da petlja može brzo odreagirati na zahtjev za ispisom mjerenja. Kašnjenje petlje je 10 ms, a funkciju hcsr04\_trigg() pozivamo na svaku stotu iteraciju while petlje.

Impuls koji generira izlazni pin Echo ultrazvučnog senzora HC-SR04 mjerit ćemo pomoću sklopa *Timer/Counter1* u normalnom načinu rada i vanjskog prekida na sljedeći način:

- kada se pojavi rastući brid signala na pinu Echo (slika 12.6), pokrenite mjerenje vremena pomoću tajmera postavljenjem početne vrijednosti registra TCNT1 na nulu,
- kada se pojavi padajući brid signala na pinu Echo, pročitajte vrijednost registra TCNT1 i spremite je u varijablu broj\_impulsa,
- pomoću vrijednosti varijable broj\_impulsa odredite vrijeme  $t_{ECHO}$ ,
- udaljenost prepreke od ultrazvučnog senzora HC-SR04 izračunajte prema relaciji (12.1).

Trajanje jednog impulsa koji broji registar TCNT1 ovisi o djelitelju frekvencije radnog takta i frekvenciji radnog takta, a može se izračunati na sljedeći način:

}

$$t_{impulsa} = \frac{PRESCALER}{F\_CPU}.$$
(12.3)

Vrijeme trajanja impulsa na pinu Echo ultrazvučnog senzora HC-SR04 možemo izračunati tako da ukupan broj impulsa koji je spremljen u varijablu broj\_impulsa pomnožimo s trajanjem jednog impulsa:

$$t_{ECHO} = \text{broj\_impulsa} \cdot t_{\text{impulsa}} = \text{broj\_impulsa} \frac{\text{PRESCALER}}{\text{F\_CPU}}.$$
 (12.4)

Frekvencija radnog takta u našem slučaju iznosi 16 MHz, a za djelitelj frekvencije radnog takta odabrat ćemo 8. Uvrstimo sada navedene parametre u relaciju (12.4) kako bismo dobili trajanje impulsa na pinu Echo:

$$t_{ECHO} = \text{broj\_impulsa} \frac{8}{16000000} = \frac{\text{broj\_impulsa}}{2000000}.$$
 (12.5)

Temeljem izračunatog vremena  $t_{ECHO}$ , udaljenost prepreke od ultrazvučnog senzora HC-SR04 može se izračunati prema relaciji (12.1) uz konstantnu brzinu zvuka ili uz korekciju brzine zvuka u ovisnosti o temperaturi koja se može dobiti relacijom (12.2). Udaljenost dobivena relacijom (12.1) ima mjernu jedinicu m. Naš je zadatak prikazati udaljenost prepreke od ultrazvučnog senzora HC-SR04 u centimetrima pa ćemo relaciju (12.1) pomnožiti s konstantom  $\frac{100cm}{1m}$ . Udaljenost prepreke od ultrazvučnog senzora HC-SR04 u centimetrima bez korekcije brzine zvuka može se dobiti prema relaciji:

$$d[\operatorname{cm}] = \frac{t_{ECHO}}{2} \cdot 343 \cdot 100.$$
(12.6)

Udaljenost prepreke od ultrazvučnog senzora HC-SR04 u centimetrima s korekcijom brzine zvuka s obzirom na temperaturu zraka T može se dobiti prema relaciji:

$$d[cm] = \frac{t_{ECHO}}{2} \cdot (331 + 0.6 \cdot T) \cdot 100.$$
(12.7)

U programskom kodu 12.5 u funkciji inicijalizacija() vanjski prekid INT6 konfiguriran je tako da se zahtjev za prekid generira na rastući i padajući brid signala. Za mjerenje vremena  $t_{ECHO}$  koristit ćemo sklop *Timer/Counter1* kao tajmer u normalnom načinu rada. Djelitelj frekvencije radnog takta postavljen je na vrijednost 8. U ovom slučaju sklop *Timer/Counter1* ne treba generirati prekid prilikom preljeva u registru TCNT1 jer nam je potrebna samo informacija o broju impulsa u registru TCNT1. Također, u funkciji inicijalizacija() globalno su omogućeni prekidi te je pin PD4 konfiguriran kao izlazni, a pin PE6 (INT6) konfiguriran je kao ulazni pin. Pin Echo ultrazvučnog senzora HC-SR04 izlazni je pin tipa *push-pull* pa nije potrebno uključiti pritezni otpornik na pinu PE6.

Prekidna rutina ISR(INT6\_vect) poziva se kod svakog padajućeg i rastućeg brida signala na pinu INT6 (PE6). Ako je brid signala na pinu INT6 (PE6) rastući, to znači da je pri pozivu prekidne rutine ISR(INT6\_vect) stanje pina PE6 visoko. Ovu provjeru radimo pomoću naredbe if(get\_pin(PINE,PE6)== 1). Ako je brid signala na pinu PE6 rastući, početno stanje registra TCNT1 postavit ćemo na nulu. Sljedeći poziv prekidne rutine javit će se pri padajućem bridu na pinu INT6 (PE6). Kada se pojavi padajući brid signala na pinu PE6, vrijednost registra TCNT1 sprema se u varijablu broj\_impulsa. U prekidnoj rutini ISR(INT6\_vect) varijabla hcsr04\_measured postavlja se u vrijednost true kada je mjerenje vremena završilo. Ova varijabla koristi se u while petlji kako bi se izračun udaljenosti i ispis udaljenosti provodio samo kada je dostupno novo mjerenje. U while petlji udaljenost se zvučnog senzora HC-SR04 od prepreke izračunava u centimetrima pomoću relacija (12.5) i (12.6) te se na LCD displej ispisuje na dva decimalna mjesta. Brzina zvuka u ovom se slučaju pretpostavlja konstantnom iznosa 343 m/s.

Programski kod 12.6 služi za mjerenje udaljenosti ultrazvučnog senzora HC-SR04 od prepreke, uz korekciju brzine zvuka. Taj programski kod napišite u datoteku vjezba1231.cpp. Udaljenost ultrazvučnog senzora HC-SR04 od prepreke izračunava se u centimetrima pomoću relacije (12.7), uz brzinu zvuka koja se izračunava prema relaciji (12.2). Temperatura okoline mjeri se pomoću NTC otpornika, kako smo pokazali u vježbi 7.1.5. Zbog korištenja analogno-digitalne pretvorbe, potrebno je inicijalizirati AD pretvorbu i uključiti zaglavlje za AD pretvorbu.

Programski kod 12.6: Programski kod za mjerenje udaljenosti ultrazvučnog senzora HC-SR04 od prepreke korekcijom brzine zvuka

```
ADC_4 = adc_read(ADC4); // AD pretvorba na kanalu ADC4
// temperatura NTC otpornika
T = 3435 / (log(ADC_4 / (1023.0 - ADC_4)) + 10.861) - 273.15;
v_z = 331.0 + 0.6 * T; // brzina zvuka na temperaturi T
d_cor = t_echo / 2.0 * v_z * 100.0; // udaljenost u cm
```

Prevedite datoteku vjezba1231.cpp u strojni kod i snimite ga na mikroupravljač ATmega32U4. Testirajte program na razvojnom okruženju s mikroupravljačem ATmega32U4. Usporedite udaljenosti od prepreka sa i bez korekcije brzine zvuka.

Zatvorite datoteku vjezba1231.cpp i onemogućite prevođenje ove datoteke.

#### 12.3.1 Zadatak - ultrazvučni senzor HC-SR04

#### \land Zadatak 12.3.1

Napravite program kojim ćete pomoću ultrazvučnog senzora HC-SR04 mjeriti udaljenost do prepreke u prostoru s korekcijom brzine zvuka. Mjerenu udaljenost prikažite na LCD displeju u mm. Uključenjem crvene LED diode signalizirajte da se prepreka od ultrazvučnog senzora HC-SR04 nalazi na udaljenosti manjoj od 100 mm. Shema spajanja ultrazvučnog senzora HC-SR04 na mikroupravljač ATmega32U4 prikazana je na slici 12.7.

#### 12.4 Temperaturni senzor LM35

Temperaturni senzor LM35 visoko je precizni senzor temperature s mjernim opsegom od -55°C do 150 °C [6]. Ovaj senzor na izlaznom pinu Vout generira napon koji je proporcionalan temperaturi u okolini senzora s konstantom proporcionalnosti koja iznosi 10 mV/°C, prema relaciji:

$$V_{out} = T \cdot 10 \frac{\mathsf{mV}}{\circ \mathsf{C}} = T \cdot 0, 01 \frac{\mathsf{V}}{\circ \mathsf{C}}.$$
(12.8)

Temperaturu iz relacije (12.8) možemo izračunati na sljedeći način:

$$T = V_{out} \cdot 100 \frac{^{\circ}\mathrm{C}}{\mathrm{V}}.$$
(12.9)

Na primjer, ako je izlazni napon temperaturnog senzora LM35 jednak 350 mV, temperatura u njegovoj okolini jest 35 °C.

Shema spajanja temperaturnog senzora LM35 na mikroupravljač ATmega32U4 prikazana je na slici 12.9. Ovaj način spajanja osnovni je i omogućuje mjerenje temperature u opsegu od 2 °C do 150 °C, s konstantom proporcionalnosti koja iznosi 10 mV/°C.

Pin Vout temperaturnog senzora LM35 može se spojiti na bilo koji analogni pin mikroupravljača ATmega32U4, a u našem slučaju spojen je na analogni pin ADC5 (PF5) preko kratkospojnika JP1 (kratkospojnik je potrebno spojiti između trnova 1 i 2). Analogno-digitalnom pretvorbom mjerimo napon na pinu Vout te pomoću relacije (12.9) izračunamo temperaturu u okolini temperaturnog senzora LM35.

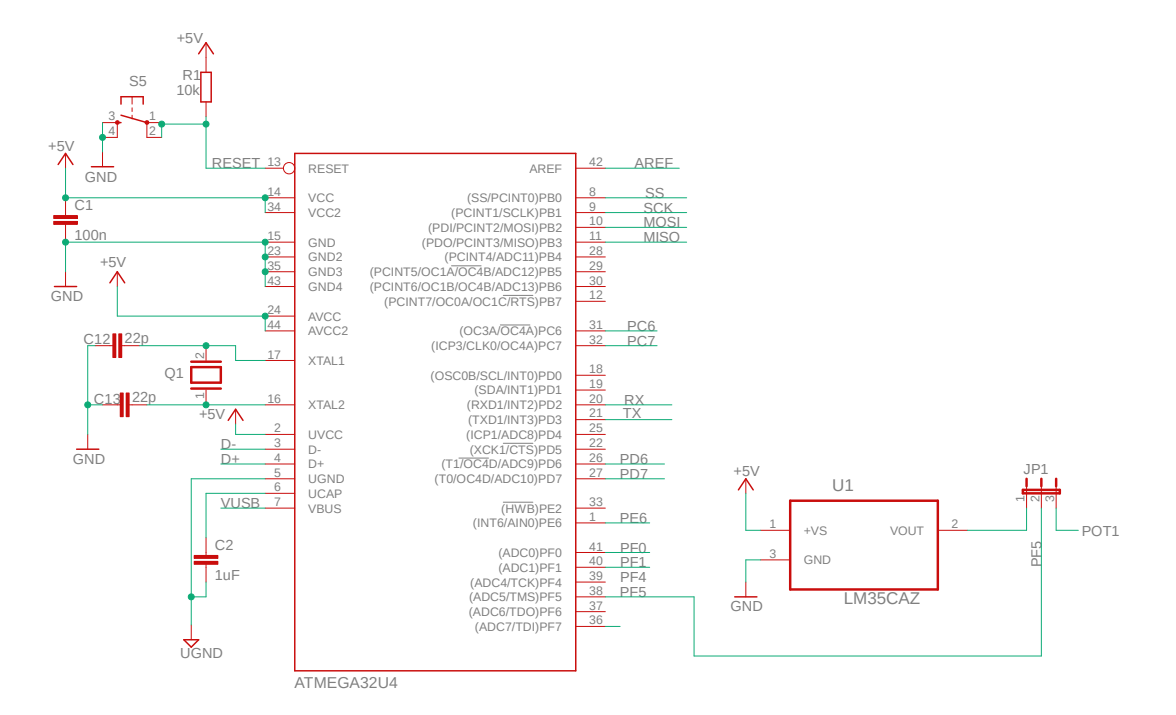

Slika 12.9: Shema spajanja temperaturnog senzora LM35 na mikroupravljač ATmega32U4

Napon Vout temperaturnog senzora LM35 mjerit ćemo pomoću analogno-digitalne pretvorbe prema sljedećoj relaciji:

$$U_{ADC5} = \frac{ADC_5 \cdot V_{REF}}{1024}.$$
 (12.10)

Temperaturu T [°C] temperaturnog senzora LM35 izračunat ćemo na sljedeći način:

$$T = U_{ADC5} \cdot 100. \tag{12.11}$$

## 🖤 Vježba 12.4.1

Napravite program kojim ćete pomoću temperaturnog senzora LM35 mjeriti temperaturu u njegovoj okolini. Mjerenu temperaturu prikažite na LCD displeju u °C. Shema spajanja temperaturnog senzora LM35 na mikroupravljač ATmega32U4 prikazana je na slici 12.9.

U projektnom stablu otvorite datoteku vjezba1241.cpp. Omogućite samo prevođenje datoteke vjezba1241.cpp. Početni sadržaj datoteke vjezba1241.cpp prikazan je programskim kodom 12.7.

```
#include <avr/io.h>
#include "AVR VUB/avrvub.h"
#include <util/delay.h>
#include "LCD/lcd.h"
#include "ADC/adc.h"
void inicijalizacija() {
    // konfigurirajte ADC i LCD
3
int main(void) {
    inicijalizacija();
    uint16_t ADC_5; // vrijednost AD pretvorbe na pinu ADC5
    float U_ADC5; // napon na pinu ADC5
    const float V_REF = 5.0; // AVCC je referentni napon
    float T; // temperatura u okolini senzora LM35
    while (1) {
        ADC_5 = adc_read(ADC5);
        // izračunajte napon U_ADC5 i temperaturu T
        lcd_clrscr();
        lcd_home();
        lcd_print("T = %0.2f%cC\n", T, 223);
        _delay_ms(1000);
    }
   return 0;
}
```

Programski kod 12.7: Početni sadržaj datoteke vjezba1241.cpp

U programskom kodu 12.7 u funkciji inicijalizacija() konfigurirajte analogno-digitalnu pretvorbu i LCD displej. U while petlji svakih se 1000 ms na LCD displeju ispisuje vrijednost temperature u okolini temperaturnog senzora LM35. Za izračunavanje napona na ADC5 pinu i temperature okoline temperaturnog senzora LM35 koristite relacije (12.10) i (12.11).

Prevedite datoteku vjezba1241.cpp u strojni kod i snimite ga na mikroupravljač ATmega32U4. Testirajte program na razvojnom okruženju s mikroupravljačem ATmega32U4.

Zatvorite datoteku vjezba1241.cpp i onemogućite prevođenje ove datoteke.

#### 12.4.1 Zadatak - temperaturni senzor LM35

#### 🖾 Zadatak 12.4.1

Napravite program kojim ćete pomoću temperaturnih senzora LM35 i NTC mjeriti temperaturu okoline. Mjerenu temperaturu prikažite na LCD displeju u °C. Shema spajanja temperaturnog senzora LM35 na mikroupravljač ATmega32U4 prikazana je na slici 12.9, a shema spajanja temperaturnog senzora NTC na mikroupravljač ATmega32U4 prikazana je na slici 7.1.

#### 12.5 Servomotor

Servomotor je sustav koji se sastoji od istosmjernog motora, upravljačke elektronike koja služi za pozicioniranje izlazne osovine, prijenosnika snage koji okretanje rotora motora prenosi na izlaznu osovinu i mjernog senzora pozicije (potenciometar, enkoder, ...). Dakle, servomotor je istosmjerni motor koji je upravljan po poziciji. Servomotori manjih dimenzija (hobi servomotori) često se koriste u izradi prototipa robotskih ruku, robota inspiriranih prirodom, elemenata mobilnih robota koji se zakreću i slično. Za servomotore specifični su mala brzina okretanja i veliki moment na izlaznoj osovini [7]. Servomotor ima tri žice (slika 12.10):

- smeđa žica povezuje se na GND ili 0 V,
- crvena žica povezuje se na VCC ili 5 V,
- narančasta je žica signalna žica (signalna linija) i na nju se pomoću PWM signala šalje referentna vrijednost pozicije izlazne osovine.

Pozicioniranje servomotora provodi se pomoću periodičkog signala (PWM signala) frekvencije 50 Hz (period 20 ms). PWM signal (slika 12.11) koji se šalje na servomotor generira se pomoću mikroupravljača.

Šrina impulsa PWM signala određuje zakret izlazne osovine. U pravilu bi pozicioniranje servomotora trebalo funkcionirati na sljedeći način (prema slici 12.11):

- ako širina PWM signala iznosi 1 m<br/>s $(duty \ cycle$ iznosi 5 %), tada će izlazna osovina servom<br/>otora biti zakrenuta za $0^\circ,$
- ako širina PWM signala iznosi 1,5 ms (*duty cycle* iznosi 7,5 %), tada će izlazna osovina servomotora biti zakrenuta za 90°,
- ako širina PWM signala iznosi 2 ms (*duty cycle* iznosi 10 %), tada će izlazna osovina servomotora biti zakrenuta za 180°.

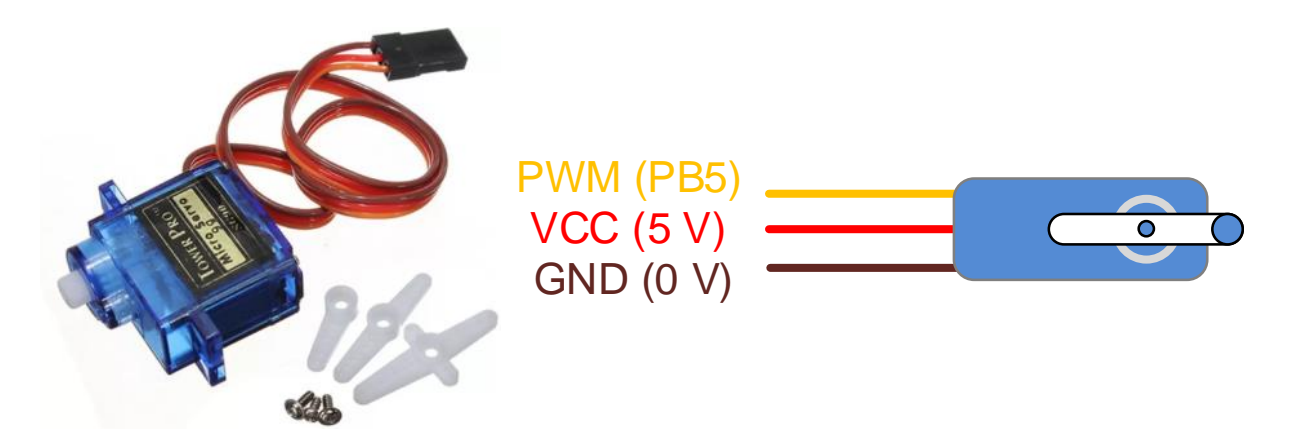

Slika 12.10: Povezivanje servomotora s napajanjem i mikroupravljačem

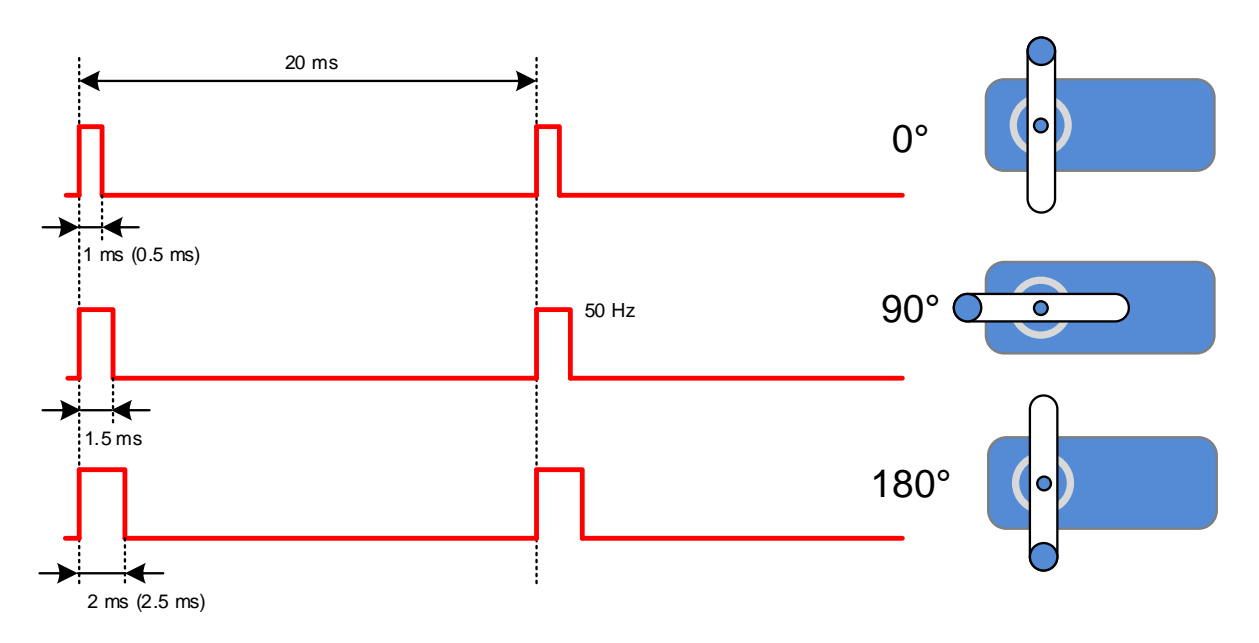

Slika 12.11: Pozicioniranje servomotora

Širina impulsa za zakret izlazne osovine iznosa 0° i 180° često se razlikuje od širine impulsa definirane slikom 12.11. Naime, kod nekih proizvođača širina impulsa PWM signala za zakret izlazne osovine iznosa 0° iznosi oko 0,5 ms, a širina PWM signala za zakret izlazne osovine iznosa 180° iznosi oko 2,5 ms. Iz tog je razloga važno testirati servomotor kako bi se utvrdila minimalna i maksimalna širina impulsa. Širina impulsa  $T_D$  [ms] za zadani zakret  $\alpha$  može se za servomotor na slici 12.11 odrediti prema relaciji:

$$T_D[ms] = 1 + \frac{1}{180^{\circ}} \alpha \,[^{\circ}] \tag{12.12}$$

Širina PWM signala duty [%] za zadani zakret  $\alpha$  može se odrediti prema relaciji:

$$duty\,[\%] = \frac{T_D}{20\text{ms}} = 5\% + \frac{5\%}{180^\circ} \alpha\,[^\circ]$$
(12.13)

Širina impulsa  $T_D$  [ms] za zadani zakret  $\alpha$  za servomotore koji se ne ponašaju prema slici 12.11 može se odrediti relacijom:

$$T_D[ms] = T_{min} + \frac{T_{max} - T_{min}}{180^{\circ}} \alpha \,[^{\circ}]$$
(12.14)

gdje su:

- $T_{min}$  širina impulsa za zakret izlazne osovine iznosa 0°,
- $T_{max}$  širina impulsa za zakret izlazne osovine iznosa 180°.

Širina PWM signala duty [%] za zadani zakret  $\alpha$  može se odrediti prema relaciji:

$$duty\,[\%] = \frac{T_D}{20\text{ms}} = duty_{min}\,[\%] + \frac{duty_{max}\,[\%] - duty_{min}\,[\%]}{180^\circ} \alpha\,[^\circ]$$
(12.15)

gdje su:

•  $duty_{min}$  - širina impulsa PWM signala za zakret izlazne osovine iznosa 0°,

•  $duty_{max}$  - širina impulsa PWM signala za zakret izlazne osovine iznosa 180°.

Shema spajanja servomotora i potenciometra na mikroupravljač ATmega32U4 prikazana je na slici 12.12. Signalna linija servomotora (narančasta žica) spojena je na pin PB5 (OC1A) jer se na tom pinu može generirati PWM signal frekvencije 50 Hz.

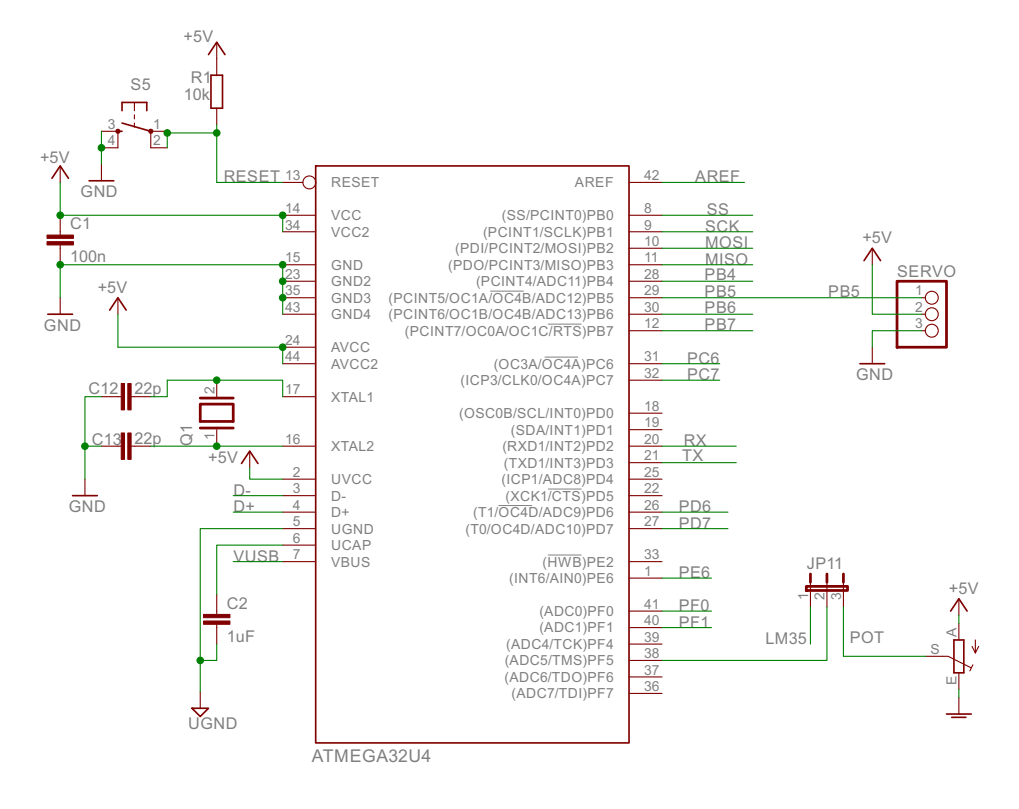

Slika 12.12: Shema spajanja servomotora i potenciometra na mikroupravljač ATmega32U4

Potenciometar je spojen na pin ADC5 preko kratkospojnika JP11 na način da je kratkospojnik postavljen između trnova 2 i 3. Spajanje servomotora na razvojno okruženje sa slike 3.1 prikazano je na slici 12.13. Potrebno je voditi računa da se konektor servomotora ispravno okrene, kako je prikazano na slici (vodite se bojama žica).

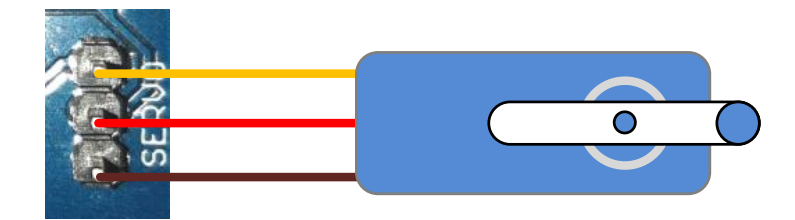

Slika 12.13: Spajanje servomotora na razvojno okruženje sa slike 3.1

### 🐶 Vježba 12.5.1

Napravite program kojim ćete:

• pomoću potenciometra upravljati zakretom izlazne osovine servomotora u rasponu od  $0^{\circ}$  do  $180^{\circ}$  te na temelju tih zakreta pronaći minimalnu i maksimalnu širinu impulsa PWM signala za zadane zakrete izlazne osovine,

- napraviti funkciju koja će primati zakret izlazne osovine servomotora u rasponu od 0° do 180° te određivati širinu impulsa PWM signala za zadane zakrete,
- napraviti proizvoljno kontinuirano zakretanje izlazne osovine servomotora.

Shema spajanja servomotora i potenciometra na mikroupravljač ATmega32U4 prikazana je na slici 12.12.

U projektnom stablu otvorite datoteku vjezba1251.cpp. Omogućite samo prevođenje datoteke vjezba1251.cpp. Početni sadržaj datoteke vjezba1251.cpp prikazan je programskim kodom 12.8.

Programski kod 12.8: Početni sadržaj datoteke vjezba1251.cpp

```
#include <avr/io.h>
#include "AVR VUB/avrvub.h"
#include <util/delay.h>
#include "ADC/adc.h"
#include "Timer/timer.h"
#include "LCD/lcd.h"
#define DUTY_MIN 2.0 // širina PWM signala za kut 0
#define DUTY_MAX 12.5 // širina PWM signala za kut 180
void inicijalizacija(){
    lcd_init(); // inicijalizacija LCD displeja
    adc_init(); // inicijalizacija AD pretvorbe
    // timer 1 kao PWM 50 Hz
    timer1_set_prescaler(TIMER1_PRESCALER_64);
    timer1_set_phase_correct_PWM_ICR1(2500);
    timer1_OC1A_enable_non_inverted_PWM();
    DDRB |= (1 << PB5); // izlazni pin za servomotor (OC1A)
}
int main(void) {
    inicijalizacija();
    uint16_t ADC_5;
    float duty, angle;
    while(1) {
        ADC_5 = adc_read(ADC5); // AD pretvorba na pinu ADC5
        // D = [2.0, 12.5] (0.4 \text{ ms} - 2.5 \text{ ms})
        duty = DUTY_MIN + (DUTY_MAX - DUTY_MIN) * ADC_5 / 1023.0;
        // postavi duty cycle na kanalu OC1A
        OC1A_set_duty_cycle(duty, PWM_ICR1);
        lcd_clrscr();
        lcd_home();
        lcd_print("duty = %0.3f\n", duty);
        _delay_ms(500);
    }
    return 0;
}
```

Prvi i osnovni cilj u ovoj vježbi jest osigurati generiranje PWM signala frekvencije 50 Hz. Signalna linija servomotora spojena je na pin PB5 (OC1A) koji kao alternativnu primjenu ima generiranje PWM signala pomoću sklopa *Timer/Counter1*. Sklop *Timer/Counter1* može generirati PWM signal željene frekvencije i u *Fast* PWM načinu rada i u *Phase Correct* načinu rada. Vršna vrijednost do koje registar TCNT1 broji u oba PWM načina rada podešava se registrom ICR1. U ovoj vježbi koristit ćemo *Phase Correct* način rada. Frekvencija PWM signala na pinu OC1A za *Phase Correct* način rada može se izračunati prema sljedećoj relaciji:

$$F\_pcPWM = \frac{F\_CPU}{PRESCALER \cdot (2 \cdot PWM\_ICR1)} = \frac{F\_CPU}{PRESCALER \cdot (2 \cdot ICR1)}.$$
 (12.16)

Vrijednost registra ICR1 za zadanu frekvenciju može se iz relacije (12.16) izračunati na sljedeći način:

$$ICR1 = \frac{F\_CPU}{PRESCALER \cdot 2 \cdot F\_pcPWM}.$$
(12.17)

Za pozicioniranje servomotora potrebno je generirati PWM signal frekvencije 50 Hz, pa će vrijednost registra ICR1 uz djelitelj frekvencije radnog takta iznosa 64 biti:

$$ICR1 = \frac{F\_CPU}{PRESCALER \cdot 2 \cdot F\_pcPWM} = \frac{16000000}{64 \cdot 2 \cdot 50} = 2500.$$
(12.18)

Postavljanje sklopa *Timer/Counter1* u *Phase Correct* način rada te postavljanje vrijednosti registra ICR1 na iznos 2500 provodi se funkcijom timer1\_set\_phase\_correct\_PWM\_ICR1(2500). U programskom kodu 12.8 u funkciji inicijalizacija() konfigurirani su analogno-digitalna pretvorba, LCD displej, sklop *Timer/Counter1* u *Phase Correct* način rada te je pin PB5 postavljen kao izlaz.

U while petlji postavlja se širina PWM signala za upravljanje pozicijom servomotora prema relaciji (12.15), uz izmjenu da je omjer  $\alpha/180$  zamijenjen omjerom  $ADC_5/1023.0$ . Konstante DUTY\_MIN i DUTY\_MAX koriste se za određivanje širine PWM signala kod zakreta izlazne osovine iznosa 0° i 180°. Trenutne vrijednosti konstanti jesu:

- DUTY\_MIN iznosi 2,0, što odgovara širini impulsa od 0,4 ms,
- DUTY\_MAX znosi 12,5, što odgovara širini impulsa od 2,5 ms.

Prvi zadatak koji moramo napraviti jest utvrditi koja je minimalna (za 0°), a koja maksimalna (za 180°) širina impulsa PWM signala. Prevedite datoteku vjezba1251.cpp u strojni kod i snimite ga na mikroupravljač ATmega32U4. Testirajte program na razvojnom okruženju s mikroupravljačem ATmega32U4. Pomoću potenciometra je potrebno zakrenuti izlaznu osovinu servomotora na 0°. Na LCD displeju pročitajte vrijednost širine impulsa PWM signala koju je potrebno dodijeliti konstanti DUTY\_MIN. Za servomotor koji je korišten pri testiranju ove vježbe, konstanta DUTY\_MIN iznosi 2,38. Vrijednost 2,38 potrebno je dodijeliti konstanti DUTY\_MIN u programskom kodu 12.8. Nakon toga je pomoću potenciometra potrebno zakrenuti izlaznu osovinu servomotora na 180°. Na LCD displeju pročitajte vrijednost širine impulsa PWM signala koju je potrebno dodijeliti konstanti DUTY\_MAX. Za servomotor koji je korišten pri testiranju ove vježbe, koju je potrebno dodijeliti konstanti DUTY\_MAX. Za servomotor koji je korišten pri testiranju ove vježbe konstanta DUTY\_MAX iznosi 10,96. Vrijednost 10,96 potrebno je dodijeliti konstanti DUTY\_MAX u programskom kodu 12.8. Bitno je razumjeti da će ove konstante biti različite za različite proizvođače servomotora.

Širina impulsa za konstantu DUTY\_MIN iznosa 2,38 jest 0,476 ms, a širina impulsa za konstantu DUTY\_MAX iznosa 10,96 jest 2,192 ms. Možemo primijetiti da se ove širine impulsa razlikuju od širina definiranih slikom 12.11. Prevedite datoteku vjezba1251.cpp u strojni kod i snimite ga na mikroupravljač ATmega32U4. Primijetite da sada puni opseg zakreta potenciometra odgovara opsegu zakreta izlazne osovine servomotora od 0° do 180°.
Sljedeći korak jest napraviti funkciju koja će primati zakret izlazne osovine servomotora u rasponu od  $0^{\circ}$  do  $180^{\circ}$  te postaviti širinu impulsa PWM signala za zadane zakrete. Funkcija je prikazana programskim kodom 12.9.

Programski kod 12.9: Funkcija za zakretanje izlazne osovine servomotora za željeni kut

```
void set_servo_angle(float angle) {
   float duty = DUTY_MIN + (DUTY_MAX - DUTY_MIN) / 180 * angle;
        OC1A_set_duty_cycle(duty, PWM_ICR1);
}
```

Dodajte programski kod 12.9 u datoteku vjezba1251.cpp. Funkcija set\_servo\_angle(float angle) izračunava i postavlja širinu PWM signala prema relaciji (12.15). U datoteci vjezba1251.cpp zamijenite while petlju programskim kodom 12.10. Na LCD displeju sada ispisujemo kut izlazne osovine, a potenciometrom zadajemo referentnu vrijednost kuta i šaljemo ga u funkciju set\_servo\_angle(float angle).

Programski kod 12.10: Novi sadržaj while petlje u datoteci vjezba1251.cpp

```
while(1) {
    ADC_5 = adc_read(ADC5); // AD pretvorba na pinu ADC5
    angle = ADC_5 / 1023.0 * 180;
    set_servo_angle(angle);
    lcd_clrscr();
    lcd_home();
    lcd_print("kut = %0.2f%c\n", angle, 223);
    _delay_ms(500);
  }
```

Prevedite datoteku vjezba1251.cpp u strojni kod i snimite ga na mikroupravljač ATmega32U4. Potenciometrom zadajte referentnu vrijednost kuta iznosa 90°. Iako bi se zakret trebao linearno mijenjati promjenom širine impulsa, to ponekad nije tako. Primijetite da izlazna osovina nije postigla kut od 90°. Jedno od mogućih rješenja za smanjivanje odstupanja jest uvođenje nove konstante DUTY\_MID koja će imati vrijednost širine PWM impulsa za zakret izlazne osovine iznosa 90°. Ovaj postupak zahtijeva vraćanje korak unazad kako biste na LCD displeju pročitali kolika je širina impulsa PWM signala za zakret izlazne osovine iznosa 90°. Za servomotor koji je korišten pri testiranju ove vježbe konstanta DUTY\_MID iznosi 6,037. Napravite konstantu DUTY\_MID u datoteci vjezba1251.cpp te joj dodijelite vrijednost 6,037.

Sada se može napraviti nova funkcija za zakretanje izlazne osovine servomotora (programski kod 12.11). Promjena kuta sada je podijeljena u dva raspona: 0° do 90° i 90° do 180°. Dodajte programski kod 12.9 u datoteku vjezba1251.cpp. Zamijenite poziv funkcije set\_servo\_angle(float angle) pozivom funkcije set\_servo\_angle\_2(float angle).

Programski kod 12.11: Novi sadržaj datoteke vjezba1251.cpp

```
void set_servo_angle_2(float angle) {
  float duty;
  if(angle <= 90) {
    duty = DUTY_MIN + (DUTY_MID - DUTY_MIN) / 90 * angle;
  }
  else {
    duty = DUTY_MID + (DUTY_MAX - DUTY_MID) / 90 * (angle - 90);
  }
  DC1A_set_duty_cycle(duty, PWM_ICR1);
}</pre>
```

Prevedite datoteku vjezba1251.cpp u strojni kod i snimite ga na mikroupravljač ATmega32U4. Potenciometrom zadajte referentnu vrijednost kuta iznosa 90°. Sada bi izlazna osovina trebala postići zakret iznosa 90°.

Konačno, sada možemo napraviti proizvoljno kontinuirano zakretanje izlazne osovine servomotora. U datoteku vjezba1251.cpp napišite programski kod 12.12. Ovaj programski kod kontinuirano mijenja zakret osovine na sljedeći način:

- na zakretu izlazne osovine iznosa 0° servomotor se zaustavlja u trajanju od 500 ms i mijenja mu se smjer vrtnje,
- kontinuirano se mijenja zakret izlazne osovine od 0° do 90°,
- na zakretu izlazne osovine iznosa 90° servomotor se zaustavlja u trajanju od 500 ms,
- kontinuirano se mijenja zakret izlazne osovine od 90° do 180°,
- na zakretu izlazne osovine iznosa 180° servomotor se zaustavlja u trajanju od 500 ms i mijenja mu se smjer vrtnje,
- svi se koraci neprestano ponavljaju.

Programski kod 12.12: Novi sadržaj datoteke vjezba1251.cpp

```
#include <avr/io.h>
#include "AVR VUB/avrvub.h"
#include <util/delay.h>
#include "ADC/adc.h"
#include "Timer/timer.h"
#include "LCD/lcd.h"
#define DUTY_MIN 2.38 // širina PWM signala za kut 0
#define DUTY_MAX 10.96 // širina PWM signala za kut 180
#define DUTY_MID 6.037 // širina PWM signala za kut 90
void set_servo_angle_2(float angle) {
    float duty;
    if(angle <= 90) {
        duty = DUTY_MIN + (DUTY_MID - DUTY_MIN) / 90 * angle;
    }
    else {
        duty = DUTY_MID + (DUTY_MAX - DUTY_MID) / 90 * (angle - 90);
    }
    OC1A_set_duty_cycle(duty, PWM_ICR1);
}
void set_servo_angle(float angle) {
    float duty = DUTY_MIN + (DUTY_MAX - DUTY_MIN) / 180 * angle;
    OC1A_set_duty_cycle(duty, PWM_ICR1);
}
void inicijalizacija(){
    lcd_init(); // inicijalizacija LCD displeja
    adc_init(); // inicijalizacija AD pretvorbe
    // timer 1 kao PWM 50 Hz
    timer1_set_prescaler(TIMER1_PRESCALER_64);
    timer1_set_phase_correct_PWM_ICR1(2500);
    timer1_OC1A_enable_non_inverted_PWM();
    DDRB |= (1 << PB5); // izlazni pin za servomotor (OC1A)
}
int main(void) {
    inicijalizacija();
   uint8_t i;
```

```
// direction = true - gibanje od 0 do 180
// direction = false - gibanje od 180 do 0
bool direction = true;
while(1) {
    // postavi zakret na servomotor
    set_servo_angle_2(i);
    // ako je zakret 0, pričekaj 500 ms i promijeni smjer
    if(i == 0) {
        direction = true;
        _delay_ms(500);
    }
    // ako je zakret 90, pričekaj 500 ms
    if(i == 90) _delay_ms(500);
    // ako je zakret 180, pričekaj 500 ms i promijeni smjer
    if(i == 180) {
        direction = false;
        _delay_ms(500);
    }
    // ako je direction = true povećavaj zakret, inače smanjuj
    if(direction) {
        i++;
    }
    else {
        i - -;
    }
    _delay_ms(10);
}
return 0;
```

Prevedite datoteku vjezba1251.cpp u strojni kod i snimite ga na mikroupravljač ATmega32U4. Testirajte program na razvojnom okruženju s mikroupravljačem ATmega32U4. Napravite drugačiji obrazac ponašanja zakreta izlazne osovine servomotora i testirajte ga na razvojnom okruženju s mikroupravljačem ATmega32U4.

Zatvorite datoteku vjezba1251.cpp i onemogućite prevođenje ove datoteke.

#### 12.5.1 Zadatak - servomotor

### 🖾 Zadatak 12.5.1

}

Napravite program kojim ćete zakretom izlazne osovine servomotora upravljati aplikacijom sa slike 10.4 pomoću klizača Slider. Shema spajanja servomotora i potenciometra na mikroupravljač ATmega32U4 prikazana je na slici 12.12.

### 12.6 RGB dioda

RGB dioda sastoji se od triju LED dioda u jednom kućištu (slika 12.14). Naziv RGB dolazi od crvene (R), zelene (G) i plave (B) LED diode koje se nalaze u zajedničkom kućištu. Miješanjem ovih triju boja u različitim intenzitetima mogu se dobiti sve moguće boje. Intezitet pojedine LED diode može se mijenjati PWM signalom na svakoj od anoda RGB diode. Ako sve diode svijetle punim intenzitetom, svjetlost koju će davati RGB dioda bit će bijela. RGB dioda sa slike 12.14 jest dioda sa zajedničkom katodom.

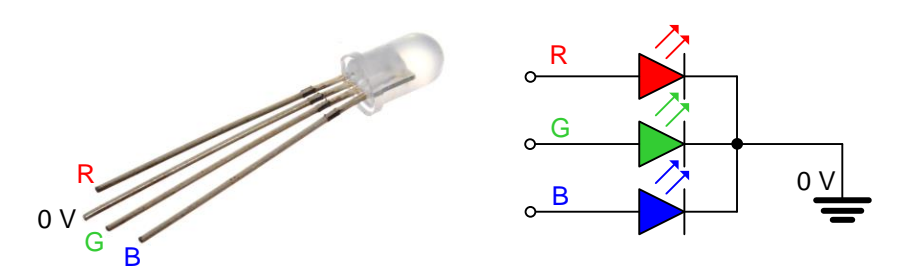

Slika 12.14: RGB dioda

Shema spajanja RGB diode na mikroupravljač ATmega32U4 prikazana je na slici 4.1. Kratkospojnik JP4 potrebno je postaviti između trnova 2 i 3.

## Vježba 12.6.1

Napravite program kojim ćete pomoću aplikacije sa slike 10.4 mijenjati intenzitet RGB diode pomoću klizača R, G i B u okviru Sliders. Pritiskom na tipku Send RGB aplikacija će pomoću serijskog porta poslati poruku formata "R<sup>\*</sup>/<sub>k</sub>u;<sup>\*</sup>/<sub>u</sub>", pri čemu kvalifikatori "<sup>\*</sup>/<sub>u</sub>" poprimaju vrijednosti u rasponu [0, 100], a predstavljaju širinu impulsa PWM signala koji upravljaju intenzitetom R, G i B LED diode. Crvena (R) LED dioda spojena je na OC1A pin, zelena (G) LED dioda spojena je na OC1B pin, a plava (B) LED dioda spojena je na OC1C pin. Ako je na mikroupravljač pristigla poruka "R50;0;90\*\r", tada će širina impulsa PWM signala na pinu OC1A biti 50 %, na pinu OC1B 0 %, a na pinu OC1C 90 %.

U projektnom stablu otvorite datoteku vjezba1261.cpp. Omogućite samo prevođenje datoteke vjezba1261.cpp. Početni sadržaj datoteke vjezba1261.cpp prikazan je programskim kodom 12.13.

Programski kod 12.13: Početni sadržaj datoteke vjezba1261.cpp

```
#include <avr/io.h>
#include "AVR VUB/avrvub.h"
#include <util/delay.h>
#include "LCD/lcd.h'
#include "uart/uart.h"
#include "Interrupt/interrupt.h"
#include "Timer/timer.h"
void inicijalizacija() {
    lcd_init(); // konfiguracija LCD displeja
    uart_init(19200); // UART konfiguracija
    // tajmer 1 u Phase Correct načinu rada
    timer1_set_prescaler(TIMER1_PRESCALER_64);
    timer1_set_phase_correct_PWM_8bit();
    // neinvertirajući PWM na kanalima OC1A, OC1B i OC1C
    timer1_OC1A_enable_non_inverted_PWM();
    timer1_OC1B_enable_non_inverted_PWM();
    timer1_OC1C_enable_non_inverted_PWM();
    // izlazni pinovi PB5 (R), PB6 (G), PB7 (B)
    DDRB |= (1 << PB5) | (1 << PB6) | (1 << PB7);
    interrupt_enable();
}
int main(void) {
```

```
inicijalizacija();
uint8_t RGB[3] = {0, 0, 0};
while(1) {
    if(uart_read_all()) {
        lcd_clrscr();
        lcd_home();
        lcd_print("%s\n", uart_buffer);
        if(uart_buffer[0] == 'R') {
            RGB[0] = 0;
            RGB[1] = 0;
            RGB[2] = 0;
            // čitanje poruke tipa R26;14;88*
            for(uint8_t i = 1, j = 0; uart_buffer[i] != '*'; i++) {
                if (uart_buffer[i] != ';') {
                    RGB[j] = RGB[j] * 10 + (uart_buffer[i] - 48);
                }
                else {
                    j++;
                }
            }
            //postavite širine PWM impulsa na pinovima OC1A, OC1B i OC1C
            OC1A_set_duty_cycle(RGB[0], PWM_8BIT);
            OC1B_set_duty_cycle(RGB[1], PWM_8BIT);
            OC1C_set_duty_cycle(RGB[2], PWM_8BIT);
            // ispis pojedinih širina impulsa
            lcd_print("%u %u %u *", RGB[0], RGB[1], RGB[2]);
        }
    }
}
```

U programskom kodu 12.13 u funkciji inicijalizacija() konfigurirani su LCD displej i serijska komunikacija. S obzirom na to da je crvena (R) LED dioda spojena na OC1A pin, zelena (G) LED dioda na OC1B pin, a plava (B) LED dioda na OC1C pin, na ovim je pinovima potrebno generirati PWM signal. Koristiti ćemo sklop *Timer/Counter1* u *Phase Correct* načinu rada s djeliteljem frekvencije radnoga takta iznosa 64. Na pinovima OC1A, OC1B i OC1C omogućeni su neinvertirani PWM signali. Također, pinovi OC1A (PB5), OC1B (PB6) i OC1C (PB7) postavljeni su kao izlazni pinovi.

U main() funkciji deklarirano je polje podataka RGB s trima elementa. Svaki element polja predstavljat će širinu impulsa PWM signala u rasponu [0, 100]. U while petlji čeka se pristigla poruka u međuspremnik uart\_buffer. Kada poruka dođe, iz nje je potrebno izvući vrijednosti intenziteta pojedine LED diode. Prvi znak u poruci jest 'R'. Sljedeći dio poruke do znaka ';' jest širina impulsa PWM signala za crvenu LED diodu. Kroz pristiglu poruku prolazimo pomoću for petlje koja pretvara niz znakova koji predstavljaju širinu impulsa PWM signala u cijeli broj. Kada for petlja naiđe na znak ';', tada znamo da nakon ovog znaka stiže sljedeća širina impulsa PWM signala za zelenu LED diodu. Na isti način dolazimo i do širine PWM signala za plavu LED diodu. Kada se odrede sve širine impulsa PWM signala za pinove OC1A, OC1B i OC1C, funkcijama OC1A\_set\_duty\_cycle(RGB[0], PWM\_8BIT), OC1B\_set\_duty\_cycle(RGB[1], PWM\_8BIT), i OC1C\_set\_duty\_cycle(RGB[2], PWM\_8BIT) postavljamo širinu impulsa PWM signala na pinove OC1A, OC1B i OC1C.

Prevedite datoteku vjezba1261.cpp u strojni kod i snimite ga na mikrokontroler ATmega32U4. Testirajte program na razvojnom okruženju s mikroupravljačem ATmega32U4 pomoću aplikacije sa slike 10.4. Namjestite parametre serijske komunikacije za COM Port na kojem se nalazi CP2102 pomoću prozora sa slike 10.5 te otvorite serijski port klikom miša na

}

tipku Start COM. Namjestite klizače R, G i B u okviru Sliders na željene vrijednosti i pritisnite tipku Send RGB.

Zatvorite datoteku vjezba1261.cpp i onemogućite prevođenje ove datoteke. Zatvorite programsko razvojno okruženje Atmel Studio 7.

### 12.6.1 Zadatak - RGB dioda

### 🖾 Zadatak 12.6.1

Napravite program kojim ćete pomoću aplikacije sa slike 10.4 mijenjati intenzitet RGB diode pomoću poruke formata "RGB%u\*%u\*%u:\r", pri čemu kvalifikatori "%u" poprimaju vrijednosti u rasponu [0, 200], a predstavljaju širinu impulsa PWM signala koji upravljaju intenzitetom R, G i B LED diode. Poruka se unosi pomoću tekstualnog okvira Message i pritiskom na tipku Send. Crvena (R) LED dioda spojena je na OC1A pin, zelena (G) LED dioda spojena je na OC1B pin, a plava (B) LED dioda spojena je na OC1C pin. Ako je na mikroupravljač pristigla poruka "RGB40\*80\*180:\r", tada će širina impulsa PWM signala na pinu OC1A biti 20 %, na pinu OC1B 40 %, a na pinu OC1C 90 %. Za generiranje PWM signala koristite sklop *Timer/Counter1* u *Fast* načinu rada.

# Bibliografija

- [1] Atmel, ATmega16U4/ATmega32U4: 8-bit Microcontroller with 16/32K bytes of ISP Flash and USB Controller. Microchip, https://www.microchip.com/wwwproducts/en/ATmega32u4, 2016.
- [2] XIAMAN OCULAR, www.elmicro.com/files/lcd/gdm1602a\_datasheet.pdf, Specification of LCD Module GDM1602A, 2005.
- [3] Z. Vrhovski, Predavanja iz kolegija MIKRORAČUNALA. Veleučilište u Bjelovaru, Bjelovar, 2020.
- [4] G. Gridling and B. Weiss, *Introduction to Microcontrollers*. Vienna University of Technology, Institute of Computer Engineering, Vienna, 2007.
- [5] ELEC Freaks, http://www.elecfreaks.com/store/download/product/Sensor/HC-SR04/ HC-SR04\_Ultrasonic\_Module\_User\_Guide.pdf, HC-SR04 User Guide, 2013.
- [6] TEXAS INSTRUMENTS, http://www.ti.com/lit/ds/symlink/lm35.pdf, LM35 Precision Centigrade Temperature Sensors, 2013.
- [7] How to Mechatronics, https://howtomechatronics.com/how-it-works/how-servo-motors-work -how-to-control-servos-using-arduino/, How Servo Motor Works & How To Control Servos using Arduino, 2018.

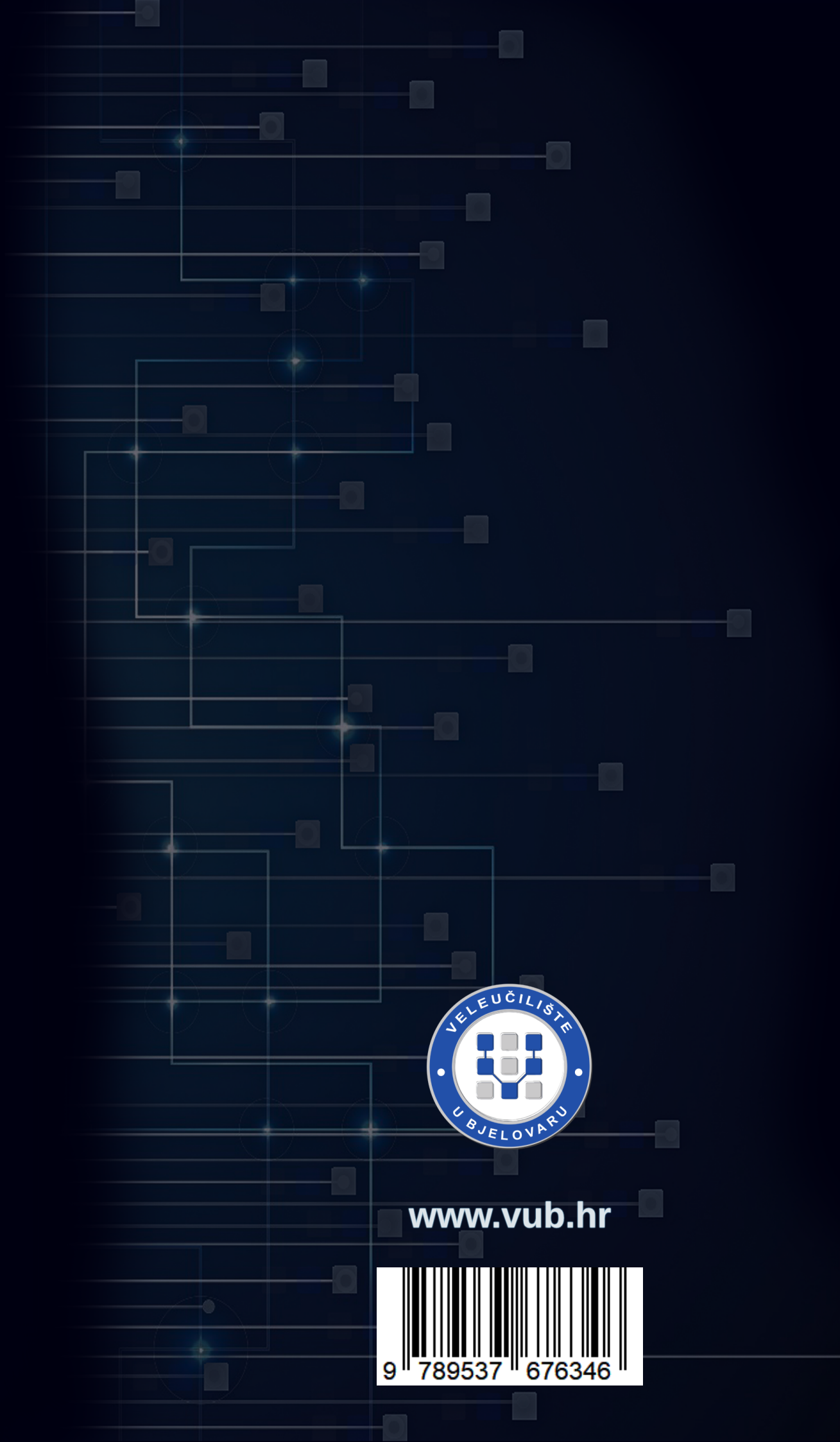